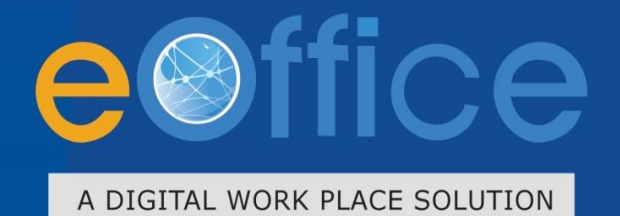

# File Management System **USER MANUAL**

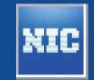

Prepared by National Informatics Centre

eFile

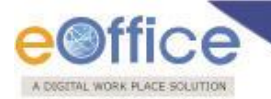

### **Table of Contents**

| Objective of the Application                   | 4  |
|------------------------------------------------|----|
| Introduction                                   | 5  |
| Need of eFile                                  | 6  |
| eFile Modules                                  | 7  |
| Receipts                                       | 8  |
| Browse & Diarise                               | 9  |
| Browse and Diarise Process of Physical Receipt |    |
| Inbox                                          |    |
| Email Diarisation                              |    |
| Created                                        | 43 |
| Sent                                           | 47 |
| Closed                                         |    |
| Acknowledgement                                | 51 |
| Recycle Bin                                    |    |
| Files                                          |    |
| Inbox                                          |    |
| Created                                        |    |
| Parked                                         |    |
| Closed                                         |    |
| Sent                                           |    |
| Conversions                                    |    |
| Physical File                                  |    |
| Electronic File                                |    |
| Create Part                                    |    |
| Create Volume                                  |    |
| Recycle Bin                                    |    |
| Migrate File                                   |    |
| Dispatch                                       |    |
| DSC (Digital Signature Certificate)            |    |
| DSC Registration                               |    |
| Reports                                        |    |

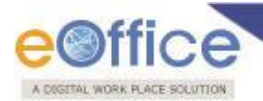

| Settings                  |     |
|---------------------------|-----|
| Preferences:              |     |
| Address Book:             | 171 |
| User Groups:              |     |
| Deactivate DSC:           |     |
| Transfer:                 |     |
| Search                    |     |
| Module Search             |     |
| Advance Search            |     |
| Notification              |     |
| Closing Reopening Process |     |
| Reminder Process          |     |
| Transfer Process          |     |

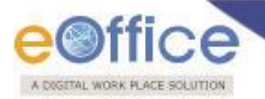

### **Objective of the Application**

The need for transforming conventional government offices into more efficient and transparent e-offices, eliminating huge amounts of paperwork has long been felt. The eOffice product pioneered by National Informatics Centre (NIC) aims to support governance by using in more effective and transparent inter and intra-government processes.

eFile, an integral part of eOffice suite is a system designed for the Government departments, PSU's, Autonomous bodies to enable a paperless office by scanning, registering and routing the inward correspondences along with creation of file, noting, referencing, correspondence attachment, draft for approvals and finally movement of files as well as receipts.

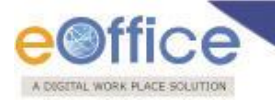

### Introduction

eFile is a workflow based system that includes the features of existing manual handling of files with addition of more efficient electronic system. This system involves all stages, including the Diarisation of inward receipts, creation of files, movement of receipts and files and finally, the archival of records. With this system, the movement of receipts and files becomes seamless and there is more transparency in the system since each and every action taken on a file is recorded electronically. This simplifies decision making, as all the required information is available at a single point.

It envisions a paperless office, with increased transparency, efficiency and accountability of the organization.

A revolutionary product aimed to make office work like never before in the history of Indian Governance, is based on the Thirteenth edition of Central Secretariat Manual of Office Procedures (CSMoP) of the Department of Administrative Reforms & Public Grievances (DARPG), Govt. of India.

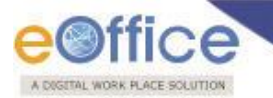

### Need of eFile

Information technology has changed the life style of people over a period of time. At the same time, environment plays a major role in the innovation of technology, and later technology became the need of the society.

Files and receipts became an important entity in any organization. There may be thousands of paper documents in the form of Files/Receipts being dealt in an organization on a daily basis. Keeping record of these paper documents, their movement and safety involves lots of time, money and efforts which in turn decreases the efficiency and productivity of an organization.

So any organization looking for a solution that will allow them to capture the documents in digital form, archiving them with some basic information for fast retrieval, movement of the document with the comment/remark, opening of file to bring all related documents in one folder, noting on file, movement of file for approval finally issuance of letter to the sender can go for this product.

What began with the development and implementation of the "File Tracking System" which was a major step towards Less Paper Office, NIC (National Informatics centre) always in forefront in the adoption of new enabling technologies in information and communication technology to meet the need of the organization/society, paved the path for the eFile a workflow based product enabling end to end electronic file movement across the government.

Manual techniques for diarising, moving and recording of Files/Letters, makes the tracking of those files/letters a very difficult task, thus delaying the work and decreasing the efficiency. Due to the inefficiency of tracking with the manual system, there arose a need for a Computerized File Tracking System.

An automated office attempts to perform the functions of ordinary office by means of a computerized system. In a manual office scenario, there are thousands of letters and files and their manual tracking is not a very easy task. A computerized File Tracking System enables users to track these letters and files within seconds. Also, dispatch and record keeping are made easy. It ensures proper distribution of work load, thus increasing the efficiency of the system and bringing transparency to the system. The system simulates the manual system in a digital environment.

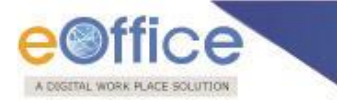

### **eFile Modules**

eFile module comprises of Sections which are inter-dependent to each other and manages the official work flow of the entire life cycle of a Document/DAK which is received by the organization.

that constitute eFile application are Receipts, Files, Dispatch, Reports, and so on. Each section comprises of different links that helps the user to easily utilize the functionalities of different sections of the eFile.

The starting process is First of all, let's learn about how to use the receipts section of eFile.

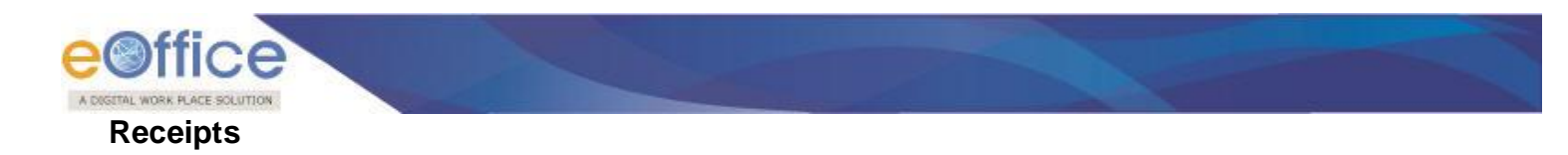

A receipt is a written document that a specified entity has been received as an exchange for services. In eFile, receipts are created by the CRU which is further attached with the file to get processed and approved from the higher authority.

The links available under Receipts section are mentioned below:

- Browse & Diarise
  - 1. Physical
  - 2. Electronic
- Inbox
- Email Diarisation
- Created
- Sent
- Closed
- Acknowledgement
  - 1. Created
  - 2. Sent
- Recycle bin

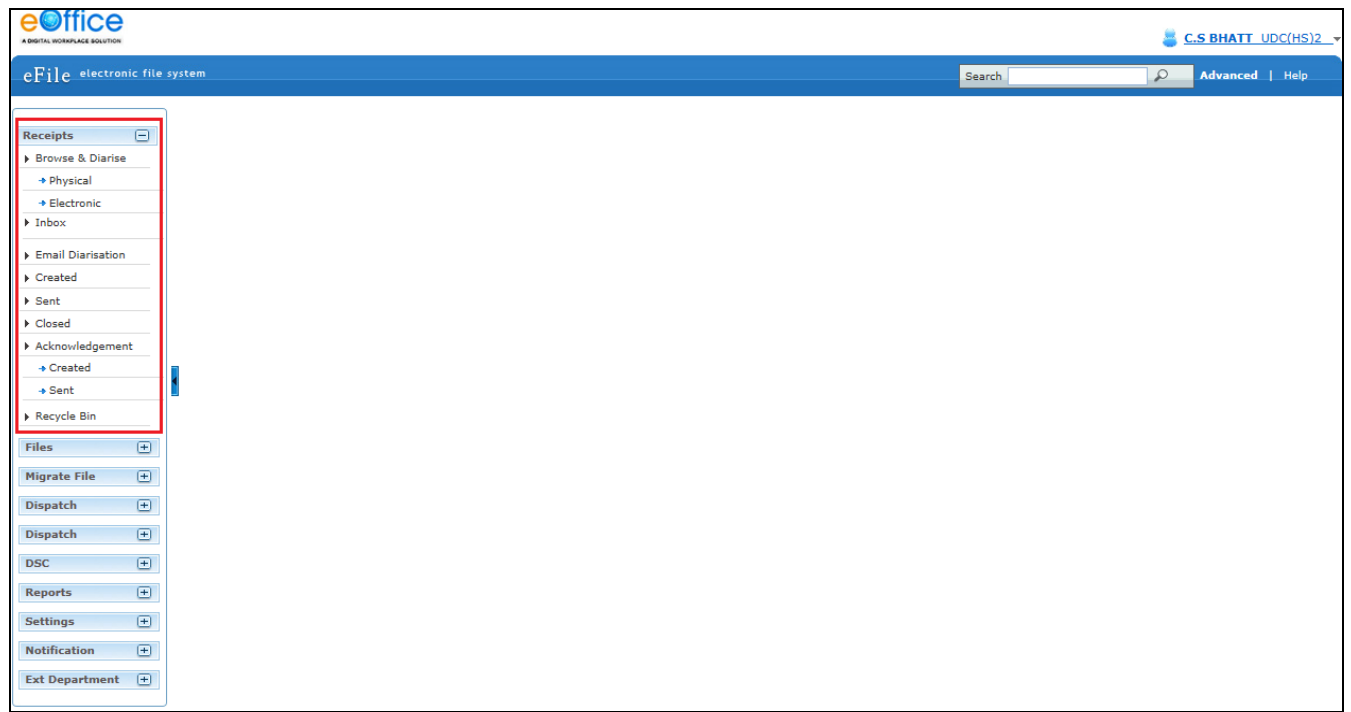

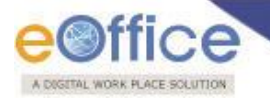

Let's have an introduction about these Links one by one:

### Browse & Diarise

The Browse and Diarise link under receipts section includes two sub modules:

- 1. Physical
- 2. Electronic

Let's have an introduction about these sub modules one by one:

- 1. **Physical:** In Physical Module the browsing or uploading of the scanned document is not mandatory, only the Diarisation of the received correspondence is done for tracking purpose.
- 2. **Electronic:** In Electronic Module the browsing or uploading of the scanned document is mandatory and then the Diarisation of scanned correspondence is done.

In case of DAK that have a classified grading, proper grading levels are assigned to the DAK while diarizing them in case of both Physical and Electronic receipts.

Classification levels are as follows:

- Normal
- Confidential
- Secret
- Top Secret

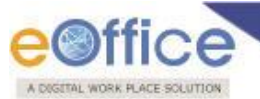

To Diarise the Electronic Receipt, user has to perform the following steps:

1. Click the Electronic module under Browse and Diarise (Browse & Diarise) link of Receipts section, as shown in Fig.eFile.2:

|                                                                        |        |  |  |        | 👗 <u>Deepika</u> | Saini Steno-1(DM-II) |
|------------------------------------------------------------------------|--------|--|--|--------|------------------|----------------------|
| eFile electronic file                                                  | system |  |  | Search | 2                | Advanced   Help      |
| Receipts        > Browse & Diarise       > Physical       > Electronic |        |  |  |        |                  |                      |
| Inbox     Email Diarisation                                            |        |  |  |        |                  |                      |
| Created                                                                |        |  |  |        |                  |                      |
| ▶ Sent                                                                 |        |  |  |        |                  |                      |
| Closed                                                                 |        |  |  |        |                  |                      |
| Acknowledgement                                                        |        |  |  |        |                  |                      |
| ◆ Created                                                              |        |  |  |        |                  |                      |
| → Sent                                                                 |        |  |  |        |                  |                      |
| ▶ Recycle Bin                                                          |        |  |  |        |                  |                      |
| Files 🛨                                                                | ]      |  |  |        |                  |                      |

Fig.eFile.2

As a result, the **Browse and Diarise** screen for electronic receipt appears, as shown in Fig.eFile.3:

|                                           |                                           |                                               |                            |                       | 👗 Deepi                                  | ka Saini Steno-1 | (DM-II)     |
|-------------------------------------------|-------------------------------------------|-----------------------------------------------|----------------------------|-----------------------|------------------------------------------|------------------|-------------|
| eFile electronic file sys                 | item                                      |                                               | Search                     |                       | Q                                        | Advanced         | Help        |
| Receipts                                  | Upload(Only PDF upto 500 MB)* Upload File | Diary Details<br>Classified<br>Delivery Mode* | S<br>Choose one<br>By Hand | >                     | Language<br>Letter Ref. No               | English          |             |
| Inbox     Email Diarisation     Created   |                                           | Mode Number<br>Type<br>Received Date          | Letter                     | <ul> <li>✓</li> </ul> | File Number<br>Letter Date<br>Diary Date | 16/09/2014       | 17          |
| Sent     Closed     Acknowledgement       |                                           | VIP<br>VIP Name                               | Choose one<br>Choose one   |                       | Dealing Hands                            | Choose One       | <b>&gt;</b> |
| Sent     Recycle Bin                      |                                           | Contact Det<br>Ministry<br>Department         | Choose one<br>Choose one   |                       |                                          | Add to Addro     | ss Book     |
| Files +<br>Migrate File +<br>Dispatch +   |                                           | Name*<br>Organization                         |                            |                       | Designation*                             |                  |             |
| Dispatch +<br>DSC +                       |                                           | Address 2<br>Country                          | INDIA                      | ~                     | State                                    | Choose one       | ~           |
| Reports +<br>Settings +<br>Notification + |                                           | Mobile<br>Email                               |                            |                       | Landline                                 |                  |             |
| Ext Department +                          |                                           | Category &                                    | Subject                    |                       |                                          |                  |             |
|                                           |                                           | Main Category*                                |                            | Choose of             | ne                                       |                  |             |
|                                           |                                           | Subject*                                      |                            |                       |                                          |                  | $\bigcirc$  |
|                                           |                                           | Enclosures                                    |                            |                       |                                          |                  | $\bigcirc$  |
|                                           |                                           | Customize Ac                                  | knowledgement<br>Genera    | ite Ge                | enerate & Sen                            | d Generate a     | & Сору      |

Fig.eFile.3

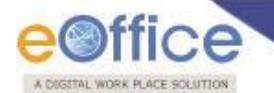

Note: In case of Classified DAK, uploading of document is not mandatory for CRU, only Delivery mode is mandatory, but when it reaches to the intended recipient or at any section/officer, scanning including all other essential fields becomes mandatory.

2. Click the **Upload File** (Upload File) button from the Browse and Diarise screen. A File Upload dialog box appears, as shown in Fig.eFile.4:

| 鼻 Deepika Saini Steno-1(DM-II)                                                                                                    | )                                                                                                    |
|----------------------------------------------------------------------------------------------------|----------------------------------------------------------------------------------------------------|
| Search P Advanced   Help                                                                                                    |                                                                                                    |
| Diary Details         Classified       Choose one       ▲       Language       English       ▲         Delivery Mode*       By Hand       ▲       Letter Ref. No       ▲         Mode Number       File Number       □       □       □         Type       Letter       ✓       Letter Date       □       □         Received Date       16/09/2014       □       Diary Date       16/09/2014       □         VIP       Choose one       ✓       ✓       Dealing Hands       Choose One       ✓         Contact Details       Add to Address Be       ▲       ▲       △       ○       ○       ○       ○       ○       ○       ○       ○       ○       ○       ○       ○       ○       ○       ○       ○       ○       ○       ○       ○       ○       ○       ○       ○       ○       ○       ○       ○       ○       ○       ○       ○       ○       ○       ○       ○       ○       ○       ○       ○       ○       ○       ○       ○       ○       ○       ○       ○       ○       ○       ○       ○       ○       ○       ○       ○       ○       ○ |                                                                                                    |
| Cit<br>Mi<br>Mi<br>Or<br>Mi<br>Or<br>Mi<br>Cit<br>Mi<br>Cit<br>Mi<br>Cit<br>Mi<br>Cit<br>Mi<br>Cit<br>Mi<br>Su<br>Su<br>Su<br>Su<br>Cit<br>Mi                                                                                                    | Search Advanced I Help     Diary Details     assified Choose one Language   By Hand Letter Ref. No   de Number File Number   pe Letter   Letter Letter Date   16/09/2014 Diary Date   16/09/2014 Diary Date   10/07/2014 Designation*   10/07/2014 Designation*   10/07/2014 V   10/07/2014 V   10/07/2014 P   10/07/2014 V   10/07/2014 V   10/07/2014 V   10/07/2014 V   10/07/2014 V   10/07/2014 V   10/07/2014 V   10/07/2014 V   10/07/2014 V |

Fig.eFile.4

- 3. After entering the name of the receipt, Click the **Open** (<u>Open</u>) button (Fig.eFile.4), as a result the receipt gets uploaded under Browse and Diarize screen.
- 4. Enter data in all mandatory fields on the Browse and Diarise Page.

| eoffic                      | e                                             |          | -              |                    |            |                   |                     | -          |
|-----------------------------|-----------------------------------------------|----------|----------------|--------------------|------------|-------------------|---------------------|------------|
| A DIGETAL WORK PLACE SC     | AUTION                                        |          |                |                    |            |                   |                     |            |
|                             |                                               |          |                |                    |            | <b>4</b> 1        | Deepika Saini Stend | -1(DM-II)  |
| eFile electronic file syst  | tem                                           |          |                | Se                 | earch      |                   | Advanced            | Help       |
| Receipts 🖃                  | Upland/Ophy DDE upto 500 MPh                  |          | Diany Dataila  |                    |            |                   |                     |            |
| Browse & Diarise            |                                               |          | Diary Details  | [                  |            |                   |                     |            |
| Physical     Electronic     |                                               | <u>_</u> | Classified     | Normal             |            | Language          | English             |            |
| - Electronic                |                                               |          | Delivery Mode* | By Hand            |            | Letter Ref. No    |                     |            |
| Inbox                       |                                               |          | Mode Number    |                    |            | File Number       |                     |            |
| Email Diarisation           | This is a test document for Receipt Creation. |          | Туре           | Letter             | <b>~</b>   | Letter Date       | 16/09/2014          | 17         |
| Created                     |                                               |          | Received Date  | 16/09/2014         | 17         | Diary Date        | 16/09/2014          |            |
| Closed                      |                                               |          | VIP            | Choose one         |            | Dealing Hands     | Choose One          |            |
| Acknowledgement             |                                               |          | VIP Name       | Choose one         |            | -                 |                     |            |
| <ul> <li>Created</li> </ul> |                                               |          | Contact Dotail | le                 |            |                   |                     | dress Book |
| → Sent                      |                                               |          | Ministry       |                    | AFEAIRS    | (Orib Mantralaya) |                     |            |
| Recycle Bin                 |                                               |          | Ministry       | MINISTRY OF HOME   | AFFAIRS    | Grin Mantralaya)  |                     |            |
| Files +                     |                                               | =        | Department     | Choose one         |            |                   |                     | <b></b>    |
| Migrate File 😐              |                                               |          | Name           | C.S.Bhatt          |            | Designation"      | UDC                 |            |
| Dispatch (+)                |                                               |          | Organization   | O/o Home Secretary |            |                   |                     |            |
| Dispatch (+)                |                                               |          | Address 1 -    | NORTH BIOCK        |            |                   |                     |            |
| Dispatch ()                 |                                               |          | Address 2      | 111014             |            | 2 01-1-           | 01                  |            |
| USC (±                      |                                               |          | Country        | INDIA              |            | State             | Choose one          |            |
| Reports +                   |                                               |          | City           |                    |            | Pincode           |                     |            |
| Settings +                  |                                               |          | Mobile         |                    |            | Landline          |                     |            |
| Notification +              |                                               |          | Email          |                    |            |                   |                     |            |
| Ext Department +            |                                               |          |                | IDJECT             |            |                   |                     |            |
|                             |                                               |          | Main Category* | L                  | Bills Paym | ient              |                     | ~          |
|                             |                                               |          | Sub Category   |                    | Choose O   | ne                |                     | <b>~</b>   |
|                             |                                               |          | Subject*       |                    | Telephone  | Bills Payment     |                     | $\sim$     |
|                             |                                               |          | Enclosures     |                    |            |                   |                     | $\bigcirc$ |
|                             |                                               |          | Customize Ackn | owledgement        |            |                   |                     |            |
|                             |                                               | _        |                | G                  | enerate    | Generate &        | Send Generat        | e & Copy   |
|                             | 8.27 x 11.70 in < 💷                           |          |                |                    |            |                   |                     |            |

Fig.eFile.5

5. Clicking the **Generate** button (Fig.eFile.5) on **Browse and Diarise** page to generates a **unique Diary number**. As a result, the receipt gets generated along with the specified metadata.

|                                                      |                                                                                                 | 블 Deepika Saini Steno-1(DM-I                                                                                                    |
|------------------------------------------------------|-------------------------------------------------------------------------------------------------|----------------------------------------------------------------------------------------------------|
| eFile electronic file sys                            | rstem                                                                                           | Search Advanced   Help                                                                                                    |
| Receipts -                                           | Send   Put in a File   Copy   Dispatch   Details   Movements   Edit   Attach File   Attach Rece | eipt Receipt Details                                                                                                    |
| <ul> <li>◆ Physical</li> <li>◆ Electronic</li> </ul> |                                                                                                 | Receipt No :     233411/2014/OFFICE OF DM-II     File No :       From :     C.S.Bhatt     Designation :     UDC       Mein Cetenopy :     Bills Designation     Sub Cetenopy :                                                                                                    |
| Inbox     Email Diarisation     Created              | This is a test document for Receipt Creation.                                                   | Address : North Block Sent Date :<br>Letter Ref. No : Letter Date : 16/9/1                                                                                                    |
| Sent     Closed     Acknowledgement     Created      |                                                                                                 | Conject: The prime of a structure of the prime of the prime of th |
| Sent     Recycle Bin     Files     +                 |                                                                                                 | E                                                                                                    |
|                                                      | Fig.eFile                                                                                       | 2.6                                                                                                    |

Nine (9) Menu bar options are associated with an Electronic receipt after it is generated, are provided to the user as

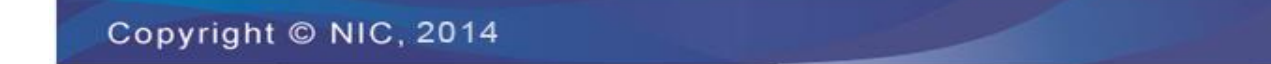

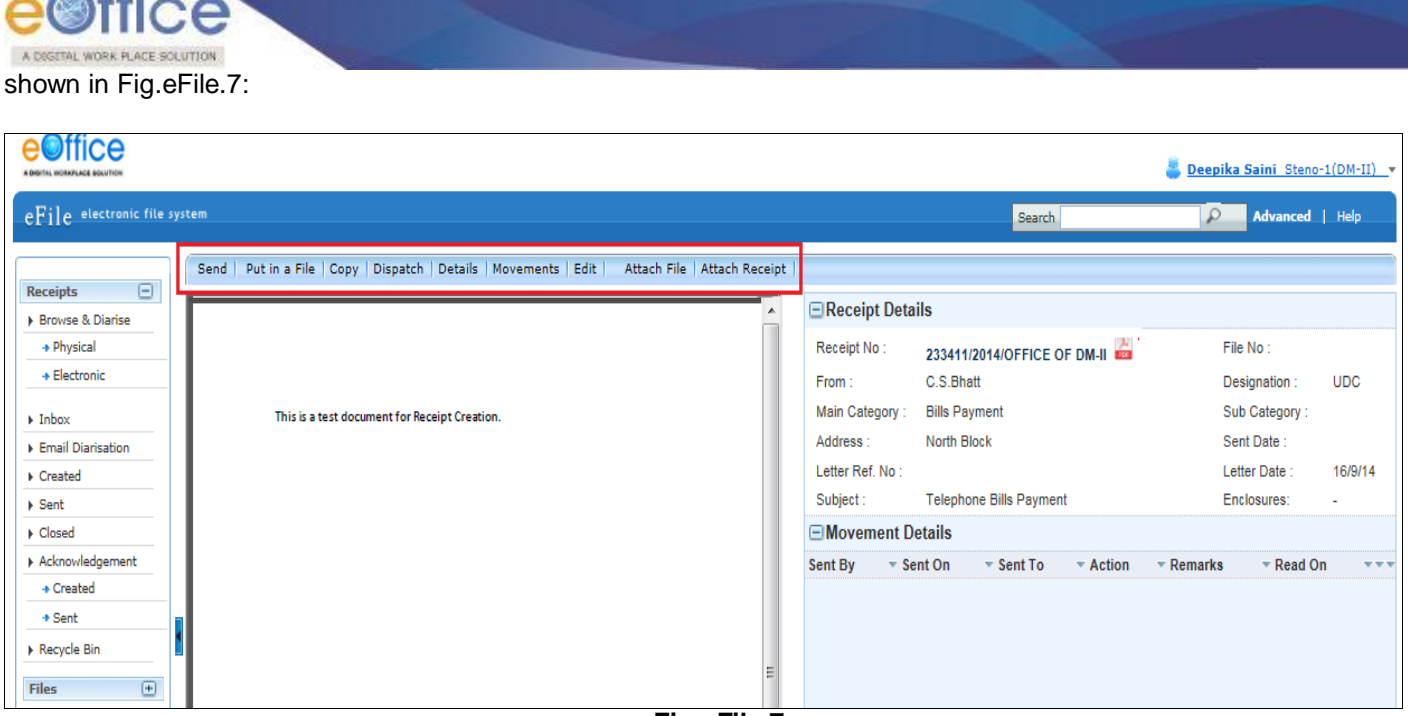

Fig.eFile.7

a) Send: User can use this option to send the receipt to the intended recipient.

### To send the generated receipt, user has to perform the following steps:

1. Click the **Send** link shown in Fig.eFile.8:

|                               |         |                                                                                    |           |                  |                             | 👵 Deepika Saini Steno | -1(DM-II) - |
|-------------------------------|---------|------------------------------------------------------------------------------------|-----------|------------------|-----------------------------|-----------------------|-------------|
| eFile electronic file sy      | /stem   |                                                                                    |           |                  | Search                      | Advanced              | Help        |
|                               | Send    | Put in a File   Copy   Dispatch   Details   Movements   Edit   Attach File   Attac | h Receipt |                  |                             |                       |             |
| Receipts     Browse & Diarise | <b></b> |                                                                                    | <b>^</b>  | 🖃 Receipt Deta   | ils                         |                       |             |
| + Physical                    | L       |                                                                                    | 11        | Receipt No :     | 233411/2014/OFFICE OF DM-II | File No :             |             |
| → Electronic                  | L       |                                                                                    |           | From :           | C.S.Bhatt                   | Designation :         | UDC         |
| Inbox                         | L       | This is a test document for Receipt Creation.                                      |           | Main Category :  | Bills Payment               | Sub Category :        |             |
| Email Diarisation             |         |                                                                                    |           | Address :        | North Block                 | Sent Date :           |             |
| ▶ Created                     |         |                                                                                    |           | Letter Ref. No : |                             | Letter Date :         | 16/9/14     |
| ▶ Sent                        |         |                                                                                    |           | Subject :        | Telephone Bills Payment     | Enclosures:           | -           |
| ▶ Closed                      |         |                                                                                    |           | Movement D       | etails                      |                       |             |
| Acknowledgement               |         |                                                                                    |           | Sent By 💿 💌 Se   | ent On 🔍 Sent To 🔍 Action   | ▼ Remarks ▼ Read O    | n •••       |
| + Created                     |         |                                                                                    |           |                  |                             |                       |             |
| ◆ Sent                        |         |                                                                                    |           |                  |                             |                       |             |
| ▶ Recycle Bin                 |         |                                                                                    | =         |                  |                             |                       |             |

Fig.eFile.8

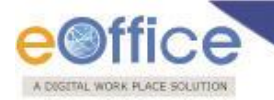

2. As a result Send page is displayed, either directly enter the name, marking abbreviation or section/organization unit name of the recipient in the **'To'** field (Fig.eFile.9).

|                                                                                                    |                                                                                                    | 👗 Deepika Saini Steno-1(DM-II) 💌 |
|----------------------------------------------------------------------------------------------------|----------------------------------------------------------------------------------------------------|----------------------------------|
| eFile electronic file sy                                                                                                    | tem                                                                                                    | Search Advanced   Help           |
| Receipts<br>Browse & Diarise<br>-> Physical                                                                                                    | Send Selected Receipts Receipt Number                                                                                                    | Subject                          |
| → Electronic                                                                                                    | B 233411/2014/OFFICE OF DM-II                                                                                                    | Telephone Bills Payment          |
| <ul> <li>Inbox</li> <li>Email Diarisation</li> <li>Created</li> <li>Sent</li> <li>Closed</li> <li>Acknowledgement <ul> <li>Created</li> <li>Sent</li> <li>Recycle Bin</li> </ul> </li> <li>Files + <ul> <li>Migrate File +</li> <li>Dispatch +</li> <li>Dispatch +</li> <li>DSC +</li> <li>Reports +</li> <li>Settings +</li> <li>Notification +</li> <li>Ext Department +</li> </ul> </li> </ul> | In       bhad       X         ADITI BHATIA-ASST1(AD-V)-OFFICE OF ADMN-V       C.P. BHATTDIARIST(SSO)-OFFICE OF SSO         Cc       C.S BHATTDIARIST(SSO)Off H5(MHA)         DAVA BHATTPA TO US/PLO)O/O US PLANNING CELL         Set Due Date         Action         Forward         Priority         Ordinary         Total 1000   1000         characters left.         Camarks         Send |                                  |

Fig.eFile.9

Or Click the **'To'** link and click on Contacts tab and selection can be made on the basis of name, marking abbreviation or section/organization unit of the recipient from the list box and (Fig.eFile.10).

|                                                                                                    |                                                     |                                                                                                    |                                                                                                    |                                                                                                    |                         | 👵 Deepika Saini Steno-1(DM-II) 🔻 |
|----------------------------------------------------------------------------------------------------|-----------------------------------------------------|----------------------------------------------------------------------------------------------------|----------------------------------------------------------------------------------------------------|----------------------------------------------------------------------------------------------------|-------------------------|----------------------------------|
| eFile electronic file sy                                                                                                    | ystem                                               |                                                                                                    |                                                                                                    |                                                                                                    | Search                  | Advanced   Help                  |
| Receipts           > Browse & Diarise           > Physical           > Electronic                                                                                                    | Selected Receipts                                   | ot Number                                                                                                    |                                                                                                    |                                                                                                    | Subject                 |                                  |
| Inbox Email Diarisation Created Sent                                                                                                    |                                                     | C.S BHATTUDC(HS)2O/o<br>Contacts Preferred List                                                                                                    | DM-II<br>of HS(MHA<br>Groups                                                                                                    |                                                                                                    | Telephone Bills Payment |                                  |
| <ul> <li>Closed</li> <li>Acknowledgement</li> <li>Created</li> <li>Sent</li> <li>Recycle Bin</li> <li>Files +</li> <li>Migrate File +</li> <li>Dispatch +</li> <li>DSC +</li> <li>Reports +</li> <li>Settings +</li> <li>Notification +</li> <li>Ext Department +</li> </ul> | Cc<br>Set Due Date<br>Action<br>Priority<br>Remarks | Name CRPF C.S.BHATT C.S.PANDEY CYRLL GERVASIS DALSIR SINGH DAL CHAND Dalip Singh Tanvar Daljit Singh DALUT SINGH DARWAN SINGH C <c18 19="" 2="" 20="" 21="" 22="" 23="" 26="">&gt; Add to: preferred List</c18> | Marking Abbr<br>CRPF<br>UDC(HS)2<br>Sub-Inspt(IPS-1)<br>UDC-1(MOS(R))<br>UDC10.REI<br>LDC(FFR)<br>UDC DeHI-I Desk<br>DIR(ANO)<br>HEAD CONSTABLE-CRPF(P<br>UDC-I | Search Organisation Unit CRPF-Div O/o of HS(MHA) IIS-I O/O MOS ( R) R&I(NB) OFFICE OF SO(FFR(P)) DELH-I DESK Director(ANO) ERS-II OFFICE OF SO(FFR(P)) |                         |                                  |
|                                                                                                    |                                                     |                                                                                                    |                                                                                                    |                                                                                                    |                         |                                  |

Fig.eFile.10

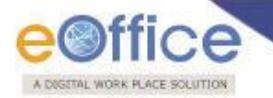

3. Similarly, **'CC'** option can be used if user wants to mark a copy of receipt to other users as well, follow the steps as mentioned in above **points 2.** 

Note: In case of forwarding receipt, multiple recipients can be sent by using semi colon (;) as separators.

- 4. Provide **Due date** (if required) for the receipt using the calendar (1) link adjacent to the Due Date text box.
- 5. Select **Action** which has been taken on the receipt from the dropdown menu.
- 6. Set the **Priority** (if required) of the receipt from the dropdown menu.
- 7. Type **Remarks** (if required) in the Remarks text box, and click the **Send** (Send) button, as shown in Fig.eFile.11:

|                              |                   |                                                     | 鼻 Deepika Saini Steno-1(DM-II) 🔻 |
|------------------------------|-------------------|-----------------------------------------------------|----------------------------------|
| eFile electronic file s      | ystem             | Search                                              | Advanced   Help                  |
|                              | <i>(</i>          |                                                     |                                  |
| Receipts 😑                   | Send              |                                                     |                                  |
| Browse & Diarise             | Selected Receipts |                                                     |                                  |
| <ul> <li>Physical</li> </ul> | D                 | nist Nambur Californi                               |                                  |
| → Electronic                 | Recei             | 233411/2014/OFFICE OF DM-II Telephone Bills Payment |                                  |
| ▶ Inbox                      |                   |                                                     |                                  |
| Email Diarisation            | То                | C.S BHATTUDC(HS)2O/o of HS(MHA                      |                                  |
| <ul> <li>Created</li> </ul>  | _                 |                                                     |                                  |
| ▶ Sent                       |                   | -II)OFFICE OF DM-                                   |                                  |
| Closed                       |                   | II; SUMAN BAJAJPA (SB)                              |                                  |
| Acknowledgement              | <u>LC</u>         | II)                                                 |                                  |
| → Created                    |                   | (Use semicolon(;) to seperate recipients.)          |                                  |
| + Sent                       |                   |                                                     |                                  |
| Recycle Bin                  | Set Due Date      | 18/09/2014                                          |                                  |
| Files 😐                      | Action            | Forward                                             |                                  |
| Migrate File 😐               | Priority          | Ordinary                                            |                                  |
| Dispatch 🛨                   |                   | Total 1000   973 characters left.                   |                                  |
| Dispatch +                   |                   | Please provide the comments                         |                                  |
| DSC +                        | Remarks           |                                                     |                                  |
| Reports +                    |                   |                                                     |                                  |
| Settings +                   |                   |                                                     |                                  |
| Notification (+)             |                   | Send as sticky note                                 |                                  |
| Ext Department 🛨             | [                 | Send                                                |                                  |
|                              |                   |                                                     |                                  |

Fig.eFile.11

8. As a result, the scanned and created receipt is sent to the intended recipient(s).

Note: User can also Pull Back the sent receipt from the intended recipient even when the receipt is in the Inbox of the recipient, using the Pull Back link available in Sent section of Receipt Module. In case, the recipient has opened the receipt, then pullback option is inaccessible.

b) **Put in a File**: User can use this option to put the generated receipt into a concerned file.

Note: If any File/Receipt is attached with the desired Receipt, then 'Put in a File' option will not work. To do so, user needs to first detach the attached File/Receipt from "Attach File" menu bar option.

Copyright © NIC, 2014

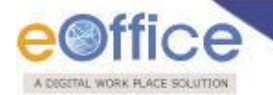

To put up a receipt under a file, user has to perform the following steps:

1. Click the **Put in a File** (Put in a File) link, as a result list of files will appear, as shown in Fig.eFile.12:

|                         |       |                   |                               |                        |                              |                  |                             | 👵 Deepika Saini Steno | -1(DM-II)_▼ |
|-------------------------|-------|-------------------|-------------------------------|------------------------|------------------------------|------------------|-----------------------------|-----------------------|-------------|
| eFile electronic file s | ystem |                   |                               |                        |                              |                  | Search                      | Advanced              | Help        |
|                         | Send  | d   Put in a File | Copy   Dispatch   Detai       | ils   Movements   Edit | Attach File   Attach Receipt |                  |                             |                       |             |
| Browse & Diarise        |       |                   |                               |                        |                              | 🖃 Receipt Deta   | ils                         |                       |             |
| → Physical              | L     |                   |                               |                        |                              | Receipt No :     | 233411/2014/OFFICE OF DM-II | File No :             |             |
| → Electronic            |       |                   |                               |                        |                              | From :           | C.S.Bhatt                   | Designation :         | UDC         |
| ▶ Inbox                 |       | This is a         | test document for Receipt Cre | eation.                |                              | Main Category :  | Bills Payment               | Sub Category :        |             |
| Email Diarisation       |       |                   |                               |                        |                              | Address :        | North Block                 | Sent Date :           |             |
| Created                 |       |                   |                               |                        |                              | Letter Ref. No : |                             | Letter Date :         | 16/9/14     |
| ▶ Sent                  |       |                   |                               |                        |                              | Subject :        | Telephone Bills Payment     | Enclosures:           | -           |
| Closed                  |       |                   |                               |                        |                              | Movement D       | etails                      |                       |             |
| Acknowledgement         |       |                   |                               |                        |                              | Sent By 🔷 💌 Se   | ent On 🔹 Sent To 🔹 Action   | ▼ Remarks ▼ Read Or   | n ••••      |
| → Created               |       |                   |                               |                        |                              |                  |                             |                       |             |
| + Sent                  |       |                   |                               |                        |                              |                  |                             |                       |             |
| Recycle Bin             |       |                   |                               |                        |                              |                  |                             |                       |             |
| <u>_l</u> l             |       |                   |                               |                        | Fig oFilo 12                 |                  |                             |                       |             |

Fig.eFile.12

Attach button (Fig.eFile.13), 2. Select a file in which the receipt needs to be attached and click the Attach ( as a result the receipt gets attached under the selected file. User can also search the files number using Year and Search fields.

|                                                                                                    |                                                                                    |                                                                                                    | 8                                                                                                    | Deepika Saini Steno                                                                                   | -1(DM-II) -                                      |
|----------------------------------------------------------------------------------------------------|------------------------------------------------------------------------------------|----------------------------------------------------------------------------------------------------|----------------------------------------------------------------------------------------------------|----------------------------------------------------------------------------------------------------|--------------------------------------------------|
| eFile electronic file s                                                                                                    | ystem                                                                              |                                                                                                    | Search                                                                                                    | Advanced                                                                                              | Help                                             |
| Receipts       •         > Browse & Diarise       •         • Physical       •         • Electronic       •         > Inbox       •         > Email Diarisation       •         > Created       •         > Sent       •         • Closed       •         > Acknowledgement       •         • Created       •         • Sent       •         • Recycle Bin       •         Files       +         Dispatch       +         DSC       •         Reports       +         Settings       +         Notification       +         Ext Department       + | Send Put in a File Copy Dispatch Details Movements Edit Attach File Attach Receipt | <ul> <li>□ Receipt Deta<br/>Receipt No :<br/>From :<br/>Main Category :<br/>Address :<br/>Letter Ref. No :<br/>Subject :</li> <li>□ Search Files</li> <li>○ E 3241494</li> <li>○ E 3241533</li> <li>○ E 3241603</li> <li>○ E 3241654</li> </ul> | Search           search           search           alls           Search           C.S. Bhatt           Bills Payment           North Block           Telephone Bills Payment           Year [2014 v)           Year [2012/23/2014-           OFFICE OF DM-II           8         H-12013/19/2014-           9         OFFICE OF DM-II           3         OFFICE OF DM-II           4         OFFICE OF DM-II           5         RS-12017/23/2014-<br>-OFFICEOFDM-II           File@rk7003           OFFICEOFDM-II           File@rk7004           Attach | File No :<br>Designation :<br>Sub Category :<br>Sent Date :<br>Letter Date :<br>Enclosures:<br>Search | Help<br>UDC<br>-<br>16/9/14<br>-<br>✓<br>≪<12>>> |
|                                                                                                    |                                                                                    |                                                                                                    |                                                                                                    |                                                                                                    |                                                  |

Fig.eFile.13

Note: The list contains files which are present in 'Created (Completed)' or 'Inbox' section of File.

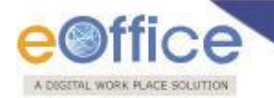

c) **Copy**: User can use this option, in cases where the multiple correspondences are received from the same person or organization.

|                               |                                                                                                |                                          | Deepika Saini Steno-1(DM-II) 🔻 |
|-------------------------------|------------------------------------------------------------------------------------------------|------------------------------------------|--------------------------------|
| eFile electronic file sy      | stem                                                                                           | Search                                   | Advanced   Help                |
|                               | Send   Put in a File Copy Dispatch   Details   Movements   Edit   Attach File   Attach Receipt |                                          |                                |
| Receipts     Browse & Diarise |                                                                                                | Receipt Details                          |                                |
| <ul> <li>Physical</li> </ul>  | 1                                                                                              | Receipt No : 233411/2014/OFFICE OF DM-II | File No :                      |
| ◆ Electronic                  |                                                                                                | From : C.S.Bhatt                         | Designation : UDC              |
| ▶ Inbox                       | This is a test document for Receipt Creation.                                                  | Main Category : Bills Payment            | Sub Category :                 |
| Email Diarisation             |                                                                                                | Address : North Block                    | Sent Date :                    |
| ▶ Created                     |                                                                                                | Letter Ref. No :                         | Letter Date : 16/9/14          |
| ▶ Sent                        |                                                                                                | Subject : Telephone Bills Payment        | Enclosures: -                  |
| ▶ Closed                      |                                                                                                | Movement Details                         |                                |
| Acknowledgement               |                                                                                                | Sent By 💌 Sent On 🔍 Sent To 🔍 Action 👻   | Remarks Read On                |
| ◆ Created                     |                                                                                                |                                          |                                |
| + Sent                        |                                                                                                |                                          |                                |
| ▶ Recycle Bin                 |                                                                                                |                                          |                                |

Fig.eFile.14

1. By using the Copy option the metadata fields automatically gets filled with the same details and user only needs to upload the document by using Upload File button, as shown in (Fig.eFile.15).

|                                                                              |                                       |           |                                                                      |                                           |                                                                                                    | 🏭 <u>c</u>                                                             | eepika Saini Steno            | -1(DM-II) - |
|------------------------------------------------------------------------------|---------------------------------------|-----------|----------------------------------------------------------------------|-------------------------------------------|----------------------------------------------------------------------------------------------------|------------------------------------------------------------------------|-------------------------------|-------------|
| eFile electronic file sy                                                     | stem                                  |           |                                                                      |                                           | Search                                                                                                    |                                                                        | Advanced                      | Help        |
|                                                                              |                                       |           |                                                                      |                                           |                                                                                                    |                                                                        |                               |             |
| Receipts                                                                     | Upload(Only PDF upto 500 MB)*         | load File | Diary Details                                                        |                                           |                                                                                                    |                                                                        |                               |             |
| Physical     Electronic     Inbox     Email Diarisation     Created     Sent | This is demonstration of Copy feature |           | Classified<br>Delivery Mode*<br>Mode Number<br>Type<br>Received Date | Normal<br>By Hand<br>Letter<br>16/09/2014 | <ul> <li></li> <li></li></ul> | Language<br>Letter Ref. No<br>File Number<br>Letter Date<br>Diary Date | English 16/09/2014 16/09/2014 |             |
| Closed                                                                       |                                       |           | VIP                                                                  | Choose one                                | ~                                                                                                    | Dealing Hands                                                          | Choose One                    | ~           |
| Acknowledgement     Created                                                  |                                       |           | VIP Name                                                             | Choose one                                |                                                                                                    |                                                                        |                               |             |
| → Sent                                                                       |                                       |           | Contact Detail                                                       | ils                                       |                                                                                                    |                                                                        | Add to Add                    | Iress Book  |
| Recycle Bin                                                                  |                                       |           | Ministry                                                             | MINISTRY OF HOM                           | IE AFFAIRS                                                                                                    | (Grih Mantralaya)                                                      |                               | ~           |
| Files +                                                                      |                                       |           | Department                                                           | Choose one                                |                                                                                                    |                                                                        |                               | ~           |
| Migrate File 😐                                                               |                                       |           | Name*                                                                | C.S.Bhatt                                 |                                                                                                    | Designation*                                                           | UDC                           |             |
| Dispatch +                                                                   |                                       |           | Address 1 *                                                          | North Block                               |                                                                                                    |                                                                        |                               |             |
| Dispatch 😐                                                                   |                                       | =         | Address 2                                                            |                                           |                                                                                                    |                                                                        |                               |             |
| DSC +                                                                        |                                       |           | Country                                                              | INDIA                                     |                                                                                                    | ✓ State                                                                | Choose one                    |             |
| Reports +                                                                    |                                       |           | City                                                                 |                                           |                                                                                                    | Pincode                                                                |                               |             |
| Settings +                                                                   |                                       |           | Mobile                                                               |                                           |                                                                                                    | Landline                                                               |                               |             |
| Notification +                                                               |                                       |           | Email                                                                |                                           |                                                                                                    |                                                                        |                               |             |
| Ext Department 😐                                                             |                                       |           | Category & S                                                         | ubject                                    |                                                                                                    |                                                                        |                               |             |
|                                                                              |                                       |           | Main Category*                                                       |                                           | Bills Payr                                                                                                    | ment                                                                   |                               | ~           |
|                                                                              |                                       |           | Sub Category                                                         |                                           | Choose C                                                                                                    | One                                                                    |                               | ~           |
|                                                                              |                                       |           | Subject*                                                             |                                           | Telephon                                                                                                    | e Bills Payment                                                        |                               | $\bigcirc$  |
|                                                                              |                                       |           | Enclosures                                                           |                                           |                                                                                                    |                                                                        |                               | $\bigcirc$  |
|                                                                              |                                       |           | Customize Ack                                                        | nowledgement                              |                                                                                                    |                                                                        |                               |             |
|                                                                              |                                       | -         |                                                                      | I                                         | Generate                                                                                                    | : Generate &                                                           | Send Generat                  | е & Сору    |

Fig.eFile.15

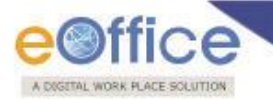

2. Upon clicking the **Generate** button, a **unique Diary number** gets generated along with the specified metadata.

|                                |                                                                                        |               |                  |                               | 鼻 Deepika Saini Steno- | 1(DM-II) |
|--------------------------------|----------------------------------------------------------------------------------------|---------------|------------------|-------------------------------|------------------------|----------|
| eFile electronic file sy       | stem                                                                                   |               |                  | Search                        | Advanced               | Help     |
| Receipts -                     | Send   Put in a File   Copy   Dispatch   Details   Movements   Edit   Attach File   At | ttach Receipt |                  |                               |                        |          |
| Browse & Diarise               |                                                                                        | · ·           | Receipt Detail   | ils                           |                        |          |
| <ul> <li>Physical</li> </ul>   |                                                                                        |               | Receipt No :     | 233422/2014/OFFICE OF DM-II 晶 | File No :              |          |
| <ul> <li>Electronic</li> </ul> |                                                                                        |               | From :           | C.S.Bhatt                     | Designation :          | UDC      |
| Inbox                          | This is demonstration of Copy feature                                                  |               | Main Category :  | Bills Payment                 | Sub Category :         |          |
| Email Diarisation              |                                                                                        |               | Address :        | North Block                   | Sent Date :            |          |
| Created                        |                                                                                        |               | Letter Ref. No : |                               | Letter Date :          | 16/9/14  |
| Sent                           |                                                                                        |               | Subject :        | Telephone Bills Payment       | Enclosures:            | -        |
| Closed                         |                                                                                        |               | Movement De      | etails                        |                        |          |
| Acknowledgement                |                                                                                        |               | Sent By - Se     | ent On 👻 Sent To 😌 Action     |                        | * * *    |
| Created                        |                                                                                        |               |                  |                               |                        |          |
| → Sent                         |                                                                                        |               |                  |                               |                        |          |
| Recycle Bin                    |                                                                                        |               |                  |                               |                        |          |
| Files +                        |                                                                                        |               |                  |                               |                        |          |

Fig.eFile.16

d) **Dispatch**: User can use this option to Dispatch the electronic receipt.

### To Dispatch the generated receipt, user has to perform the following steps:

1. Click the **Dispatch** (Dispatch) link.

|                          |                                                                                                |                                           | Deepika Saini Steno-1(DM-II) - |
|--------------------------|------------------------------------------------------------------------------------------------|-------------------------------------------|--------------------------------|
| eFile electronic file sy |                                                                                                | Search                                    | Advanced   Help                |
| Receipts 🖃               | Send   Put in a File   Copy Dispatch Details   Movements   Edit   Attach File   Attach Receipt |                                           |                                |
| Browse & Diarise         | ^<br>                                                                                          | Receipt Details                           |                                |
| - Physical               |                                                                                                | Receipt No : 233422/2014/OFFICE OF DM-II  | File No :                      |
| - Electronic             |                                                                                                | From : C.S.Bhatt                          | Designation : UDC              |
| Inbox                    | This is demonstration of copy feature                                                          | Main Category : Bills Payment             | Sub Category :                 |
| Email Diarisation        |                                                                                                | Address : North Block                     | Sent Date :                    |
| Created                  |                                                                                                | Letter Ref. No :                          | Letter Date : 16/9/14          |
| Sent                     |                                                                                                | Subject : Telephone Bills Payment         | Enclosures: -                  |
| Closed                   |                                                                                                | Movement Details                          |                                |
| Acknowledgement          |                                                                                                | Sent By - Sent On - Sent To - Action - Re | marks - Read On                |
| → Created                |                                                                                                |                                           |                                |
| → Sent                   |                                                                                                |                                           |                                |
| Recycle Bin              | ۱ II                                                                                           |                                           |                                |
| Files +                  |                                                                                                |                                           |                                |

Fig.eFile.17

2. As a result the confirm message will appear, to move the generated receipt to the inbox for dispatching, as shown in Fig.eFile.18:

| A DIGITAL WORK PLACE S         | OLUTION                               |                                                                | and the second second second second second second second second second second second second second second second |               |                             |                                                  |                   |
|--------------------------------|---------------------------------------|----------------------------------------------------------------|----------------------------------------------------------------------------------------------------|---------------|-----------------------------|--------------------------------------------------|-------------------|
| eFile electronic file sys      | stem                                  |                                                                |                                                                                                    |               | Search                      | Deepika Saini Steno           P         Advanced | - <u>1(DM-II)</u> |
|                                | Send   Put in a File   Copy   Dispatr | Confirm                                                        | 1 Attack Bassist I                                                                                               |               |                             |                                                  |                   |
| Receipts -                     |                                       | Comirm                                                         | - Re                                                                                                    | eceipt Detail | S                           |                                                  |                   |
| Physical                       |                                       | This receipt is created.<br>Dispatching the same will move the | receipt to your inbox. Rece                                                                                      | eipt No :     | 233426/2014/OFFICE OF DM-II | File No :                                        |                   |
| <ul> <li>Electronic</li> </ul> |                                       | Do you wish to continue?                                       | From                                                                                                    | m :           | C.S.Bhatt                   | Designation :                                    | UDC               |
| Inbox                          | This is a test document for Rece      | OK Cance                                                       | el Main                                                                                                    | n Category :  | Bills Payment               | Sub Category :                                   |                   |
| Email Diarisation              | I (                                   |                                                                | Addr                                                                                                    | ress :        | North Block                 | Sent Date :                                      |                   |
| Created                        |                                       |                                                                | Lette                                                                                                    | er Ref. No :  |                             | Letter Date :                                    | 16/9/14           |
| Sent                           |                                       |                                                                | Subj                                                                                                    | ject :        | Telephone Bills Payment     | Enclosures:                                      | -                 |
| Closed                         |                                       |                                                                | ΞMa                                                                                                    | ovement Det   | ails                        |                                                  |                   |
| Acknowledgement                |                                       |                                                                | Sent E                                                                                                    | By 🔹 Sei      | nt On 👻 Sent To 👻 Action    |                                                  | * * *             |
| Created                        |                                       |                                                                |                                                                                                    |               |                             |                                                  |                   |
| + Sent                         |                                       |                                                                |                                                                                                    |               |                             |                                                  |                   |
| Recycle Bin                    |                                       |                                                                |                                                                                                    |               |                             |                                                  |                   |
| Files +                        |                                       |                                                                |                                                                                                    |               |                             |                                                  |                   |

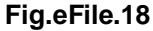

3. After confirming, the dispatch window is displayed as shown in Fig.eFile.19, having all the metadata on right side prefilled as per the details entered while diarizing the receipt.

|                              |                                                                                                    |       |                     |                 |             | 🋎 <u>D</u> e              | epika Saini Steno-: | 1(DM-II) - |
|------------------------------|----------------------------------------------------------------------------------------------------|-------|---------------------|-----------------|-------------|---------------------------|---------------------|------------|
| eFile electronic file syst   | tem                                                                                                  |       |                     |                 | Search      |                           | Advanced            | Help       |
|                              |                                                                                                    |       |                     | L               |             |                           |                     |            |
| Receipts =                   | Send   Reply   Put in a File   Copy   Dispatch   Details   Movements   Edit   Close   View Draft   A | Attac | h File   Attach Red | ceipt           |             |                           |                     |            |
| Browse & Diarise             |                                                                                                    |       |                     |                 |             |                           |                     |            |
| <ul> <li>Physical</li> </ul> |                                                                                                    |       |                     |                 |             |                           |                     |            |
| + Electronic                 | New Draft                                                                                            | 6     | Draft Details       |                 |             |                           |                     |            |
| h. Tahay                     | Choose from Template(s) OF Upload File                                                               |       | Draft Type*         | Reply           | $\sim$      | Classified                | Choose one          | ~          |
| Email Diarisation            | B I U A& I II Styles ▼ Paragraph ▼ Font Family ▼                                                     |       | Draft Nature        | Choose One      | ~           | G.O. Prefix               | Choose One          | $\sim$     |
| ▶ Created                    | Font Size 🔹 🗄 🗉 🗮 🛊 🗱 🕊 💜 💓 🚥 🐖 🖞 🛷 🞯                                                                |       | Language*           | English         | ~           |                           |                     |            |
| ▶ Sent                       | 👗 🗈 🕰 🛅 🍋 👫 🎼 — 2 🥅 ×. 💉 🔉 🙂 🍼 - 🗑 🖛 🖂 🕫                                                             |       | o                   | Telephone Bills | Payment     |                           |                     | ^          |
| ▶ Closed                     | 📝 📄 📄 📑 😓 🐳 🖓 🐺 🐺 📖 📰 🗛 • 🕸 • 🖻 English (F12) •                                                      |       | Subject -           |                 |             |                           | ( Maximum of 250 Ch | aracters ) |
| Acknowledgement              |                                                                                                    |       |                     | 233426/2014/0   | FFICE C 🔽   |                           |                     |            |
| → Created                    | 1                                                                                                    |       | Receipt Number      |                 |             | Reply Type                | Choose one          | ~          |
| Sent                         |                                                                                                    | 0     | Communicat          | ion Details     |             |                           |                     |            |
| Recycle Bin                  |                                                                                                    |       | Ministry            | MINISTRY OF H   | HOME AFFAIR | RS(Grih Mantralaya        | a)                  | ~          |
| Files +                      |                                                                                                    |       | Department          | Choose one      |             |                           |                     | ~          |
| Migrate File +               |                                                                                                    |       | Name*               | C.S.Bhatt       |             | Designation*              | UDC                 |            |
| Dispatch 🛨                   |                                                                                                    |       | Organization        | O/o Home Secre  | etary       |                           |                     |            |
| Dispatch 😐                   |                                                                                                    |       | Address 1 *         | North Block     |             |                           |                     |            |
| DSC +                        |                                                                                                    |       | Address 2           |                 |             |                           |                     |            |
| Reports +                    |                                                                                                    |       | Country             | INDIA           | ~           | <ul> <li>State</li> </ul> | Choose one          | ~          |
| Settings (+)                 |                                                                                                    |       | City                |                 |             | Pincode                   |                     |            |
| Natification (*)             |                                                                                                    |       | Mobile              |                 |             | Landline                  |                     |            |
|                              |                                                                                                    |       | Fax                 |                 |             | ]                         |                     |            |
| Ext Department (±)           |                                                                                                    |       | Email               |                 |             | ]                         |                     |            |
|                              |                                                                                                    |       |                     |                 |             |                           | Add More Rec        | ipient(s)  |
|                              |                                                                                                    |       |                     |                 |             |                           |                     |            |
|                              |                                                                                                    | 0     | Attachments         |                 |             |                           | At                  | tach File  |
|                              |                                                                                                    |       |                     |                 |             |                           |                     |            |
|                              |                                                                                                    |       |                     |                 |             |                           |                     |            |
|                              |                                                                                                    |       |                     |                 |             |                           |                     |            |
|                              |                                                                                                    |       |                     |                 |             |                           |                     |            |
|                              |                                                                                                    |       |                     |                 |             |                           |                     |            |
|                              |                                                                                                    |       |                     |                 |             |                           |                     |            |
|                              | Path: Words:0                                                                                        |       |                     |                 |             |                           |                     |            |
|                              |                                                                                                    |       |                     |                 |             |                           |                     | Save       |
| t                            |                                                                                                    | •     |                     |                 |             |                           |                     |            |

Fig.eFile.19

eOffice

Note: No file should be attached to the receipt while dispatching of same receipt.

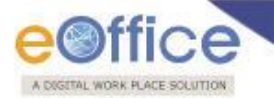

- 4. User now creates the draft reply in respect of the receipt, and click the 'Save' (Save') button.
- 5. A unique number called as Draft Number gets assigned to the draft which is sent for further process, as shown in Fig.eFile.20.

| A DIGITAL WORKPLACE BOLUTION |                            |                            |                        |                       |            |                      |                         |            | Deepika Saini Steno | -1(DM-II) * |
|------------------------------|----------------------------|----------------------------|------------------------|-----------------------|------------|----------------------|-------------------------|------------|---------------------|-------------|
| eFile electronic file sy:    | stem                       |                            |                        |                       |            |                      | Search                  |            | Advanced            | Help        |
|                              | Send Reply   Put in a File | Copy Dispatch Det          | ails   Movements   Edi | it   Close   View Dra | aft   Atta | ch File   Attach Rei | eipt                    |            |                     |             |
| Receipts                     |                            |                            |                        |                       |            |                      |                         |            |                     |             |
| Browse & Diarise             | V 1.0                      | DFA                        |                        |                       |            |                      |                         |            |                     |             |
| → Physical                   |                            |                            |                        |                       |            | Draft Details        |                         |            |                     |             |
| → Electronic                 |                            |                            |                        |                       | <u>^</u>   | Draft Type*          | Reniv                   | Classified | Choose one          |             |
| ▶ Inbox                      |                            |                            |                        |                       |            | Draft Natura         | Choose One              |            | Chasse One          |             |
| Email Diarisation            |                            |                            |                        |                       |            | Dialtivature         | Choose One              | G.O. FIEIX | Choose One          | ¥.          |
| Created                      |                            |                            |                        |                       |            | Language*            | English                 | <u>~</u>   |                     |             |
| ▶ Sent                       |                            |                            |                        |                       |            | Subject *            | Telephone Bills Payment |            |                     | 0           |
| ▶ Closed                     | This is regarding          | ne approval of the letter. |                        |                       |            |                      |                         |            | ( Maximum of 250 C  | haracters ) |
| Acknowledgement              |                            |                            |                        |                       |            | Receipt Number       | 233426/2014/OFFICE C    | Reply Type | Choose one          | ×           |
| → Created                    |                            |                            |                        |                       |            | Receipt Number       | 2                       | Reply Type | Choose one          | ×           |
| - Sent                       |                            |                            |                        |                       |            | Communicat           | ion Details             |            |                     |             |
| Recycle Bin                  |                            |                            |                        |                       |            | Attachments          |                         |            | F                   | ttach File  |
| Files 🛨                      |                            |                            |                        |                       |            |                      |                         |            |                     |             |
| Migrate File 😐               |                            |                            |                        |                       |            |                      |                         |            |                     |             |
| Dispatch +                   | 1                          |                            |                        |                       |            |                      |                         |            |                     |             |
| Dispatch +                   | 1                          |                            |                        |                       |            |                      |                         |            |                     |             |
| DEC (#)                      |                            |                            |                        |                       |            |                      |                         |            |                     |             |
| Dac 🕒                        |                            |                            |                        |                       |            |                      |                         |            |                     |             |
| Reports +                    |                            |                            |                        |                       |            |                      |                         |            |                     |             |
| Settings +                   |                            |                            |                        |                       |            |                      |                         |            |                     |             |
| Notification +               |                            |                            |                        |                       |            |                      |                         |            |                     |             |
| Ext Department 😐             | 1                          |                            |                        |                       |            |                      |                         |            |                     |             |
|                              |                            |                            |                        |                       |            |                      |                         |            |                     |             |
|                              |                            |                            |                        |                       |            |                      |                         |            |                     |             |
|                              |                            |                            |                        |                       |            |                      |                         |            |                     |             |
|                              |                            |                            |                        |                       |            |                      |                         |            |                     |             |
|                              |                            |                            |                        |                       |            |                      |                         |            |                     |             |
|                              |                            |                            |                        |                       |            |                      |                         |            |                     |             |
|                              |                            |                            |                        |                       |            |                      |                         |            |                     |             |
|                              |                            |                            |                        |                       |            |                      |                         |            |                     |             |
|                              | 1                          |                            |                        |                       |            |                      |                         |            |                     |             |
|                              |                            |                            |                        |                       |            |                      |                         |            |                     |             |
|                              |                            |                            |                        |                       |            |                      |                         |            |                     |             |
|                              |                            |                            |                        |                       | ~          |                      |                         |            |                     |             |
|                              |                            |                            |                        |                       |            |                      |                         |            |                     | Edit        |
| L                            |                            |                            |                        |                       | ~~~        |                      |                         |            |                     |             |

- Fig.eFile.20
- 6. Clicking on Send button will take the user to Receipt Send page. (Kindly follow the **steps 2 to 8** as mentioned in **a**) **Send** sub section)

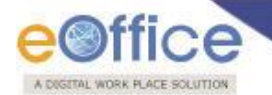

e) **Details:** User can use this option to view the details of the generated receipts, as shown in Fig.eFile.21:

|                                                                                                    |                                                                                                    | 👵 <u>Deepika s</u>                                                                        | Saini Steno-1(DM-II) ▼                                      |
|----------------------------------------------------------------------------------------------------|----------------------------------------------------------------------------------------------------|-------------------------------------------------------------------------------------------|-------------------------------------------------------------|
| eFile electronic file                                                                                                    | system Search Search                                                                                                    | P                                                                                         | Advanced   Help                                             |
| Benne Reference Lawrence      EFile electronic file      Receipts     Physical     Physical     Evaluation     Created     Sent     Created     Sent     Created     Sent     Recycle Bin      Files     Migrate File     Dispatch     +      Dispatch     +      DSC     +      Settings     +      Settings     +      Setting     +      Setting     +      Setting     +      Setting     +      Setting     +      Setting     +      Setting     +      Setting     +      Setting     +      Setting     +      Setting     + | Senth         Senth       Details       Movements       Edit       Close       View Draft       Attach Receipt         Image: Senth Receipt Option Details       Image: Senth Receipt Option Details       Image: Receipt Option Details       Receipt No:       233426/2014/0FFICE OF DM-II       Image: Senth Receipt Option Details         Image: The senth comment for Receipt Creation.       Image: Senth Receipt Option Details       Receipt No:       233426/2014/0FFICE OF DM-II       Image: Senth Receipt Option Details         Image: The senth comment for Receipt Creation.       Image: Senth Receipt Option Details       Receipt No:       233426/2014/0FFICE OF DM-II       Image: Senth Receipt Option Details         Image: The senth comment for Receipt Creation.       Image: Senth Receipt Option Details       Receipt No:       233426/2014/0FFICE OF DM-II       Image: Senth Receipt Option Details         Image: The senth comment for Receipt Creation.       Image: Senth Receipt Option Details       Receipt No:       233426/2014/0FFICE OF DM-II       Image: Senth Receipt Option Details         Image: The senth comment for Receipt Creation.       Image: Senth Receipt Option Details       Receipt No:       233426/2014/0FFICE OF DM-II       Image: Senth Receipt Option Details         Image: The senth comment for Receipt Creation.       Image: Senth Receipt Option Details       Receipt No:       Re | File No :<br>Designation :<br>Sub Category<br>Sent Date :<br>Letter Date :<br>Enclosures: | Advanced   Help<br>UDC<br>16/09/14 02:42 PM<br>16/9/14<br>- |
| Settings +<br>Notification +<br>Ext Department +                                                                                                    |                                                                                                    |                                                                                           |                                                             |
|                                                                                                    |                                                                                                    |                                                                                           |                                                             |

Fig.eFile.21

f) Movements: User can use this option to track the Movements of the receipt which automatically gets updated as Receipt moves further as shown in Fig.eFile.22:

|                                   |                                                                                                    | 👃 Deepika (                                 | Saini Steno-1(DM-II) ▼       |
|-----------------------------------|----------------------------------------------------------------------------------------------------|---------------------------------------------|------------------------------|
| eFile electronic file sy          | Search Search                                                                                                    | P                                           | Advanced   Help              |
| Receipts -                        | Send   Reply   Put in a File   Copy   Dispatch   Details Movements Edit   Close   View Draft   Attach File   Attach Receipt                                       |                                             |                              |
| Physical     Electronic     Inbox | Receipt No :     233426/2014/OFFICE OF DM-II       This is a test document for Receipt Creation.     From :     C.S.Bhatt       Main Category :     Bills Payment | File No :<br>Designation :<br>Sub Category  | UDC                          |
| Email Diarisation     Created     | Address : North Block Letter Ref. No : Subject : Telephone Bills Payment                                                                                          | Sent Date :<br>Letter Date :<br>Enclosures: | 16/09/14 02:42 PM<br>16/9/14 |
| Closed     Acknowledgement        | ⊡ Movement Details<br>Sent By                                                                                                    | - Acti                                      | ion Remarks Read             |
| Sent     Recycle Bin              | Deepika Saini,OFFICE OF DM 16/09/14 Deepika Saini,OFF<br>-II 02:42 -II                                                                                            | ICE OF DM                                   |                              |
| Files (+)<br>Migrate File (+)     |                                                                                                    |                                             |                              |
| Dispatch +<br>Dispatch +          |                                                                                                    |                                             |                              |
| DSC (+)<br>Reports (+)            |                                                                                                    |                                             |                              |
| Settings +<br>Notification +      |                                                                                                    |                                             |                              |
| Ext Department +                  |                                                                                                    |                                             |                              |

Fig.eFile.22

Copyright © NIC, 2014

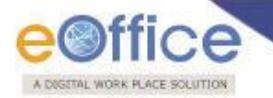

g) Edit: User can use this option to edit the Metadata fields of the Receipt before sending it to the intended recipient.

### To edit the generated receipt, user has to perform following steps:

1. Click the **Edit** link (Edit), as a result the Metadata fields get active, as shown in following Fig.eFile.23:

|                             |                                                                                        |            |                       |                        | a Dee                     | pika Saini Steno | -1(DM-II) - |
|-----------------------------|----------------------------------------------------------------------------------------|------------|-----------------------|------------------------|---------------------------|------------------|-------------|
| eFile electronic file sys   | tem                                                                                    |            |                       | Search                 |                           | Advanced         | Help        |
|                             | Send   Reply   Put in a File   Copy   Dispatch   Details   Movements Edit Close   View | Draft   At | tach File   Attach Re | ceipt                  |                           |                  |             |
| Receipts   Browse & Diarise | Upload(Only PDF upto 500 MB)*                                                          | id File    | Diary Details         | 3                      |                           |                  |             |
| → Physical                  |                                                                                        |            | Classified            | Normal 🗸               | Language                  | English          | ~           |
| → Electronic                |                                                                                        |            | Delivery Mode*        | By Hand 💙              | Letter Ref. No            |                  |             |
| ▶ Inbox                     | This is a test document for Densint Creation                                           |            | Mode Number           |                        | File Number               |                  |             |
| Email Diarisation           |                                                                                        |            | Туре                  | Letter                 | Letter Date               | 16/09/2014       | 17          |
| Sent                        |                                                                                        |            | Received Date         | 16/09/2014             | Diary Date                | 16/09/2014       |             |
| ▶ Closed                    |                                                                                        |            | VIP                   | Choose one             | Dealing Hands             | Choose One       | ~           |
| Acknowledgement     Created |                                                                                        |            | VIP Name              | Choose one             |                           |                  | ~           |
| Sent                        |                                                                                        |            | Contact Deta          | ails                   |                           | Add to Add       | ress Book   |
| ▶ Recycle Bin               |                                                                                        |            | Ministry              | MINISTRY OF HOME AFFAI | RS(Grih Mantralaya)       |                  | ~           |
| Files +                     |                                                                                        |            | Department            | Choose one             | 7                         |                  | <b>~</b>    |
| Migrate File 😐              |                                                                                        |            | Name                  | C.S.Bhatt              | Designation*              | UDC              |             |
| Dispatch (+)                |                                                                                        |            | Address 1 *           | North Block            |                           |                  |             |
| Dispatch (+)                |                                                                                        | E          | Address 2             |                        |                           |                  |             |
| DSC (+)                     |                                                                                        |            | Country               | INDIA                  | <ul> <li>State</li> </ul> | Choose one       | ~           |
| Reports +                   |                                                                                        |            | City                  |                        | Pincode                   |                  |             |
| Settings +                  |                                                                                        |            | Mobile                |                        | Landline                  |                  |             |
| Notification +              |                                                                                        |            | Email                 |                        |                           |                  |             |
| Ext Department (+)          |                                                                                        |            | Category &            | Subject                |                           |                  |             |
|                             |                                                                                        |            | Main Category*        | Bills Pay              | ment                      |                  |             |
|                             |                                                                                        |            | Sub Category          | Telephor               | e Bills Payment           |                  |             |
|                             |                                                                                        |            | Subject*              | relephor               | ie blila'r dyment         |                  | ^           |
|                             |                                                                                        |            | Cubject               |                        |                           |                  | $\sim$      |
|                             |                                                                                        |            | Feeleeuree            |                        |                           |                  | ~           |
|                             |                                                                                        |            | Enclosures            |                        |                           |                  | $\sim$      |
|                             |                                                                                        |            |                       |                        |                           | Save             | Receipt     |
|                             | 1                                                                                      |            |                       |                        |                           |                  |             |

### Fig.eFile.23

2. After making required changes in Metadata fields, click the **Save Receipt** button to save Metadata (Fig.eFile.23).

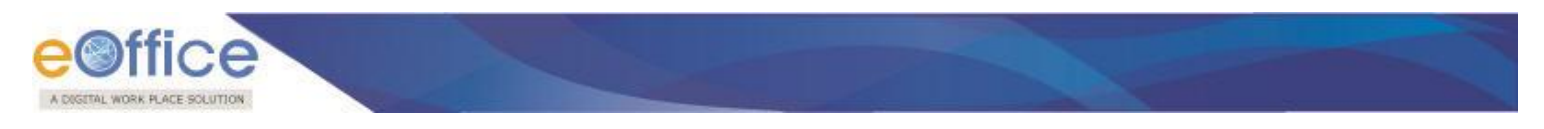

### h) Attach File

To attach a receipt with a file, user has to perform the following steps:

Click the **Attach File** (Attach File) link, as a result list of files will appear, as shown in Fig.eFile.24.

| Racainte          | Send   Reply   Put in a File   Copy   Dispatch   Details   Movements   Edit   Close   View Draft Attach File Attach Receip | pt                 |                                |                |                   |
|-------------------|----------------------------------------------------------------------------------------------------|--------------------|--------------------------------|----------------|-------------------|
| Browse & Diarise  | A                                                                                                    | Receipt Details    |                                |                |                   |
| + Physical        |                                                                                                    | Receipt No :       | 976250/2014/0/o US (AVD-I D) 🔓 | File No :      |                   |
| + Electronic      |                                                                                                    | From :             | NITIN P GADKARI                | Designation :  | MAJOR GENERAL     |
| ) Inbox (3)       | Commencement Certificate                                                                                                   | Main Category :    | ACC Proposals                  | Sub Category : |                   |
| Email Diarisation |                                                                                                    | Address :          | ARMY WAR COLLEGE               | Sent Date :    | 25/04/14 10:27 AM |
| Created           |                                                                                                    | Letter Reference N | 0:                             | Letter Date :  |                   |
| ) Sent            |                                                                                                    | Subject :          | eOffice plan                   | Enclosures:    |                   |
| ) Closed          |                                                                                                    | Movement Deta      | .!!»                           |                |                   |

Fig.eFile.24

Upon clicking on Attach File tab, list of files which are lying users File Inbox and File created appears, user can search for the file from Year and Search fields, as shown in Fig.eFile.25.

| A DIGITAL WORKPLACE BOLUTION                             |                                                                                           |                                           |                                                                                            |                                                    | 2                             |
|----------------------------------------------------------|-------------------------------------------------------------------------------------------|-------------------------------------------|--------------------------------------------------------------------------------------------|----------------------------------------------------|-------------------------------|
| eFile electronic file syste                              | n                                                                                         |                                           |                                                                                            |                                                    | Search                        |
| Receipts 🖃                                               | Send   Reply   Put in a File   Copy   Dispatch   Details   Moveme                         | ents   Edit   Close   View Draft   Attach | File   Attach Receipt                                                                      |                                                    |                               |
| Browse & Diarise                                         |                                                                                           |                                           | Receipt Details                                                                            | 976250/2014/0/o US (AVD-I D)                       |                               |
| <ul> <li>Inbox (3)</li> <li>Email Diarisation</li> </ul> | Commencement Cert                                                                         | lificate                                  | Main Category :<br>Address :                                                               | ACC Proposals<br>ARMY WAR COLLEGE                  |                               |
| Created     Sent     Closed                              |                                                                                           |                                           | Letter Reference No<br>Subject :                                                           | eOffice plan                                       |                               |
| Acknowledgement     Greated     Sent                     | To<br>HOD_eOffice Project Division                                                        | Year 2014 🗸 Search                        |                                                                                            | ×                                                  | ient To<br>iarvjeet Raheja,O/ |
| Recycle Bin                                              | NIC-HQ, New Delhi                                                                         | Showing 1 to 10 of 399                    | ∼ <u>File Number</u>                                                                       | << < 1 2 3 4 5 6 7 8 9 10 > >><br>* <u>Subject</u> |                               |
| Migrate File +<br>Dispatch +                             | Sub: eOffice Implement:                                                                   | E 3104166                                 | C/2/2014-O/o US (AVD-I D)<br>A/2/2014-O/o US (AVD-I D)<br>C/2/2014-O/o US (AVD-I D)        | fdsfsdfsdf<br>ieuqruweutwet                        |                               |
| DSC +                                                    | Dear Sir,<br>It is to certify that the implementation of eOffice has started              | E 3104172<br>E 3104174<br>E 3104179       | D/3/2014-O/0 US (AVD-1 D)<br>B/2/2014-O/0 US (AVD-1 D)                                     | fadsfsafsafas<br>hjhgghj                           |                               |
| Settings + Notification +                                | <ol> <li>Shram Shakti Bhawan</li> <li>Jaisalmer House</li> <li>Jam Nagar House</li> </ol> | E 3104188                                 | B/4/2014-O/o US (AVD-I D)<br>B/8/2014-O/o US (AVD-I D)                                     | fdsfsdfsdf<br>fdsfdsfsdf                           |                               |
| Ext Department +                                         | With Warm conside                                                                         | E 3104218<br>E 3104221<br>E 3104222       | A-12012/1/2014-O/o US (AVD-I D)<br>B-12/2/2014-O/o of HS(MHA)<br>A/7/2014-O/o US (AVD-I D) | File@rk06<br>File@rk08<br>dsosda                   |                               |
|                                                          | GOUTAM ROY<br>DIRECTOR/IT MANAGER                                                         | I 3104262                                 | Attach File                                                                                | usysvy<br>«co                                      |                               |

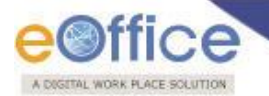

The selected file then gets attached with the Receipt and moves along with the movement of Receipt.

|                                                                                                    |                                                                                                    |                                                                                                    |                                                                                                    | 1                              | Sarvjeet Ra                                                                                                    | <b>heja</b> PA (US (AV                                          | (D-I D))_*  |
|----------------------------------------------------------------------------------------------------|----------------------------------------------------------------------------------------------------|----------------------------------------------------------------------------------------------------|----------------------------------------------------------------------------------------------------|--------------------------------|----------------------------------------------------------------------------------------------------|-----------------------------------------------------------------|-------------|
| eFile electronic file sy                                                                                                    | ystem                                                                                                    |                                                                                                    |                                                                                                    | Search                         | P                                                                                                    | Advanced   H                                                    | Help        |
| Receipt     -       > Browse & Diarise       + Bhysical       + Electronic       > Inbox (3)       > Email Diarisation       > Created       > Acknowledgement       - Created       > Recycle Bin       Files       Pilese File       Dispatch       DSC       Reports       - Settings       - Notification | Send   Reply   Put in a File   Copy   Dispatch   Details   Movements   Edit   Close   View Draft   Attach File   Attach Receip         Commencement Certificate         Dated: 19 <sup>th</sup> March 2013         To         HOD, eOffice Project Division,         NIC-HQ, New Delhi         Sub: eOffice Implementation Commencement         Dear Sir,         It is to certify that the implementation of eOffice has started on 8 <sup>th</sup> April 2012 at the following locations:         1) Shram Shakti Bhawan         2) Jaisalmer House | Receipt Details     Receipt No :     From :     Main Category :     Address :     Letter Reference No     Subject :     Dispatch history     No Record Found     Address :     Atdrached Files     File Number     E 0/22014-0/o US (AV     Addrached Receip     No Record Found     Detached Recei     No Record Found     Detached Files H     No Record Found | 976250/2014/00io US (AVD-I D)<br>NITN P GADKARI<br>ACC Proposals<br>ARMY WAR COLLEGE<br>eOffice plan<br>Subject v /<br>/D-ID) fdsfadfsdf S<br>ts<br>pts History<br>History | Attached by<br>Sarrjeet Raheja | File No :<br>Designation :<br>Sub Category :<br>Sent Date :<br>Letter Date :<br>Enclosures:<br>* Attached Date<br>25/04/14 11:36 | MAJOR GENERA<br>25/04/14 10:27 A<br>-<br>-<br>v remarks<br>test | L<br>M<br>× |
|                                                                                                    |                                                                                                    |                                                                                                    |                                                                                                    |                                |                                                                                                    |                                                                 |             |

Fig.eFile.26

Detach File- Will detach a file from the receipt.

The file can be de-attached from receipt on clicking  $\times$  button in the Attached Files section (**Fig.eFile.26**).

The detached file then moves to the users file inbox who had detached the file.

 Attach Receipt: User can use this option to attach the working receipt/document with the other Receipt(s)/ Document(s) irrespective of the receipt nature. This link is visible when user opens the receipt from Receipt Inbox/Created.

Note: Physical Receipt/Document can be attached with in an Electronic Receipt and Vice-Versa. Also, the receipt attached with other receipts can be send to only one user at a time.

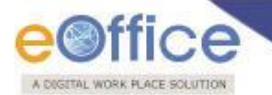

To attach other Receipt(s)/Document(s) with the working receipt, user has to perform following steps:

1. Click the 'Attach Receipt' Attach Receipt' link, as shown in Fig.eFile.27:

|                                                                                            |                                                                                                    | 👵 Deepika Saini Steno-1(DM-II) 🔻                                                                                           |
|--------------------------------------------------------------------------------------------|----------------------------------------------------------------------------------------------------|----------------------------------------------------------------------------------------------------|
| eFile electronic file sy                                                                   | ystem Search                                                                                                    | Advanced   Help                                                                                                    |
| Receipts -                                                                                 | Send   Put in a File   Copy   Dispatch   Details   Movements   Edit   Close   View Draft   Attach File   Attach Receipt   Generate Acknowledgement                                                                                                    |                                                                                                    |
| Physical     Physical     Electronic      Inbox     Email Diarisation     Created     Sent | Receipt No :     233426/2014/OFFICE OF DM-II     File       From :     C.S.Bhatt     Deit       Main Category :     Bills Payment     Sul       Main Category :     Bills Payment     Sul       Main Category :     Bills Payment     Sul       Subject :     Telephone Bills Payment     Env                                                                                                    | e No :<br>isignation : UDC<br>b Category :<br>nt Date : 16/09/14 02:42 PM<br>tter Date : 16/9/14<br>closures: -            |
| Closed     Acknowledgement     Created     Sent     Records Bin                            | 2014 V Search                                                                                                    | ×                                                                                                    |
| Files +<br>Migrate File +<br>Dispatch +                                                    | Showing 1 to 10 of 12         <<<<122                                                                                                    | e- Remarks                                                                                                    |
| Dispatch +<br>DSC +<br>Reports +                                                           | E         233297         233297/2014/OFFICE OF DM-II         test           E         233374         233374/2014/OFFICE OF DM-II         ACR Related matters           E         23337         233387/2014/OFFICE OF DM-II         Sub Test2           F         233397         233396/2014/OFFICE OF DM-III         Sub Test2                                                                                                    | Attached Detached Attach Detach<br>Date Remarks Remarks<br>16/09/14 16/09/14 for Detached<br>24:28 04:29 reference Receipt |
| Settings     +       Notification     +       Ext Department     +                         | E         233402         233402/2014/OFFICE OF DM-II         hhh           E         233403         233403/2014/OFFICE OF DM-II         hhh           E         233411/2014/OFFICE OF DM-II         hhh           E         233411/2014/OFFICE OF DM-II         hhh           E         233411/2014/OFFICE OF DM-III         hhh           E         233411/2014/OFFICE OF DM-III         tubephone Bills Payment           E         233411/2014/OFFICE OF DM-III         tubephone Bills Payment | ached Detached Attach Detach<br>e Date Remarks Remarks<br>9/14 16/9/14 for<br>8 PM 4:28 PM reference work done             |
|                                                                                            | Attach Receipt                                                                                                    | ***                                                                                                    |

Fig.eFile.27

2. As a result the receipt gets attached, which can be seen under Details as shown in Fig.eFile.28:

|                          | 👵 Deepika Saini Steno-1(DM-II                                                                                                    |
|--------------------------|----------------------------------------------------------------------------------------------------|
| eFile electronic file sy | ystem Search Advanced   Help                                                                                                    |
| Receipts (=)             | Send   Put in a File   Copy   Dispatch   Details   Movements   Edit   Close   View Draft   Attach File   Attach Receipt   Generate Acknowledgement                                                                                                    |
| Browse & Diarise         | Receipt Details                                                                                                    |
| Physical                 | Receipt No : 233426/2014/DEFICE OF DMUIL P                                                                                                    |
| + Electronic             | From : C.S.Bhatt Designation : UDC                                                                                                    |
| t Tabay                  | Main Category : Bills Payment Sub Category :                                                                                                    |
| Email Diarisation        | Address : North Block Sent Date : 16/09/14 02:42 PM                                                                                                    |
| Created                  | This is it is to be it to do under it for Receipt Oreasion.<br>Letter Ref. No : Letter Date : 16/9/14                                                                                                    |
| ▶ Sent                   | Subject : Telephone Bills Payment Enclosures: -                                                                                                    |
| Closed                   | Dispatch history                                                                                                    |
| Acknowledgement          | No Record Found                                                                                                    |
| → Created                | Attached Files                                                                                                    |
| → Sent                   | NB Becord Equind                                                                                                    |
| Recycle Bin              |                                                                                                    |
| Files +                  | Descript No Subject - Attracked by Attracked Date. Demotion -                                                                                                    |
| Migrate File +           | <ul> <li>Rote pipeline ov.</li> <li>Autorite up Attache Uster Keinarks →</li> <li>E 233372/014/0FEICE OF DM 4/0 Felded matters Dealed matters Dealed in 56/09/14 (44:3)</li> <li>Aftach With Anni</li> </ul>                                                                                                    |
| Dispatch (+)             |                                                                                                    |
|                          | Department Receipts history                                                                                                    |
| Dispatch 😐               | No Receipt No. Subject Attached Datached Attached Detached Attached Detached Attached Attached Detached Attached Detached Attached Attache |
| DSC +<br>Reports +       | E 233052 233052/2014/OFFICE OF DM-II Verbal Deepika Deepika 16/09/14 16/09/14 for Detac<br>From communication Saini Saini 04:28 04:29 reference Receipt                                                                                                    |
| Settings +               | Detached Files History                                                                                                    |
| Notification +           | Computer File Number Subject Attached Detached Attached Detached Attached Detached Attached Detached Attache Detached Attached Detached Attached Attached Detached Attached Detached Attached Detached Attached At |
| Ext Department 😐         | E 3238965 B-12013/1/2014-O/o of HS(MHA) File@rk02 Deepika Deepika 16/9/14 16/9/14 for work d                                                                                                    |
|                          | Fig.eFile.28                                                                                                    |

Copyright © NIC, 2014

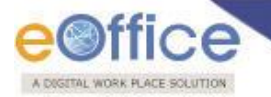

Detach Receipt- Will detach a receipt from the Receipt.

The receipt can be de-attached from receipt on clicking  $\times$  button in the Attached receipt section (**Fig.eFile.28**).

The detached receipt then moves to the users receipt inbox who had detached the receipt.

## Note: Receipts having Attached Files are not allowed to get attached in a receipt and also no action is allowed on the attached receipt till attached with the main working receipt.

### Generate & Send and Generate & Copy

At the time of Receipt Creation (kindly refer to step 4 in Browse and Diarise section). Clicking on **Generate and Send** (refer Fig.eFile.29) button will directly take the user to Receipt Send page. (Kindly follow the **steps 2 to 8** as mentioned in **a) Send** sub section).

By clicking on **Generate and Copy** (refer Fig.eFile.29) button, a receipt number will be generated and the metadata field will remain available to upload a new document.

(Kindly follow the steps 1 and 2 as mentioned in c) Copy sub section).

|                            |                                               |                |                  |           | 🛎 <u>(</u>                | Deepika Saini Steno- | 1(DM-II) -                                                                                                    |
|----------------------------|-----------------------------------------------|----------------|------------------|-----------|---------------------------|----------------------|----------------------------------------------------------------------------------------------------|
| eFile electronic file sys  | stem                                          |                |                  | Search    |                           | Advanced             | Help                                                                                                    |
|                            |                                               |                |                  |           |                           |                      |                                                                                                    |
| Receipts 😑                 | Unload/Only DDF unto 500 MPh                  | Diany Dataila  |                  |           |                           |                      |                                                                                                    |
| Browse & Diarise           | Upload File                                   |                | Chaose and       |           | Language                  | English              |                                                                                                    |
| Electronic                 | Â                                             | Delivery Mode* | By Hand          | •         | Letter Ref. No.           | English              |                                                                                                    |
| t Tabau                    |                                               | Mode Number    | by Hand          | <u> </u>  | File Number               |                      |                                                                                                    |
| Email Diarisation          | This is a test document for Receipt Creation. | Type           | Letter           |           | Letter Date               | 12/09/2014           | 17                                                                                                    |
| Created                    |                                               | Resaired Date  |                  |           | Dian/ Data                | 17/09/2014           |                                                                                                    |
| Sent                       |                                               | N/D            | 12/09/2014       |           | Dialy Date                | 17/08/2014           |                                                                                                    |
| Closed     Acknowledgement |                                               | VIP<br>VIP     | Choose one       | <b>_</b>  | Dealing Hands             | Choose One           | ×                                                                                                    |
| + Created                  |                                               | Contact Deta   | ils              |           |                           | Add to Add           | ress Book                                                                                                    |
| - Sent                     |                                               | Ministry       | MINISTRY OF FINA | NCE (EXPE | ENDITURE)                 |                      |                                                                                                    |
| Recycle Bin                |                                               | Department     | Choose one       |           |                           |                      | ~                                                                                                    |
| Files 🛨                    |                                               | Name*          | A.Bhattacharya   |           | Designation*              | US & CPIO(E.IV       | / Branch)                                                                                                    |
| Migrate File 🛨             |                                               | Organization   |                  |           | _                         |                      |                                                                                                    |
| Dispatch 🛨                 | E                                             | Address 1 *    | MHA,North Block  |           |                           |                      |                                                                                                    |
| Dispatch +                 |                                               | Address 2      |                  |           |                           |                      |                                                                                                    |
| DSC +                      |                                               | Country        | INDIA            |           | <ul> <li>State</li> </ul> | Choose one           | ~                                                                                                    |
| Reports +                  |                                               | City           |                  |           | Pincode                   |                      |                                                                                                    |
| Settings +                 |                                               | Mobile         |                  |           | Landline                  |                      |                                                                                                    |
| Notification +             |                                               |                | Subject          |           |                           |                      |                                                                                                    |
| Ext Department 🛨           |                                               | Main Category* | ubjeet           | Cabinet N | lote                      |                      |                                                                                                    |
|                            |                                               | Sub Category   |                  | Choose C  | Dne                       |                      | <ul> <li>Image: A start of the start of the start of</li></ul> |
|                            |                                               |                |                  | Cabinet R | leply                     |                      |                                                                                                    |
|                            |                                               | Subject*       |                  |           |                           |                      | ^                                                                                                    |
|                            |                                               |                |                  |           |                           |                      | $\sim$                                                                                                    |
|                            |                                               | Enclosures     |                  |           |                           |                      | 0                                                                                                    |
|                            |                                               | Customize Ack  | nowledgement     |           |                           |                      | ~                                                                                                    |
|                            |                                               |                |                  |           |                           |                      |                                                                                                    |
|                            |                                               |                |                  |           |                           |                      |                                                                                                    |
|                            |                                               |                |                  | Generate  | Generate &                | Send Generate        | & Copy                                                                                                    |
|                            |                                               |                |                  |           |                           |                      |                                                                                                    |

Fig.eFile.29

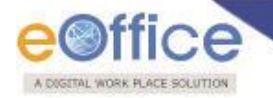

### **Browse and Diarise Process of Physical Receipt**

Note: Refer to Browse and Diarise process of Electronic Receipt, In Physical Receipt just the Browsing and Uploading of Correspondence is Non- Mandatory, rest of the process is same.

Inbox

Inbox option contains the list of all the receipts that are received as an Inward Correspondence/DAK. (Fig.eFile.30)

Note: User has to click the Receipt number to view the receipt. As a result, the user can view the content of receipt along with the details.

Nature of Receipt can be verified from the character 'E' and 'P' which is written before the receipt number.

Character 'E' symbolizes Electronic Receipt whereas character 'P' symbolizes Physical Receipt.

|                                                          |       |      |                                           |                                                |                 |                                                          |                                                                |                                                                   | Deepika           | Saini Sten                  | o-1(DM-I)       | <u>[)</u> _* |
|----------------------------------------------------------|-------|------|-------------------------------------------|------------------------------------------------|-----------------|----------------------------------------------------------|----------------------------------------------------------------|-------------------------------------------------------------------|-------------------|-----------------------------|-----------------|--------------|
| eFile electronic file s                                  | ystem |      |                                           |                                                |                 |                                                          |                                                                | Search                                                            | P                 | Advanced                    | Help            |              |
| Receipts 😑                                               | Rec   | eive | <u>- 05/07/2010 T</u><br>Reply   Send   F | - 17/09/2011<br>/ut in a File   View   Move To | Copy   Close    | Dispatch                                                 |                                                                | Hierarchical View Deepika Saini,Steno                             | -1(DM-II)         | ~                           |                 |              |
| Browse & Diarise     Physical                            |       |      | Computer<br>No                            | Receipt No.                                    | Ŧ               | <u>Subject</u>                                           | ▼ <u>Sender</u>                                                | Sent By                                                           | • <u>Sent On</u>  | ▼ <u>Due</u> ▼<br><u>On</u> | Quick<br>Action | >            |
| → Electronic                                             |       |      | P 233452                                  | 233452/2014/0/o of HS(MHA)                     |                 | PREPARATION OF THE<br>NATIONAL DISASTER<br>MANAGEMENT PL | A.K. Babalia, US(Budget)                                       | C.S BHATT,O/o of HS(MHA)                                          | 17/09/14<br>10:26 | -                           | ີ ຳ<br>ເ        |              |
| <ul> <li>Inbox (1)</li> <li>Email Diarisation</li> </ul> |       |      | E 233441                                  | 233441/2014/O/o of HS(MHA)                     | Ø               | sd                                                       | dd                                                             | C.S BHATT,O/o of HS(MHA)                                          | 16/09/14<br>06:05 | -                           | C 1             |              |
| ▶ Created                                                |       |      | E 233435                                  | 233435(1)/2014/OFFICE OF US-                   | <u>1(DM-II)</u> | CC Receipt                                               | D.Ramesh Babu                                                  | ASHISH KUMAR PANDA, OFFICE OF<br>US-1(DM-II)                      | 16/09/14<br>05:12 | -                           | C )             |              |
| Sent     Closed                                          |       |      | E 233426                                  | 233426/2014/OFFICE OF DM-II                    | Ø               | Telephone Bills Payment                                  | C.S.Bhatt                                                      | Deepika Saini,OFFICE OF DM-II                                     | 16/09/14<br>02:42 | -                           | ີ ຳ<br>ເ        |              |
| Acknowledgement                                          |       | •    | E 233387                                  | 233387/2014/OFFICE OF US-1(D                   | <u>M-II)</u>    | Sub Test2                                                | Smt Geeta Devi w/o No.<br>134755 Rfn/GD Brajesh<br>Kumar Singh | ASHISH KUMAR PANDA, OFFICE OF US-1(DM-II)                         | 16/09/14<br>10:10 | -                           | ີ ຳ<br>ເ        |              |
| → Created → Sent                                         |       |      | E 233374                                  | 233374/2014/OFFICE OF DM-II                    | Ø               | ACR Related matters                                      | Smt Geeta Devi w/o No.<br>134755 Rfn/GD Brajesh<br>Kumar Singh | HARISH CHANDER BABBAR (DINESH<br>KUMAR PRAJAPATI),OFFICE OF DM-II | 15/09/14<br>03:44 | -                           | ີ ຳ<br>ເ        |              |
| ▶ Recycle Bin                                            |       |      | E 233297                                  | 233297/2014/OFFICE OF DM-II                    | Ø               | test                                                     | Geeta Bhatnagar                                                | G. NAGARAJAN (KULDEEP<br>SINGH),OFFICE OF DM-II                   | 11/09/14<br>05:22 | -                           | ୍ଟି ୀ<br>୯      |              |
| Files +                                                  |       |      | E 233294                                  | 233294/2014/OFFICE OF DM-II                    | Ø               | God                                                      | DR. N.RAMESH KUMAR                                             | HARISH CHANDER BABBAR (DINESH<br>KUMAR PRAJAPATI),OFFICE OF DM-II | 11/09/14<br>05:13 | -                           | □ う<br>ぐ        |              |
| rigiate rife                                             |       |      | 0 157170                                  | 157170/0010/0/fuc/MUA                          |                 |                                                          | JAI SINGH S/O LAE SH                                           | ASHISH KUMAR PANDA, OFFICE OF                                     | 11/09/14          |                             | 5               |              |

Fig.eFile.30

There are 9 links provided under Receipt Inbox:

a) **Receive:** This link helps the user to receive the **Physical** Receipt. Without receiving the physical receipt user cannot make any action on that particular receipt as shown in the Fig.eFile.31:

| COGETAL WORK PLACE SOL                                     | UTION  |      |                       |                   |               |                 |        |                           |                                                                |                                                                   |                   |                             |               |         |
|------------------------------------------------------------|--------|------|-----------------------|-------------------|---------------|-----------------|--------|---------------------------|----------------------------------------------------------------|-------------------------------------------------------------------|-------------------|-----------------------------|---------------|---------|
| A DIGITAL WORKPLACE BOLUTION                               |        |      |                       |                   |               |                 |        |                           |                                                                |                                                                   | 🏅 <u>Deepika</u>  | Saini Sten                  | 10-1(D        | M-II    |
| eFile electronic file s                                    | ystem  |      |                       |                   |               |                 |        |                           |                                                                | Search                                                            | ρ                 | Advanced                    | Тв            | elp     |
|                                                            | Date R | anne | <u>: 06/07/2010 T</u> | Fo 17/09/201      | 4             |                 | _      |                           |                                                                |                                                                   |                   |                             |               |         |
| Receipts 😑                                                 | Rece   | eive | Reply   Send          | Put in a Fil      |               | Receive Rec     | eipt ( | Confirmation              |                                                                | Hierarchical View Deepika Saini,Sten                              | o-1(DM-II)        | ~                           |               |         |
| <ul> <li>Browse &amp; Diarise</li> <li>Physical</li> </ul> |        |      | Computer<br><u>No</u> | • <u>Receipt</u>  | A             | re you sure you | u want | to receive this receipt ? | ▼ <u>Sender</u>                                                | ▼ <u>Sent By</u>                                                  | ▼ <u>Sent On</u>  | ⊤ <u>Due</u> ⊤<br><u>On</u> | Quic<br>Actio | k<br>on |
| + Electronic                                               | ✓      |      | P 233452              | 233452/;          |               | ОК              |        | Cancel                    | A.K. Babalia, US(Budget)                                       | C.S BHATT,O/o of HS(MHA)                                          | 17/09/14<br>10:26 | -                           | Ċ             | ి       |
| Inbox (1)                                                  |        |      | E 233441              | 233441/201        | 14/0/o of HS( | MHA)            | Ø      | sd                        | dd                                                             | C.S BHATT,O/o of HS(MHA)                                          | 16/09/14<br>06:05 | -                           | Ċ             | ి       |
| Email Diarisation     Created                              |        |      | E 233435              | <u>233435(1)/</u> | 2014/OFFICE   | OF US-1(DM-II)  | Ø      | CC Receipt                | D.Ramesh Babu                                                  | ASHISH KUMAR PANDA, OFFICE OF US<br>-1(DM-II)                     | 16/09/14<br>05:12 | -                           | C             | 1       |
| <ul> <li>Sent</li> <li>Closed</li> </ul>                   |        |      | E 233426              | 233426/201        | 14/OFFICE OF  | DM-II           | Ø      | Telephone Bills Payment   | C.S.Bhatt                                                      | Deepika Saini,OFFICE OF DM-II                                     | 16/09/14<br>02:42 | -                           | C             | ి       |
| Acknowledgement                                            |        |      | E 233387              | 233387/201        | 14/OFFICE OF  | US-1(DM-II)     | Ø      | Sub Test2                 | Smt Geeta Devi v/o No.<br>134755 Rfn/GD Brajesh<br>Kumar Singh | ASHISH KUMAR PANDA, OFFICE OF US<br>-1(DM-II)                     | 16/09/14<br>10:10 | -                           | Ċ             | 1       |
| <ul> <li>Created</li> <li>Sent</li> </ul>                  |        |      | E 233374              | 233374/201        | 14/OFFICE OF  | DM-II           | Ø      | ACR Related matters       | Smt Geeta Devi w/o No.<br>134755 Rfn/GD Brajesh<br>Kumar Singh | HARISH CHANDER BABBAR (DINESH<br>KUMAR PRAJAPATI),OFFICE OF DM-II | 15/09/14<br>03:44 | -                           | Ċ             | •)      |
| <ul> <li>Recycle Bin</li> </ul>                            |        |      | E 233297              | 233297/201        | 14/OFFICE OF  | DM-II           | Ø      | test                      | Geeta Bhatnagar                                                | G. NAGARAJAN (KULDEEP<br>SINGH),OFFICE OF DM-II                   | 11/09/14<br>05:22 | -                           | C             | 1       |
| Files +                                                    |        |      | E 233294              | 233294/201        | 14/OFFICE OF  | DM-II           | Ø      | God                       | DR. N.RAMESH KUMAR                                             | HARISH CHANDER BABBAR (DINESH<br>KUMAR PRAJAPATI),OFFICE OF DM-II | 11/09/14<br>05:13 | -                           | C             | •)      |
| Dispatch                                                   |        |      | P 157170              | <u>157170/201</u> | 13/0/o of HS( | MHA)            |        | ADORNED VEHICLES          | JAI SINGH S/O LAE SH<br>INDER SINGH                            | ASHISH KUMAR PANDA, OFFICE OF US<br>-1(DM-II)                     | 11/09/14<br>12:09 | -                           | P             | ా       |

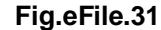

b) **Reply:** This link helps the user to reply to the sender of the Receipt.

To send a reply on the receipt user has to perform the following steps:

1. Select a receipt from the **Receipt** Inbox for which reply has to be send and click the '**Reply**' link, as shown in Fig.eFile.32:

|                                                            |                      |                                        |                                                       |       |                                                      |                                                                | 8                                                                 | Deepika           | Saini Ster     | 10-1(DM         | -II) |
|------------------------------------------------------------|----------------------|----------------------------------------|-------------------------------------------------------|-------|------------------------------------------------------|----------------------------------------------------------------|-------------------------------------------------------------------|-------------------|----------------|-----------------|------|
| eFile electronic file                                      | system               |                                        |                                                       |       |                                                      |                                                                | Search                                                            | P                 | Advanced       | Hel             | p    |
| Receipts 🖃                                                 | Date Rang<br>Receive | <u>e : 06/0</u> 7/2010 T<br>Reply Send | o 17/09/2014<br>Put in a File   View   Move To   Copy | Close | Dispatch                                             |                                                                | Hierarchical View Deepika Saini,Steno-                            | L(DM-II)          | ~              |                 |      |
| <ul> <li>Browse &amp; Diarise</li> <li>Physical</li> </ul> |                      |                                        | Receipt No.                                           | Ŧ     | Subject                                              | ▼ <u>Sender</u>                                                | ▼ <u>Sent By</u>                                                  | • <u>Sent On</u>  | ∗ <u>Due</u> ∗ | Quick<br>Action |      |
| + Electronic                                               |                      | P 233452                               | 233452/2014/O/o of HS(MHA)                            |       | PREPARATION OF THE NATIONA<br>DISASTER MANAGEMENT PL | L A.K. Babalia, US(Budget)                                     | C.S BHATT,O/o of HS(MHA)                                          | 17/09/14<br>10:26 | -              | Ċ               | 2    |
| ▶ Inbox                                                    | ✓                    | E 233441                               | 233441/2014/O/o of HS(MHA)                            | Ø     | sd                                                   | dd                                                             | C.S BHATT,O/o of HS(MHA)                                          | 16/09/14<br>06:05 | -              | Ċ               | 5    |
| Email Diarisation     Created                              |                      | E 233435                               | 233435(1)/2014/OFFICE OF US-1(DM-II                   | 0     | CC Receipt                                           | D.Ramesh Babu                                                  | ASHISH KUMAR PANDA, OFFICE OF US-1<br>(DM-II)                     | 16/09/14<br>05:12 | -              | Ċ               | 5    |
| ▶ Sent                                                     |                      | E 233426                               | 233426/2014/OFFICE OF DM-II                           | Ø     | Telephone Bills Payment                              | C.S.Bhatt                                                      | Deepika Saini,OFFICE OF DM-II                                     | 16/09/14<br>02:42 | -              | C 1             | 5    |
| <ul> <li>Closed</li> <li>Acknowledgement</li> </ul>        |                      | E 233387                               | 233387/2014/OFFICE OF US-1(DM-II)                     | Ø     | Sub Test2                                            | Smt Geeta Devi w/o No.<br>134755 Rfn/GD Brajesh<br>Kumar Singh | ASHISH KUMAR PANDA, OFFICE OF US-1<br>(DM-II)                     | 16/09/14<br>10:10 | -              | C (             | 5    |
| + Created<br>+ Sent                                        |                      | E 233374                               | 233374/2014/OFFICE OF DM-II                           | Ø     | ACR Related matters                                  | Smt Geeta Devi w/o No.<br>134755 Rfn/GD Brajesh<br>Kumar Singh | HARISH CHANDER BABBAR (DINESH<br>KUMAR PRAJAPATI),OFFICE OF DM-II | 15/09/14<br>03:44 | -              | C *             | 5    |
| Recycle Bin                                                |                      | E 233297                               | 233297/2014/OFFICE OF DM-II                           | Ø     | test                                                 | Geeta Bhatnagar                                                | G. NAGARAJAN (KULDEEP<br>SINGH),OFFICE OF DM-II                   | 11/09/14<br>05:22 | -              | C *             | 5    |
| Files (+)                                                  |                      | E 233294                               | 233294/2014/OFFICE OF DM-II                           | Ø     | God                                                  | DR. N.RAMESH KUMAR                                             | HARISH CHANDER BABBAR (DINESH<br>KUMAR PRAJAPATI).OFFICE OF DM-II | 11/09/14<br>05:13 | -              | 6               | 5    |

- Fig.eFile.32
- Click the 'Reply' link, as a result the recipient (who had sent the receipt) gets automatically selected from the send To list, as shown in Fig.eFile.33: (Kindly follow the steps 2 to 8 as mentioned in a) Send sub section).

|                                                             | CLUTTON                          |                                |                         |
|-------------------------------------------------------------|----------------------------------|--------------------------------|-------------------------|
|                                                             |                                  |                                | Steno-1(DM-II)          |
| eFile electronic file s                                     | ystem                            |                                | Search Advanced   Help  |
|                                                             | Send                             |                                |                         |
| Receipts -                                                  |                                  |                                |                         |
| Browse & Diarise                                            | Receipt Number                   |                                | Subject                 |
| Flectronic                                                  | 233426/201                       | 4/OFFICE OF DM-II              | Telephone Bills Payment |
| Inbox     Email Diarisation     Created     Sent     Closed | To C.S.BHATT-                    | UDC(HS)2O/o of HS(MHA)         |                         |
| Acknowledgement     Created                                 | Ont Due Date                     | <b>H</b>                       |                         |
| + Sent                                                      | Set Due Date                     |                                |                         |
| ► Recycle Bin                                               | Action Forward Priority Ordinary | <ul> <li></li> <li></li> </ul> |                         |
| Files +                                                     | Total 1000                       | 1000 characters left.          |                         |
| Migrate File 😐                                              | Remarks                          | ^                              |                         |
| Dispatch +                                                  |                                  | $\sim$                         |                         |
| Dispatch 😐                                                  | Send                             |                                |                         |
| DSC +                                                       | Send                             |                                |                         |
| Reports 😐                                                   |                                  |                                |                         |

Fig.eFile.33

c) Send: This link helps the user to forward a particular receipt/s to one or more recipients at a time.

Note: User cannot forward multiple nature receipts i.e. Receipts with Physical nature and Electronic nature cannot be send simultaneously.

To Send a Receipt/s, user has to perform following steps:

1. Select receipt/s from the Receipt Inbox which needs to be forwarded and click the '**Send** link, as shown in Fig.eFile.34:

| A DIGITAL WORKPLACE BOLUTION  |        |       |              |                                       |            |                                                       |                                                                | 4                                                                 | <u>Deepika</u>    | Saini Sten                        | 0-1(D          | M-II)   |
|-------------------------------|--------|-------|--------------|---------------------------------------|------------|-------------------------------------------------------|----------------------------------------------------------------|-------------------------------------------------------------------|-------------------|-----------------------------------|----------------|---------|
| eFile electronic file s       | system |       |              |                                       |            |                                                       |                                                                | Search                                                            | P                 | Advanced                          | He             | elp     |
|                               | Date F | Range | : 06/07/2010 | To 17/09/2014                         | L Class    | Director                                              |                                                                | un la lan a diassa                                                | (                 |                                   |                |         |
| Receipts 🖃                    | Rece   | eive  | Kepiy Send   | Put in a File   View   Move To   Copy | Close      | Dispatch                                              |                                                                | Hierarchical View Deepika Saini,Steno-                            | L(DM-II)          | ▼                                 |                |         |
| Browse & Diarise     Physical |        |       |              | Transformed Receipt No.               | •          | Subject                                               | <u>Sender</u>                                                  | " <u>Sent By</u>                                                  | <u>" Sent On</u>  | ▼ <mark>Due</mark> ▼<br><u>On</u> | Quick<br>Actio | k<br>In |
| → Electronic                  |        | •     | P 233452     | 233452/2014/O/o of HS(MHA)            |            | PREPARATION OF THE NATIONAL<br>DISASTER MANAGEMENT PL | A.K. Babalia, US(Budget)                                       | C.S BHATT,O/o of HS(MHA)                                          | 17/09/14<br>10:26 | -                                 | Ċ              | ٦       |
| ▶ Inbox                       |        |       | E 233441     | 233441/2014/O/o of HS(MHA)            | Ø          | sd                                                    | dd                                                             | C.S BHATT,O/o of HS(MHA)                                          | 16/09/14<br>06:05 | -                                 | Ċ              | ٦       |
| Email Diarisation     Created |        |       | E 233435     | 233435(1)/2014/OFFICE OF US-1(DM-     | <u>II)</u> | CC Receipt                                            | D.Ramesh Babu                                                  | ASHISH KUMAR PANDA, OFFICE OF US-1<br>(DM-II)                     | 16/09/14<br>05:12 | -                                 | Ċ              | ٦       |
| Sent                          | ✓      |       | E 233426     | 233426/2014/OFFICE OF DM-II           | Ø          | Telephone Bills Payment                               | C.S.Bhatt                                                      | Deepika Saini,OFFICE OF DM-II                                     | 16/09/14<br>02:42 | -                                 | Ċ              | ٦       |
| Closed     Acknowledgement    |        |       | E 233387     | 233387/2014/OFFICE OF US-1(DM-II)     | Ø          | Sub Test2                                             | Smt Geeta Devi w/o No.<br>134755 Rfn/GD Brajesh<br>Kumar Singh | ASHISH KUMAR PANDA, OFFICE OF US-1<br>(DM-II)                     | 16/09/14<br>10:10 | -                                 | ¢              | ٦       |
| Created     Sent              |        |       | E 233374     | 233374/2014/OFFICE OF DM-II           | Ø          | ACR Related matters                                   | Smt Geeta Devi w/o No.<br>134755 Rfn/GD Brajesh<br>Kumar Singh | HARISH CHANDER BABBAR (DINESH<br>KUMAR PRAJAPATI),OFFICE OF DM-II | 15/09/14<br>03:44 | -                                 | C<br>C         | ٩       |
| Recycle Bin                   |        |       | E 233297     | 233297/2014/OFFICE OF DM-II           | Ø          | test                                                  | Geeta Bhatnagar                                                | G. NAGARAJAN (KULDEEP<br>SINGH),OFFICE OF DM-II                   | 11/09/14<br>05:22 | -                                 | C              | ٩       |
| Files (+)                     |        |       | E 233294     | 233294/2014/OFFICE OF DM-II           | Ø          | God                                                   | DR. N.RAMESH KUMAR                                             | HARISH CHANDER BABBAR (DINESH<br>KUMAR PRAJAPATI),OFFICE OF DM-II | 11/09/14<br>05:13 | -                                 | C              | ٦       |
| Migrate File +                |        |       | P 157170     | 157170/2013/O/o of HS(MHA)            |            | ADORNED VEHICLES                                      | JAI SINGH S/O LAE SH INDER<br>SINGH                            | ASHISH KUMAR PANDA, OFFICE OF US-1<br>(DM-II)                     | 11/09/14<br>12:09 | -                                 | C              | 3       |
| Dispatch (+)                  | _      |       |              |                                       | ~          | Items for inclusion in the arrenda                    |                                                                |                                                                   | 03/09/14          |                                   | 7              | 1       |

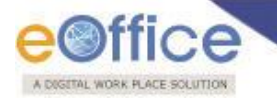

- 2. Click the **Send** link, as a result the **'Send'** page will appear. (Kindly follow the **steps 2 to 8** as mentioned in **a**) **Send** sub section).
- d) Put in a File: This link helps the user to attach a receipt/s to a concerned file.

Note: Note: If any File/Receipt is attached with the desired Receipt, then 'Put in a File' option will not work. To do so, user needs to first detach the attached File/Receipt from "Attach File" menu bar option.

### To attach a Receipt/s under the file, user has to perform following steps:

1. Select receipt/s from the Receipt Inbox which needs to be Put in a File, as shown in Fig.eFile.35:

|                               |        |       |                                |                                      |              |                                                       |                                                                | 4                                                                 | Deepika           | Saini Sten     | o-1(DM-II)      |
|-------------------------------|--------|-------|--------------------------------|--------------------------------------|--------------|-------------------------------------------------------|----------------------------------------------------------------|-------------------------------------------------------------------|-------------------|----------------|-----------------|
| eFile electronic file s       | system |       |                                |                                      |              |                                                       |                                                                | Search                                                            | P                 | Advanced       | Help            |
|                               | Date   | Range | : 06/07/2010                   | - 17/00/2014                         | 1.51         |                                                       |                                                                |                                                                   |                   |                |                 |
| Receipts 😑                    | Rec    | eive  | Reply Send                     | Put in a File   View   Move To   Cop | py Close     | Dispatch                                              |                                                                | Hierarchical View Deepika Saini,Steno-                            | l(DM-II)          | ~              |                 |
| Browse & Diarise     Physical |        |       | • <u>Computer</u><br><u>No</u> | ▼ <u>Receipt No.</u>                 | •            | Subject                                               | Sender                                                         | Sent By                                                           | Sent On           | + <u>Due</u> + | Quick<br>Action |
| + Electronic                  |        | •     | P 233452                       | 233452/2014/O/o of HS(MHA)           |              | PREPARATION OF THE NATIONAL<br>DISASTER MANAGEMENT PL | A.K. Babalia, US(Budget)                                       | C.S BHATT,O/o of HS(MHA)                                          | 17/09/14<br>10:26 | -              | Ċ               |
| ▶ Inbox                       |        |       | E 233435                       | 233435(1)/2014/OFFICE OF US-1(D      | <u>M-II)</u> | CC Receipt                                            | D.Ramesh Babu                                                  | ASHISH KUMAR PANDA, OFFICE OF US-1<br>(DM-II)                     | 16/09/14<br>05:12 | -              | C 1             |
| Email Diarisation     Created |        | -     | E 233426                       | 233426/2014/OFFICE OF DM-II          | Ø            | Telephone Bills Payment                               | C.S.Bhatt                                                      | Deepika Saini,OFFICE OF DM-II                                     | 16/09/14<br>02:42 | -              | C 1             |
| ▶ Sent                        |        |       | E 233387                       | 233387/2014/OFFICE OF US-1(DM-I      | n Ø          | S Telephone Bills Payment                             | Smt Geeta Devi w/o No.<br>134755 Rfn/GD Brajesh<br>Kumar Singh | ASHISH KUMAR PANDA, OFFICE OF US-1<br>(DM-II)                     | 16/09/14<br>10:10 | -              | ت<br>د          |
| Acknowledgement               | •      | -     | E 233374                       | 233374/2014/OFFICE OF DM-II          | Ø            | ACR Related matters                                   | Smt Geeta Devi w/o No.<br>134755 Rfn/GD Brajesh<br>Kumar Singh | HARISH CHANDER BABBAR (DINESH<br>KUMAR PRAJAPATI),OFFICE OF DM-II | 15/09/14<br>03:44 | -              | ີ ຳ<br>ເ        |
| Greated     Sent              |        |       | E 233297                       | 233297/2014/OFFICE OF DM-II          | Ø            | test                                                  | Geeta Bhatnagar                                                | G. NAGARAJAN (KULDEEP<br>SINGH),OFFICE OF DM-II                   | 11/09/14<br>05:22 | -              | C 1             |
| ▶ Recycle Bin                 |        | -     | E 233294                       | 233294/2014/OFFICE OF DM-II          | Ø            | God                                                   | DR. N.RAMESH KUMAR                                             | HARISH CHANDER BABBAR (DINESH<br>KUMAR PRAJAPATI),OFFICE OF DM-II | 11/09/14<br>05:13 | -              | C 1             |
| Files +                       |        |       | P 157170                       | 157170/2013/O/o of HS(MHA)           |              | ADORNED VEHICLES                                      | JAI SINGH S/O LAE SH INDER<br>SINGH                            | ASHISH KUMAR PANDA, OFFICE OF US-1<br>(DM-II)                     | 11/09/14<br>12:09 | -              | C 1             |
| Migrate File 🔄                | _      |       |                                |                                      | 0            | Items for inclusion in the agenda                     |                                                                |                                                                   | 02/09/14          |                | 5               |

Fig.eFile.35

2. Click the **Put in a File** link, as a result list of files will appear, as shown in Fig.eFile.31:

|                               |                                                         |                                                                                                    | 💄 Deepika Saini Steno-1(DM-II)                                                                                                    |
|-------------------------------|---------------------------------------------------------|----------------------------------------------------------------------------------------------------|----------------------------------------------------------------------------------------------------|
| eFile electronic file :       | system                                                  |                                                                                                    | Search Advanced   Help                                                                                                    |
|                               | Date Range : 06/07/2010 To 17/09/2014                   |                                                                                                    |                                                                                                    |
| Receipts 😑                    | Receive   Reply   Send   Put in a File   View   Move To | Copy   Close   Dispatch                                                                                                    | Hierarchical View Deepika Saini,Steno-1(DM-II)                                                                                          |
| Browse & Diarise     Physical | Computer <u>Receipt No.</u>                             |                                                                                                    | Sent On Due Quick                                                                                                    |
| -> Electronic                 | P 233452 233452/2014/0/o of HS(MH                       | Search File For Attach                                                                                                    | B(MHA) 17/09/14 - 5(MHA) 10:26 - 6                                                                                                    |
| ▶ Inbox                       | E 233435 233435(1)/2014/OFFICE OF                       |                                                                                                    | DA,OFFICE OF US-1 16/09/14 _ 05:12 *                                                                                                    |
| Email Diarisation     Created | E 233426 233426/2014/OFFICE OF DN                       | Vear [2014 ♥ Search \<br>↓ E 3241439 II)                                                                                   | File@rk501 E OF DM-II 16/09/14 - 7                                                                                                    |
| ▶ Sent                        | E 233387 233387/2014/OFFICE OF US                       | C E 3241498 B-12012/23/2014-OFFICE OF US(D<br>II)                                                                          | M- File@rk6001 DA,OFFICE OF US-1 16/09/14 _ 0 10:10                                                                                     |
| ▶ Closed                      |                                                         | O E 3241533 B-12013/19/2014-OFFICE OF DM-I                                                                                 | I FDI                                                                                                    |
| Acknowledgement               | ✓ E 233374 233374/2014/OFFICE OF DM                     | E 3241603     B-12013/19/2014-OFFICE OF DM-1     Volume(2)                                                                 | Volume File. OFFICE OF DM-II 03:44                                                                                                    |
| -> Created                    | E 233297 233297/2014/OFFICE OF DM                       | E         3241653         E-12011/29/2014-OFFICE OF DM-I                                                                   | I File@rk7003 DEEP 11/09/14 05:22 *                                                                                                    |
| Recycle Bin                   | E 233294 233294/2014/OFFICE OF DM                       | E         3241656         RS-12017/23/2014-OFFICEOFDM-I           E         3241707         B-13012/14/2014-O/o of HS(MHA) | I         File@rk7004         ABBAR (DINESH 11/09/14 _         II         III         IIII         IIIIIIIIIIIIIIIIIIIIIIIIIIIIIIIIIIII |
| Files 🛨                       | P 157170 157170/2013/0/o of HS/MH                       | C E 3241708 E-12011/31/2014-OFFICE OF DM-I                                                                                 | I File@rk7007 DA,OFFICE OF US-1 11/09/14 🗾 🄊                                                                                            |
| Migrate File +                |                                                         | O E 3241710 B-13013/14/2014-O/o of HS(MHA)                                                                                 | File@rk7008                                                                                                    |
| Dispatch (+)                  | E 233084 233084/2014/OFFICE OF DM                       | O E 3241712 A-12013/10/2014-OFFICE OF DM-I                                                                                 | I File@rk7009 FICE OF DM-II 03/09/14 -                                                                                                  |
|                               | _                                                       |                                                                                                    | << < 1 2 > >: 01/09/14 📅 🕥                                                                                                    |
| Dispatch +                    |                                                         | Attach                                                                                                    |                                                                                                    |
| DSC +                         | LEGEND Priority Out Today                               |                                                                                                    | Ordinary                                                                                                    |
| Reports +                     | External Files<br>Files with Yellow                     | <                                                                                                    | >                                                                                                    |
| Settings +                    | Note<br>VIP References                                  |                                                                                                    |                                                                                                    |

Fig.eFile.36

Copyright © NIC, 2014

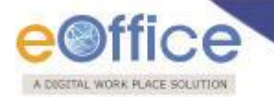

### Note: The list contains files which are present in 'Created' or 'Inbox' section of File.

- 3. Select a file in which the receipt needs to be attached and click the **Attach** (<u>Attach</u>) button (Fig.eFile.36), as a result the receipt gets attached under the selected file.
- e) View: This link helps the user to list the receipts depending upon its current state. i.e. (Unread, Read, Physical, Electronic, All)

### To use this option, user has to perform following steps:

1. Move the cursor on **View** link, a drop down menu will appear with the following options as shown in Fig.eFile.37

| eeitice                       |           |                                                        |                     |                    |                 |                                                       |                                                                |                                                                   |                   |                             |                 |
|-------------------------------|-----------|--------------------------------------------------------|---------------------|--------------------|-----------------|-------------------------------------------------------|----------------------------------------------------------------|-------------------------------------------------------------------|-------------------|-----------------------------|-----------------|
| eFile electronic file sy      | stem      |                                                        |                     |                    |                 |                                                       |                                                                | Search                                                            | ρ                 | Advanced                    | Help            |
|                               | Date Rand | <u>ie : 06/07/2010 T</u>                               | o 17/09/201         | ·                  | Carry I Class   |                                                       |                                                                | un tratan a di accasi                                             | (m                |                             |                 |
| Receipts 😑                    | Receive   | Reply Send                                             | Put in a File       | VIEW MOVE TO       | Copy Clos       | e   Dispatch                                          |                                                                | Hierarchical View Deepika Saini,Steno-:                           | L(DM-II)          | <b>v</b>                    |                 |
| Browse & Diarise     Physical |           | <ul> <li><u>Computer</u></li> <li><u>No</u></li> </ul> | ▼ <u>Receipt No</u> | Unread<br>Read     |                 | Subject                                               | ▼ <u>Sender</u>                                                | " <u>Sent By</u>                                                  | <u>Sent On</u>    | ▼ <u>Due</u> ▼<br><u>On</u> | Quick<br>Action |
| - Electronic                  |           | P 233452                                               | 233452/20           | Physical           |                 | PREPARATION OF THE NATIONAL<br>DISASTER MANAGEMENT PL | A.K. Babalia, US(Budget)                                       | C.S BHATT,O/o of HS(MHA)                                          | 17/09/14<br>10:26 | -                           | C T             |
| ▶ Inbox                       |           | E 233435                                               | <u>233435(1)/</u>   | Electronic         | 6               | CC Receipt                                            | D.Ramesh Babu                                                  | ASHISH KUMAR PANDA, OFFICE OF US-1<br>(DM-II)                     | 16/09/14<br>05:12 | -                           | C 1             |
| Email Diarisation     Created |           | E 233426                                               | 233426/20           | 4 All              | 6               | Telephone Bills Payment                               | C.S.Bhatt                                                      | Deepika Saini,OFFICE OF DM-II                                     | 16/09/14<br>02:42 | -                           | C 1             |
| ▶ Sent                        |           | E 233387                                               | 233387/201          | 4/OFFICE OF US-1(I | <u>DM-II)</u> 6 | Sub Test2                                             | Smt Geeta Devi w/o No.<br>134755 Rfn/GD Brajesh<br>Kumar Singh | ASHISH KUMAR PANDA, OFFICE OF US-1<br>(DM-II)                     | 16/09/14<br>10:10 | -                           | ີ ຳ<br>ເ        |
| Acknowledgement               |           | E 233374                                               | 233374/201          | 4/OFFICE OF DM-II  | 6               | ACR Related matters                                   | Smt Geeta Devi w/o No.<br>134755 Rfn/GD Brajesh<br>Kumar Singh | HARISH CHANDER BABBAR (DINESH<br>KUMAR PRAJAPATI),OFFICE OF DM-II | 15/09/14<br>03:44 | -                           | ت ال<br>لا      |
| Greated     Sent              |           | E 233297                                               | 233297/201          | 4/OFFICE OF DM-II  | 6               | test                                                  | Geeta Bhatnagar                                                | G. NAGARAJAN (KULDEEP<br>SINGH),OFFICE OF DM-II                   | 11/09/14<br>05:22 | -                           | ີ ຳ<br>ເ        |
| ▶ Recycle Bin                 |           | E 233294                                               | 233294/201          | 4/OFFICE OF DM-II  | 6               | God                                                   | DR. N.RAMESH KUMAR                                             | HARISH CHANDER BABBAR (DINESH<br>KUMAR PRAJAPATI),OFFICE OF DM-II | 11/09/14<br>05:13 | -                           | ີ ຳ<br>ເ        |
| Files +                       |           | P 157170                                               | <u>157170/201</u>   | 3/0/o of HS(MHA)   |                 | ADORNED VEHICLES                                      | JAI SINGH S/O LAE SH INDER<br>SINGH                            | ASHISH KUMAR PANDA, OFFICE OF US-1<br>(DM-II)                     | 11/09/14<br>12:09 | -                           | □ *)<br>(*      |
| Migrate File 😐                |           | E 233084                                               | 233084/201          | 4/OFFICE OF DM-II  | 6               | ) Items for inclusion in the agenda                   | i                                                              | KULDEER SINGH OFFICE OF DM-11                                     | 03/09/14          | -                           | D 🕈             |

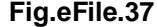

- Unread Click the Unread from the dropdown menu to view unread receipts.
- Read-Click the Read from the dropdown menu to view read receipts.
- **Physical**-Click the **Physical** from the dropdown menu to view the Physical receipts.
- Electronic-Click the Electronic from the dropdown menu to view the Electronic receipts.
- ALL-Click the ALL from the dropdown menu to view the All receipts altogether.
- f) Move To: This link helps the user to create New Folders and manage Existing Folders.

#### To create New Folder or to manage existing ones, user has to perform following steps:

- 1. Select receipt/s from the Receipt Inbox which needs to be moved to new Folder.
- 2. Move the cursor on **Move To**, a drop down menu will appear with the following options i.e. (**My Folders**, **Manage folders** and **Create New folder**) as shown in Fig.eFile.38:

| A DIGETAL WORK PLACE SOLI                | UTION                                                                                                    |                         | -                                      |                    |       |                                   |                                                                |                                                                   |                   |            |               |          |
|------------------------------------------|----------------------------------------------------------------------------------------------------|-------------------------|----------------------------------------|--------------------|-------|-----------------------------------|----------------------------------------------------------------|-------------------------------------------------------------------|-------------------|------------|---------------|----------|
|                                          |                                                                                                    |                         |                                        |                    |       |                                   |                                                                |                                                                   |                   |            |               |          |
|                                          |                                                                                                    |                         |                                        |                    |       |                                   |                                                                | 4                                                                 | Deepika           | Saini Sten | <u>o-1(DM</u> | -II)     |
| eFile electronic file s                  | system                                                                                                    |                         |                                        |                    |       |                                   |                                                                | Search                                                            | P                 | Advanced   | Help          | p        |
|                                          | Date Range                                                                                                    | <u>e : 06/07/2010 T</u> | o 17/09/2014                           | Maura Ta I Casu II | Class | I Disastala I                     |                                                                |                                                                   | (                 |            |               |          |
| Receipts     Browse & Diarise            | Receive                                                                                                    | Computer                | Put in a Pile   View                   | My Folders         | ciose | pispaten                          |                                                                | Hierarchical View Deepika Saini,Steno-                            | 1(DM-11)          | Due        | Quick         |          |
| - Physical                               |                                                                                                    | No                      | <ul> <li><u>Receipt No.</u></li> </ul> | Manage Folders     |       | ibject                            | <u>Sender</u>                                                  | r <u>Sent By</u>                                                  | • <u>Sent On</u>  | • On       | Action        | 1        |
| - Electronic                             |                                                                                                    | P 233452                | <u>233452/2014/0/o cf</u>              | Create New Folde   | er    | LEPARATION OF THE NATIONAL        | A.K. Babalia, US(Budget)                                       | C.S BHATT,O/o of HS(MHA)                                          | 17/09/14<br>10:26 | -          | Ċ             | <b>с</b> |
| ▶ Inbox                                  |                                                                                                    | E 233435                | 233435(1)/2014/OFF                     | ICE OF US-1(DM-II) | Ø     | CC Receipt                        | D.Ramesh Babu                                                  | ASHISH KUMAR PANDA, OFFICE OF US-1<br>(DM-II)                     | 16/09/14<br>05:12 | -          | C *           | 2        |
| Email Diarisation     Created            |                                                                                                    | E 233426                | 233426/2014/OFFIC                      | OF DM-II           | Ø     | Telephone Bills Payment           | C.S.Bhatt                                                      | Deepika Saini,OFFICE OF DM-II                                     | 16/09/14<br>02:42 | -          | C *           | ົ        |
| <ul> <li>Sent</li> <li>Closed</li> </ul> |                                                                                                    | E 233387                | 233387/2014/OFFIC                      | E OF US-1(DM-II)   | Ø     | Sub Test2                         | Smt Geeta Devi w/o No.<br>134755 Rfn/GD Brajesh<br>Kumar Singh | ASHISH KUMAR PANDA, OFFICE OF US-1<br>(DM-II)                     | 16/09/14<br>10:10 | -          | C *           | ົ        |
| Acknowledgement                          | Image: Contract of the second second seco | E 233374                | 233374/2014/OFFIC                      | OF DM-II           | Ø     | ACR Related matters               | Smt Geeta Devi w/o No.<br>134755 Rfn/GD Brajesh<br>Kumar Singh | HARISH CHANDER BABBAR (DINESH<br>KUMAR PRAJAPATI),OFFICE OF DM-II | 15/09/14<br>03:44 | -          | C *           | ົ        |
| -> Created<br>-> Sent                    |                                                                                                    | E 233297                | 233297/2014/OFFIC                      | OF DM-II           | Ø     | test                              | Geeta Bhatnagar                                                | G. NAGARAJAN (KULDEEP<br>SINGH),OFFICE OF DM-II                   | 11/09/14<br>05:22 | -          | C *           | с<br>С   |
| ▶ Recycle Bin                            |                                                                                                    | E 233294                | 233294/2014/OFFIC                      | OF DM-II           | Ø     | God                               | DR. N.RAMESH KUMAR                                             | HARISH CHANDER BABBAR (DINESH<br>KUMAR PRAJAPATI),OFFICE OF DM-II | 11/09/14<br>05:13 | -          | C *           | ົ        |
| Files +                                  |                                                                                                    | P 157170                | <u>157170/2013/0/o of</u>              | HS(MHA)            |       | ADORNED VEHICLES                  | JAI SINGH S/O LAE SH INDER<br>SINGH                            | ASHISH KUMAR PANDA, OFFICE OF US-1<br>(DM-II)                     | 11/09/14<br>12:09 | -          | C *           | 2        |
| Migrate File 😐                           |                                                                                                    | E 233084                | 233084/2014/OFFIC                      | OF DM-II           | Ø     | Items for inclusion in the agenda | 1                                                              | KULDEEP SINGH, OFFICE OF DM-II                                    | 03/09/14          |            |               | ົ        |

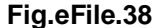

- My Folders-Click the My Folders link from the dropdown menu to view the Receipt inbox and its subfolders.
- Manage Folders-Click the Manage Folders link from the dropdown menu to Delete or Edit the folders created under Receipt Inbox.
- Create New Folder- Click the Create New Folder link from the dropdown menu to create a new folder under Receipt inbox

### To create a new Folder user has to perform following steps:

1. Click the Create New Folder option, as shown in Fig.eFile.39:

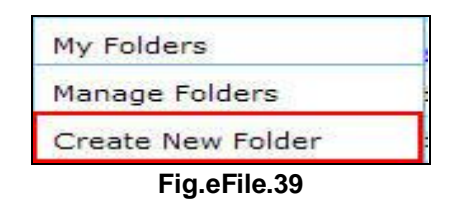

2. As a result following screen appears, enter the **New Folder name** and select the Folder in which new folder is creating and click the **Save** button, as shown in Fig.eFile.40:

| I Older I value I raining   |  |
|-----------------------------|--|
| Created in* Receipt Inbox 💌 |  |
| Save Clear                  |  |

As a result new Folder (Training) is created under Receipt Inbox section.

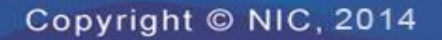

eoffice

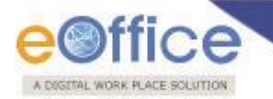

g) Copy: This link helps the user to copy the metadata fields automatically and send it to other eOffice user. User can edit the metadata fields as per requirement and after clicking the 'Save Receipt' button a new Receipt no. will be allocated to the copied receipt (Fig.eFile.41).

|                               | e Office |                 |                |                                                 |           |       |                                                       |                                                                |                                                                   |                   |               |                 |   |
|-------------------------------|----------|-----------------|----------------|-------------------------------------------------|-----------|-------|-------------------------------------------------------|----------------------------------------------------------------|-------------------------------------------------------------------|-------------------|---------------|-----------------|---|
| eFile electronic file s       | ystem    |                 |                |                                                 |           |       |                                                       |                                                                | Search                                                            | P                 | Advanced      | Help            | , |
|                               | Date P   | Range<br>aive I | : 06/07/2010 T | To 17/09/2014<br>Put in a File   View   Move To | Conv      | Close | Dispatch                                              |                                                                | Nierzschies View Describe Sciel Steere                            |                   |               |                 |   |
| Browse & Diarise              |          |                 | + Computer     | <ul> <li><u>Receipt No.</u></li> </ul>          | copy      | -     | Subject                                               | Sender                                                         | Sent By                                                           | Sent On           | ✓ Due<br>Op ★ | Quick<br>Action |   |
| Physical     Electronic       |          | •               | P 233452       | 233452/2014/O/o of HS(MHA)                      |           |       | PREPARATION OF THE NATIONAL<br>DISASTER MANAGEMENT PL | A.K. Babalia, US(Budget)                                       | C.S BHATT,O/o of HS(MHA)                                          | 17/09/14<br>10:26 | -             | C )             | > |
| ▶ Inbox                       |          |                 | E 233435       | 233435(1)/2014/OFFICE OF US                     | S-1(DM-II | Ø     | CC Receipt                                            | D.Ramesh Babu                                                  | ASHISH KUMAR PANDA, OFFICE OF US-1<br>(DM-II)                     | 16/09/14<br>05:12 | -             | C 1             | > |
| Email Diarisation     Created |          |                 | E 233426       | 233426/2014/OFFICE OF DM-I                      | l         | Ø     | Telephone Bills Payment                               | C.S.Bhatt                                                      | Deepika Saini,OFFICE OF DM-II                                     | 16/09/14<br>02:42 | -             | C )             | > |
| ▶ Sent                        |          |                 | E 233387       | 233387/2014/OFFICE OF US-1                      | (DM-II)   | Ø     | Sub Test2                                             | Smt Geeta Devi w/o No.<br>134755 Rfn/GD Brajesh<br>Kumar Singh | ASHISH KUMAR PANDA, OFFICE OF US-1<br>(DM-II)                     | 16/09/14<br>10:10 | -             | C )             | > |
| Acknowledgement               | •        |                 | E 233374       | 233374/2014/OFFICE OF DM-I                      |           | Ø     | ACR Related matters                                   | Smt Geeta Devi w/o No.<br>134755 Rfn/GD Brajesh<br>Kumar Singh | HARISH CHANDER BABBAR (DINESH<br>KUMAR PRAJAPATI),OFFICE OF DM-II | 15/09/14<br>03:44 | -             | 0<br>0          | > |
| Greated     Sent              |          |                 | E 233297       | 233297/2014/OFFICE OF DM-I                      | I         | Ø     | test                                                  | Geeta Bhatnagar                                                | G. NAGARAJAN (KULDEEP<br>SINGH),OFFICE OF DM-II                   | 11/09/14<br>05:22 | -             | 日<br>ぐ<br>つ     | > |
| ▶ Recycle Bin                 |          | •               | E 233294       | 233294/2014/OFFICE OF DM-I                      | I         | Ø     | God                                                   | DR. N.RAMESH KUMAR                                             | HARISH CHANDER BABBAR (DINESH<br>KUMAR PRAJAPATI),OFFICE OF DM-II | 11/09/14<br>05:13 | -             | C 1             | ) |
| Files +                       |          |                 | P 157170       | 157170/2013/O/o of HS(MHA)                      |           |       | ADORNED VEHICLES                                      | JAI SINGH S/O LAE SH INDER<br>SINGH                            | ASHISH KUMAR PANDA, OFFICE OF US-1<br>(DM-II)                     | 11/09/14<br>12:09 | -             | C 1             | > |
| Migrate File +                |          |                 | E 233084       | 233084/2014/OFFICE OF DM-I                      | I         | Ø     | Items for inclusion in the agenda of the next (21s    | i                                                              | KULDEEP SINGH, OFFICE OF DM-II                                    | 03/09/14<br>03:00 | -             | 0<br>C          | > |
|                               | _        |                 |                |                                                 |           | ~     |                                                       |                                                                |                                                                   | 01/09/14          |               | 7               | 2 |

Fig.eFile.41

(Kindly follow the steps 1 and 2 as mentioned in c) Copy sub section under Browse and Diarise Section)

h) Close: This link helps the user to close a receipt.

Note: The receipt in which draft is created and not been dispatched cannot be closed. For that draft needs to be dispatched first then the receipt can be closed.

### To close a receipt, user has to perform the following steps:

1. Select the receipt which needs to be close and click the 'Close' link, as shown in Fig.eFile.42:

| CUTICC                        |        |                     |                               |                                                       |       |                                   |                                                                |                                                                   |                   |                             |                 |   |
|-------------------------------|--------|---------------------|-------------------------------|-------------------------------------------------------|-------|-----------------------------------|----------------------------------------------------------------|-------------------------------------------------------------------|-------------------|-----------------------------|-----------------|---|
| eFile electronic file sy      | stem   |                     |                               |                                                       |       |                                   |                                                                | Search                                                            | P                 | Advanced                    | Help            | þ |
| Receipts -                    | Date P | Range :<br>eive   R | _06/07/2010 T<br>Reply   Send | o 17/09/2014<br>Put in a File   View   Move To   Copy | Close | Dispatch                          |                                                                | Hierarchical View Deepika Saini,Steno-1                           | L(DM-II)          | <b>v</b>                    |                 |   |
| Browse & Diarise     Physical |        |                     | <ul> <li></li></ul>           | Receipt No.                                           | Clos  | e History                         | Sender                                                         | Sent By                                                           | Sent On           | ▼ <u>Due</u> ▼<br><u>On</u> | Quick<br>Action | , |
| → Electronic                  |        | •                   | P 233452                      | 233452/2014/O/o of HS(MHA)                            |       | DISASTER MANAGEMENT PL            | A.K. Babalia, US(Budget)                                       | C.S BHATT,O/o of HS(MHA)                                          | 17/09/14<br>10:26 | -                           | Ċ               | ) |
| ▶ Inbox                       |        |                     | E 233435                      | 233435(1)/2014/OFFICE OF US-1(DM-II                   | 0     | CC Receipt                        | D.Ramesh Babu                                                  | ASHISH KUMAR PANDA, OFFICE OF US-1<br>(DM-II)                     | 16/09/14<br>05:12 | -                           | C 1             | ) |
| Email Diarisation     Created |        | •                   | E 233426                      | 233426/2014/OFFICE OF DM-II                           | Ø     | Telephone Bills Payment           | C.S.Bhatt                                                      | Deepika Saini,OFFICE OF DM-II                                     | 16/09/14<br>02:42 | -                           | C 1             | ) |
| Sent     Closed               |        |                     | E 233387                      | 233387/2014/OFFICE OF US-1(DM-II)                     | Ø     | Sub Test2                         | Smt Geeta Devi w/o No.<br>134755 Rfn/GD Brajesh<br>Kumar Singh | ASHISH KUMAR PANDA, OFFICE OF US-1 (DM-II)                        | 16/09/14<br>10:10 | -                           | C 1             | 2 |
| Acknowledgement               | •      |                     | E 233374                      | 233374/2014/OFFICE OF DM-II                           | Ø     | ACR Related matters               | Smt Geeta Devi w/o No.<br>134755 Rfn/GD Brajesh<br>Kumar Singh | HARISH CHANDER BABBAR (DINESH<br>KUMAR PRAJAPATI),OFFICE OF DM-II | 15/09/14<br>03:44 | -                           | C *             | 2 |
| Sent                          |        | •                   | E 233297                      | 233297/2014/OFFICE OF DM-II                           | Ø     | test                              | Geeta Bhatnagar                                                | G. NAGARAJAN (KULDEEP<br>SINGH),OFFICE OF DM-II                   | 11/09/14<br>05:22 | -                           | C 1             | > |
| ▶ Recycle Bin                 |        |                     | E 233294                      | 233294/2014/OFFICE OF DM-II                           | Ø     | God                               | DR. N.RAMESH KUMAR                                             | HARISH CHANDER BABBAR (DINESH<br>KUMAR PRAJAPATI),OFFICE OF DM-II | 11/09/14<br>05:13 | -                           | C 1             | ) |
| Files +                       |        |                     | P 157170                      | 157170/2013/O/o of HS(MHA)                            |       | ADORNED VEHICLES                  | JAI SINGH S/O LAE SH INDER<br>SINGH                            | ASHISH KUMAR PANDA, OFFICE OF US-1<br>(DM-II)                     | 11/09/14<br>12:09 | -                           | C *             | ) |
| Migrate File 😐                |        | _                   | E 222004                      | 222004/2014/055105 OF DM II                           | R     | Items for inclusion in the agenda | 1                                                              |                                                                   | 03/09/14          |                             | 6               | ) |

Fig.eFile.42

As a result the 'Closing Confirmation' message appears.

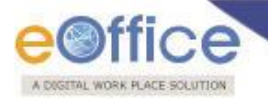

2. Enter the remarks and click the '**OK**' ( button, as shown in Fig.eFile.43:

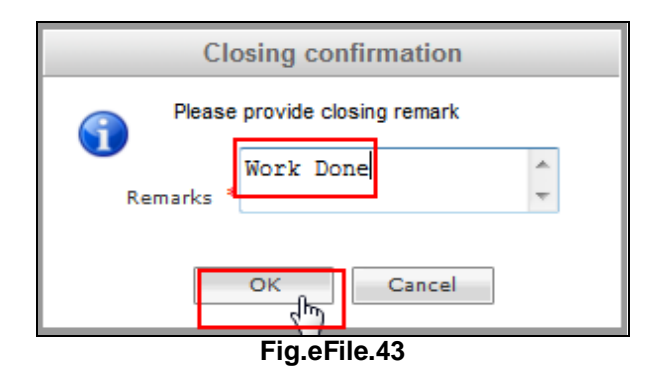

As a result the receipt moves to the '**Closed**' section of receipts.

### Note: The Close History tab displays the history of the files closed.

i) **Dispatch:** This link helps the user to **Dispatch** a receipt.

### To dispatch Physical Receipt, user has to perform following steps:

1. Select the physical receipt which needs to be dispatched and click the '**Dispatch**' link, as shown in Fig.eFile.44:

|                                |          |                 |                |                                                      |                 |                                                       |                                                                |                                                                   | <u>Deepika</u>    | Saini Stend     | o-1(DM-II) |
|--------------------------------|----------|-----------------|----------------|------------------------------------------------------|-----------------|-------------------------------------------------------|----------------------------------------------------------------|-------------------------------------------------------------------|-------------------|-----------------|------------|
| eFile electronic file s        | system   |                 |                |                                                      |                 |                                                       |                                                                | Search                                                            | ρ                 | Advanced        | Help       |
|                                | Date F   | Range<br>aive I | : 06/07/2010 1 | To 17/09/2014<br>Put in a File   View   Move To   Co | ny I Close      | Dispatch                                              |                                                                | Historchical View Describe Onici Street                           | (DM II)           |                 |            |
| Receipts -<br>Browse & Diarise |          | eive            | Computer       | Receipt No.                                          | w Close         | Subject                                               | Sender                                                         | Sent By                                                           | (DM-II)           | ▼<br><u>Due</u> | Quick      |
| Physical     Electronic        |          |                 | No<br>P 233452 | 233452/2014/O/o of HS(MHA)                           |                 | PREPARATION OF THE NATIONAL                           | A.K. Babalia, US(Budget)                                       | C.S BHATT,O/o of HS(MHA)                                          | 17/09/14          | <u>On</u><br>-  | Action     |
| ▶ Inbox                        |          |                 | E 233435       | 233435(1)/2014/OFFICE OF US-1(D                      | <u>) (II-MC</u> | CC Receipt                                            | D.Ramesh Babu                                                  | ASHISH KUMAR PANDA, OFFICE OF US-1<br>(DM-II)                     | 16/09/14<br>05:12 | -               |            |
| Email Diarisation     Created  | <b>v</b> |                 | E 233426       | 233426/2014/OFFICE OF DM-II                          | Ø               | Telephone Bills Payment                               | C.S.Bhatt                                                      | Deepika Saini,OFFICE OF DM-II                                     | 16/09/14<br>02:42 | -               | 0<br>0     |
| ▶ Sent                         |          |                 | E 233387       | 233387/2014/OFFICE OF US-1(DM-                       | <u>II)</u>      | Sub Test2                                             | Smt Geeta Devi w/o No.<br>134755 Rfn/GD Brajesh<br>Kumar Singh | ASHISH KUMAR PANDA, OFFICE OF US-1<br>(DM-II)                     | 16/09/14<br>10:10 | -               | C 1        |
| Acknowledgement                |          |                 | E 233374       | 233374/2014/OFFICE OF DM-II                          | Ø               | ACR Related matters                                   | Smt Geeta Devi w/o No.<br>134755 Rfn/GD Brajesh<br>Kumar Singh | HARISH CHANDER BABBAR (DINESH<br>KUMAR PRAJAPATI),OFFICE OF DM-II | 15/09/14<br>03:44 | -               | 0<br>C     |
| Greated     Sent               |          |                 | E 233297       | 233297/2014/OFFICE OF DM-II                          | Ø               | test                                                  | Geeta Bhatnagar                                                | G. NAGARAJAN (KULDEEP<br>SINGH),OFFICE OF DM-II                   | 11/09/14<br>05:22 | -               | 0<br>C     |
| ▶ Recycle Bin                  |          |                 | E 233294       | 233294/2014/OFFICE OF DM-II                          | Ø               | God                                                   | DR. N.RAMESH KUMAR                                             | HARISH CHANDER BABBAR (DINESH<br>KUMAR PRAJAPATI),OFFICE OF DM-II | 11/09/14<br>05:13 | -               | ີ ຳ<br>ເ   |
| Files 🛨                        |          |                 | P 157170       | 157170/2013/O/o of HS(MHA)                           |                 | ADORNED VEHICLES                                      | JAI SINGH S/O LAE SH INDER<br>SINGH                            | ASHISH KUMAR PANDA, OFFICE OF US-1 (DM-II)                        | 11/09/14<br>12:09 | -               |            |
| Migrate File 🛨                 |          |                 | E 233084       | 233084/2014/OFFICE OF DM-II                          | Ø               | Items for inclusion in the agenda<br>of the port (21c | i                                                              | KULDEEP SINGH, OFFICE OF DM-II                                    | 03/09/14          | -               |            |

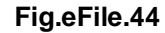

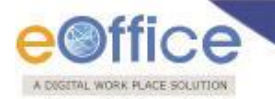

2. As a result the **Dispatch** page appears. The metadata fields in right side will be prefilled and the user will have to create the Draft. User can upload a document using Upload File button or he may type the content in the application draft editor.

|                                                                                                    |                                                                                                    |   |                                                                                                    |     |      | <b>a</b>                                                                                   | eepika Saini                                                                            |             |
|----------------------------------------------------------------------------------------------------|----------------------------------------------------------------------------------------------------|---|----------------------------------------------------------------------------------------------------|-----|------|--------------------------------------------------------------------------------------------|-----------------------------------------------------------------------------------------|-------------|
| eFile electronic file syst                                                                                                    | em                                                                                                    |   |                                                                                                    | Sea | irch |                                                                                            | 🔎 Advar                                                                                 | nced   Help |
| eFile electronic file syst<br>Receipts    Browse & Diarise  Physical  Electronic  Inbox Enail Diarisation Created Sent Cosed Acknowledgement Created Sent Recycle Bin Files Files Files Dispatch Dispatch D | en<br>Send Reply   Put in a File   Copy   Dispatch   Details   Movements   Edit   Close   View Draft<br>New Draft<br>Choose from Template(s) Of Upload File<br>B I U ANS I Styles   Paragraph   Font Family  <br>Font Size   II + II + II + II + II + II + II + I |   | ach File   Attach Ren<br>Draft Details<br>Draft Type*<br>Draft Nature<br>Language*<br>Subject *<br>Receipt Number<br>Communicati<br>Ministry<br>Department<br>Name*<br>Organization<br>Address 1 *<br>Address 2<br>Country<br>City<br>Mobile<br>Fax<br>Email<br>CAttachments | Sea | veb  | Classified<br>G.O. Prefix<br>Reply Type<br>RS(Grih Mantralay<br>Designation<br>Designation | Advar<br>Choose one<br>(Maximum of<br>Choose one<br>(Maximum of<br>Choose one<br>(Add M | vced   Help |
|                                                                                                    |                                                                                                    |   |                                                                                                    |     |      |                                                                                            |                                                                                         |             |
|                                                                                                    | Path: p Words:                                                                                                    | 9 |                                                                                                    |     |      |                                                                                            |                                                                                         | Saut        |
| L                                                                                                    |                                                                                                    |   |                                                                                                    |     |      |                                                                                            |                                                                                         | Save        |

After creating the document, click Save. (Fig.eFile.45)

Fig.eFile.45

- 3. After clicking on Save, the Draft gets created having a Draft Number. (Fig.eFile.46)
- 4. Depending on the Approving rights assigned to the user, he/she may approve the draft or send the receipt having the draft for further process. (Fig.eFile.46)

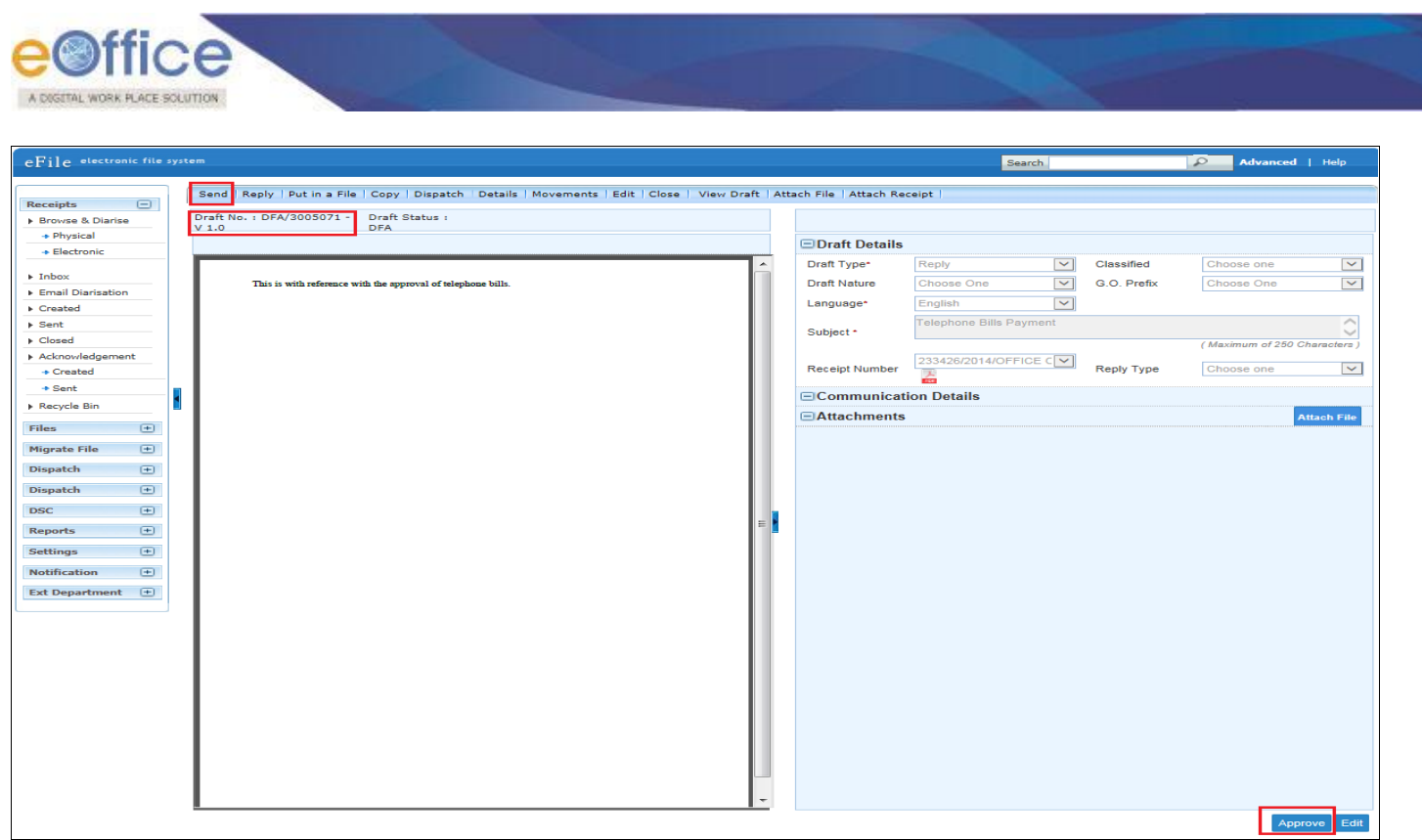

Fig.eFile.46

- 5. After approving the draft (Fig.eFile.47), user has the option to:
  - Dispatch by CRU
  - Dispatch by Self

| eFile electronic file sy              | stem                                                                        |                             |                     | Search                   |       |                 | Advanced           | Help         |
|---------------------------------------|-----------------------------------------------------------------------------|-----------------------------|---------------------|--------------------------|-------|-----------------|--------------------|--------------|
|                                       | Send   Reply   Put in a File   Copy   Dispatch   Details   Movements   Edit | Close   View Draft   Attack | h File   Attach Red | ceipt                    |       |                 |                    |              |
| Receipts -                            | Draft No. + DEA/3005071 - Draft Status +                                    |                             |                     |                          |       |                 |                    |              |
| Browse & Diarise                      | V 1.0 Approved                                                              |                             |                     |                          |       |                 |                    |              |
| Physical     Electropic               |                                                                             | G                           | Draft Details       |                          |       |                 |                    |              |
| + Electronic                          |                                                                             | -                           | Draft Type*         | Reply                    | ~     | Classified      | Choose one         |              |
| ▶ Inbox                               | This is with reference with the approval of telephone bills.                |                             | Draft Nature        | Choose One               |       | G.O. Prefix     | Choose One         |              |
| <ul> <li>Email Diarisation</li> </ul> |                                                                             |                             | Language*           | English                  |       |                 |                    |              |
| ▶ Created                             |                                                                             |                             | Language            | Telephone Oille Opumpert | -     |                 |                    |              |
| ▶ Sent                                |                                                                             |                             | Subject *           | relephone bills Payment  |       |                 |                    | $\bigcirc$   |
| Closed                                |                                                                             |                             |                     |                          |       |                 | ( Maximum of 250 C | Characters ) |
| Acknowledgement     Created           |                                                                             |                             | Receipt Number      | 233426/2014/OFFICE C     | ~]    | Reply Type      | Choose one         | ~            |
| Sent                                  |                                                                             | G                           | Communicat          | ion Details              |       |                 |                    |              |
| Files                                 |                                                                             |                             | Ministry            | MINISTRY OF HOME AF      | FAIRS | (Grih Mantralay | a)                 | $\sim$       |
| Files                                 |                                                                             |                             | Department          | Choose one               |       |                 |                    | ~            |
| Migrate File 🛨                        |                                                                             |                             | Name*               | C.S.Bhatt                |       | Designation*    | UDC                |              |
| Dispatch (+)                          |                                                                             |                             | Organization        | O/o Home Secretary       |       |                 |                    |              |
| Dispatch +                            |                                                                             |                             | Address 1 *         | North Block              |       |                 |                    |              |
| DSC ±                                 |                                                                             |                             | Address 2           |                          |       |                 |                    |              |
| Reports +                             |                                                                             | =                           | Country             | INDIA                    | ~     | State           | Choose one         | $\checkmark$ |
| Settings +                            |                                                                             |                             | City                |                          |       | Pincode         |                    |              |
| N-tification (1)                      |                                                                             |                             | Mobile              |                          |       | Landline        |                    |              |
|                                       |                                                                             |                             | Fax                 |                          |       |                 |                    |              |
| Ext Department                        |                                                                             |                             | Email               |                          |       |                 |                    |              |
|                                       |                                                                             |                             |                     |                          |       |                 | Add More R         | ecipient(s)  |
|                                       |                                                                             | E C                         |                     |                          |       |                 |                    | ttach File   |
|                                       |                                                                             |                             | Attacimiento        |                          |       |                 |                    | dia di File  |
|                                       |                                                                             |                             |                     |                          |       |                 |                    |              |
|                                       |                                                                             |                             |                     |                          |       |                 |                    |              |
|                                       |                                                                             |                             |                     |                          |       |                 |                    |              |
|                                       |                                                                             |                             |                     |                          |       |                 |                    |              |
|                                       |                                                                             |                             |                     |                          |       |                 |                    |              |
|                                       |                                                                             |                             |                     |                          |       |                 |                    |              |
|                                       |                                                                             |                             |                     |                          |       |                 |                    |              |
|                                       |                                                                             |                             |                     |                          |       |                 |                    |              |
|                                       |                                                                             |                             |                     |                          |       | Dispatch By     | CRU Dispatch By    | Self Edit    |

Fig.eFile.47
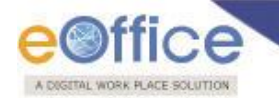

• If user selects '**Dispatch by Self**' Dispatch By Self button, then the user will have the option to send the draft with or without followup or further reminder. (Fig.eFile48)

| eFile electronic file sy     |                                                                                                    |                                         | Search                         |               | Advanced         | Help         |
|------------------------------|----------------------------------------------------------------------------------------------------|-----------------------------------------|--------------------------------|---------------|------------------|--------------|
|                              | Send Reply   Put in a File   Copy   Dispatch   Details   Movements   Edit   Close   View Draft   A | ttach File   Attach Recei               | pt                             |               |                  |              |
| Receipts 😑                   |                                                                                                    |                                         |                                |               |                  |              |
| ► Browse & Diarise           | Draft No.: DFA/3005071 - Draft Status :<br>V 1.0                                                   |                                         |                                |               |                  |              |
| <ul> <li>Physical</li> </ul> |                                                                                                    | Draft Details                           |                                |               |                  |              |
| → Electronic                 |                                                                                                    |                                         | - Detelle                      |               |                  |              |
| ▶ Inbox                      | This is with reference with the emproval of telephone bills                                        |                                         | ii Deidiis                     |               |                  |              |
| Email Diarisation            | This is with reference with the approval of telephone only.                                        | Attachments                             |                                |               |                  | Attach File  |
| ▶ Created                    |                                                                                                    | Dispaten Optio                          | 115                            |               |                  |              |
| ▶ Sent                       |                                                                                                    | Email Details                           |                                |               |                  |              |
| Closed                       |                                                                                                    | To* te                                  | est@nic.in                     |               |                  |              |
| Acknowledgement     Created  |                                                                                                    | C.                                      |                                |               |                  |              |
| + Sent                       |                                                                                                    | (1                                      | Use comma(.) to separate recip | ients.)       |                  |              |
| Recycle Bin                  |                                                                                                    | Bcc                                     | Jse comma(,) to separate recip | ients.)       |                  |              |
|                              |                                                                                                    | Subject T                               | elephone Bills Payment         |               |                  |              |
| Files 🕩                      |                                                                                                    |                                         | DFA/3005071_null.pdf           |               |                  |              |
| riigrate riie                |                                                                                                    | T I I I I I I I I I I I I I I I I I I I |                                |               |                  |              |
| Dispatch (±)                 |                                                                                                    | Email Body                              |                                |               |                  | $\sim$       |
| Dispatch +                   |                                                                                                    |                                         |                                |               |                  | $\sim$       |
| DSC +                        |                                                                                                    | Postal & Out Regi                       | ister Details                  |               |                  |              |
| Reports +                    |                                                                                                    | Bostal Mode                             | Choose One                     | Poetal Charge |                  |              |
| Settings +                   |                                                                                                    | Medium                                  |                                | Weight        |                  |              |
| Notification 😐               |                                                                                                    |                                         |                                | weight        |                  |              |
| Ext Department 😐             |                                                                                                    | Peon Book No                            |                                | Peon Name     | Choose One       | ~            |
|                              | I II                                                                                               | Out Date                                |                                | Out Time      |                  |              |
| 1                            |                                                                                                    |                                         | e                              |               |                  |              |
|                              |                                                                                                    | Delivery Date                           | 17                             | Delivery Time |                  |              |
| 1                            |                                                                                                    | Delivery Status                         | Choose one                     |               |                  |              |
| l                            | 1                                                                                                  |                                         |                                |               |                  |              |
| 1                            |                                                                                                    |                                         |                                |               |                  |              |
|                              |                                                                                                    |                                         |                                |               |                  |              |
|                              |                                                                                                    |                                         |                                |               |                  |              |
|                              |                                                                                                    |                                         |                                |               |                  |              |
| I.                           |                                                                                                    |                                         |                                |               |                  |              |
| l                            |                                                                                                    |                                         |                                |               |                  |              |
| l                            | · · · · · · · · · · · · · · · · · · ·                                                              |                                         |                                |               |                  |              |
|                              |                                                                                                    |                                         |                                | Send without  | Followup Send wi | ith Followup |

Fig.eFile.48

• If user selects '**Dispatch by CRU**' option, all the users mapped with CRU section is displayed, the user will have the option to send the draft with or without followup or further reminder. (Fig.eFile48):

| eFile electronic file :             |                                                                                               |           |                       | Searc        | h      |                | Advanced       | d   Help        |
|-------------------------------------|-----------------------------------------------------------------------------------------------|-----------|-----------------------|--------------|--------|----------------|----------------|-----------------|
|                                     | Send   Reply   Put in a File   Copy   Dispatch   Details   Movements   Edit   Close   View Di | raft   At | tach File   Attach Re | ceipt        |        |                |                |                 |
| Receipts 😑                          |                                                                                               |           |                       |              |        |                |                |                 |
| Browse & Diarise                    | V 1.0 Approved                                                                                |           |                       |              |        |                |                |                 |
| Physical                            |                                                                                               |           | Draft Details         |              |        |                |                |                 |
| + Electronic                        |                                                                                               |           |                       | ion Details  |        |                |                |                 |
| ▶ Inbox                             | This is with reference with the empressal of telephone bills                                  |           |                       |              |        |                |                | Attack File     |
| Email Diarisation                   | This is with reserve with the approval of reseptione only.                                    |           |                       |              |        |                |                | Atlach File     |
| Created                             |                                                                                               |           | I-Dispatch Op         | uons         |        |                |                |                 |
| Sent                                |                                                                                               |           | Dispatch By CR        | U Details    |        |                |                |                 |
| ▶ Closed                            |                                                                                               |           | CRU User(s):          | BALWAN SINGH | ~      | Delivery Mode: | By Hand        | ~               |
| <ul> <li>Acknowledgement</li> </ul> |                                                                                               |           |                       |              |        |                |                |                 |
| Created                             |                                                                                               |           | Remarks:              |              | ^      |                |                |                 |
| + Sent                              |                                                                                               |           | rionania.             |              | $\sim$ |                |                |                 |
| Recycle Bin                         |                                                                                               |           |                       |              |        |                |                |                 |
| Files 🛨                             |                                                                                               |           |                       |              |        |                |                |                 |
| Migrate File 😐                      |                                                                                               |           |                       |              |        |                |                |                 |
| Dispatch +                          |                                                                                               |           |                       |              |        |                |                |                 |
| Dispatch (+)                        |                                                                                               |           |                       |              |        |                |                |                 |
| DEC                                 |                                                                                               |           |                       |              |        |                |                |                 |
| Dac G                               |                                                                                               | =         |                       |              |        |                |                |                 |
| Reports +                           |                                                                                               |           |                       |              |        |                |                |                 |
| Settings +                          |                                                                                               |           |                       |              |        |                |                |                 |
| Notification +                      |                                                                                               |           |                       |              |        |                |                |                 |
| Ext Department 😐                    |                                                                                               |           |                       |              |        |                |                |                 |
|                                     |                                                                                               |           |                       |              |        |                |                |                 |
|                                     |                                                                                               |           |                       |              |        |                |                |                 |
|                                     |                                                                                               |           |                       |              |        |                |                |                 |
|                                     |                                                                                               |           |                       |              |        |                |                |                 |
|                                     |                                                                                               |           |                       |              |        |                |                |                 |
|                                     |                                                                                               |           |                       |              |        |                |                |                 |
|                                     |                                                                                               |           |                       |              |        |                |                |                 |
|                                     |                                                                                               |           |                       |              |        |                |                |                 |
|                                     |                                                                                               |           |                       |              |        |                |                |                 |
|                                     |                                                                                               |           |                       |              |        |                |                |                 |
|                                     |                                                                                               |           |                       |              |        |                |                |                 |
|                                     | <u>I</u>                                                                                      | -         |                       |              |        |                |                |                 |
|                                     |                                                                                               |           |                       |              |        | Send without I | ollowup Send v | vith Followup   |
|                                     |                                                                                               |           |                       |              |        |                |                | Party and Party |

Fig.eFile.49

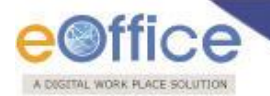

Status of the dispatch record can be viewed from **Sent** sub module under the **Dispatch** module. The dispatched record is seen in the inbox of the CRU section under the Dispatch module and the record is dispatched outside physically and metadata details are entered in the application (Refer CRU Dispatch).

Quick Actions: - There are some useful links given in inbox for Quick Actions such as:

- ◆ Latest Remarks (□) Shows latest remark given on any particular receipt.
- Reply () It facilitates the user to reply to the sender of the receipt.
- Forward () Forward a particular receipt to one or more recipient at a time.

There are **11** links provided when **opening** up an **Physical receipt**:

a) Send: This link helps the user to forward a particular receipt/s to one or more recipients at a time.

Refer to the **Send** option under **Receipt inbox**.

b) **Reply:** This link helps the user to reply to the sender of the Receipt.

Refer to the **Reply** option under **Receipt inbox**.

c) **Put in a File:** User can use this option to attach the receipt to a concerned file.

Refer to the Put in a File option under Receipt inbox.

- d) Copy: User can use this option to copy the metadata fields automatically and send it to other eOffice user. User can edit the metadata fields as per requirement and after clicking the 'Generate Receipt' button a new Receipt number will be allocated to the copied receipt.
- e) **Dispatch:** This link helps the user to **Dispatch** a receipt.

Refer to the **Dispatch** option under **Receipt Inbox**.

f) **Details:** User can use this option to view the details of the generated receipts.

Refer to the **Details** option under **Receipt Inbox.** 

- g) **Movements:** User can use this option to track the **Movements**' of the receipt which automatically gets updated as Receipt moves further.
- h) Edit: User can use this option to edit the Metadata fields of the Receipt.

### To edit a Receipt, user has to perform following steps:

1. Click the **Edit** link (Edit), as a result the Metadata fields get active.

Note: Editing of the metadata is possible after every movement of the receipt, except, Received Date, Diarised Date, Letter Date and Delivery Mode.

2. After making required changes in Metadata fields, click the **Save** button to save Metadata.

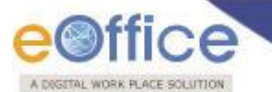

i) Close: User can use this option to close a receipt.

Refer to the **Close** option under **Receipt Inbox.** 

Note: The receipt in which draft is created and not been dispatched cannot be closed. For that draft needs to be dispatched first then the receipt can be closed.

j) View Draft: User can use this option to view the drafts that are already created.

Note: View Draft option is available in Electronic Receipts only, as in Physical receipt it is directly dispatched to the concerned authority or to the CRU section.

k) Attach File: User can use this option to attach the working file with the other Receipt(s)/ Document(s) irrespective of the file nature. This link is visible when user opens the receipt from Receipt Inbox/Created.

Refer to the Attach File option under Receipt Inbox.

1) Attach Receipt: User can use this option to attach the working receipt/document with the other Receipt(s)/ Document(s) irrespective of the receipt nature. This link is visible when user opens the receipt

Refer to the Attach Receipt option under Receipt Inbox.

#### **Email Diarisation**

During Email Diarisation, email should have been sent to the efile from NIC Email. User should select the email from NIC Email inbox and Select option Move To eFile button.

#### To perform Email Diarisation to eFile process, user has to perform:

1. Click the **NIC email** link, as shown in Fig.eFile.50:

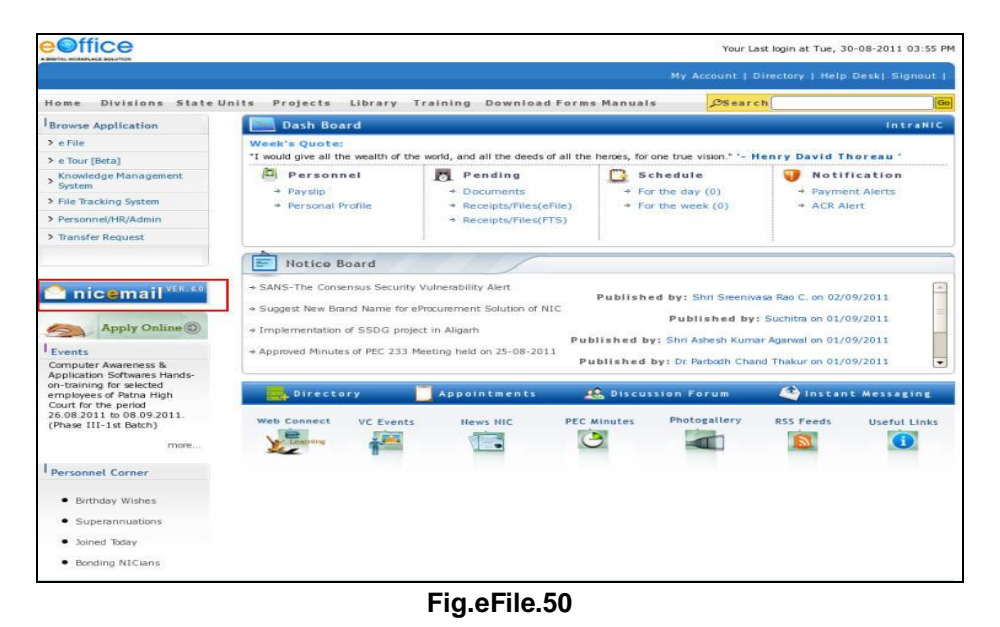

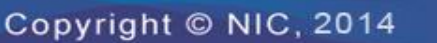

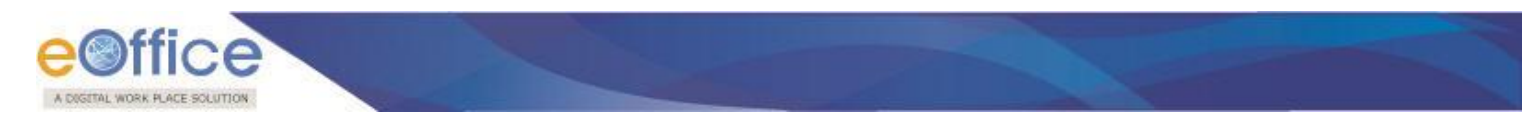

As a result, NIC email opens.

2. Select the Receipt which needs to be moved to eFile Application, as shown in Fig.eFile.51:

| e Divisions State Units   | Projects | Library Training Downlo                               | ad Forms Manuals  | DSearch                |             |
|---------------------------|----------|-------------------------------------------------------|-------------------|------------------------|-------------|
| Compose Mail              | Feto     | h Unreads 👖 Sync Folder 👖 Delete                      | INDOX             | Move To Move To et     | File        |
| INBOX (4089)              | INB      | x                                                     |                   |                        |             |
| SeptMail (1292)           |          | Subject                                               | From              | Date                   | eFile Statu |
| TmshCan (17)              |          | Re: Systems to be moved to the new<br>location/S/W st | <u>⊡</u> Kapil    | 14:25                  | Not Sent    |
| Deaths (0)                |          | Details of eoffice machines                           | shobhit rawat     | 14:09                  | Not Sent    |
| Login Notifications (644) |          | Fwd: Systems to be moved to the new<br>location/S/W s | ⊡≣Kapil           | 11:24                  | Not Sent    |
| ProbablySpam (0)          |          | RE: [Dns-request] Request for URL<br>Mapping          | <u>al</u> divya   | 10:46                  | Not Sent    |
| Sent (0)                  |          | Re: Re: Regd: Eoffice application for<br>north24 parg | sandeep jand      | 10:40                  | Not Sent    |
| Trash (0)                 |          | Re: Regarding Two Servers in IDC                      | 🔤 Kapil           | 10:37                  | Not Sent    |
| webservices nic in (40)   |          | eLeave Script                                         | Sankit tomar      | 10:18                  | Not Sent    |
|                           |          | Guidelines New                                        | sandeep jand      | 04:10                  | Not Sent    |
| Manage Folders            |          | Dummy instance for Punjab                             | sandeep jand      | 02:24                  | Not Sent    |
|                           |          | Request for URL Mapping                               | Saroj Kumar Patro | Sep 01, 2011 04:07 PM  | Not Sent    |
|                           | Feto     | h Unreads Sync Folder Delete                          | LINDOX            | Move To     Move To et | File        |
|                           |          |                                                       |                   |                        |             |

Fig.eFile.51

- 3. Click the **Move To eFile** button to move the selected receipt to eFile application, as a result, sent message appears at top (Fig.eFile.51).
- 4. Click the **Home** Button to move to the **Home Page** of eOffice Portal, as shown in Fig.eFile.52:

| Divisions State Units     | Projecti | i Library Training Downlo                             | ad Forms Manuals  | Search                |             |
|---------------------------|----------|-------------------------------------------------------|-------------------|-----------------------|-------------|
| S Compose Mail            | 1 me     | ssages eFile-d                                        |                   |                       |             |
| INBOX (4089)              | Feto     | h Unreads Sync Folder Delete                          | LINDOV            | Move To Move To e     | File        |
| SentMail (1292)           | INB      | ox                                                    |                   |                       |             |
| TrashCan (17)             |          | Subject                                               | From              | Date                  | eFile Statu |
| Drafts (0)                |          | Re: Systems to be moved to the new<br>location/S/W st | Kapil             | 14:25                 | Sent        |
| Login Notifications (644) |          | Details of eoffice machines                           | shobhit rawat     | 14:09                 | Not Sent    |
| ProbablySpam (0)          |          | Fwd: Systems to be moved to the new<br>location/S/W s | Kapil             | 11:24                 | Not Sent    |
| Sent (0)                  |          | RE: [Dns-request] Request for URL<br>Mapping          | ⊡divya            | 10:46                 | Not Sent    |
| Trash (0)                 |          | Re: Re: Regd: Eoffice application for<br>north24 parg | sandeep jand      | 10:40                 | Not Sent    |
| webservices.nic.in (40)   |          | Re: Regarding Two Servers in IDC                      | <u>⊡</u> Kapil    | 10:37                 | Not Sent    |
| Manage Folders            |          | eLeave Script                                         | ankit tomar       | 10:18                 | Not Sent    |
|                           |          | Guidelines New                                        | sandeep jand      | 04:10                 | Not Sent    |
|                           |          | Dummy instance for Punjab                             | sandeep jand      | 02:24                 | Not Sent    |
|                           |          | Request for URL Mapping                               | Saroj Kumar Patro | Sep 01, 2011 04:07 PM | Not Sent    |
|                           | Feto     | th Unreads 🚺 Sync Folder 📘 Delete                     | INDOV             | Move To Move To e     | File        |
|                           | _        |                                                       |                   |                       |             |

Fig.eFile.52

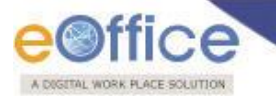

As a result, Home Page of eOffice Portal appears as shown in Fig.eFile.53:

| eoffice                                                                                                    |                                 |                                                         | Your L                                                                             | ast login at Tue, 30-08-2011 03:55                  |
|----------------------------------------------------------------------------------------------------|---------------------------------|---------------------------------------------------------|------------------------------------------------------------------------------------|-----------------------------------------------------|
|                                                                                                    |                                 |                                                         | My Account                                                                         | Directory   Help Desk  Signout                      |
| Home Divisions State                                                                                                    | Units Projects Library          | Training Download Form                                  | ns Manuals DSear                                                                   | ch [                                                |
| Browse Application                                                                                                    | Dash Board                      |                                                         |                                                                                    | IntraNi                                             |
| > e File                                                                                                    | Week's Quote:                   |                                                         |                                                                                    |                                                     |
| > e Tour [Beta]                                                                                                    | "I would give all the wealth of | the world, and all the deeds of all the                 | e heroes, for one true vision." '- I                                               | lenry David Thoreau '                               |
| System                                                                                                    | Personnel<br>Paydin             | Pending                                                 | Schedule                                                                           | Notification     Revment Alerts                     |
| File Tracking System                                                                                                    |                                 | → Receipts/Files(eFile)                                 | → For the week (0)                                                                 | * ACR Alert                                         |
| Personnel/HR/Admin                                                                                                    |                                 | → Receipts/Files(FTS)                                   |                                                                                    |                                                     |
| > Transfer Request                                                                                                    |                                 | 1                                                       | i.                                                                                 |                                                     |
| Events<br>Computer Awareness &<br>Application Softwares Hands-<br>n-training for selected<br>employees of Patna High<br>Court for the period | * Approved Minutes of PEC 23:   | Pu<br>3 Meeting held on 25-08-2011<br>P<br>Appointments | blished by: Shri Ashesh Kum<br>ublished by: Dr. Parbodh Cha<br>C. Discussion Forum | ar Agarwal on 01/09/2011<br>nd Thakur on 01/09/2011 |
| 26.08.2011 to 08.09.2011.<br>(Phase III-1st Batch)<br>more                                                                                   | Web Connect VC Even             | ts News NIC PEC                                         | Minutes Photogallery                                                               | RSS Feeds Useful Links                              |
| Personnel Corner                                                                                                    |                                 |                                                         |                                                                                    |                                                     |
| Birthday Wishes                                                                                                    |                                 |                                                         |                                                                                    |                                                     |
| Superannuations                                                                                                    |                                 |                                                         |                                                                                    |                                                     |
| Joined Today                                                                                                    |                                 |                                                         |                                                                                    |                                                     |
| Bonding NICians                                                                                                    |                                 |                                                         |                                                                                    |                                                     |
| pyright 🖨 2010, NIC                                                                                                    |                                 |                                                         | Powere                                                                             | d by National Informatics Cent                      |

Fig.eFile.53

5. Click the eFile Link to move into eFile Application (Fig.eFile.53), as a result, eFile application opens as shown in Fig.eFile.54:

|                                                                                                    |                                     |                            |                   | Last Login : Mon Jul 25 | 09:38:31 IST 2011 🇌 PANKA | J KUMAR KHETWA   | Signout   |
|----------------------------------------------------------------------------------------------------|-------------------------------------|----------------------------|-------------------|-------------------------|---------------------------|------------------|-----------|
| eFile electronic file sy                                                                                                    | ystem                               |                            |                   |                         | Search                    | Advanced         | Help      |
| + Receipts                                                                                                    |                                     |                            |                   |                         |                           | E back           | Dashboard |
|                                                                                                    | Email Inbox                         |                            |                   |                         |                           |                  |           |
| Scan & Diarise                                                                                                    | Subject                             | *                          | Sent By           | * Sent Date             | * Sender Email            |                  | *         |
| <ul> <li>Browse &amp; Diarise</li> </ul>                                                                                              | Resigning from the post of Programm |                            | samir kumar       | 02-06-2011              | samirkumaram@gmail.com    |                  |           |
| Email Diarisation                                                                                                    | API Document for SMS integration in | 0                          | sumit patni       | 31-03-2011              | sumitpatni.nic@gmail.com  |                  |           |
| • Inbox                                                                                                    | [Programmer-delhi] ICT News Clips H | 0                          | Rajni             | 01-04-2011              | rajnim@nic.in             |                  | _         |
| Created                                                                                                    | Re: Systems to be moved to the new  | 0                          | Kapil             | 02-09-2011              | kapilks@nic.in            |                  |           |
| Files     Files     Files     Filesatch     DSC     Filesatch     Reports     File     User Setting     Construction     Number     * |                                     |                            |                   |                         |                           |                  |           |
|                                                                                                    |                                     |                            |                   |                         |                           | 8                | e (] >>   |
| wered by National Inform                                                                                                    | natics Centre                       | Site is best viewed in 10. | 24x768 pixels re: | solution                | Соруг                     | ight © 2011, NIC |           |

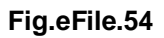

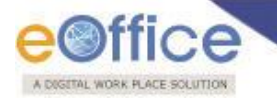

6. Click the **Email Diarisation** link and then click the moved receipt from the **NIC email** Section to diarise it (Fig.eFile.54).

As a result, **Diarisation** page appears, as shown in Fig.eFile.55:

| Uplo                                                                             | oad Panel                                                                                                    | (Only PDF upto 30 MB)                                                                                                    | Upload File                                                                                                    | 🖃 Diary Detai                                                                                                    | ls                                                                                                    |            |                                                               |                                                   |          |
|----------------------------------------------------------------------------------|----------------------------------------------------------------------------------------------------|----------------------------------------------------------------------------------------------------|----------------------------------------------------------------------------------------------------|----------------------------------------------------------------------------------------------------|----------------------------------------------------------------------------------------------------|------------|---------------------------------------------------------------|---------------------------------------------------|----------|
| 12.<br>13.<br>14.<br>15.<br>16.<br>17.<br>18.<br>19.<br>20.<br>21.<br>22.<br>23. | A high percent<br>new school.<br>The newspape<br>The new postm<br>is always leavir<br>Carlos is the or<br>up to the poten<br>Asha is nervou<br>before.<br>Where do you I<br>Rahul is one of<br>Microsoft.<br>My mobile has<br>Federer is serv<br>goes into the n<br>Each and even<br>hope for a new<br>After the bomb<br>Saturday.<br>Aishvarya worl<br>man who was t | (entry Fbr upto so hab)<br>age of the people were voting f<br>r was not very successful lately<br>an does not seem very bright<br>ing our letters in the wrong mail<br>hay one of those students who I<br>tial described in the yearbook<br>s, as she never took such a dif<br>ive until your new house is rea<br>those engineers who is workin<br>stopped working last night.<br>ing, Djokovic is returning but thet.<br>Game, Set and Match to Fe<br>y student and instructor in this<br>facility by next year.<br>blast two people have been an<br>ked in 'Guru' when she was mu | for the for the ball address building the ball address building the ba | Classified<br>Delivery Mode<br>Type<br>Received Date<br>Number<br>File Number<br>Contact De<br>Ministry<br>Designation<br>Organization<br>Address1*<br>Address2<br>e-Mail<br>Country<br>State<br>City<br>Pincode<br>Mobile | Choose one<br>By Hand<br>Letter<br>13/06/2013<br>tails<br>Choose one<br>Choose one<br>NDIA<br>Choose one |            | VIP<br>Language<br>Letter Date<br>Diary Date<br>Dealing Hands | Choose One<br>English<br>13/06/2013<br>Choose One |          |
|                                                                                  |                                                                                                    |                                                                                                    |                                                                                                    | Telephone                                                                                                    |                                                                                                    |            | ]                                                             |                                                   |          |
|                                                                                  |                                                                                                    |                                                                                                    |                                                                                                    | Category &                                                                                                    | Subject                                                                                                  |            |                                                               |                                                   |          |
|                                                                                  |                                                                                                    |                                                                                                    |                                                                                                    | Main Category*                                                                                                    | •                                                                                                    | Choose     | one                                                           |                                                   | ~        |
|                                                                                  |                                                                                                    |                                                                                                    |                                                                                                    | Subject*                                                                                                    |                                                                                                    |            |                                                               |                                                   | $\hat{}$ |
|                                                                                  |                                                                                                    |                                                                                                    |                                                                                                    | Enclosures / Re                                                                                                    | emarks                                                                                                   | * Engle    | o/Domoden will and b                                          | a paneod after                                    | 0        |
|                                                                                  |                                                                                                    |                                                                                                    |                                                                                                    |                                                                                                    | <b>1</b>                                                                                                 | - Enclosur | e/Remarks will not be                                         | e changed after move                              | ment     |
|                                                                                  |                                                                                                    |                                                                                                    |                                                                                                    |                                                                                                    | Generat                                                                                                  | e Ger      | nerate & Send                                                 | Generate 8                                        | ι Сору   |

Fig.eFile.55

7. Diarise then moved Receipt and click the Generate button (Fig.eFile.55).

As a result, **Sent to** Page appears.

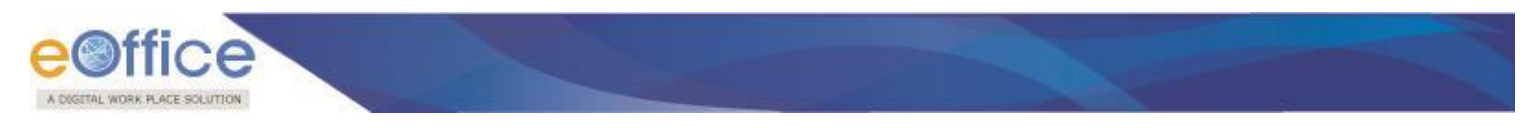

#### Created

Created option contains a list of all the receipts that has been diarised by the user but not being marked/sent. User can view all the created receipts, by clicking on '**Created**' link under the **Receipts** section. As a result the, **Create Receipts** screen appears, as shown in Fig.eFile.56:

|                           |                 |                        |                                             |                                                 |   |                         |                              | 💄 Deepika Saini Sten  | o-1(DM-II)   |
|---------------------------|-----------------|------------------------|---------------------------------------------|-------------------------------------------------|---|-------------------------|------------------------------|-----------------------|--------------|
| eFile electronic file s   | system          |                        |                                             |                                                 |   |                         | Search                       | Advanced              | Help         |
| Receipts 😑                | Date Ra<br>Send | nge : 07<br>  Put in a | /07/2010 To 18/09/<br>a File   Copy   Dispa | /2014<br>atch   View   Generate Acknowledgement |   |                         | Hierarchical View Deepika Sa | ini,Steno-1(DM-II)    |              |
| Browse & Diarise          |                 |                        | ▼ <u>Computer No</u>                        | ▼ <u>Receipt No.</u>                            | • | Subject                 | * Subject Category           | ▼ <u>Created On</u> ▼ |              |
| Physical                  |                 |                        | E 233456                                    | 233456/2014/OFFICE OF DM-II                     | Ø | CC Receipt              | Assurances                   | 17/09/14 10:48        | ×            |
| - Electronic              |                 |                        | E 233455                                    | 233455/2014/OFFICE OF DM-II                     | Ø | Cabinet Reply           | Cabinet Note                 | 17/09/14 10:44        | ×            |
| Inbox                     |                 |                        | E 233422                                    | 233422/2014/OFFICE OF DM-II                     | P | Telephone Bills Payment | Bills Payment                | 16/09/14 02:18        | $\mathbf{x}$ |
| Email Diarisation         |                 |                        | E 233414                                    | 233414/2014/OFFICE OF DM-II                     | P | sdfgdfg                 | Annual Property Retu         | 16/09/14 11:45        | ×            |
| Created                   |                 |                        | E 233413                                    | 233413/2014/OFFICE OF DM-II                     | P | SDFSdf                  | SAARC                        | 16/09/14 11:44        | ×            |
| Sent                      |                 |                        | E 233411                                    | 233411/2014/OFFICE OF DM-II                     | P | Telephone Bills Payment | Bills Payment                | 16/09/14 11:33        | $\mathbf{x}$ |
| Acknowledgement           |                 | VIP                    | E 233403                                    | 233403/2014/OFFICE OF DM-II                     | Ø | hhh                     | Accounts related mat         | 16/09/14 10:40        | $\mathbf{x}$ |
| Created                   |                 | VIP                    | E 233402                                    | 233402/2014/OFFICE OF DM-II                     | Ø | hhh                     | Accounts related mat         | 16/09/14 10:37        | ×            |
| → Sent                    |                 | VIP                    | E 233396                                    | 233396/2014/OFFICE OF DM-II                     | Ø | VIP Name                | Advances                     | 16/09/14 10:31        | ×            |
| ▶ Recycle Bin             | •               |                        |                                             |                                                 |   |                         |                              |                       |              |
| Files +<br>Migrate File + |                 |                        |                                             |                                                 |   |                         |                              |                       |              |

## Fig.eFile.56

There are 6 links provided under Created Section of receipt:

a) Send: User can use this option to send the receipt to the intended recipient.

Refer to Send option in Receipt Inbox for the process.

b) Put in a File: User can use this option to attach the generated receipt under the concerned file.

Refer to **Put In a File** option in **Receipt Inbox** for the process.

User can also delete the receipt which is under created folder by clicking on cancel " $\times$ " button as shown in Fig.eFile56.

c) Copy: User can use this option to copy the metadata fields automatically and send it to other eOffice user. User can edit the metadata fields as per requirement and after clicking the 'Generate' button a new Receipt no. will be allocated to the copied receipt, as shown in Fig.eFile.57:

|                     |                                                |                                  |                                 |   |                         |                              | 👗 <u>Deepika Saini</u> Si | teno-1(D |
|---------------------|------------------------------------------------|----------------------------------|---------------------------------|---|-------------------------|------------------------------|---------------------------|----------|
| ile electronic file | system                                         |                                  |                                 |   |                         | Search                       | Advanc                    | ced   H  |
| eipts 😑             | Date Range : 07/07/201<br>Send   Put in a File | 0 To 18/09/2014<br>Copy Dispatch | View   Generate Acknowledgement |   |                         | Hierarchical View Deepika Sa | ini,Steno-1(DM-II)        |          |
| rowse & Diarise     | □ <u>• co</u>                                  | mputer No                        | ▼ Receipt No.                   | Ŧ | Subject                 | Subject Category             | ▼ Created On              | *        |
| Physical            | E 23                                           | 3456                             | 233456/2014/OFFICE OF DM-II     | Ø | CC Receipt              | Assurances                   | 17/09/14 10:48            |          |
| Electronic          | E 23                                           | 3455                             | 233455/2014/OFFICE OF DM-II     | Ø | Cabinet Reply           | Cabinet Note                 | 17/09/14 10:44            |          |
| box                 | ✓ E 233                                        | 3422                             | 233422/2014/OFFICE OF DM-II     | Ø | Telephone Bills Payment | Bills Payment                | 16/09/14 02:18            |          |
| ail Diarisation     | E 23                                           | 3414                             | 233414/2014/OFFICE OF DM-II     | Ø | sdfgdfg                 | Annual Property Retu         | 16/09/14 11:45            |          |
| eated               | E 23                                           | 3413                             | 233413/2014/OFFICE OF DM-II     | Ø | SDFSdf                  | SAARC                        | 16/09/14 11:44            |          |
| nt                  | E 23                                           | 3411                             | 233411/2014/OFFICE OF DM-II     | Ø | Telephone Bills Payment | Bills Payment                | 16/09/14 11:33            |          |
| sed                 | E 23                                           | 3403                             | 233403/2014/OFFICE OF DM-II     | Ø | hhh                     | Accounts related mat         | 16/09/14 10:40            |          |
| Created             | 🗌 💴 E 233                                      | 3402                             | 233402/2014/OFFICE OF DM-II     | Ø | hhh                     | Accounts related mat         | 16/09/14 10:37            |          |
| Sent                | _ 🛄 E 233                                      | 3396                             | 233396/2014/OFFICE OF DM-II     | Ø | VIP Name                | Advances                     | 16/09/14 10:31            |          |
| cycle Bin           |                                                |                                  |                                 |   |                         |                              |                           |          |
|                     |                                                |                                  |                                 |   |                         |                              |                           |          |

Refer to Copy option in Receipt Inbox for further process.

d) Dispatch: User can use this option to Dispatch a receipt, as shown in Fig.eFile.58. For Dispatch Process refer to the Receipt Inbox.

Note: If user wants to dispatch a receipt from the Created section then the receipt will first move to inbox of that user and then from there it can be dispatched.

|                         |                                                                                          |                        |                         |                                       | Deepika Saini Steno-1( | (DM-II)      |
|-------------------------|------------------------------------------------------------------------------------------|------------------------|-------------------------|---------------------------------------|------------------------|--------------|
| eFile electronic file s | ystem                                                                                    |                        |                         | Search                                | Advanced               | Help         |
| Receipts 🖃              | Date Range : 07/07/2010 To 19/09/2014<br>Send   Put in a File   Copy Dispatch View   Ger | nerate Acknowledgement |                         | Hierarchical View Deepika Saini,Stend | -1(DM-II)              |              |
| Browse & Diarise        | Computer No Receipt                                                                      | No. 🔻                  | Subject *               | Subject Category 🔹                    | Created On 👻           |              |
| Physical     Electronic | E 233456 233456/                                                                         | 2014/OFFICE OF DM-II   | CC Receipt              | Assurances                            | 17/09/14 10:48         | ×            |
| 4 Lieutonic             | E 233455 233455/                                                                         | 2014/OFFICE OF DM-II   | Cabinet Reply           | Cabinet Note                          | 17/09/14 10:44         | ×            |
| ▶ Inbox                 | ✓ E 233422 233422/                                                                       | 2014/OFFICE OF DM-II   | Telephone Bills Payment | Bills Payment                         | 16/09/14 02:18         | ×            |
| Email Diarisation       | E 233414 233414/2                                                                        | 2014/OFFICE OF DM-II   | sdfgdfg                 | Annual Property Retu                  | 16/09/14 11:45         | ×            |
| Created                 | E 233413 233413/                                                                         | 2014/OFFICE OF DM-II   | SDFSdf                  | SAARC                                 | 16/09/14 11:44         | ×            |
| Sent                    | E 233411 233411/2                                                                        | 2014/OFFICE OF DM-II   | Telephone Bills Payment | Bills Payment                         | 16/09/14 11:33         | ×            |
| Acknowledgement         | E 233403 233403/                                                                         | 2014/OFFICE OF DM-II   | hhh                     | Accounts related mat                  | 16/09/14 10:40         | $\mathbf{x}$ |
| Created                 | E 233402 233402/2                                                                        | 2014/OFFICE OF DM-II   | hhh                     | Accounts related mat                  | 16/09/14 10:37         | ×            |
| → Sent                  | E 233396 233396/                                                                         | 2014/OFFICE OF DM-II   | VIP Name                | Advances                              | 16/09/14 10:31         | ×            |
| ▶ Recycle Bin           | 1                                                                                        |                        |                         |                                       |                        |              |
| Files 🛨                 |                                                                                          |                        |                         |                                       |                        |              |
| Migrate File 😐          |                                                                                          |                        |                         |                                       |                        |              |

Refer to **Dispatch** option in **Receipt Inbox** for further process.

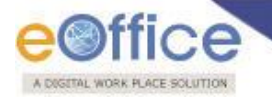

e) View: User can use this option to list the receipts depending upon its current state. i.e. (Physical, Electronic, All).

# To use this option, user has to perform following steps:

1. Move the cursor on **View** link, a drop down menu will appear with the following options as shown in Fig.eFile.59:

|                                |                         |                                                            |                                                            |        |                             |                              | 💄 <u>Deepika Saini</u> St        | eno-1(DM-II) |
|--------------------------------|-------------------------|------------------------------------------------------------|------------------------------------------------------------|--------|-----------------------------|------------------------------|----------------------------------|--------------|
| eFile electronic file s        | system                  |                                                            |                                                            |        |                             | Search                       | Advanc                           | ed   Help    |
| Receipts -                     | Date Range<br>Send   Pu | : 07/07/2010 To 18/09/20<br>ut in a File   Copy   Dispatch | 1<br>View   Generate Acknowledgement                       |        |                             | Hierarchical View Deepika Sa | ini,Steno-1(DM-II)               |              |
| Browse & Diarise     Physical  |                         | ▼ <u>Computer No</u>                                       | Physical<br>Electronic                                     | •      | Subject                     | Subject Category             | ▼ <u>Created On</u>              | Ŧ            |
| + Electronic                   |                         | E 233456<br>E 233455                                       |                                                            | D<br>D | CC Receipt<br>Cabinet Reply | Assurances<br>Cabinet Note   | 17/09/14 10:48<br>17/09/14 10:44 | ×            |
| ► Inbox                        |                         | E 233422                                                   | 233422/2014/OFFICE OF DM-II                                | Ø      | Telephone Bills Payment     | Bills Payment                | 16/09/14 02:18                   | ×            |
| Created                        |                         | E 233414                                                   | 233414/2014/OFFICE OF DM-II                                | D<br>D | sdfgdfg<br>SDESdf           | Annual Property Retu         | 16/09/14 11:45                   | ×            |
| ▶ Sent                         |                         | E 233411                                                   | 233411/2014/OFFICE OF DM-II                                | Ø      | Telephone Bills Payment     | Bills Payment                | 16/09/14 11:33                   | ×            |
| Closed     Acknowledgement     |                         | E 233403                                                   | 233403/2014/OFFICE OF DM-II                                | Ø      | hhh                         | Accounts related mat         | 16/09/14 10:40                   | X            |
| + Created                      |                         | E 233402                                                   | 233402/2014/OFFICE OF DM-II<br>233396/2014/OFFICE OF DM-II | 0<br>D | hhh<br>VIP Name             | Accounts related mat         | 16/09/14 10:37<br>16/09/14 10:31 | ×            |
| Sent     Recycle Bin     Files |                         |                                                            |                                                            |        |                             |                              |                                  |              |

## Fig.eFile.59

- **Physical** Click the **Physical** from the dropdown menu to view the Physical receipts.
- Electronic Click the Electronic from the dropdown menu to view the Electronic receipts.
- ALL Click the ALL from the dropdown menu to view the all the receipts togetherThere are 9 links provided when opening up a Created receipt: (Physical and Electronic).

### f) Generate Acknowledgement

By using this option the user who is diarizing the document can generate an acknowledgement and send it back to the sender of the document as an acknowledgment.

|                             |                     |                                   |                                             |                                        |     |   |                         |                             | 鼻 <u>Deepika Saini</u> Ste | eno-1(DM-II)      |
|-----------------------------|---------------------|-----------------------------------|---------------------------------------------|----------------------------------------|-----|---|-------------------------|-----------------------------|----------------------------|-------------------|
| eFile electronic file :     | system              |                                   |                                             |                                        |     |   |                         | Search                      | Advance                    | e <b>d  </b> Help |
| Receipts 🖃                  | Date R<br>Send      | <u>ange : 07/</u><br>    Put in a | 07/2010 To 18/09/2<br>File   Copy   Dispato | 014<br>ch   View Generate Acknowledgem | ent |   |                         | Hierarchical View Deepika S | Saini,Steno-1(DM-II)       |                   |
| Browse & Diarise            |                     |                                   | * Computer No                               | TReceipt No.                           |     | - | Subject                 | ▼ Subject Category          | ▼ Created On               | ÷                 |
| Physical                    |                     |                                   | E 233456                                    | 233456/2014/OFFICE OF DM-II            |     | Ø | CC Receipt              | Assurances                  | 17/09/14 10:48             | ×                 |
| - Electronic                |                     |                                   | E 233455                                    | 233455/2014/OFFICE OF DM-II            |     | Ø | Cabinet Reply           | Cabinet Note                | 17/09/14 10:44             | ×                 |
| ▶ Inbox                     | <ul><li>✓</li></ul> |                                   | E 233422                                    | 233422/2014/OFFICE OF DM-II            |     | Ø | Telephone Bills Payment | Bills Payment               | 16/09/14 02:18             | ×                 |
| Email Diarisation           |                     |                                   | E 233414                                    | 233414/2014/OFFICE OF DM-II            |     | Ø | sdfgdfg                 | Annual Property Retu        | 16/09/14 11:45             | ×                 |
| Created                     |                     |                                   | E 233413                                    | 233413/2014/OFFICE OF DM-II            |     | Ø | SDFSdf                  | SAARC                       | 16/09/14 11:44             | ×                 |
| ▶ Sent                      |                     |                                   | E 233411                                    | 233411/2014/OFFICE OF DM-II            |     | Ø | Telephone Bills Payment | Bills Payment               | 16/09/14 11:33             | ×                 |
| Closed                      |                     | VIF                               | E 233403                                    | 233403/2014/OFFICE OF DM-II            |     | Ø | hhh                     | Accounts related mat        | 16/09/14 10:40             | ×                 |
| Acknowledgement     Created |                     | VIP                               | E 233402                                    | 233402/2014/OFFICE OF DM-II            |     | Ø | hhh                     | Accounts related mat        | 16/09/14 10:37             | ×                 |
| + Sent                      |                     | VIP                               | E 233396                                    | 233396/2014/OFFICE OF DM-II            |     | Ø | VIP Name                | Advances                    | 16/09/14 10:31             | ×                 |
| ▶ Recycle Bin               |                     |                                   |                                             |                                        |     |   |                         |                             |                            |                   |
| Files +                     |                     |                                   |                                             |                                        |     |   |                         |                             |                            |                   |
| Migrate File 😐              |                     |                                   |                                             |                                        |     |   |                         |                             |                            |                   |

Fig.eFile.60

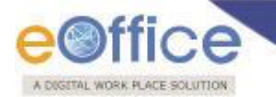

After clicking on Generate Acknowledgement, an editable window gets opened where a prefilled template of the acknowledgement is displayed prefilled and user can also edit the content of the template.

User after clicking on Send Later button, moves the acknowledgment to Created sub-section under Acknowledgement section.

Clicking on Continue button will take the user to the send page of acknowledgment.

|                                                                                                    |                                                                                                    |        | 🚑 Deepika Saini Steno-1(DM-II) 💌 |
|----------------------------------------------------------------------------------------------------|----------------------------------------------------------------------------------------------------|--------|----------------------------------|
| eFile electronic file sy                                                                                                    | stem                                                                                                    | Search | Advanced   Help                  |
| Receipts       •         • Browse & Diarise         • Physical         • Electronic         • Inbox         • Email Diarisation         • Created         • Sent         • Created         • Sent         • Created         • Sent         • Recycle Bin         Files         • Dispatch         • Dispatch         • Dispatch         • Dispatch         • Dispatch         • Dispatch         • Dispatch         • Dispatch         • Dispatch         • Dispatch         • Dispatch         • Dispatch         • Dispatch         • Dispatch         • Dispatch | Choose from Template(s)         Image: Choose from Template(s)         Image: |        | Date: 18-September-2014          |
|                                                                                                    | Path: p                                                                                                    |        | Words:37<br>Send Later Continue  |
|                                                                                                    |                                                                                                    |        |                                  |

# Fig.eFile.61

Clicking on Continue button will take the user to the send page of acknowledgment.

|                                                                                                    | 👗 Deepika Saini Steno-1(DM-II) 💌                                                                                                    |
|----------------------------------------------------------------------------------------------------|----------------------------------------------------------------------------------------------------|
| eFile electronic file system                                                                                                    | Search Advanced   Help                                                                                                    |
| Receipts         Image: Acknowledgement Content           Browse & Diarise              • Physical             • Electronic            • Enbox (1)              Enderstain            • Encode              Start Starts            • Created              Sub-Acknowledgement of your letter so - dated: 16-September-2014            • Cosed              Sub-Acknowledgement            • Closed              2344220140FFICE OF DM-II | Sent Through Details         Sent Through*       Imail Email ID         * Multiple Mail Ids seprated by (.)         Image: Post         Do you want to send the notification through SMS? |
| + Created<br>+ Sent<br>Recycle Bin<br>Files<br>Higrate File<br>Dispatch<br>DSC<br>+                                                                                                    | Attachment (Only PDF upto500 MB) Attach File Dispatch Date Total 1000   1000 characters left. Dispatch Remarks                                                                            |
| Reports     +       Settings     +       Notification     +       Ext Department     +                                                                                                    | Edit Send                                                                                                    |

Fig.eFile.62

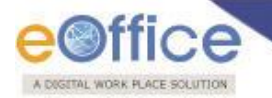

After filling the required sent details, the acknowledgment is then sent to the concerned user and an entry will be available in users Sent subsection in Acknowledgement section.

#### Sent

Sent option contains a list of all the receipts that are sent as an **outward correspondence**. User can view all the sent receipts, by clicking the **Sent** link under the Receipts section. As a result the, **Sent Receipts** screen appears as shown in Fig.eFile.63:

|                         |                               |                               |   |                            |                    |                                       | <u>Deepika Sair</u> | i Steno-1(        | DM-II)   |
|-------------------------|-------------------------------|-------------------------------|---|----------------------------|--------------------|---------------------------------------|---------------------|-------------------|----------|
| eFile electronic file s | ystem                         |                               |   |                            |                    | Search                                | Ad 🔍                | vanced            | Help     |
| Receipts -              | Send   View   Copy   Generate | /05/2014<br>e Acknowledgement |   |                            |                    | Handover My Sent Receipt              | s 🔽                 |                   |          |
| Physical                | The Computer N                | lo <sup>®</sup> Receipt No.   | * | Subject                    | * <u>Sender</u>    | ▼ <u>Sent to</u>                      | * <u>Sent On</u>    | • <u>Due On</u> • | -        |
| + Electronic            | E 233441                      | 233441/2014/0/o of HS(MHA)    | Ø | sd                         | dd                 | C.P. BHATT, OFFICE OF SSO             | 17/09/14 12:02      | -                 | Ð        |
|                         | E 233052                      | 233052/2014/OFFICE OF DM-II   | Ø | Verbal communication       | Prabhjot Singh     | Deepika Saini,OFFICE OF DM-II         | 16/09/14 04:29      | -                 |          |
| Inbox (1)               | E 233426                      | 233426/2014/OFFICE OF DM-II   | Ø | Telephone Bills Payment    | C.S.Bhatt          | Deepika Saini,OFFICE OF DM-II         | 16/09/14 02:42      | -                 |          |
| Email Diarisation       | 🗌 📕 💴 E 233404                | 233404/2014/OFFICE OF DM-II   | Ø | hhh                        | Narender Modi      | AJAY KUMAR, ADMIN-I (A)               | 16/09/14 10:50      | 16/09/14          | •🗅       |
| ▶ Created               | P 233063                      | 233063(2)/2014/0/o of HS(MHA) | Ø | Power                      | A1                 | RAJENDER PARSAD GANDHI, OFFICE OF NSA | 12/09/14 06:10      | -                 |          |
| ▶ Sent                  | P 233017                      | 233017/2014/0/o of HS(MHA)    |   | CCCCC                      | CCCC               | RAJENDER PARSAD GANDHI, OFFICE OF NSA | 12/09/14 06:10      | -                 |          |
| ▶ Closed                | P 232613                      | 232613/2014/0/o of HS(MHA)    | Ø | sdfd                       | asdfsaf            | RAJENDER PARSAD GANDHI, OFFICE OF NSA | 12/09/14 06:10      | -                 | <b>€</b> |
| Acknowledgement         | E 233145                      | 233145/2014/OFFICE OF DM-II   | Ø | asdas                      | DR. N.RAMESH KUMAR | KULDEEP SINGH, OFFICE OF DM-II        | 03/09/14 03:51      | -                 | Ð        |
| + Created               | E 233143                      | 233143/2014/OFFICE OF DM-II   | Ø | dsfsd                      | Ramesh kumar       | KULDEEP SINGH, OFFICE OF DM-II        | 03/09/14 03:50      | -                 | •        |
| - Benula Pie            | E 233132                      | 233132/2014/OFFICE OF DM-II   | Ø | ajeet                      | drghtrh r          | ARUNA BANSAL, OFFICE OF US-1(DM-II)   | 03/09/14 02:35      | -                 | •        |
| Recycle bin             | E 233131                      | 233131/2014/OFFICE OF DM-II   | Ø | fdgd                       | fdgd               | ARUNA BANSAL, OFFICE OF US-1(DM-II)   | 03/09/14 02:32      | -                 |          |
| Files +                 | E 233092                      | 233092/2014/OFFICE OF DM-II   | Ø | ID2                        | D.Ramesh Babu      | Deepika Saini,OFFICE OF DM-II         | 03/09/14 12:50      | -                 |          |
| Migrate File 😐          | E 233091                      | 233091/2014/OFFICE OF DM-II   | Ø | ee                         | re                 | ARUNA BANSAL, OFFICE OF US-1(DM-II)   | 03/09/14 12:49      | -                 |          |
| Dispatch (+)            | E 233054                      | 233054/2014/OFFICE OF DM-II   | R | Receipt@rk Signatory Model | Geeta Bhatnagar    | Deepika Saini,OFFICE OF DM-II         | 01/09/14 06:01      | -                 |          |
| Dispatch (+)            |                               |                               | ~ |                            | -                  |                                       |                     |                   |          |
| DSC +                   | LEGEND Priority               | <ul> <li>Out Today</li> </ul> |   | Most Immediate             | Imm                | ediate Ordinar                        | у                   |                   |          |

Fig.eFile.63

There are 4 links provided under Sent Section of receipt:

a) Send: User can use this option to send the receipt to the intended recipient.

Refer to **Send** option in **Receipt Inbox** for the process.

b) View: User can use this option to list the Files depending upon its current state. i.e. (Physical, Electronic, All)

Refer to View option in Created section for the process.

- c) Copy: User can use this option to copy the metadata fields automatically and send it to other eOffice user. User can edit the metadata fields as per requirement and after clicking the 'Generate Receipt' button a new Receipt number will be allocated to the copied receipt.
- d) Generate Acknowledgement: User can use this option to send the acknowledgement to the sender of the receipt.

Refer to Generate Acknowledgement option in Created section for the process.

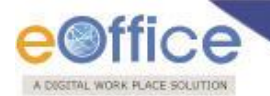

There are 4 links provided when opening up a Sent receipt: (Physical)

|                         |                               |                  |                                       |                           | Deepika Saini Steno-1(DM-II)          |
|-------------------------|-------------------------------|------------------|---------------------------------------|---------------------------|---------------------------------------|
| eFile electronic file s | ystem                         |                  |                                       | Search                    | n Advanced   Help                     |
| Preside D               | Copy   Details   Movements    | Generate Acknowl | edgement                              |                           |                                       |
| Browse & Diarise        | Receipt Details               |                  |                                       |                           |                                       |
| - Physical              | Receipt No :                  | 233017/2014/0/0  | o of HS(MHA)                          | File No :                 |                                       |
| - Electronic            | From :                        | CCCC             |                                       | Designation :             | CCCCC                                 |
|                         | Main Category :               | BSNL Nodal Offic | cer                                   | Sub Category :            |                                       |
| Inbox (1)               | Address :                     | CC               |                                       | Sent Date :               | 12/09/14 06:10 PM                     |
| Email Diarisation       | Letter Ref. No :              |                  |                                       | Letter Date :             |                                       |
| Created                 | Subject :                     | CCCCC            |                                       | Enclosures:               | -                                     |
| Closed                  | Movement Details              |                  |                                       |                           |                                       |
| Acknowledgement         | Sent By                       | ▼ Sent On        | ▼ Sent To                             | ▼ Action ▼ Remarks        | ▼ Received On ▼                       |
| + Created               | Deepika Saini,OFFICE OF DM-II | 12/09/14 06:10   | RAJENDER PARSAD GANDHI, OFFICE OF NSA | Transferred Receipt : ddd | 12/09/14 06:11 Authorization Document |
| • Sent                  | C.S BHATT,O/o of HS(MHA)      | 29/08/14 12:10   | C.S BHATT,O/o of HS(MHA)              | Forward -                 | -                                     |
| Recycle Bin             | •                             |                  |                                       |                           |                                       |
| Files +                 |                               |                  |                                       |                           |                                       |
|                         |                               |                  | Fig.eFile.64                          |                           |                                       |

- a) Copy: User can use this option to copy the metadata fields automatically and send it to other eOffice user. User can edit the metadata fields as per requirement and after clicking the 'Save Receipt' button a new Receipt number will be allocated to the copied receipt.
- b) Details: User can use this option to view the details of the sent receipt such as Receipt Details, Dispatch History, Attached Files, Attached Receipts, Detached Receipts History and Detached Files History.
- c) Movement: User can use this option to track the Movements of the receipt which automatically gets updated as Receipt moves further.
- d) Generate Acknowledgement: User can user this option to generate an acknowledgement and send it to the sender of the document.

e 📕 Deepika Saini Steno-1(DM-II) eFile electronic file system Search Advanced | Help Send Copy Details Movements View Draft Generate Acknowledgement Receipts Ξ Receipt Details Browse & Diarise Physical Receipt No : 233426/2014/OFFICE OF DM-II 🔤 File No : Electronic From : C.S.Bhatt Designation : UDC This is a test document for Receipt Creation Main Category : Bills Payment Sub Category : Inbox (1) North Block Sent Date : 16/09/14 02:42 PM Address : Email Diarisation Letter Date : 16/9/14 Letter Ref. No : Created Telephone Bills Payment Subject : Enclosures: ▶ Sent Movement Details Closed Acknowledgement Sent By Sent On Sent To Action Remarks Read on + Created Deepika Saini,OFFICE OF DM 16/09/14 Deepika Saini,OFFICE OF DM -TI 02:42 -TI ➔ Sent --Recycle Bin Files + ÷ Migrate File Dispatch +

There are 5 links provided when opening up a Sent receipt, as shown in Fig.eFile.65: (Electronic)

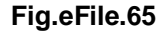

Copyright © NIC, 2014

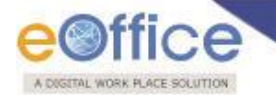

a) Send: User can use this option to send the receipt to the intended recipient.

Refer to 'Send' option in Receipt Inbox for the process.

- b) Copy: User can use this option to copy the metadata fields automatically and send it to other eOffice user. User can edit the metadata fields as per requirement and after clicking the 'Save Receipt' button a new Receipt number will be allocated to the copied receipt.
- c) **Details:** User can use this option to view the details of the sent receipt such as Dispatch History, Referenced files and Referenced Receipts.
- d) **Movements:** User can use this option to track the '**Movement**' of the receipt which automatically gets updated as Receipt moves further.
- e) View Draft: User can use this option to view the drafts that are already created.

Note: View Draft option is available in Electronic Receipts only when a draft is already created, as in Physical receipt it is directly dispatched to the concerned authority or to the CRU section.

f) **Generate Acknowledgement**: User can user this option to generate an acknowledgement and send it to the sender of the document.

#### Closed

Closed option contains a list of all the receipts that are marked as closed as shown in Fig.eFile.66:

|                              |        |             |                            |                   |                  |                    | Deepika Saini Steno-1(DM-II) |
|------------------------------|--------|-------------|----------------------------|-------------------|------------------|--------------------|------------------------------|
| eFile electronic file        | system |             |                            |                   |                  | Search             | Advanced   Help              |
| Receipts =                   | Re-ope | n           |                            |                   |                  |                    |                              |
| Browse & Diarise             |        | Computer No | ▼ <u>Receipt No.</u>       | ▼ <u>File No.</u> | ▼ <u>Subject</u> | ▼ <u>Closed On</u> | ▼ <u>Closing Remarks</u>     |
| <ul> <li>Physical</li> </ul> | ✓      | 232623      | 232623/2014/O/o of HS(MHA) |                   | w3               | 29/05/14 12:42     | asas                         |
| + Electronic                 |        |             |                            |                   |                  |                    |                              |
| Inbox (1)                    |        |             |                            |                   |                  |                    |                              |
| Email Diarisation            |        |             |                            |                   |                  |                    |                              |
| ▶ Created                    |        |             |                            |                   |                  |                    |                              |
| ▶ Sent                       |        |             |                            |                   |                  |                    |                              |
| ▶ Closed                     |        |             |                            |                   |                  |                    |                              |
| Acknowledgement              |        |             |                            |                   |                  |                    |                              |
| Created                      |        |             |                            |                   |                  |                    |                              |
| + Sent                       |        |             |                            |                   |                  |                    |                              |
| Recycle Bin                  |        |             |                            |                   |                  |                    |                              |
| Files 🛨                      |        |             |                            |                   |                  |                    |                              |
| Migrate File 🛨               |        |             |                            |                   |                  |                    |                              |

### Fig.eFile.66

User can re-open the closed receipt anytime by clicking the Re-open tab.

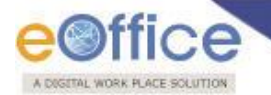

To Re-open any Receipt (Physical or Electronic), user has to perform following steps:

1. Select the Closed receipt which needs to be Re-Open and click the Re-open option available, as shown in Fig.eFile.67:

|                                                                                                    |                                    |                                                                                                    |                        |                                      | Deepika Saini Steno-1(DM-II)     |
|----------------------------------------------------------------------------------------------------|------------------------------------|----------------------------------------------------------------------------------------------------|------------------------|--------------------------------------|----------------------------------|
| eFile electronic file                                                                                                    | system                             |                                                                                                    |                        | Search                               | Advanced   Help                  |
| Receipts         > Browse & Diarise         > Physical         + Electronic         > Inbox (1)         > Email Diarisation         > Created         > Sent         > Closed         > Acknowledgement         + Sent         > Recycle Bin         Files       + | Re-open<br>Computer No<br>✓ 232623 | Alert<br>Are you sure you want to re-open this receipt?<br>action needs to be<br>Remarks taken<br>OK Cancel | ▼ <u>Subject</u><br>w3 | ▼ <u>Closed On</u><br>29/05/14 12:42 | ✓ <u>Closing Remarks</u><br>asas |

## Fig.eFile.67

- 2. As a result, confirm message to re-open the receipt will appear, as shown in Fig.eFile.67:
- 3. Enter the remarks and click the '**OK**' button (Fig.eFile.67) to finally Re-open the closed receipt and so the receipt moves to the Receipt Inbox of the user.

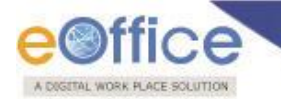

## Acknowledgement

Acknowledgement acknowledges the user that department has received the letter sent by him/her and user can use the Acknowledgement no to track the status of the letter at any point of time.

Acknowledgments will be sent both electronically (email & SMS) and physically (through post).

By default, acknowledgment will be sent through eMail/SMS notification, once letter is entered into the system. If required, user can create the acknowledgements using the pre-defined templates.

The system will maintain the record of all the acknowledgements sent to the user(s).

Users can Generate Acknowledgement from:

- Browse and Diarise Generate page
- Created section
- Sent section

Clicking on the Generate Acknowledgment button

|                             |                                                                                                    |                          |                                        |                                               |          |                         |                              | 鼻 Deepika Saini St | eno-1(DM-II) |
|-----------------------------|----------------------------------------------------------------------------------------------------|--------------------------|----------------------------------------|-----------------------------------------------|----------|-------------------------|------------------------------|--------------------|--------------|
| eFile electronic file s     | system                                                                                                    |                          |                                        |                                               |          |                         | Search                       | Advance            | ed   Help    |
| Receipts 🖃                  | Date Ra                                                                                                    | ange : 07/<br>  Put in a | 07/2010 To 18/09<br>File   Copy   Disp | /2014<br>atch   View Generate Acknowledgement |          |                         | Hierarchical View Deepika Sa | ini,Steno-1(DM-II) |              |
| Browse & Diarise            |                                                                                                    |                          | ▼ <u>Computer No</u>                   | ▼ <u>Receipt No.</u>                          | <b>.</b> | Subject                 | ▼ Subject Category           | Treated On         | •            |
| Physical                    |                                                                                                    |                          | E 233456                               | 233456/2014/OFFICE OF DM-II                   | Ø        | CC Receipt              | Assurances                   | 17/09/14 10:48     | ×            |
| -+ Electronic               |                                                                                                    |                          | E 233455                               | 233455/2014/OFFICE OF DM-II                   | Ø        | Cabinet Reply           | Cabinet Note                 | 17/09/14 10:44     | ×            |
| ▶ Inbox                     | <ul> <li>Image: A start of the start of the start of</li></ul> |                          | E 233422                               | 233422/2014/OFFICE OF DM-II                   | Ø        | Telephone Bills Payment | Bills Payment                | 16/09/14 02:18     | ×            |
| Email Diarisation           |                                                                                                    |                          | E 233414                               | 233414/2014/OFFICE OF DM-II                   | Ø        | sdfgdfg                 | Annual Property Retu         | 16/09/14 11:45     | ×            |
| Created                     |                                                                                                    |                          | E 233413                               | 233413/2014/OFFICE OF DM-II                   | Ø        | SDFSdf                  | SAARC                        | 16/09/14 11:44     | ×            |
| ▶ Sent                      |                                                                                                    |                          | E 233411                               | 233411/2014/OFFICE OF DM-II                   | Ø        | Telephone Bills Payment | Bills Payment                | 16/09/14 11:33     | ×            |
| Closed                      |                                                                                                    | VIP                      | E 233403                               | 233403/2014/OFFICE OF DM-II                   | Ø        | hhh                     | Accounts related mat         | 16/09/14 10:40     | ×            |
| Acknowledgement     Created |                                                                                                    | VIP                      | E 233402                               | 233402/2014/OFFICE OF DM-II                   | Ø        | hhh                     | Accounts related mat         | 16/09/14 10:37     | ×            |
| + Sent                      |                                                                                                    | VIP                      | E 233396                               | 233396/2014/OFFICE OF DM-II                   | Ø        | VIP Name                | Advances                     | 16/09/14 10:31     | ×            |
| Recycle Bin                 | 4                                                                                                    |                          |                                        |                                               |          |                         |                              |                    |              |
| Files +                     |                                                                                                    |                          |                                        |                                               |          |                         |                              |                    |              |
| Migrate File 😐              |                                                                                                    |                          |                                        |                                               |          |                         |                              |                    |              |

#### Fig.eFile.68

After clicking on Generate Acknowledgement, an editable window gets opened where a prefilled template of the acknowledgement is displayed prefilled and user can also edit the content of the template.

User after clicking on Send Later button, moves the acknowledgment to Created sub-section under Acknowledgement section.

Clicking on Continue button will take the user to the send page of acknowledgment.

| A REPORT INTERIOR OF AND ADDRESS OF ADDRESS                                                                                                    |                |
|----------------------------------------------------------------------------------------------------|----------------|
| A UsginL Work Hate Solution                                                                                                    |                |
| eoffice Burline Burline Burline Burline                                                                                                    | eno-1(DM-II) - |
| eFile electronic file system                                                                                                    | ed   Help      |
| Back Solution     Back Solution         Back Solution     Back Solution         Back Solution     Back Solution         Back Solution     Back Solution |                |
| • Physical Font Size •   注 • 注 •   注 • 注 •   深 課 (4   = ) (*   = =                                                                                      |                |
| - Electronic 🕺 🖓 🖏 🕼   Ah 🕼   — 2 🛄   ×, ×'   2 🧐 🎔 - 🗒 = 🖃   ×1 🕫                                                                                      |                |
| ▶ Inbox 📝   🗃 🔄   1 <sup>a</sup> = 3 <sub>a</sub> ∋+   <sup>2</sup> m m <sup>2</sup> *   111 📰   ▲ • 💇 +   2a   12   English (F12) •                    |                |
| Email Diarisation     Date: 18-1                                                                                                    | September-2014 |
| > Created To,<br>> Sent C,S Bhatt                                                                                                    |                |
| Closed     North Block                                                                                                    |                |
| Acknowledgement     Sub:- Acknowledgement of your letter no - dated : 16-September-2014                                                                 |                |
| • Created Dear C.S.Bhatt,                                                                                                    |                |
| Sent     Your letter has been received. For future communication please refer to the correspondence no. 233422/2014/OFFICE OF DM-II                     |                |
| Recycle Bin                                                                                                    |                |
| Files + Regards.                                                                                                    |                |
| Migrate File + Sten-1 (DM-II)                                                                                                    |                |
| Dispatch (+)                                                                                                    |                |
| Dispatch (±)                                                                                                    |                |
| DSC 🛨                                                                                                    |                |
| Reports +                                                                                                    |                |
| Settings (+)                                                                                                    |                |
| Notification                                                                                                    |                |
| Ext Department +                                                                                                    |                |
|                                                                                                    |                |
|                                                                                                    |                |
|                                                                                                    |                |
|                                                                                                    |                |
|                                                                                                    |                |
|                                                                                                    |                |
| Path: p                                                                                                    | Words:37       |
| Send Later                                                                                                    | Continue       |

#### Fig.eFile.69

Clicking on Continue button will take the user to the send page of acknowledgment.

|                                                                                                    | 👗 Deepika Saini Steno-1(DM-II) _*          |
|----------------------------------------------------------------------------------------------------|--------------------------------------------|
| eFile electronic file system                                                                                                    | Search Advanced   Help                     |
| Receipts       Acknowledgement Content         > Browse & Diarise       Physical         > Physical       Date: 18-September-2014         > Electronic       Date: 18-September-2014         > Inbox (1)       Email Diarisation         > Created       Date: 18-September-2014         > Sent       Out letter no - dated: 16-September-2014         > Created       Date: 18-September-2014         > Sent       Out letter has been received. For financ communication plase refer to the correspondence no.         > Closed       Your letter has been received. For financ communication plase refer to the correspondence no.         > Acknowledgement       Your letter has been received. For financ communication plase refer to the correspondence no.         > Recycle Bin       Regords.         Files       Image: Settings         > Dispatch       Image: Settings         Notification       Image: Settings         Notification       Image: Settings         Notification       Image: Settings | Sent Through Details         Sent Through* |

Fig.eFile.70

After filling the required sent details, the acknowledgment is then sent to the concerned user and an entry will be available in users Sent subsection in Acknowledgement section.

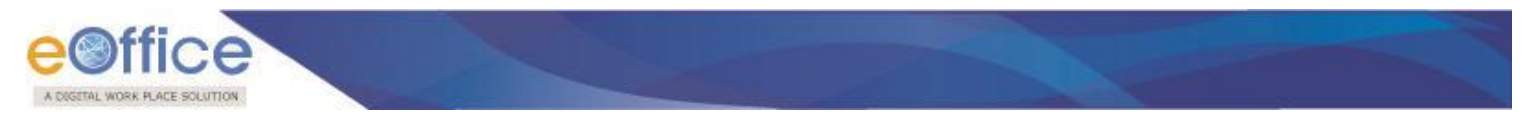

## **Recycle Bin**

Recycle Bin option contains list of all the receipts which are deleted from the "**Created**" section of receipts, as shown in Fig.eFile.80:

There are **2** Quick Actions provided under Recycle Bin Section of receipt:

- a) Delete (X): Permanently deletes the selected Receipt.
- **b) Restore** (I): The receipts which are deleted from the **Created** section are restored back.

| Receipts 😑          |   |                      |                  |                           |   |   |
|---------------------|---|----------------------|------------------|---------------------------|---|---|
| Browse & Diarise    |   | ▼ <u>Receipt No.</u> | ▼ <u>Subject</u> | ▼ <u>Subject Category</u> | * |   |
| → Physical          | P | 10388/2012/LF        | 'lk'             | Creation and Continu      | X | Z |
| → Electronic        |   |                      |                  |                           |   |   |
| ▶ Inbox (87)        |   |                      |                  |                           |   |   |
| → 2day Testing      |   |                      |                  |                           |   |   |
| → Today Receipt     |   |                      |                  |                           |   |   |
| + Email Diarisation |   |                      |                  |                           |   |   |
| Created             |   |                      |                  |                           |   |   |
| Sent                |   |                      |                  |                           |   |   |
| Closed              | • |                      |                  |                           |   |   |
| + Acknowledgement   | - |                      |                  |                           |   |   |
| Recycle Bin         |   |                      |                  |                           |   |   |

Fig.eFile.71

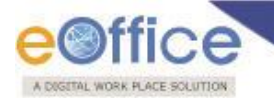

# Files

A File is a collection of related records which comprises of Receipts, Noting, Drafts, References, and Linked Files

There are various links available under Files section which is mentioned below:

- Inbox
  - > Submitted Files for Closing Approval (Permission Based)
- Created
  - Drafts
  - > Completed
- Parked
- Approval requests (Permission Based)
- Closed
  - Closed Files (*Permission Based*)
  - > Submitted Files for Reopening Approval (Permission Based)
- Sent
- Conversions
  - Drafts
  - > Completed
- Physical File
  - Create New (Non-SFS)
  - Create New (SFS)
- Electronic File
  - Create New (Non-SFS)
  - Create New (SFS)
- Create Part
- Create Volume
- Recycle Bin

Let's have an introduction about these Links one by one:

Copyright © NIC, 2014

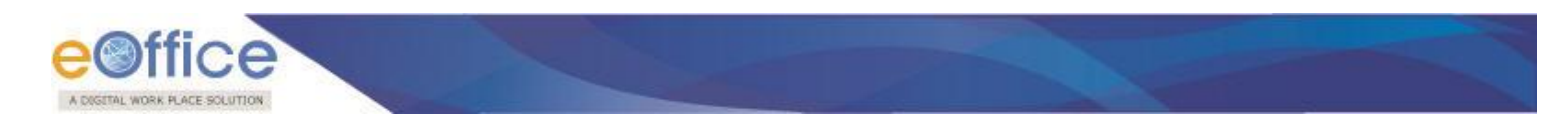

## Inbox

Inbox link contains the list of all the Files that are received / marked by any other eOffice user, as shown in Fig.eFile.72:

|                                                                     |                                                 |                            |                                                           |                   |              | Deepika Sa        | iini Steno-:  | .(DM-II    | <u>I)</u> |
|---------------------------------------------------------------------|-------------------------------------------------|----------------------------|-----------------------------------------------------------|-------------------|--------------|-------------------|---------------|------------|-----------|
| eFile electronic file :                                             | em .                                            |                            | s                                                         | earch             |              | <i>P</i> /        | Advanced      | Help       |           |
|                                                                     | ate Range : 07/07/2010 To 18/09/2014            |                            |                                                           |                   |              |                   |               |            |           |
| Receipts +                                                          | Receive   Reply   Send   View   Move To   More  |                            | Hierarchical                                              | View Deepika Sair | ni,Steno-1([ | DM-II)            | -             |            |           |
| Files                                                               | E 3241753 E-12011/32/2014-OFFICE OF DM-II       | File@rk7082 HARIS<br>OF DI | SH CHANDER BABBAR (DINESH KUMAR PRAJAPATI),OFFICE<br>M-II | 18/09/14 10:24    | 19/09/14     | 18/09/14<br>10:24 | ,<br>C        | ా          | ^         |
| <ul> <li>Submitted Files for</li> <li>Closing Approval</li> </ul>   | E 3241532 E/38/2014-O/o of HS(MHA)-Volume(2)    | 111 ASHI                   | ISH KUMAR PANDA, OFFICE OF US-1(DM-II)                    | 17/09/14<br>02:02 | -            | -                 | ,<br>(*       | •          |           |
| Created                                                             | E 3241710 B-13013/14/2014-O/o of HS(MHA)        | File@rk7008 C.S B          | BHATT,O/o of HS(MHA)                                      | 16/09/14 06:17    | -            | 16/09/14<br>06:18 |               | <b>*</b> ) |           |
| Orafts     Completed                                                | E 3241708 E-12011/31/2014-OFFICE OF DM-II       | File@rk7007 HARIS<br>OF DI | SH CHANDER BABBAR (DINESH KUMAR PRAJAPATI),OFFICE<br>M-II | 16/09/14 05:56    | -            | 16/09/14<br>05:57 | 5<br>(*       | •          |           |
| Parked                                                              | E 3241707 B-13012/14/2014-O/o of HS(MHA)        | File@rk7006 SUNI           | IL KUMAR DHAWAN,O/o of HS(MHA)                            | 16/09/14<br>05:37 | -            | -                 | C             | ٠          |           |
| Approval Requests     Closed                                        | E 3241656 <u>RS-12017/23/2014-OFFICEOFDM-II</u> | File@rk7004 G. NA          | AGARAJAN (KULDEEP SINGH), OFFICE OF DM-II                 | 15/09/14 03:53    | _            | 16/09/14<br>10:23 | ,<br>C        | ా          |           |
| Closed Files                                                        | E 3241653 E-12011/29/2014-OFFICE OF DM-II       | File@rk7003 HARIS<br>OF DI | SH CHANDER BABBAR (DINESH KUMAR PRAJAPATI),OFFICE<br>M-II | 15/09/14 03:39    | -            | 15/09/14<br>03:40 | <b>.</b><br>C | 1          |           |
| <ul> <li>Submitted Files for</li> <li>Reopening Approval</li> </ul> | E 3238939 B/5/2014-O/o of HS(MHA)               | fsafsafsafasf RAJE         | ENDER PARSAD GANDHI, OFFICE OF NSA                        | 12/09/14<br>06:07 | -            | -                 | ,<br>C        | •)         |           |
| Sent     Conversions                                                | E 3241533 B-12013/19/2014-OFFICE OF DM-II       | FDI KULC                   | DEEP SINGH, OFFICE OF DM-II                               | 12/09/14<br>04:06 | -            | -                 | C<br>C        | 1          |           |
| + Drafts                                                            | E 3240665 E/38/2014-O/o of HS(MHA)              | 111 C.S B                  | BHATT,O/o of HS(MHA)                                      | 11/09/14 11:47    | -            | 11/09/14<br>11:52 | C<br>C        | ٦          | ~         |
| Completed                                                           | — —                                             |                            |                                                           |                   |              | 11/00/14          |               | 1          |           |
| Create New (Non<br>SFS)                                             | LEGEND Priority Out Today                       | Most Im                    | mediate 📕 Immediate                                       |                   | Ordinary     |                   |               |            |           |
| Create New (SFS)                                                    | External Files                                  |                            |                                                           |                   |              |                   |               |            |           |
| Electronic File                                                     | Note                                            |                            |                                                           |                   |              |                   |               |            |           |
| <ul> <li>Create New (Non<br/>SFS)</li> </ul>                        | VIP References                                  |                            |                                                           |                   |              |                   |               |            |           |
| <ul> <li>Create New (SFS)</li> </ul>                                |                                                 |                            |                                                           |                   |              |                   |               |            |           |
| Create Part                                                         |                                                 |                            |                                                           |                   |              |                   |               |            |           |
| Create Volume                                                       |                                                 |                            |                                                           |                   |              |                   |               |            |           |
| Recycle Bin                                                         |                                                 |                            |                                                           |                   |              |                   |               |            |           |

Fig.eFile.72

Note: User has to click the File number to view the File. As a result, the user can view the content of File along with the details. The convention E and P is used to differentiate between Electronic and physical File respectively.

There are 6 links provided under Inbox Section of Files:

a) Receive: This link helps the user to receive the Physical file only.

To receive a Physical file user has to perform following steps:

1. Select a file from the Inbox which has to be received, as shown in Fig.eFile.73:

|                                         |                                     |                                                        |               |                                     |                       | archai            | NA SHARMA U | DC- AS |
|-----------------------------------------|-------------------------------------|--------------------------------------------------------|---------------|-------------------------------------|-----------------------|-------------------|-------------|--------|
| eFile electronic file sy                | stem                                |                                                        |               |                                     | Search                | P                 | Advanced    | Help   |
| Receipts +                              | Date Range : 01/08<br>Receive Reply | 8/2010 To 18/09/2014<br>  Send   View   Move To   More | Receiv        | e File Confirmation                 | cal View My Files     |                   | <b>•</b>    |        |
| Files                                   | Comp<br>No                          | uter <u>Number</u>                                     | Are you su    | ure you want to receive this File ? | Sent on Due<br>On     | ▼ <u>Read On</u>  | Quick       | Action |
| ▶ Inbox (35)                            | E 40377                             | RS-12017/20/2014-OFFICE OF DM-II                       |               | OK Cancel                           | 11/09/14 11:30 -      | 11/09/14<br>11:31 | ,           | )      |
| Submitted Files for<br>Closing Approval | V = P 40376                         | D-23/2/2014-O/o of HS(MHA)                             | Bapill        | C.S BHATT,MHA                       | 11/09/14 11:15 -      | 11/09/14<br>11:51 | * ال        | )      |
| Created                                 | 📃 📕 E 40369                         | B-12012/22/2014-O/o of HS(MHA)                         | File@rk21212  | C.S BHATT,MHA                       | 10/09/14 10:35 -      | 10/09/14<br>11:06 | C *         | )      |
| → Drafts → Completed                    | 📃 📕 E 40368                         | B-12013/18/2014-O/o of HS(MHA)                         | File@rk2311   | C.S BHATT,MHA                       | 10/09/14 -<br>10:21 - | -                 | C *         | )      |
| Parked                                  | 📃 📕 E 40366                         | C/91/2014-O/o of HS(MHA)                               | close file    | SUNIL KUMAR DHAWAN, MHA             | 09/09/14 03:34 -      | 09/09/14<br>03:36 | C *         | )      |
| Closed<br>→ Closed Files                | 📃 📕 E 40365                         | G-11011/1/2014-O/o of HS(MHA)                          | g1 ramesh     | C.S BHATT,MHA                       | 09/09/14<br>03:19     | -                 | + ال<br>ر*  | )      |
| Submitted Files for<br>+ Reopening      | 📃 📕 E 40364                         | D-19/2/2014-OFFICE OF NSA                              | satru02       | C.S BHATT,MHA                       | 09/09/14 03:07 -      | 09/09/14<br>03:10 | □ *<br>(*   | )      |
| Approval                                | 🔲 📕 E 40333                         | HS-11015/3/2014-O/o of HS(MHA)                         | Kirti File 66 | SUNIL KUMAR DHAWAN, MHA             | 04/09/14 04:50 -      | 04/09/14<br>05:27 | • 1<br>(    | )      |
|                                         |                                     |                                                        |               | CUNTL KUMAD                         | 04/00/14              |                   |             |        |

- Fig.eFile.73
- 2. Click the **Receive** link, as a result the alert message comes to confirm the receiving action of file (Fig.eFile.73).
- 3. Click the **OK** button (Fig.eFile.73), as a result the file gets received and then it can be opened by clicking on the activated file link.
- b) **Reply:** This link helps the user to reply to the sender of the file.

# To send a reply on file user has to perform the following steps:

1. Select a file from the Inbox for which reply has to be send, as shown in Fig.eFile.74:

| A DIGITAL WORKPLACE BOLUTION                               |          |             |       |                                   |                  |                                                        |                |                  | -                 | рееріка           | Saint Stend | -1(L        | /01-11/ |
|------------------------------------------------------------|----------|-------------|-------|-----------------------------------|------------------|--------------------------------------------------------|----------------|------------------|-------------------|-------------------|-------------|-------------|---------|
| eFile_electronic file s                                    | ystem    |             |       |                                   |                  |                                                        | Sea            | rch              |                   | ρ                 | Advanced    |             | lelp    |
|                                                            | Date Ra  | ange : 07/0 | /201  | 0 To 18/09/2014                   |                  |                                                        |                |                  |                   |                   |             |             |         |
| Receipts 😐                                                 | Receiv   | ve Reply    | Send  | View   Move To   More             |                  |                                                        | Hierarchical V | iew Deepika S    | aini,Steno-1      | (DM-II)           | <b>~</b>    |             |         |
| Files 😑                                                    |          | + Com<br>No | outer | ▼ <u>Number</u>                   | ▼ <u>Subject</u> | ▼ <u>Sender</u>                                        | * <u>5</u>     | Sent on          | ▼ <u>Due On</u> 1 | Read On           | - Qu<br>Ac  | ick<br>tion | ,       |
| <ul> <li>Inbox (8)</li> <li>Submitted Files for</li> </ul> |          | E 3240      | 912   | B-14/4/2014-SECLAN-DOIT           | asfasfasfa       | MRUTYUNJAYA MISHRA, OFFICE OF DM-II                    | 1              | 8/09/14<br>2:05  | -                 | -                 | C           | 1           | · · · · |
| Closing Approval                                           | <b>V</b> | E 3241      | 757   | RS-12017/24/2014-OFFICE OF DM-II  | File@rk7083      | G. NAGARAJAN (KULDEEP SINGH), OFFICE OF DM-II          | 1              | .8/09/14 10:26   | -                 | 18/09/14<br>10:27 | C           | 1           | )       |
| → Drafts                                                   |          | E 3241      | 753   | E-12011/32/2014-OFFICE OF DM-II   | File@rk7082      | HARISH CHANDER BABBAR (DINESH KUMAR PRAJAP<br>OF DM-II | ATI),OFFICE    | .8/09/14 10:24   | 19/09/14          | 18/09/14<br>10:24 |             | 1           | )       |
| Completed                                                  |          | E 3241      | 532   | E/38/2014-O/o of HS(MHA)-Volume(2 | ) 111            | ASHISH KUMAR PANDA, OFFICE OF US-1(DM-II)              | )              | 7/09/14          | -                 | -                 |             | •           | •       |
| Approval Requests                                          |          | E 3241      | 710   | B-13013/14/2014-O/o of HS(MHA)    | File@rk7008      | C.S BHATT,O/o of HS(MHA)                               | 1              | .6/09/14 06:17   | -                 | 16/09/14<br>06:18 | Ē           | 5           | )       |
| <ul> <li>Closed</li> <li>Closed Files</li> </ul>           |          | E 3241      | 708   | E-12011/31/2014-OFFICE OF DM-II   | File@rk7007      | HARISH CHANDER BABBAR (DINESH KUMAR PRAJAP<br>OF DM-II | ATI),OFFICE    | .6/09/14 05:56   | -                 | 16/09/14<br>05:57 | ļ           | 5           | ,       |
| Submitted Files for<br>Reopening Approval                  |          | E 3241      | 707   | B-13012/14/2014-O/o of HS(MHA)    | File@rk7006      | SUNIL KUMAR DHAWAN,O/o of HS(MHA)                      | 1              | 6/09/14<br>)5:37 | -                 | -                 | Ē           | 1           | )       |
| ▶ Sent                                                     |          | E 3241      | 556   | RS-12017/23/2014-OFFICEOFDM-II    | File@rk7004      | G. NAGARAJAN (KULDEEP SINGH), OFFICE OF DM-II          |                | .5/09/14 03:53   | -                 | 16/09/14          |             | 1           | ,       |

eoffice

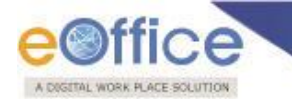

2. Click the **Reply** link, as a result the recipient gets automatically selected from the send to list, as shown in Fig.eFile.74:

|                                                                                                    |                                                                                                    |                                                             | 👗 Deepika Saini Steno-1(DM-II) 🔻 |
|----------------------------------------------------------------------------------------------------|----------------------------------------------------------------------------------------------------|-------------------------------------------------------------|----------------------------------|
| eFile electronic file sy                                                                                                    | ystem                                                                                                    | Search                                                      | Advanced   Help                  |
| Receipts +<br>Files -<br>Inbox (8)<br>Submitted Files for<br>Closing Approval<br>Created<br>+ Orafts                                                                    | Send         File Number           Image: Control of the state of the state o | Subject<br>File@rk7083<br>Intimate To<br>S.No Employee Name | Email SMS                        |
| Completed     Parked     Approval Requests     Closed     Closed Files     Submitted Files for     Reopening Approval     Sent     Conversions     Orafts     Completed | Action Forward V<br>Priority Ordinary V<br>Total 1000   1000 characters left.<br>Remarks Send                                                                                                    |                                                             |                                  |

Fig.eFile.75

Sign and Send: The Process of Sign and Send is slightly different from the normal process of sending the file. User can now digitally sign ne file before sending it.

Note: 'Sign and Send' button will be accessible only if DSC is plugged in working mode else only Send button is visible.

## To Sign and Send the File, user has to perform the following:

1. Enter the input required details to which file is to be sent and Click the **Sign and Send** button, as shown in Fig.eFile.76:

| Send           |                                                     |         |
|----------------|-----------------------------------------------------|---------|
| Selected Files |                                                     |         |
| File Number    |                                                     | Subject |
| 🔽 🗄 🦲 A-15/    | 1/2013-CMO(PRO)                                     | Test    |
| To             | AKSHAY RAMESH GOSAVIWRDM-ASST(ARG)-(MP 1)WRDM-(MP ] |         |
| Set Due Date   | Set Reminder                                        |         |
| Action         | Forward                                             |         |
| Priority       | Most Immediate                                      |         |
| Remarks        | Total 1000   985 characters left On Urgent Basis    |         |
|                | Send as sticky note                                 |         |
|                | Sign and Send Send                                  |         |

Fig.eFile.76

Copyright © NIC, 2014

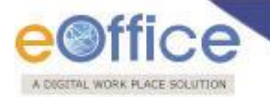

2. A pop window appears asking to enter Pin, as shown in Fig.eFile.77:

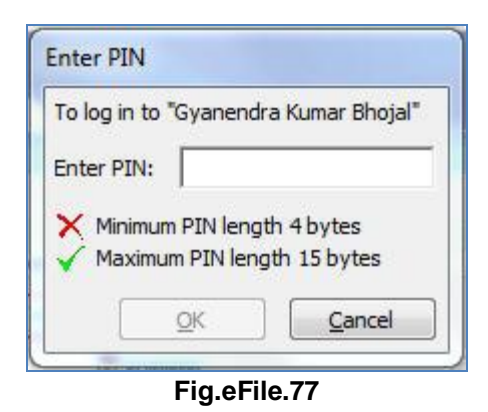

3. Enter the Pin and click the '**OK**' button, as shown in Fig.eFile.78:

| inter PIN:                  | To log in to        | "Gyanendra                   | Kumar Bhojal        |
|-----------------------------|---------------------|------------------------------|---------------------|
| Minimum PIN length 4 bytes  | Enter PIN:          | ••••                         |                     |
| Maximum DIN length 15 hutes |                     |                              |                     |
|                             | V Minimur<br>Maximu | n PIN length<br>m PIN length | 4 bytes<br>15 bytes |

Fig.eFile.78

4. When received user opens the Inbox and click on the received file is displayed as shown in Fig.eFile.79:

| File No: A-12012/1/2012-LIB-LBSNAA                                            |                                         |                    |
|-------------------------------------------------------------------------------|-----------------------------------------|--------------------|
| Noting   Correspondence   Draft   References   Link   Details   Movements     | Edit   Send   More Action   Create Volu | ne   More Details  |
|                                                                               |                                         | ሰ <sup>+</sup> ጠ ዲ |
|                                                                               |                                         |                    |
|                                                                               |                                         |                    |
| Add Green Note Add Yellow Note                                                |                                         |                    |
| a patienvide struggle for independence was laughed by the Tadian National     | Congress and later island by            |                    |
| a nationwide struggle for independence was ladiched by the Indian national    | congress and rater joined by            |                    |
| the Muslim League . The Indian independence movement ice from the United      | I Kingdom in 1947, after the            |                    |
| British provinces were partitioned into the dominions of India and Pakistan a | nd the princely states all              |                    |
| acceded to one of the new states                                              |                                         |                    |
|                                                                               |                                         |                    |
|                                                                               |                                         |                    |
| 27/00/2012 11 20 11                                                           | DAMECH KUMAD                            |                    |
| 27/09/2012 11:30 AM                                                           | KAPILSH KUPIAK                          |                    |
|                                                                               | (SLIO(RK))                              |                    |
| ò                                                                             |                                         |                    |
|                                                                               |                                         |                    |
|                                                                               |                                         |                    |
| 27/09/2012 6:15 PM                                                            | RAMESH KUMAR                            |                    |
|                                                                               | (SLIO(RK))                              |                    |
|                                                                               | Digitally Signed                        |                    |
|                                                                               |                                         |                    |
|                                                                               |                                         |                    |
|                                                                               |                                         |                    |
|                                                                               |                                         |                    |
| 09/10/2012 2:27 PM                                                            | RAMESH KUMAR                            |                    |
|                                                                               | (SLIO(RK))                              |                    |
|                                                                               |                                         |                    |
| •                                                                             | E                                       |                    |
|                                                                               |                                         |                    |
| 10/10/2012 2-07 DM                                                            | DAMECH VIIMAD                           |                    |
| 10/10/2012 2:07 PN                                                            |                                         |                    |
|                                                                               | (SLIO(RK))                              |                    |
|                                                                               | C Digitally Signed                      |                    |
|                                                                               |                                         |                    |
|                                                                               |                                         |                    |

Fig.eFile.79

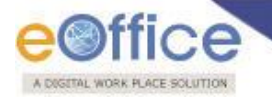

c) Send: This link helps the user to forward a particular File/s to the recipient.

## To send a File/s, user has to perform following steps:

1. Select File/s from the File Inbox which needs to be forwarded, as shown in Fig.eFile.80:

|                                                                |             |              |                                       |                                        |             |                                                                  |                     | 8                 | <u>Deepika</u>    | Saini Ste | ano-1           | (DM-11   | <u>()_</u> * |
|----------------------------------------------------------------|-------------|--------------|---------------------------------------|----------------------------------------|-------------|------------------------------------------------------------------|---------------------|-------------------|-------------------|-----------|-----------------|----------|--------------|
| eFile electronic file s                                        | ystem       |              |                                       |                                        |             |                                                                  | Search              |                   | P                 | Advance   | ed              | Help     |              |
| Receipts +                                                     | Date<br>Rec | Rano<br>eive | <u>e : 07/07/2010</u><br>  Reply Send | To 18/09/2014<br>View   Move To   More |             | Hierarchi                                                        | cal View Deepika Sa | ini,Steno-1       | (DM-II)           | ~         |                 |          |              |
| Files 🖃                                                        |             |              | <u>Computer</u> <u>No</u>             | • <u>Number</u>                        | Subject     | ▼ <u>Sender</u>                                                  | ▼ <u>Sent on</u>    | ▼ <u>Due On</u> ▼ | r <u>Read On</u>  | Ŧ         | Quick<br>Actior | ,        | ^            |
| Inbox (8)     Submitted Files for                              | ✓           |              | E 3241781                             | G/47/2014-O/o of HS(MHA)               | manual file | C.S BHATT,O/o of HS(MHA)                                         | 18/09/14 02:18      | -                 | 18/09/14<br>02:18 |           | Ċ               | 5        |              |
| Closing Approval                                               |             |              | E 3240912                             | B-14/4/2014-SECLAN-DOIT                | asfasfasfa  | MRUTYUNJAYA MISHRA, OFFICE OF DM-II                              | 18/09/14<br>12:05   | -                 | -                 |           | Ċ               | 5        |              |
| → Drafts                                                       |             |              | E 3241757                             | RS-12017/24/2014-OFFICE OF DM-II       | File@rk7083 | G. NAGARAJAN (KULDEEP SINGH), OFFICE OF DM-II                    | 18/09/14 10:26      | -                 | 18/09/14<br>10:27 |           | Ċ               | ົ        |              |
| Completed     Parked                                           |             |              | E 3241753                             | E-12011/32/2014-OFFICE OF DM-II        | File@rk7082 | HARISH CHANDER BABBAR (DINESH KUMAR PRAJAPATI),OFFIC<br>OF DM-II | E 18/09/14 10:24    | 19/09/14          | 18/09/14<br>10:24 |           | C               | ົ        | -            |
| <ul> <li>Approval Requests</li> </ul>                          |             | -            | E 3241532                             | E/38/2014-O/o of HS(MHA)-Volume(2)     | 111         | ASHISH KUMAR PANDA, OFFICE OF US-1(DM-II)                        | 17/09/14 02:02      | -                 | 18/09/14<br>02:16 |           | Ģ               | 3        | -            |
| Closed     Closed Files                                        |             |              | E 3241710                             | B-13013/14/2014-O/o of HS(MHA)         | File@rk7008 | C.S BHATT,O/o of HS(MHA)                                         | 16/09/14 06:17      | -                 | 16/09/14<br>06:18 |           | 2               | ົ        | -            |
| <ul> <li>Submitted Files for<br/>Reopening Approval</li> </ul> |             | -            | E 3241708                             | E-12011/31/2014-OFFICE OF DM-II        | File@rk7007 | HARISH CHANDER BABBAR (DINESH KUMAR PRAJAPATI),OFFIC<br>OF DM-II | E 16/09/14 05:56    | -                 | 16/09/14<br>05:57 |           | ,<br>C          | <b>)</b> | -            |
| ▶ Sent                                                         |             |              | E 3241707                             | B-13012/14/2014-O/o of HS(MHA)         | File@rk7006 | SUNIL KUMAR DHAWAN,O/o of HS(MHA)                                | 16/09/14 05:37      | -                 | 18/09/14<br>02:14 |           | C ·             | ົ        | 1            |
| Conversions     Drafts                                         |             |              | E 3241656                             | RS-12017/23/2014-OFFICEOFDM-II         | File@rk7004 | G. NAGARAJAN (KULDEEP SINGH), OFFICE OF DM-II                    | 15/09/14 03:53      | -                 | 16/09/14<br>10:23 |           | C ·             | ົ        | -            |
| → Completed                                                    |             |              | E 3241653                             | E-12011/29/2014-OFFICE OF DM-II        | File@rk7003 | HARISH CHANDER BABBAR (DINESH KUMAR PRAJAPATI),OFFIC             | E 15/09/14 03:39    | -                 | 15/09/14          |           | Ģ               | •        | $\sim$       |

## Fig.eFile.80

2. Click the **Send** link, as a result the '**Send to'** Page will appear, as shown in Fig.eFile.81:

|                                                                |              |                                   |        |                           | 👗 <u>D</u> | eepika Saini | i Steno-1(DM-II)_▼ |
|----------------------------------------------------------------|--------------|-----------------------------------|--------|---------------------------|------------|--------------|--------------------|
| eFile electronic file s                                        | ystem        |                                   |        | Search                    |            | Adv          | ranced   Help      |
| Receipts +                                                     | Send         |                                   |        |                           |            |              |                    |
| Files 🖃                                                        | File N       | Number                            |        | Subject                   |            |              |                    |
| ▶ Inbox (8)                                                    | V 🗄 ն        | G/47/2014-O/o of HS(MHA)          |        | manual file               |            |              |                    |
| Submitted Files for                                            |              |                                   | Intima | te To                     |            |              |                    |
| Created                                                        |              | C.S BHATTUDC(HS)2O/o of HS(MHA)   | S.No   | Employee Name             | Email      | sms          |                    |
| Drafts                                                         | Set Due Date | 17                                | 1      | C.S BHATT(O/o of HS(MHA)) |            |              |                    |
| + Completed                                                    | Action F     | Forward                           |        |                           |            |              |                    |
| ▶ Parked                                                       | Priority     |                                   |        |                           |            |              |                    |
| ▶ Approval Requests                                            |              |                                   |        |                           |            |              |                    |
| ▶ Closed                                                       |              | otal 1000   1000 characters left. |        |                           |            |              |                    |
| <ul> <li>Closed Files</li> </ul>                               | ľ            | ~                                 |        |                           |            |              |                    |
| <ul> <li>Submitted Files for<br/>Reopening Approval</li> </ul> | Remarks      |                                   |        |                           |            |              |                    |
| ▶ Sent                                                         |              | $\checkmark$                      |        |                           |            |              |                    |
| Conversions                                                    | L L          |                                   |        |                           |            |              |                    |
| → Drafts                                                       |              |                                   |        |                           |            |              |                    |
| - Completed                                                    |              | Send                              |        |                           |            |              |                    |
| Physical File                                                  |              |                                   |        |                           |            |              |                    |

## Fig.eFile.81

- 3. Either directly enter the name in the '**To**' option or Click the '**To**' link to select the marking abbreviation of the recipient (Fig.eFile.81).
- 4. Provide the **Due date** (if required) for the File using the calendar (17) ) link adjacent to the Due Date text box (Fig.eFile.81).

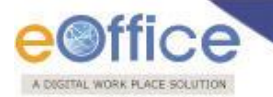

- 5. Set the **Reminder** (if required Fig.eFile.81).
- 6. Select the Action which has been taken on the File from the dropdown menu as shown in (Fig.eFile.81).
- 7. Select the **Priority** (if required) of the File from the dropdown menu (Fig.eFile.81).
- 8. Type the **remarks** (if required) in the Remarks text box (Fig.eFile.81).
- 9. Click the **Send** (Send) button (Fig.eFile.81).

As a result, created File is sent to the intended recipient.

d) View: This link helps the user to list the Files depending upon its current state. i.e. (Unread, Read, Physical, Electronic, All)

## To use this option, user has to perform following steps:

1. Move the cursor on **View** link, a drop down menu will appear with the following options as shown in Fig.eFile.82:

|                                                                     |          |              |                                          |                             |                 |             |                  |                                                                   |                     | 8                 | <u>Deepika S</u>  | Saini Ste | <u>no-1(</u> | DM-II)   |   |
|---------------------------------------------------------------------|----------|--------------|------------------------------------------|-----------------------------|-----------------|-------------|------------------|-------------------------------------------------------------------|---------------------|-------------------|-------------------|-----------|--------------|----------|---|
| eFile electronic file s                                             | system   |              |                                          |                             |                 |             |                  |                                                                   | Search              |                   | P                 | Advance   |              | Help     |   |
| Receipts +                                                          | Date Rec | Rang<br>eive | <u>le : 07/07/2010</u><br>  Reply   Send | To 19/09/201<br>View   Move | 4<br>To   More  |             |                  | Hierarchi                                                         | cal View Deepika Sa | aini,Steno-1      | (DM-II)           | <b>v</b>  |              |          |   |
| Files                                                               |          |              |                                          | Unread<br>Read              |                 |             | ▼ <u>Subject</u> | ▼ <u>Sender</u>                                                   | ▼ <u>Sent on</u>    | ▼ <u>Due On</u> 1 | Read On           | - A       | uick         |          | ~ |
| Submitted Files for                                                 |          | •            | E 3241781                                | Physical                    |                 |             | manual file      | C.S BHATT,O/o of HS(MHA)                                          | 18/09/14 02:18      | -                 | 18/09/14<br>02:18 |           | Ċ            | <b>`</b> |   |
| Closing Approval                                                    |          |              | E 3240912                                | Electronic                  |                 |             | asfasfasfa       | MRUTYUNJAYA MISHRA, OFFICE OF DM-II                               | 18/09/14<br>12:05   | -                 | -                 |           | •<br>•       | )        |   |
| → Drafts                                                            |          |              | E 3241757                                | - All<br>RS 12017/24/.      | 2014-OFFICE OF  | F DM-II     | File@rk7083      | G. NAGARAJAN (KULDEEP SINGH), OFFICE OF DM-II                     | 18/09/14 10:26      | -                 | 18/09/14<br>10:27 |           | • •          | )        |   |
| Completed     Parked                                                |          |              | E 3241753                                | E-12011/32/20               | 014-OFFICE OF   | DM-II       | File@rk7082      | HARISH CHANDER BABBAR (DINESH KUMAR PRAJAPATI),OFFIC<br>OF DM-II  | E 18/09/14 10:24    | 19/09/14          | 18/09/14<br>10:24 |           | •<br>•       | )        |   |
| Approval Requests                                                   |          | •            | E 3241710                                | <u>B-13013/14/20</u>        | 014-0/o of HS(N | <u>IHA)</u> | File@rk7008      | C.S BHATT,O/o of HS(MHA)                                          | 16/09/14 06:17      | -                 | 16/09/14<br>06:18 |           | •<br>•       | )        |   |
| Closed     Closed Files                                             |          |              | E 3241708                                | E-12011/31/20               | 014-OFFICE OF   | DM-II       | File@rk7007      | HARISH CHANDER BABBAR (DINESH KUMAR PRAJAPATI), OFFIC<br>OF DM-II | E 16/09/14 05:56    | -                 | 16/09/14<br>05:57 |           | •<br>•       | )        |   |
| <ul> <li>Submitted Files for</li> <li>Reopening Approval</li> </ul> |          |              | E 3241707                                | <u>B-13012/14/20</u>        | 014-0/o of HS(N | (AHA)       | File@rk7006      | SUNIL KUMAR DHAWAN, O/o of HS(MHA)                                | 16/09/14 05:37      | -                 | 18/09/14<br>02:14 |           | , •          | )        |   |
| ▶ Sent                                                              |          |              | E 3241656                                | RS-12017/23/3               | 2014-OFFICEOF   | DM-II       | File@rk7004      | G. NAGARAJAN (KULDEEP SINGH),OFFICE OF DM-II                      | 15/09/14 03:53      | -                 | 16/09/14<br>10:23 |           | •            | )        |   |
| Conversions     Drafts                                              |          | •            | E 3241653                                | E-12011/29/20               | 014-OFFICE OF   | DM-II       | File@rk7003      | HARISH CHANDER BABBAR (DINESH KUMAR PRAJAPATI),OFFIC<br>OF DM-II  | E 15/09/14 03:39    | -                 | 15/09/14<br>03:40 |           | •            | )        |   |
| ◆ Completed                                                         | Π        |              | E 3238939                                | B/5/2014-O/o                | of HS(MHA)      |             | fsafsafsafasf    | RAJENDER PARSAD GANDHI.OFFICE OF NSA                              | 12/09/14            | -                 | -                 |           |              | >        | ~ |

### Fig.eFile.82

- Unread Click the Unread from the dropdown menu to view unread Files.
- Read Click the Read from the dropdown menu to view read Files.
- Physical Click the Physical from the dropdown menu to view the Physical Files.
- Electronic Click the Electronic from the dropdown menu to view the Electronic Files.
- ALL Click the ALL from the dropdown menu to view the All receipts together.

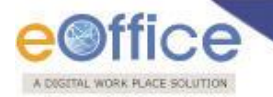

e) Move To: Helps the user to create New Folders and manage Existing Folders.

## To create New Folder or to manage existing ones, user has to perform following steps:

1. Select a File from the File Inbox which needs to be moved to new Folder and move the cursor on **Move To** link, a drop down menu will appear with the following options i.e. (**My Folders, Manage folders** and **Create New folder**), as shown in Fig.eFile.83:

|                                                                     |                                                                                                    |                                                                   | 8                                  | Deepika Saini Steno-1(DM-II) -▼ |
|---------------------------------------------------------------------|----------------------------------------------------------------------------------------------------|-------------------------------------------------------------------|------------------------------------|---------------------------------|
| eFile electronic file s                                             | stem                                                                                                 | s                                                                 | earch                              | Advanced   Help                 |
| Receipts +                                                          | Date Range : 07/07/2010 To 18/09/2014           Receive   Reply   Send   View         Move To   More | Hierarchical                                                      | View Deepika Saini,Steno-1(        | DM-II)                          |
| Files 😑                                                             | Very Subject Very My Folders                                                                         | Sender                                                            | r <u>Sent on</u> ▼ <u>Due On</u> ▼ | Read On Quick                   |
| Inbox (6)     Submitted Files for                                   | E 3241781 G/47/10 Create New Folder manual file                                                      | C.S BHATT,O/o of HS(MHA)                                          | 18/09/14 02:18 -                   | 18/09/14 D2:18                  |
| Closing Approval                                                    | E 3240912 B-14/4/2014-SECLAN-DOIT asfasfasfa                                                         | MRUTYUNJAYA MISHRA, OFFICE OF DM-II                               | 18/09/14<br>12:05                  | - 📑 🔊                           |
| → Drafts                                                            | E 3241757 <u>RS-12017/24/2014-OFFICE OF DM-II</u> File@rk7083                                        | G. NAGARAJAN (KULDEEP SINGH),OFFICE OF DM-II                      | 18/09/14 10:26 -                   | 18/09/14 📴 🏷<br>10:27 Č         |
| Completed     Parked                                                | E 3241753 E-12011/32/2014-OFFICE OF DM-II File@rk7082                                                | HARISH CHANDER BABBAR (DINESH KUMAR PRAJAPATI),OFFICE<br>OF DM-II | 18/09/14 10:24 19/09/14            | 18/09/14 🕞 🆒<br>10:24 C         |
| Approval Requests                                                   | E 3241710 B-13013/14/2014-O/o of HS(MHA) File@rk7008                                                 | C.S BHATT,O/o of HS(MHA)                                          | 16/09/14 06:17 -                   | 16/09/14 🕞 🖒<br>06:18 C         |
| Closed     Closed Files                                             | E 3241708 E-12011/31/2014-OFFICE OF DM-II Prie@rk7007                                                | HARISH CHANDER BABBAR (DINESH KUMAR PRAJAPATI),OFFICE<br>OF DM-II | 16/09/14 05:56 -                   | 16/09/14 🔽 🏷<br>05:57 C         |
| <ul> <li>Submitted Files for</li> <li>Reopening Approval</li> </ul> | E 3241707 B-13012/14/2014-O/o of HS(MHA) File@rk7006                                                 | SUNIL KUMAR DHAWAN,O/o of HS(MHA)                                 | 16/09/14 05:37 -                   | 18/09/14 📴 🆒<br>02:14 Č         |
| ▶ Sent                                                              | E 3241656 <u>RS-12017/23/2014-OFFICEOFDM-II</u> File@rk7004                                          | G. NAGARAJAN (KULDEEP SINGH),OFFICE OF DM-II                      | 15/09/14 03:53 -                   | 16/09/14 🕞 🏷<br>10:23 C         |
| Conversions     Drafts                                              | E 3241653 E-12011/29/2014-OFFICE OF DM-II File@rk7003                                                | HARISH CHANDER BABBAR (DINESH KUMAR PRAJAPATI),OFFICE<br>OF DM-II | 15/09/14 03:39 -                   | 15/09/14 🕞 🕈<br>03:40 C         |
| -• Completed                                                        | E 3238939         B/5/2014-O/o of HS(MHA)         fsafsafsafasf                                      | RAJENDER PARSAD GANDHI.OFFICE OF NSA                              | 12/09/14                           | *                               |
|                                                                     | Fig                                                                                                  | .eFile.83                                                         |                                    |                                 |

- My Folders Click the My Folders link from the dropdown menu to view the File inbox and its subfolders.
  - Manage Folders Click the Manage Folders link from the dropdown menu to Delete or Edit the folders created under File Inbox.
  - Create New Folder Click the Create New Folder link from the dropdown menu to create a new folder under File inbox.
- 2. Click the **Create New Folder** option, as shown in Fig.eFile.84:

|                   | _ |
|-------------------|---|
| Create New Folder |   |
| Manage Folders    |   |
| My Folders        |   |

Fig.eFile.84

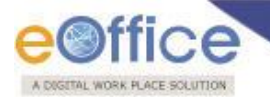

As a result following screen appears, as shown in Fig.eFile.85:

| Folder Name* |            |    |  |
|--------------|------------|----|--|
| Created in*  | Choose One | ~  |  |
|              |            |    |  |
|              |            | 21 |  |

3. Enter the **New Folder Name** and select the Folder in which new folder is creating and click the **Save** (Save) button (Fig.eFile.85).

As a result a new Folder is created in specified Folder.

- f) More: This link helps the user to close/park the active file, check closing/parking history and to create volume.
  - Park: To a particular File user has to perform the following steps:
    - 1. After selecting the File which needs to be parked, move the cursor over **More Action** Link and click on **Park File** option, as shown in Fig.eFile.86:

|                                                   |                                                                                           |                                                                     |                           |                                                                                                    | 4                                           | Deepika Saini S               | teno-1(DN               | <u>4-II)</u> ▼ |
|---------------------------------------------------|-------------------------------------------------------------------------------------------|---------------------------------------------------------------------|---------------------------|----------------------------------------------------------------------------------------------------|---------------------------------------------|-------------------------------|-------------------------|----------------|
| eFile electronic file :                           | system                                                                                    |                                                                     |                           |                                                                                                    | Search                                      | Advance                       | ced   He                | lp             |
| Receipts +                                        | Date Range : 07/07/201<br>Receive   Reply   Send                                          | 0 To 18/09/2014<br>d   View   Move To                               | -                         | Hierarchica                                                                                             | l View Deepika Saini,Steno-1                | (DM-II)                       | Quick                   |                |
| Files     Inbox (6)     Submitted Files for       | <ul> <li>         Computer         <u>No</u> </li> <li>         E 3241781     </li> </ul> | Number Park File History G/47/2014-O/o of Close File History        | y fie                     | ▼ <u>Sender</u><br>C.S BHATT,O/o of HS(MHA)                                                             | Sent on Due On<br>18/09/14 02:18 -          | Read On * 18/09/14 02:18      | Action                  | ^              |
| Closing Approval     Created                      | E 3240912                                                                                 | B-14/4/2014-SECLAR Create Volume                                    | , <mark>Srusru</mark> Sfa | MRUTYUNJAYA MISHRA,OFFICE OF DM-II                                                                      | 18/09/14<br>12:05                           | -                             |                         |                |
| <ul> <li>→ Drafts</li> <li>→ Completed</li> </ul> | E 3241757                                                                                 | RS-12017/24/2014-OFFICE OF DM-II<br>E-12011/32/2014-OFFICE OF DM-II | File@rk7083               | G. NAGARAJAN (KULDEEP SINGH), OFFICE OF DM-II<br>HARISH CHANDER BABBAR (DINESH KUMAR PRAJAPATI), OFFICE | 18/09/14 10:26 -<br>18/09/14 10:24 19/09/14 | 18/09/14<br>10:27<br>18/09/14 | ີ<br>ເ                  |                |
| Parked     Approval Requests                      | E 3241710                                                                                 | <u>B-13013/14/2014-O/o of HS(MHA)</u>                               | File@rk7008               | OF DM-II<br>C.S BHATT,O/o of HS(MHA)                                                                    | 16/09/14 06:17 -                            | 10:24<br>16/09/14<br>06:18    | رد<br>۲۵<br>۲۵          |                |
| Closed     Closed Files                           | E 3241708                                                                                 | E-12011/31/2014-OFFICE OF DM-II                                     | File@rk7007               | HARISH CHANDER BABBAR (DINESH KUMAR PRAJAPATI),OFFICE OF DM-II                                          | 16/09/14 05:56 -                            | 16/09/14<br>05:57             | ີ ຳ<br>ເ <sup>ຕ</sup> ີ |                |
| Submitted Files for<br>Reopening Approval         | E 3241707                                                                                 | B-13012/14/2014-O/o of HS(MHA)                                      | File@rk7006               | SUNIL KUMAR DHAWAN,O/o of HS(MHA)                                                                       | 16/09/14 05:37 -                            | 18/09/14<br>02:14             | (*<br>*                 |                |
| Conversions                                       | E 3241656                                                                                 | RS-12017/23/2014-OFFICEOFDM-II<br>E-12011/29/2014-OFFICE OF DM-II   | File@rk7004               | G. NAGARAJAN (KULDEEP SINGH),OFFICE OF DM-II<br>HARISH CHANDER BABBAR (DINESH KUMAR PRAJAPATI),OFFICE   | 15/09/14 03:53 -<br>15/09/14 03:39 -        | 10:23<br>15/09/14             | ີ<br>ເ                  |                |
| Completed      Physical File                      | E 3238939                                                                                 | B/5/2014-O/o of HS(MHA)                                             | fsafsafsafasf             | RAJENDER PARSAD GANDHI.OFFICE OF NSA                                                                    | 12/09/14                                    | -                             | ເ<br>ເ                  | ~              |

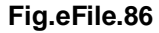

2. As a result, Parking Confirmation Dialogue box will appears. Enter the **Remarks** and **Reminder Date** as per requirement and click the **OK** ( ) button, as shown in Fig.eFile.87:

| A DIGETAL WORK PLACE SOL                                       | UTION                                                                                                |                                                                                |
|----------------------------------------------------------------|----------------------------------------------------------------------------------------------------|--------------------------------------------------------------------------------|
|                                                                |                                                                                                    | 👃 Deepika Saini Steno-1(DM-II) 💌                                               |
| eFile electronic file :                                        | tystem                                                                                               | Search Advanced   Help                                                         |
|                                                                | Date Range : 07/07/2010 To 18/09/2014                                                                | _                                                                              |
| Receipts +                                                     | Receive   Reply   Send   View   Mov Parking Confirm                                                  | Hierarchical View Deepika Saini,Steno-1(DM-II)                                 |
| Files 😑                                                        | Computer Number     No     Do you want to Park the file?                                             | ▼ <u>Sent on</u> ▼ <u>Due On</u> ▼ <u>Read On</u> Quick                        |
| <ul> <li>Inbox (6)</li> <li>Submitted Files for</li> </ul>     | E 3241781 <u>G/47/2014-</u><br>Remarks* Required Later On                                            | of HS(MHA) 18/09/14 02:18 - 18/09/14 02:18 C                                   |
| Closing Approval     Created                                   | E 3240912 B-14/4/201 Reminder                                                                        | A MISHRA, OFFICE OF DM-II 18/09/14 C                                           |
| ◆ Drafts                                                       | date* 01/12/2014                                                                                     | (KULDEEP SINGH),OFFICE OF DM-II 18/09/14 10:26 - 18/09/14 10:27                |
| Completed     Parked                                           | ✓ E 3241753 E-12011/32                                                                               | DER BABBAR (DINESH KUMAR PRAJAPATI),OFFICE 18/09/14 10:24 19/09/14 10:24       |
| <ul> <li>Approval Requests</li> </ul>                          | E 3241710 B-13013/14                                                                                 | of HS(MHA) 16/09/14 06:17 - 16/09/14 🕞 🌖                                       |
| Closed     Closed Files                                        | E 3241708         E-12011/31/2014-OFFICE OF DM-II         File@rk7007         HARISH CHA<br>OF DM-II | ANDER BABBAR (DINESH KUMAR PRAJAPATI),OFFICE 16/09/14 05:56 - 16/09/14 05:57 C |
| <ul> <li>Submitted Files for<br/>Reopening Approval</li> </ul> | E 3241707 B-13012/14/2014-O/o of HS(MHA) File@rk7006 SUNIL KUMA                                      | AR DHAWAN,O/o of HS(MHA) 16/09/14 05:37 - 18/09/14 😨 🄊                         |

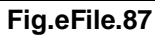

As a result the selected file will be sent to Parked section of Files.

• **Park File History**: Displays the history of the Parked file. To view click on Park File History, as shown in Fig.eFile.88:

|                                                            |                                                                                                    | 8                                    | Deepika Saini Steno-1(DM-II) - |
|------------------------------------------------------------|----------------------------------------------------------------------------------------------------|--------------------------------------|--------------------------------|
| eFile electronic file s                                    | ystem                                                                                                    | Search                               | Advanced   Help                |
|                                                            | Date Range : 07/07/2010 To 18/09/2014                                                                                                    |                                      |                                |
| Receipts 🛨                                                 | Receive   Reply   Send   View   Move To   More   Hiera                                                                                                    | archical View Deepika Saini,Steno-1( | (DM-II)                        |
| Files 😑                                                    |                                                                                                    | ▼ <u>Sent on</u> ▼ <u>Due On</u> ▼   | Read On Quick                  |
| <ul> <li>Inbox (6)</li> <li>Submitted Files for</li> </ul> | Image: Second state state     Image: Second state       Image: Second state     Second state       Image: Second state     Second state       Image: Second stat | 18/09/14 02:18 -                     | 18/09/14 📴 🏷<br>02:18 C        |
| Closing Approval                                           | E 3240912 B-14/4/2014-SECLA-POLICE Create Volume B-14/4/2014-SECLA-POLICE OF DM-II                                                                                                    | 18/09/14<br>12:05                    | - <sup>D</sup>                 |
| → Drafts                                                   | E 3241757 RS-12017/24/2014-OFFICE OF DM-II File@rk7083 G. NAGARAJAN (KULDEEP SINGH),OFFICE OF DM-II                                                                                                    | 18/09/14 10:26 -                     | 18/09/14 🔽 🕈<br>10:27 Č        |
| Completed     Parked                                       | E 3241753 E-12011/32/2014-OFFICE OF DM-II File@rk7082 HARISH CHANDER BABBAR (DINESH KUMAR PRAJAPATI),OI OF DM-II                                                                                                    | OFFICE 18/09/14 10:24 19/09/14       | 18/09/14 🔽 🕥<br>10:24 C        |
| Approval Requests                                          | E 3241710 B-13013/14/2014-O/o of HS(MHA) File@rk7008 C.S BHATT,O/o of HS(MHA)                                                                                                    | 16/09/14 06:17 -                     | 16/09/14 📴 为                   |

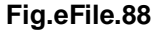

• **Closed File History:** Displays the history of the closed file. To view click on Close File History as shown in Fig.eFile.89:

|                                       |                                                                                                    | 4                                   | Deepika Saini Steno-1(DM-II) - |
|---------------------------------------|----------------------------------------------------------------------------------------------------|-------------------------------------|--------------------------------|
| eFile electronic file s               | ystem                                                                                                    | Search                              | Advanced   Help                |
|                                       | Date Range : 07/07/2010 To 18/09/2014                                                                                                    |                                     |                                |
| Receipts 😐                            | Receive   Reply   Send   View   Move To   More   Hiel                                                                                                    | rarchical View Deepika Saini,Steno- | 1(DM-II)                       |
| Files 😑                               | v Computer Vumber     Vomber     Vomber | ▼ <u>Sent on</u> ▼ <u>Due On</u>    | • <u>Read On</u> • Quick       |
| Inbox (6)     Submitted Files for     | E 3241781 G/47/2014-O/o of H Close File History     E C.S BHATT,O/o of HS(MHA)                                                                                                    | 18/09/14 02:18 -                    | 18/09/14 🔽 🏷<br>02:18 C        |
| Closing Approval                      | E 3240912 B-14/4/2014-SECLAN-DOLT                                                                                                    | 18/09/14<br>12:05                   | - 📴 か<br>ぐ                     |
| → Drafts                              | E 3241757 RS-12017/24/2014-OFFICE OF DM-II File@rk7083 G. NAGARAJAN (KULDEEP SINGH),OFFICE OF DM-II                                                                                                    | 18/09/14 10:26 -                    | 18/09/14 📴 🏷<br>10:27 C        |
| Completed     Parked                  | E 3241753 E-12011/32/2014-OFFICE OF DM-II File@rk7082 HARISH CHANDER BABBAR (DINESH KUMAR PRAJAPATI), C DF DM-II                                                                                                    | OFFICE 18/09/14 10:24 19/09/1       | 4 18/09/14 📴 🏷<br>10:24 Č      |
| <ul> <li>Approval Requests</li> </ul> | E 3241710 B-13013/14/2014-O/o of HS(MHA) File@rk7008 C.S BHATT,O/o of HS(MHA)                                                                                                    | 16/09/14 06:17 -                    | 16/09/14                       |
|                                       | Fig.eFile.89                                                                                                    |                                     |                                |

Copyright © NIC, 2014

eoffice

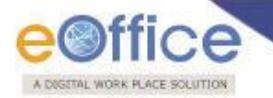

• Create Volume: This link helps the user to create a new Volume of an existing file.

## To create a Volume user has to perform following steps:

1. After selecting the File for which new Volume has to be created, click the **Create Volume** Link, as shown in Fig.eFile.90:

| eFile electronic file                                      | ystem                                                                    |                                                                   | Search                             | P Advar           | nced   Help     |
|------------------------------------------------------------|--------------------------------------------------------------------------|-------------------------------------------------------------------|------------------------------------|-------------------|-----------------|
|                                                            | Date Range : 07/07/2010 To 18/09/2014                                    |                                                                   |                                    |                   |                 |
| Receipts 🛨                                                 | Receive Reply Send View Move To More                                     | Hierarchica                                                       | I View Deepika Saini,Steno-1(      | DM-II) 🗸          |                 |
| Files 😑                                                    | Computer <u>No</u> <u>Number</u> Park File      Dark File      Dark File | ▼ <u>Sender</u>                                                   | ▼ <u>Sent on</u> ▼ <u>Due On</u> ▼ | Read On 🔹         | Quick<br>Action |
| <ul> <li>Inbox (6)</li> <li>Submitted Files for</li> </ul> | E 3241781 <u>G/47/2014-O/o of H</u> Close File History File              | C.S BHATT,O/o of HS(MHA)                                          | 18/09/14 02:18 -                   | 18/09/14<br>02:18 | C )             |
| Closing Approval                                           | E 3240912 B-14/4/2014-SECLA Create Volume                                | MRUTYUNJAYA MISHRA, OFFICE OF DM-II                               | 18/09/14<br>12:05                  | -                 | 0 °             |
| → Drafts                                                   | E 3241757 <u>RS-12017/24/2014-OFFICE OF DM-II</u> File@rk7083            | G. NAGARAJAN (KULDEEP SINGH), OFFICE OF DM-II                     | 18/09/14 10:26 -                   | 18/09/14<br>10:27 | C 1             |
| Completed     Parked                                       | E 3241753 E-12011/32/2014-OFFICE OF DM-II File@rk7082                    | HARISH CHANDER BABBAR (DINESH KUMAR PRAJAPATI),OFFICE<br>OF DM-II | 18/09/14 10:24 19/09/14            | 18/09/14<br>10:24 | 0 )<br>(*       |
| Approval Requests                                          | E 3241710 B-13013/14/2014-O/o of HS(MHA) File@rk7008                     | C.S BHATT,O/o of HS(MHA)                                          | 16/09/14 06:17 -                   | 16/09/14<br>06:18 | <b>3 1</b>      |
| Closed                                                     |                                                                          |                                                                   |                                    | 16/09/14          | <b>7</b>        |

As a result, the following page will appear, as shown in Fig.eFile.91:

|                | भारत सरकार<br>GOVERNMENT OF INDIA |
|----------------|-----------------------------------|
|                | NIC                               |
| File Number    | T-15012/1/2012-CC                 |
|                | Subject                           |
| Description*   | Training in DOPT.                 |
| Category       | Main Choose One                   |
|                | Sub Chasse One                    |
| Classified     | Choose One                        |
| Previous Refer | ence Later Reference              |
|                |                                   |

# Fig.eFile.91

Copyright © NIC, 2014

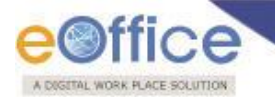

2. Click the **Create Volume** (Create Volume ) button (Fig.eFile.91) to create volume, as a result the following page appears as shown in Fig.eFile.92:

|                                 | ale enterni in rigiter i              |                                |        |                   |       |
|---------------------------------|---------------------------------------|--------------------------------|--------|-------------------|-------|
| Computer No: 20882 File No: C-1 | 5012/1/2013-JTSECY(DLT)-CMO-Volume(2) |                                |        |                   |       |
| Correspondence   Link   Movern  | ents Details Edit Send Dispatch C     | mvert File   Attachment   More |        |                   |       |
|                                 |                                       |                                |        |                   | E     |
| File Number :                   | C-15012/1/2013-JTSECY(DL              | ()-CMO-Volume(2)               |        | Subject :         | india |
| Opening Date :                  | 04/09/13 12:27 AM                     |                                |        | Remarks :         |       |
| Main Category :                 |                                       |                                |        | Sub Category :    |       |
| Previous Reference :            |                                       |                                |        | Later Reference : |       |
| File Movement History           |                                       |                                |        |                   |       |
| Sender                          | ▼ Sent on                             | ▼ Sent to                      | Action | Remarks           |       |
|                                 |                                       |                                |        |                   |       |

# Fig.eFile.92

Here volume file is created with the Volume number suffixed adjacent to the file number.

Quick Actions: - There are some useful links given in inbox for Quick Actions such as:

- Remarks () Shows latest Noting that has been done on that particular File.
- **Reply** () It facilitates the user to reply to the sender of the File.
- Forward () Forward a particular File to the recipient.

There are 11 links provided on opening a Physical File:

a) **Correspondence**: With the help of this feature user can attach physical Correspondence/ Receipt to the Working File.

### To attach Correspondence user has to perform following steps:

1. Click the **Correspondence** link as shown in Fig.eFile.93:

| eFile electronic file s                                      | ystem                                     |                                                     |                                                                                           | Search                                | Advanced   Help        |
|--------------------------------------------------------------|-------------------------------------------|-----------------------------------------------------|-------------------------------------------------------------------------------------------|---------------------------------------|------------------------|
| Receipts +                                                   | Correspondence Link   Movements   Details | M-II <b>Subject:</b> RTI M<br>  Edit   Reply   Send | ATTER UNDER RIGHT TO INFORMATION ACT, 2005<br>Dispatch   Convert File   Attachment   More |                                       | Quick View             |
| Files 🖃                                                      |                                           |                                                     |                                                                                           |                                       | Ē                      |
| Inbox (6)                                                    | File Number : 47-12/                      | 2013-NDM-II                                         | Subject : RTI MATT                                                                        | ER UNDER RIGHT TO INFORMATION ACT, 20 | 105                    |
| <ul> <li>Submitted Files for<br/>Closing Approval</li> </ul> | Opening Date : 08/07/                     | 13 11:54                                            | Remarks :                                                                                 |                                       |                        |
| Created                                                      | Main Category :                           |                                                     | Sub Category :                                                                            |                                       |                        |
| → Drafts                                                     | Previous Reference :                      |                                                     | Later Reference :                                                                         |                                       |                        |
| ◆ Completed                                                  | E File Movement History                   |                                                     |                                                                                           |                                       |                        |
| Parked                                                       | Sender                                    | ▼ Sent on                                           | ▼ Sent to                                                                                 | ▼ Action ▼ Remarks                    | •                      |
| Approval Requests                                            | Deepika Saini,OFFICE OF DM-II             | 18/09/14 03:17                                      | Deepika Saini,OFFICE OF DM-II                                                             | Forward -                             |                        |
| Closed                                                       | HARISH CHANDER BABBAR, OFFICE OF DM-II    | 20/08/14 12:02                                      | Deepika Saini, OFFICE OF DM-II                                                            | Transferred File : e-office           | Authorization Document |
| <ul> <li>Closed Files</li> </ul>                             |                                           | 15/07/12 02:22                                      | DINESH KUMAR BRAJARATI GEEICE OF DM-II                                                    | Concerned                             |                        |
| Submitted Files for<br>Reopening Approval                    | DINESH KUMAR PRAJAPATI, OFFICE OF DM-II   | 08/07/13 11:55                                      | ASHOK SHUKLA, OFFICE OF DS(DM-II)                                                         | Forward -                             |                        |
|                                                              |                                           |                                                     |                                                                                           |                                       |                        |

Fig.eFile.93

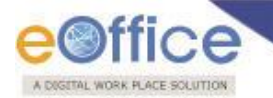

2. As a result **List of Correspondences and Issues** page appears on right side of Noting page, as shown in Fig.eFile.94:

|     |          |   | List of corres     | pondence | es and i | issues         |             |
|-----|----------|---|--------------------|----------|----------|----------------|-------------|
|     |          |   |                    |          | С        | hoose One      | ~           |
|     | -        | - | Receipt/Issue No.  | Subject  | Type     | Attached On    | Pages       |
|     | <b>P</b> |   | 26404/2013/CC      | ee       | PUC1     | 17/06/13 01:48 | <u>View</u> |
|     |          |   | <u>I/1042/2013</u> | dfjh     |          | 11/06/13 06:30 |             |
|     |          |   | <u>I/1041/2013</u> | dfjh     |          | 11/06/13 06:30 |             |
|     |          |   |                    | Attach   |          |                |             |
| .61 |          |   |                    |          |          |                |             |
|     |          |   |                    |          |          |                |             |
|     |          |   |                    |          |          |                |             |
|     |          |   |                    |          |          |                |             |
|     |          |   |                    |          |          |                |             |
|     |          |   |                    |          |          |                |             |

Fig.eFile.94

3. Click the Attach ( Attach ) Button (Fig.eFile.94) to add a new receipt to the list, as a result, the Receipt Search window appears showing a list of available receipts. Select the receipt from the Receipt Search window to attach with the file, as shown in Fig.eFile.95:

| eFile electronic file                                          |     |                       |                                |          |             |                       | Search                       |                        | P     | Advanced       | Help              |
|----------------------------------------------------------------|-----|-----------------------|--------------------------------|----------|-------------|-----------------------|------------------------------|------------------------|-------|----------------|-------------------|
|                                                                | 1 5 | Computer No: 3207997  | File No: 47-12/2013-NDM-II Sub | ect: RTI | MATTER UN   | NDER RIGHT TO INFORMA | TION ACT, 2005               |                        |       |                |                   |
| Receipts +                                                     |     | Correspondence   Link | Movements Details Edit Reply   | Send     | Dispatch    | Convert File Attach   | ment   More                  |                        |       |                | Quick View        |
| Files 😑                                                        |     |                       |                                | _        |             |                       |                              |                        |       |                |                   |
| ▶ Inbox (6)                                                    |     |                       |                                | Se       | arch for th | ie receipt            |                              | ×                      | es    |                |                   |
| <ul> <li>Submitted Files for<br/>Closing Approval</li> </ul>   |     |                       |                                |          |             |                       |                              |                        | [     | Choose One     | ~                 |
| Created                                                        |     |                       |                                |          |             | 2014 🗸                | Search                       |                        | ed On | ▼ <u>Pages</u> | ▼ <u>Action</u> ▼ |
| Drafts                                                         | -   |                       |                                |          |             | Computer Number       | Receipt Number               | Subject                |       |                |                   |
| Completed     Parked                                           |     |                       |                                | 1-       | _           |                       |                              | 4th Audit<br>Committee |       |                | I                 |
| <ul> <li>Approval Requests</li> </ul>                          |     |                       |                                |          | Р           | 152754                | 152754/2013/OFFICE OF JS(DM) | regarding              |       |                | I                 |
| Closed                                                         |     |                       |                                | 1-       |             |                       |                              | 0                      |       |                |                   |
| <ul> <li>Closed Files</li> </ul>                               |     |                       |                                |          |             |                       |                              | OF THE                 |       |                |                   |
| <ul> <li>Submitted Files for<br/>Reopening Approval</li> </ul> |     |                       |                                | 0        | P           | 233452                | 233452/2014/O/o of HS(MHA)   | DISASTER<br>MANAGEMENT |       |                |                   |
| ▶ Sent                                                         |     |                       |                                |          |             | 222222                |                              | PL                     |       |                |                   |
| Conversions                                                    |     |                       |                                |          | P           | 233303                | 233503/2014/OFFICE OF DM-11  | asorgasor              |       |                |                   |
| → Drafts                                                       | -   |                       |                                |          |             |                       | Attach                       | -                      |       |                |                   |
| Completed                                                      | -   |                       |                                |          |             |                       |                              |                        |       |                |                   |
| Physical File                                                  |     |                       |                                |          |             |                       |                              |                        |       |                |                   |
| SFS)                                                           |     |                       |                                |          |             |                       |                              |                        |       |                |                   |
| <ul> <li>Create New (SFS)</li> </ul>                           |     |                       |                                |          |             |                       |                              |                        |       |                |                   |
| Electronic File                                                |     |                       |                                |          |             |                       |                              |                        |       |                |                   |
| <ul> <li>Create New (Non<br/>SFS)</li> </ul>                   |     |                       |                                |          |             |                       |                              |                        |       |                |                   |

## Fig.eFile.95

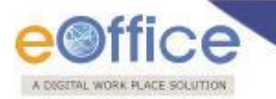

 After selecting the receipt, click the Attach ( attached to the file, as shown in Fig.eFile.96:

Attach buff

button (Fig.eFile.95). As a result, the receipt gets

|                                                                                             |                                                                                                    | Steno-1(DM-II) –                                                                                                    |
|---------------------------------------------------------------------------------------------|----------------------------------------------------------------------------------------------------|----------------------------------------------------------------------------------------------------|
| eFile electronic file s                                                                     | iystem                                                                                                    | Search Advanced   Help                                                                                                    |
| Receipts +                                                                                  | Computer No: 3207997 File No: 47-12/2013-NDM-II Subject: RTI MATTER UNDER RIGHT TO INFOR Correspondence   Link   Movements Details   Edit   Reply   Send   Dispatch   Convert File Atta | MATION ACT, 2005<br>chment   More   Quick View                                                                                                    |
| Inbox (6)     Submitted Files for     Closing Approval                                      |                                                                                                    | List of Correspondences and Issues Choose One                                                                                                    |
| treated     Treated     Treated     Treated     Treated     Treated     Treated     Treated |                                                                                                    | v         Receipt/Issue No.         v         Subject         v         Type Point         Pages Action           P         233452/2014/O/o of HS(MHA)         PREPARATION OF THE NATIONAL DISASTER NATIONAL DISASTER         18/09/14         View         Reopen |
| Parked     Approval Requests     Closed                                                     | iCo                                                                                                    | P <u>152754/2013/OFFICE OF JSCM</u> Meeting-regarding PUC1 18/09/14 <u>View</u> Reopen submission o                                                                                                    |
| <ul> <li>Closed Files</li> <li>Submitted Files for<br/>Reopening Approval</li> </ul>        | 15                                                                                                    |                                                                                                    |

Fig.eFile.96

Type of the receipt can be changed from the dropdown menu available at the top of **List of Correspondences and Issues** page, as shown in Fig.eFile.97:

|        | List of cor       | respondence    | s and is | sues                                                        |
|--------|-------------------|----------------|----------|-------------------------------------------------------------|
| •<br>D | Receipt/Issue No. | <u>Subject</u> | Type • / | Choose One<br>Mark As PUC<br>UnMark<br>Mark As FR<br>Detach |
|        | 20300/2013/00     | Attach         |          | Close<br>Attach With Another                                |
|        |                   |                |          |                                                             |

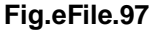

• Mark as PUC: This option helps the user to mark the receipt as Paper Under Consideration (PUC).

To mark a receipt as Paper under Consideration (PUC) user has to perform following steps:

1. Select the receipt from the **List of Correspondences and issues** which needs to be marked as PUC, as shown in Fig.eFile.98:

Note: By default the first receipt attached to a file is marked as PUC1 (Paper under Consideration).

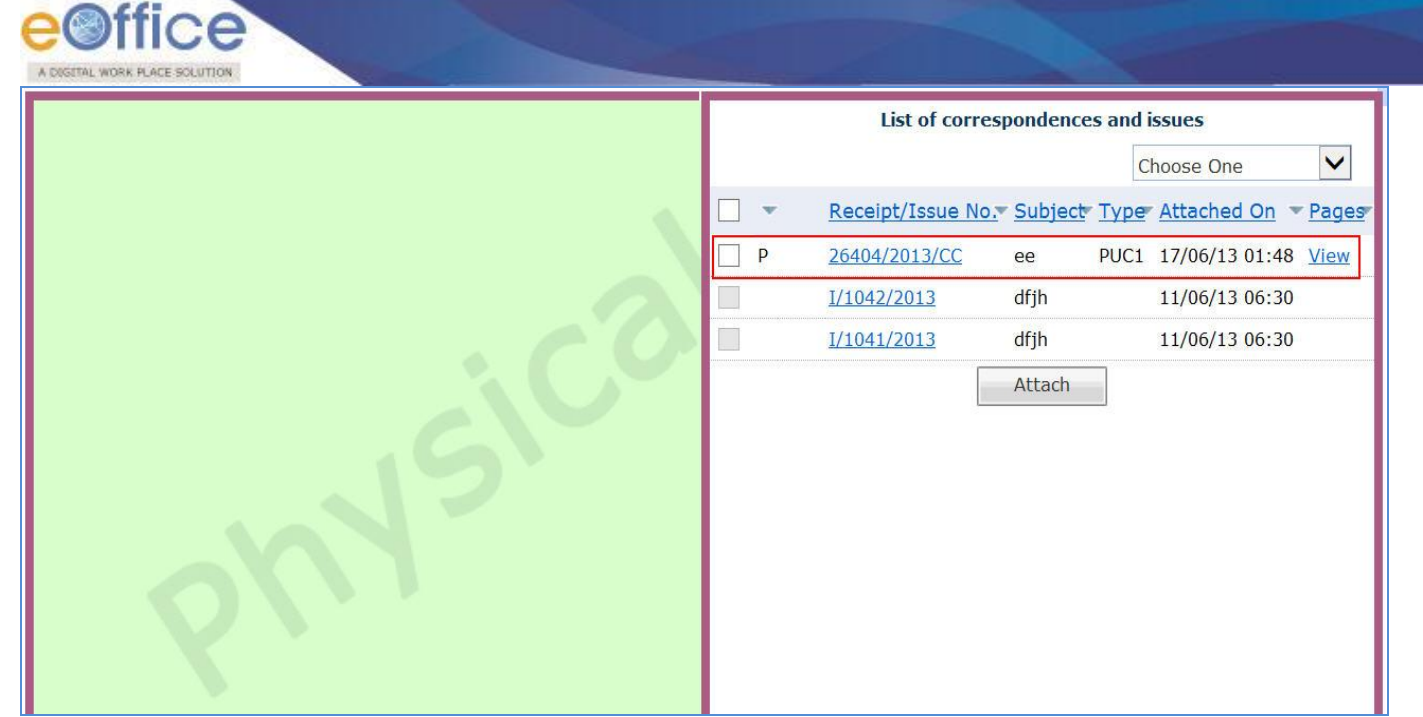

Fig.eFile.98

• Unmark: This option helps the user to unmark the receipt, if it is marked as PUC or FR.

To unmark an already marked receipt user has to perform following steps:

- 1. Select the receipt from the **List of Correspondences and Issues** which needs to be Unmarked. Select the type as **Unmark** from the dropdown menu.
- Mark as FR: This option helps the user to mark the receipt as Fresh Receipt (FR).

To mark a receipt as Fresh Receipt (FR) user has to perform following steps:

1. Select the receipt from the **List of Correspondences and issues** which needs to be marked as FR, as shown in Fig.eFile.99:

|        |   | List of corres     | pondence | es and i | issues         |       |
|--------|---|--------------------|----------|----------|----------------|-------|
|        |   |                    |          | C        | hoose One      | ~     |
|        | * | Receipt/Issue No.  | Subject  | Type     | Attached On    | Pages |
|        | Р | 26404/2013/CC      | ee       | PUC1     | 17/06/13 01:48 | View  |
|        |   | <u>I/1042/2013</u> | dfjh     |          | 11/06/13 06:30 |       |
|        |   | <u>I/1041/2013</u> | dfjh     |          | 11/06/13 06:30 |       |
|        |   |                    | Attach   |          |                |       |
| Physic |   |                    |          |          |                |       |

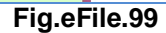

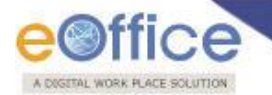

2. Select the type as **FR** from the dropdown menu, as shown in Fig.eFile.100:

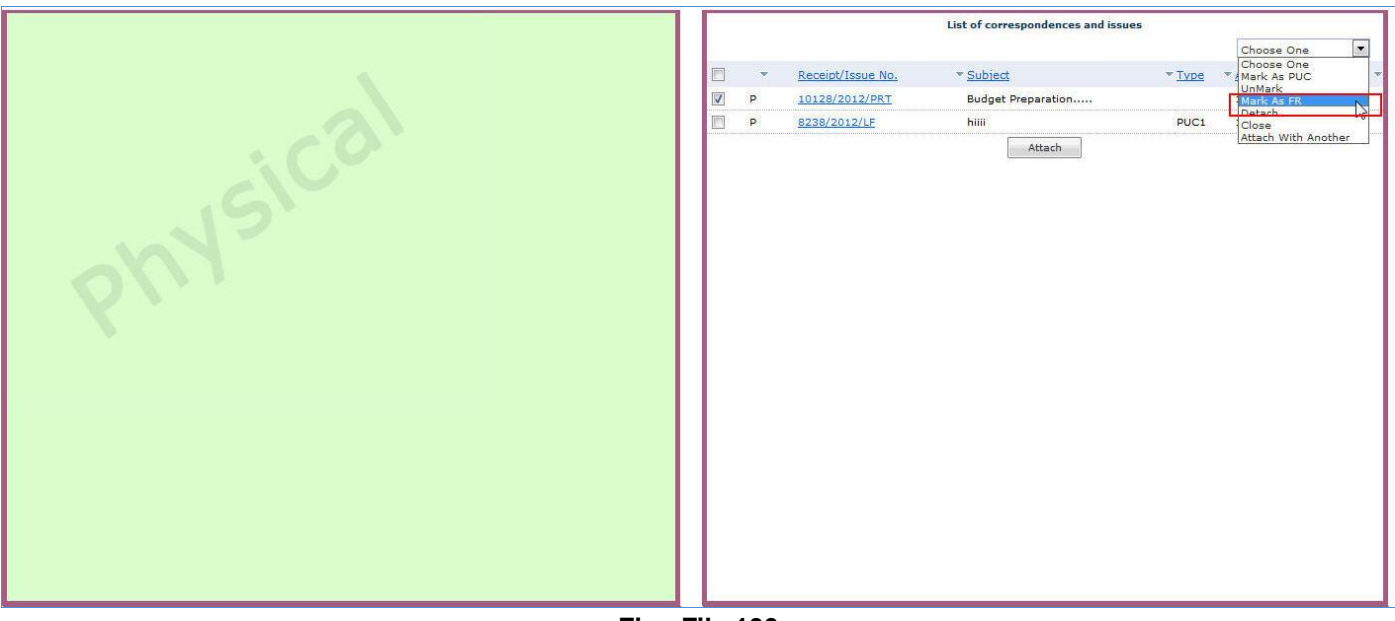

Fig.eFile.100

3. Then, select the **PUC Number** from the dropdown menu as shown in Fig.eFile.101:

|         |   | List of correspondences and issues |                                              |                  |               |                      |
|---------|---|------------------------------------|----------------------------------------------|------------------|---------------|----------------------|
|         |   |                                    |                                              |                  |               | Mark As FR           |
| ×       |   | v                                  | Receipt/Issue No.                            | ▼ <u>Subject</u> | ▼ <u>Type</u> | • <u>Attached On</u> |
|         | V | Ρ                                  | 8133/2012/LF                                 | Urgent           |               | 17/02/12 05:32       |
|         |   | Ρ                                  | 8132/2012/LF                                 | Urgent           | PUC1          | 17/02/12 05:31       |
| physica |   |                                    | PUC Number: Choose One<br>Choose One<br>PUC1 | Attach           |               | Cancel               |

Fig.eFile.101

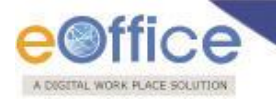

4. Click the '**Done**' ( button (Fig.eFile.101), as a result the receipt gets marked as FR, as shown in Fig.eFile.102:

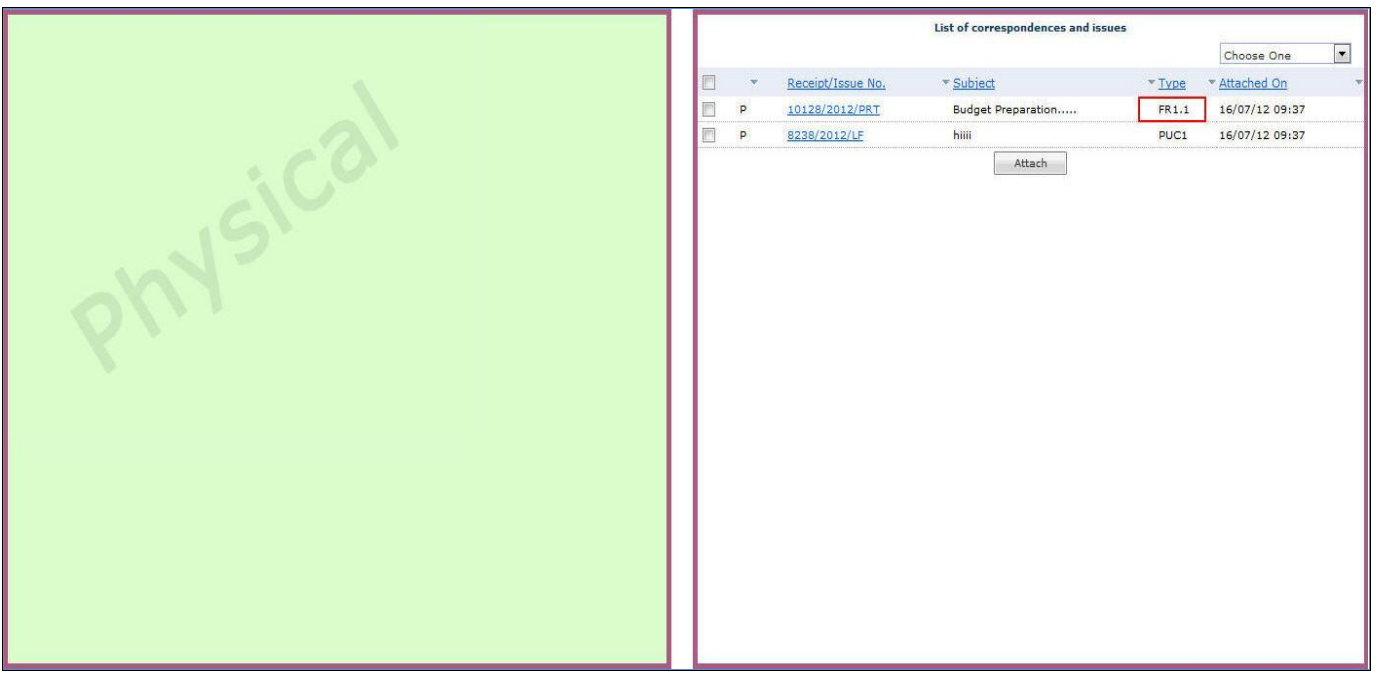

Fig.eFile.102

• Detach: This option helps the user to Delete/Detach the attached receipt from List of Correspondences and issues.

Note: If the user detaches a receipt which is marked as PUC then its related FR's will be unmarked. (Only the initiator of the file can detach the receipts).

To detach a receipt, user has to perform following steps:

- 1. Select the receipt from the **TOC of Correspondences** which needs to be detached.
- 2. Select the type as **Detach** from the dropdown menu.
- Close: This option helps the user to Close the attached receipt from TOC of Correspondences.

To close a receipt, user has to perform following steps:

1. Select the receipt from the **TOC of Correspondences** which needs to be closed, as shown in Fig.eFile.103:

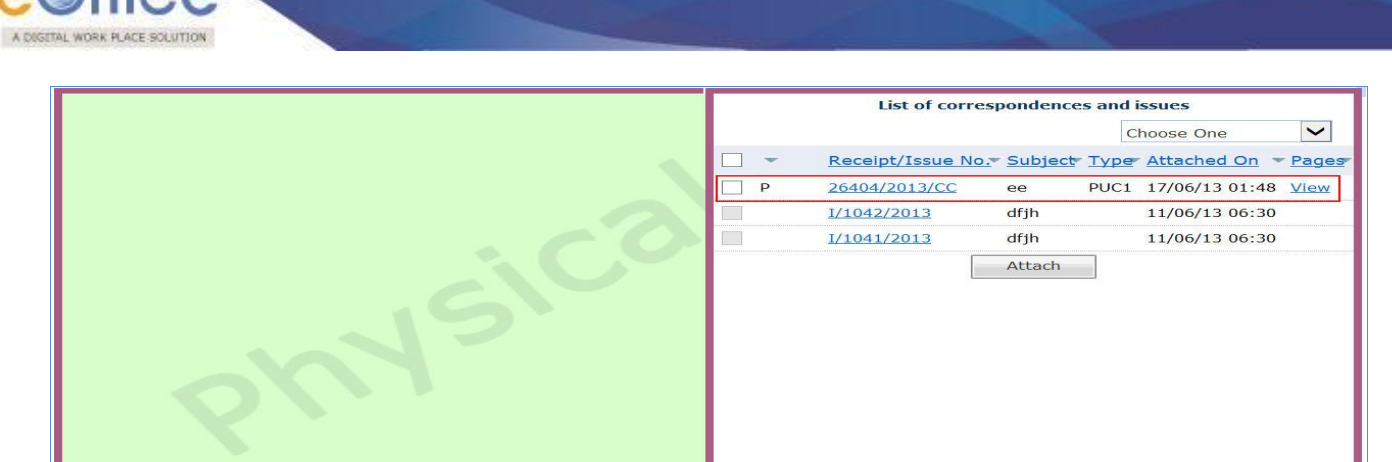

Fig.eFile.103

2. Select the type as **Close** from the dropdown menu, as shown in Fig.eFile.104:

|         | List of correspondences and issues |   |                   |                  |               |                                                  |
|---------|------------------------------------|---|-------------------|------------------|---------------|--------------------------------------------------|
|         |                                    | Ŧ | Receipt/Issue No. | ▼ <u>Subject</u> | ▼ <u>Type</u> | Choose One<br>Choose One<br>Attached Mark As PUC |
|         |                                    | P | 8133/2012/LF      | Urgent           |               | UnMark<br>17/02/12 Mark As FR                    |
|         |                                    | P | 8132/2012/LF      | Urgent           | PUC1          | 17/02/12 Close                                   |
| physica |                                    |   |                   | Attach           |               |                                                  |

Fig.eFile.104

As a result, Close confirmation Box appears as shown in Fig.eFile.105:

| Plea:   | se provide closing remar | ĸ |
|---------|--------------------------|---|
|         | Work Done                |   |
| Remarks |                          |   |
|         | OK . Cancel              |   |

Fig.eFile.105

As a result, the selected receipt gets closed and so moves to **Closed** Link of Receipts section of the creator of the receipt.

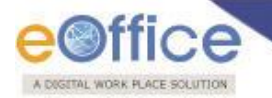

• Attach with another: This option helps the user to attach the already merged receipt to another File.

## To attach the receipt with another File, user has to perform following steps:

1. Select the receipt which needs to be put in another File and select the '**Attach With Another**' option from the dropdown as shown in Fig.eFile.106:

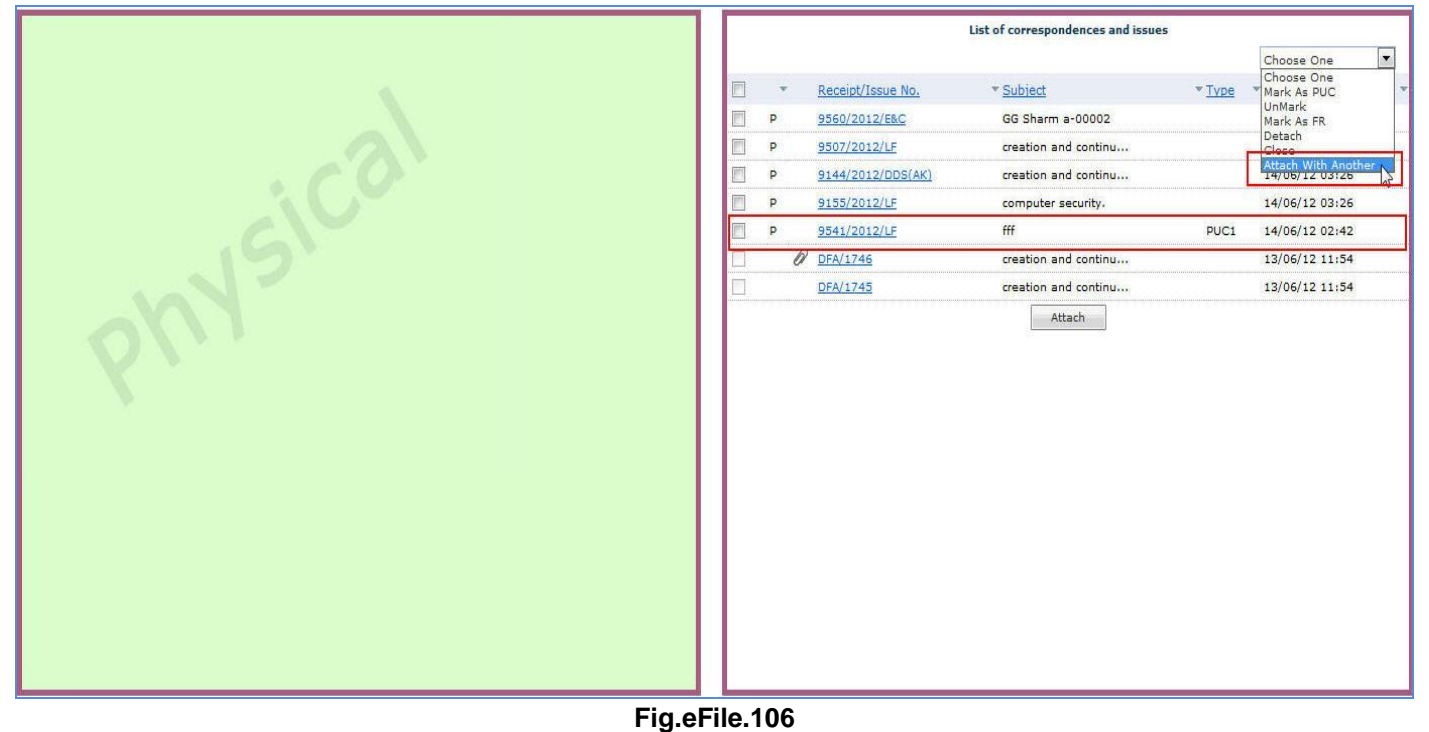

- Fig.erile.100
- 2. As a result list of Files will appears. Select the file in which receipt needs to get attached and click the '**Attach**' button as shown in Fig.eFile.107:

| eFile electronic file sy                                       | ystem        |                             |                                         |                          |         | Search                                         | Advanced      | Help       |
|----------------------------------------------------------------|--------------|-----------------------------|-----------------------------------------|--------------------------|---------|------------------------------------------------|---------------|------------|
|                                                                | Computer No: | 3207997 File No: 47-12/20   | L3-NDM-II Subject: RTI MATTER UND       | ER RIGHT TO INFORMATION  | N ACT,  | 2005                                           |               |            |
| Receipts +                                                     | Corresponde  | ence   Link   Movements   D | etails   Edit   Reply   Send   Dispatch | Convert File   Attachmen | nt   Mo | ire                                            |               | Quick View |
| El-a O                                                         |              |                             |                                         |                          |         |                                                |               | 圕          |
| Files                                                          | _            |                             |                                         | ×                        |         |                                                |               |            |
| Submitted Files for                                            |              |                             | Search File For Attach                  |                          |         | List of Correspondences and 1                  | Issues        |            |
| * Closing Approval                                             |              |                             |                                         |                          |         |                                                | Choose One    |            |
| Created                                                        |              | Year 2014 🗸                 | Search                                  |                          | -       | Receipt/Issue No. TSubject                     | Type A UnMark |            |
| <ul> <li>Drafts</li> </ul>                                     |              |                             |                                         |                          |         | 4th Audit Committee                            | Mark As FR    | ÷ .        |
| <ul> <li>Completed</li> </ul>                                  |              | Computer Number             | File Number                             | Subjec<br>G gau          | P       | 152754/2013/OFFICE OF JS(DM) Meeting-regarding | PUC1 Loso     | n          |
| Parked                                                         | 0 P          | 3241604                     | GgaurMerge-01                           | Merge<br>01              |         | Attach                                         |               | ouner      |
| Approval Requests                                              |              | 2244746                     |                                         | Gopal                    |         |                                                |               |            |
| Closed                                                         | 00           | 3241716                     | GopalSFSPFile-03                        | File-03                  |         |                                                |               |            |
| Closed Files                                                   |              |                             |                                         |                          |         |                                                |               |            |
| <ul> <li>Submitted Files for<br/>Reopening Approval</li> </ul> |              |                             |                                         |                          |         |                                                |               |            |
| ▶ Sent                                                         |              |                             |                                         |                          |         |                                                |               |            |
| Conversions                                                    |              |                             |                                         |                          |         |                                                |               |            |
| → Drafts                                                       |              |                             |                                         |                          |         |                                                |               |            |
| <ul> <li>Completed</li> </ul>                                  |              |                             |                                         | << < 1 > >>              |         |                                                |               |            |
| Physical File                                                  |              |                             | Attach                                  |                          |         |                                                |               |            |
| ◆ Create New (Non<br>SFS)                                      |              |                             |                                         |                          |         |                                                |               |            |
| <ul> <li>Create New (SFS)</li> </ul>                           |              |                             |                                         |                          |         |                                                |               |            |
| Electronic File                                                |              |                             |                                         | >                        |         |                                                |               |            |
| Create New (Non                                                |              |                             |                                         |                          |         |                                                |               |            |
| Fig.eFile.107                                                  |              |                             |                                         |                          |         |                                                |               |            |

Copyright © NIC, 2014
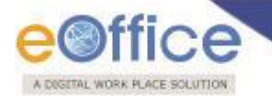

As a result the receipt will get detached from the current file and get attached to the selected File.

b) Link: With the help of this feature user can Link and delink other eFile(s) to the working file.

It contains 3 sub links:

- Internal Files: This sub link helps the user to link/delink any other file from within the Organization.
- **Referred In Files:** This sub link helps the user to view other Files that are linked from some other Organization with the working file.

## To link with other File, user performs the following:

1. Move the cursor on **Link**, and click the **Internal Files** (<u>Internal Files</u>) link, as shown in Fig.eFile.108:

| Correspondence Link Mover    | ments   Details   Edit   Reply   Send | Dispatch   Convert File   Attachmer | nt   More                  |                    |            |
|------------------------------|---------------------------------------|-------------------------------------|----------------------------|--------------------|------------|
| Internal Fil                 | les                                   |                                     |                            |                    |            |
| File Number :                | C-15012/1/2013-JTSI                   | ECY(DLT)-CMO                        |                            | Subject :          | india      |
| Opening Date :               | 03/09/13 05:32 PM                     |                                     |                            | Remarks :          |            |
| Main Category :              |                                       |                                     |                            | Sub Category :     |            |
| Previous Reference :         |                                       |                                     |                            | Later Reference :  |            |
| EFile Movement History       |                                       |                                     |                            |                    |            |
| Sender                       |                                       | ▼ Sent on                           | ▼ Sent to                  | ▼ Action ▼ Remarks |            |
| BHARAT CHINDARKAR, JTSECY(DL | Т)-СМО                                | 04/09/13 10:18 AM                   | EOFFICE ADMINISTRATOR, CMO | Forced Receive     | ed:Pull up |

Fig.eFile.108

2. As a result Link/Delink page appears on right side. Click the Attach (Attach) button, as shown in Fig.eFile.109:

|      | Link/Delink                          |   |
|------|--------------------------------------|---|
|      | Tile Number     Subject       Attach | * |
| · CO |                                      |   |
| 15   |                                      |   |
| -M   |                                      |   |
|      |                                      |   |

Fig.eFile.109

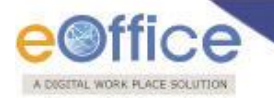

3. As a result, the **File Search Window** appears. Select the file from the File Search window to attach with the file and click the **Attach** (Attach) button as shown in Fig.eFile.110:

|                                                        |                                   |                                                                     |                              |                      |                      |             | 👵 <u>Deepika S</u> | aini Steno-1(DM-II)_▼ |
|--------------------------------------------------------|-----------------------------------|---------------------------------------------------------------------|------------------------------|----------------------|----------------------|-------------|--------------------|-----------------------|
| eFile electronic file sy                               | rstem                             |                                                                     |                              |                      |                      | Search      | P                  | Advanced   Help       |
| Receipts +                                             | Computer No: 320799               | 7 File No: 47-12/2013-NDM-II                                        | Subject: RTI MATTER UNDER RI | GHT TO INFORMATION A | CT, 2005             |             |                    | Quick View            |
| Files 😑                                                | Search File For At                | tach                                                                |                              |                      |                      |             |                    | =                     |
| Inbox (6)     Submitted Files for     Cloring Approval | Year 2014 🗸                       | Search                                                              | edited.                      |                      |                      | Link/Delink |                    |                       |
| Created                                                | () E                              | G/47/2014-O/o of HS(MHA)                                            | manual file                  | ]                    | ▼ <u>File Number</u> |             | ▼ <u>Subject</u>   | Choose One            |
| Drafts     Completed                                   | () E                              | E-12011/33/2014-OFFICE OF DM-II<br>RS-12017/24/2014-OFFICE OF DM-II | File@rk7085<br>File@rk7083   |                      |                      | Attach      |                    |                       |
| Parked                                                 | 0 E                               | E-12011/32/2014-OFFICE OF DM-II                                     | File@rk7082                  |                      |                      |             |                    |                       |
| Approval Requests     Closed                           | 0 E                               | A-12013/10/2014-OFFICE OF DM-II                                     | File@rk7009                  |                      |                      |             |                    |                       |
| Closed Files     Submitted Files for                   | О Е<br>О Е                        | B-13013/14/2014-O/o of HS(MHA)<br>E-12011/31/2014-OFFICE OF DM-II   | File@rk7008<br>File@rk7007   |                      |                      |             |                    |                       |
| <ul> <li>Reopening Approval</li> <li>Sent</li> </ul>   | О E                               | B-13012/14/2014-O/o of HS(MHA)                                      | File@rk7006                  |                      |                      |             |                    |                       |
| Conversions                                            | U E                               | RS-12017/23/2014-OFFICEOFDM-II<br>Attach                            | File@rk7004                  |                      |                      |             |                    |                       |
| Oratts     Completed                                   | << < 1 <u>2 3 4 &gt; &gt;&gt;</u> |                                                                     |                              |                      |                      |             |                    |                       |
| Physical File                                          |                                   |                                                                     |                              |                      |                      |             |                    |                       |

Fig.eFile.110

As a result, the selected file gets linked with the working file, as shown in Fig.eFile.111:

| □     ▼File Number     ✓ Subject       □     P     E-12/8/2013-CC-Volume(3)     ftyhh |          | Link/Delink                                                              |
|---------------------------------------------------------------------------------------|----------|--------------------------------------------------------------------------|
| only                                                                                  | ohysical | Choose One ♥<br>● File Number  ● E-12/8/2013-CC-Volume(3)  ftyhh  Attach |

Fig.eFile.111

The File can also be delinked from the dropdown menu available at the top of Link/Delink page.

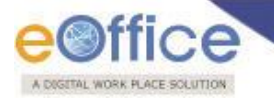

To Delink a File, user has to perform following steps:

1. Select the File which needs to be delinked and Select the **Delink** option from the dropdown menu, as shown in Fig.eFile.112:

|                                                                                 |                                    |                                                  |         |                                                 | 💄 Deepika Saini Steno-1(DM-II) 🔻 |
|---------------------------------------------------------------------------------|------------------------------------|--------------------------------------------------|---------|-------------------------------------------------|----------------------------------|
| eFile electronic file :                                                         | system                             |                                                  |         | Search                                          | Advanced   Help                  |
|                                                                                 | Computer No: 3207997 File No: 47-1 | 2/2013-NDM-II Subject: RTI MATTER UNDER RIGHT TO | INFORM/ | ATION ACT, 2005                                 |                                  |
| Receipts +                                                                      | Correspondence   Link   Movements  | File delink alert                                | Attack  | iment   More                                    | Quick View                       |
| Files 😑                                                                         |                                    | Are you sure to delink the document              |         |                                                 | 8                                |
| <ul> <li>Inbox (6)</li> <li>Submitted Files for<br/>Closing Approval</li> </ul> |                                    | OK Cancel                                        | Л       | Link/De                                         | elink<br>Delink                  |
| Created                                                                         |                                    |                                                  |         | File Number                                     | • <u>Subject</u> •               |
| Completed     Parked                                                            |                                    |                                                  |         | E B-12013/19/2014-OFFICE OF DM-II-Volume( Attac | 2) FDI Making Volume File.       |
| <ul> <li>Approval Requests</li> </ul>                                           |                                    |                                                  |         |                                                 |                                  |
| Closed                                                                          |                                    |                                                  |         |                                                 |                                  |
| <ul> <li>Closed Files</li> </ul>                                                |                                    |                                                  |         |                                                 |                                  |
| <ul> <li>Submitted Files for</li> <li>Reopening Approval</li> </ul>             |                                    |                                                  |         |                                                 |                                  |
| ▶ Sent                                                                          |                                    |                                                  |         |                                                 |                                  |

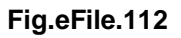

As a Result the file is delinked.

c) **Movements**: With the help of this feature user can see the movement of a File i.e. the details of all the users who have worked on it.

#### To see the movement of a file user has to perform following steps:

1. Click the **Movements** (Movements) Link, as shown in Fig.eFile.113:

| Computer No: 20854 File No: C-15012/1/20 | 013-JTSECY(DLT)-CMO                                           |                            |                    |         |
|------------------------------------------|---------------------------------------------------------------|----------------------------|--------------------|---------|
| Correspondence   Link Movements   De     | tails   Edit   Reply   Send   Dispatch   Convert File   Attac | hment   More               |                    |         |
|                                          |                                                               |                            |                    | ł       |
| File Number :                            | C-15012/1/2013-JT SECY(DLT)-CMO                               |                            | Subject: iND       |         |
| Opening Date :                           | 03/09/13 05:32 PM                                             |                            | Remarks :          |         |
| Main Category :                          |                                                               |                            | Sub Category :     |         |
| Previous Reference :                     |                                                               |                            | Later Reference :  |         |
| EFile Movement History                   |                                                               |                            |                    |         |
| Sender                                   | ✓ Sent on                                                     |                            | ▼ Action ▼ Remarks |         |
| BHARAT CHINDARKAR, JTSECY(DLT)-CMO       | 04/09/13 10:18 AM                                             | EOFFICE ADMINISTRATOR, CMO | Forced Received:   | 'ull up |

Fig.eFile.113

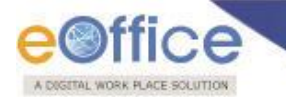

2. As a result Movement page appears showing all the details of **File Movement History** as shown in Fig.eFile.114:

| Correspondence   Link   Movement  | s Details   Edit   Reply   Send   Dispatch   C | Convert File   Attachmen | t   More                   |                 |                      |       |   |
|-----------------------------------|------------------------------------------------|--------------------------|----------------------------|-----------------|----------------------|-------|---|
|                                   |                                                |                          |                            |                 |                      |       |   |
| File Number :                     | C-15012/1/2013-JTSECY(DLT)-CMO                 |                          |                            | Subject:        |                      | india |   |
| Opening Date :                    | 03/09/13 05:32 PM                              |                          |                            | Remarks :       |                      |       |   |
| Main Category :                   |                                                |                          |                            | Sub Category :  |                      |       |   |
| Previous Reference :              |                                                |                          |                            | Later Reference | :                    |       |   |
| EFile Movement History            |                                                |                          |                            |                 |                      |       |   |
| Sender                            | ▼ Seni                                         | ton                      | ▼ Sentto                   | * Action        | • Remarks            |       | - |
| BHARAT CHINDARKAR, JTSECY (DLT)-C | MO 04/0                                        | 09/13 10:18 AM           | EOFFICE ADMINISTRATOR, CMO |                 | Forced Received:Pull | up    |   |

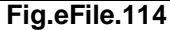

d) **Details**: With the help of this feature user can see the details of a File i.e. total no. of part Files created, TOC receipt, Dispatch Movement History and Linked Files, a shown in Fig.eFile.115:

| Computer No: 20854 F | File No: C-15012/1 | /2013-JTS | ECY(DLT)-        | СМО      |                 |              |                        |                     |                  |                     |                  |                  |   |
|----------------------|--------------------|-----------|------------------|----------|-----------------|--------------|------------------------|---------------------|------------------|---------------------|------------------|------------------|---|
| Correspondence   Lir | nk   Movements     | Details   | Edit   Repl      | y   Send | Dispatch        | Convert File | Attachment   More      |                     |                  |                     |                  |                  |   |
|                      |                    |           |                  |          |                 |              |                        |                     |                  |                     |                  |                  | 8 |
| File Number :        | C-15012/1/         | 2013-JT   | SECY(DL          | T)-CMO   |                 |              | Subject :              | INDIA               |                  |                     |                  |                  |   |
| Opening Date :       | 03/09/13 05:32     | PM        |                  |          |                 |              | Remarks :              |                     |                  |                     |                  |                  |   |
| Main Category :      |                    |           |                  |          |                 |              | Sub Category :         |                     |                  |                     |                  |                  |   |
| Previous Reference : |                    |           |                  |          |                 |              | Later Reference :      |                     |                  |                     |                  |                  |   |
| Part Files Created   |                    |           |                  |          |                 |              |                        |                     |                  |                     |                  |                  |   |
| Computer No          |                    |           |                  |          | ▼ <u>Part N</u> | 10           |                        | ▼ <u>Created On</u> |                  |                     | ▼ <u>Remarks</u> |                  |   |
| TOC Receipt          |                    |           |                  |          |                 |              |                        |                     |                  |                     |                  |                  |   |
| Receipt/Issue No.    |                    |           |                  |          |                 | -            | <u>Subject</u>         |                     | <u>▼ Түре</u>    | ▼ <u>Timesta</u>    | amp              | -                |   |
| Dispatch Movement H  | istory             |           |                  |          |                 |              |                        |                     |                  |                     |                  |                  |   |
| Dispatch Number.     |                    |           | • <u>Subject</u> |          | ▼ <u>Sen</u>    | <u>t to</u>  | ▼ <u>Dispatch Date</u> |                     | ▼ <u>Sent By</u> | ▼ <u>Dispatch M</u> | lode             | ▼ <u>Remarks</u> | v |
| Linked Files         |                    |           |                  |          |                 |              |                        |                     |                  |                     |                  |                  |   |
|                      |                    |           |                  |          |                 |              |                        |                     |                  |                     |                  |                  |   |
| ▼ File Numb          | ber                |           |                  |          |                 |              |                        |                     | * <u>Subje</u>   | ect                 |                  |                  |   |
| 0                    |                    |           |                  |          |                 |              |                        |                     |                  |                     |                  |                  |   |

Fig.eFile.115

e) Edit: With the help of this feature user can make changes to the cover page of existing running file except the Basic and Corresponding Heads.

## To edit the cover page of eFile user has to perform following steps:

1. Click the **Edit** (Edit) link as shown in Fig.eFig.116:

| mputer No: 20854<br>Correspondence   L                                | File No: C-15012/1/2013-JTSECY(DLT)-CMO<br>ink   Movements   Details   Edit   Reply   Ser | d   Dispatch   Conver | t File   Attachment   More                                    |                     |                  |                        |                  |  |
|-----------------------------------------------------------------------|-------------------------------------------------------------------------------------------|-----------------------|---------------------------------------------------------------|---------------------|------------------|------------------------|------------------|--|
| le Number :<br>pening Date :<br>ain Category :<br>revious Reference : | C-15012/1/2013-JTSECY(DLT)-CM<br>03/09/13 05:32 PM                                        | 0                     | Subject :<br>Remarks :<br>Sub Category :<br>Later Reference : | INDIA               |                  |                        |                  |  |
| Part Files Created                                                    |                                                                                           |                       |                                                               |                     |                  |                        |                  |  |
| omputer No                                                            |                                                                                           | ▼ <u>Part No</u>      |                                                               | ▼ <u>Created On</u> |                  | ▼ <u>Re</u>            | marks            |  |
| OC Receipt                                                            |                                                                                           |                       |                                                               |                     |                  |                        |                  |  |
| ceipt/Issue No.                                                       |                                                                                           |                       | ▼Subject                                                      |                     | ▼ <u>Type</u>    |                        |                  |  |
| )ispatch Movement                                                     | History                                                                                   |                       |                                                               |                     |                  |                        |                  |  |
| ispatch Number.                                                       | ▼ <u>Subject</u>                                                                          | ▼ <u>Sent to</u>      | * <u>Dispatch Date</u>                                        |                     | ▼ <u>Sent By</u> | ▼ <u>Dispatch Mode</u> | ▼ <u>Remarks</u> |  |

Fig.eFile.116

2. As a result **Cover Page** of that working file appears, as shown in Fig.eFile.117:

| भारत सरकार<br>GOVERNMENT OF INDIA                  |
|----------------------------------------------------|
| NIC<br>ADM                                         |
| File No.* J - JM Choose Choose Choose 2 2011 ADM V |
| Description*                                       |
| Category Main Choose One Sub Choose One            |
| Other Details                                      |
| Remarks URGENT                                     |
| Previous Reference Later Reference                 |
| Done >                                             |

#### Fig.eFile.117

3. Make Necessary changes and click the '**Done**' (**Done**') button (Fig.eFile.117), as a result, changes on cover page of file get saved.

Copyright © NIC, 2014

1

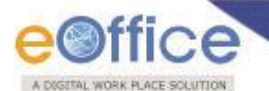

f) **Reply:** This link helps the user to reply to the sender of the Receipt, as shown in Fig.eFile.118:

Refer to **Reply** link in **File Inbox** for the process.

|                      |                                       | 10              |                  |                        |            |                  |                        |                  |                  |    |   |
|----------------------|---------------------------------------|-----------------|------------------|------------------------|------------|------------------|------------------------|------------------|------------------|----|---|
| Correspondence   Li  | nk   Movements   Details   Edit Reply | Send   Dispatch | Convert File   A | Attachment   More      |            |                  |                        |                  |                  |    |   |
| in the second        |                                       |                 |                  |                        |            |                  |                        |                  |                  | Ē  | 3 |
| File Number :        | C-15012/1/2013-JTSECY(DLT             | )-СМО           | S                | ubject :               | INDIA      |                  |                        |                  |                  |    |   |
| Opening Date :       | 03/09/13 05:32 PM                     |                 | R                | emarks :               |            |                  |                        |                  |                  |    |   |
| Main Category :      |                                       |                 | S                | ub Category :          |            |                  |                        |                  |                  |    |   |
| Previous Reference : |                                       |                 | L                | ater Reference :       |            |                  |                        |                  |                  |    |   |
| Part Files Created   |                                       |                 |                  |                        |            |                  |                        |                  |                  |    |   |
| Computer No          |                                       | ▼ <u>Part N</u> | No               |                        | Created On |                  |                        | ▼ <u>Remarks</u> |                  |    | • |
| TOC Receipt          |                                       |                 |                  |                        |            |                  |                        |                  |                  |    |   |
| Receipt/Issue No.    |                                       |                 |                  | <u>ubject</u>          |            | ▼ <u>Type</u>    | ▼ <u>Timestamp</u>     |                  |                  | Ψ. | + |
| Dispatch Movement H  | History                               |                 |                  |                        |            |                  |                        |                  |                  |    |   |
| Dispatch Number.     | ▼ <u>Subject</u>                      | ▼ <u>Sen</u>    | <u>t to</u>      | ▼ <u>Dispatch Date</u> |            | ▼ <u>Sent By</u> | ▼ <u>Dispatch Mode</u> |                  | ▼ <u>Remarks</u> |    | + |
| Linked Files         |                                       |                 |                  |                        |            |                  |                        |                  |                  |    |   |
| ▼ <u>File Num</u>    | ber                                   |                 |                  |                        |            | ▼ <u>Subie</u>   | <u>ct</u>              |                  |                  |    |   |

Fig.eFile.118

g) Send: With the help of this feature user can send the File to the Recipient, as shown in Fig.eFile.119:

Refer to Send link in File Inbox for the process.

| Computer No: 20854 Fi | ile No: C-15012/1/2013-JTSE  | CY(DLT)-CMO      |                  |                        |                 |                  |                        |                  |   |
|-----------------------|------------------------------|------------------|------------------|------------------------|-----------------|------------------|------------------------|------------------|---|
| Correspondence   Lin  | k   Movements   Details   Ec | lit   Reply Send | Dispatch   Cor   | vert File   Attachment | More            |                  |                        |                  |   |
|                       |                              |                  |                  |                        |                 |                  |                        |                  | 8 |
| File Number :         | C-15012/1/2012-ITE           |                  |                  | Cubiect .              | INDIA           |                  |                        |                  |   |
| Opening Date :        | 03/09/13 05:32 PM            | CT(DET)-CHO      |                  | Bemarks :              | INDIA           |                  |                        |                  |   |
| Main Category :       | 00,00,10 00102 111           |                  |                  | Sub Category           | 1               |                  |                        |                  |   |
| Previous Reference :  |                              |                  |                  | Later Referen          | ce :            |                  |                        |                  |   |
| Part Files Created    |                              |                  |                  |                        |                 |                  |                        |                  |   |
| <u>Computer No</u>    |                              |                  | ▼ <u>Part No</u> |                        | ▼ <u>Create</u> | <u>d On</u>      | * <u>R</u>             | <u>emarks</u>    |   |
| TOC Receipt           |                              |                  |                  |                        |                 |                  |                        |                  |   |
| Receipt/Issue No.     |                              |                  |                  | ▼ <u>Subject</u>       |                 | ▼ <u>Type</u>    | ▼ <u>Timestamp</u>     |                  |   |
| Dispatch Movement Hi  | story                        |                  |                  |                        |                 |                  |                        |                  |   |
| Dispatch Number.      |                              | Subject          | ▼ <u>Sent to</u> | ▼ <u>Dispatch</u>      | Date            | ▼ <u>Sent By</u> | ▼ <u>Dispatch Mode</u> | ▼ <u>Remarks</u> |   |
| Linked Files          |                              |                  |                  |                        |                 |                  |                        |                  |   |
| ≂ <u>File Numb</u>    | er                           |                  |                  |                        |                 | ▼ <u>Subjec</u>  | 1                      |                  |   |
| c.                    |                              |                  |                  |                        |                 |                  |                        |                  |   |

Fig.eFile.119

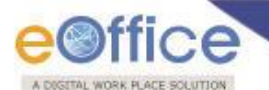

h) Dispatch: This link helps the user to Dispatch an issue/ letter against the selected file.

## To dispatch issue/ letter, user has to perform following steps:

1. Select the physical file against which an issue/letter needs to be dispatched and click the '**Dispatch**' link, as shown in Fig.eFile.120:

|                                                                                                    |                                                                                 |                                                            |                                                                 |                       | 4                           | Deepika Saini Steno-1(DM-II) 🔻 |
|----------------------------------------------------------------------------------------------------|---------------------------------------------------------------------------------|------------------------------------------------------------|-----------------------------------------------------------------|-----------------------|-----------------------------|--------------------------------|
| eFile electronic file s                                                                                                    | system                                                                          |                                                            |                                                                 |                       | Search                      | Advanced   Help                |
| Receipts (+)                                                                                                    | Computer No: 3207997 File No: 47-12/20<br>Correspondence   Link   Movements   D | 113-NDM-II Subject: RTI V<br>Petails   Edit   Reply   Send | Dispatch Convert File Attachment   Mo                           | 2005<br>pre           |                             | Quick View                     |
| Files <ul> <li>Inbox (7)</li> <li>Submitted Files for</li> <li>Closing Approval</li> <li>Created</li> <li>Drafts</li> </ul> | File Number :<br>Opening Date :<br>Main Category :<br>Previous Reference :      | 47-12/2013-NDM-II<br>08/07/13 11:54                        | Subject : F<br>Remarks :<br>Sub Category :<br>Later Reference : | RTI MATTER UNDER RIGI | HT TO INFORMATION ACT, 2    | 2005                           |
| Completed                                                                                                    | File Movement History                                                           |                                                            |                                                                 |                       |                             |                                |
| ▶ Parked                                                                                                    | Sender                                                                          | ▼ Sent on                                                  | ▼ Sent to                                                       | - Action              | ▼Remarks                    | ▼                              |
| Approval Requests                                                                                                    | Deepika Saini,OFFICE OF DM-II                                                   | 18/09/14 03:17                                             | Deepika Saini,OFFICE OF DM-II                                   | Forward               | -                           |                                |
| ▶ Closed                                                                                                    | HARISH CHANDER BABBAR, OFFICE OF DM-II                                          | 20/08/14 12:02                                             | Deepika Saini,OFFICE OF DM-II                                   |                       | Transferred File : e-office | Authorization Document         |
| → Closed Files                                                                                                    | ASHOK SHUKLA, OFFICE OF DS(DM-II)                                               | 15/07/13 03:32                                             | DINESH KUMAR PRAJAPATI, OFFICE OF D                             | M-II Forward          | -                           |                                |
| Submitted Files for<br>Reopening Approval                                                                                   | DINESH KUMAR PRAJAPATI, OFFICE OF DM-II                                         | 08/07/13 11:55                                             | ASHOK SHUKLA, OFFICE OF DS(DM-II)                               | Forward               | -                           |                                |
| ▶ Sent                                                                                                    |                                                                                 |                                                            |                                                                 |                       |                             |                                |

Fig.eFile.120

As a result the **Dispatch** page appears, as shown in Fig.eFile.121:

|                                                              |                   |                              |                           |                       |               |                  |                 |     | 👗 De          | <b>epika Saini</b> Sten | o-1(DM-II)_▼ |
|--------------------------------------------------------------|-------------------|------------------------------|---------------------------|-----------------------|---------------|------------------|-----------------|-----|---------------|-------------------------|--------------|
| eFile electronic file sy:                                    | stem              |                              |                           |                       |               |                  | Sea             | rch |               | Advanced                | Help         |
|                                                              | Computer No: 3207 | 997 File No: 47-12/2013-NDM- | п                         |                       |               |                  |                 |     |               |                         |              |
| Receipts +                                                   | Correspondence    | Link Movements Details       | Edit   Reply   Sen        | d   Dispatch   Conver | t File   Atta | chment More      |                 |     |               |                         | Quick View   |
| Files 😑                                                      |                   |                              |                           |                       |               |                  |                 |     |               |                         | Print        |
| ▶ Inbox (6)                                                  |                   |                              |                           |                       |               |                  |                 |     |               |                         | Burner       |
| <ul> <li>Submitted Files for<br/>Closing Approval</li> </ul> | Draft Details     |                              |                           |                       |               | Dispatch Opt     | tions           |     |               |                         |              |
| ▶ Created                                                    | Draft Type*       | New/Fresh                    | Classified                | Choose one            | ~             | ✓ Postal & Out R | egister Details |     |               |                         |              |
| → Drafts                                                     | Draft Nature      | Choose One                   | G.O. Prefix               | Choose One            | $\checkmark$  | Postal Mode      | Choose One      |     | Postal Charge |                         |              |
| Completed                                                    | Language          | English 🗸                    |                           |                       |               | Medium           | Choose One      |     | Weight        |                         |              |
| Parked                                                       |                   |                              |                           |                       | ^             | Medium           | Choose One      |     | weight        |                         |              |
| Approval Requests                                            | Subject*          |                              |                           | (Maximum of 250 Cha   | V Interesters | Peon Book No     |                 |     | Peon Name     | Choose One              | ~            |
| Closed                                                       |                   | tion Details                 |                           |                       |               | Out Date         |                 |     | Out Time      |                         |              |
| Submitted Files for                                          | Ministry          | Choose one                   |                           |                       |               |                  | 17              |     |               |                         |              |
| Reopening Approval                                           | Depertment        | Choose one                   |                           |                       |               | Delivery Date    | <b>—</b>        |     | Delivery Time |                         |              |
| ▶ Sent                                                       | Department        | Choose one                   | <b>_</b>                  |                       |               | Dellare Oleher   | 21              |     |               |                         |              |
| Conversions                                                  | Name <sup>*</sup> |                              | Designation*              |                       |               | Delivery Status  | Choose one      |     |               | T                       |              |
| Drafts                                                       | Organization      |                              |                           |                       |               |                  |                 |     | Dispate       | h By Self Dispat        | h By CRU     |
| Completed                                                    | Address 1 *       |                              |                           |                       |               |                  |                 |     |               |                         |              |
| Physical File     Croate New (Nee                            | Address 2         |                              |                           |                       |               |                  |                 |     |               |                         |              |
| SFS)                                                         | Country           | INDIA                        | <ul> <li>State</li> </ul> | Choose one            | ~             |                  |                 |     |               |                         |              |
| → Create New (SFS)                                           | City              |                              | Pincode                   |                       |               |                  |                 |     |               |                         |              |
| Electronic File                                              | Mobile            |                              | Landline                  |                       |               |                  |                 |     |               |                         |              |
| <ul> <li>Create New (Non<br/>SFS)</li> </ul>                 | Fax               |                              |                           |                       |               |                  |                 |     |               |                         |              |
| <ul> <li>Create New (SFS)</li> </ul>                         | Email             |                              |                           |                       |               |                  |                 |     |               |                         |              |
| Create Part                                                  |                   |                              |                           | Add More Reci         | ipient(s)     |                  |                 |     |               |                         |              |
| Create Volume                                                |                   |                              |                           |                       |               |                  |                 |     |               |                         |              |
| Recycle Bin                                                  | Attachments       | •                            |                           | Atta                  | ach File      |                  |                 |     |               |                         |              |
| Migrate File (+)                                             |                   |                              |                           |                       |               |                  |                 |     |               |                         |              |

Fig.eFile.121

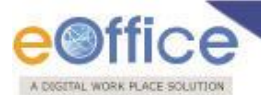

Now the user has 2 options after filling the required metadata fields which are, 'Dispatch by Self' and 'Dispatch by CRU 'the required fields.

• If user selects '**Dispatch By Self**' option, then the user will be further having two options "Send with Followup" and "Send without Followup", as shown in Fig.eFile.122:

|                                                              |                                     |                                                        |                                     |                       |                |                  |                 |              | 🍍 <u>D</u> e    | epika Saini Ster | 10-1(DM-II)_▼ |
|--------------------------------------------------------------|-------------------------------------|--------------------------------------------------------|-------------------------------------|-----------------------|----------------|------------------|-----------------|--------------|-----------------|------------------|---------------|
| eFile electronic file sys                                    | item                                |                                                        |                                     |                       |                |                  | Sea             | arch         |                 | Advanced         | I   Help      |
| Receipts +                                                   | Computer No: 3207<br>Correspondence | 7997 File No: 47-12/2013-<br>  Link   Movements   Deta | NDM-II<br>ails   Edit   Reply   Sen | d   Dispatch   Conver | rt File   Atta | chment More      |                 |              |                 |                  | Quick View    |
| Files 😑                                                      |                                     |                                                        |                                     |                       |                |                  |                 |              |                 |                  |               |
| ▶ Inbox (7)                                                  |                                     |                                                        |                                     |                       |                |                  |                 |              |                 |                  | Print         |
| <ul> <li>Submitted Files for<br/>Closing Approval</li> </ul> | Draft Details                       |                                                        |                                     |                       |                | Dispatch Op      | tions           |              |                 |                  |               |
| ▶ Created                                                    | Draft Type*                         | New/Fresh                                              | <ul> <li>Classified</li> </ul>      | Choose one            | $\sim$         | 🗸 Postal & Out R | egister Details |              |                 |                  |               |
| → Drafts                                                     | Draft Nature                        | Choose One                                             | G.O. Prefix                         | Choose One            | $\checkmark$   | Postal Mode      | Choose One      |              | Postal Charge   |                  |               |
| <ul> <li>Completed</li> </ul>                                | Language                            | English                                                | ~                                   |                       |                | Madium           | Oheese One      |              | Meinek          |                  |               |
| Parked                                                       |                                     | training                                               |                                     |                       | ~              | Medium           | Choose One      |              | vveight         |                  |               |
| ▶ Approval Requests                                          | Subject*                            | 2                                                      |                                     |                       | $\sim$         | Peon Book No     |                 |              | Peon Name       | Choose One       | $\checkmark$  |
| ▶ Closed                                                     |                                     | (Maximum of 250 Characte                               |                                     |                       |                |                  |                 |              |                 |                  |               |
| <ul> <li>Closed Files</li> </ul>                             | Communica                           | tion Details                                           |                                     |                       |                | Out Date         | 17              |              | Out Time        |                  |               |
| Submitted Files for<br>Reopening Approval                    | Ministry                            | MINISTRY OF HOME A                                     | FFAIRS(Grih Mantralaya              | a)                    | $\checkmark$   | Delivery Dete    |                 |              | Dolivon/Timo    |                  |               |
| ▶ Sent                                                       | Department                          | Choose one                                             |                                     |                       | $\sim$         | Delivery Date    | 17              |              | Delivery Time   |                  |               |
| Conversions                                                  | Name*                               | Amardeep Singh                                         | Designation*                        | UDC                   |                | Delivery Status  | Choose one      | $\checkmark$ |                 |                  |               |
|                                                              | Organization                        | R&I Section                                            |                                     |                       |                |                  |                 |              | Send With Follo | wup Send Witho   | ut Followup   |
| <ul> <li>Completed</li> </ul>                                | Address 1 *                         | North Block                                            |                                     |                       |                |                  |                 | L            |                 |                  |               |
| Physical File                                                | Address 2                           |                                                        |                                     |                       |                |                  |                 |              |                 |                  |               |
| Create New (Non                                              | Country                             | INDIA                                                  | ✓ State                             | Choose one            | ~              |                  |                 |              |                 |                  |               |
| Create New (SFS)                                             | City                                |                                                        | Pincode                             |                       |                |                  |                 |              |                 |                  |               |
| Electronic File                                              | Mobile                              |                                                        | Landline                            |                       |                |                  |                 |              |                 |                  |               |
| Create New (Non                                              | Fax                                 |                                                        |                                     |                       |                |                  |                 |              |                 |                  |               |
| SFS)                                                         | Email                               |                                                        |                                     |                       |                |                  |                 |              |                 |                  |               |
| Greate New (SFS)                                             |                                     |                                                        |                                     | Add More Rec          | ipient(s)      |                  |                 |              |                 |                  |               |
| Create Part                                                  |                                     |                                                        |                                     |                       |                |                  |                 |              |                 |                  |               |
| Recycle Bin                                                  | ⊡Attachments                        | 3                                                      |                                     | Att                   | ach File       |                  |                 |              |                 |                  |               |
| - recycle bill                                               |                                     |                                                        |                                     |                       |                |                  |                 |              |                 |                  |               |

Fig.eFile.122

For **SEND WITH FOLLOWUP** Refer to REMINDER PROCESS for eFile

If user sends the draft using **Send without Followup** option, then the draft gets dispatched and an entry of the dispatched draft gets displayed in users Sent sub-section under Dispatch section as shown in Fig.eFile.123.

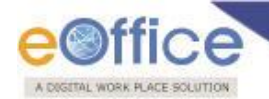

|                                                                     |       |                   |                          |              |                           |                      |                |     |                 |                        |              | 🎩 <u>D</u>    | eepika | Saini Stend | <u>0-1(DM-II)</u> ▼ |
|---------------------------------------------------------------------|-------|-------------------|--------------------------|--------------|---------------------------|----------------------|----------------|-----|-----------------|------------------------|--------------|---------------|--------|-------------|---------------------|
| eFile electronic file s                                             | syste | em                |                          |              |                           |                      |                |     |                 | Searc                  | :h           |               | P      | Advanced    | Help                |
|                                                                     |       | Computer No: 3207 | 997 File No: 47-12/2013- | NDM-1        | п                         |                      |                |     |                 |                        |              |               |        |             |                     |
| Receipts +                                                          |       | Correspondence    | Link   Movements   Det   | ails         | Edit   Reply   Send       | Dispatch Convert     | t File   Attac | chm | ent   More      |                        |              |               |        |             | Quick View          |
| Files 🖃                                                             |       |                   |                          |              |                           |                      |                |     |                 |                        |              |               |        |             | - The state         |
| <ul> <li>Inbox (7)</li> </ul>                                       |       |                   |                          |              |                           |                      |                |     |                 |                        |              |               |        |             | Brennt              |
| <ul> <li>Submitted Files for<br/>Closing Approval</li> </ul>        |       | Draft Details     |                          |              |                           |                      |                | 0   | Dispatch Opt    | ions                   |              |               |        |             |                     |
| ▶ Created                                                           |       | Draft Type*       | New/Fresh                | $\checkmark$ | Classified                | Choose one           | $\checkmark$   | E   | Postal & Out R  | egister Details        |              |               |        |             |                     |
| → Drafts                                                            |       | Draft Nature      | Choose One               | ~            | G.O. Prefix               | Choose One           | $\sim$         |     | Postal Mode     | Choose One             |              | Postal Charge |        |             |                     |
| + Completed                                                         |       | Language          | English                  | ~            |                           |                      |                |     | Modium          | Chasse One             |              | Weight        |        |             |                     |
| Parked                                                              |       |                   | training                 |              |                           |                      | $\wedge$       |     | Medium          | Choose One             |              | weight        |        |             |                     |
| ▶ Approval Requests                                                 |       | Subject*          |                          |              |                           | (Manimum of 250 Cha  | $\sim$         |     | Peon Book No    |                        |              | Peon Name     | Ch     | oose One    | <b>~</b>            |
| Closed                                                              |       |                   | ion Dotaile              |              |                           | ( Maximum of 250 Cha | racters )      |     | Out Data        |                        |              | OutTime       |        |             |                     |
| Closed Files                                                        |       | Communicat        | IOII Details             |              |                           |                      |                |     | Out Date        | 17                     |              | Out fille     |        |             |                     |
| <ul> <li>Submitted Files for</li> <li>Reopening Approval</li> </ul> |       | Ministry          | MINISTRY OF HOME A       | FFAI         | RS(Grih Mantralaya)       |                      | $\checkmark$   |     | Delivery Date   |                        |              | Delivery Time |        |             |                     |
| ▶ Sent                                                              |       | Department        | Choose one               |              |                           |                      | $\sim$         |     |                 | 17                     |              | ,             |        |             |                     |
| Conversions                                                         |       | Name*             | Amardeep Singh           |              | Designation*              | UDC                  |                |     | Delivery Status | Choose one             | $\checkmark$ |               |        |             |                     |
| → Drafts                                                            |       | Organization      | R&I Section              |              |                           |                      |                |     | Dispatched su   | ccessfully with no. :I | /30043       | 10/2014       |        |             |                     |
| <ul> <li>Completed</li> </ul>                                       |       | Address 1 *       | North Block              |              |                           |                      |                | -   |                 |                        |              |               |        | Conv Die    | natch Data          |
| <ul> <li>Physical File</li> </ul>                                   |       | Address 2         |                          |              |                           |                      |                |     |                 |                        |              |               |        | Copy Dis    | paten Data          |
| <ul> <li>Create New (Non<br/>SFS)</li> </ul>                        | 1     | Country           | INDIA                    | ~            | <ul> <li>State</li> </ul> | Choose one           | $\checkmark$   |     |                 |                        |              |               |        |             |                     |
| + Create New (SFS)                                                  |       | City              |                          |              | Pincode                   |                      |                |     |                 |                        |              |               |        |             |                     |
| Electronic File                                                     |       | Mobile            |                          |              | Landline                  |                      |                |     |                 |                        |              |               |        |             |                     |
| Create New (Non                                                     |       | Fax               |                          |              | ]                         |                      |                |     |                 |                        |              |               |        |             |                     |
| Crasta New (SEC)                                                    |       | Email             |                          |              | ]                         |                      |                |     |                 |                        |              |               |        |             |                     |
| Create New (SPS)                                                    |       |                   |                          |              |                           | Add More Reci        | pient(s)       |     |                 |                        |              |               |        |             |                     |
| Create Part                                                         |       |                   |                          |              |                           |                      |                |     |                 |                        |              |               |        |             |                     |
| Recycle Bin                                                         |       | Attachments       |                          |              |                           | Atta                 | ach File       |     |                 |                        |              |               |        |             |                     |
|                                                                     |       |                   |                          |              |                           |                      |                |     |                 |                        |              |               |        |             |                     |

# Fig.eFile.123

• If user selects 'Dispatch By CRU' option, following options appear under Dispatch consisting of all the users mapped with CRU section (if any), Delivery Mode and Remarks, as shown in Fig.eFile.124.

|                                                                     |        |                    |                                                         |      |                    |                                         |              |              |      |                |              |        | 🎩 <u>D</u>      | eepika Saini | Steno-1(DM-II) - |
|---------------------------------------------------------------------|--------|--------------------|---------------------------------------------------------|------|--------------------|-----------------------------------------|--------------|--------------|------|----------------|--------------|--------|-----------------|--------------|------------------|
| eFile electronic file sy                                            | yste   | m                  |                                                         |      |                    |                                         |              |              |      |                | Sear         | ch     |                 | Adva 🔎       | nced   Help      |
| Receipts +                                                          | ¢      | Computer No: 32079 | 97 File No: 47-12/2013-ND<br>Link   Movements   Details | M-II | dit   Reply   Send | Dispatch                                | Convert File | Atta         | achr | ment More      |              |        |                 |              | Quick View       |
| Files (=)                                                           |        |                    |                                                         | -    |                    |                                         |              |              |      |                |              |        |                 |              | Quick View       |
| ▶ Inbox (7)                                                         |        |                    |                                                         |      |                    |                                         |              |              |      |                |              |        |                 |              | 👘 Print          |
| Submitted Files for<br>Closing Approval                             |        | Draft Details      |                                                         |      |                    |                                         |              |              |      | Dispatch Op    | tions        |        |                 |              |                  |
| Created                                                             |        | Draft Type*        | New/Fresh                                               |      | Classified         | Choose one                              | •            | ~            |      | Dispatch By CR | U Details    |        |                 |              |                  |
| → Drafts                                                            |        | Draft Nature       | Choose One                                              |      | G.O. Prefix        | Choose One                              | e            | $\checkmark$ |      | CRU User(s):   | BALWAN SINGH | ~      | Delivery Mode:  | By Hand      | ~                |
| <ul> <li>Completed</li> </ul>                                       |        | Language           | English                                                 | 1    |                    |                                         |              |              |      |                |              | _      |                 |              |                  |
| ▶ Parked                                                            |        |                    | training                                                |      |                    |                                         |              | $\wedge$     |      | Remarke        |              | ^      |                 |              |                  |
| ▶ Approval Requests                                                 |        | Subject*           |                                                         |      |                    | (11-1-1-1-1-1-1-1-1-1-1-1-1-1-1-1-1-1-1 | 252.01       | $\checkmark$ |      | Remarks.       |              | $\sim$ |                 |              |                  |
| ▶ Closed                                                            | Closed |                    |                                                         |      |                    |                                         | ers )        |              |      |                |              |        |                 |              |                  |
| <ul> <li>Closed Files</li> </ul>                                    |        | Communicau         |                                                         |      |                    |                                         |              |              |      |                |              |        | Send With Folle | owup Send \  | Nithout Followup |
| <ul> <li>Submitted Files for</li> <li>Reopening Approval</li> </ul> |        | Ministry           | MINISTRY OF HOME AFF                                    | AIR  | S(Grih Mantralaya) |                                         |              | ~            |      |                |              |        |                 |              |                  |
| ▶ Sent                                                              |        | Department         | Choose one                                              |      |                    |                                         |              | ~            |      |                |              |        |                 |              |                  |
| ▶ Conversions                                                       |        | Name*              | Amar Deep                                               |      | Designation*       | UDC                                     |              |              |      |                |              |        |                 |              |                  |
| → Drafts                                                            |        | Organization       |                                                         |      |                    |                                         |              |              |      |                |              |        |                 |              |                  |
| - Completed                                                         |        | Address 1 *        | R and I Section,North Block                             | ¢    |                    |                                         |              |              |      |                |              |        |                 |              |                  |
| Physical File                                                       | _      | Address 2          |                                                         |      |                    |                                         |              |              |      |                |              |        |                 |              |                  |
| ◆ Create New (Non<br>SFS)                                           |        | Country            | INDIA                                                   | ~    | State              | Choose                                  | one          | ~            |      |                |              |        |                 |              |                  |
| → Create New (SFS)                                                  |        | City               |                                                         |      | Pincode            |                                         |              |              |      |                |              |        |                 |              |                  |
| ▶ Electronic File                                                   |        | Mobile             |                                                         |      | Landline           |                                         |              |              |      |                |              |        |                 |              |                  |
| Create New (Non                                                     |        | Fax                |                                                         |      |                    |                                         |              |              |      |                |              |        |                 |              |                  |
| Create New (SFS)                                                    |        | Email              |                                                         |      |                    |                                         |              |              |      |                |              |        |                 |              |                  |
| Create Part                                                         |        |                    |                                                         |      |                    | Add Me                                  | ore Recipien | t(s)         |      |                |              |        |                 |              |                  |
| Create Volume                                                       |        |                    |                                                         |      |                    |                                         |              |              |      |                |              |        |                 |              |                  |
| ▶ Recycle Bin                                                       |        | Attachments        |                                                         |      |                    |                                         | Attach F     | ile          |      |                |              |        |                 |              |                  |

Fig.eFile.124

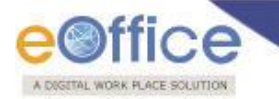

If user selects '**Dispatch By Self**' option, then the user will be further having two options "Send with Followup" and "Send without Followup", as shown in Fig.eFile.124.

|                                                                     |              |                             |                             |                       |                 |                |                      |          | 🚢 <u>D</u> e   | epika Saini     | Steno-1(DM-II) |
|---------------------------------------------------------------------|--------------|-----------------------------|-----------------------------|-----------------------|-----------------|----------------|----------------------|----------|----------------|-----------------|----------------|
| eFile electronic file s                                             | ystem        |                             |                             |                       |                 |                | Sear                 | rch      |                | Reference Advan | nced   Help    |
|                                                                     | Computer No: | 3207997 File No: 47-12/2013 | 3-NDM-II                    |                       |                 |                |                      |          |                |                 |                |
| Receipts 🛨                                                          | Corresponde  | nce Link Movements De       | atails   Edit   Reply   Ser | nd   Dispatch   Conve | ert File   Atta | chment   More  |                      |          |                |                 | Quick View     |
| Files 😑                                                             |              |                             |                             |                       |                 |                |                      |          |                |                 |                |
| <ul> <li>Inbox (7)</li> </ul>                                       |              |                             |                             |                       |                 |                |                      |          |                |                 | Print          |
| <ul> <li>Submitted Files for</li> <li>Closing Approval</li> </ul>   | Draft Det    | ails                        |                             |                       |                 | Dispatch O     | otions               |          |                |                 |                |
| Created                                                             | Draft Type*  | New/Fresh                   | ✓ Classified                | Choose one            | ~               | Dispatch By CF | RU Details           |          |                |                 |                |
| → Drafts                                                            | Draft Nature | Choose One                  | G.O. Prefix                 | Choose One            | ~               | CRU User(s):   | BALWAN SINGH         | ~        | Delivery Mode: | By Hand         | ~              |
| <ul> <li>Completed</li> </ul>                                       | Language     | English                     | $\checkmark$                |                       |                 |                |                      |          |                |                 |                |
| Parked                                                              |              | training                    |                             |                       | ^               | Remarks:       |                      | ^        |                |                 |                |
| <ul> <li>Approval Requests</li> </ul>                               | Subject*     |                             |                             | ( Maximum of 250 Ci   | haracters 1     |                |                      | $\sim$   |                |                 |                |
| ▶ Closed                                                            | Commun       | vication Dotaile            |                             | [ Maximum 0/ 200 0/   | iaraotero y     |                |                      |          |                |                 |                |
| Closed Files                                                        | Commu        |                             |                             |                       |                 | Dispatched s   | uccessfully with no. | :1/30043 | 11/2014        |                 |                |
| <ul> <li>Submitted Files for</li> <li>Reopening Approval</li> </ul> | Ministry     | MINISTRY OF HOME            | AFFAIRS(Grih Mantralay      | a)                    | ~               |                |                      |          |                |                 |                |
| Sent                                                                | Department   | Choose one                  |                             |                       | $\checkmark$    |                |                      |          |                |                 |                |
| Conversions                                                         | Name*        | Amar Deep                   | Designation*                | UDC                   |                 |                |                      |          |                |                 |                |
| <ul> <li>Drafts</li> </ul>                                          | Organization |                             |                             |                       |                 |                |                      |          |                |                 |                |
| - Completed                                                         | Address 1 *  | R and I Section, North E    | Block                       |                       |                 |                |                      |          |                |                 |                |
| <ul> <li>Physical File</li> </ul>                                   | Address 2    |                             |                             |                       |                 |                |                      |          |                |                 |                |
| <ul> <li>Create New (Non<br/>SFS)</li> </ul>                        | Country      | INDIA                       | State                       | Choose one            | $\checkmark$    |                |                      |          |                |                 |                |
| → Create New (SFS)                                                  | City         |                             | Pincode                     |                       |                 |                |                      |          |                |                 |                |
| Electronic File                                                     | Mobile       |                             | Landline                    |                       |                 |                |                      |          |                |                 |                |
| <ul> <li>Create New (Non<br/>SFS)</li> </ul>                        | Fax          |                             |                             |                       |                 |                |                      |          |                |                 |                |
| <ul> <li>Create New (SFS)</li> </ul>                                | Email        |                             |                             | Add Mars Da           |                 |                |                      |          |                |                 |                |
| Create Part                                                         |              |                             |                             | Add More Re           | cipient(s)      |                |                      |          |                |                 |                |
| Create Volume                                                       |              |                             |                             |                       |                 |                |                      |          |                |                 |                |
| Recycle Bin                                                         | Attachm      | ents                        |                             | A                     | ttach File      |                |                      |          |                |                 |                |

#### For SEND WITH FOLLOWUP Refer to REMINDER PROCESS for eFile

#### Fig.eFile.125

As a result the receipt is dispatched to the selected CRU user (if any) and status of the dispatch record can be viewed from **Sent** sub module under the **Dispatch** module. The dispatched record is seen in the inbox of the CRU section under the Dispatch module and the record is dispatched outside physically and metadata details are entered in the application.

i) **Convert File:** This link helps the user to convert the Physical File to Electronic File only, irrespective of the File location, whether it is attached with a receipt or from the File inbox/Created Section.

#### To convert a physical file to electronic file, user has to perform following steps:

Open the Physical File from the File Inbox Section to convert it into an Electronic File and click the 'Convert File' (Convert File) option as shown in Fig.eFile.126:

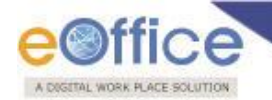

|                                                                     |                                       |                               |                                             |                    | 4                           | Deepika Saini Steno-1(DM-II) |
|---------------------------------------------------------------------|---------------------------------------|-------------------------------|---------------------------------------------|--------------------|-----------------------------|------------------------------|
| eFile electronic file s                                             | ystem                                 |                               |                                             |                    | Search                      | Advanced   Help              |
|                                                                     | Computer No: 3207997 File No: 47-12/2 | 2013-NDM-II Subject: RTI N    | NATTER UNDER RIGHT TO INFORMATION ACT, 20   | 005                |                             |                              |
| Receipts +                                                          | Correspondence Link Movements         | Details   Edit   Reply   Send | Dispatch   Convert File   Attachment   More | 2                  |                             | Quick View                   |
| Files 🖃                                                             |                                       |                               |                                             |                    |                             |                              |
| • Inbox (7)                                                         | File Number :                         | 47-12/2013-NDM-II             | Subject : RT                                | I MATTER UNDER RIG | HT TO INFORMATION ACT,      | 2005                         |
| <ul> <li>Submitted Files for</li> <li>Closing Approval</li> </ul>   | Opening Date :                        | 08/07/13 11:54                | Remarks :                                   |                    |                             |                              |
| Created                                                             | Main Category :                       |                               | Sub Category :                              |                    |                             |                              |
| → Drafts                                                            | Previous Reference :                  |                               | Later Reference :                           |                    |                             |                              |
| + Completed                                                         | File Movement History                 |                               |                                             |                    |                             |                              |
| Parked                                                              | Sender                                | ▼ Sent on                     | ▼ Sent to                                   | ▼ Action           | ▼ Remarks                   | ▼                            |
| Approval Requests                                                   | Deepika Saini,OFFICE OF DM-II         | 18/09/14 03:17                | Deepika Saini,OFFICE OF DM-II               | Forward            | -                           |                              |
| Closed                                                              | HARISH CHANDER BABBAR, OFFICE OF DM-  | II 20/08/14 12:02             | Deepika Saini,OFFICE OF DM-II               |                    | Transferred File : e-office | Authorization Document       |
| Closed Files                                                        | ASHOK SHUKLA, OFFICE OF DS(DM-II)     | 15/07/13 03:32                | DINESH KUMAR PRAJAPATI, OFFICE OF DM-       | -II Forward        | -                           |                              |
| <ul> <li>Submitted Files for</li> <li>Reopening Approval</li> </ul> | DINESH KUMAR PRAJAPATI, OFFICE OF DM- | II 08/07/13 11:55             | ASHOK SHUKLA, OFFICE OF DS(DM-II)           | Forward            | -                           |                              |
| ▶ Sent                                                              |                                       |                               |                                             |                    |                             |                              |
| Conversions                                                         |                                       |                               |                                             |                    |                             |                              |
| · · · · · ·                                                         |                                       |                               | Fig.eFile.126                               |                    |                             |                              |

2. As a result following screen appears. Upload the scanned PDF's of **Correspondence**(s) and **Noting**(s), as shown in Fig.eFile.145:

|                                                                |                                                           |                                                                         |                                                            | 👗 Deepika Saini Steno-1(DM:                     | <u>-II)</u> * |
|----------------------------------------------------------------|-----------------------------------------------------------|-------------------------------------------------------------------------|------------------------------------------------------------|-------------------------------------------------|---------------|
| eFile electronic file s                                        | system                                                    |                                                                         |                                                            | Search Advanced   Help                          | P             |
| Receipts (+)<br>Files (-)                                      | Computer No: 3207997 File  <br>Correspondence   Link   Mo | No: 47-12/2013-NDM-II Subject:<br>vements   Details   Edit   Reply   Se | RTI MATTER UNDER RIGHT TO I<br>and  Dispatch  Convert File | NFORMATION ACT, 2005 Attachment   More   Quick  | View          |
| ▶ Inbox (7)                                                    | File Details                                              |                                                                         |                                                            |                                                 |               |
| Closing Approval                                               | File Number                                               | 47-12/2013-NDM-II                                                       | Subject                                                    | RTI MATTER UNDER RIGHT TO INFORMATION ACT, 2005 |               |
| ▶ Created                                                      | Opening Date                                              | 08-07-2013                                                              | Remarks                                                    |                                                 |               |
| → Drafts                                                       | Subject Category                                          |                                                                         |                                                            |                                                 |               |
| + Completed                                                    | Correspondences                                           |                                                                         |                                                            |                                                 |               |
| Parked                                                         | Receipt/Issue No.                                         | Туре                                                                    | Subject                                                    | Attached On                                     |               |
| Approval Requests                                              | I/3004311/2014                                            | Issue                                                                   | training                                                   | 18-09-2014 Upload                               |               |
| Closed     Glosed Files                                        | I/3004310/2014                                            | Issue                                                                   | training                                                   | 18-09-2014 Upload                               | )             |
| <ul> <li>Submitted Files for<br/>Reopening Approval</li> </ul> |                                                           |                                                                         |                                                            |                                                 |               |
| Sent                                                           | Upload Noting                                             |                                                                         |                                                            | Upload                                          |               |
| <ul> <li>Conversions</li> </ul>                                |                                                           |                                                                         | · · · · ·                                                  |                                                 |               |
| + Drafts                                                       |                                                           |                                                                         | Save                                                       | Convert Preview                                 |               |
| - Completed                                                    |                                                           | Mata                                                                    |                                                            |                                                 |               |
| Physical File                                                  |                                                           | Note:                                                                   | After initiating conversion                                | process(save/convert) it can not be undone.     |               |
| <ul> <li>Create New (Non<br/>SFS)</li> </ul>                   |                                                           |                                                                         |                                                            |                                                 |               |

## Fig.eFile.127

- 3. After uploading the scanned PDF's, click the 'Save' (Save) button (Fig.eFile.127), as a result the file moves to the **Drafts** sub-module of **Conversions** module under **Files** section.
- 4. Click the '**Convert**' (Convert') button (Fig.eFile.127), as a result the Nature of the File gets changed i.e. Physical File gets changed to Electronic File.

(If conversion has been done on new physical file then after conversion file moves to Completed sub-module of Created module under File section or else if conversion has been done from File inbox, then after

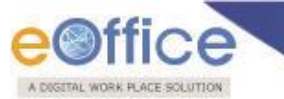

conversion file remains in File inbox.)

If user clicks the 'Save' button, the file will get saved in Drafts subsection of Conversion Section under Files Modules.

If user clicks the '**Preview'** button, it will open up a **Pdf** File of all Correspondences merged together.

j) Attachment: This link facilitates the user to attach other files or receipts with the working File.

This link contains 2 modules:

- File: This module facilitates the user to attach other file with the working file.
- **Receipt:** This module facilitates the user to attach a receipt with the working file.

## To attach File/Receipt with the working file, user has to perform following steps:

1. Open the Physical File from the **File Inbox** Section to attach other Files/Receipts and scroll over the **Attachment** link and select File or Receipt (as per the requirement), as shown in Fig.eFile.128:

|                                                                   |                                         |                               |                                           |                                        | Deepika Saini Steno-1(DM-II) 🔻 |
|-------------------------------------------------------------------|-----------------------------------------|-------------------------------|-------------------------------------------|----------------------------------------|--------------------------------|
| eFile electronic file s                                           | system                                  |                               |                                           | Search                                 | Advanced   Help                |
|                                                                   | Computer No: 3207997 File No: 47-12/20  | 013-NDM-II Subject: RTI M     | NATTER UNDER RIGHT TO INFORMATION AGT, 20 | 005                                    |                                |
| Receipts 🛨                                                        | Correspondence   Link   Movements   D   | Details   Edit   Reply   Send | Dispatch   Convert File Attachment   4ore | h                                      | Quick View                     |
| Files 😑                                                           |                                         |                               | File                                      |                                        |                                |
| <ul> <li>Inbox (7)</li> </ul>                                     | File Number :                           | 47-12/2013-NDM-II             | Subject : RI                              | IMATTER UNDER RIGHT TO INFORMATION ACT | , 2005                         |
| <ul> <li>Submitted Files for</li> <li>Closing Approval</li> </ul> | Opening Date :                          | 08/07/13 11:54                | Remarks :                                 |                                        |                                |
| Created                                                           | Main Category :                         |                               | Sub Category :                            |                                        |                                |
| → Drafts                                                          | Previous Reference :                    |                               | Later Reference :                         |                                        |                                |
| + Completed                                                       | E File Movement History                 |                               |                                           |                                        |                                |
| ▶ Parked                                                          | Sender                                  | ▼ Sent on                     | ▼ Sent to                                 | ▼ Action ▼ Remarks                     | •                              |
| Approval Requests                                                 | Deepika Saini,OFFICE OF DM-II           | 18/09/14 03:17                | Deepika Saini,OFFICE OF DM-II             | Forward -                              |                                |
| Closed                                                            | HARISH CHANDER BABBAR, OFFICE OF DM-II  | 20/08/14 12:02                | Deepika Saini,OFFICE OF DM-II             | Transferred File : e-office            | Authorization Document         |
| <ul> <li>Closed Files</li> </ul>                                  | ASHOK SHUKLA OFFICE OF DS(DM-II)        | 15/07/13 03:32                | DINESH KUMAR PRAJAPATLOFFICE OF DM-       | II Forward -                           |                                |
| <ul> <li>Submitted Files for<br/>Reopening Approval</li> </ul>    | DINESH KUMAR PRAJAPATI, OFFICE OF DM-II | 08/07/13 11:55                | ASHOK SHUKLA, OFFICE OF DS(DM-II)         | Forward -                              |                                |
| Sent                                                              |                                         |                               |                                           |                                        |                                |

Fig.eFile.128

On selecting File link, as a result, Attached / Detached File(s) page appears, as shown in Fig.eFile.129:

| Opening Date :          | 14/05/13 05:59 | Remarks :       |               |             |             |
|-------------------------|----------------|-----------------|---------------|-------------|-------------|
| Main Category :         | All advances   | Sub Category :  | Interest Free |             |             |
| Previous<br>Reference : |                | Later Reference |               |             |             |
| Attached / Det          | ached File(s)  |                 |               | Attach File | Detach File |

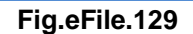

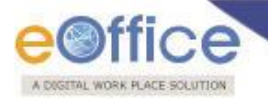

2. Click the Attach File button (Fig.eFile.129), as a result list of file appears, as shown in Fig.eFile.130:

|     |                 |                          | ×                  |
|-----|-----------------|--------------------------|--------------------|
|     |                 | Search File For Attach   |                    |
|     | Year 2013 V     | Search                   |                    |
|     | Computer Number | File Number              | Subject            |
| O P | 5441            | C-13011/6/2013-CC        | sad                |
| ΟP  | 5499            | A/62/2013-CC             | <mark>fd</mark> sf |
| O P | 5570            | E-12/8/2013-CC           | ftyhh              |
| O P | 5579            | E-12/8/2013-CC-Volume(2) | ftyhh              |
| O P | 5589            | E-12/8/2013-CC-Volume(3) | ftyhh              |
|     |                 | << ·                     | < 1 > >>           |
| <   |                 |                          | >                  |

Fig.eFile.130

## Note: The list contains files which are present in 'Created (Completed)' or 'Inbox' section of file.

3. Select a file which needs to be attached with the working file and click the **Attach** (Attach) button (Fig.eFile.130). As a result the File gets attached under the working file, as shown in Fig.eFile.131:

|                                        |                        |                                          |                         |                                    | E                              |
|----------------------------------------|------------------------|------------------------------------------|-------------------------|------------------------------------|--------------------------------|
| File Number : A/63/2013-CC             | Su                     | ubject : S                               | Asa                     |                                    |                                |
| Opening Date : 14/05/13 05:59          | Re                     | emarks :                                 |                         |                                    |                                |
| Main Category: All advances            | Su                     | ub Category : Ir                         | nterest Free            |                                    |                                |
| Previous<br>Reference :                | La<br>Re               | iter<br>eference :                       |                         |                                    |                                |
| stached / Detached File(s)             |                        |                                          |                         | Attach File                        | Detach File                    |
| ▼ <u>CNo.</u> ▼ <u>File Number</u>     | • Subject• Attached By | <ul> <li>Attached Date</li> </ul>        | e • <u>Attached Rem</u> | <u>iarks - Dettached By - Deta</u> | ched Date - Detached Remarks - |
| P 5579 <u>E-12/8/2013-CC-Volume(2)</u> | ftyhh ALOK PANDEY      | 14/06/13 03:5                            | i3 6tf7i                |                                    |                                |
|                                        |                        | อาสุเอกอร์ก็ก้อนอออร์ก็ก่อตอกอาอกอาอกอาอ |                         |                                    |                                |

## Fig.eFile.131

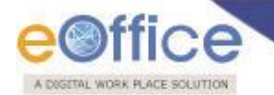

To **Detach** File/Receipt with the working file, user has to perform following steps:

1. Select the required File/Receipt from the Attached/Detached File(s) section which needs to be detached

EI

from the working file and click the 'Detach File' (Detach File) button, as shown in Fig.eFile.132:

| File Number :           | A/63/2013-CC   | Subject :                  | SAsa          |             |
|-------------------------|----------------|----------------------------|---------------|-------------|
| Opening Date :          | 14/05/13 05:59 | Remarks :                  |               |             |
| Main Category           | All advances   | Sub Category :             | Interest Free |             |
| Previous<br>Reference : |                | Later<br>Reference :       |               |             |
|                         |                |                            |               |             |
| Attached / De           | tached File(s) |                            | Attach File   | Detach File |
| Attached / De           | tached File(s) | ★ Attached By ★ Attached D | Attach File   | Detach File |

## Fig.eFile.132

2. As a result, **File Detach alert** window appears. Enter the **Detaching Remarks** and click the **OK** button to finally detach the file from the working file, as shown in Fig.eFile.133:

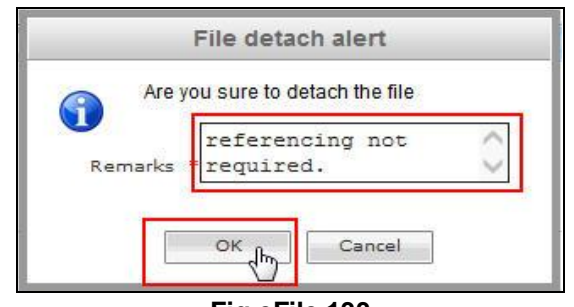

Fig.eFile.133

As a result, attached file gets detached with the detaching remarks, date and the user who detached it, as shown Fig.eFile.134:

| File Number :                                                 | A-14012/6/2013-TRG                                   | I                          |                             | Subject :                                          | parliament matter                      |                                       |                                                     |                                   |                                                  |
|---------------------------------------------------------------|------------------------------------------------------|----------------------------|-----------------------------|----------------------------------------------------|----------------------------------------|---------------------------------------|-----------------------------------------------------|-----------------------------------|--------------------------------------------------|
| Opening Date :                                                | 30/04/13 11:44                                       |                            |                             | Remarks :                                          |                                        |                                       |                                                     |                                   |                                                  |
| Main Category :                                               |                                                      |                            |                             | Sub Category :                                     |                                        |                                       |                                                     |                                   |                                                  |
| Previous Reference                                            | 1                                                    |                            |                             | Later Reference :                                  |                                        |                                       |                                                     |                                   |                                                  |
|                                                               |                                                      |                            |                             |                                                    |                                        |                                       |                                                     |                                   |                                                  |
| ttached / Detac                                               | hed File <mark>(s</mark> )                           |                            |                             |                                                    |                                        |                                       | Attach                                              | File                              | Detach Fi                                        |
| ttached / Detacl                                              | hed File(s)<br>♥ <u>Subje</u>                        | * <u>Atta</u>              | ched By                     | ▼ <u>Attached Date</u>                             | * Attached Remarks                     | ▼ <u>Dettached By</u>                 | Attach                                              | File                              | Detach Fi<br>e <u>d Remarks</u>                  |
| Attached / Detacl           File Number           D-12013/2/2 | hed File(s)<br>• <u>v Subie</u><br>2013-TRGII IAS is | • <u>Attar</u><br>Jes BIKR | <u>ched By</u><br>RAM SINGH | <u>         ∼ Attached Date</u><br>5/1/13 10:12 AM | ★ <u>Attached Remarks</u><br>reference | ♥ <u>Dettached By</u><br>BIKRAM SINGH | Attach<br>* <u>Detached Date</u><br>5/1/13 10:22 AM | File<br><u> Tetach</u><br>referen | Detach Fi<br>e <u>d Remarks</u><br>cing not requ |

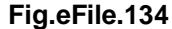

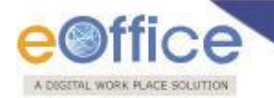

 More: This link helps the user to close/park the working file, check closing/parking history, create volume and Merge Files, as shown in Fig.eFile.135:

|                                                                            |                                                                                                    |                                                                                   |                                                                                                    |                                                       |                    | 1                                | Deepika Saini Steno-1(DM-II) |
|----------------------------------------------------------------------------|----------------------------------------------------------------------------------------------------|-----------------------------------------------------------------------------------|----------------------------------------------------------------------------------------------------|-------------------------------------------------------|--------------------|----------------------------------|------------------------------|
| eFile electronic file s                                                    | ystem                                                                                                    |                                                                                   |                                                                                                    |                                                       |                    | Search                           | Advanced   Help              |
| Receipts + Files  Files Files Submitted Files for Closing Approval Costand | Computer No: 3207997 File No: 47-12/2013-NU<br>Correspondence   Link   Movements   Details<br>File Number : 47-12<br>Opening Date : 08/07<br>Main Category : | DM-II Subject: RTI M<br>s   Edit   Reply   Send   [<br>2/2013-NDM-II<br>/13 11:54 | ATTER UNDER RIGHT TO INFORMATION<br>Dispatch   Convert File   Attachment<br>Subject :<br>Remarks :<br>Sub Category : | Close File<br>Park File<br>Park File<br>Create Volume |                    | HT TO INFORMATION ACT,           | Quick View                   |
| Drafts     Completed                                                       | Previous Reference :                                                                                                    |                                                                                   | Later Reference :                                                                                                    | Merge Files<br>Merge Details                          |                    |                                  |                              |
| Parked     Approval Requests                                               | Sender                                                                                                    | Sent on<br>18/00/14 02:17                                                         | ✓ Sent to<br>Describe Seriel OFFICE OF DM II                                                                         |                                                       |                    | ▼ Remarks                        | Ŧ                            |
| Closed                                                                     | HARISH CHANDER BABBAR, OFFICE OF DM-II                                                                                                    | 20/08/14 12:02                                                                    | Deepika Saini,OFFICE OF DM-II                                                                                        |                                                       | Forward            | -<br>Transferred File : e-office | Authorization Document       |
| Sopt     Sopt                                                              | ASHOK SHUKLA, OFFICE OF DS(DM-II)<br>DINESH KUMAR PRAJAPATI, OFFICE OF DM-II                                                                                 | 15/07/13 03:32<br>08/07/13 11:55                                                  | DINESH KUMAR PRAJAPATI, OFFICE<br>ASHOK SHUKLA, OFFICE OF DS(DM-                                                     | OF DM-II<br>·II)                                      | Forward<br>Forward | -                                |                              |

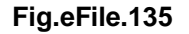

This link contains 6 links:

Close File: Taking the cursor in Close File link, displays two sub links, Close and Close File History. This link
allows the user to close the selected file.

Note: The closing process of a File is completely Permission based. Kindly refer to the *Closing Process* Document.

• Close File History: This link displays the history of Closed file.

To view the Close File history, user has to perform the following:

1. After selecting the File whose closing history needs to be viewed, move the cursor over **More** Link and click the **Close File History** option (Fig.eFile.135).

As a result, closing history of that file appears.

- Park File: To park a particular File user has to perform the following steps:
  - 1. After selecting the File which needs to parked, move the cursor over **More** Link and click the **Park File** option (Fig.eFile.135).

As a result, Parking Confirmation Dialogue box will appear, as shown in Fig.eFile.136:

|                                                                           | UTION .                                                                    |                                                                                            |                        |                                | Deepika Saini Steno-1(DM-II) |
|---------------------------------------------------------------------------|----------------------------------------------------------------------------|--------------------------------------------------------------------------------------------|------------------------|--------------------------------|------------------------------|
| eFile electronic file s                                                   | ystem                                                                      |                                                                                            |                        | Search                         | Advanced   Help              |
|                                                                           | Computer No: 3207997 File No: 47-12                                        | /2013-NDM-II Subject: RTI MATTER UNDER RIGHT TO                                            | INFORMATION ACT, 2005  |                                |                              |
| Receipts +                                                                | Correspondence   Link   Movements                                          | Parking Confirm                                                                            | Attachment   More      |                                | Quick Vie                    |
| Files   Inbox (6)  Submitted Files for  Closing Approval  Created  Drafts | File Number :<br>Opening Date :<br>Main Category :<br>Previous Reference : | Do you want to Park the file?<br>Remarks* not required now<br>Reminder<br>date* 30/09/2014 | RTI MATTER L           | NDER RIGHT TO INFORMATION ACT, | 2005                         |
| Completed     Parked                                                      | File Movement History                                                      |                                                                                            |                        | • Action • Remarks             | ▼                            |
| Approval Requests                                                         | Doopika Saini OFFICE OF DM-II                                              | OK Cancel                                                                                  | OF DW-II               | Forward -                      |                              |
| Closed                                                                    | HARISH CHANDER BABBAR OFFICE OF DN                                         | I-TI 20/08/14 12:02 Deenika Saini OFFIC                                                    | F OF DM-II             | Transferred File : e-office    | Authorization Document       |
| ◆ Closed Files                                                            | ASHOK SHIRLA OFFICE OF DS(DM-TT)                                           | 15/07/12 02/22 DEEPIKE SHITTOTTC                                                           | 14DATL OFFICE OF DM-II | Forward -                      | Autoneardin Document         |
| Submitted Files for                                                       | DINESH KUMAR DRAJADATI DEELCE DE DA                                        | I-TI 08/07/13 11:55 ASHOK SHUKLA.OFF                                                       | ICE OF DS(DM-II)       | Forward -                      |                              |

## Fig.eFile.136

2. Enter the **Remarks** and **Reminder Date** as per requirement and click the **OK** (\_\_\_\_\_) button (Fig.eFile.136).

As a result the selected file will be sent to Parked section of Files.

• Park File History: This link displays the history of parked file.

#### To view the Park File history, user has to perform the following:

1. After selecting the File whose park history needs to be viewed, move the cursor over **More** Link and click the **Park File History** option (Fig.eFile.135).

As a result, parking history of that file appears.

• Create Volume: This link helps the user to create a new Volume of an existing file (Fig.eFile.135).

Refer to Create Volume link in File Inbox for the process.

• **Merge**: This link facilitates the user to merge physical files only. Merged file will be in 'View only' mode.

To merge other physical file with the working file, user has to perform following steps:

1. After selecting the File to which other file needs to be merged, move the cursor over **More** Link and click the **Merge Files** option (Fig.eFile.135).

As a result, Merge Files page appear, as shown in Fig.eFile.137:

Merge File(s) Main • Number <u>Subject</u> • <u>Sender</u> × ۲ PHY P B-11/3/2013-JTSECY(DLT)-CMO BHARAT CHINDARKAR Merge Search File(s) To Merge Year 2013 🗸 Search File Number Subject INDIA P C-15012/1/2013-JTSECY(DLT)-CMO-Volume(2) P C-15012/1/2013-JTSECY(DLT)-CMO INDIA P B/17/2013-CM O sada \_ Р A-11012/1/2013-CM O-CMO ffghh D P SHADOW/01-Shadow shadow << < 1 > >> Add

## Fig.eFile.137

2. Search the File from 'Search File(s) to Merge' section to merge and click the Add (Add button, as shown in Fig.eFile.137:

3. As a result, the selected file moves to **Merge File(s)** section, Click the **Merge (** button to finally merge the selected file to the working file, as shown in Fig.eFile.138:

|          |   |                                          |         |                  |                   | 120.00  |
|----------|---|------------------------------------------|---------|------------------|-------------------|---------|
| Main     |   | Number                                   |         | * <u>Subject</u> | * <u>Sender</u>   | ~       |
| <u> </u> | P | B-11/3/2013-JTSECY(DLT)-CMO              |         | PHY              | BHARAT CHINDARKAR | <u></u> |
| Ľ        | P | <u>C-13012/1/2013-5132C1(DET)-CMO</u>    | <b></b> |                  | BHARAT CHINDARKAR | <u></u> |
|          |   |                                          | Merge   |                  |                   |         |
|          |   | File Number                              |         |                  | Subject           |         |
|          | P | C-15012/1/2013-JTSECY(DLT)-CMO-Volume(2) |         |                  | INDIA             |         |
|          | P | C-15012/1/2013-JTSECY(DLT)-CMO           |         |                  | INDIA             |         |
|          | P | B/17/2013-CM O                           |         |                  | sada              |         |
| 1000     |   | A-11012/1/2013-CM O-CMO                  |         |                  | rrgnn<br>skadawi  |         |
|          | - |                                          |         |                  | SHADOW            |         |

Fig.eFile.138

4. As a result, Merge Alert appears Enter the reason to merge and click the **Ok** ( button, as shown in Fig.eFile.139:

|         | Merge Alert           |
|---------|-----------------------|
| Reas    | son For Merging?      |
| Remarks | Matter Related to 🔥 🗸 |
|         |                       |

## Fig.eFile.139

As a result the file gets merged with the working file and appears under **Merge Details** option under **'More'** link, as shown in Fig.eFile.140:

| Computer No: 20855 File No: B-11/3/2013-JTSECY(DLT)-CMO                                     |              |                    |                  |          |                    |   |
|---------------------------------------------------------------------------------------------|--------------|--------------------|------------------|----------|--------------------|---|
| Correspondence   Link   Movements   Details   Edit   Reply   Send   Dispatch   Convert File | Attachment   | More               |                  |          |                    |   |
|                                                                                             |              | Close File         |                  |          |                    | Ē |
|                                                                                             | 200000000    | Park File          |                  |          |                    | _ |
| File Number : B-11/3/2013-JTSECY(DLT)-CMO                                                   | Subject :    | Park File History  |                  |          |                    |   |
| Main Category : All AMC/FSMA cases                                                          | Sub Categor  | Close File History |                  |          |                    |   |
| Previous Reference :                                                                        | Later Refere | Create Volume      |                  |          |                    |   |
| Merged Files                                                                                |              | Merge Files        |                  |          |                    |   |
| <u>S.No * Computer No * Number</u>                                                          |              | Merge Details      | ▼ <u>Subject</u> | Action 1 | Action 2           | * |
| 1 20854 <u>C-15012/1/2013-JTSECY(DLT)-CMO</u>                                               |              |                    | INDIA            | De-Merge | Merge With Another |   |
|                                                                                             |              |                    |                  |          |                    |   |

Fig.eFile.140

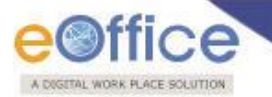

Note: User can De-Merge or Merge the Merged File with any other File also by using the 'De-Merge' and 'Merge with Another' option available respectively under 'Merge Details' tab.

There are **12** links provided on opening an **Electronic File**:

| e                                                              |                                                                                                   |                   | Raiech Acawa Del                  | enated - ACP(RG)-SECLAN-DOIT |
|----------------------------------------------------------------|---------------------------------------------------------------------------------------------------|-------------------|-----------------------------------|------------------------------|
| A DIDITAL WORKPLACE BOLUTION                                   |                                                                                                   |                   |                                   |                              |
| eFile electronic file                                          |                                                                                                   |                   | Search                            | Advanced   Help              |
|                                                                | Computer New 29429 File New ES(779)/DelT/Tech/12 Subjects WirEi Eashlement of Secretariat         |                   |                                   |                              |
| Receipts +                                                     | Noting   Correspondence   Draft   References   Link   Details   Movements   Edit   Send   Attachr | ment   More       |                                   | Quick View                   |
| Files -                                                        |                                                                                                   |                   |                                   | Back To Tab View             |
| <ul> <li>Inbox (7)</li> </ul>                                  |                                                                                                   | ToC Recent        |                                   |                              |
| <ul> <li>Submitted Files for<br/>Closing Approval</li> </ul>   | Add Green Note                                                                                    |                   | List of Correspondences and Issue | 25                           |
| ▶ Created                                                      |                                                                                                   |                   |                                   | Choose One 🗸                 |
| + Drafts                                                       |                                                                                                   | Receipt/Issue No. | ▼ Subject ▼ Type ▼ Attached On    | ▼ Details ▼ Pages ▼ Action ▼ |
| <ul> <li>Completed</li> </ul>                                  |                                                                                                   |                   | Attach                            |                              |
| Parked                                                         |                                                                                                   |                   |                                   |                              |
| Closed                                                         |                                                                                                   | 1                 |                                   |                              |
| Closed Files                                                   |                                                                                                   |                   |                                   |                              |
| <ul> <li>Submitted Files for<br/>Reopening Approval</li> </ul> |                                                                                                   |                   |                                   |                              |
| ▶ Sent                                                         |                                                                                                   |                   |                                   |                              |
| Conversions                                                    |                                                                                                   |                   |                                   |                              |
| → Drafts                                                       |                                                                                                   |                   |                                   |                              |
| - Completed                                                    |                                                                                                   |                   |                                   |                              |
| Physical File                                                  |                                                                                                   |                   |                                   |                              |
| Create New (Non<br>SFS)                                        |                                                                                                   |                   |                                   |                              |
| <ul> <li>Create New (SFS)</li> </ul>                           |                                                                                                   |                   |                                   |                              |
| Electronic File                                                |                                                                                                   |                   |                                   |                              |
| SFS)                                                           |                                                                                                   |                   |                                   |                              |
| <ul> <li>Create New (SFS)</li> </ul>                           |                                                                                                   |                   |                                   |                              |
| Create Part                                                    |                                                                                                   | 1                 |                                   |                              |
| Create Volume                                                  |                                                                                                   | 1                 |                                   |                              |
| <ul> <li>Necycle Bin</li> </ul>                                |                                                                                                   | 1                 |                                   |                              |
| Migrate File +                                                 |                                                                                                   |                   |                                   |                              |
| Dispatch +                                                     |                                                                                                   | 1                 |                                   |                              |
| DSC +                                                          |                                                                                                   |                   |                                   |                              |
| Reports +                                                      |                                                                                                   | 1                 |                                   |                              |
| Settings +                                                     |                                                                                                   |                   |                                   |                              |
| Notification +                                                 |                                                                                                   |                   |                                   |                              |
|                                                                |                                                                                                   | 1                 |                                   |                              |
|                                                                |                                                                                                   | 1                 |                                   |                              |
|                                                                |                                                                                                   |                   |                                   |                              |

Fig.eFile.141

a) Noting: It facilitates the user to view the noting By Name and By Date or All the noting together, as shown in Fig.eFile.142:

|                         |                                                                                                    | 👙 Deepika Saini Steno-1(DM-II) 💌                  |
|-------------------------|----------------------------------------------------------------------------------------------------|---------------------------------------------------|
| eFile electronic file s | iystem                                                                                                    | Search P Advanced   Help                          |
| (                       | Computer No: 3241781 File No: G/47/2014-O/o of HS(MHA) Subject: manual file                                         |                                                   |
| Receipts +              | Noting   Correspondence   Draft   References   Link   Details   Movements   Edit   Reply   Send   Attachment   More |                                                   |
| Eles (a)                | View By Name                                                                                                    | All Bravious Noticos                              |
| rites                   | View By Date                                                                                                    | Air Previous Notings                              |
| InDox (6)               | View All Add Yellow Note                                                                                            |                                                   |
| Closing Approval        |                                                                                                    |                                                   |
| ▶ Created               |                                                                                                    |                                                   |
| → Drafts                | this hie has been opened to create e hie manual                                                                     |                                                   |
| + Completed             |                                                                                                    |                                                   |
| Parked                  | 18/09/2014 2:17 PM C. <mark>S BHAT</mark> T                                                                         |                                                   |
| Approval Requests       | (VDC(HS)1)                                                                                                    |                                                   |
| Closed                  | 2 Digitally Signed                                                                                                  |                                                   |
| Closed Files            |                                                                                                    |                                                   |
| Submitted Files for     |                                                                                                    |                                                   |
| Reopening Approval      | Th                                                                                                    | ere is no correspondence attached with this file. |
| ▶ Sent                  |                                                                                                    |                                                   |
| Create New              |                                                                                                    |                                                   |
| Create Part             |                                                                                                    |                                                   |
| Recycle Bin             |                                                                                                    |                                                   |
|                         |                                                                                                    |                                                   |
| Migrate File 😐          |                                                                                                    |                                                   |
| 1                       |                                                                                                    | •                                                 |

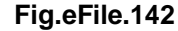

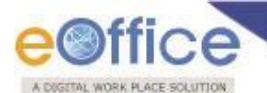

The user can add a Green note or a Yellow note in the existing File.

## To add a Green Note user has to perform following steps:

1. Click on Add Green Note link, as shown in Fig.eFile.143:

|                                                                                                    |                                                                                                    |                               | 🎩 <u>Rajesh Asawa</u> Dek                                                                             | egated - ACP(RG)-SECLAN-DoIT                                                                |
|----------------------------------------------------------------------------------------------------|----------------------------------------------------------------------------------------------------|-------------------------------|----------------------------------------------------------------------------------------------------|---------------------------------------------------------------------------------------------|
| eFile electronic file :                                                                                                    | system                                                                                                    |                               | Search                                                                                                | Advanced   Help                                                                             |
| Cereigner Construction  Cereigner Construction  Cereigner Construction  Construction | Computer No: 28429 File No: F5(779)/DolT/Tech/13 Subject: Wi-Fi Enablement of Secretariat Noting Correspondence   Oraft   References   Link   Details   Movements   Edit   Send   Attacl | ment   More  <br>ToC Recent ( | Raiesh Asawa Delt Search  All  List of Correspondences and Issue  Subject ~ Type ~ Attached On Attach | Advanced   Help<br>Quick View<br>Quick View<br>Choose One V<br>* Details * Pages * Action * |
| Completed     Physical File     Create New (Non     SFS)     Electronic File     Create New (Nen     SFS)     Create New (Nen     Create New (SFS)     Create New (SFS)         |                                                                                                    |                               |                                                                                                    |                                                                                             |

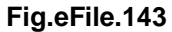

2. As a result, noting page becomes active and user can add do the noting on the editor. Noting done by the user gets automatically saved, as shown in Fig.eFile.144:

|                                                                                                    |                                                                                                    | Rajesh Asawa Delegated - ACP(RG)-SECLAN-DoIT 💌 |
|----------------------------------------------------------------------------------------------------|----------------------------------------------------------------------------------------------------|------------------------------------------------|
| eFile electronic file s                                                                                                    | e system Search                                                                                                    | Advanced   Help                                |
| Receipts +<br>Files -                                                                                                    | Computer No: 28429 File No: F5(779)/DoIT/Tech/13 Subject: Wir-Fi Enablement of Secretariat         Noting   Correspondence   Draft   References   Link   Details   Movements   Edit   Send   Attachment   More           Image: Image: Image | Quick View<br>P⁺ Ⅲ ≞                           |
| Inbox (7)     Submitted Files for     Closing Approval     Created     Drafts     Completed     Parked     Closed     Closed     Closed Files     Submitted Files for     Reopening Approval     Sent     Conversions     Drafts     Completed     Physical File     Create New (Non | Noting saved at 19-09-2014 10:09:39 AM         B / U A%       E E E E advanced.bloc         advanced.font       IE IE IE IE IE IE IE IE IE IE IE IE IE I                                                                                                    | ondence attached with this file.               |

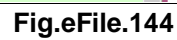

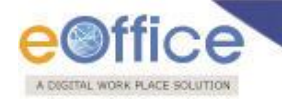

3. The User can also attach a document (**Pdf Format only**) by clicking on **Attach** (Attach) button at the bottom of the noting portion as shown in Fig.eFile.145:

|                                                                                                    |                                                                                                    | Steno-1(DM-II)         |
|----------------------------------------------------------------------------------------------------|----------------------------------------------------------------------------------------------------|------------------------|
| eFile electronic file                                                                                                    | system                                                                                                    | Search Advanced   Help |
| Closed File Complete Complete Closed File Closed File | system<br>Computer No: 3241781 File No: G/47/2014-O/o of HS(MHA) Subject: manual file<br>Noting Correspondence Draft References Link Details Movements Edit Reply Send 1:<br>The set of the set of the se |                        |
|                                                                                                    | Attach                                                                                                    |                        |
|                                                                                                    |                                                                                                    |                        |

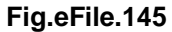

## To add a Yellow Note user has to perform following steps:

1. Click on Add Yellow Note, as shown in Fig.eFile.146:

|                                                                                                    |                                                                                                    | 👗 Deepika Saini Steno-1(DM-II) 💌                                                                                                    |
|----------------------------------------------------------------------------------------------------|----------------------------------------------------------------------------------------------------|----------------------------------------------------------------------------------------------------|
| eFile electronic file sy                                                                                                    | rstem                                                                                                    | Search Advanced   Help                                                                                                    |
| Receipts     +       Files     -       > Inbox (6)     -       * Ubmitted Files for       * Completed       > Parked       > Approval Requests       > Closed       * Closed Files       * Submitted Files for       Reopening Approval       > Sent       > Create New       > Create Part       > Recycle Bin       Migrate File       Dispatch       + | Computer No: 3241781 File No: G/47/2014-O/o of HS(MHA) Subject: manual file<br>Noting   Correspondence   Draft   References   Link   Details   Movements   Edit   Reply   Send   At<br>At<br>Add Green Note Add Yellow Note<br>this file has been opened to create e file manual<br>18/09/2014 2:17 PM C.S BHATT<br>(LIDC(HS)1)<br>Degrafy Signed | ttachment   More       Quick View         Back To Tab View         ToC       Recent       All         P* III       III         ToC       Recent       All         Previous Notings       P* III       III         There is no correspondence attached with this file.       There is no correspondence attached with this file. |
| DSC +                                                                                                    |                                                                                                    |                                                                                                    |

Fig.eFile.146

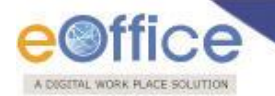

eettice 🛎 Deepika Saini Steno-1(DM-II) Advanced | Help Search 
 Computer No: 3241781
 File No: G/47/2014-O/o of HS(MHA)
 Subject: manual file

 Noting
 Correspondence
 Draft
 References
 Link
 Details
 Movements
 Edit
 Reply
 Send
 Attachment
 More...
 + Quick Vie Receipts Back To Tab V Files ≡¶ ₽⁺⊞≞ ToC Recent All Previous Notings Inbox (6) Submitted Files for
 Closing Approval B I ∐ ABG | ■ = = = Styles \* Format Font Family -Created Font Size 🔹 | 🗄 ) 臣 | 臣 ] 臣 ] 谭 (罪 (4 ) 🧐 (24 ) 🕬 👾 🔱 🕩 😢 Drafts
 Completed Parked Approval Requests File may put up for approval Closed Closed Files Submitted Files for Reopening Approval There is no correspondence attached with this file. ▶ Sent 4 Create New Create Part Recycle Bin Migrate File + Dispatch + Dispatch + DSC + Reports + Settings + Notification (+) Ext Department 😐 Save

As a result noting becomes active and user can add note, as shown in Fig.eFile.166:

Fig.eFile.147

Save 2. After making a note on yellow sheet, click the Save ( Button (Fig.eFile.147). As a result, yellow note get saved.

|                                                                                                    |                                                                                                    | 💄 Deepika Saini Steno-1(DM-II) 💌                                                                           |
|----------------------------------------------------------------------------------------------------|----------------------------------------------------------------------------------------------------|----------------------------------------------------------------------------------------------------|
| eFile electronic file                                                                                                    | system                                                                                                    | Search Advanced   Help                                                                                     |
| Receipts +<br>Files -<br>> Inbox (6)                                                                                                    | Computer No: 3241781 File No: G/47/2014-O/o of HS(MHA) Subject: manual file Noting   Correspondence   Draft   References   Link   Details   Movements   Edit   Reply   Send     | Attachment   More   Quick View<br>Back To Tab View<br>ToC Recent All Previous Notings P <sup>+</sup> III = |
| Submitted Files for<br>Closing Approval     Created     Drafts     Completed     Parked     Approval Requests     Closed                                    | Version : 1.0       File may put up for approval       Edit     Discard     Confirm       Version     Created On     CreatedBy       1.0     19/9/14 10:51 AM     Deepika Saini |                                                                                                    |
| Closed Files     Submitted Files for     Reopening Approval     Sent     Create New     Create New     Create Part     Recycle Bin     Migrate File     (+) |                                                                                                    | There is no correspondence attached with this file.                                                        |

Fig.eFile.148

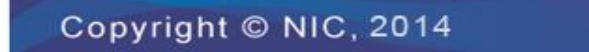

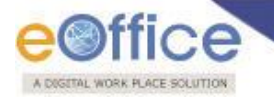

- 3. After the note is saved, user can perform any of the following options as per authorization.
  - Edit (\_\_\_\_\_Edit\_\_\_\_): Refers to edit the Yellow Note
  - Discard (Discard): Refers to Discard the Yellow Note
  - Confirm (<u>Confirm</u>): Refers to Confirm the Yellow note.

Note: Once the yellow note gets confirmed, noting gets finalized and saved to main Green sheet Noting of File. At a time only one noting is active, either yellow note or Main Green sheet note.

b) Correspondence: With the help of this feature user can attach Correspondence/ Receipt to the working File.

|                                                                                                    | 👃 Deepika Saini Steno-1(DM                                                                                                    | -II) |
|----------------------------------------------------------------------------------------------------|----------------------------------------------------------------------------------------------------|------|
| eFile electronic file sy:                                                                                                    | ystem Search Rdvanced   Hei                                                                                                    | P    |
| Receipts       +         Files       -         > Inbox (6)       -         > Submitted Files for<br>Closing Approval       -         > Created       +         + Drafts       +         + Completed       -         > Parked       -         > Closed Files       - | Computer No: 3/47/2014-0/o of HS(MHA) Subject: manual file<br>Noting Correspondence Draft References Link   Details   Movements   Edit   Reply Send   Attachment   More   Quick<br>P + ++ 1 ++ ToC Recent All Previous Notings P +<br>this file has been opened to create e file manual<br>18/09/2014 2:17 PM C.S BHATT<br>(UDC(HS)1)<br>Degrally Signed | View |
| Sent     Create New                                                                                                    |                                                                                                    |      |
| U. & Casaka Dank                                                                                                    |                                                                                                    |      |

Fig.eFile.149

Clicking on Correspondence button, As a result **List of Correspondences and Issues** page appears on right side of Noting page, as shown in Fig.eFile.150.

|                                                                                                    | 🐣 Deepika Saini Steno-1(DM-II)_*                                                                                                    |
|----------------------------------------------------------------------------------------------------|----------------------------------------------------------------------------------------------------|
| eFile electronic file sy                                                                                                    | ystem Search Advanced   Help                                                                                                    |
| Receipts +<br>Files -                                                                                                    | Computer No: 3241781       File No: G/47/2014-0/o of HS(MHA)       Subject: manual file         Noting       Correspondence       Draft       References       Link       Details       Movements       Edit       Reply       Send       Attachment       More       Quick View         Image: P* exception of the send of the send of the se             |
| Inbox (6)     Submitted Files for     Closing Approval     Orants     Orants     Completed     Parked     Parked     Consel Requests     Closed     Closed Files     Submitted Files for     Reopening Approval     Sent | Add Green Note     Add Green Note     this file has been opened to create e file manual     18/09/2014 2:17 PM     C.S BHATT     UDC(HS)1)     Diggits by Signed     Image: Back State State S |
|                                                                                                    |                                                                                                    |

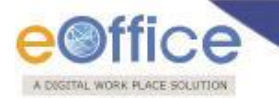

Clicking on the Attach button, list of all the Receipts will be displayed which are lying with the user in Receipts inbox and Created section.

User selects the receipts which are to be attached in file and click on Attach button.

|                                           |                                                                             |            |                               |                                                   |                               |                   |                                                     | Deepika Saini Steno-1(DM-II)_▼                    |  |  |  |
|-------------------------------------------|-----------------------------------------------------------------------------|------------|-------------------------------|---------------------------------------------------|-------------------------------|-------------------|-----------------------------------------------------|---------------------------------------------------|--|--|--|
| eFile electronic file s                   | ystem                                                                       |            |                               |                                                   |                               |                   | Search                                              | Advanced   Help                                   |  |  |  |
|                                           | Computer No: 3241781 File No: G/47/2014-O/o of HS(MHA) Subject: manual file |            |                               |                                                   |                               |                   |                                                     |                                                   |  |  |  |
| Receipts 😐                                | Notir                                                                       | ng   Corre | spondence   Draft   Reference | s   Link   Details   Movements   Edit   Reply   S | end Attachmen                 | t   More          |                                                     | Quick View                                        |  |  |  |
| Files 😑                                   | 8                                                                           | 2+ 41 -    | 1 1 1                         |                                                   |                               | C Recent          | All Previous Notings                                | 8                                                 |  |  |  |
| <ul> <li>Inbox (6)</li> </ul>             |                                                                             |            |                               |                                                   | ×                             |                   |                                                     |                                                   |  |  |  |
| Submitted Files for                       | E                                                                           | Search     | h for the receipt             |                                                   | ^                             |                   | List of Correspondences and Issue                   | s                                                 |  |  |  |
| Closing Approval                          |                                                                             |            | 2014 24                       |                                                   |                               |                   |                                                     | Choose One                                        |  |  |  |
| Created                                   | this                                                                        |            | 2014 🗸                        | Search                                            |                               | Receipt/Issue No. | ▼ <u>Subject</u> ▼ <u>Type</u> ▼ <u>Attached On</u> | ▼ <u>Details</u> ▼ <u>Pages</u> ▼ <u>Action</u> ▼ |  |  |  |
| + Drans                                   |                                                                             |            | Computer Number               | Receipt Number                                    | Subject                       |                   | Attach                                              |                                                   |  |  |  |
| Completed                                 | 18                                                                          | 0 E        | 233057                        | 233057/2014/OFFICE OF DM-II                       | e1                            |                   |                                                     |                                                   |  |  |  |
| Parked                                    | 10                                                                          | 0 E        | 233294                        | 233294/2014/OFFICE OF DM-II                       | God                           |                   |                                                     |                                                   |  |  |  |
| Approval Requests                         |                                                                             | () E       | 233297                        | 233297/2014/OFFICE OF DM-II                       | test                          |                   |                                                     |                                                   |  |  |  |
| Closed     Closed Files                   |                                                                             | () E       | 233374                        | 233374/2014/OFFICE OF DM-II                       | ACR<br>Related<br>matters     |                   |                                                     |                                                   |  |  |  |
| Submitted Files for<br>Reopening Approval |                                                                             | OE         | 233387                        | 233387/2014/OFFICE OF US-1(DM-<br>II)             | Sub Test2                     |                   |                                                     |                                                   |  |  |  |
| Sent                                      |                                                                             | () E       | 233396                        | 233396/2014/OFFICE OF DM-II                       | VIP Name                      |                   |                                                     |                                                   |  |  |  |
| Create New                                |                                                                             | 0 E        | 233402                        | 233402/2014/OFFICE OF DM-II                       | hhh                           |                   |                                                     |                                                   |  |  |  |
|                                           |                                                                             | 0 E        | 233403                        | 233403/2014/OFFICE OF DM-II                       | hhh                           |                   |                                                     |                                                   |  |  |  |
| Recycle Bin                               |                                                                             | ΘE         | 233411                        | 233411/2014/OFFICE OF DM-II                       | Telephone<br>Bills<br>Payment |                   |                                                     |                                                   |  |  |  |
| Migrate File 😐                            |                                                                             | OE         | 233413                        | 233413/2014/OFFICE OF DM-II                       | SDFSdf                        |                   |                                                     |                                                   |  |  |  |
| Dispatch +                                |                                                                             |            |                               | Attach                                            | ** <u>1</u> 2>>               |                   |                                                     |                                                   |  |  |  |
| Dispatch 😐                                |                                                                             |            |                               |                                                   |                               |                   |                                                     |                                                   |  |  |  |
| DSC (+)                                   |                                                                             |            |                               |                                                   |                               | ·                 |                                                     |                                                   |  |  |  |
| Reports +                                 |                                                                             |            |                               |                                                   |                               |                   |                                                     |                                                   |  |  |  |
|                                           |                                                                             |            |                               |                                                   |                               |                   |                                                     |                                                   |  |  |  |
|                                           |                                                                             |            |                               | Fig.eFile                                         | e.151                         |                   |                                                     |                                                   |  |  |  |

As a result the select receipt will be attached inside the file and it can be seen on the right side under List of Correspondences and Issues.

|                                                                                                    | Deepika Saini Steno-1(DM-II)                                                                                                    |                                                                                                    |  |  |  |  |  |  |  |
|----------------------------------------------------------------------------------------------------|----------------------------------------------------------------------------------------------------|----------------------------------------------------------------------------------------------------|--|--|--|--|--|--|--|
| eFile electronic file s                                                                                                    | ystem                                                                                                    | Search Advanced   Help                                                                                                    |  |  |  |  |  |  |  |
| Receipts +<br>Files -<br>> Inbox (6)                                                                                                    | Computer No: 3241781 File No: G/47/2014-0/o of HS(MHA) Subject: manual file Noting   Correspondence   Draft   References   Link   Details   Movements   Edit   Reply   Send P + + + + + + + + + + + + + + + + + + + | Attachment   More   Quick View ToC Recent All Previous Notings                                                                                                    |  |  |  |  |  |  |  |
| Submitted Files for<br>Closing Approval<br>Created<br>Drafts<br>Completed<br>Parked<br>Approval Requests<br>Closed<br>Closed Files<br>Submitted Files for<br>Reopening Approval<br>Sent<br>Create New | Add Green Note       Add Yellow Note         this file has been opened to create e file manual       C.S BHATT (UOC(HS)1)         18/09/2014 2:17 PM       C.S BHATT (UOC(HS)1)         Digitally Signed            | List of Correspondences and Issues Choose One  Choose One  Choose |  |  |  |  |  |  |  |
| Create Part     Recycle Bin Migrate File                                                                                                    |                                                                                                    |                                                                                                    |  |  |  |  |  |  |  |

Fig.eFile.152

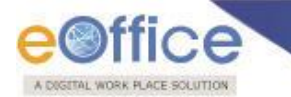

- 0//:

Type of the receipt can be changed from the dropdown menu available at the top of **List of Correspondences** and **Issues** page.

|                                                                                     |                                                                                                    | Deepika Saini Steno-1(DM-II) 🔻                                                                                    |
|-------------------------------------------------------------------------------------|----------------------------------------------------------------------------------------------------|----------------------------------------------------------------------------------------------------|
| eFile electronic file s                                                             | ystem                                                                                                    | Search Advanced   Help                                                                                            |
| Receipts +                                                                          | Computer No: 3241781         File No: G/47/2014-O/o of HS(MHA)         Subject: manual file           Noting         Correspondence         Draft         References         Link         Details         Movements         Edit         Reply         Send | Attachment   More Quick View                                                                                      |
| Files 😑                                                                             | ≞ <b>₽</b> ⁺«< □1 >>>                                                                                                    | ToC Recent All Previous Notings                                                                                   |
| <ul> <li>▶ Inbox (6)</li> <li>◆ Submitted Files for<br/>Closing Approval</li> </ul> | Add Green Note                                                                                                    | List of Correspondences and Issues                                                                                |
| ▶ Created<br>→ Drafts                                                               | this file has been opened to create e file manual                                                                                                    | Receipt/Issue No. <u>Subject</u> <u>Type</u> <u>Attached</u> <u>Data</u><br>UMark SFR D<br>Mark A SFR D<br>Detach |
| Completed     Parked                                                                | 18/09/2014 2:17 PM C.S BHATT                                                                                                    | Attach                                                                                                    |
| Approval Requests     Closed                                                        | (UDC(HS)1)<br>Digitally Signed                                                                                                    |                                                                                                    |
| <ul> <li>Closed Files</li> <li>Submitted Files for</li> </ul>                       |                                                                                                    |                                                                                                    |
| Reopening Approval     Sent                                                         |                                                                                                    |                                                                                                    |

Fig.eFile.153

c) Draft: With the help of this feature user can Create New Draft and View Existing Drafts in the File.

To create New Draft user has to perform following steps:

1. Scroll mouse over **Draft** (Draft) link and click the **Create New Draft** option, as shown in Fig.eFile.154:

|                                                                                                    |                                                                                                    | State Content of the second state of the second state of the secon   |
|----------------------------------------------------------------------------------------------------|----------------------------------------------------------------------------------------------------|----------------------------------------------------------------------------------------------------|
| eFile electronic file                                                                                                    | ystem                                                                                                    | Search Advanced   Help                                                                                                    |
| Receipts +<br>Files -<br>> Inbox (7)                                                                                                    | Computer No: 28429       File Not ES(778)/DelT/Tack/12       Subject: Wi-Fi Enablement of Secretariat         Noting       Correspondence       Draft       References       Link       Details       Movements       Edit       Send       Attachr         Create New Draft       View Draft       View Draft       View Draft       View Draft | ment   More   Quick View<br>Back To Tab View<br>ToC Recent All                                                                                                    |
| Indux (/)     Submitted Files for     Closing Approval     Created     Drafts     Completed     Parked     Closed     Closed Files     Submitted Files for     Reopening Approval     Sent     Conversions     Drafts | Add Green Note                                                                                                    | List of Correspondences and Issues<br>Choose One  Choose One  Choose |

Fig.eFile.154

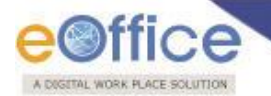

As a result Create New Draft page appears, as shown in Fig.eFile.155:

| eFile electronic file sys                                      |                                                                                         | Search             |                           | Advanced             | Help      |
|----------------------------------------------------------------|-----------------------------------------------------------------------------------------|--------------------|---------------------------|----------------------|-----------|
|                                                                | Computer No. 20420 El- No. (5/270)/0-17/7-5/12                                          |                    |                           |                      |           |
| Receipts 😐                                                     | Noting Correspondence Draft References Link Details Movements Edit Send Attachment More | 1                  |                           | Qui                  | ick View  |
| Files 🖃                                                        |                                                                                         |                    |                           |                      |           |
| <ul> <li>Inbox (7)</li> </ul>                                  | Print                                                                                   | (                  |                           |                      |           |
| Submitted Files for<br>Closing Approval                        | New Draft 💷 Draft                                                                       | Details            |                           |                      |           |
| ▶ Created                                                      | Choose from Template(s) OF Upload File Draft Typ                                        | pe* New/Fresh 🔽    | Classified                | Choose one           | ~         |
| + Drafts                                                       | B I U ARC E = = = Styles • Format • Font Family • Draft Nat                             | ture Choose One    | G.O. Prefix               | Choose One           | ~         |
| <ul> <li>Completed</li> </ul>                                  | Font Size -   三 -   三 -   三 律 律 ( ) ? ( ) 👓 🍏 🖞 🥑 @ Language                            | ye* Hindi 💙        |                           |                      |           |
| Parked                                                         | X 🗈 🔁 🛱 🎒 A 🖄 🖂 🧷 🥅 x. x² 10. 🙂 🕾 - 🗐 📼 141. 14                                         |                    |                           |                      | ^         |
| ▶ Closed                                                       | Subject*                                                                                |                    |                           | ( Maximum of 250 Cha | vactera ) |
| Closed Files                                                   |                                                                                         | nunication Details |                           |                      |           |
| <ul> <li>Submitted Files for<br/>Reopening Approval</li> </ul> | Ministry                                                                                | Choose one         |                           |                      |           |
| ▶ Sent                                                         | Departm                                                                                 | ent Choose one     |                           |                      |           |
| ▶ Conversions                                                  | Name*                                                                                   |                    | Designation*              |                      |           |
| Drafts                                                         | Organiza                                                                                | ation              |                           |                      |           |
| Completed                                                      | Address                                                                                 | 1.                 |                           |                      |           |
| Create New (Non                                                | Address                                                                                 | 2                  |                           |                      |           |
| * SFS)                                                         | Country                                                                                 | INDIA              | <ul> <li>State</li> </ul> | Raiasthan            |           |
| <ul> <li>Create New (SFS)</li> </ul>                           | City                                                                                    |                    | Pincode                   |                      |           |
| Electronic File                                                | Mobile                                                                                  |                    | Landline                  |                      |           |
| SFS)                                                           | Fax                                                                                     |                    | í                         |                      |           |
| <ul> <li>Create New (SFS)</li> </ul>                           | Email                                                                                   |                    | í                         |                      |           |
| Create Part                                                    |                                                                                         |                    | -                         | Add More Reci        | pient(s)  |
| Create Volume                                                  |                                                                                         |                    |                           |                      |           |
| <ul> <li>Recycle Bin</li> </ul>                                | Attack                                                                                  | hments             |                           | Atta                 | ch File   |
| Migrate File 😐                                                 |                                                                                         |                    |                           |                      |           |
| Dispatch (+)                                                   |                                                                                         |                    |                           |                      |           |
| DSC +                                                          |                                                                                         |                    |                           |                      |           |
| Reports +                                                      |                                                                                         |                    |                           |                      |           |
| Settings (+)                                                   |                                                                                         |                    |                           |                      |           |
| Notification (1)                                               |                                                                                         |                    |                           |                      |           |
|                                                                |                                                                                         |                    |                           |                      |           |
|                                                                |                                                                                         |                    |                           |                      |           |
|                                                                | Path: Words:0                                                                           |                    |                           |                      |           |
|                                                                |                                                                                         |                    |                           |                      | Save      |

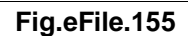

2. Either type the draft manually or choose a predefined template by clicking on **Choose a Template** button or upload an already existing draft by clicking on **Upload File** button, as shown in Fig.eFile.156:

| New Draft                          |                    | Choose a Template Or | Upload File      | Draft Details       |                               |   |            |            |               |  |
|------------------------------------|--------------------|----------------------|------------------|---------------------|-------------------------------|---|------------|------------|---------------|--|
| <b>B <i>I</i> <u>U</u> AB€   ≣</b> | doc4               | 🥥 🔨 İy 🔹             |                  | Draft Type*         | New/Fresh                     | ~ | Classified | Choose one | ~             |  |
| Font Size                          | ADMG Letter Head   |                      | R.               | Language            | English                       | ~ |            |            |               |  |
|                                    | DM PAD             | English (F12) •      | h (F12) 🔹        | Subject *           |                               |   |            |            | $\mathcal{Q}$ |  |
|                                    | LibraryProceedings | ETME                 |                  |                     | ( Maximum of 250 Characters ) |   |            |            |               |  |
|                                    | doc3               |                      |                  | Add More            |                               |   |            |            |               |  |
|                                    | SSM Letter Head    |                      | -<br>-<br>-<br>V | Ministry            | Choose one                    |   |            |            |               |  |
|                                    | FCI_UO_Note        |                      |                  | Department<br>Name* | Choose one                    | 5 |            |            | ~             |  |
|                                    | NOTE_SPB           | <br>                 |                  | Designation         |                               |   |            |            |               |  |
|                                    |                    |                      |                  | Address1*           |                               |   |            |            |               |  |
|                                    |                    |                      |                  | Address 2           |                               |   |            |            |               |  |
|                                    |                    |                      |                  | e-Mail              |                               |   |            |            |               |  |
|                                    |                    |                      |                  | Country             | INDIA                         |   | ~          |            |               |  |
|                                    |                    |                      |                  | State               | Choose one                    | 9 | ~          |            |               |  |
|                                    |                    |                      |                  | City                |                               |   |            |            |               |  |
|                                    |                    |                      |                  | Pincode             |                               |   |            |            |               |  |

Fig.eFile.156

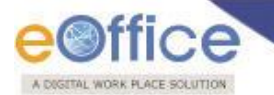

3. Enter all the necessary details and click on **Save Draft** button, as shown in Fig.eFile.157:

| New Draft NOTE_SPB Choose a Temp                                                                                                    | late | Draft Details | S                           |              |            |                                     |
|----------------------------------------------------------------------------------------------------|------|---------------|-----------------------------|--------------|------------|-------------------------------------|
| B I U ABC ≣ ≣ ≣ Styles • Paragraph • Font Family •                                                                                                    |      | Draft Type*   | New/Fresh 🗸                 | Classified   | Choose one | ~                                   |
| Font Size 🔹   🗄 = 1 🗄 = 1 🗮 🗱 😘   🔊 (*)   📾 🕉 🖞 💆 🍼 🛞 кт.                                                                                                    |      | Language      | English 🗸                   |              |            |                                     |
| X 🖬 🛱 🕼 🏔 🕼   — 2 🗐   X, X'   Ω 🙂 🖤 📓 📼 μτ τι                                                                                                    |      |               | Training of IAS off         | licers       |            | ~                                   |
| 🔏   🚍 🗐   ∃ <sup></sup> ∃ <sub>-0</sub> ∋+   <sup>2</sup> m m <sup>2</sup> 1/2   🚟 📰   ▲ • 🏆 •   🕰 💷   English (F12)                                                                                                    | -    | Subject *     |                             |              |            | $\sim$                              |
| No.:                                                                                                    | ~    |               | (Maximum of 250 Characters) |              |            |                                     |
|                                                                                                    |      | Communica     | tion Details                |              |            | (*10-11-) (*10-10-11-) (*10-11-) (* |
|                                                                                                    |      |               |                             |              | Add More R | teceipient                          |
| Dated :                                                                                                    |      | Ministry      | Choose one                  |              |            | ~                                   |
|                                                                                                    |      | Department    | Choose one                  |              |            | ~                                   |
|                                                                                                    |      | Name*         | Vijay Kumar                 |              |            |                                     |
| NOTE                                                                                                    |      | Designation   | Officer                     |              |            |                                     |
|                                                                                                    |      | Organization  |                             |              |            |                                     |
| As part of the formulation of Twelfth Five Year Plan, State Planning Board has<br>constituted Working Groups for various key sectors of development. The Working<br>Groups of the following sectors have been assigned to Perspective Planning Division. |      | Address1*     | DOPT, delhi                 |              |            |                                     |
|                                                                                                    |      | Address 2     |                             |              |            |                                     |
|                                                                                                    |      | e-Mail        |                             |              |            |                                     |
|                                                                                                    |      | Country       | INDIA                       | $\checkmark$ |            |                                     |
| 1)Science and Technology                                                                                                    |      | State         | Delhi                       | $\checkmark$ |            |                                     |
| 2)Information Technology                                                                                                    |      | City          |                             |              |            |                                     |
| 2)Skill Development and Employment Generation                                                                                                    |      | Pincode       |                             |              |            |                                     |
| Syskii Development and Employment Generation                                                                                                    |      | Mobile        |                             |              |            |                                     |
| 4)Sports and Youth Affairs                                                                                                    |      | Telephone     |                             |              |            |                                     |
| 5)Disaster Management                                                                                                    | ~    | Fax           |                             |              |            |                                     |
| Path: p Words:7                                                                                                    | 2    | Attachment    | S                           |              |            |                                     |
|                                                                                                    |      |               |                             |              | Attack     | n File                              |
|                                                                                                    |      |               |                             |              |            | in the second second                |
|                                                                                                    |      |               |                             |              | Save       | Draft                               |

Fig.eFile.157

As a result new Draft number is created, as shown in Fig.eFile.158:

|                                                                                                    |                                                                                                    | 👗 Rajesh Asawa Delegated - ACP(RG)-SECLAN-DoIT 💌                                                                                                    |
|----------------------------------------------------------------------------------------------------|----------------------------------------------------------------------------------------------------|----------------------------------------------------------------------------------------------------|
| eFile electronic file                                                                                               | system                                                                                                    | Search Advanced   Help                                                                                                    |
| Receipts +<br>Files -<br>> Inbox (7)                                                                                | Computer No: 28429         File No: F5(779)/DoIT/Tech/13           Noting         Correspondence         Draft         References         Link         Details         Movements         Edit         Send         Attachment         M           Draft No. : DFA/20709 - V         Draft Status :         Draft Status         Draft Status | More Quick View                                                                                                    |
| <ul> <li>Submitted Files for</li> <li>Closing Approval</li> </ul>                                                   |                                                                                                    | Draft Details                                                                                                    |
| Created     Drafts     Completed                                                                                    | This is creation of DFA Dra Lan                                                                                                    | aft Type*         New/Fresh         Classified         Choose one         Y           aft Nature         Choose One         G.O. Prefix         Choose One         Y           nguage*         Hindi         Y         Y         Y         Y |
| Parked     Closed                                                                                                   | Sub                                                                                                    | draft manual (Maximum of 250 Characters )                                                                                                    |
| Submitted Files for                                                                                                 |                                                                                                    | Communication Details                                                                                                    |
| Reopening Approval     Sent     Conversions     Drafts     Completed     Physical File     Create New (Non     SFS) |                                                                                                    | Attachments Attach File                                                                                                    |

Fig.eFile.158

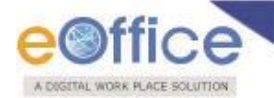

4. Click the **Approve** Button to approve the saved draft, as shown Fig.eFile.159:

| Receipts       Image: Computer No: 3241781       File No: (j/47/2014-0/e of HS(MAH)         Receipts       Image: Computer No: 3241781       File No: (j/47/2014-0/e of HS(MAH)         Piece       Image: Computer No: 3241781       File No: (j/47/2014-0/e of HS(MAH)         Piece       Image: Computer No: 3241781       File No: (j/47/2014-0/e of HS(MAH)         Piece       Image: Computer No: 3241781       File No: (j/47/2014-0/e of HS(MAH)         Posted       Image: Computer No: 3241781       File No: (j/47/2014-0/e of HS(MAH)         Posted       Image: Computer No: 3241781       File No: (j/47/2014-0/e of HS(MAH)         Posted       Image: Computer No: 3241781       File No: (j/47/2014-0/e of HS(MAH)         Posted       Image: Computer No: 3241781       Image: Computer No: 3241781         Posted       Image: Computer No: 3241781       Image: Computer No: 3241781         Posted       Image: Computer No: 3241781       Image: Computer No: 3241781         Posted       Image: Computer No: 3241781       Image: Computer No: 3241781         Posted       Image: Computer No: 3241781       Image: Computer No: 3241781         Posted       Image: Computer No: 3241781       Image: Computer No: 3241781         Posted       Image: Computer No: 3241781       Image: Computer No: 3241781         Posted       Image: Computer No: 3241781                                                                                                    |
|----------------------------------------------------------------------------------------------------|
| Rescripts       Image: Status i intervention intervention interventinterventinterventintervention intervention intervention interventi                                                                                                    |
| Pries   > hoko (11)   > Subhrited File for   > Created   > Drafts   > Created   > Parked   > Parked   > Approval Requests   > Closed Files   > Conversions   > Drafts   > Conversions   > Drafts   > Conversions   > Physical File   > Create Rev (Non   > Serate Nev (Non   > Create Nev (SFS)   > Create Nev (SFS) <td< td=""></td<>                                                                                                    |
| b) block (13)<br>Suborthed File for<br>* Gorgeled<br>• Created<br>• Consel Requests<br>• Convertions<br>• Convertions<br>• |
| Created     Created                                                                                                    |
| <ul> <li>Created</li> <li>Drafts</li> <li>Completed</li> <li>Parked</li> <li>Approval Requests</li> <li>Closed</li> <li>Closed Files</li> <li>Closed Files</li> <li>Conversions</li> <li>Parked</li> <li>Porate</li> <li>Conversions</li> <li>Porate</li> <li>Conversions</li> <li>Porate</li> <li>Conversions</li> <li>Porate New (Vion 5r55)</li> <li>Create New (Vion 5r55)</li> <li>Create New (New 5r50)</li> <li>Create New (New 5r50)</li> <li>Create New (New 5r50)</li> <li>Create New (New 5r50)</li> <li>Create New (New 5r50)</li> <li>Create New (New 5r50)</li> <li>Create New (New 5r50)</li> <li>Create New (New 5r50)</li> <li>Create New (New 5r50)</li> <li>Create New (New 5r50)</li> <li>Create New (New 5r50)</li> <li>Create New (New 5r50)</li> <li>Create New (New 5r50)</li> <li>Create New (New 5r50)<!--</td--></li></ul>                                                                                                    |
| <ul> <li>         • Drafts         • Completed         <ul> <li>Parked</li> <li>Parked</li> <li>Approval Requests             <li>Cosed</li> <li>Cosed Files             <li>Subject +</li> <li>Communication Details             <li>Attach File             </li> <li>Completed</li> <li>Parked</li> <li>Completed Files for             <li>Completed Files for             <li>Subject +</li> <li>Communication Details             </li> <li>Completed Files for             <li>Completed Files for             <li>Completed Files for             <li>Completed Files for             <li>Completed Files for             <li>Completed Files for             <li>Completed Files for             <li>Completed Files for             <li>Completed Files for             <li>Completed Files for             <li>Conset New (Non             <li>Cosets New (SFS)             </li> <li>Create New (SFS)             </li> <li>Create New (SFS)             </li> <li>Create New (SFS)             </li> <li>Create New (SFS)             </li> <li>Create New (SFS)             </li> <li>Create New (SFS)             </li> <li>Create New (SFS)             </li> <li>Create New (SFS)             </li> <li>Create New (SFS)             </li> </li></li></li></li></li></li></li></li></li></li></li></li></li></li></li></li></ul> <ul> <li>Create New (SFS)</li> <li>Create New (SFS)</li> <li>Create New (SFS)</li> <li>Create New (SFS)             </li> <li>Create New (SFS)             </li> <li>Create New (SFS)             </li> <li>Create New (SFS)             </li> <li>Create New (SFS)             </li> <li>Create New (SFS)</li> </ul> <ul> <li>Create New (SFS)</li> <li>Create New (SFS)</li> <li>Create New (SFS)</li> <li>Create New</li></ul></li></ul>                                                                                                    |
| <ul> <li>Completed</li> <li>Parked</li> <li>Approval Requests</li> <li>Closed</li> <li>Closed Files</li> <li>Submitted Files fore</li> <li>Sent</li> <li>Conversions</li> <li>Orards</li> <li>Completed</li> <li>Physical File</li> <li>Corate New (Non<br/>\$FSP)</li> <li>Create New (SFS)</li> <li>Create New (SFS)</li></ul>                                                                                                    |
| Parked       > Parked       > Actored       > Closed       • Closed       • Scoled       • Sent       > Conversions       • Drafis       • Completed       > Physical File       • Create New (Non<br>\$FS5)       • Create New (SFS)       • Create New (SFS)       • Create New (SFS)       • Create New (SFS)       • Create New (SFS)       • Create New (SFS)       • Create New (SFS)       • Create New (SFS)       • Create New (SFS)       • Create New (SFS)       • Create New (SFS)       • Create New (SFS)                                                                                                    |
| Approval Requests dfa test      Closed Files       Source Source       Conversions          Orrafts          Conversions                            Conversions <b>Conversions Conversions Conversions Conversions Conversions Conversions Conversions Conversions Conversions Conversions Conversions Conversions Conversions Conversions Conversions Conversi</b>                                                                                                    |
| Closed Files          • Closed Files       • Communication Details         • Submittin 07 state Part       • Communication Details         • Something Approval       • Attach File         • Completed       • Completed         • Physical File       • Create New (Non SFS)         • Electronic File       • Create New (SFS)         • Create New (SFS)       • Create New (SFS)         • Create New (SFS)       • Create New (SFS)         • Create New (SFS)       • Create New (SFS)         • Create New (SFS)       • Create New (SFS)         • Create New (SFS)       • Create New (SFS)         • Create New (SFS)       • Create New (SFS)         • Create New (SFS)       • Create New (SFS)         • Create New (SFS)       • Create New (SFS)                                                                                                    |
| <ul> <li>Closed Files</li> <li>Sent</li> <li>Conversions</li> <li>Orafts</li> <li>Completed</li> <li>Physical File</li> <li>Create New (Non<br/>SFS)</li> <li>Create New (SFS)</li> <li>Create New (SFS)</li> <li>C</li></ul>                                                                                                    |
| Sourcesions     Conversions     Orafts     Conversions     Orafts     Completed     Physical File     Create New (Non     SFS)     Create New (Non     SFS)     Create New (SFS)     Create New (SFS)     Cre                                                                                                    |
| <ul> <li>Sent</li> <li>Conversions</li> <li>Drafts</li> <li>Completed</li> <li>Physical File</li> <li>Create New (Non<br/>SFS)</li> <li>Create New (SFS)</li> <li>Electronic File</li> <li>Create New (Non<br/>SFS)</li> <li>Create New (Non</li> <li>Create New (Non</li> <li>SFS)</li> <li>Create New (SFS)</li> <li>Create New (SFS)</li> <li>Recycle Bin</li> </ul>                                                                                                    |
| Conversions         • Drafts         • Completed         • Physical File         • Create New (Non<br>SFS)         • Create New (SFS)         • Electronic File         • Create New (Non<br>SFS)         • Create New (Non<br>SFS)         • Create New (Non<br>SFS)         • Create New (Non<br>SFS)         • Create New (Non<br>SFS)         • Create New (Non<br>SFS)         • Create New (Non<br>SFS)         • Create New (Non<br>SFS)         • Create New (SFS)         • Create New (SFS)         • Create New (SFS)         • Create New (SFS)         • Create New (SFS)         • Create New (SFS)                                                                                                    |
| Create New (Non<br>SFS)     Create New (SFS)     Create New (Non<br>SFS)     Create New (SFS)     Create New (Non<br>SFS)     Create New (Non<br>SFS)     SFS)     Create New (Non<br>SFS)     SFS)     Create New (Non<br>SFS)     SFS)     SFS     SFS                                                                                                    |
| Completes     Physical File     Create New (Non     SFS)     Create New (SFS)     Electronic File     Create New (Non     SFS)     Create New (Non     SFS)     Create New (SFS)     Create New (SFS)     Create New (SFS)     Recycle Bin                                                                                                    |
| • Projecta Prie         • Create New (Non<br>SFS)         • Create New (SFS)         • Electronic File         • Create New (Non<br>SFS)         • Create New (SFS)         • Create New (SFS)         • Create New (SFS)         • Create Volume         • Recycle Bin                                                                                                    |
| Create New (SFS)     Electronic File     Create New (Non     SFS)     Create New (SFS)     Create New (SFS)     Create Part     Create Volume     Secucia Bin                                                                                                    |
| Electronic File     Create New (Non     SFS)     Create New (SFS)     Create Volume     Create Volume     Recycle Bin                                                                                                    |
| Create New (Non<br>SFS)  Create New (SFS)  Create Part  Create Volume  Recycle Bin                                                                                                    |
| Create New (SFS)     Create Part     Create Volume     Recycle Bin                                                                                                    |
| Create Part     Create Volume     Recycle Bin                                                                                                    |
| Create Volume      Recycle Bin                                                                                                    |
| kecvcle Bin                                                                                                    |
|                                                                                                    |
| Migrate File (+)                                                                                                    |
| Dispatch +                                                                                                    |
| Dispatch (+)                                                                                                    |
| DSC                                                                                                    |
| Reports (+)                                                                                                    |
| Settings +                                                                                                    |
| Notification +                                                                                                    |
| Ext Department                                                                                                    |
| Approve Edit                                                                                                    |

File.eFile.159

Note: The Approve button will only be visible to those users who are having the required Role of Draft Approval. Other users will not be able to approve the DFA and can only send the DFA to the users.

As a result DFA is approved and following screen appears, as shown in Fig.eFile.160:

| ate (t)            | Computer No: 3241781 File No: G/47/2014-O/o of HS(MHA) |                                              |                                    |          |              |                      |       |
|--------------------|--------------------------------------------------------|----------------------------------------------|------------------------------------|----------|--------------|----------------------|-------|
| pts 🕂              | Noting Correspondence Draft References Link Details    | Movements   Edit   Reply   Send   Attachment | More                               |          |              | Qui                  | ick V |
| E (11)             | Draft No. : DFA/3005193 - Draft Status :               | 🖶 Print                                      |                                    |          |              |                      |       |
| ubmitted Files for | V 1.0 Approved                                         |                                              | )etails                            |          |              |                      |       |
| osing Approval     |                                                        |                                              | • New/Fresh                        |          | Classified   | Choose one           |       |
| ts                 |                                                        | Draft Natu                                   | Choose One                         |          | G O Brefix   | Choose One           |       |
| pleted             |                                                        |                                              | English                            |          | G.O. PIEIX   | Choose One           |       |
|                    |                                                        | Language                                     | English                            | Ľ        |              |                      | _     |
| al Requests        | dfa test                                               | Subject *                                    | dia test                           |          |              |                      |       |
|                    |                                                        |                                              |                                    |          |              | ( Maximum of 250 Cha | rac   |
| ed Files           |                                                        | Comm                                         | unication Details                  |          |              |                      |       |
| pening Approval    |                                                        | Ministry                                     | Choose one                         |          |              |                      |       |
|                    |                                                        | Departme                                     | nt Choose one                      |          | -            |                      |       |
| sions              |                                                        | Name*                                        | A.Anbarasu                         |          | Designation* | PS to MOS(PP)        |       |
| ts                 |                                                        | Organizati                                   | ion                                |          |              |                      |       |
| npleted            |                                                        | Address 1                                    | <ul> <li>MHA, New Delhi</li> </ul> |          |              |                      |       |
| al File            |                                                        | Address 2                                    | 2                                  |          |              |                      |       |
| Le New (Non        |                                                        | Country                                      | INDIA                              | <u>`</u> | State        | Choose one           |       |
| te New (SFS)       |                                                        | City                                         |                                    |          | Pincode      |                      |       |
| nic File           |                                                        | Mobile                                       |                                    |          | Landline     |                      | _     |
| e New (Non         |                                                        | Fax                                          |                                    |          |              |                      |       |
| te New (SFS)       |                                                        | Email                                        |                                    |          |              |                      |       |
| Part               |                                                        |                                              |                                    |          |              | Add More Reci        | pre   |
| Volume             |                                                        |                                              |                                    |          |              |                      |       |
| Bin                |                                                        |                                              | ments                              |          |              | Atta                 | ich   |
| File 🛨             |                                                        |                                              |                                    |          |              |                      |       |
| • •                |                                                        |                                              |                                    |          |              |                      |       |
| • •                |                                                        |                                              |                                    |          |              |                      |       |
| +                  |                                                        |                                              |                                    |          |              |                      |       |
| (+)                |                                                        |                                              |                                    |          |              |                      |       |
|                    | 1                                                      |                                              |                                    |          |              |                      |       |
|                    | 1                                                      |                                              |                                    |          |              |                      |       |
| ition 🛨            | 1                                                      |                                              |                                    |          |              |                      |       |

## Fig.eFile.160

5. Click the **Dispatch By Self** or **Dispatch By CRU** button (Fig.eFile.160) – as per requirement.

For **Dispatch By CRU and Dispatch By Self** kindly refer to **point (h) Dispatch** under **File Inbox (Physical File)** section for the process.

d) Reference: With the help of this feature user can attach references corresponding to the working file.

This link consists of 1 sub-links:

• Local Reference: Document is browsed and attached from local domain.

#### To attach Reference user has to perform following steps:

1. Scroll mouse over **References** link and select the **Local Reference** option under it, as shown in Fig.eFile.161:

|                                                             |                                                                                                    |                                                                      |                                               |                                       |          |                            | <u>Rajesh Asawa</u> | Delegated - ACP(RG)-SEC | LAN-DoIT   |
|-------------------------------------------------------------|----------------------------------------------------------------------------------------------------|----------------------------------------------------------------------|-----------------------------------------------|---------------------------------------|----------|----------------------------|---------------------|-------------------------|------------|
| File electronic file sy                                     | ystem                                                                                                   |                                                                      |                                               |                                       |          |                            | Search              | Advanced                | Help       |
| Receipts +                                                  | Computer No: 28429 File No: F5( Noting   Correspondence   Draft B P+ ++ + + + + + + + + + + + + + + + + | 779)/DoIT/Tech/13 Subj<br>References   Link Detai<br>Local Reference | ect: Wi-Fi Enablement<br>ls   Movements   Edi | of Secretariat<br>it   Send   Attachn | nent   M | ore  <br>ToC Recent All    |                     |                         | Quick View |
| Inbox (7) Submitted Files for Closing Approval              | Add Green Note                                                                                          | Yellow Note                                                          |                                               |                                       |          |                            | References          | Choose                  | e One 🗸    |
| Drafts     Completed                                        |                                                                                                    |                                                                      |                                               |                                       |          | <u>References Attached</u> | Upload File         | ▼ <u>Attached Date</u>  | •          |
| Closed<br>Closed Files                                      |                                                                                                    |                                                                      |                                               |                                       |          |                            |                     |                         |            |
| Closed Files     Submitted Files for     Reopening Approval |                                                                                                    |                                                                      |                                               |                                       |          |                            |                     |                         |            |
| Sent     Conversions                                        |                                                                                                    |                                                                      |                                               |                                       |          |                            |                     |                         |            |

## Fig.eFile.161

As a result References page appears on right side of noting page and click on upload button (Fig.eFile.161).

Attach 2. Browse the reference document from the Local system and click the Attach button (Fig.eFile.162).

|                                                                                                    | 🚪 <b>Rajesh Asawa</b> Delegated - ACP(RG)-SECLAN-DoIT                                                                      |
|----------------------------------------------------------------------------------------------------|----------------------------------------------------------------------------------------------------|
| _eFile electronic file system                                                                                                    | Search Advanced   Help                                                                                                    |
| Computer No: 28429       File No: F5(779)/DoIT/Tech/13       Subject: Wi-Fi Enablement of Secretariat         Receipts <ul> <li>Noting   Correspondence   Draft   References   Link   Details   Movements   Edit   Send   Att</li> <li> </li></ul> File <ul> <li>P<sup>+</sup> «1 1 &gt; &gt;&gt;</li> </ul> | achment   More   Quick View                                                                                                |
| Inbox (7)     Submitted Files for     Closing Approval                                                                                                    | References Choose One Delete                                                                                               |
| Created  Created  Created  Completed                                                                                                    | References Attached     Tattached By       Receipt.pdf     Rajesh Asawa(Rajesh Gupta)     22/09/14 10:10       Upload File |
| Parked     Closed     Closed Files                                                                                                    |                                                                                                    |
| Submitted Files for<br>Reopening Approval                                                                                                    |                                                                                                    |
| ▶ Conversions                                                                                                    |                                                                                                    |

Fig.eFile.162

As a result the attached reference document gets attached to the working File, also user nay delete the attached reference document by selecting the document and clicking on Delete Button (Fig.eFile.162).

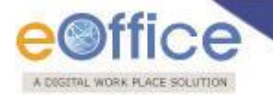

e) **Link:** With the help of this feature user can Link and delink other eFile(s) to the working file.

It contains 2 sub links:

- Internal Files: This sub link helps the user to link/delink any other file from within the Organization
- **Referred In Files:** This sub link helps the user to view other Files that are linked from some other Organization with the working file.

Refer to Link under File Inbox (Physical File) section for the process.

f) **Details:** With the help of this feature user can view the total number of part files created.

Refer to **Details** link under **File Inbox (Physical File)** section for the process.

g) **Movements:** With the help of this feature user can have a track on the Running File and can view all the movements.

Refer to **Movements** link under **File Inbox (Physical File)** section for the process.

h) Edit: With the help of this feature user can make changes to the cover page of existing running file except the Basic and Corresponding Heads.

Refer to **Edit** link under **File Inbox (Physical File)** section for the process.

i) **Reply:** With the help of this link user can send a reply to the intended person.

Refer to **Edit** link under **File Inbox (Physical File)** section for the process.

j) Send: With the help of this feature user can send the File to the Recipient.

Refer to **Send** link under **File Inbox (Physical File)** section for the process.

k) Attachment: This link facilitates the user to attach other files or receipts with the working File.

This link contains 2 modules:

- File: This module facilitates the user to attach other file with the working file.
- **Receipt:** This module facilitates the user to attach a receipt with the working file.

Refer to **Attachment** link under **File Inbox (Physical File)** section for the process.

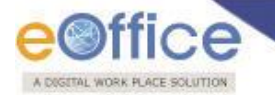

I) More: With the help of this feature user can Park/Close the working file, view the Closing/Parking history, Create Volume and Merge details.

Refer to **More** link under **File Inbox (Physical File)** section for the process.

## Submitted Files for Closing Approval

This is a default sub-section under File Inbox from which user can submit the request for closing a file which is lying in his file inbox.

Note: This feature is permission based. Users who are having this permission can only request for closing of the file.

Refer to File Closing / Approving process document.

## Created

Created link contains a list of all the Files whose File number has been generated but not being marked/sent to any other eOffice user as well as the files whose numbers are not generated. User can view all the created Files, by clicking on **'Created'** link under the Files section.

#### **Created Link Contains 2 options:**

• **Drafts:** This option contains the Files whose number has not been generated and kept as draft to Work Later on.

Note: The Files in the Draft option can be deleted and sent to Recycle Bin using Delete (K) link.

• **Completed:** This option contains the Files whose number has been generated and kept in Created section to Work later on.

#### There are 3 sub links provided under Completed link of Created File Section:

a) Send: Helps the user to forward a particular File/s to the recipient.

Refer to Send link in File Inbox for the process.

b) View: Helps the user to list the Files depending upon its current state. i.e. (Physical, Electronic, All)

#### To use this option, user has to perform following steps:

• **Physical** - Click the **Physical** from the dropdown menu to view the **Physical** Files as shown in Fig.eFile.163:

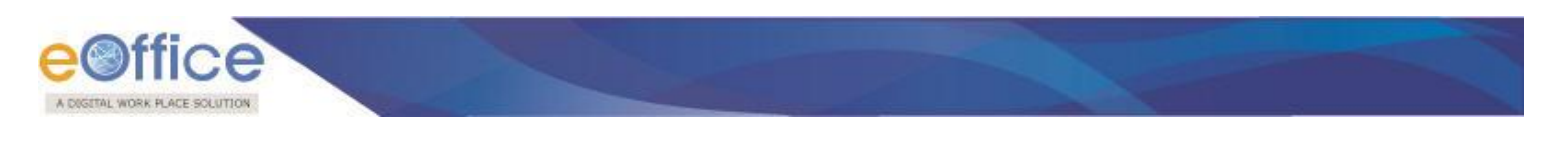

| Physical      |  |
|---------------|--|
| Electronic    |  |
| All           |  |
| Fig.eFile.163 |  |

Electronic - Click the Electronic from the dropdown menu to view the Electronic Files as shown in Fig.eFile.164:

| Physical      | _ |
|---------------|---|
| Electronic    |   |
| All           |   |
| Fig.eFile.164 |   |

• ALL - Click the ALL from the dropdown menu to view all the Files as shown in Fig.eFile.165:

| Fig oFilo 165 |   |
|---------------|---|
| All           |   |
| Electronic    |   |
| Physical      |   |
|               | _ |

c) Create Volume: Helps the user to create a new Volume of an existing file.

Refer to Create Volume option in File Inbox for the process.

Quick Actions: - There are some useful links given in inbox for Quick Actions such as:

• Forward (C) - Forward a particular File to the recipient.

#### Parked

Parked link contains a list of all the Files that are temporary closed and work will be done later on. Pendency of File will be removed if any file is parked. Parked files can be made active at any point of time.

#### To make Parked File an Active File, user has to perform the following steps:

Select the File/s from the Parked link of Files which needs to be Parked, as shown in Fig.eFile.166:

|                                                                                                    |                                                                     |                                               | 👗 Deepika Saini Steno-1(DM-II)           |
|----------------------------------------------------------------------------------------------------|---------------------------------------------------------------------|-----------------------------------------------|------------------------------------------|
| eFile electronic file system                                                                                                    |                                                                     | Search                                        | Advanced   Help                          |
| Receipts     Imark As       Files     Computer No       > Jubnitted Files for<br>Closing Approval     3241193       > Created     > Drafts       > Completed     > Parked       > Parked     > Approval Requests       > Closed Files     > Submitted Files for<br>Recepaning Approval       > Create New     > Create New       > Create New     > Create New       > Create New     > Create New | <ul> <li>Number</li> <li>E-12011/21/2014-OFFICE OF DM-II</li> </ul> | ∼ <u>Sublect</u><br>File@rk Assistant Model01 | ▼ <u>Parking Remarks</u><br>parked by Rk |

## Fig.eFile.166

Scroll mouse over 'Mark As' Link and click the Make Active option under it, as shown in Fig.eFile.167:

| Mark | As          |                      |                  |                 |
|------|-------------|----------------------|------------------|-----------------|
| Mał  | computer No | • <u>Number</u>      | ▼ <u>Subject</u> | Parking Remarks |
| <    | 5474        | <u>B/111/2013-CC</u> | adsfff           | sadsaD          |
|      |             | Fig.eFile.167        |                  |                 |

As a result, the Files become active and move to the File Inbox.

#### **Approval Requests**

In this section under File Inbox, user can Approve or Reject the file closing/reopening requests sent to him by the other users.

|                                           | Deepika Saini Steno-1(DM-II) |                      |                                  |                                                              |                |                    |          |                   |                  |        |
|-------------------------------------------|------------------------------|----------------------|----------------------------------|--------------------------------------------------------------|----------------|--------------------|----------|-------------------|------------------|--------|
| eFile electronic file s                   | eFile electronic file system |                      |                                  |                                                              |                |                    |          | Ad                | vanced           | Help   |
| Receipts +                                | Date<br>Ap                   | Range : 11/07/       | 2010 To 22/09/2014<br>View       |                                                              |                |                    |          |                   |                  |        |
| Files 📃                                   |                              | ▼ <u>Computer No</u> | File Number                      | " Initiated By                                               | Initiated On   | Remarks            | Status 🔻 | Request Type      | • <u>Approve</u> | Reject |
| <ul> <li>Inbox (11)</li> </ul>            |                              | E 3241614            | RS-12017/22/2014-OFFICE OF DM-II | C.S BHATT UDC(HS)2                                           | 15/09/14 12:26 | jhgkjhg            | Pending  | Closing Request   | Approve          | Reject |
| Submitted Files for<br>Closing Approval   |                              | E 3237863            | 40-8/2014-NDM-II                 | ASHOK SHUKLA DS(DM-II)                                       | 11/09/14 11:08 | File can be opened | Reopened | Reopening Request | t Approve        | Reject |
| Created                                   |                              | E 3240873            | E-12011/13/2014-OFFICE OF DM-II  | ASHOK SHUKLA DS(DM-II)                                       | 10/09/14 05:48 | file may be closed | Closed   | Closing Request   | Approve          | Reject |
| Drafts                                    |                              | E 3237863            | 40-8/2014-NDM-II                 | ASHOK SHUKLA DS(DM-II)                                       | 10/09/14 02:32 | May close the file | Closed   | Closing Request   | Approve          | Reject |
| + Completed                               |                              | E 3241067            | GR/17/2014-OFFICE OF DM-II       | RAJENDER PARSAD GANDHI ASST(RPG)                             | 02/09/14 11:12 | dsfsdfsdfsdaf      | Pending  | Closing Request   | Approve          | Reject |
| Parked                                    |                              | E 3241217            | A-13/17/2014-OFFICE OF DM-II     | RAJENDER PARSAD GANDHI ASST(RPG)                             | 02/09/14 11:07 | sdfsd              | Approved | Closing Request   | Approve          | Reject |
| <ul> <li>Approval Requests</li> </ul>     |                              | E 3241107            | A-12014/3/2014-OFFICE OF DM-II   | RAJENDER PARSAD GANDHI ASST(RPG)                             | 02/09/14 10:32 | approved           | Closed   | Closing Request   | Approve          | Reject |
| Closed                                    |                              | E 3241063            | A-12014/2/2014-OFFICE OF DM-II   | RAJENDER PARSAD GANDHI ASST(RPG)                             | 01/09/14 04:11 | ok1                | Pending  | Closing Request   | Approve          | Reject |
| <ul> <li>Closed Files</li> </ul>          |                              | E 3241053            | ggretrg                          | HARISH CHANDER BABBAR (DINESH KUMAR PRAJAPATI ASST-1(DM-II)) | 28/08/14 12:50 | approved gopal     | Reopened | Reopening Request | t Approve        | Reject |
| Submitted Files for<br>Reopening Approval |                              | E 3241053            | ggretrg                          | HARISH CHANDER BABBAR (DINESH KUMAR PRAJAPATI ASST-1(DM-II)) | 28/08/14 12:42 | Approved           | Closed   | Closing Request   | Approve          | Reject |
| ▶ Sent                                    |                              | P 3241049            | <u>fff121</u>                    | MRUTYUNJAYA MISHRA HC(DM-II)                                 | 28/08/14 12:21 | approved           | Closed   | Closing Request   | Approve          | Reject |
| Create New                                |                              | E 3241038            | gopalsfseFile:-Assistant-02      | Deepika Saini Steno-1(DM-II)                                 | 28/08/14 11:42 | approve            | Closed   | Closing Request   | Approve          | Reject |
| A Craste Dest                             |                              | E 3240839            | A-11011/83/2014-OFFICE OF DM-II  | Deepika Saini Steno-1(DM-II)                                 | 07/08/14 05:26 | fgfdg              | Reopened | Reopening Request | t Approve        | Reject |

Fig.eFile.168

Note: This feature is permission based. Users who are having this permission can only Approve/Reject the closing/approving requests

Refer to File Closing / Approving process document.

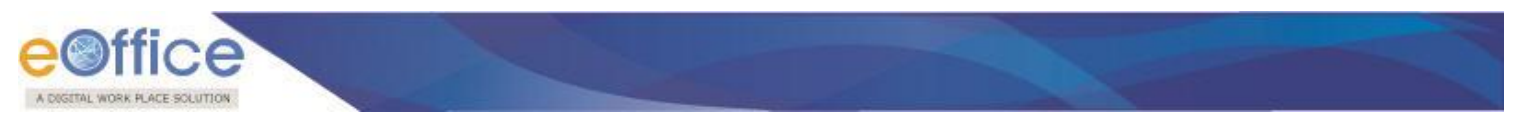

## Closed

Closed link contains a list of Files that are closed as complete work has been done on it already.

|                                                                     | e Office      |                                              |                                           |                      |                                                   |                        |          |                 |   |  |
|---------------------------------------------------------------------|---------------|----------------------------------------------|-------------------------------------------|----------------------|---------------------------------------------------|------------------------|----------|-----------------|---|--|
| eFile electronic file s                                             | system        |                                              |                                           |                      | Search                                            |                        | Advar    | nced   Help     |   |  |
| Receipts +                                                          | Date F<br>Rep | <u>Range : 11/07/201</u><br>ly   Send   View | 10 To 22/09/2014<br>Move To   More        |                      | Hierarchical View Deep                            | ika Saini,Steno-1(DM-) | II) 🔽    |                 |   |  |
| Files 📃                                                             |               |                                              | ▼ <u>Number</u>                           | Subject              | ▼ <u>Sender</u>                                   | ▼ <u>Sent on</u> ▼     | Due On 👻 | Quick<br>Action | ~ |  |
| Inbox (11)     Submitted Files for                                  |               | E 3241931                                    | RS-12017/28/2014-OFFICE OF DM<br>-II      | File@rk8090          | HARISH CHANDER BABBAR (DINESH KUMAR<br>PRAJAPATI) | 19/09/14 02:36         | -        | ୍ ଅ<br>୯        | 1 |  |
| Closing Approval                                                    |               | E 3241929                                    | E-12011/40/2014-OFFICE OF DM-<br>II       | File@rk8089          | HARISH CHANDER BABBAR (DINESH KUMAR<br>PRAJAPATI) | 19/09/14 02:22         | -        | ି <sup>୩</sup>  |   |  |
| -> Drafts                                                           |               | E 3241928                                    | E-12011/39/2014-OFFICE OF DM-<br>II       | File@rk8089          | Deepika Saini                                     | 19/09/14 02:17         | -        | 0<br>C          |   |  |
| Completed     Parked                                                |               | E 3241093                                    | RS-12017/14/2014-OFFICE OF DM<br>-II      | File@rk11 Authority  | KULDEEP SINGH                                     | 19/09/14<br>12:12      | -        | 0<br>0          |   |  |
| <ul> <li>Approval Requests</li> </ul>                               |               | E 3241751                                    | A-12014/5/2014-OFFICE OF DM-II            | File@rk7081          | HARISH CHANDER BABBAR                             | 19/09/14<br>12:10      | -        | 0<br>0<br>0     |   |  |
| Closed     Closed Files                                             |               | E 3241917                                    | A-13012/7/2014-OFFICE OF DM-II            | File@rk8087          | HARISH CHANDER BABBAR                             | 19/09/14 11:50         | -        | 0<br>0<br>0     |   |  |
| <ul> <li>Submitted Files for</li> <li>Reopening Approval</li> </ul> |               | E 3241916                                    | E-12011/37/2014-OFFICE OF DM-<br>II       | File@ <b>rk8</b> 086 | HARISH CHANDER BABBAR (DINESH KUMAR<br>PRAJAPATI) | 19/09/14<br>11:48      | -        | ر<br>د          |   |  |
| ▶ Sent                                                              |               | E 3241913                                    | E-12011/36/2014-OFFICE OF DM-<br>II       | File@rk8084          | HARISH CHANDER BABBAR (DINESH KUMAR<br>PRAJAPATI) | 19/09/14<br>11:39      | -        | 0<br>C          |   |  |
| Create New                                                          |               | E 3241911                                    | <u>B-12013/23/2014-OFFICE OF DM-</u><br>Ш | File@rk7083          | HARISH CHANDER BABBAR                             | 19/09/14<br>11:38      | 19/09/14 | 0<br>0<br>0     |   |  |
| Recycle Bin                                                         |               | E 3241843                                    | B-13011/2/2014-OFFICE OF DM-II            | File@rk7087          | Deepika Saini                                     | 18/09/14 05:43         | -        | ۰<br>۲          | ~ |  |
| Migrate File 😐                                                      | LEG           | END Priority                                 | Out Today                                 | Most Immediate       | Immediate                                         | Ordinary               |          |                 |   |  |

Fig.eFile.169

# Note: This feature is permission based. Users who are having this permission can only send the request for reopening the files.

Refer to File Closing / Approving process document.

#### Sent

Sent option contains a list of all the Files that are sent as an **outward correspondence**. User can view all the sent Files, by clicking the **Sent** link under the Files section. As a result the, **Sent Files** screen appears as shown in Fig.eFile.185:

| WORKPLACE BOLUTION                        |        |      |                           |                                  | 👗 <u>Deepika Saini</u>                          |                       |                  |                   |   |
|-------------------------------------------|--------|------|---------------------------|----------------------------------|-------------------------------------------------|-----------------------|------------------|-------------------|---|
| ile electronic file :                     | system |      |                           |                                  |                                                 | Search                | P                | Advanced          | н |
|                                           | Date R | ange | <u>: 11/07/20</u> 10 To 2 | 22/09/2014                       |                                                 |                       |                  |                   |   |
| eipts 🛨                                   | View   | Cre  | eate Part                 |                                  |                                                 | Handover My Sent File | 5 [              | ~                 |   |
| s 🖃                                       |        |      | ▼ Computer No             | * <u>Number</u>                  | ▼ <u>Subject</u>                                | * Sent To             | ▼ <u>Sent on</u> | ▼ <u>Due On</u> 1 | Ŧ |
| oox (11)                                  |        |      | E 3241928                 | E-12011/39/2014-OFFICE OF DM-II  | File@rk8089                                     | Deepika Saini         | 19/09/14 02:17   | -                 |   |
| Submitted Files for<br>Closing Approval   |        |      | E 3241923                 | RS-12017/27/2014-OFFICE OF DM-II | File@rk8088                                     | KULDEEP SINGH         | 19/09/14 12:34   | -                 |   |
| ated                                      |        |      | E 3241843                 | B-13011/2/2014-OFFICE OF DM-II   | File@rk7087                                     | Deepika Saini         | 18/09/14 05:43   | -                 |   |
| Drafts                                    |        |      | P 3239278                 | SanjeevBharti                    | 0040/5/2014-Mental Health                       | MRUTYUNJAYA MISHRA    | 18/09/14 03:21   | -                 |   |
| Completed                                 |        |      | E 3238973                 | D/7/2014-O/o US (AVD-I D)        | satru@file3                                     | MRUTYUNJAYA MISHRA    | 18/09/14 03:20   | -                 |   |
| ked                                       |        |      | P 3207997                 | 47-12/2013-NDM-II                | RTI MATTER UNDER RIGHT TO INFORMATION ACT, 2005 | Deepika Saini         | 18/09/14 03:17   | -                 |   |
| proval Requests                           |        |      | E 3238951                 | E/1/2014-O/o US (AVD-I D)        | wdwd                                            | MRUTYUNJAYA MISHRA    | 18/09/14 03:15   | -                 |   |
| sed                                       |        |      | P 3241777                 | B-12013/11/2014-UID-DOIT         | chk external1                                   | MRUTYUNJAYA MISHRA    | 18/09/14 12:48   | -                 |   |
| Closed Files                              |        |      | P 3241775                 | B-12012/25/2014-UID-DOIT         | chk external                                    | MRUTYUNJAYA MISHRA    | 18/09/14 12:37   | -                 |   |
| Submitted Files for<br>Reopening Approval |        |      | P 3074395                 | 20022/6/2008-Imm                 | BUDGET REQUIREMENT OF BOI SFC PROPOSAL          | MRUTYUNJAYA MISHRA    | 18/09/14 12:02   | -                 |   |
| 24                                        |        |      | E 3240912                 | B-14/4/2014-SECLAN-DOIT          | asfasfasfa                                      | MRUTYUNJAYA MISHRA    | 18/09/14 11:43   | -                 |   |
| ste New                                   |        |      | E 3240740                 | satruext.file                    | Banking                                         | MRUTYUNJAYA MISHRA    | 18/09/14 11:43   | -                 |   |
|                                           |        |      | E 3240647                 | C-13012/2/2014-O/o of HS(MHA)    | Amit - Noting Referencing 1                     | MRUTYUNJAYA MISHRA    | 18/09/14 11:43   | -                 |   |
| ate Part                                  |        |      | P 3238992                 | E/4/2014-O/o US (AVD-I D)        | SATRU9                                          | MRUTYUNJAYA MISHRA    | 18/09/14 11:41   | -                 |   |

There are 2 links provided under Sent Section of File:

a) View: Helps the user to list the Files depending upon its current state (Physical, Electronic, All).

Refer to View link in Created - Completed section for the process.

b) Create Part: User can use this option to create a Part file of the existing file which is under submission.

## Note: User cannot create part of any part files or if the file is in File Inbox/Created section.

#### To create a Part file of the existing file, user has to perform the following steps:

1. Select the File for which part file needs to be created and click the 'Create Part' option, as shown in Fig.eFile.171:

| e existe source existent existent exist |        |     |                 |                                  |  |                                                 |              |                      |                  |       |                 |      |
|----------------------------------------------------------------------------------------------------|--------|-----|-----------------|----------------------------------|--|-------------------------------------------------|--------------|----------------------|------------------|-------|-----------------|------|
| _eFile_electronic file system                                                                                                    |        |     |                 |                                  |  |                                                 |              | Search               |                  | 0     | Advanced        | Help |
|                                                                                                    | Date R | -   | 11/07/2010 To : | 22/09/2014                       |  |                                                 |              |                      |                  |       |                 |      |
| Receipts 🛨                                                                                                    | View   | Cre | ate Part        |                                  |  |                                                 | Ha           | andover My Sent File | 25               |       | ~               |      |
| Files 😑                                                                                                    |        |     | ▼ Computer No   | ▼ <u>Number</u>                  |  | • <u>Subject</u>                                | ▼ <u>Ser</u> | it To                | ▼ <u>Sent on</u> |       | ▼ <u>Due On</u> | -    |
| ▶ Inbox (11)                                                                                                    | ✓      |     | E 3241781       | G/47/2014-O/o of HS(MHA)         |  | manual file                                     | C.S          | BHATT                | 22/09/14         | 11:53 | -               | Ð    |
| Submitted Files for<br>Closing Approval                                                                                                    |        |     | E 3241928       | E-12011/39/2014-OFFICE OF DM-II  |  | File@rk8089                                     | Dee          | pika Saini           | 19/09/14         | 02:17 | -               |      |
| ▶ Created                                                                                                    |        |     | E 3241923       | RS-12017/27/2014-OFFICE OF DM-II |  | File@rk8088                                     | KUL          | DEEP SINGH           | 19/09/14         | 12:34 | -               |      |
| <ul> <li>Drafts</li> </ul>                                                                                                    |        |     | E 3241843       | B-13011/2/2014-OFFICE OF DM-II   |  | File@rk7087                                     | Dee          | pika Saini           | 18/09/14         | 05:43 | -               |      |
| <ul> <li>Completed</li> </ul>                                                                                                    |        |     | P 3239278       | SanjeevBharti                    |  | 0040/5/2014-Mental Health                       | MRI          | JTYUNJAYA MISHRA     | 18/09/14         | 03:21 | -               |      |
| ▶ Parked                                                                                                    |        |     | E 3238973       | D/7/2014-O/o US (AVD-I D)        |  | satru@file3                                     | MRI          | JTYUNJAYA MISHRA     | 18/09/14         | 03:20 | -               | •🗅   |
| Approval Requests                                                                                                    |        |     | P 3207997       | 47-12/2013-NDM-II                |  | RTI MATTER UNDER RIGHT TO INFORMATION ACT, 2005 | Dee          | pika Saini           | 18/09/14         | 03:17 | -               |      |
| ▶ Closed                                                                                                    |        |     | E 3238951       | E/1/2014-O/o US (AVD-I D)        |  | wdwd                                            | MRI          | JTYUNJAYA MISHRA     | 18/09/14         | 03:15 | -               |      |
| <ul> <li>Closed Files</li> </ul>                                                                                                    |        |     | P 3241777       | B-12013/11/2014-UID-DOIT         |  | chk external1                                   | MRI          | JTYUNJAYA MISHRA     | 18/09/14         | 12:48 | -               | •D   |
| Submitted Files for<br>Reopening Approval                                                                                                    |        |     | P 3241775       | B-12012/25/2014-UID-DOIT         |  | chk external                                    | MRI          | JTYUNJAYA MISHRA     | 18/09/14         | 12:37 | -               | •🗅   |
| ▶ Sent                                                                                                    |        |     | P 3074395       | 20022/6/2008-Imm                 |  | BUDGET REQUIREMENT OF BOI SFC PROPOSAL          | MRI          | JTYUNJAYA MISHRA     | 18/09/14         | 12:02 | -               | •🗅   |
| ·                                                                                                    |        | -   | 5 2240012       | D 14/4/2014 CECLAN DOLT          |  | a da da da                                      | MD           | THUNDAYA MICLUDA     | 10/00/14         | 11.40 |                 |      |

Fig.eFile.171
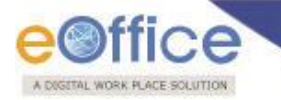

Note: User can change Subject/Description and Remarks (if required) on the file cover except the File number.

2. As a result, **Cover page** of file appears asking to create a Part file. Enter the **Description** and other fields (if required) and click the '**Create Part**' button, as shown in Fig.eFile.172:

| भारत सरकार<br>GOVERNMENT OF INDIA        |
|------------------------------------------|
| NIC                                      |
| File Number A-11011/139/2012-LF          |
| Subject                                  |
| Description*                             |
| Category Main Choose One                 |
| Sub Choose One                           |
| Other Details<br>Classified Choose One 💌 |
| Remarks                                  |
| Previous Reference Later Reference       |
|                                          |
| Create Part                              |

#### Fig.eFile.172

As a result, new part file is created with the File no at the top of File.

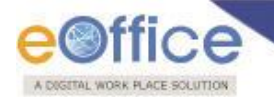

#### Conversions

This module contains the physical files which are in process of conversion or converted already.

It contains 2 sub modules:

- Drafts
- Completed

Let's learn these modules one by one:

**Drafts**: This module contains all the Physical files which are in process of conversion but has not been converted so far. During the Conversion process if users clicks the '**Save'** button, then files moves under this module.

Refer to **Covert File** link in Physical File inner page under File inbox.

#### To complete the process of conversion on a draft, user has to perform the following steps:

1. Click on **Drafts** under **Conversions** section. As a result following page appears as shown in Fig.eFile.173:

| Receints +                           |              |                                       |                  |                    |
|--------------------------------------|--------------|---------------------------------------|------------------|--------------------|
|                                      | Computer No. | * File Number                         | ▼ <u>Subject</u> | Subject Category   |
| Files 🔄                              | 20985        | B-11/3/2013-JTSECY(DLT)-CMO-Volume(2) | PHY              | All AMC/FSMA cases |
| ▶ Inbox                              |              |                                       |                  |                    |
| Created                              | 20851        | <u>A/91/2013-CMO(CMRF]</u>            | tretre213321     | -                  |
| → Drafts                             |              |                                       |                  |                    |
| <ul> <li>Completed</li> </ul>        |              |                                       |                  |                    |
| Parked                               |              |                                       |                  |                    |
| Closed                               |              |                                       |                  |                    |
| ) Sent                               |              |                                       |                  |                    |
| Conversions                          |              |                                       |                  |                    |
| → Drafts                             |              |                                       |                  |                    |
| → Completed                          |              |                                       |                  |                    |
| Physical File                        |              |                                       |                  |                    |
| Create New (Non<br>SFS)              |              |                                       |                  |                    |
| <ul> <li>Create New (SFS)</li> </ul> | •            |                                       |                  |                    |
| Electronic File                      |              |                                       |                  |                    |

#### Fig.eFile.173

2. Click on the link under **File Number** to open the draft. As a result the draft file opens up as shown in Fig.eFile.174:

| mputer No: 20851 File No: A<br>Correspondence   Link   Mov | V91/2013-CMO(CMRF)<br>ements   Details   Edit   Send   Attach | nment   More |             |              |        |
|------------------------------------------------------------|---------------------------------------------------------------|--------------|-------------|--------------|--------|
|                                                            | an ann an an an an an an an an an an an                       |              |             |              | E      |
| File Details                                               |                                                               |              |             |              |        |
| File Number                                                | A/91/2013-CMO(CMRF)                                           |              | Subject     | tretre213321 |        |
| Opening Date                                               | 03-09-2013                                                    |              | Remarks     | -            |        |
| Subject Category                                           |                                                               |              |             |              |        |
| Correspondences                                            |                                                               |              |             |              |        |
| Receipt/Issue No.                                          | Туре                                                          | Subject      | Attached On |              |        |
| Noting                                                     |                                                               |              |             |              |        |
| pload Noting                                               |                                                               |              |             |              | Upload |
|                                                            |                                                               |              | · · · · · · |              |        |

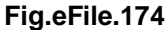

- 3. Under 'Noting' section, user can upload a noting document.
- 4. In order to save the draft, click on **Save** (Save) button (Fig.eFile.174).
- 5. The user can Preview the file prior conversion by clicking on **Preview**) button (Fig.eFile.174).
- 6. Click on **Convert** button in order to complete the file conversion (Fig.eFile.174).

There are 8 links provided after opening a Draft file:

a) Correspondence: With the help of this feature user can attach physical Correspondence/Receipt to the Working File.

Refer to **Correspondence** link under **File Inbox (Physical File)** section for the process.

b) Link: With the help of this feature user can Link and delink other eFile(s) to the working file.

Refer to Link under File Inbox (Physical File) section for the process.

c) Movements: With the help of this feature user can see the movement of a File i.e. the details of all the users who have worked on it.

Refer to **Movements** link under **File Inbox (Physical File)** section for the process.

d) Details: With the help of this feature user can see the details of a File i.e. total no. of part Files created, TOC receipt, Dispatch Movement History and Linked Files.

Refer to **Movements** link under **File Inbox (Physical File)** section for the process

e) Edit: With the help of this feature user can make changes to the cover page of existing running file except the Basic and Corresponding Heads.

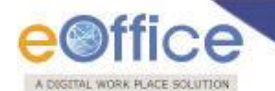

Refer to **Edit** link under **File Inbox (Physical File)** section for the process.

#### f) Send:

This option is disabled as the file is in the process of conversion and cannot be sent.

g) Attachment: This link facilitates the user to attach other files or receipts with the working File.

Refer to **Attachment** link under **File Inbox (Physical File)** section for the process.

h) More: This link facilitates the user to Park/Close the working File, view Parking/Closing history and to view Merge Details.

Only Merge details tab is active rest options are disabled.

**Completed**: This module contains the entry of all files which have already been converted from Physical to Electronic, as shown in Fig.eFile.175:

|                               | (            |                   |                   |                  |                |                |                    |
|-------------------------------|--------------|-------------------|-------------------|------------------|----------------|----------------|--------------------|
| Receipts 🛨                    | Computer No. | ▼ File Number     | Subject           | Subject Category | ▼ Converted By | ▼ Converted On | ▼ <u>Remarks</u> ▼ |
| Files 📃                       | 5539         | Created_Now_After | Created_Now_After | 8                | ALOK PANDEY    | 20/05/13 12:14 | Converted          |
| Inbox (3)                     | 5475         | A/61/2013-CC      | dsgsg             | -                | ALOK PANDEY    | 10/05/13 11:20 | Converted          |
| → ddd                         | 5474         | B/111/2013-CC     | adsfff            | -                | ALOK PANDEY    | 10/05/13 11:03 | Converted          |
| + ume                         | 5460         | D-14012/4/2013-CC | ¥7CYCY7           |                  | ALOK PANDEY    | 09/05/13 05:04 | Converted          |
| • dd                          | 5471         | ertert            | ertert            | AMC & Demand     |                | 09/05/13 04:10 | Converted          |
| prajeliura 1                  | 5471         | ener              | enen              | And a Demand     | ALOK FANDET    | 09/03/13 04.10 | Converted          |
| nince natel                   |              |                   |                   |                  |                |                |                    |
|                               |              |                   |                   |                  |                |                |                    |
| Created                       |              |                   |                   |                  |                |                |                    |
| Drafts                        |              |                   |                   |                  |                |                |                    |
| <ul> <li>Completed</li> </ul> |              |                   |                   |                  |                |                |                    |
| Parked                        |              |                   |                   |                  |                |                |                    |
| Closed                        |              |                   |                   |                  |                |                |                    |
| Sent                          |              |                   |                   |                  |                |                |                    |
| Conversions                   |              |                   |                   |                  |                |                |                    |
| <ul> <li>Drafts</li> </ul>    |              |                   |                   |                  |                |                |                    |
| ◆ Completed                   |              |                   |                   |                  |                |                |                    |
| Physical File                 |              | Out Today         | Most Immediate    | Imm              | ediate         | Ordinary       |                    |

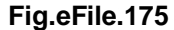

#### **Physical File**

Physical File option under the Files section helps the user to create a new Physical File.

Physical File Link Contains 2 options:

 Create New (Non-SFS): This option creates a physical file with Non-SFS standard i.e. the user has to select the available heads for the nomenclature of File.

To create a new Physical File in Non-SFS mode, user has to perform the following:

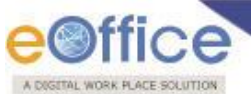

1. Click on the **Create New (Non-SFS)** option under Physical File. As a result, **File Cover** Page screen appears as shown in Fig.eFile.176:

| -              | भारत सरकार<br>GOVERNMENT OF INDIA<br>NIC<br>ADM |
|----------------|-------------------------------------------------|
| File No.* Choo | ise Choose Choose 2011 ADM 💌                    |
|                | Subject                                         |
| Description*   |                                                 |
| Category       | Main Choose One                                 |
|                | Sub Choose One                                  |
| Classified     | Other Details                                   |
| Remarks        |                                                 |
| Previous Refe  | erence Later Reference                          |
|                | Work On File Later > Continue Working >         |
|                |                                                 |
|                | Fig.eFile.176                                   |

2. Enter the necessary details on the File Cover Page. **File Basic Head** and **Subject Description** are the Mandatory fields, a shown in Fig.eFile.177:

| भारत सरकार<br>GOVERNMENT OF INDIA             |  |
|-----------------------------------------------|--|
| NIC                                           |  |
| LF                                            |  |
| File No.* A-Esta 14-Sc 11-Re Choose 2012 LF 💌 |  |
| Subject                                       |  |
| Judiciary Matter                              |  |
| Description*                                  |  |
| Category Main Appointments                    |  |
| Sub Choose One                                |  |
|                                               |  |
| Other Details                                 |  |
| Classified Choose One                         |  |
| Remarks                                       |  |
|                                               |  |
| Previous Reference Later Reference            |  |

Fig.eFile.177

3. After filling the necessary details, click the **Continue Working** (Continue Working >) button (Fig.eFile.177) to create a new file. As a result, file gets created, along with a unique file number based on the selection of heads as shown in Fig.eFile.178:

| Computer No: 21038 File No: / | A-12013/2/2013-CM 0                       |                           |                   |                      |  |
|-------------------------------|-------------------------------------------|---------------------------|-------------------|----------------------|--|
| Correspondence   Link   Mov   | rements   Details   Edit   Send   Dispatc | Convert File   Attachment | More              |                      |  |
|                               |                                           |                           |                   |                      |  |
| File Number :                 | A-12013/2/2013-CM O                       |                           | Subject :         | Parliamentary issues |  |
| Opening Date :                | 06/09/13 03:01 PM                         |                           | Remarks :         |                      |  |
| Main Category :               |                                           |                           | Sub Category :    |                      |  |
| Previous Reference :          |                                           |                           | Later Reference : |                      |  |
| EFile Movement History        |                                           |                           |                   |                      |  |
| Sender                        | Sent on                                   |                           | Action            | Remarks              |  |
|                               |                                           |                           |                   |                      |  |

Fig.eFile.178

Note: User can also click the Work on File Later ( Work On File Later >) button if want to work on File later on. And so the file moves to Draft section of Created File link. In this case the unique number of file is not generated.

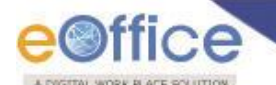

There are **10** different links available on a file after the file is created.

a) **Correspondence:** With the help of this feature user can attach physical correspondence/Receipt to the Working File.

Refer to **Correspondence** link under **File Inbox (Physical File)** section for the process.

b) Link: With the help of this feature user can Link and delink other eFile(s) to the working file.

Refer to Link under File Inbox (Physical File) section for the process.

c) **Movements:** With the help of this feature user can see the movement of a File i.e. the details of all the users who has worked on it.

Refer to **Movements** link under **File Inbox (Physical File)** section for the process.

d) **Details:** With the help of this feature user can see the details of a File i.e. total no. of part Files created, TOC receipt, Dispatch Movement History and Linked Files.

Refer to **Details** link under **File Inbox (Physical File)** section for the process.

e) Edit: With the help of this feature user can make changes to the cover page of existing running file except the Basic and corresponding Heads.

Refer to **Edit** link under **File Inbox (Physical File)** section for the process.

f) **Send:** With the help of this feature user can send the File to the Recipient.

Refer to **Send** link under **File Inbox (Physical File)** section for the process.

g) **Dispatch:** With the help of this feature user can Dispatch the receipt to the Recipient of different Ministries or Office.

Refer to **Dispatch** link under **File Inbox (Physical File)** section for the process.

h) **Convert File:** Helps the user to convert the Physical File to Electronic File only irrespective of the File location, whether it is attached with a receipt or from the File inbox/Created Section.

Refer to **Convert File** link under **File Inbox (Physical File)** section for the process.

i) Attachment: This link facilitates the user to attach other files or receipts with the working File.

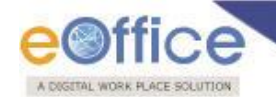

Refer to **Attachment** link under **File Inbox (Physical File)** section for the process.

j) More: With the help of this feature user can **Park/Close** the working file, view **Parking/Closing history**, **Create Volume** and **Merge other Files**.

Refer to **More** link under **File Inbox (Physical File)** section for the process.

• Create New (SFS): This option creates a physical file with SFS standard i.e. the user can enter File No. Without any restriction or standards.

#### To create a new Physical File in Non-SFS mode, user has to perform the following:

1. Click on the **Create New (SFS)** option under **Physical File** under the left navigation, as a result, File Cover Page screen appears as shown in Fig.eFile.179:

| भारत सरकार<br>GOVERNMENT OF INDIA   |
|-------------------------------------|
| NIC                                 |
| LF                                  |
| File No.*                           |
|                                     |
| Category Main Choose One            |
| Sub Choose One                      |
| Other Details Classified Choose One |
| Remarks                             |
| Previous Reference                  |
| Continue Working >                  |
|                                     |

Fig.eFile.179

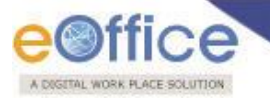

2. Enter the necessary details on the File Cover Page. **File No.** and **Subject Description** are the Mandatory fields, a shown in Fig.eFile.180:

| भारत सरकार<br>GOVERNMENT OF INDIA                                                                                                    |
|----------------------------------------------------------------------------------------------------|
| LF                                                                                                    |
| File No.* eFile/11011/2012-imp                                                                                                    |
| EFile Implementation                                                                                                    |
| Category Main Appointments                                                                                                    |
| Sub Choose One                                                                                                    |
| Subject         Description         eFile Implementation         Category         Main         Appointments         Sub         Choose One         Other Details         Classified         Choose One         Remarks         Previous Reference |
| Remarks                                                                                                    |
| Previous Reference Later Reference                                                                                                    |
| Continue Working >                                                                                                    |
|                                                                                                    |

Fig.eFile.180

3. After filling the necessary details, click the **Continue Working** (create a new physical file. As a result, file gets created, as shown in Fig.eFile.181:

) button (Fig.eFile.180) to

| Main Category : | Advertisement        | Sub Category : |                      |  |
|-----------------|----------------------|----------------|----------------------|--|
| Opening Date :  | 06/09/13 03:07 PM    | Remarks :      |                      |  |
| File Number :   | eFile/11021/2012-imp | Subject :      | efile Implementation |  |

Fig.eFile.181

Note: User can perform same operations on a file as explained in Create Non-SFS file.

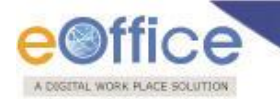

#### **Electronic File**

Electronic File option under the Files section helps the user to create an Electronic File.

#### **Electronic File Link Contains 2 options:**

• **Create New (Non-SFS):** This option creates an Electronic file with Non-SFS standard i.e. the user has to select the available heads for the nomenclature of File.

#### To create a New File user has to perform the following steps:

1. Click the **Create New (Non-SFS)** option from the Left navigation panel under the **Electronic File** section, as a result, File Cover Page screen appears as shown in Fig.eFile.182:

| भारत सरकार<br>GOVERNMENT OF INDIA        |
|------------------------------------------|
| NIC                                      |
| LF                                       |
|                                          |
| File No.* Choose Choose Choose 2012 LF 💌 |
| Subject                                  |
| Description*                             |
| Category Main Choose One                 |
| Sub Choose One                           |
| Other Details                            |
| Classified Choose One                    |
| Remarks                                  |
| Previous Reference                       |
| Work On File Later > Continue Working >  |
|                                          |
|                                          |
|                                          |

Fig.eFile.182

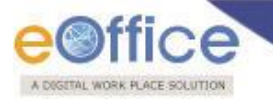

2. Enter the necessary details on the File Cover Page. **File Basic Head** and **Subject Description** are the Mandatory fields, as shown in Fig.eFile.183:

|                | भारत सरकार<br>GOVERNMENT OF INDIA       |    |
|----------------|-----------------------------------------|----|
|                | NIC                                     |    |
|                | ADM                                     |    |
|                | ADII                                    |    |
| File No.* J-JM | 1 11 · Hu 11 · NF 11 · Cu 2011 ADM 💌    | ľ  |
|                | Cubicat                                 |    |
|                | Subject                                 | 1  |
|                | Judiciary Matter                        |    |
| Description*   |                                         |    |
|                |                                         |    |
| Category       | Main Appointments                       |    |
|                | Sub Choose One                          |    |
| <u></u>        |                                         | _  |
|                | Other Details                           | _, |
|                |                                         |    |
| Classified     | Choose One                              |    |
| Ur             | rgent Matter                            |    |
| Remarks        |                                         |    |
|                |                                         |    |
| Previous Refe  | erence Later Reference                  |    |
| 1000           |                                         |    |
|                |                                         | _  |
|                | Work On File Later > Continue Working > |    |
|                |                                         |    |
|                |                                         |    |
|                | Fig eFile 183                           |    |

3. After filling the necessary details, click the **Continue Working** (Continue Working ) button (Fig.eFile.183) to create a new file. As a result, file gets created, along with a unique file number based on the selection of

There are **11** links provided on opening an **Electronic File**:

a) Noting - Add Note: It facilitates the user to view the noting 'By Name' and 'By Date' or 'All' the noting together. The user can add Green Note or a Yellow note after creating a file.

Refer to **Noting** link under **File Inbox (Electronic File)** section for the process.

b) **Correspondence:** With the help of this feature user can attach Correspondence/ Receipt to the working File.

Refer to **Correspondence** link under **File Inbox (Physical File)** section for the process.

Copyright © NIC, 2014

heads.

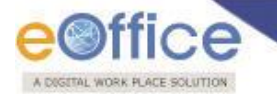

c) **Draft:** With the help of this feature user can **Create New Draft** and **View Existing Drafts** in the File and Dispatch the same to the intended recipient.

Refer to **Draft** link under **File Inbox (Electronic File)** section for the process.

d) **Reference:** With the help of this feature user can attach references corresponding to the working File.

Refer to **Draft** link under **File Inbox (Electronic File)** section for the process.

e) Link: With the help of this feature user can Link and delink other eFile(s) to the working file.

Refer to Link under File Inbox (Physical File) section for the process.

f) **Details:** With the help of this feature user can view the total number of part files created.

Refer to **Details** link under **File Inbox (Physical File)** section for the process.

g) **Movements:** With the help of this feature user can have a track on the Running File and can view all the movements.

Refer to **Movements** link under **File Inbox (Physical File)** section for the process.

h) Edit: With the help of this feature user can make changes to the cover page of existing running file except the Basic and Corresponding Heads.

Refer to **Edit** link under **File Inbox (Physical File)** section for the process.

i) **Send:** With the help of this feature user can send the File to the Recipient.

Refer to **Send** link under **File Inbox (Physical File)** section for the process.

j) Attachment: This link facilitates the user to attach other files or receipts with the working File.

Refer to **Attachment** link under **File Inbox (Physical File)** section for the process.

k) More: With the help of this feature user can Park/Close the working file, view Parking/Closing history, Create Volume and Merge other Files.

Refer to '**More**' link under **File Inbox (Physical File)** section for the process.

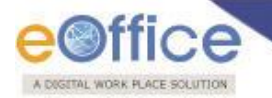

• Create New (SFS): This option creates an Electronic file with SFS standard i.e. the user can enter File No. without any restriction or standards.

To create a New File in SFS mode, user has to perform the following steps:

1. Click the **Create New (SFS)** option under **Electronic** File. As a result, **File Cover** Page screen appears as shown in Fig.eFile.184:

| भारत सरकार<br>GOVERNMENT OF INDIA  |
|------------------------------------|
| NIC                                |
| LF                                 |
| File No.*                          |
| Subject                            |
| Description*                       |
| Category Main Choose One           |
| Sub Choose One                     |
| <u>ر</u> ر                         |
| Other Details                      |
| Classified Choose One              |
| Remarks                            |
| Previous Reference Later Reference |
| Continue Working >                 |
|                                    |
|                                    |

Fig.eFile.184

2. Enter the necessary details on the File Cover Page. **File No.** and **Subject Description** are the Mandatory fields, a shown in Fig.eFile.185:

| Diffice<br>ML WORK FLACE SOLUTION                                                                                                    |
|----------------------------------------------------------------------------------------------------|
| भारत सरकार<br>GOVERNMENT OF INDIA                                                                                                    |
| NIC                                                                                                    |
| LF                                                                                                    |
| File No.* 11011/eFile/NIc-imp                                                                                                    |
| Subject                                                                                                    |
| eFile Implementation                                                                                                    |
| Category Main Choose One                                                                                                    |
| Sub Choose One                                                                                                    |
| Other Details                                                                                                    |
| Classified Choose One                                                                                                    |
| Remarks v v                                                                                                    |
| Previous Reference Later Reference                                                                                                    |
| Continue Working >                                                                                                    |
|                                                                                                    |
|                                                                                                    |
| Fig.eFile. 165                                                                                                    |
| <ol> <li>After filling the necessary details, click the Continue Working (Continue Working) button (Fig.eFile.185) to<br/>create a new Electronic file. As a result, file gets created, as shown in Fig.eFile.186:</li> </ol> |

| Computer No: 21041 File No: eFile-11021/2013-MOP                                             |                                                     |
|----------------------------------------------------------------------------------------------|-----------------------------------------------------|
| Noting   Correspondence   Draft   References   Link   Details   Movements   Edit   Send   At | tachment   More                                     |
| ₽ ₽ <sup>+</sup> «< <u>1</u> > »                                                             |                                                     |
| Add Green Note                                                                               | There is no correspondence attached with this file. |
|                                                                                              | ile 400                                             |

Fig.eFile.186

Note: User can perform same operations on a file as explained in Create Non-SFS file of the Electronic File Section.

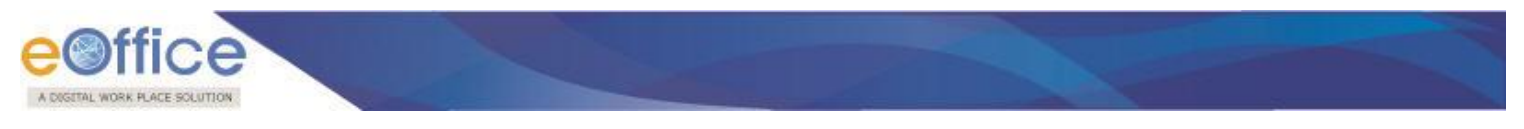

#### **Create Part**

The Create Part file option allows the user to create a part file against the file in submission i.e. not residing with the working user.

#### To create a part file the user has to perform the following steps:

1. Click the **Create Part** under the **Files** Section. As a result the following page appears as shown in Fig.eFile.187:

|                                        | भारत सरकार<br>GOVERNMENT OF INDIA |
|----------------------------------------|-----------------------------------|
|                                        | NIC                               |
| File Number                            | Browse File                       |
|                                        | Subject                           |
| Description*                           |                                   |
| Category                               | Main Choose One                   |
|                                        | Sub Choose One                    |
|                                        | Other Details                     |
| Classified                             | Choose One                        |
| Classified<br>Remarks                  | Choose One                        |
| Classified<br>Remarks<br>Previous Refe | Choose One                        |
| Classified<br>Remarks<br>Previous Refe | Other Details                     |
| Classified<br>Remarks<br>Previous Refe | Choose One                        |
| Classified<br>Remarks<br>Previous Refe | Choose One                        |

Fig.eFile.187

To create a File no., click the Browse File (Browse File) Link (Fig.eFile.187), which shows all the files sent by you. Click on the radio button to select a particular file for which a part file has to be created and click the Select File (Select File) button, as shown in Fig.eFile.188:

| E        | File Number<br>N-18014/5/2010-Dir(e-Gov) | Subject<br>Tour program for spot studies.   |
|----------|------------------------------------------|---------------------------------------------|
| E        | N-17012/1/2010-e-Gov(B)                  | Board Meeting of NISG                       |
| E        | N-17013/1/2010-e-Gov(B)                  | Draft copy of the note for Cabinet approval |
| E        | B/1/2012-DS(e-Gov)                       | aaa                                         |
| E        | A/4/2012-Secy                            | test                                        |
| E        | F-14011/1/2012-DS(e-Gov)                 | Jama Masjid                                 |
| E        | N-14011/1/2012-DS(e-Gov)                 | file07                                      |
| E        | C-15012/1/2012-DS(e-Gov)                 | TU007                                       |
| Ρ        | F-13011/1/2012-DS(e-Gov)                 | File001                                     |
| : 1 > >> | Sele                                     | ict File                                    |

#### Fig.eFile.188

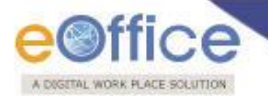

As a result, cover page of file appears after selecting the file, as shown in Fig.eFile.189:

|                                         | NIC                                   |
|-----------------------------------------|---------------------------------------|
| ile Number                              | N-18014/5/2010-Dir(e-Gov)             |
|                                         | Subject                               |
| Description*                            | Tour program for spot studies.        |
|                                         | Main                                  |
| Category                                | e-Gov                                 |
|                                         |                                       |
|                                         | Other Details                         |
| Classified                              | Other Details                         |
| Classified Remarks                      | Choose One                            |
| Classified<br>Remarks<br>Previous Refer | Choose One •                          |
| Classified<br>Remarks<br>Previous Refer | Choose One •<br>rence Later Reference |

#### Fig.eFile.189

3. Click on the **Create Part** (Create Part ) Link (Fig.eFile.189) to create a part file, as a result the part file has been created as shown in Fig.eFile.190:

| Computer No: 21042 File No: HOU-06012(10)/1/2013-CMO-CMO-Part(3)                                            |                                                     |
|----------------------------------------------------------------------------------------------------|-----------------------------------------------------|
| Noting   Correspondence   Draft   References   Link   Details   Movements   Edit   Send   Attachment   More |                                                     |
| ≞ <b>₽</b> ⁺«()»                                                                                            | ₽`⊞ ≞                                               |
| Add Green Note                                                                                              | There is no correspondence attached with this file. |

Fig.eFile.190

As a result part file is created the part file can be created for both physical and electronic file.

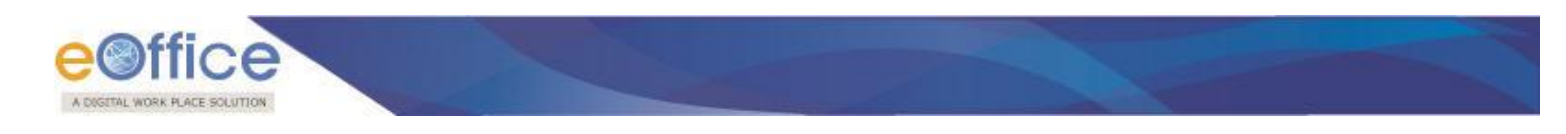

#### **Create Volume**

The Create Volume option allows the user to create a new volume of an existing file which is residing with him/her in the Draft or Inbox.

#### To create a Volume of a file the user has to perform the following steps:

1. Click the **Create Volume** under the File Section; as a result the following page appears as shown in Fig.eFile.191:

| ile Marine In and |                     | NIC           | Brown           | na Fila |
|-------------------|---------------------|---------------|-----------------|---------|
| lle Number        |                     |               | Brow            | se File |
|                   |                     | Subject       |                 |         |
| Description*      |                     |               |                 | -       |
| Category          | Main <sub>Cho</sub> | ose One       |                 |         |
|                   | Sub Cho             | ose One       |                 |         |
|                   |                     |               |                 |         |
|                   |                     | Other Details |                 |         |
| Classified        | Choose One          | -             |                 |         |
|                   |                     |               |                 |         |
| Remarks           |                     |               |                 |         |
|                   |                     |               |                 |         |
| Previous Refere   | ence                |               | Later Reference |         |
|                   |                     |               |                 |         |
|                   |                     |               |                 |         |

Fig.eFile.191

2. To create a File no. Click on the **Browse File** (Browse File) Link (Fig.eFile.191), which shows all the files residing in your inbox and drafts. Click on the radio button to select a particular file for which a new volume has to be created and click the **Select File** (Select File) button, as shown in Fig.eFile.192:

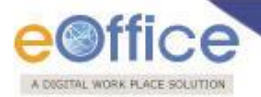

| 2011 -               | Search                      |                                                                                  |
|----------------------|-----------------------------|----------------------------------------------------------------------------------|
|                      | File Number                 | Subject                                                                          |
| ) E                  | N-11016/-73/2011-e-Gov(B)   | e- Office-Mission Mode Project- e-Manual                                         |
| θE                   | N-15014/-72/2011-e-Gov(B)   | The Council of Mission Leaders of NEGP                                           |
| E                    | N-11016/-71/2011-e-Gov(B)   | Nomination of Nodal officer for Implementatior<br>IPV6 Roadmep                   |
| E                    | N-17012/-69/2011-e-Gov(B)   | Board meeting of Boord of Direetors of Nationa<br>Institute for smart Government |
| ) E                  | N-11016/-61/2011-e-Gov(B)   | e-Office- A Mission Mode Project(MMP) under<br>National e-Governance Plan(NeGP)  |
| E                    | N-16015/1/2010-e-Gov(B)     | Regarding not responding to e-mails by<br>Government Departments                 |
| ) E                  | N-11014/100/2010-e-Gov(B)   | Implementation of e-Office MMP : Training of<br>officers/staff of D/o AR&PG      |
| E                    | N-19011/1/2011-DS(e-Gov)    | Tour Programme 2010-11                                                           |
| ) E                  | N-14/-164/2011-DS(e-Gov)    | BPR                                                                              |
| E                    | N-12013/-36/2011-Dir(e-Gov) | Costitution of Various Committees                                                |
| <u>&lt; 1</u> 2 > >> | Selec                       | t File                                                                           |

3. Click the **Create Volume** (Create Volume ) Link (Fig.eFile.191) to create a Volume, as a result the new Volume of a file has been created as shown in Fig.eFile.193:

| Computer No: 21043 File No: eFile-11021/2013-MOP-Volume(2)                                                                                                    |                                                     |
|----------------------------------------------------------------------------------------------------|-----------------------------------------------------|
| Noting   Correspondence   Draft   References   Link   Details   Movements   Edit   Send   Attachment   More<br>$\mathcal{P}^+ 	imes 	heta^+ 	imes 	imes$ | • ∰≞                                                |
| Add Green Note Add Yellow Note                                                                                                    | There is no correspondence attached with this file. |

Fig.eFile.193

As a result volume of a file is created (the volume of a file can be created for both physical and electronic file).

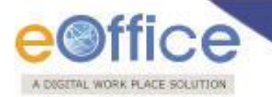

#### **Recycle Bin**

Recycle Bin option contains list of all the Files which are deleted from the "Created" section of Files.

#### There are 2 links provided under Recycle Bin Section of File:

- Delete (X): Permanently deletes the selected File.
- **Restore** (): The File which are deleted from the Created section are restored back.

#### **Migrate File**

With the help of Migrate File user can migrate old files from local system to the eFile application.

Migrate File link contains 3 sub links:

• **Create New:** This option helps the user to migrate a new file to the eFile application.

To migrate new File, user has to perform the following:

1. Click the create new option under **Migrate File** link, as a result, Migrate File **Cover page** appears, as shown in Fig.eFile.194:

| भारत सरकार<br>GOVERNMENT OF INDIA<br>NIC<br>E&C    |
|----------------------------------------------------|
| File No.* Choose Choose Choose Choose / 2012 E&C - |
| Physical File No.* Browse                          |
| Description                                        |
| Category *Main Choose One<br>Sub Choose One        |
| Other Details                                      |
| Classified Choose One - Opening date 7             |
| Remarks                                            |
| Previous Reference Later Reference                 |
| Work On File Later > Continue Working >            |

Fig.eFile.194

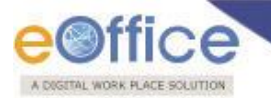

2. Click the **Browse** button to import the file which needs to be migrate, as shown in Fig.eFile.195:

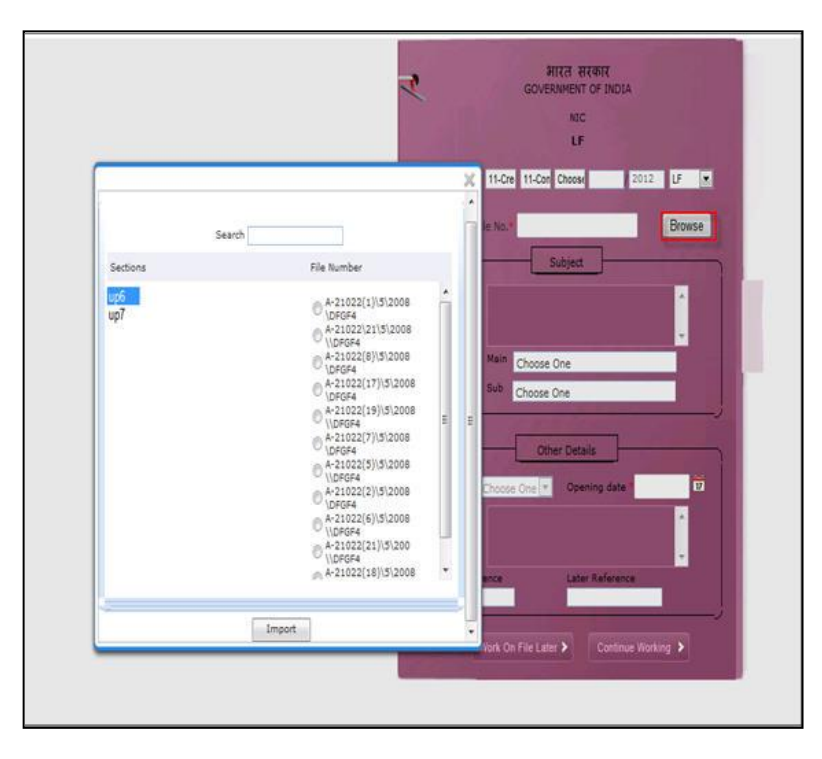

#### Fig.eFile.195

3. Fill all the mandatory fields on cover page of like File No, Description/Subject, Category (Main), and Opening Date, as shown in Fig.eFile.196:

| भारत सरकार<br>GOVERNMENT OF INDIA<br>NIC<br>E&C                                          |
|------------------------------------------------------------------------------------------|
| File No." T-Train 12-Pha 12-Pha Choose / 2012 E&C -                                      |
| Physical File No. T-12011-21\5 Browse<br>Subject<br>Description Training of LAS officers |
| Category *Main Training related matters                                                  |
| Sub Choose One                                                                           |
| Other Details                                                                            |
| Classified Choose One V Opening date 18/12/20 1                                          |
| Remarks                                                                                  |
| Previous Kererence                                                                       |
| Work On File Later > Continue Working >                                                  |

Fig.eFile.196

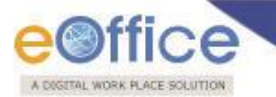

4. A window appears wherein user is supposed to select the **Source** and **Destination** files. Now verify details as shown in the figure Fig.eFile.197:

| 6                                              | rit                                                                                                 |                                                                                                    |
|------------------------------------------------|----------------------------------------------------------------------------------------------------|----------------------------------------------------------------------------------------------------|
| Source<br>Issue<br>Issued<br>Notes<br>Receipts | Pres Select All Dealhost - 1 (3).pdf Dealhost - 1 (2).pdf Dealhost - 1 (2).pdf Dealhost - 1 (1).pdf | HITCH TRADIC<br>GOVERNMENT OF INDIA<br>NIC<br>LF<br>File No.* A-Esta 11-Cre 11-Con Choose 2012 LF •                                         |
|                                                | 0                                                                                                   | Physical File No. 7 A-21022(17)/5/2008/DFGF Browse<br>Subject<br>Description 1 hello                                                        |
|                                                |                                                                                                    | Sub Choose One                                                                                                    |
| Isour<br>Note<br>Receipt<br>Reference          | Pres Socalhost.pdf                                                                                  | Other Details Classified Classified Opening date 18/09/2012 Remarks Previous Reference Uster Reference Work On File Later  Continue Working |
| Verify                                         | Details                                                                                             |                                                                                                    |

Fig.eFile.197

5. Click the **Continue Working** (Continue Working ) to generate new file no as shown in the Fig.eFile.198:

| Source                                             | Files                                                                                                    | भारत सरकार                                                                                                    |
|----------------------------------------------------|----------------------------------------------------------------------------------------------------|----------------------------------------------------------------------------------------------------|
| Issue<br>Referances<br>Issued<br>Notes<br>Receipts | Select All          Select All         Select All <th>GOVERNMENT OF INDIA<br/>NIC<br/>LF<br/>File No.* A-Esta 11-Cre 11-Con Choose 2012 LF<br/>Physical File No.* A-21022(17)/5/2008/DFGF Browse<br/>Subject</th> | GOVERNMENT OF INDIA<br>NIC<br>LF<br>File No.* A-Esta 11-Cre 11-Con Choose 2012 LF<br>Physical File No.* A-21022(17)/5/2008/DFGF Browse<br>Subject  |
| C C C C C C C C C C C C C C C C C C C              |                                                                                                    | Category Main AMC & Demand                                                                                                    |
| Destination                                        | Files                                                                                                    |                                                                                                    |
| Issue<br>Note<br>Receipt<br>Reference              | Iocalhost.pdf                                                                                                    | Other Details Classified Choose One Other Opening date 18/09/2012  Remarks Previous Reference Later Reference Work On File Later  Continue Working |

Fig.eFile.198

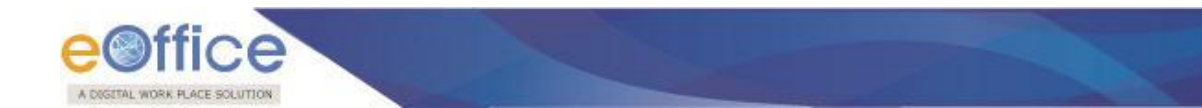

New file number is generated along with Old file no as shown in the Fig.eFile.199:

| Notings Correspondences References Edit Finalize Migration<br>Higrated Table of Content<br>Si No Correspondence No Sobject Type Sent By Actions<br>1 localhost.pdf N/A Issue N/A X                                                                                                    | New File No: A-11011/19/2012-LF Old File No: A-21022(17)/5/2008/DFGF4 |      |                   |          |             |         |         |   |   |         |
|----------------------------------------------------------------------------------------------------|-----------------------------------------------------------------------|------|-------------------|----------|-------------|---------|---------|---|---|---------|
| Site       Correspondence No       Subject       Type       Sent By       Actions         1       Iocalhost.pdf       N/A       Image: Sent By       Image: Sent By                                                                                                    | Notings Correspondences References Edit Finalize Migration            |      |                   |          |             |         |         |   |   |         |
| Highted Table of Content         SNo       Correspondence No       Subject       Type       Sent By       Actions         1       localhost.pdf       N/A       Issue       N/A       Itelested       Itelested         Shyre Sequence                                                                                                    |                                                                       |      |                   |          |             |         |         |   |   |         |
| Si No       Correspondence No       Subject       Type       Sent By       Actions         1       localhost.pdf       N/A       Issue       N/A       X       X       <                                                                                                    |                                                                       |      |                   | Migrated | Table of Co | itent   |         |   |   |         |
| 1 localhost.pdf N/A Lasue N/A X V C C C C C C C C C C C C C C C C C C                                                                                                    |                                                                       | SLNo | Correspondence No | Subject  | Туре        | Sent By | Actions |   |   |         |
| 1 localhost,of N/A Issue N/A M E A Company of the second second s |                                                                       |      |                   | ,        |             | ,       |         | - |   |         |
| Save Sequence                                                                                                    |                                                                       | 1    | localhost.pdf     | N/A      | Issue       | N/A     | ^       | F | 1 |         |
| Save Sequence                                                                                                    |                                                                       |      |                   |          |             |         |         |   |   | ** 1 >> |
|                                                                                                    |                                                                       | Sat  | /e Sequence       |          |             |         |         |   |   |         |
|                                                                                                    |                                                                       |      |                   |          |             |         |         |   |   |         |
|                                                                                                    |                                                                       |      |                   |          |             |         |         |   |   |         |
|                                                                                                    |                                                                       |      |                   |          |             |         |         |   |   |         |
|                                                                                                    |                                                                       |      |                   |          |             |         |         |   |   |         |
|                                                                                                    |                                                                       |      |                   |          |             |         |         |   |   |         |
|                                                                                                    |                                                                       |      |                   |          |             |         |         |   |   |         |
|                                                                                                    |                                                                       |      |                   |          |             |         |         |   |   |         |
|                                                                                                    |                                                                       |      |                   |          |             |         |         |   |   |         |
|                                                                                                    |                                                                       |      |                   |          |             |         |         |   |   |         |
|                                                                                                    |                                                                       |      |                   |          |             |         |         |   |   |         |
|                                                                                                    |                                                                       |      |                   |          |             |         |         |   |   |         |
|                                                                                                    |                                                                       |      |                   |          |             |         |         |   |   |         |
|                                                                                                    |                                                                       |      |                   |          |             |         |         |   |   |         |
|                                                                                                    |                                                                       |      |                   |          |             |         |         |   |   |         |
|                                                                                                    |                                                                       |      |                   |          |             |         |         |   |   |         |
|                                                                                                    |                                                                       |      |                   |          |             |         |         |   |   |         |
|                                                                                                    |                                                                       |      |                   |          |             |         |         |   |   |         |
|                                                                                                    |                                                                       |      |                   |          |             |         |         |   |   |         |
|                                                                                                    |                                                                       |      |                   |          |             |         |         |   |   |         |
|                                                                                                    |                                                                       |      |                   |          |             |         |         |   |   |         |
|                                                                                                    |                                                                       |      |                   |          |             |         |         |   |   |         |
|                                                                                                    |                                                                       |      |                   |          |             |         |         |   |   |         |

Fig.eFile.199

**Folder Permission**: With the help of Folder Permissions, user gets the permission for section required for migration of files.

#### To provide permission to a user, perform the following:

1. Click the **Folder Permissions** option under Migrate File link, as a result permission page appears, as shown in Fig.eFile.200:

| e office      |            |           |                                  |            |     |         | 🚪 <u>Rajesh Asa</u> | wa Delegated - AC |
|---------------|------------|-----------|----------------------------------|------------|-----|---------|---------------------|-------------------|
| eFile electro | nic file s | ystem     |                                  |            |     |         | Search              | ٩                 |
| (             |            | Permissio | n for section to the user for mi | gration    |     |         |                     |                   |
| Receipts      | +          | To 🔍      | A PRASADPA(AP)-NREG              | A-RD       |     | •       |                     |                   |
| Files         | Ð          |           | 2 items selected                 | Remove all |     | Add all |                     |                   |
| Migrate File  | Θ          |           | ‡ up1                            | _          | up  | +       |                     |                   |
| Create New    |            |           | ‡ up3                            | _          | up2 | +       |                     |                   |
| ▶ Created     |            |           |                                  |            |     |         |                     |                   |
| → Draft       |            |           |                                  |            |     |         |                     |                   |
| → Completed   | _          |           |                                  |            |     |         |                     |                   |
| Folder Permis | isions     |           |                                  |            |     |         |                     |                   |
| Dispatch      | Ð          |           |                                  |            |     |         |                     |                   |
| DSC           | Đ          |           | Save Clear                       | 1          | 1   |         |                     |                   |
| Reports       | (+)        |           |                                  |            |     |         |                     |                   |

#### Fig.eFile.200

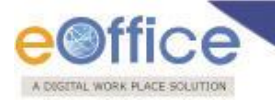

2. Search the user to provide folder permission and click the **Save** (Save) button, as shown in the figure Fig.eFile.201:

| \$ un6 |   |     |   |
|--------|---|-----|---|
| - upo  | - | up1 | - |
| ‡ up7  | - | up3 | 4 |
| ‡ up   | - | up2 | - |
|        |   |     |   |

#### Fig.eFile.201

As a result the user gets the folder permission to access the files for migration.

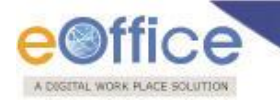

### Dispatch

Dispatch section helps the user to view the issues that has been dispatched by them to the concerned recipient.

There are two links available under Dispatch Section which is explained below:

• Sent: This module helps the user to view the Sent Issues/Drafts.

|                         |                                                  |                            |                                  |                   |                             |                                     |                                  |                         | <u></u>                | C.S BHATT U               | DC(HS)2 |
|-------------------------|--------------------------------------------------|----------------------------|----------------------------------|-------------------|-----------------------------|-------------------------------------|----------------------------------|-------------------------|------------------------|---------------------------|---------|
| eFile electronic file s | system                                           |                            |                                  |                   |                             |                                     | Search                           | 1                       | ρ                      | Advanced                  | Help    |
| Paraintr (#)            | Date Range : 11/07/201<br>Print Envelope   Creat | .0 To 22/09/<br>e Reminder | 2014<br>View Reminders           |                   |                             |                                     |                                  |                         |                        |                           |         |
| Files +                 | Dispatch<br>Number                               | • •                        | Address                          | ▼ <u>Sent On</u>  | ▼ <u>Sent Through</u>       | ▼ <u>File Number</u>                | Receipt Number                   | ▼ <u>Issued Aqainst</u> | Status                 | ↓ <u>Sanction</u><br>Code | -       |
| Migrate File 😐          | E <u>1/3004355/2014</u>                          | Issue                      | Samir Sharma,<br>Gurgaon ,sec-56 | 22/09/14<br>12:36 | UDC(HS)1   (Self)           |                                     | 233598(1)/2014/PM<br>section     |                         | Issued &<br>Dispatched |                           | 0       |
| Dispatch 😑              | E <u>I/3004349/2014</u>                          | Issue                      | Samir Sharma,<br>Gurgaon ,sec-56 | 22/09/14<br>11:44 | UDC(HS)1   (Self)           |                                     | 233598(1)/2014/PM section        |                         | Issued &<br>Dispatched |                           | 0       |
| Sent                    | E <u>I/3004335/2014</u>                          | Issue                      | sdadasdas, dasdsa                | 19/09/14<br>05:44 | UDC(HS)1   (Self)           | A-11011/122/2014-O/o of HS<br>(MHA) | 3 233471/2014/O/o of HS<br>(MHA) |                         | Issued &<br>Dispatched |                           | 0       |
| Returned  DSC  (+)      | E 1/3004334/2014                                 | Issue                      | sdadasdas, dasdsa                | 19/09/14<br>05:41 | UDC(HS)1   (Self)           | A-11011/122/2014-O/o of HS<br>(MHA) | 6 233471/2014/O/o of HS<br>(MHA) |                         | Issued &<br>Dispatched |                           | 0       |
| Percete (1)             | E <u>1/3004333/2014</u>                          | Issue                      | dsadsadasd, asdas3214            | 19/09/14<br>05:37 | UDC(HS)1   (Self)           | B-12/18/2014-O/o of HS<br>(MHA)     | 233504/2014/O/o of HS<br>(MHA)   |                         | Issued &<br>Dispatched |                           | 0       |
|                         | E <u>I/3004324/2014</u>                          | Issue                      | AKSHITA SAINI, asd,asd           | 19/09/14<br>05:22 | UDC(HS)1   (Self)           |                                     | 233592/2014/O/o of HS<br>(MHA)   |                         | Issued &<br>Dispatched |                           | 0       |
| Settings 😐              | E <u>1/3004321/2014</u>                          | Issue                      | sad, dasdasd                     | 19/09/14<br>03:36 | UDC-2(CSR-III B)  <br>(CRU) | E-13/9/2014-O/o of HS(MHA           | )                                |                         | Issued & Sent          |                           | 0       |
| Notification (±)        | E <u>I/3004320/2014</u>                          | Issue                      | rwqrwqr, rqwrqr                  | 19/09/14<br>03:21 | UDC(HS)1   (Self)           | A-12/35/2014-O/o of HS<br>(MHA)     |                                  |                         | Issued &<br>Dispatched |                           | 0       |
| Ext Department 😐        | E <u>I/3004319/2014</u>                          | Issue                      | rewrwer, ewrrwer                 | 19/09/14<br>02:46 | UDC(HS)1   (Self)           | A-12/35/2014-O/o of HS<br>(MHA)     |                                  |                         | Issued &<br>Dispatched |                           | 0       |
|                         | E I/3004318/2014                                 | Reminder                   | sasa, asdasa                     | 19/09/14          | UDC(HS)1   (Self)           | C/97/2014-O/o of HS(MHA)            |                                  | I/3004317/2014          | Issued &               |                           | 0       |

Fig.eFile.202

#### Note: If the status of the Issue or sent draft is:

Issued and Sent: Refers to when the DFA has been sent by the user/section but has not been dispatched finally by the CRU/DND section.

Issued and Dispatched: Refers to when the DFA that has been sent to CRU/DND section has been finally dispatched.

Issued and Returned: Refers to when CRU/DND section returns the DFA back to the user.

There are 3 links provided under Sent module of Dispatch:

a) Print Envelope: Helps the user to Print the envelope required for final Physical dispatch.

#### To print the Envelope, user has to perform the following:

1. Select the Sent Issue needs to be printed/dispatched physically and click the '**Print Envelope'** link, as shown in Fig.eFile.203:

| Date | Range : 11/0                                  | 8/2013 To 0    | 9/09/2013                                             |                      |                                |                                      |                                 |                                                       |                  |   |
|------|-----------------------------------------------|----------------|-------------------------------------------------------|----------------------|--------------------------------|--------------------------------------|---------------------------------|-------------------------------------------------------|------------------|---|
| Pri  | nt Envelope                                   | Create Remi    | nder   View Reminders                                 |                      |                                |                                      |                                 |                                                       |                  |   |
|      | <ul> <li>Dispatch</li> <li>Number.</li> </ul> | v v            | <u>Address</u>                                        | ▼ <u>Sent On</u>     | ▼ <u>Sent Through</u>          | ▼ <u>File Number</u>                 | • <u>Receipt Number</u>         | ▼ <u>Parent</u><br><u>Dispatch No</u> ▼ <u>Status</u> | Sanction<br>Code | v |
|      | P <u>1/407/2013</u>                           | <u>Issue</u>   | xcv, asdasd                                           | 05/09/13<br>10:49 AM | EOFFICE<br>ADMINISTRATOR   (Se | C-15012/1/2013-JTSEC<br>f) (DLT)-CMO | ()                              | Issued &<br>Dispatched                                |                  |   |
| •    | E <u>I/398/2013</u>                           | <u>3</u> Issue | fdgdfgdfgdf, fdgdfgdfgdf                              | 04/09/13<br>02:24 PM | EOFFICE<br>ADMINISTRATOR   (Se | H) B-13/6/2013-CM O                  |                                 | Issued &<br>Dispatched                                |                  |   |
|      | E <u>1/397/2013</u>                           | <u>3</u> Issue | sdd, dsds                                             | 04/09/13<br>02:23 PM | EOFFICE<br>ADMINISTRATOR   (Se | lf) B-13/6/2013-CM O                 |                                 | Issued &<br>Dispatched                                |                  |   |
|      | E <u>I/396/2013</u>                           | <u>3</u> Issue | XS, SS                                                | 04/09/13<br>02:19 PM | EOFFICE<br>ADMINISTRATOR   (Se | IF) BNS-1202/4/2013-CM O             |                                 | Issued &<br>Dispatched                                |                  |   |
|      | P <u>1/351/2013</u>                           | 3 Issue        | gPL P Receipt 1001, gPL P<br>Receipt 1001,gPL P Recei | 02/09/13<br>01:50 PM | EOFFICE<br>ADMINISTRATOR   (Se | lf)                                  | 154960/2013/JTSECY<br>(DLT)-CMO | Issued &<br>Dispatched                                |                  |   |
|      | E <u>I/330/2013</u>                           | <u>Issue</u>   | Test Name, Test Address                               | 30/08/13<br>11:02 AM | EOFFICE<br>ADMINISTRATOR   (Se | GEN-1500897/1/2013-<br>If) CM O      | 132177/2013/CMO                 | Issued &<br>Dispatched                                |                  |   |
|      | E <u>I/246/2013</u>                           | <u>Issue</u>   | 4yt54, ty45                                           | 22/08/13<br>07:46 PM | EOFFICE<br>ADMINISTRATOR   (Se | G-11012/1/2013-CMO-<br>IF) CMO       |                                 | Issued &<br>Dispatched                                |                  |   |
|      | E <u>1/244/2013</u>                           | Issue          | Sumit Agarwal, Mumbai                                 | 22/08/13<br>04:25 PM | EOFFICE<br>ADMINISTRATOR   (Se | G-11012/1/2013-CMO-                  |                                 | Issued &<br>Dispatched                                | 257              |   |

Fig.eFile.203

As a result new window appears asking for **Print Size**, as shown in Fig.eFile.204:

| Choose Print Size : | Envelope #10 | ~ |
|---------------------|--------------|---|
| Choose Template :   | organization | ~ |
|                     | Print        |   |
|                     | Print        |   |

2. Select the **Print Size**, **Template** and click the '**Print**' (Print') button (Fig.eFile.204), as a result the issue gets printed.

Note: Action Link (🥑) in Quick Actions facilitates the user to track the status of sent DFA.

b) Create Reminder: Helps the user to create the reminder on sent issues.

Note: The Issue/Draft details and other Communications details cannot be changed while creating a reminder for an issue.

To create Reminder on sent issues, user has to perform the following:

1. Select the issue to which reminder is to be created and click the **Create Reminder** (<sup>Create Reminder</sup>) button, as shown in Fig.eFile.205:

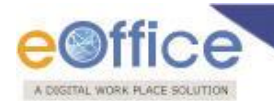

| Date Range | :08 | /08/2013 | To 06/ | 09/2013 |
|------------|-----|----------|--------|---------|

| Print Envelope Cre  | ate Reminder | View Reminders                                        |                      |                              |                               |                          |                          |                        |                                 |   |
|---------------------|--------------|-------------------------------------------------------|----------------------|------------------------------|-------------------------------|--------------------------|--------------------------|------------------------|---------------------------------|---|
| Dispatch<br>Number. | • •          | Address                                               | ▼ <u>Sent On</u>     | Sent Through                 | ▼ <u>File Number</u>          | • Receipt Number         | ■ Parent Dispatch     No | ▼ <u>Status</u>        | <del>Sanction</del> <u>Code</u> | v |
| P <u>I/433/2013</u> | Issue        | sfds, sfdsdf                                          | 06/09/13 03:55<br>PM | PROTOCOL OFFICER  <br>(Self) | C-13/2/2013-HSG-GND-2         |                          |                          | Issued &<br>Dispatched |                                 | 0 |
| E <u>I/427/2013</u> | Issue        | cisf, cgo                                             | 06/09/13 12:30<br>AM | PROTOCOL OFFICER  <br>(Self) | प्रा-1701/8/2013-CMO<br>(PRO) |                          |                          | Issued &<br>Dispatched |                                 | Û |
| E <u>I/406/2013</u> | Issue        | Akhtar Hussain Mohd. Rais , Krishna Kumar<br>C. Singh | 05/09/13 10:43<br>AM | PROTOCOL OFFICER  <br>(Self) | B-12013/1/2013-CMO<br>(PRO)   |                          |                          | Issued &<br>Dispatched | 262                             | Ũ |
| E <u>I/332/2013</u> | Reminder     | Health Mission, Health Mission                        | 30/08/13 11:41<br>AM | PROTOCOL OFFICER  <br>(Self) | BNS-1202/1/2013-CMO<br>(PRO)  |                          | I/290/2013               | Issued &<br>Dispatched |                                 | Û |
| E <u>I/290/2013</u> | Issue        | Health Mission, Health Mission                        | 27/08/13 05:43<br>PM | UNDER SECRETARY  <br>(CRU)   | BNS-1202/1/2013-CMO<br>(PRO)  |                          |                          | Issued & Sent          |                                 | Û |
| E <u>I/289/2013</u> | Issue        | test, test,test                                       | 27/08/13 05:40<br>PM | PROTOCOL OFFICER  <br>(Self) |                               | 154856/2013/CMO<br>(PRO) |                          | Issued &<br>Dispatched |                                 | Û |
| E <u>I/254/2013</u> | Issue        | Draft1, Draft1                                        | 26/08/13 03:52<br>PM | PROTOCOL OFFICER  <br>(Self) | BNS/1/2013-CMO(PRO)           |                          |                          | Issued &<br>Dispatched |                                 | 0 |

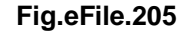

## Note: For setting up of Reminder, kindly refer to the Reminder Process.

c) View Reminder: Helps the user to view the list of all reminders that were created on sent issues.

#### To view Reminder on sent issues, user has to perform the following:

1. Select the issue for which reminder needs to be view and click the **View Reminder** (View Reminders button, as shown in Fig.eFile.206:

| Date Range :    | 08/08/2013 To 06/09/2 | 013                                                   |                      |                              |                              |                          |                                |                        |                                 |   |
|-----------------|-----------------------|-------------------------------------------------------|----------------------|------------------------------|------------------------------|--------------------------|--------------------------------|------------------------|---------------------------------|---|
| Print Envelo    | pe   Create Reminder  | View Reminders                                        |                      |                              |                              |                          |                                |                        |                                 |   |
| Dispat          | tch 🗸 👻               | Address                                               | ▼ <u>Sent On</u>     | ▼ <u>Sent Through</u>        | ▼ <u>File Number</u>         | • <u>Receipt Number</u>  | ■ Parent Dispatch     No     ■ | • <u>Status</u>        | <del>Sanction</del> <u>Code</u> | v |
| P <u>I/437/</u> | 2013 Reminder         | sfds, sfdsdf                                          | 06/09/13 04:22<br>PM | PROTOCOL OFFICER  <br>(Self) | C-13/2/2013-HSG-GND-2        |                          | I/433/2013                     | Issued &<br>Dispatched |                                 | 0 |
| P <u>1/436/</u> | /2013 Reminder        | sfds, sfdsdf                                          | 06/09/13 04:17<br>PM | PROTOCOL OFFICER  <br>(Self) | C-13/2/2013-HSG-GND-2        |                          | I/433/2013                     | Issued &<br>Dispatched |                                 | 0 |
| E <u>1/435/</u> | 2013 Reminder         | cisf, cgo                                             | 06/09/13 04:16<br>PM | PROTOCOL OFFICER  <br>(Self) | पा-1701/8/2013-CMO<br>(PRO)  |                          | I/427/2013                     | Issued &<br>Dispatched |                                 | 0 |
| P <u>1/433/</u> | /2013 Issue           | sfds, sfdsdf                                          | 06/09/13 03:55<br>PM | PROTOCOL OFFICER  <br>(Self) | C-13/2/2013-HSG-GND-2        |                          |                                | Issued &<br>Dispatched |                                 | Û |
| E <u>1/427/</u> | 2013 Issue            | cisf, cgo                                             | 06/09/13 12:30<br>AM | PROTOCOL OFFICER  <br>(Self) | पा-1701/8/2013-CMO<br>(PRO)  |                          |                                | Issued &<br>Dispatched |                                 | Û |
| E <u>1/406/</u> | /2013 Issue           | Akhtar Hussain Mohd. Rais , Krishna Kumar<br>C. Singh | 05/09/13 10:43<br>AM | PROTOCOL OFFICER  <br>(Self) | B-12013/1/2013-CMO<br>(PRO)  |                          |                                | Issued &<br>Dispatched | 262                             | Û |
| E <u>I/332/</u> | 2013 Reminder         | Health Mission, Health Mission                        | 30/08/13 11:41<br>AM | PROTOCOL OFFICER  <br>(Self) | BNS-1202/1/2013-CMO<br>(PRO) |                          | I/290/2013                     | Issued &<br>Dispatched |                                 | 0 |
| E <u>1/290/</u> | /2013 Issue           | Health Mission, Health Mission                        | 27/08/13 05:43<br>PM | UNDER SECRETARY  <br>(CRU)   | BNS-1202/1/2013-CMO<br>(PRO) |                          |                                | Issued & Sent          |                                 | 0 |
| E <u>1/289/</u> | /2013 Issue           | test, test,test                                       | 27/08/13 05:40<br>PM | PROTOCOL OFFICER  <br>(Self) |                              | 154856/2013/CMO<br>(PRO) |                                | Issued &<br>Dispatched |                                 | 0 |
| E <u>1/254/</u> | /2013 Issue           | Draft1, Draft1                                        | 26/08/13 03:52<br>PM | PROTOCOL OFFICER  <br>(Self) | BNS/1/2013-CMO(PRO)          |                          |                                | Issued &<br>Dispatched |                                 | Û |

Fig.eFile.206

As a result the list of reminders pertaining to the selected issue appears, as shown in Fig.eFile.207:

| File electronic file sy | ystem                                                 |                         | , ,                             |                |               | Se                                  | arch             | PA                 | dvanced   H                        |
|-------------------------|-------------------------------------------------------|-------------------------|---------------------------------|----------------|---------------|-------------------------------------|------------------|--------------------|------------------------------------|
| leceipts 🛨              | <u>Date Range : 24/08/20</u><br>Print Envelope   Crea | 14 To 22/<br>Ite Remino | 09/2014<br>ler   View Reminders |                |               |                                     |                  |                    |                                    |
| iles (+)                | Dispatch<br><u>Number</u>                             | •                       | Reminder List Deta              | ils            |               |                                     | Issued           | atus               | ▼ <u>Sanction</u> ▼<br><u>Code</u> |
| ligrate File 🛛 🛨        | ▼ P <u>I/18764/2014</u>                               | Remino                  | Dispatch Number :               | 1/18763/2014   | File Number : | E/81/2014-O/o of HS(MHA)            | Receipt Number : | sued &<br>spatched |                                    |
| ispatch 📃               | P <u>I/18763/2014</u>                                 | Issue                   | Subject :                       | adfgvadv       | Subject :     | fasfasf                             | Subject :        | sued &<br>spatched |                                    |
| Sent                    | E <u>I/18738/2014</u>                                 | Issue                   | Dispatch On :                   | 22/09/14 01:15 |               |                                     |                  | sued &             |                                    |
| Returned                | E <u>I/18737/2014</u>                                 | Issue                   |                                 |                |               |                                     | Create Reminder  | sued & spatched    |                                    |
| SC 🛨                    | E <u>I/18721/2014(</u>                                | L) Issue                |                                 |                |               |                                     |                  | sued & spatched    |                                    |
| eports 🛨                | E <u>I/18721/2014</u>                                 | Issue                   | Dispatch No.                    | ▼ Dispat       | ch Subject    | <ul> <li>Dispatched Date</li> </ul> |                  | sued &             |                                    |
| ettings 🛨               | E <u>I/18720/2014</u>                                 | Issue                   | I/18764/2014                    | adfgva         | adv           | 22/09/14 01:19 PM                   | 1                | sued & spatched    |                                    |
| otification 🛨           | E <u>I/18719/2014</u>                                 | Issue                   |                                 |                |               |                                     |                  | sued &<br>spatched |                                    |
|                         | E <u>I/18718/2014(</u>                                | <u>l)</u> Issue         |                                 |                |               |                                     |                  | sued &             |                                    |
|                         | E <u>I/18718/2014</u>                                 | Issue                   |                                 |                |               |                                     |                  | sued &             |                                    |
|                         | E 1/19717/2014                                        | Iccuo                   |                                 |                |               |                                     |                  | spatched<br>sued & |                                    |

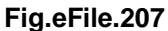

• **Returned:** Contains the list of correspondence(s)/issues that are returned by the CRU/DND section.

There are 3 links provided under Returned section of Dispatch:

- a) Receive
- b) Resend
- c) View Reminders

Let's have an introduction about this Link:

- a) Receive: Helps the user to receive the returned Issue/Correspondence only after which user can edit the received Document.
- **b) Resend:** Helps the user to resend the returned Issue/Correspondence after required changes (if required) to the CRU/DND Section.
- c) View Reminders: Helps the user to view the list of reminder on returned issues.

Quick Actions: - There is one useful link given under Dispatch as:

Action Detail () – It facilitates the user to view the actions done at that moment on the Letter/Correspondence received.

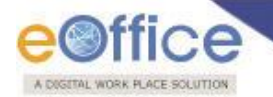

### DSC (Digital Signature Certificate)

It is a Digital Signature Certificate used for e-office that has the same legal recognition and validity as handwritten signatures which implies a process of demonstrating the authenticity of a digital message or document.

There is one link available under DSC section which is mentioned below:

#### **DSC Registration**

DSC Registration implies Digital Signature Certificate Registration. eOffice users obtain a Signing Certificate to go through DSC registration. DSC registration option facilitates the eOffice users for registration using an e-token issued to them by certificate issuing authorities like Tata Consultancy Services (TCS), National Informatics Centre (NIC), IDRBT Certifying Authority, SafeScrypt CA Services, Sify Communications, (n) Code.

# Note: eOffice USER ID and DSC LOGIN ID are different. Both are required to authenticate the LOG IN process, if the eOffice user has registered for DSC.

DSC registration can be done either using a DSC card or e-token. User can visit the website **http://nicca.nic.in**, for basic information of how to obtain the DSC certificate or e-token, how to obtain the software for DSC certificate or e-token, how to install them, and finally how to how to initialize the DSC certificate or e-token.

# Note: User has to properly installed drivers for the DSC Smart card and USB Token in the system before using the DSC authentication or e-token authentication.

Fee structure for the different certificates and the hardware devices involved can be easily obtained by accessing, **http://nicca.nic.in**. Under this site, user can easily obtain the detailed information regarding the Certificate's Fee Structures, under the Support Link.

#### Note: Token involves only a single pen drive device.

After the user has properly enrolled for the DSC certificate or e-token, user has two level of authentication for accessing the eOffice application. User has to perform series of steps to log into the eOffice application, using e-Token or DSC card.

#### For e-Token Enrollment, perform the following steps:

- 1. Type the URL of the eOffice application in the address bar of the web browser.
- 2. Press Enter from the keyboard.
- 3. A window appears, displaying the login page for eOffice, as shown in Fig.eFile.208:

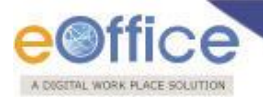

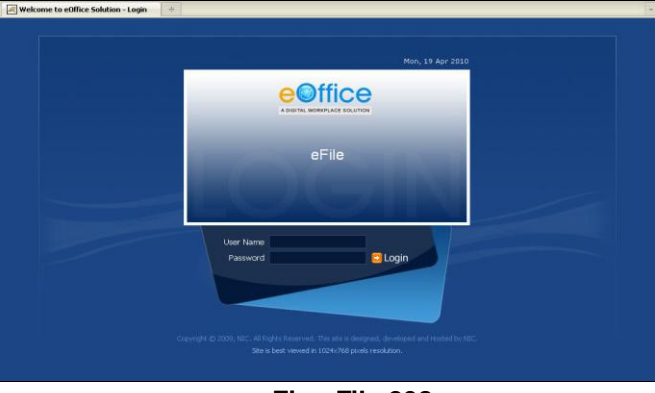

Fig.eFile.208

- 4. Type the User id in the User Name text box.
- 5. Type the password in the Password text box.
- 6. Click the Login button, as shown in Fig.eFile.209:

| eFile             |  |
|-------------------|--|
| User Name PC04823 |  |
| Password          |  |

Fig.eFile.209

- 7. As a result, the user gets successfully log into the eOffice application.
- 8. Plug-In the e-token in your machine/system.
- 9. Click the DSC Registration link under the DSC section, as shown in Fig.eFile.210:

| Pacainte         | Ē    |
|------------------|------|
| Receipts         | •    |
| Files            | Œ    |
| Migrate File     | +    |
| Dispatch         | Ŧ    |
| DSC              | Ξ    |
| DSC Registration | tion |
| Reports          | (±)  |
| Settings         | Ŧ    |

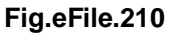

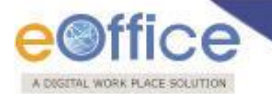

10. As a result, the DSC Enrollment Screen appears, as shown in Fig.eFile.211:

|                         |             |      |                  |             |           | Signing Certificate |
|-------------------------|-------------|------|------------------|-------------|-----------|---------------------|
| Certificate Information |             |      |                  |             |           |                     |
| Sl.No.                  | Certificate | Туре | Validity         | Enroll Date | User Name |                     |
|                         |             |      | No record found. |             |           |                     |
|                         |             |      |                  |             |           |                     |
|                         |             |      |                  |             |           |                     |
|                         |             |      |                  |             |           |                     |
|                         |             |      |                  |             |           |                     |

Fig.eFile.211

11. Click the Signing Certificate link in the DSC Enrollment Screen (Fig.eFile.211) As a result, the DSC Enrollment screen appears. Select the certificate for enrollment and click the OK button, as shown in Fig.eFile.212:

| eOffice                                                                                             |                                   |                                         |                     |                     |              | Home   Sign Out     |
|----------------------------------------------------------------------------------------------------|-----------------------------------|-----------------------------------------|---------------------|---------------------|--------------|---------------------|
| Thu, 29 Apr 2010                                                                                    |                                   |                                         |                     |                     | CI           | Muralikrishna Kumar |
| Receipts                                                                                            | DSC Enrollmen                     | t                                       |                     |                     |              |                     |
| <ul> <li>Scan &amp; Create</li> <li>Browse &amp; Diarise</li> <li>Inbox</li> <li>Created</li> </ul> | Please insert y<br>Digital Certif | rour e-Token to read<br>icate : Signing | d your Digital Cert | ficate Information  | C Referesh ? | Help <b>4 Back</b>  |
| > Sent                                                                                              | DSC Enrollment                    |                                         |                     |                     |              |                     |
| Acknowledge                                                                                         | Certificate                       | Issued By                               | Туре                | Expiry Date         |              |                     |
| Time bound                                                                                          | Sanjay Singh - 1753               | 30026 NIC Certifying Auth               | norit Signing       | 02-23-2012 13:12:13 |              |                     |
| Files                                                                                               |                                   |                                         |                     |                     |              |                     |
| > Inbox                                                                                             |                                   |                                         |                     |                     |              |                     |
| Sent                                                                                                |                                   |                                         | 43                  |                     |              |                     |
| Created                                                                                             |                                   |                                         |                     |                     |              |                     |
| Create New                                                                                          |                                   |                                         |                     |                     |              |                     |
| Time bound                                                                                          |                                   |                                         |                     |                     |              |                     |
| Closed                                                                                              |                                   |                                         |                     |                     |              |                     |
| Dispatch                                                                                            |                                   |                                         |                     |                     |              |                     |
| Sent                                                                                                |                                   |                                         |                     |                     |              |                     |
| osc                                                                                                 |                                   |                                         |                     |                     |              |                     |
| DSC Registration                                                                                    |                                   |                                         |                     |                     |              |                     |

Fig.eFile.212

12. The Message box appears, displaying the message for successful enrollment of the eOffice user, a shown in Fig.eFile.213:

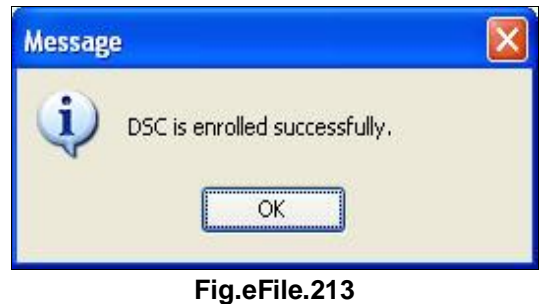

13. Click the 'OK' button (Fig.eFile.213) to complete the process of DSC enrollment, as shown in Fig.eFile.214:

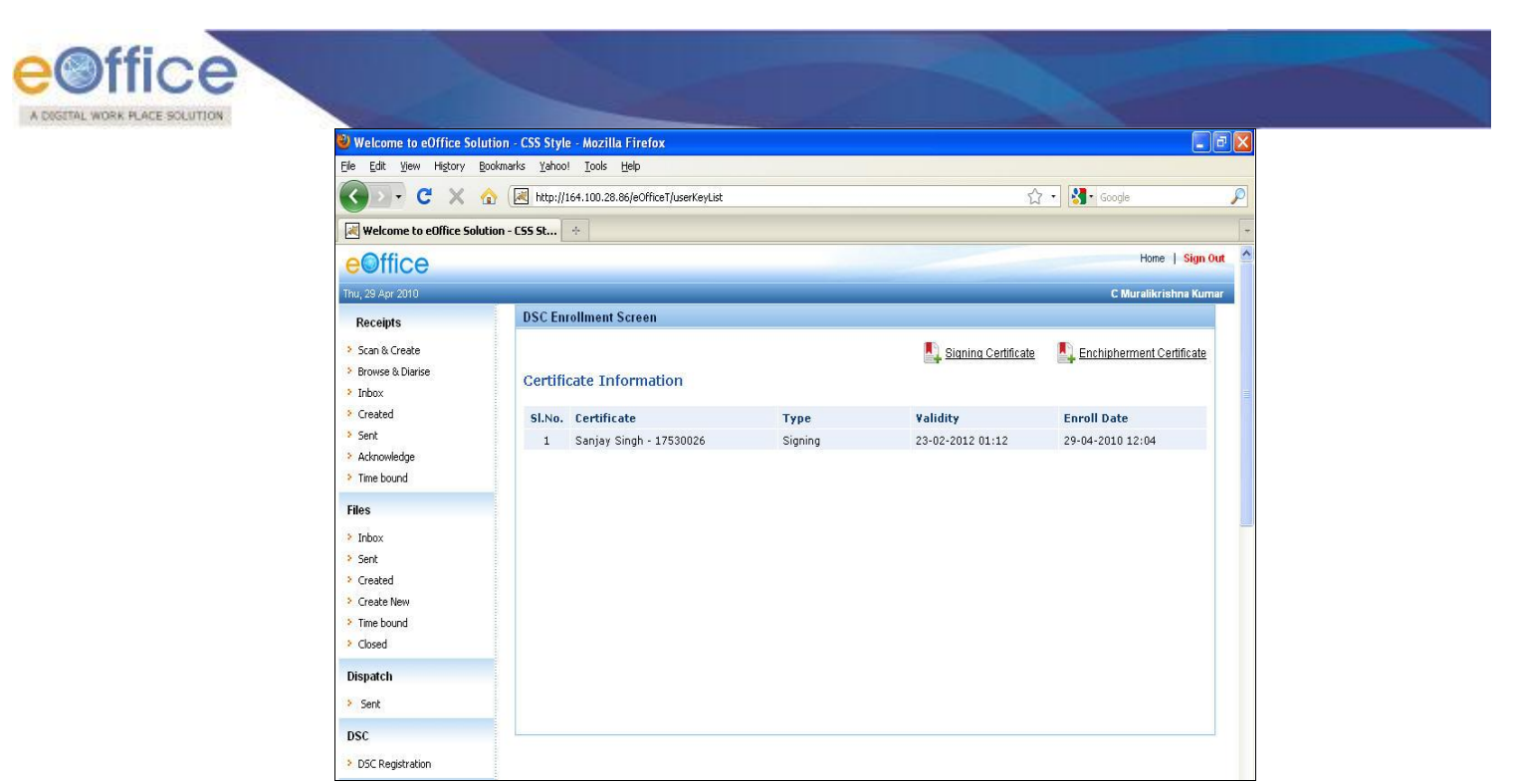

Fig.eFile.214

#### For e-Token Authentication, perform the following:

- 1. Plug in the e-token device in your system.
- 2. Type the URL of the eOffice application in the address bar of the web browser.
- 3. Press Enter from the keyboard.
- 4. A window appears, displaying the login page for eOffice.
- 5. Type the **User id** in the User Name text box.
- 6. Type the **Password** in the Password text box.
- 7. Click the **Login** button, as a result, the Log On dialog box appears, prompting for password above the DSC Authentication screen, as shown in **Fig.eFile.215**:

| A DAGETTAL WORK PLACE SOLUTION | Thursday, April 29, 2010<br>Digital Certificate Authentication                                                                                                    |  |
|--------------------------------|----------------------------------------------------------------------------------------------------|--|
|                                | Informa     Velcom     Yelcom     Yelco |  |
|                                | Copyright (f) 2009, NIC. All Rights Reserved. This site is designed, developed and Hosted by NIC.<br>Site is best viewed in 1024x768 pixels resolution.                                                                                                    |  |

8. Type the password in the Password field in the Log On screen (Fig.eFile.215).

# Note: User can enter the wrong password only 10 times. Thereafter if the wrong password is entered, the user gets blocked.

9. Click the OK button (Fig.eFile.215). As a result, the user gets log into the eOffice application.

#### For DSC Card Enrollment, perform the following:

- 14. Type the URL of the eOffice application in the address bar of the web browser.
- 15. Press Enter from the keyboard.
- 16. A window appears, displaying the login page for eOffice.
- 17. Type the User id in the User Name text box.
- 18. Type the password in the Password text box.
- 19. Click the **Login** button.
- 20. Plug-In the **e-token** in your machine/system, as a result, the user gets successfully log into the eOffice application as shown in Fig.eFile.216:

| e                                     | Office                                     |                        |                                      |                       |                         |                    |                    | Home                | Sign Out 🔷 |  |
|---------------------------------------|--------------------------------------------|------------------------|--------------------------------------|-----------------------|-------------------------|--------------------|--------------------|---------------------|------------|--|
| Thu, 2                                | 9 Apr 2010                                 |                        |                                      |                       |                         |                    |                    | Swapan I            | Mondal     |  |
| Re                                    | ceipts                                     | Files                  |                                      |                       |                         |                    |                    |                     |            |  |
| > Sc.<br>> Bro                        | an & Create<br>owse & Diarise              | Mark As - 1            | Dro Move To Folder                   | _                     | Vie                     | w All Search       |                    | in Choose One       |            |  |
| > Int                                 | xoo                                        | T tumber               | More for older                       | Subject               |                         | Sent By            | Sent On            | fue (               | on         |  |
| > Ser<br>> Act                        | nt<br>knowledge<br>ne bound                | ☐ ☆ ★ G-112/2010       | <u>-PC</u>                           | An all-pervasive gove | rnment ro               | AKVerma            | 27-04-201          | 0                   |            |  |
| Files                                 |                                            |                        |                                      |                       |                         |                    |                    |                     |            |  |
| > fri<br>> Se<br>> Cr<br>> Tri        | oox<br>nt<br>eated<br>eate New<br>ne bound |                        |                                      |                       |                         |                    |                    |                     |            |  |
| <ul> <li>Cle</li> <li>Disp</li> </ul> | atch                                       | Urgent +High           | ■Intermediate ◆L                     | IW                    |                         |                    |                    | *                   | <1>»       |  |
| > Se                                  | ent                                        | File Humber<br>Subject | G-112/2010-PC<br>An all-pervasive go | ernment role may hav  | Created On<br>File Type | 30-03-2010<br>Mein | Status<br>Priority | Active<br>Immediate |            |  |
| DSC<br>+ DS                           | C Registration                             | Subject Category       | VVorkshops on Perfo                  | rmance management     | Retention Perio         | IA                 | Confidential       | Confidential        |            |  |

Fig.eFile.217

21. Click the DSC Registration link under the DSC section. As a result, the DSC Enrollment Screen appears, as shown in Fig.eFile.218:

| eOffice                                                                                                    |                         |          |                     | Home   Sign O             |
|----------------------------------------------------------------------------------------------------|-------------------------|----------|---------------------|---------------------------|
| Thu, 29 Apr 2010                                                                                                 |                         |          |                     | Swapan K Mond             |
| Receipts                                                                                                    | DSC Enrollment Screen   |          |                     |                           |
| <ul> <li>Scan &amp; Create</li> <li>Browse &amp; Diarise</li> <li>Inbox</li> </ul>                               | Certificate Information |          | Signing Certificate | Luchipherment Certificate |
| Created                                                                                                    | SI.No. Certificate      | Туре     | Validity            | Enroll Date               |
| Sent     Acknowledge     Time bound                                                                              |                         | No recor | rd found.           |                           |
| Files                                                                                                    |                         |          |                     |                           |
| <ul> <li>Inbox</li> <li>Sent</li> <li>Created</li> <li>Create New</li> <li>Time bound</li> <li>Closed</li> </ul> |                         |          |                     |                           |
| Dispatch                                                                                                    |                         |          |                     |                           |
| > Sent                                                                                                    |                         |          |                     |                           |
| DSC                                                                                                    |                         |          |                     |                           |
| > DSC Registration                                                                                               |                         |          |                     |                           |

Fig.eFile.218

22. Click the Signing Certificate link in the DSC Enrollment Screen. As a result, Enter Pin dialog box appears, a shown in Fig.eFile.219:

|         | 11                                 | - 1 11                          |
|---------|------------------------------------|---------------------------------|
| g in co | "Suchitr                           | ra Pyarelal"                    |
| r PIN:  |                                    |                                 |
| Minimu  | m PIN le                           | ngth 4 bytes                    |
| Maxim   | JM PIN I                           | ength 15 bytes                  |
| OK      |                                    | Cancel                          |
|         | r PIN:<br>Minimu<br>Maximu<br>OK r | Minimum PIN le<br>Maximum PIN l |

Fig.eFile.219

- 23. Enter the pin in the Enter Pin text box in the Enter PIN dialog box (Fig.eFile.219).
- 24. Click the OK button (Fig.eFile.219), as a result, the DSC Enrollment screen appears, as shown in Fig.eFile.220:

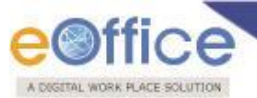

1. Select the certificate for enrollment and click the **OK** button, a shown in Fig.eFile.220:

| eOffice                                                                                             |                                   |                                        |                     |                     | Home   Sign Out          |
|----------------------------------------------------------------------------------------------------|-----------------------------------|----------------------------------------|---------------------|---------------------|--------------------------|
| Thu, 29 Apr 2010                                                                                    |                                   |                                        |                     |                     | Swapan K Mondal          |
| Receipts                                                                                            | DSC Enrollmen                     | t                                      |                     |                     |                          |
| <ul> <li>Scan &amp; Create</li> <li>Browse &amp; Diarise</li> <li>Inbox</li> <li>Created</li> </ul> | Please insert y<br>Digital Certif | our e-Token to read<br>icate : Signing | l your Digital Cert | ficate Information  | C Referesh ? Help 👍 Back |
| > Sent                                                                                              | DSC Enrollment                    | W                                      |                     |                     |                          |
| Acknowledge                                                                                         | Certificate                       | Issued By                              | Туре                | Expiry Date         |                          |
| Time bound                                                                                          | Suchitra Pyarelal's N             | IC NIC Certifying Auth                 | orit Signing        | 10-12-2011 14:46:47 |                          |
| Files                                                                                               |                                   |                                        |                     |                     |                          |
| > Inbox                                                                                             |                                   |                                        | COK .               |                     |                          |
| > Sent                                                                                              |                                   |                                        | 4                   |                     |                          |
| Created                                                                                             |                                   |                                        |                     |                     |                          |
| Create New                                                                                          |                                   |                                        |                     |                     |                          |
| > Time bound                                                                                        |                                   |                                        |                     |                     |                          |
| Closed                                                                                              |                                   |                                        |                     |                     |                          |
| Dispatch                                                                                            |                                   |                                        |                     |                     |                          |
| > Sent                                                                                              |                                   |                                        |                     |                     |                          |
| DSC                                                                                                 |                                   |                                        |                     |                     |                          |
| DSC Registration                                                                                    |                                   |                                        |                     |                     |                          |

Fig.eFile.220

The message box appears, displaying the message for successful enrollment of the eOffice user, a shown in Fig.eFile.221:

| Messag   | e                             | × |
|----------|-------------------------------|---|
| <b>i</b> | DSC is enrolled successfully. |   |
|          | Fig.eFile.221                 |   |

2. Click the OK button (Fig.eFile.221) to complete the process of DSC enrollment, as shown in Fig.eFile.222:

| eomce                                      |         |                                                               |         |                     | Home 1 aign o              |
|--------------------------------------------|---------|---------------------------------------------------------------|---------|---------------------|----------------------------|
| hu, 29 Apr 2010                            |         |                                                               |         |                     | Swapan K Mon               |
| Receipts                                   | DSC En  | rollment Screen                                               |         |                     |                            |
| Scan & Create<br>Browse & Diarise<br>Inbox | Certifi | cate Information                                              |         | Signing Certificate | Linchipherment Certificate |
| Created                                    | SI.No.  | Certificate                                                   | Туре    | Validity            | Enroll Date                |
| Sent                                       | 1       | Suchitra Pyarelal's NIC Certifying<br>Authority ID - 20598703 | Signing | 12-10-2011 02:46    | 29-04-2010 12:48           |
| Time bound                                 |         |                                                               |         |                     |                            |
| les                                        |         |                                                               |         |                     |                            |
| Inbox                                      |         |                                                               |         |                     |                            |
| Sent                                       | 1       |                                                               |         |                     |                            |
| Created                                    |         |                                                               |         |                     |                            |
| Time bound                                 |         |                                                               |         |                     |                            |
| Closed                                     |         |                                                               |         |                     |                            |
| spatch                                     |         |                                                               |         |                     |                            |
| Sent                                       |         |                                                               |         |                     |                            |
| sc                                         |         |                                                               |         |                     |                            |
| DSC Registration                           |         |                                                               |         |                     |                            |

Fig.eFile.222

#### For DSC Card Authentication, perform the following:

1. Plug in the **DSC** card in your system.

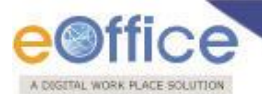

- 2. Type the URL of the eOffice application in the address bar of the web browser.
- 3. Press Enter from the keyboard.
- 4. A window appears, displaying the login page for eOffice.
- 5. Type the User id in the User Name text box.
- 6. Type the password in the Password text box.
- 7. Click the Login button.
- 8. As a result, the Enter PIN dialog box appears, as shown in Fig.eFile.223:

| 🚖 🛷 🔀 Welcome to eOffice Solution - Login |                                                                                                    |                          | 🕼 • 📾 - 📾 | * 🕞 Page 🔹 🌍 Tools 👻 🎇 |
|-------------------------------------------|----------------------------------------------------------------------------------------------------|--------------------------|-----------|------------------------|
|                                           | Enter PIN<br>To log in to "Suchitra Pyarelal"<br>Enter PIN<br>Maximum PIN length 4 bytes<br>Maximum PIN length 15 bytes<br>OK<br>Cancel | Thursday, April 29, 2010 |           |                        |
|                                           | Information Grid<br>Welcome,<br>You have Registered with DSC, Plu<br>card for authentication.                                           | uthentication            |           |                        |
|                                           | Login Ca                                                                                                    | ncel                     |           |                        |

Fig.eFile.223

9. Type the password in the Enter PIN dialog box and click the OK button. As a result, the user gets logged into the eOffice application, as shown in Fig.eFile.224:

| eOffice                                   |                                            |                                                                   |                                       |                                             |                         |                                    | Hom                                 | e   Sign Ou |
|-------------------------------------------|--------------------------------------------|-------------------------------------------------------------------|---------------------------------------|---------------------------------------------|-------------------------|------------------------------------|-------------------------------------|-------------|
| hu, 29 Apr 2010                           |                                            |                                                                   |                                       |                                             |                         |                                    | Swa                                 | pan K Mond  |
| Receipts                                  | Files                                      |                                                                   |                                       |                                             |                         |                                    |                                     |             |
| Scan & Create                             |                                            |                                                                   |                                       | View                                        | All Search              |                                    | in Choose C                         | ine 🔽 🧧     |
| Browse & Diarise                          |                                            | ALCONTRACTOR OF LOS                                               |                                       |                                             |                         |                                    |                                     |             |
| Inbox                                     | 📕 Mark As 👻 📔                              | 🛃 Move To Folder 👻                                                |                                       |                                             |                         |                                    |                                     | Switch View |
| Created                                   | -Num                                       | ber                                                               | <ul> <li>Subject</li> </ul>           |                                             | • Sent By               | • Sen                              | t On                                | • Due On    |
| > Sent                                    | 🔲 🔛 🕈 <u>G-112</u>                         | 2010-PC                                                           | An all-pervasive                      | government ro                               | AKVerma                 | 27-04                              | -2010                               |             |
| Acknowledge                               |                                            |                                                                   |                                       |                                             |                         |                                    |                                     |             |
| Time bound                                |                                            |                                                                   |                                       |                                             |                         |                                    |                                     |             |
| Files                                     |                                            |                                                                   |                                       |                                             |                         |                                    |                                     |             |
| > Inbox                                   |                                            |                                                                   |                                       |                                             |                         |                                    |                                     |             |
| > Sent                                    |                                            |                                                                   |                                       |                                             |                         |                                    |                                     |             |
| Created                                   |                                            |                                                                   |                                       |                                             |                         |                                    |                                     |             |
| Create New                                |                                            |                                                                   |                                       |                                             |                         |                                    |                                     |             |
| Time bound                                |                                            |                                                                   |                                       |                                             |                         |                                    |                                     |             |
| . Closed                                  |                                            |                                                                   |                                       |                                             |                         |                                    |                                     |             |
| Closed                                    | Urgent #High                               | Intermediate +Low                                                 |                                       |                                             |                         |                                    |                                     | « < 1 > »   |
| - closed                                  | • Orgent - High                            |                                                                   |                                       |                                             |                         |                                    |                                     |             |
| Dispatch                                  | • Orgenit - High ·                         |                                                                   |                                       |                                             |                         |                                    |                                     |             |
| Dispatch                                  | File Number                                | G-112/2010-PC                                                     |                                       | Created On                                  | 30-03-2010              | Status                             | Active                              |             |
| Dispatch<br>Sent                          | File Number<br>Subject                     | G-112/2010-PC<br>An all-pervasive govern                          | ment role may hav                     | Created On<br>File Type                     | 30-03-2010<br>Main      | Status<br>Priority                 | Active<br>Immediate                 |             |
| Dispatch<br>> Sent<br>Dispatch            | File Number<br>Subject<br>Subject Category | G-112/2010-PC<br>An all-pervasive govern<br>Workshops on Performa | iment role may hav<br>ince management | Created On<br>File Type<br>Retention Period | 30-03-2010<br>Main<br>A | Status<br>Priority<br>Confidential | Active<br>Immediate<br>Confidential |             |
| Dispatch<br>> Sent<br>Dispatch<br>> Inbox | File Number<br>Subject<br>Subject Category | G-112/2010-PC<br>An all-pervasive govern<br>Workshops on Performa | iment role may hav<br>ance management | Created On<br>File Type<br>Retention Period | 30-03-2010<br>Main<br>A | Status<br>Priority<br>Confidential | Active<br>Immediate<br>Confidential |             |

#### Fig.eFile.224

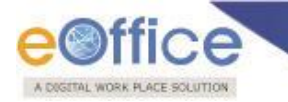

### Reports

Reports are the documents that display the results of some search/experiment based on certain predefined parameters and filters.

It contains following reports as shown in Fig.eFile.225:

| eFile electronic file sy                                                                                                    | ystem                                                                                               |                                                                                                    |                                                                                                    | Search | Advanced   Help                                                                                      |  |  |  |  |  |
|----------------------------------------------------------------------------------------------------|----------------------------------------------------------------------------------------------------|----------------------------------------------------------------------------------------------------|----------------------------------------------------------------------------------------------------|--------|----------------------------------------------------------------------------------------------------|--|--|--|--|--|
| Receipts +                                                                                                    | File                                                                                                | Receipt                                                                                                    | Miscellaneous                                                                                                    |        | Dispatch                                                                                             |  |  |  |  |  |
| Receipts       +         Files       +         Migrate File       +         Dispatch       +         Dispatch       +         DSC       +         Reports       -         Settings       +         Notification       +         Ext Department       + | Files Register<br>Files Forwarded<br>Files Received<br>Parked Files<br>Closed Files<br>File Summary | Classified Receipt<br>Diary Register<br>Receipts Forwarded<br>Receipts Received<br>Receipt category<br>VIP Details<br>Closed Receipts<br>Receipt Summary<br>VIP References (Hierarchy Wise)<br>VIP References | Departmental Summary<br>Reminder (Diary for Active follow ups) Report<br>Reminder (Diary For Active Or Closed Follow Ups ) Report<br>Reminder (Follow Ups For After Reply Due Date) Report<br>My Files Pending With Others<br>Receipts Porwarded By Section<br>Receipts Created By Section<br>Pendency (File/Receipt)<br>Files Created (Month Wise)<br>Files Received (Month Wise)<br>Receipts Created (Month Wise)<br>Receipts Received (Month Wise)<br>Receipts Received (Month Wise)<br>Receipts Forwarded (Month Wise)<br>Receipts Forwarded (Month Wise)<br>Receipts Forwarded (Month Wise)<br>File Pendency<br>Pending Of Receipts (Section Wise)<br>Files Received and Forwarded(Section Wise)<br>Files Received and Forwarded(Section Wise)<br>Files Forwarded And Received<br>Active/Inactive user<br>File Inbox Count |        | Dispatch (Section Wise)<br>Dispatch Report (Dispatch No. Wise)<br>Dispatch Report (Receipt No. Wise) |  |  |  |  |  |

#### Fig.eFile.225

#### **Reports under Files Section:**

#### **Files Register**

This selection generates a **PDF Report** for an **individual/Hierarchy/Section** wise filtered on the basis of certain parameters that contains a list of all the files that are created between two specified dates on the basis of Basic head and other Sub heads.

#### To generate the File Register report, user has to perform the following steps:

1. Click the Register link under File Reports section. As a result, File Register Report Screen appears, as shown in Fig.eFile.226:
|                        |                    |                 |                 |                               |        | 👵 C.S BHATT U |
|------------------------|--------------------|-----------------|-----------------|-------------------------------|--------|---------------|
| electronic file syster |                    |                 |                 |                               | Search | Advanced      |
| E F                    | File Register Repo | rt              |                 |                               |        |               |
|                        | Ger - Denest       | Tedicidual Xd   | Tues            |                               |        |               |
| File 🛨                 | Date :             |                 | Nature          | Electronics                   |        |               |
| +                      | From*              | 22/09/2014      | To*             | 22/09/2014                    |        |               |
| +                      | Subject :          |                 |                 |                               |        |               |
| Ξ.                     | Maia Catagori      | Characteristics | Cul Cut Otherer | Channe and                    |        |               |
| ÷                      | Vip Name           | Choose one      | Sub Category    | All Classified/Non Classified |        |               |
| ion 🛨                  |                    | O/o of HS(MHA)  |                 |                               |        |               |
| rtment 🛨               |                    |                 |                 |                               |        |               |
| 5                      | Section(s)         |                 | Employee(s)     |                               |        |               |
|                        |                    |                 |                 |                               |        |               |

Fig.eFile.226

2. Choose the View Report option as per requirement of report, as shown in Fig.eFile.227:

| Fig.eFile.227 |            |  |  |  |  |  |  |  |  |
|---------------|------------|--|--|--|--|--|--|--|--|
|               | Section    |  |  |  |  |  |  |  |  |
| View Report   | Hierarchy  |  |  |  |  |  |  |  |  |
|               | Individual |  |  |  |  |  |  |  |  |

- 3. Provide the necessary details for filter and click the **Submit** (Submit) button (Fig.eFile.226).
- 4. As a result, the File Register report is saved at the specified location in Pdf format. Now, when the user opens the report, a detail of all the files that are generated between the two specified dates and specified parameters as shown in Fig.eFile.228:

| e©i       | ffice                      | Fi<br>(15/0 | le Register Report<br>9/2014 to 22/09/2014 | 4)                            |                                    |         |
|-----------|----------------------------|-------------|--------------------------------------------|-------------------------------|------------------------------------|---------|
| S. No.    | File No.                   | Subject     | Created                                    | Created                       | Currently                          | Remarks |
|           |                            |             | Date                                       | Ву                            | with                               |         |
| Section : | O/o of HS(MHA)             |             |                                            |                               |                                    |         |
| 1         | E D/92/2014-O/o of HS(MHA) | wer43       | 22/09/2014 3.30 PM                         | C.S BHATT (O/o of<br>HS(MHA)) | ADITI BHATIA (OFFICE OF<br>ADMN-V) | rtrwet  |
| 2         | E A/65/2014-O/o of HS(MHA) | kali        | 22/09/2014 3.29 PM                         | C.S BHATT (O/o of<br>HS(MHA)) | ADITI BHATIA (OFFICE OF<br>ADMN-V) | fdsfsd  |
| 3         | E D/91/2014-O/o of HS(MHA) | new         | 22/09/2014 3.28 PM                         | C.S BHATT (O/o of<br>HS(MHA)) | C.S BHATT (O/o of HS(MHA))         |         |
| 4         | E E/125/2014-O/o of HS(MHA | ) dsgdsgsdg | 22/09/2014 3.27 PM                         | C.S BHATT (O/o of<br>HS(MHA)) | ABID ALI (OFFICE OF US(K-<br>VI )) |         |
| 5         | E F/93/2014-O/oofHS(MHA)   | save me     | 22/09/2014 3.25 PM                         | C.S BHATT (O/o of<br>HS(MHA)) | C.S BHATT (O/o of HS(MHA))         |         |

Fig.eFile.228

Copyright © NIC, 2014

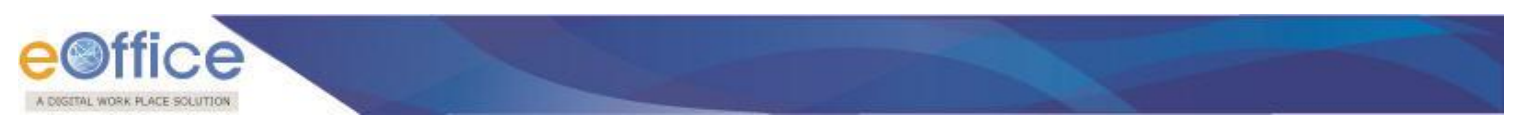

### **Files Forwarded**

This selection generates a **PDF** report for an **Individual/ Hierarchy/ Section** that contains a list of all the Files that has been Forwarded within a particular Time Duration.

Click the Forward link under the Reports - File section (Fig.eFile.226).

Refer to File Register under Reports-File section for the process.

#### **Files Received**

This selection generates a PDF report for an individual/Hierarchy/Section that contains a list of all the Files which has been received by the user between two specified dates.

Click the Received link under the Reports - File section (Fig.eFile.226).

| Refer to File Register under Reports-File section for the process. |
|--------------------------------------------------------------------|
|--------------------------------------------------------------------|

#### Parked Files

This selection generates a **PDF** report that contains a list of all the Files that has been Parked by the user.

#### To generate the Parked Files report, user has to perform the following steps:

1. Click the **Parked Files** link under the **File** Reports section (Fig.eFile.225). As a result, **Files Parked Reports** Page appears, as shown in Fig.eFile.229:

| A DIGITAL WORKPLACE BOLIUTION |            |                     |                   |        | C.S BHATT UDC(HS) |
|-------------------------------|------------|---------------------|-------------------|--------|-------------------|
| eFile electron                | nic file s | ystem               |                   | Search | Advanced   Help   |
|                               |            | Files Parked Report |                   |        |                   |
| Receipts                      | +          | SL. No.             | Organization Unit |        | Total Files       |
| Files                         | +          | 1                   | O/o of HS(MHA)    |        | 30                |
| Migrate File                  | +          |                     |                   |        |                   |
| Dispatch                      | +          |                     |                   |        |                   |

#### Fig.eFile.229

2. Click the Organization Unit to view the Parked files of respective users of Organization, as shown in Fig.eFile.230:

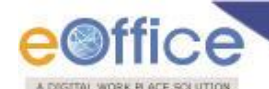

Files Parked Report

| SL. No. | Organization Unit                   |    | Total Files |  |
|---------|-------------------------------------|----|-------------|--|
| 1       | ELECTRONIC & COMMUNICATION          |    | 40          |  |
|         | PRAVEEN KUMAR GUPTA(ST(PKG))        | 17 |             |  |
|         | MAHESH CHANDRA BADONI(EPABXOP(MCB)) | 8  |             |  |
|         | JAGMOHAN SINGH(ST(JSR))             | 2  |             |  |
|         | MANOJ PARMAR(JrT(MP))               | 13 |             |  |

#### Fig.eFile.230

- 3. Click against the required user whose parked files report is required.
- 4. As a result, details of all the Parked Files are generated as shown in Fig.eFile.231:

| e     | Office                       |                      | GOVERNMEN<br>O/o of HS<br>File Parked | GOVERNMENT OF INDIA<br>O/o of HS(MHA)<br>File Parked Report |                     |                   |  |  |
|-------|------------------------------|----------------------|---------------------------------------|-------------------------------------------------------------|---------------------|-------------------|--|--|
| SI No | File Number                  | Opening Date         | Subject                               | Remarks                                                     | Parked By           | Parked On         |  |  |
| 1     | B-12012/27/2013-O/oofHS(MHA) | 18/09/13 03:15<br>PM | physical file                         | fgdfg                                                       | C.S BHATT(UDC(HS)2) | 22/09/14 02:29 PM |  |  |
| 2     | A/57/2014-O/o US (AVD-I D)   | 20/03/14 02:51<br>PM | dasdasdas                             | uiewqyi                                                     | C.S BHATT(UDC(HS)2) | 09/09/14 03:25 PM |  |  |
| 3     | D/69/2014-O/o of HS(MHA)     | 08/09/14 11:49<br>AM | fdsfsdf                               | wqrwqr                                                      | C.S BHATT(UDC(HS)2) | 08/09/14 11:54 AM |  |  |
| 4     | C/82/2014-O/o of HS(MHA)     | 03/09/14 03:32<br>PM | qwewqewq4324                          | fasfaf                                                      | C.S BHATT(UDC(HS)2) | 08/09/14 11:45 AM |  |  |
| 5     | C/8/2014-O/o of HS(MHA)      | 26/02/14 03:41<br>PM | gffggbb                               | fdsfds                                                      | C.S BHATT(UDC(HS)2) | 08/09/14 11:38 AM |  |  |
| 6     | C/81/2014-O/o of HS(MHA)     | 03/09/14 12:05<br>PM | tyryrt                                | fdsfsdf                                                     | C.S BHATT(UDC(HS)2) | 03/09/14 12:08 PM |  |  |
| 7     | C-15/4/2014-O/o of HS(MHA)   | 27/08/14 03:02<br>PM | test file 2                           | rgreg                                                       | C.S BHATT(UDC(HS)2) | 29/08/14 03:48 PM |  |  |
| 8     | A-12/30/2014-O/o US (IC)     | 07/04/14 07:03<br>PM | fsdfdsf                               | ryreyre                                                     | C.S BHATT(UDC(HS)2) | 07/04/14 07:12 PM |  |  |

#### Fig.eFile.231

### **Closed Files**

This selection generates a PDF report for an individual/Hierarchy/Section that contains a list of all the Files that has been Closed by the user between two specified dates.

To generate the Closed Files report, user has to perform the following steps:

1. Click the **Closed Files** link under the **File Reports** section. As a result, **Closed Files Report** screen appears, as shown in Fig.eFile.232:

|                         | e                   |       |            |        |            |        |   |                      |          |
|-------------------------|---------------------|-------|------------|--------|------------|--------|---|----------------------|----------|
|                         |                     |       |            |        |            |        |   | 👗 <u>C.S BHATT (</u> | UDC(HS)2 |
| eFile electronic file : | system              |       |            |        |            | Search | 8 | Advanced             | Help     |
|                         | Closed Files Report |       |            |        |            |        |   |                      |          |
| Receipts +              |                     |       |            |        |            |        |   |                      |          |
| Migrate File 😐          |                     | From* | 15/09/2014 | To*    | 22/09/2014 | 17     |   |                      |          |
| Dispatch 😐              |                     |       |            | Submit |            |        |   |                      |          |
| Dispatch +<br>DSC +     |                     |       |            |        |            |        |   |                      |          |

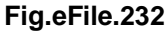

- Provide the information for the necessary filter and fields like 'From' and 'To' and click the Submit (Submit) button (Fig.eFile.232).
- 3. Upon clicking on submit button, the name of users organization unit will appear with total count of the closed files as shown in Fig.eFile.233.

|                       |                     |               |            |            |        |            |        |           | 8  | <u>C.S BHATT</u> | UDC(HS)2 |
|-----------------------|---------------------|---------------|------------|------------|--------|------------|--------|-----------|----|------------------|----------|
| eFile electronic file | system              |               |            |            |        |            | Search |           | ρ  | Advanced         | Help     |
|                       | Closed Files Report |               |            |            |        |            |        |           |    |                  |          |
| Receipts +            |                     |               |            |            |        |            |        |           |    | \<br>\           |          |
| Files 😐               |                     | C*            | 15/00/0014 |            | T      | 22/02/2014 |        |           |    |                  |          |
| Migrate File 😐        |                     | From          | 15/09/2014 |            | 10-    | 22/09/2014 |        |           |    |                  |          |
| Dispatch 🛨            |                     |               |            |            | Submit |            |        |           |    | J                |          |
| Dispatch 🛨            |                     |               |            | File Close | d List |            |        |           |    |                  |          |
| DSC +                 | SL. No.             | Organization  | Unit       |            |        |            |        | Total Fil | es |                  |          |
| Reports +             | 1                   | O/o of HS(MHA | )          |            |        |            |        | 1         |    |                  |          |

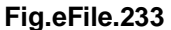

- 4. Click on the organization unit name and a list of all the users in the section who has closed the files will get displayed.
- 5. Click against the required user whose closed files report is required.
- 6. As a result, details of all the Closed Files are generated between the two specified dates as shown in Fig.eFile.234

|    |                    | ELE      | ECTRONIC & COMMUNICATION |                  |
|----|--------------------|----------|--------------------------|------------------|
| -3 | 0.00               |          |                          |                  |
| е  | office             |          |                          |                  |
| SN | lo.                | File No. | Subject                  | Closed On        |
| 1  | A-11011/4/2011-E&C |          | functional               | 9/20/11 12:48 PM |
| 2  | A-11011/4/2011-E&C |          | unctional                | 9/20/11 12:48 PM |
| 3  | A-11011/1/2011-E&C |          | To attend the workshop   | 9/20/11 12:49 PM |

# File Summary

ł

- This report provides the report for file summary of all the sections in the organization.
   User needs to select the date range using "From" and "To" fields.

|                                  |                             |                               |                |           |                                  |            |        | 8 | C.S BHATT UDC(HS)2 |
|----------------------------------|-----------------------------|-------------------------------|----------------|-----------|----------------------------------|------------|--------|---|--------------------|
| eFile electronic file sy         | /stem                       |                               |                |           |                                  |            | Search | P | Advanced   Help    |
| Receipts +                       | File Summary Rep            | ort                           |                |           |                                  |            |        |   |                    |
| Files +                          | View Report                 | Individual 💙                  |                |           | Туре                             | File       | ]      |   |                    |
| Migrate File 🛨                   | Subject :                   |                               |                |           | Nature                           | Both 🗸     | ]      |   |                    |
| Dispatch +                       | From*                       | 01/09/2014                    |                |           | To*                              | 22/09/2014 | 17     |   |                    |
| DSC 🛨                            | Main Category               | Choose one                    | ~              |           | Sub Category                     | Choose one | [      | Y |                    |
| Reports 😑                        | Classified                  | All Classified/Non Classified | <b>v</b>       |           |                                  |            |        |   |                    |
| Settings (+)<br>Notification (+) | Section(s)                  | O/o of HS(MHA)                |                |           | Employee(s)                      |            |        |   |                    |
| Ext Department +                 | Pendency<br>(Range of Days) | <b>1</b><br>7                 | <b>2</b><br>15 | 3<br>€ 30 | <b>4</b><br><b>⊕</b> 60 <b>⊕</b> |            |        |   |                    |
|                                  |                             |                               |                |           | Submit                           |            |        |   |                    |
|                                  |                             |                               |                |           |                                  |            |        |   |                    |

Fig.eFile.235

Clicking on Submit button will display the list of all the organization units.

|                               | IN PLACE   | SOCUTION |                       |            |                    |          |          |           | _          |          |          |          |                            |             |                   |  |
|-------------------------------|------------|----------|-----------------------|------------|--------------------|----------|----------|-----------|------------|----------|----------|----------|----------------------------|-------------|-------------------|--|
|                               | e con      |          |                       |            |                    |          |          |           |            |          |          |          | 👗 <u>c.</u>                | BHATT U     | JDC(HS)2          |  |
| eFile electro                 | onic file  | system   |                       |            |                    |          |          |           |            | Search   |          |          | P                          | Advanced    | l Help            |  |
|                               |            |          |                       |            |                    |          |          |           | _          |          |          |          |                            |             |                   |  |
| Receints                      | +          | File Su  | ummary Report         |            |                    |          |          |           |            |          |          |          |                            |             |                   |  |
|                               |            |          |                       |            |                    |          |          |           |            |          |          |          | Bac                        | :k          | PDF               |  |
| Files                         | (±)        | From D   | Date :                | 01/09/2014 |                    | To Date  | :        |           | 22/        | 09/2014  |          |          |                            |             |                   |  |
| Migrate File                  | +          |          |                       |            |                    |          | Dis      | posed     | d Pendency |          |          |          | y at the end of the Period |             |                   |  |
| Dispatch                      | +          | S.No     | Department            |            | Opening<br>Balance | Received | Closed   | Forwarded | Parked     | 7Days    | 15Days   | 30Days   | 60Days                     | >60Days     | Total<br>Pendency |  |
| Dispatch                      | +          | 1        | AD-III                |            | <u>16</u>          | Q        | Q        | Q         | <u>0</u>   | Q        | Q        | Q        | 0                          | 2400        | 2400              |  |
| DSC                           | +          | 2        | ADMIN-I (A)           |            | <u>168</u>         | 2        | <u>0</u> | <u>1</u>  | <u>0</u>   | Q        | 1        | <u>0</u> | <u>0</u>                   | <u>168</u>  | <u>169</u>        |  |
| Reports                       |            | 3        | ADMIN-I & ADMIN-I (A) |            | <u>157</u>         | <u>0</u> | <u>0</u> | Q         | <u>0</u>   | Q        | Q        | Q        | <u>0</u>                   | <u>157</u>  | <u>157</u>        |  |
| Settings                      | +          | 4        | ADMN-II               |            | <u>0</u>           | Q        | Q        | Q         | <u>0</u>   | Q        | Q        | <u>0</u> | Q                          | <u>0</u>    | <u>0</u>          |  |
| Notification                  | (+)        | 5        | AEC                   |            | <u>0</u>           | <u>0</u> | <u>0</u> | Q         | <u>0</u>   | Q        | <u>0</u> | <u>0</u> | <u>0</u>                   | Q           | <u>0</u>          |  |
| <b>F</b> + <b>P</b> - + + - + |            | 6        | AHS                   |            | <u>0</u>           | Q        | Q        | Q         | <u>0</u>   | Q        | Q        | <u>0</u> | Q                          | Q           | <u>0</u>          |  |
| Ext Departmen                 | π <u>+</u> | 7        | ANL-DESK, UT DIVISION |            | 765                | Q        | <u>0</u> | <u>0</u>  | <u>0</u>   | Q        | Q        | Q        | Q                          | 301         | <u>301</u>        |  |
|                               |            | 8        | AYODHYA SECTION       |            | <u>72</u>          | Q        | <u>0</u> | Q         | <u>0</u>   | Q        | Q        | Q        | Q                          | <u>82</u>   | <u>82</u>         |  |
|                               |            | 9        | CASH-III (SSO)        |            | <u>60</u>          | <u>0</u> | <u>0</u> | <u>0</u>  | <u>0</u>   | <u>0</u> | <u>0</u> | <u>0</u> | <u>0</u>                   | <u>60</u>   | <u>60</u>         |  |
|                               |            | 10       | CENSUS CELL           |            | <u>0</u>           | <u>0</u> | Q        | Q         | <u>0</u>   | Q        | Q        | Q        | Q                          | Q           | Q                 |  |
|                               |            | 11       | CPD DESK              |            | <u>960</u>         | <u>0</u> | <u>0</u> | <u>0</u>  | <u>0</u>   | Q        | <u>0</u> | <u>0</u> | <u>0</u>                   | <u>1910</u> | <u>1910</u>       |  |
|                               |            | 12       | DCC, DPD              |            | <u>0</u>           | <u>0</u> | <u>0</u> | <u>0</u>  | <u>0</u>   | Q        | Q        | <u>0</u> | Q                          | <u>0</u>    | <u>0</u>          |  |
|                               |            | 13       | DELHI-I DESK          |            | 1319               | ٥        | ۵        | ٥         | Q          | ۵        | ۵        | Q        | ٥                          | <u>1501</u> | <u>1501</u>       |  |
|                               |            | 14       | DELHI.II DESK         |            | <u>465</u>         | <u>0</u> | <u>0</u> | Q         | <u>0</u>   | <u>0</u> | Q        | <u>0</u> | <u>0</u>                   | <u>928</u>  | <u>928</u>        |  |
|                               |            | 15       | Director(ANO)         |            | <u>65</u>          | <u>0</u> | <u>0</u> | <u>0</u>  | <u>0</u>   | <u>0</u> | <u>0</u> | <u>0</u> | <u>0</u>                   | 65          | 65                |  |

Fig.eFile.236

Clicking on the required section name will display the users in the section and then all the users name in that section will be displayed.

User can generate the PDF of any level by clicking on PDF button at the top right corner.

### **Reports under Receipts Section:**

#### **Classified Receipt**

This will provide the report of all the Classified/Confidential receipts which are generated by the user between two specified dates as shown in Fig.eFile.237

|                              |                           |                  |    |          |                | 👗 <u>C.s</u>    | BHATT UDC(HS)2 |
|------------------------------|---------------------------|------------------|----|----------|----------------|-----------------|----------------|
| eFile_electronic file system | n                         |                  |    | Search   | P              | Advanced   Help |                |
|                              | Classified Receipt Report |                  |    |          |                |                 |                |
| Receipts (±)                 |                           |                  |    |          |                |                 |                |
| Files 🛨                      |                           | 01/00/0014       | -  |          | 22/22/2214     |                 |                |
| Migrate File 😐               | From*                     | 01/09/2014       | 17 | 10*      | 22/09/2014     |                 |                |
| Dispatch (+)                 | Section*                  | O/o of HS(MHA) ∨ |    | Category | Confidential V |                 |                |
|                              |                           |                  |    | Submit   |                |                 |                |
| Dispatch                     |                           |                  |    | odonie   |                |                 |                |
| DSC +                        |                           |                  |    |          |                |                 |                |

Fig.eFile.237

As a result the report will display the details as shown in Fig.eFile.238

| eoffice          |                                        |                       |                       |                          |                          |                  |             |            |                            |
|------------------|----------------------------------------|-----------------------|-----------------------|--------------------------|--------------------------|------------------|-------------|------------|----------------------------|
| Sectio<br>Catego | n: O/o of HS(MHA)<br>ory: Confidential | )                     |                       |                          |                          |                  |             | Date: 22/0 | )9/2014                    |
| S. No.           | Correspondence<br>No.                  | Diary<br>Date         | Subject               | Forwarded/<br>Sent<br>By | Forward/<br>Sent<br>Date | Sender's<br>Name | Designation | CF No.     | File<br>Number             |
| 1                | 233341/2014/O/o of HS(MHA)             | 12/09/2014 6.03<br>PM | 999                   | OFFICE OF US(NM-II)      | 12/09/2014 6.09<br>PM    | gg               | <u>gg</u> g |            |                            |
| 2                | 233135/2014/OFFICE OF<br>NSA           | 03/09/2014 2.57<br>PM | AMIT - Confidential 1 | OFFICE OF NSA            | 03/09/2014 3.56<br>PM    | c                |             | 3238946    | C/8/2014-O/o of<br>HS(MHA) |
|                  |                                        |                       |                       |                          |                          |                  |             |            |                            |

### **Diary Register**

This selection generates a **PDF** report for an **Individual/Hierarchy/Section** filtered on the basis of certain parameters that contains a list of all the Receipts that are created between two specified dates on the basis of Date, Delivery mode, Nature, Main Category etc.

#### To generate the Diary Register report, perform the following steps:

1. Click the **Diary** link under the **Receipt Report** section. As a Result, the **Receipt Diary** Report screen appears, as shown in Fig.eFile.239:

| Receipt Diary Report |                               |          |               |            |          |  |
|----------------------|-------------------------------|----------|---------------|------------|----------|--|
| View Report          | Individual 🗸                  |          | Туре          | Receipt 🗸  |          |  |
| Date :               | Last 3 Week                   |          | Nature        | Physical   |          |  |
| From*                | 22/05/2013                    |          | To*           | 12/06/2013 |          |  |
| Main Category        | All Estates related matters   |          | Sub Category  | Choose one | V        |  |
| CorrespondenceType:  | Choose one                    | <b>v</b> | Delivery Mode | Email      | <b>v</b> |  |
| Country              | Choose one                    | ~        | State         | Choose one |          |  |
| Organization         |                               |          | City          |            |          |  |
| Ministry             | Choose one                    | ~        | Department    | Choose one | ~        |  |
| VIP                  | All VIP/Non VIP               | ~        | Language:     | Choose one | <b>v</b> |  |
| Classified           | All Classified/Non Classified | ~        |               |            |          |  |
| Section(s)           | COMPUTER CENTRE               |          | Employee(s)   |            |          |  |
|                      |                               |          |               | Submit     |          |  |

Fig.eFile.239

Copyright © NIC, 2014

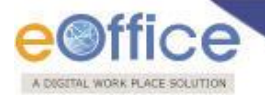

2. Choose the View Report option as per requirement of report, as shown in Fig.eFile.240:

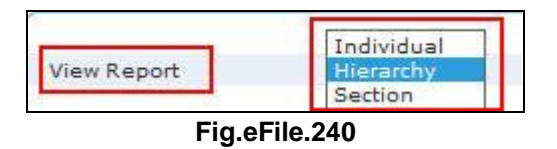

- 3. Provide the information for the necessary filter and fields like 'From, To, Nature, Main Category and other necessary Details, and click the Submit (Submit) button.
- 4. As a result, the **Receipt Diary** report is saved at the specified location in Pdf format, now, when the user opens the report, detail of all the Receipts that are diarized between the two specified dates and specified parameters.

| e©             | office                         |                               | GO'<br>F<br>(12/1                     | VERNMEN<br>LBSI<br>Receipt Dia<br>06/2013 to | IT OF INDIA<br>NA<br>ry Report<br>12/08/2013) |                |                                                                                                 |                   |                                    |         |                                 |
|----------------|--------------------------------|-------------------------------|---------------------------------------|----------------------------------------------|-----------------------------------------------|----------------|-------------------------------------------------------------------------------------------------|-------------------|------------------------------------|---------|---------------------------------|
| S.No.          | Receipt No.                    | Created<br>Date               | Created<br>By                         | Letter<br>No.                                | Letter<br>Date                                | Letter<br>Type | Subject                                                                                         | Sender<br>Details | Sent<br>To                         | Remarks | Currently<br>with               |
| Section :<br>1 | COMPUTER CE<br>E 26548/2013/CC | NTRE<br>12/06/2013 10.4<br>AM | 4 ALOK PANDEY<br>(COMPUTER<br>CENTRE) |                                              |                                               | Letter         | Settlement of bills including<br>payment of telephone and liveries-<br>petrol bills, parliament | sidds<br>ss       | AJAY KUMAR<br>DHIMAN<br>(ACCOUNTS) |         | AJAY KUMAR DHIMAN<br>(ACCOUNTS) |
|                |                                |                               |                                       |                                              |                                               |                |                                                                                                 |                   |                                    |         |                                 |
|                |                                |                               |                                       |                                              |                                               |                |                                                                                                 |                   |                                    |         |                                 |
|                |                                |                               |                                       |                                              |                                               |                |                                                                                                 |                   |                                    |         |                                 |
|                |                                |                               |                                       |                                              |                                               |                |                                                                                                 |                   |                                    |         |                                 |
|                |                                |                               |                                       |                                              |                                               |                |                                                                                                 |                   |                                    |         |                                 |

Fig.eFile.241

#### **Receipt Forwarded**

This selection generates a **PDF** report for an **Individual/Hierarchy/Section** that contains a list of all the Receipts that have been Forwarded within a particular Time Duration.

Click the Forwarded link under the Receipt Reports section.

Refer to **Diary** under **Reports - Receipts section** for the process.

#### **Receipts Received**

This selection generates a **PDF** report for an **Individual/Hierarchy/Section** that contains a list of all the Receipts which have been received by the user between two specified dates.

Click the Received link under the Receipt Reports section.

Refer to **Diary** under **Reports - Receipts section** for the process.

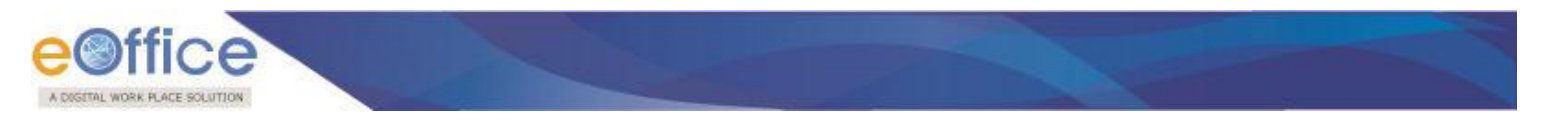

### **Receipt Category**

This selection generates a **PDF** report that contains a list of all the Receipts Category wise filtered on basis of Month and Year.

#### To generate Receipt Category report, user has to perform the following steps:

1. Click the **Receipt Category** link under the **Receipt Reports** section. As a result, the **Receipt Received** report screen appears, as shown in Fig.eFile.242:

| Receipt Categor | y Report            |
|-----------------|---------------------|
|                 |                     |
| Monthly         | April V             |
| Yearly          | 2012                |
|                 | Choose One          |
| lain Category   | ACR related matters |
|                 | Choose One          |
| Section(s)      | ADMINISTRATION      |
|                 | Submit (h)          |

Fig.eFile.242

- Provide the information for the necessary filter and fields like Monthly, Yearly, Main Category etc and click the Submit (Submit) button (Fig.eFile.242).
- 3. As a result, the **Receipt Category** report is saved at the specified location in PDF format. Now, when the user opens the report, details of all the Receipt Category wise are generated between the specified Parameters, as shown in Fig.eFile.243.

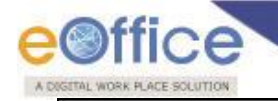

| S. No. | Receipt          | Diary Date | Category                                                                               | Forwarded By                        | Forwarded Date   | Sender's Name        | Designation | File No |
|--------|------------------|------------|----------------------------------------------------------------------------------------|-------------------------------------|------------------|----------------------|-------------|---------|
|        | CIACIES.         |            |                                                                                        |                                     | Mark 1976-19715. |                      |             |         |
| 1      | 26536/2013/CC    | 11/06/2013 | All Meetings related<br>matters                                                        | ALOK PANDEY<br>(COMPUTER<br>CENTRE) | 11/06/2013       | Dr. Robert P. Taylor | CEO         |         |
| 2      | 26543/2013/TRGII | 11/06/2013 | All RTI matters                                                                        | BIKRAM SINGH<br>(TRAINING II)       | 11/06/2013       | Electronic Receipt 2 |             |         |
| 3      | 26541/2013/TRGII | 11/06/2013 | All Service matters                                                                    | BIKRAM SINGH<br>(TRAINING II)       | 11/06/2013       | XCZVCXV              |             |         |
| 4      | 26540/2013/TRGII | 11/06/2013 | All Service matters                                                                    | BIKRAM SINGH<br>(TRAINING II)       | 11/06/2013       | XCZVCXV              |             |         |
| 5      | 26548/2013/CC    | 12/06/2013 | Settlement of bills<br>including payment of<br>telephone and liveries-<br>petrol bills | ALOK PANDEY<br>(COMPUTER<br>CENTRE) | 12/06/2013       | sfdds                |             |         |
| 6      | 26535/2013/CC    | 11/06/2013 | All Meetings related<br>matters                                                        | ALOK PANDEY<br>(COMPUTER<br>CENTRE) | 12/06/2013       | Dr. Robert P. Taylor | CEO         |         |
| 7      | 26533/2013/CC    | 10/06/2013 | Conduct Rules, Intimation                                                              | ALOK PANDEY<br>(COMPUTER<br>CENTRE) | 12/06/2013       | fgyf                 |             |         |
| В      | 26533/2013/CC    | 10/06/2013 | Conduct Rules, Intimation                                                              | BABU RAM<br>(ESTATES)               | 12/06/2013       | fgyf                 |             |         |
| 9      | 26535/2013/CC    | 11/06/2013 | All Meetings related matters                                                           | BABU RAM<br>(ESTATES)               | 12/06/2013       | Dr. Robert P. Taylor | CEO         |         |
|        |                  |            |                                                                                        |                                     |                  |                      |             |         |

### **VIP Details**

This selection generates a PDF report that contains a list of the VIP Details.

# To generate this report, user has to perform the following steps:

1. Click the **VIP Details** under the **Receipt Reports** section. As a result, the VIP Details Status report screen appears, as shown in Fig.eFile.244:

| VIP Detail | ork place solution |                     |  |
|------------|--------------------|---------------------|--|
|            |                    |                     |  |
| om*        | 17                 | To*                 |  |
| me of VIP  |                    | Vip Type Choose One |  |
| signation  |                    | Status Choose One 💌 |  |
| ate        | Choose One         |                     |  |
| ction(s)   | LANGUAGE FACULTY   |                     |  |
|            |                    | Submit              |  |

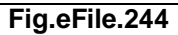

- 2. Provide the information for the necessary filter and fields like '**From**, **To**, **Section(s)** and click the **Submit** button. (Fig.eFile.244)
- 3. As a result, the **VIP Details report** is saved at the specified location in Pdf format. Now, when the user opens the report, details of all VIPS's are displayed, as shown in Fig.eFile.245:

| e    |                           | ce                                                                          |                                                |                                                    | vip Details R     | epon             |         |                          |                       |                     |                   |
|------|---------------------------|-----------------------------------------------------------------------------|------------------------------------------------|----------------------------------------------------|-------------------|------------------|---------|--------------------------|-----------------------|---------------------|-------------------|
|      |                           |                                                                             |                                                |                                                    | (14-01-2012 to 17 | -12-2012)        |         |                          |                       |                     |                   |
| S.No | Receipt<br>No.            | Subject                                                                     | Name of VIP<br>&<br>Designation                | Address of VIP                                     | Diary Date        | Diary<br>Remarks | Statue  | Currently with           | Last Movement<br>Date | Disposal<br>Remarks | Section           |
| 12   | 23361(1)/201<br>2/LF      | ACP and Other<br>related matters                                            | GS SHARMA, S.W<br>ENGG                         | NEW DELHI,<br>DELHI, DELHI                         | 04/12/12 02:35    |                  | PENDING | AJAY<br>RAMUN            | 05-12-2012            |                     | ACCOUNTS          |
|      |                           | EIC Receipt -001                                                            |                                                |                                                    |                   |                  |         |                          |                       |                     |                   |
| 2    | 23395(1)/201<br>2/JD (SC) | tytry                                                                       | TYTY                                           | TYTRYTRY                                           | 04/12/12 07:13    |                  | PENDING | AJAY<br>KUMAR            | 04-12-2012            |                     | ACCOUNTS          |
| 3    | 14082/2012/<br>Отн        | Tour Programme<br>of Shri P.<br>Chidambaram,<br>Hon. Union<br>Home Minister | M.A. SIDIQUI, PS<br>TO HOME<br>MINISTER        | NORTH BLOCK,<br>NEW DELHI                          | 04/04/12 11:33    |                  | PENDING | BHEEMA<br>NAND<br>DABRAL | 05-04-2012            |                     | ADMINIST<br>TION  |
| •    | 14082(2)/201<br>2/OTH     | Tour Programme<br>of Shri P.<br>Chidambaram,<br>Hon, Union<br>Home Minister | M.A. SIDIQUI, PS<br>TO HOME<br>MINISTER        | NORTH BLOCK,<br>NEW DELHI                          | 04/04/12 11:33    |                  | PENDING | BHEEMA<br>NAND<br>DABRAL | 05-04-2012            |                     | ADMINIST<br>TION  |
| 5    | 23218/2012/<br>EST        | conduct rules.                                                              | NATRAJ<br>ENGINEERING<br>SERVICES, S.W<br>ENGG | 4, OLD SURVEY<br>ROAD,<br>DEHRADUN,<br>UTTARANCHAL | 25/10/12 12:12    |                  | PENDING | LEELA DEVI               | 25-10-2012            |                     | ADMINISTR         |
| 5    | 23218(1)/201<br>2/EST     | conduct rules.                                                              | NATRAJ<br>ENGINEERING<br>SERVICES, S.W<br>ENGG | 4, OLD SURVEY<br>ROAD,<br>DEHRADUN,<br>UTTARANCHAL | 25/10/12 12:12    |                  | PENDING | LEELA DEVI               | 25-10-2012            |                     | ADMINISTR<br>TION |
| 1    | 23222/2012/<br>ADM        | GPL ACP related matter                                                      | RAM KAPOOR,<br>S.W ENGG                        | NEW DELHI,<br>DELHI, DELHI                         | 25/10/12 12:25    |                  | PENDING | LEELA DEVI               | 25-10-2012            |                     | ADMINIST          |

Fig.eFile.245

#### **Closed Receipts**

This selection generates a PDF report that contains a list of all the Receipts that has been Closed from the File by the user between two specified dates.

To generate the Closed Receipts report, user has to perform the following steps:

Copyright © NIC, 2014

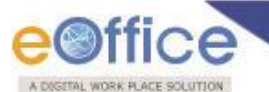

- 1. Click the Closed Receipts link under the Reports section.
- 2. Provide the information for the necessary filter and fields like '**From** and **To** and click the **Submit** (Submit) button, as shown in Fig.eFile.246:

| Closed Files Report |       |            |            |            |  |
|---------------------|-------|------------|------------|------------|--|
|                     |       |            |            |            |  |
|                     | From* | 01/01/2011 | To*        | 20/09/2011 |  |
|                     |       |            | Submit (h  |            |  |
|                     |       | Fig        | .eFile.246 |            |  |

3. As a result, the **Closed Receipt report** is saved at the specified location in Pdf format. Now, when the user opens the report, details of all the closed receipts are generated between the two specified dates as shown in Fig.eFile.247:

| 0 | ( | <mark>e</mark> ©ffi | се            | E           | ELECTRONIC 8<br>Receipt C<br>(01-09-2011 | COMMUNICATION<br>Closed Report<br>I to 20-09-2011)                 |                  |
|---|---|---------------------|---------------|-------------|------------------------------------------|--------------------------------------------------------------------|------------------|
| l |   | S No                |               | Receipt No. |                                          | Subject                                                            | Closed On        |
| l | 1 |                     | 6753/2011/E&C |             |                                          | Functional                                                         | 9/20/11 12:48 PM |
|   | 2 |                     | 6752/2011/E&C |             |                                          | this is functional                                                 | 9/20/11 12:48 PM |
|   | 3 |                     | 6763/2011/CC  |             |                                          | test                                                               | 9/20/11 12:54 PM |
|   | 4 |                     | 6754/2011/E&C |             |                                          | Functional                                                         | 9/20/11 12:48 PM |
|   | 5 |                     | 6751/2011/CC  |             |                                          | test 15 sept                                                       | 9/20/11 12:49 PM |
|   | 6 |                     | 2795/2011/E&C |             |                                          | dISTRIBUTION OF WORKS                                              | 9/20/11 12:54 PM |
|   | 7 |                     | 2787/2011     |             |                                          | Allocation of Work amongst employees from 27.03.1998 to 29.04.2011 | 9/20/11 12:55 PM |

Fig.eFile.247

#### **Receipt Summary**

This report will display the summary report of the receipts in all the organization units in the department.

Refer to **File Summary Report** link under **File Reports** section for the process.

The output will be the details of the Receipts in the orgnaisation.

Copyright © NIC, 2014

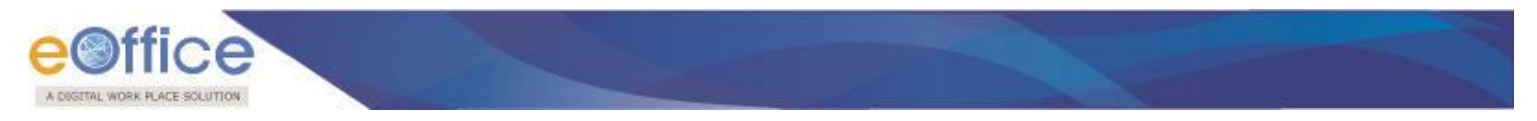

#### **VIP Reference Report**

This report will provide the details of the Receipts which are of VIP reference and being diarised in users organisation hierarchy.

|                              |               |                                         |        |                                        | C.S BHATT UDC(HS)2 |
|------------------------------|---------------|-----------------------------------------|--------|----------------------------------------|--------------------|
| eFile_electronic file :      | system        |                                         |        | Search                                 | Advanced   Help    |
| Receipts +                   | VIP Reference | Report (Hierarchy Wise)                 |        |                                        |                    |
| Files +                      | From Date :*  | 22/09/2013                              |        |                                        |                    |
| Migrate File +<br>Dispatch + |               | OFFICE OF AS(CS)<br>OFFICE OF DIR(NM-I) |        | Governor<br>MLA                        |                    |
| Dispatch +                   |               |                                         |        | M/o State Govt.<br>MP<br>Others<br>PMO |                    |
| Reports                      | Section *     |                                         | V      | IP * Unioin Minister                   |                    |
| Settings +<br>Notification + |               |                                         |        |                                        |                    |
| Ext Department 😐             |               |                                         |        |                                        |                    |
|                              |               |                                         | Submit |                                        |                    |
|                              | <u> </u>      |                                         |        |                                        |                    |

#### Fig.eFile.248

After selecting the input fields, clicking on submit button, list of all the organization units in the users hierarchy will be displayed as shown below:

| 15/2 1    |
|-----------|
| lp        |
| rint      |
|           |
| I I       |
| <u>13</u> |
|           |
|           |
|           |
|           |

#### Fig.eFile.249

Clicking on any of the numbers under the columns will provide the details of the receipt along with the number of pending days as shown:

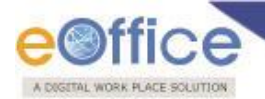

|                          |            |      |                               |                        |           |                                                                                                    |                            | 🏅 <u>c.s i</u>          | BHATT U           | IDC(HS)2 -                 |
|--------------------------|------------|------|-------------------------------|------------------------|-----------|----------------------------------------------------------------------------------------------------|----------------------------|-------------------------|-------------------|----------------------------|
| eFile electron           | ic file sy | stem |                               |                        |           | Search                                                                                                    |                            | P Ad                    | vanced            | Help                       |
|                          |            |      |                               |                        |           |                                                                                                    |                            | Back                    |                   | Print                      |
| Receipts                 | (±)        | VIP  | Reference Rep                 | ort                    |           |                                                                                                    |                            |                         |                   |                            |
| Files                    | +          |      |                               |                        |           | VIP Reference Details for Section: OFFICE OF AS(CS)                                                                                            |                            |                         |                   |                            |
| Migrate File<br>Dispatch | +          | S.No | Diary No.                     | Original<br>or<br>Copy | Category  | Subject                                                                                                    | Pending<br>With            | Dak<br>Received<br>Date | Action<br>Details | Pending<br>Since<br>(Days) |
| Dispatch                 | •          | 1    | 166449/2013/O/o<br>of HS(MHA) | Original               | РМО       | APPROVAL OF AGENDA ITEMS FOR THE MEETING OF NATIONAL INTEGRATION COUNCIL ON 23.09.2013 (F.NO.I-<br>19012/3/2012-NI.II REFERS.)                 | OFFICE<br>OF AS<br>(CS)    | 17-09-2013              |                   | 370                        |
| Reports                  | Θ          | 2    | 166452/2013/O/o<br>of HS(MHA) | Original               | РМО       | MEETING OF NATIONAL INTEGRATION COUNCIL ON 23.09.2013 / MATERIAL SOUGHT BY 19.09.2013 ETC.                                                     | OFFICE<br>OF AS<br>(CS)    | 17-09-2013              |                   | 370                        |
| Settings                 | +          | 3    | 181205/2013/O/o<br>of HS(MHA) | Original               | РМО       | SHRI L. RAJAGOPAL, MP(LS) (COPY OF LETTER DATED 06.10.2013 ON ANDHRA PRADESH ENCLOSED AND DRAFT<br>REPLY FROM PM BY 14.10.2013 SOUGHT.) - COPY | OFFICE<br>OF AS<br>(CS)    | 17-10-2013              |                   | 339                        |
| Ext Department           | +          | 4    | 181205/2013/O/o<br>of HS(MHA) | Original               | РМО       | SHRI L. RAJAGOPAL, MP(LS) (COPY OF LETTER DATED 06.10.2013 ON ANDHRA PRADESH ENCLOSED AND DRAFT<br>REPLY FROM PM BY 14.10.2013 SOUGHT.) - COPY | OFFICE<br>OF AS<br>(CS)    | 17-10-2013              |                   | 339                        |
|                          |            | 5    | 191308/2013/O/o<br>of HS(MHA) | Original               | PMO       | ISSUS LIKELY TO BE RAISED DURING THE WINTER SESSION OF PARLIAMENT, 2013 - NOTES SOUGHT BY 20.11.2013 ETC.                                      | OFFICE<br>OF DS(C-<br>III) | 05-11-2013              |                   | 318                        |
|                          |            | 6    | 202281/2013/O/o<br>of HS(MHA) | Original               | РМО       | SHRI ASADUDDIN OWAISI, MP(LS) (COPY OF LETTER DATED 21.11.2013 ON HYDERABAD ENCLOSED.)                                                         | OFFICE<br>OF AS<br>(CS)    | 28-11-2013              |                   | 298                        |
|                          |            | 7    | 209667/2013/O/o<br>of HS(MHA) | Original               | President | MS. MAMATA BANERJEE, CM OF WB (COPY OF LETTER DATED 06.12.2013 ENCLOSED.)                                                                      | OFFICE<br>OF AS<br>(CS)    | 13-12-2013              |                   | 280                        |
|                          |            | 8    | 212947/2013/Office<br>of HM   | Original               | Others    | APPOINTMENT OF DELEGATION OF DOGRA SADAR SABHA J&K REG                                                                                         | OFFICE<br>OF AS<br>(CS)    | 20-12-2013              |                   | 276                        |
|                          |            | 9    | 212354/2013/O/o<br>of HS(MHA) | Original               | PMO       | MATERIAL FOR INCORPORATION IN THE PRESIDENT'S ADDRESS FROM MHA SOUGHT BY 06.01.2014 ETC.                                                       | OFFICE<br>OF DS(C-<br>III) | 19-12-2013              |                   | 273                        |
|                          |            | 10   | 216439/2013/O/o<br>of HS(MHA) | Original               | PMO       | MATERIAL FOR INCORPORATION IN THE PRESIDENT'S ADDRESS FROM MHA SOUGHT BY 06.01.2014 ETC REMINDER                                               | OFFICE<br>OF DS(C-<br>III) | 30-12-2013              |                   | 264                        |

User can also take the printout by clicking on the Print button as shown in Fig.eFile.250.

#### **Reports under Miscellaneous Section:**

#### **Departmental Summary**

This selection generates a PDF report that contains a list of all the Receipts and Files that has been **Created**, **Received**, **Sent**, **Parked**, **Closed or Pending**.

#### To generate the Departmental Summary report, user has to perform the following steps:

1. Click the Departmental Summary link under the Reports section:

| As a result, Download dialogue box appears, as sh                                            | nown in Fig.eF | ile.251 | <u> </u> |        |   |
|----------------------------------------------------------------------------------------------|----------------|---------|----------|--------|---|
| Do you want to open or save Department Section Wise Report-12-06-2013.pdf from 10.248.80.17? | Open           | Save    | •        | Cancel | × |
| Fig.eFile.251                                                                                |                |         |          |        |   |

### 2. This dialog box contains three buttons, **Open**, **Save and Cancel**. User can use any option to view the report.

As a result, the **Departmental Summary** report displays the details of all the Files and Receipts in the department, as shown in Fig.eFile.252:

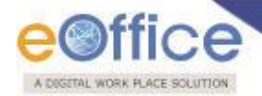

|                                |         | File     |       |        |        |         |         | Receip   | 6     |        |         |
|--------------------------------|---------|----------|-------|--------|--------|---------|---------|----------|-------|--------|---------|
|                                | Created | Received | Sent  | Parked | Closed | Pending | Created | Received | Sent  | Closed | Pending |
| SNAA                           | 3993    | 14538    | 14127 | 1729   | 150    | 2114    | 24049   | 42364    | 41896 | 888    | 24166   |
| LBSNAA                         | 0       | 3        | 2     | 0      | 0      | 1       | 8       | 45       | 7     | 35     | 43      |
| eOffice<br>Administrator       | 0       | 0        | 0     | 0      | 0      | 0       | 8       | 0        | 5     | 0      | 0       |
| MEENAKSHI<br>SHARMA            | 0       | 1        | 1     | 0      | 0      | 0       | 0       | 3        | 0     | 0      | 3       |
| MOHAN SINGH                    | 0       | 0        | 0     | 0      | 0      | 0       | 0       | 0        | 0     | 0      | 0       |
| Shalini Negi                   | 0       | 0        | 0     | 0      | 0      | 0       | 0       | 41       | 1     | 35     | 40      |
| Sunil Kumar                    | 0       | 2        | 1     | 0      | 0      | 1       | 0       | 1        | 1     | 0      | 0       |
| O/o of DIRECTOR                | 1       | 503      | 501   | 0      | 0      | 7       | 0       | 2071     | 2061  | 0      | 1       |
| PADAMVIR SINGH                 | 1       | 503      | 501   | 0      | 0      | 7       | 0       | 2071     | 2061  | 0      | 1       |
| O/o of JOINT<br>DIRECTOR (PKG) | 0       | 194      | 193   | 0      | 0      | 1       | 11      | 935      | 932   | 0      | 14      |
| ANIL THAPA                     | 0       | 1        | 0     | 0      | 0      | 1       | 0       | 1        | 0     | 0      | 1       |
| PREM KUMAR<br>GERA             | 0       | 193      | 193   | 0      | 0      | 0       | 11      | 934      | 932   | 0      | 13      |
| O/o of JOINT<br>DIRECTOR (SC)  | 7       | 558      | 555   | 0      | 0      | 10      | 17      | 879      | 880   | 0      | 14      |
| SANJEEV                        | 7       | 558      | 555   | 0      | 0      | 10      | 17      | 879      | 880   | 0      | 14      |
| O/o DEPUTY<br>DIRECTOR Sr (DN) | 7       | 300      | 300   | 0      | 0      | 2       | 49      | 311      | 305   | 0      | 51      |
| DUSHYANT                       | 7       | 300      | 300   | 0      | 0      | 2       | 49      | 311      | 305   | 0      | 51      |
| O/o DEPUTY<br>DIRECTOR Sr (AK) | 0       | 41       | 40    | 0      | 0      | 1       | 8       | 55       | 53    | 0      | 10      |

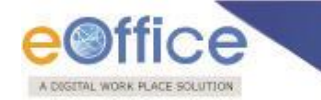

### Reminder (Diary of Active Follow Ups) Report

This generates a **PDF** report that contains a list of all the active reminders which has been set against the dispatched issues by the user between two specified dates.

#### To generate the Reminder report, user has to perform the following steps:

1. Click the Reminder (Diary for Active follow ups) Report link under the Reports section.

As a result, Reminder (Diary for Active follow ups) Report screen appears, as shown in Fig.eFile.253:

|                       |             |                           |   |            |                    |        | Sc.s BHATT UDC(HS)2 |
|-----------------------|-------------|---------------------------|---|------------|--------------------|--------|---------------------|
| eFile electronic file | system      |                           |   |            |                    | Search | Advanced   Help     |
|                       | Diary for / | Active dispatch followups |   |            |                    |        |                     |
| Receipts +            |             |                           |   |            | Choose one         |        |                     |
| Files 🛨               | Date :      | Date Range 🗸              |   | Туре       | New/Fresh<br>Reply |        |                     |
| Migrate File 😐        | Front       |                           |   | 7.4        | Reminder           |        |                     |
| Dispatch 😐            | From        | 10/09/2014                |   | 10         | 23/09/2014         |        |                     |
| Dispatch 😐            | Ministry    | Choose one                | ~ | Department | Choose one         | ~      |                     |
| DSC +                 |             |                           |   |            |                    |        |                     |
| Reports 😑             |             |                           |   | Submit     |                    |        |                     |
| Settings +            |             |                           |   |            |                    |        |                     |

- 2. Provide the information for the necessary filter and fields like 'From and To' and click the Submit (\_\_\_\_\_\_\_) button (Fig.eFile.253).
- 3. As a result, the report will be generated and displays the details of all the active follow ups for the letters dispatched by the user between the two specified dates and parameters as shown in Fig.eFile.254:

| KGETAL I | WORK PLACE          | Ce Solution       |                                                          |                                                                                                    |           |                          |                 |                                                                      |                   |
|----------|---------------------|-------------------|----------------------------------------------------------|----------------------------------------------------------------------------------------------------|-----------|--------------------------|-----------------|----------------------------------------------------------------------|-------------------|
| e        | <b>∋</b> ©f         | fice              |                                                          | GOVERNMENT OF INDIA<br>MHA<br>Diary for Active dispatch followups<br>(1000a/2014 to 2300/2014)<br>Section: Olo of HS(MHA) |           |                          |                 |                                                                      |                   |
| S. No.   | Issue No            | Reply<br>Due Date | Description                                              | Min/Dept/Address                                                                                                    | Туре      | Issued By/On             | Subject         | File No/Receipt No                                                   | lssued<br>Against |
| 1        | I/3003767/20<br>(1) | 014 24/09/2014    | 444444                                                   | ,, Satna                                                                                                    | New/Fresh | C.S BHATT,<br>30/08/2014 | 111             | E-12015/5/2014-O/o of<br>HS(MHA)-Part(1),                            |                   |
| 2        | 1/3003838/20        | 014 10/09/2014    | fff                                                      | ,, CGO                                                                                                    | Reply     | C.S BHATT,<br>02/09/2014 | ITR Fraudsdfdsf | A-11011/103/2014-O/o<br>of HS(MHA),<br>233062/2014/O/o of<br>HS(MHA) |                   |
| 3        | 1/3003839/20        | 014 10/09/2014    | vfff                                                     | ,, CGO                                                                                                    | Reminder  | C.S BHATT,<br>02/09/2014 | ITR Fraudsdfdsf | A-11011/103/2014-O/o<br>of HS(MHA),                                  | 1/3003838/2014    |
| ŀ        | 1/3003843/20        | 014 18/09/2014    | sahoo                                                    | ,, 55                                                                                                    | Reminder  | C.S BHATT,<br>03/09/2014 | SSS             | F-15011/2/2014-<br>OFFICE OF NSA,                                    | 1/3003842/2014(   |
| 5        | 1/3003943/20        | 014 17/09/2014    | work on file on an urgent basis. repl<br>till 17.09.2014 | ly expected,, wjtu54                                                                                                    | Reply     | C.S BHATT,<br>09/09/2014 | rewrwe342       | D/57/2014-O/o of<br>HS(MHA),<br>233088/2014/O/o of<br>HS(MHA)        |                   |
| \$       | 1/3003948/20        | 014 10/09/2014    | 899i                                                     | ,, vb                                                                                                    | Reply     | C.S BHATT,<br>10/09/2014 | vbh             | , 233255/2014/O/o of<br>HS(MHA)                                      |                   |
| 7        | 1/3003952/20        | 014 10/09/2014    | fdsgfdgfdg                                               | ,, ds34                                                                                                    | Reply     | C.S BHATT,<br>10/09/2014 | sfd42           | E/84/2014-O/o of<br>HS(MHA),<br>233130/2014/OFFICE<br>OF DM-II       |                   |
| 1        | 1/3003954/20        | 014 10/09/2014    | sdfdsf                                                   | GOVT OF NCT OF DELHI,, delhi                                                                                              | Reply     | C.S BHATT,<br>10/09/2014 | Power           | , 233063/2014/O/o of<br>HS(MHA)                                      |                   |
| ,        | 1/3003955/20        | 014 10/09/2014    | fdsfdsf                                                  | ,, dsadsad                                                                                                    | Reply     | C.S BHATT,<br>10/09/2014 | dsadsadsad      | , 233261/2014/O/o of<br>HS(MHA)                                      |                   |

### Reminder (Diary for Active and Closed Follow Ups) Report

This generates a **PDF** report that contains a list of all the active reminders which has been set against the dispatched issues by the user between two specified dates.

Refer to **Reminder (Diary of Active Follow Ups) Report** link under **Reports** section for the process.

The output will include the details of all the follow ups (Active or Closed) made by the user between the two specified dates and parameters as shown in Fig.eFile.255.

| eC<br>A DAGET |                       |                   |                                                       |                                                                       |                                                                              |                   |                                                                  |                          |                    |                        |
|---------------|-----------------------|-------------------|-------------------------------------------------------|-----------------------------------------------------------------------|------------------------------------------------------------------------------|-------------------|------------------------------------------------------------------|--------------------------|--------------------|------------------------|
| ¢             | <mark>∋©</mark> ff    | ice               |                                                       | GOVERNME<br>M<br>Diary For Active ar<br>(10/09/2014 t<br>Section: O/o | ENT OF INDIA<br>HA<br>nd Closed followups<br>to 23/09/2014)<br>to of HS(MHA) |                   |                                                                  |                          |                    |                        |
| S. No.        | Issue No              | Reply<br>Due Date | Min/Dept./Address                                     | Issued By/On                                                          | Subject                                                                      | Issued Against    | File No/Receipt No                                               | Closed By/On             | Closing<br>Remarks | Reply Received<br>Date |
| 1             | 1/3003767/2014<br>(1) | 24/09/2014        | ,, Satna                                              | C.S BHATT,<br>30/08/2014                                              | 1111                                                                         |                   | E-12015/5/2014-O/o of<br>HS(MHA)-Part(1),                        | -, -                     |                    |                        |
| 2             | 1/3003809/2014        | 16/09/2014        | MINISTRY OF COAL,, Goa                                | C.S BHATT,<br>02/09/2014                                              | Copy Cat                                                                     |                   | F-15016/1/2014-O/o of<br>HS(MHA), –                              | C.S BHATT,<br>02/09/2014 | 54                 |                        |
| 3             | 1/3003805/2014        | 10/09/2014        | ,, PP2                                                | C.S BHATT,<br>02/09/2014                                              | Election                                                                     | 1/3003803/2014(1) | G-26031/1/2014-O/o of<br>HS(MHA), –                              | C.S BHATT,<br>10/09/2014 | should be          | 09/09/2014             |
| 4             | 1/3003773/2014        | 10/09/2014        | ,, Bhopai                                             | C.S BHATT,<br>30/08/2014                                              | 00                                                                           | 1/3003771/2014(1) | I-25011/1/2014-O/o of<br>HS(MHA), -                              | C.S BHATT,<br>15/09/2014 | ok                 | 13/09/2014             |
| 5             | 1/3003767/2014        | 24/09/2014        | MINISTRY OF HOME AFFAIRS(Grih<br>Mantralaya), –, Riwa | C.S BHATT,<br>30/08/2014                                              | YYY                                                                          |                   | E-12015/5/2014-O/o of<br>HS(MHA)-Part(1),                        | C.S BHATT,<br>16/09/2014 | п                  | 16/09/2014             |
| 6             | 1/3003838/2014        | 10/09/2014        | ,, CGO                                                | C.S BHATT,<br>02/09/2014                                              | ITR Fraudsdfdsf                                                              |                   | A-11011/103/2014-O/o of<br>HS(MHA), 233062/2014/O/<br>of HS(MHA) | ,<br>'o                  |                    |                        |
| 7             | 1/3003839/2014        | 10/09/2014        | ,, CGO                                                | C.S BHATT,<br>02/09/2014                                              | ITR Fraudsdfdsf                                                              | 1/3003838/2014    | A-11011/103/2014-O/o of<br>HS(MHA), –                            |                          |                    |                        |
| 8             | 1/3003843/2014        | 18/09/2014        | ,, SS                                                 | C.S BHATT,<br>03/09/2014                                              | 555                                                                          | 1/3003842/2014(1) | F-15011/2/2014-OFFICE C<br>NSA, -                                | )F,                      |                    |                        |
| 9             | 1/3003941/2014        | 10/09/2014        | ,, 99999999                                           | C.S BHATT,<br>09/09/2014                                              | 7777                                                                         |                   | S-121/2014,                                                      | C.S BHATT,<br>09/09/2014 | 88                 |                        |
| 10            | 1/3003943/2014        | 17/09/2014        | ,, wjtu54                                             | C.S BHATT,<br>09/09/2014                                              | rewrwe342                                                                    |                   | D/57/2014-O/o of HS(MHA<br>233088/2014/O/o of<br>HS(MHA)         | )                        |                    |                        |

### Reminder (Follow Ups For After Reply Due Date) Report

This generates a **PDF** report that contains a list of all the reminders whose reply is received after the specified due date.

Refer, for input screen, **Reminder (Diary of Active Follow Ups) Report** link under **Reports** section for the process.

The output will include the details of all the follow ups (Closed) whose reply is received after the due date made by the user between the two specified dates and parameters as shown in Fig.eFile.256

| OGETAL WORK PLACE S |                   | GOVERN<br>Dispatch followups for which re<br>(10002)<br>Section: O       | NENT OF INDIA<br>MHA<br>pply is received after reply du<br>4 to 2309/2014)<br>Vic of HS(MHA) | e date     |                          |                    |                        |
|---------------------|-------------------|--------------------------------------------------------------------------|----------------------------------------------------------------------------------------------|------------|--------------------------|--------------------|------------------------|
| S. No. Issue No     | Reply<br>Due Date | Min/Dept/Address                                                         | lssued By/On                                                                                 | Subject    | Closed By/On             | Closing<br>Remarks | Reply Received<br>Date |
| 1 1/3003747/201     | 14 30/08/2014     | ,, dfg                                                                   | C.S BHATT, 29/08/2014                                                                        | dfg        | C.S BHATT,<br>10/09/2014 | gg                 | 10/09/2014             |
| 2 1/3003664/201     | 14 29/08/2014     | ,, dfsfsdf                                                               | C.S BHATT, 27/08/2014                                                                        | fdsfsdfsdf | C.S BHATT,<br>11/09/2014 | dsadsa             | 11/09/2014             |
| 3 1/3003665/201     | 14 29/08/2014     | ,, dfsfsdf                                                               | C.S BHATT, 27/08/2014                                                                        | fdsfsdfsdf | C.S BHATT,<br>11/09/2014 | sadsa              | 11/09/2014             |
| ¥ I/3003667/201     | 14 29/08/2014     | ,, tretert                                                               | C.S BHATT, 27/08/2014                                                                        | treterter  | C.S BHATT,<br>11/09/2014 | fdsfdsf            | 11/09/2014             |
| 5 1/3003773/201     | 14 10/09/2014     | ,, Bhopal                                                                | C.S BHATT, 30/08/2014                                                                        | 00         | C.S BHATT,<br>15/09/2014 | ok                 | 13/09/2014             |
| 5 I/3003922/201     | 14 08/09/2014     | ,, dsadasdads                                                            | C.S BHATT, 08/09/2014                                                                        | dsadsadsa9 | C.S BHATT,<br>11/09/2014 | hg                 | 11/09/2014             |
| 7 1/3003917/201     | 14 05/09/2014     | ,, hgfhgf                                                                | C.S BHATT, 05/09/2014                                                                        | hgfhgfh    | C.S BHATT,<br>11/09/2014 | hg                 | 11/09/2014             |
| 3 1/3004043/201     | 14 12/09/2014     | DEPARTMENT OF DISINVESTMENT,, New Delhi                                  | C.S BHATT, 12/09/2014                                                                        | sdadsad    | C.S BHATT,<br>16/09/2014 | tre                | 16/09/2014             |
| 9 I/3004044/20      | 14 20/09/2014     | MINISTRY OF DEFENCE, Department of Defence (Raksha<br>Vibhaq), New Delhi | C.S BHATT, 12/09/2014                                                                        | Bill5      | C.S BHATT, 22/09/2014    | kk                 | 22/09/2014             |

#### Reminder (Follow Ups For Before Reply Due Date) Report

This generates a **PDF** report that contains a list of all the reminders whose reply is received before the specified due date.

Refer, for input screen, **Reminder (Diary of Active Follow Ups) Report** link under **Reports** section for the process.

The output will include the details of all the follow ups (Closed) whose reply is received before the due date made by the user between the two specified dates and parameters as shown in Fig.eFile.257.

| e      | e©ff          | ice               | 000 v Ervine<br>M<br>Dispatch followups for which regi<br>(10/04/2014)<br>Section: O/o                     | AT OF INDIA<br>is received before reply du<br>o 23/09/2014)<br>of HS(MHA) | ie date            |                                  |                    |                        |
|--------|---------------|-------------------|----------------------------------------------------------------------------------------------------|---------------------------------------------------------------------------|--------------------|----------------------------------|--------------------|------------------------|
| S. No. | Issue No      | Reply<br>Due Date | Min/Dept/Address                                                                                           | Issued By/On                                                              | Subject            | Closed By/On                     | Closing<br>Remarks | Reply Received<br>Date |
| 1      | 1/3003767/201 | 4 24/09/2014      | MINISTRY OF HOME AFFAIRS(Grih Mantralaya),, Riwa                                                           | O/o of HS(MHA), 30/08/                                                    | 2014 YYY           | C.S BHATT,<br>16/09/2014         | rr                 | 16/09/2014             |
| 2      | 1/3004045/201 | 4 25/09/2014      | MINISTRY OF DEFENCE, Department of Defence (Raksha<br>Vibhag), New Delhi                                   | O/o of HS(MHA), 12/09/                                                    | 2014 Bill5         | SUNIL KUMAR<br>DHAWAN, 12/09/201 | fdgfd<br>4         | 12/09/2014             |
| 3      | 1/3003991/201 | 4 14/10/2014      | ,, pathy                                                                                                   | O/o of HS(MHA), 11/09/                                                    | 2014 food food     | SUNIL KUMAR<br>DHAWAN, 16/09/201 | rest<br>4          | 16/09/2014             |
| 4      | 1/3004147/201 | 4 21/09/2014      | ,, dsadasdad                                                                                               | O/o of HS(MHA), 15/09/                                                    | 2014 Happy Receipt | SUNIL KUMAR<br>DHAWAN, 16/09/201 | sda<br>4           | 13/09/2014             |
| 5      | 1/3004183/201 | 4 30/09/2014      | MINISTRY OF PERSONNEL, P.G. & PENSIONS(Karmik Lok<br>Shikayat tatha Pension Mantralaya),, DOPT,North Block | O/o of HS(MHA), 16/09/                                                    | 2014 file not      | SUNIL KUMAR<br>DHAWAN, 16/09/201 | hi<br>4            | 16/09/2014             |
| 6      | 1/3004237/201 | 4 30/09/2014      | ,, Vill-Kari, Via- Jakhal, Dist Jhunjhunu(Rajasthan)                                                       | O/o of HS(MHA), 18/09/                                                    | 2014 receipt 2     | C.S BHATT,<br>18/09/2014         | dfd                | 18/09/2014             |
|        |               |                   |                                                                                                    |                                                                           |                    |                                  |                    |                        |

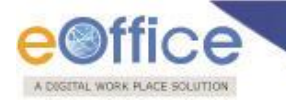

#### **File Pendency**

This selection generates **PDF Report** of Files which are pending with sections in the department.

### To generate the File Pendency Report, user has to perform the following steps:

1. Click the File Pendency link under the Report section.

As a Result, the **Pendency** Report screen appears, as shown in Fig.eFile.258:

|                              |                  |                               |      |              |            | Sc.S BHATT UDC(HS)2 |
|------------------------------|------------------|-------------------------------|------|--------------|------------|---------------------|
| eFile electronic file :      | system           |                               |      |              | Search     | Advanced   Help     |
| Receipts +                   | File Pendency Re | port                          |      |              |            |                     |
| Files (+)                    | View Report      | Individual 🗸                  |      | Туре         | File       |                     |
| Migrate File 🛨               | Subject :        |                               |      | Nature       | Both 🗸     |                     |
| Dispatch + Dispatch +        | Date             | 10/09/2014                    |      |              |            |                     |
| DSC +                        | Main Category    | Choose one                    |      | Sub Category | Choose one | ▼                   |
| Reports 😑                    | Classified       | All Classified/Non Classified |      |              |            |                     |
| Settings +<br>Notification + | Section(s)       | ,                             |      | Employee(s)  |            |                     |
| Ext Department (+)           | Pendency         |                               | 3    | 4            |            |                     |
|                              | (Range of Days)  | ) [/ ] [15                    | - 30 | ÷ 60 ÷       |            |                     |
|                              |                  |                               |      | Submit       |            |                     |

Fig.eFile.258

2. Provide the information for the filters and click the **Submit** (\_\_\_\_\_\_\_) button (Fig.eFile.258).

As a result, **Total no. of pending files** appears Section wise, as shown in Fig.eFile.259:

|                |            |      |                     |                         |          |          |                |          |          |                |             |          |                |          |          |                |          |            | 🎩 <u>с.s вн</u> | ATT UDC    | (HS)2_     |
|----------------|------------|------|---------------------|-------------------------|----------|----------|----------------|----------|----------|----------------|-------------|----------|----------------|----------|----------|----------------|----------|------------|-----------------|------------|------------|
| eFile electron | ic file sy | stem |                     |                         |          |          |                |          |          |                |             |          |                |          | 3        | Search         |          |            | Advar           | nced   I   | Help       |
| Receipts       | æ          | File | Pendency Report     |                         |          |          |                |          |          |                |             |          |                |          |          |                |          |            |                 |            |            |
| Files          | Ð          | Rep  | oortas on 18,       | /09/2014                |          |          |                |          |          |                |             |          |                |          |          |                |          |            | Back            |            | PDF        |
| Dispatch       | ÷          | Dat  | e:                  |                         |          |          |                |          |          | Numbe          | er of Files | s Pend   | ing            |          |          |                |          |            |                 |            |            |
| Dispatch       | ÷          |      |                     | 7                       | Days     |          | 1              | Days     |          | 3              | ODays       |          | 60             | Days     |          | >              | 60Days   |            | Total F         | iles Pendi | ng         |
| DSC            | ÷          |      |                     |                         | (A)      |          |                | (B)      |          |                | (C)         |          |                | (D)      |          |                | (E)      |            | Total=(         | A+B+C+D    | +E)        |
| Reports        | +          | SN.  | Department          | In<br>Movement          | Parked   | Total    | In<br>Movement | Parked   | Total    | In<br>Movement | Parked      | Total    | In<br>Movement | Parked   | Total    | In<br>Movement | Parked   | Total      | In<br>Movement  | Parked     | Total      |
| Settings       | +          | 1    | AD-III              | <u>0</u>                | Q        | <u>0</u> | <u>0</u>       | Q        | 0        | Q              | Q           | <u>0</u> | <u>0</u>       | Q        | <u>0</u> | 2400           | Q        | 2400       | 2400            | Q          | 2400       |
| Notification   | +          | 2    | ADMIN-I (A)         | 1                       | 0        | 1        | <u>0</u>       | Q        | Q        | Q              | Q           | Q        | Q              | Q        | Q        | <u>168</u>     | Q        | <u>168</u> | <u>169</u>      | Q          | <u>169</u> |
| Ext Department | (+)        | 3    | (A)                 | Q                       | <u>0</u> | Q        | Q              | Q        | Q        | Q              | Q           | Q        | Q              | Q        | Q        | <u>157</u>     | <u>Q</u> | <u>157</u> | <u>157</u>      | Q          | <u>157</u> |
|                |            | 4    | ADMN-II             | <u>0</u>                | <u>0</u> | <u>0</u> | <u>0</u>       | <u>0</u> | <u>0</u> | <u>0</u>       | <u>0</u>    | <u>0</u> | <u>0</u>       | <u>0</u> | <u>0</u> | <u>0</u>       | <u>0</u> | <u>0</u>   | <u>0</u>        | <u>0</u>   | <u>0</u>   |
|                |            | 5    | AEC                 | <u>0</u>                | <u>0</u> | 0        | <u>0</u>       | 0        | 0        | <u>0</u>       | Q           | 0        | <u>0</u>       | Q        | 0        | <u>0</u>       | Q        | Q          | <u>0</u>        | 0          | Q          |
|                |            | 6    | AHS                 | <u>0</u>                | <u>Q</u> | Q        | <u>0</u>       | Q        | Q        | Q              | Q           | 0        | <u>Q</u>       | Q        | Q        | <u>Q</u>       | Q        | Q          | <u>0</u>        | Q          | Q          |
|                |            | 7    | DIVISION            | Q                       | Q        | Q        | Q              | Q        | Q        | Q              | Q           | Q        | <u>0</u>       | Q        | Q        | 301            | Q        | <u>301</u> | 301             | Q          | 301        |
|                |            | 8    | AYODHYA SECTION     | <u>0</u>                | <u>0</u> | <u>0</u> | <u>0</u>       | <u>0</u> | <u>0</u> | <u>0</u>       | <u>0</u>    | <u>0</u> | <u>0</u>       | <u>0</u> | <u>0</u> | 82             | <u>0</u> | 82         | 82              | <u>0</u>   | <u>82</u>  |
|                |            | 9    | CASH-III (SSO)      | <u>0</u>                | <u>0</u> | 0        | <u>0</u>       | 0        | 0        | <u>0</u>       | <u>0</u>    | 0        | <u>0</u>       | <u>0</u> | 0        | <u>60</u>      | <u>0</u> | <u>60</u>  | <u>60</u>       | 0          | <u>60</u>  |
|                |            | 10   | CENSUS CELL         | <u>0</u>                | <u>Q</u> | Q        | <u>0</u>       | Q        | Q        | <u>0</u>       | Q           | 0        | <u>0</u>       | Q        | Q        | <u>0</u>       | Q        | Q          | <u>0</u>        | 0          | Q          |
|                |            | 11   | CPD DESK            | Q                       | Q        | Q        | <u>Q</u>       | Q        | Q        | Q              | Q           | Q        | <u>Q</u>       | Q        | Q        | <u>1910</u>    | Q        | 1910       | 1910            | Q          | 1910       |
|                |            | 12   | DCC, DPD            | Q                       | Q        | Q        | Q              | Q        | Q        | Q              | Q           | Q        | Q              | Q        | Q        | Q              | Q        | Q          | <u>Q</u>        | Q          | Q          |
|                |            | 13   | DELHI-I DESK        | <u>0</u>                | 0        | 0        | <u>0</u>       | <u>0</u> | 0        | <u>0</u>       | <u>0</u>    | 0        | <u>0</u>       | 0        | 0        | <u>1501</u>    | 0        | 1501       | <u>1501</u>     | <u>0</u>   | 1501       |
|                |            | 14   | DELHI.II DESK       | <u>0</u>                | 0        | 0        | <u>0</u>       | 0        | 0        | <u>0</u>       | <u>0</u>    | 0        | <u>0</u>       | 0        | 0        | <u>928</u>     | <u>0</u> | <u>928</u> | <u>928</u>      | 0          | 928        |
|                |            | 15   | Director(ANO)       | 2                       | <u>0</u> | 0        | <u>0</u>       | 0        | 9        | <u>0</u>       | Q           | <u>0</u> | <u>0</u>       | 0        | 2        | 65             | <u>Q</u> | <u>65</u>  | <u>65</u>       | <u>0</u>   | <u>65</u>  |
|                |            | << - | < 1 2 3 4 5 6 7 8 9 | <u>10 &gt; &gt;&gt;</u> |          |          |                |          |          |                |             |          |                |          |          |                |          |            |                 |            |            |

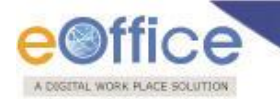

3. Click against any department name to view further details of the pendency of the users in that section as shown in Fig.eFile.260:

|                |     |        |                              |                |          |          |                |          |          |                |          |          |                |          |          |                |          |            | 🚢 <u>C.S BHA</u> | TT UDC     | ( <u>HS)2</u> • |
|----------------|-----|--------|------------------------------|----------------|----------|----------|----------------|----------|----------|----------------|----------|----------|----------------|----------|----------|----------------|----------|------------|------------------|------------|-----------------|
| eFile electron |     | system |                              |                |          |          |                |          |          |                |          |          |                |          | Sea      | rch            |          | 8          | Advanc           | ced   H    | elp             |
|                |     | Fil    | e Pendency Report            |                |          |          |                |          |          |                |          |          |                |          |          |                |          |            |                  |            |                 |
| Receipts       | •   |        |                              |                |          |          |                |          |          |                |          |          |                |          |          |                |          |            | Back             |            | PDF             |
| Migrate File   | (+) | Re     | port as on 18/09/2           | 014            |          |          |                |          |          |                |          |          |                |          |          |                |          |            |                  | -          |                 |
| Dispatch       | +   | De     | re:<br>partment: ADMIN-I (A) |                |          |          |                |          |          |                |          | Se       | ection : ADM   | IN-I (A) |          |                |          |            |                  |            |                 |
| Dispatch       | +   |        |                              |                |          |          |                |          |          | Number of      | Files Pe | nding    |                |          |          |                |          |            |                  |            |                 |
| DSC            | +   | 1      |                              | 7              | Days     |          | 15             | Days     |          | 31             | Days     |          | 6(             | Days     |          | >              | 60Days   |            | Total Fi         | iles Pendi | ng              |
| Reports        | +   |        |                              |                | (A)      |          | _              | (B)      |          | _              | (C)      |          | _              | (D)      |          | _              | (E)      |            | Total=(A         | (+B+C+D    | +E)             |
| Settings       | +   | SN     | User                         | In<br>Movement | Parked   | Total    | In<br>Movement | Parked   | Total    | In<br>Movement | Parked   | Total    | In<br>Movement | Parked   | Total    | In<br>Movement | Parked   | Total      | In<br>Movement   | Parked     | Total           |
| Notification   | +   | 1      | AJAY KUMAR                   | Q              | ٥        | ۵        | ۵              | ٥        | Q        | ٥              | ۵        | ۵        | Q              | Q        | ٥        | Q              | ۵        | ۵          | ٥                | ۵          | ۵               |
| Ext Department | (+) | 2      | AJAY KUMAR                   | 1              | <u>0</u> | 1        | Q              | <u>0</u> | <u>0</u> | <u>0</u>       | <u>0</u> | <u>0</u> | 0              | Q        | <u>0</u> | 2              | 0        | 2          | 3                | Q          | 3               |
| · · · ·        | _   | 3      | HARENDRA KUMAR               | <u>0</u>       | <u>0</u> | 0        | <u>0</u>       | <u>0</u> | <u>0</u> | <u>0</u>       | <u>0</u> | <u>0</u> | <u>0</u>       | <u>0</u> | <u>0</u> | 1              | <u>0</u> | 1          | 1                | <u>0</u>   | 1               |
|                |     | 4      | PANKAJ GUPTA                 | <u>0</u>       | <u>0</u> | <u>0</u> | <u>0</u>       | <u>0</u> | <u>0</u> | <u>0</u>       | <u>0</u> | <u>0</u> | 0              | Q        | <u>0</u> | <u>0</u>       | <u>0</u> | <u>0</u>   | Q                | Q          | <u>0</u>        |
|                |     | 5      | Shiv Kumar                   | <u>0</u>       | <u>0</u> | <u>0</u> | <u>0</u>       | <u>0</u> | <u>0</u> | <u>0</u>       | <u>0</u> | <u>0</u> | <u>0</u>       | <u>0</u> | <u>0</u> | <u>157</u>     | <u>0</u> | <u>157</u> | <u>157</u>       | <u>0</u>   | <u>157</u>      |
|                |     | 6      | Shiv Kumar                   | <u>0</u>       | 0        | 0        | 0              | 0        | 0        | 0              | 0        | 0        | 0              | <u>0</u> | 0        | <u>0</u>       | 0        | 0          | <u>0</u>         | 0          | <u>0</u>        |
|                |     | 7      | SREELATHA A.K                | <u>0</u>       | 0        | 0        | 0              | 0        | 0        | 0              | 0        | 0        | 0              | 0        | 0        | 4              | 0        | 4          | 4                | 0          | 4               |
|                |     | 8      | SUDHA S.RAGHVAN              | <u>u</u>       | <u>U</u> | <u>u</u> | <u>u</u>       | <u>u</u> | 0        | <u>u</u>       | <u>U</u> | <u>u</u> | <u>0</u>       | <u>v</u> | <u>u</u> | <u>U</u>       | Q        | <u>U</u>   | <u>U</u>         | <u>0</u>   | Q               |
|                |     | 9      |                              | 2              | <u>v</u> | <u>v</u> | <u>v</u>       | <u>v</u> | <u>v</u> | 2              | <u>v</u> | <u>v</u> | 2              | <u>v</u> | <u>v</u> | 2              | <u>v</u> | 4          | 2                | 2          | 4               |
|                |     | 10     |                              | 2              | 2        | 2        | 2              | 2        | 2        | 2              | <u>v</u> | 2        | 2              | 2        | 2        | <u> </u>       | 2        | 2          | <u>_</u>         | 2          | 2               |
|                |     | <<     | <1>>>                        |                |          |          |                |          |          |                |          |          |                |          |          |                |          |            |                  |            |                 |

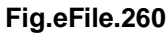

4. User may click on any of the numbers to view the corresponding details of the file and also can take a print at any screen using the Print Button as shown in Fig,eFile.260. Under this section the reports are generated based on Month-wise data.

### **PUC Pendency**

This selection generates **Report** of Receipts which are pending with sections in the department.

Refer, **File Pendency Report** link under **Reports** section for the process.

#### **Reports under Dispatch Section:**

#### Dispatch (Section Wise)

This selection generates a **PDF** report that contains a list of all the Letters which has been dispatched by the section between two specified dates.

#### To generate the Dispatch report, user has to perform the following steps:

1. Click the **Dispatch (Section Wise)** link under the **Reports** section.

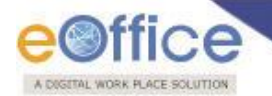

As a result, **Dispatch Section Wise** report screen appears, as shown in Fig.eFile.271:

|                          |                              |            |               |                                                        | C.S BHATT UDC(HS)2 |
|--------------------------|------------------------------|------------|---------------|--------------------------------------------------------|--------------------|
| eFile electronic file sy | ystem                        |            |               | Search                                                 | Advanced   Help    |
| Berrich (1)              | Dispatch Section Wise Report |            |               |                                                        |                    |
| Files +                  |                              |            |               |                                                        |                    |
| Migrate File 😐           | From*                        | 10/09/2014 | To*           | 23/09/2014 T                                           |                    |
| Dispatch 🛨               | Subject :                    | Submit     | Delivery Hode | By Hand<br>By Post                                     |                    |
| Dispatch +               |                              |            |               | Diplomatic Bag<br>Email                                |                    |
| Reports 😑                |                              |            |               | Fax<br>File<br>Registered Post                         |                    |
| Settings (+)             |                              |            |               | Registered Post<br>Self Generated<br>Special Messenger |                    |
| Notification +           |                              |            |               | Speed Post                                             |                    |

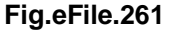

- 4. Provide the information for the necessary filter and fields like '**From**, **To** and **Category'** and click the **Submit** (\_\_\_\_\_\_\_) button (Fig.eFile.261).
- 5. As a result, the **Dispatch (Section Wise)** report is saved at the specified location in Pdf format. Now, when the user opens the report, details of all the letters dispatched by the section are generated between the two specified dates and parameters as shown in Fig.eFile.262:

| е      | Office         | Э                                     |                               | GOVERNI<br>O/o o<br>Section Wis    | MENT OF INDIA<br>f HS(MHA)<br>e Dispatch Report |                    |            |            |
|--------|----------------|---------------------------------------|-------------------------------|------------------------------------|-------------------------------------------------|--------------------|------------|------------|
| S. No. | Dispatch No.   | File No.                              | Receipt No.                   | Subject                            | Sender                                          | Addressee          | Sent On    | Status     |
| 1      | //3004413/2014 | A-11011/132/2014-O/o of<br>HS(MHA)    |                               | dsadasdasd                         | ANIL GOSWAMI                                    | dsadsad,dsadasd    | 23-09-2014 | Dispatched |
| 2      | 1/3004412/2014 | A-11011/132/2014-O/o of<br>HS(MHA)    | 232196/2014/O/o of<br>HS(MHA) | dsadasdasd                         | ANIL GOSWAMI                                    | dsadsad,dsadasd    | 23-09-2014 | Dispatched |
| 3      | 1/3004390/2014 |                                       |                               | Bussiness                          | SUNIL KUMAR DHAWAN                              | hgjg,fghfg         | 23-09-2014 | Dispatched |
| 4      | 1/3004389/2014 |                                       |                               | Bussiness                          | SUNIL KUMAR DHAWAN                              | hgjg,fghfg         | 23-09-2014 | Dispatched |
| 5      | 1/3004388/2014 |                                       | 233557/2014/O/o of<br>HS(MHA) | Bussiness                          | SUNIL KUMAR DHAWAN                              | hgjg,fghfg         | 23-09-2014 | Dispatched |
| 6      | 1/3004387/2014 | A/3/2014-CS- I D                      |                               | wetewtwet                          | SUNIL KUMAR DHAWAN                              | tewtwet,twetwetwet | 22-09-2014 | Dispatched |
| 7      | 1/3004386/2014 |                                       |                               | reminder pranav                    | SUNIL KUMAR DHAWAN                              | pranav,fgfdgf      | 22-09-2014 | Dispatched |
| 8      | 1/3004385/2014 | GR/23/2014-O/oofHS(MHA)-<br>Volume(2) |                               | SATRU Z123<br>vvv21212121212121212 | SUNIL KUMAR DHAWAN                              | sd,s               | 22-09-2014 | Dispatched |
| 9      | 1/3004382/2014 |                                       |                               | reminder pranav                    | SUNIL KUMAR DHAWAN                              | pranav,fgfdgf      | 22-09-2014 | Dispatched |
| 10     | 1/3004381/2014 |                                       | 233617/2014/O/o of<br>HS(MHA) | reminder pranav                    | SUNIL KUMAR DHAWAN                              | pranav,fgfdgf      | 22-09-2014 | Dispatched |
| 11     | 1/3004380/2014 |                                       |                               | reminder pranav                    | SUNIL KUMAR DHAWAN                              | pranav,fgfdgf      | 22-09-2014 | Dispatched |
| 12     | 1/3004379/2014 |                                       | 233617/2014/O/o of<br>HS(MHA) | reminder pranav                    | SUNIL KUMAR DHAWAN                              | pranav,fgfdgf      | 22-09-2014 | Dispatched |
| 13     | 1/3004378/2014 |                                       |                               | Bussiness                          | SUNIL KUMAR DHAWAN                              | hgjg,fghfg         | 22-09-2014 | Dispatched |
| 14     | l/3004377/2014 |                                       | 233557/2014/O/o of<br>HS(MHA) | Bussiness                          | SUNIL KUMAR DHAWAN                              | hgjg,fghfg         | 22-09-2014 | Dispatched |
| 15     | 1/3004376/2014 | G/48/2014-O/o of HS(MHA)              |                               | pranav123                          | SUNIL KUMAR DHAWAN                              | pranav,cgo         | 22-09-2014 | Dispatched |
| 16     | 1/3004375/2014 | D/48/2014-UID-DOIT                    |                               | dsadsa                             | SUNIL KUMAR DHAWAN                              | safsaf,asfasf      | 22-09-2014 | Dispatched |

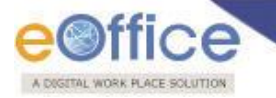

### Dispatch Report (Dispatch No. Wise)

This selection generates a **PDF** report that contains a list of Dispatches made by the users organization unit with respect to the Dispatch Number generated in the files.

#### To generate this report, user has to perform the following steps:

Click the **Dispatch Report (Dispatch No. Wise)** link under **Reports**.

After filling the details click on the Submit Button as shown in Fig.eFile.263

|                  |                     |                       |              |                              | 👗 <u>C.S BHA</u> | TT UDC(HS)2 |
|------------------|---------------------|-----------------------|--------------|------------------------------|------------------|-------------|
| eFile electronic | file system         |                       |              | Search                       | Advan            | ced   Help  |
| 1                | Dispatch No. Wise D | ispatch Report        |              |                              |                  |             |
| Receipts         | Đ                   |                       |              |                              |                  |             |
| Files            | ÷                   | Dispatch Data Espera* | 10/09/2014   | Ta* 22/09/2014 🛤             |                  |             |
| Migrate File     | Ð                   | Dispatch Date From    |              | 10. 20103/2024               |                  |             |
| Dispatch         | ÷                   | Sender :              | Choose one   | Dispatch Mode : Choose one 🗸 |                  |             |
| Dispatch         |                     | Language :            | Choose one V | Postal Mode : Choose one 🗸   |                  |             |
| DSC              | ± 1                 |                       |              | Submit                       |                  |             |
| Reports          | Ξ                   |                       |              |                              |                  |             |
| Settings         | Ð                   |                       |              |                              |                  |             |
| Notification     | Đ                   |                       |              |                              |                  |             |

### Fig.eFile.263

As a result, the PDF report gets generated with details as shown as:

| e         | eoffice                                                        |                                           |                                          |                                                                                    |            |                          |                             |        |         |          |                |                  |
|-----------|----------------------------------------------------------------|-------------------------------------------|------------------------------------------|------------------------------------------------------------------------------------|------------|--------------------------|-----------------------------|--------|---------|----------|----------------|------------------|
|           | Dispatch No Wise Dispatch Report<br>(10/09/2014 to 23/09/2014) |                                           |                                          |                                                                                    |            |                          |                             |        |         |          |                |                  |
| Sec       | tion: O/                                                       | o of HS(N                                 | AHA)                                     | _                                                                                  |            |                          |                             |        |         | Date: 23 | -Sep-20        | 14               |
| S.<br>No. | File<br>No.                                                    | Receipt<br>Comp<br>No.<br>&<br>Year       | CRU<br>Dispatch No.<br>Year<br>&<br>Date | Sent To<br>Address                                                                 | Subject    | Sender                   | Sent Through<br>Sent Date   | Medium | Remarks | Language | Postal<br>Mode | Postal<br>Charge |
| 1         | A-<br>11011/132/<br>2014-O/o<br>of<br>HS(MHA)                  | 232196/201<br>4/O/o of<br>HS(MHA)<br>2014 | I/3004412/2014<br>23/09/2014<br>11.14 AM | dsadsad<br>dsadasd                                                                 | dsadasdasd | ANIL<br>GOSWAMI          | Self<br>23/09/2014 11.14 AM |        |         | English  |                |                  |
| 2         | A-<br>11011/132/<br>2014-O/o<br>of<br>HS(MHA)                  | 232196/201<br>4/O/o of<br>HS(MHA)<br>2014 | I/3003995/2014<br>11/09/2014<br>12.42 PM | dsadsad<br>dsadasd                                                                 | dsadasdasd | ANIL<br>GOSWAMI          | Self<br>11/09/2014 12.42 PM |        |         | English  |                |                  |
| 3         |                                                                | 232196/201<br>4/O/o of<br>HS(MHA)<br>2014 | I/3003996/2014<br>11/09/2014<br>12.42 PM | dsadsad<br>dsadasd                                                                 | dsadasdasd | ANIL<br>GOSWAMI          | Self<br>11/09/2014 12.42 PM |        |         | English  |                |                  |
| 4         | A-<br>11011/132/<br>2014-O/o<br>of<br>HS(MHA)                  | 232196/201<br>4/O/o of<br>HS(MHA)<br>2014 | l/3004413/2014<br>23/09/2014<br>11.16 AM | dsadsad<br>dsadasd                                                                 | dsadasdasd | ANIL<br>GOSWAMI          | Self<br>23/09/2014 11.16 AM |        |         | English  |                |                  |
| 5         | A/3/2014-<br>CS-ID                                             | 232197/201<br>4/O/o of<br>HS(MHA)<br>2014 | I/3004387/2014<br>22/09/2014 5.24<br>PM  | tewtwet<br>twetwetwet                                                              | wetewtwet  | SUNIL<br>KUMAR<br>DHAWAN | Self<br>22/09/2014 5.24 PM  |        |         | English  |                |                  |
| 6         | A/3/2014-<br>CS-ID                                             | 232197/201<br>4/O/o of<br>HS(MHA)<br>2014 | I/3004371/2014<br>22/09/2014 3.34<br>PM  | tewtwet<br>twetwetwet                                                              | wetewtwet  | SUNIL<br>KUMAR<br>DHAWAN | Self<br>22/09/2014 3.34 PM  |        |         | English  |                |                  |
| 7         |                                                                | 232324/201<br>4/O/o of<br>HS(MHA)<br>2014 | I/3004327/2014<br>19/09/2014 5.30<br>PM  | Shiv Chand, Ex CT<br>BSF<br>Vill-Kari, Via- Jakhal,<br>Dist<br>Jhunjhunu(Rajasthan | receipt 2  | SUNIL<br>KUMAR<br>DHAWAN | Self<br>19/09/2014 5.30 PM  |        |         | English  |                |                  |

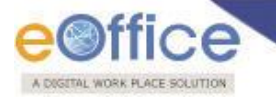

#### Dispatch Report (Receipt No. Wise)

This selection generates a **PDF** report that contains a list of Dispatches made by the users organization unit with respect to the Dispatch Number generated in the Receipts.

#### To generate this report, user has to perform the following steps:

Click the Dispatch Report (Receipt No. Wise) link under Reports.

After filling the details click on the Submit Button as shown in Fig.eFile.265

|                                            |                              |                                                   |                                      |    |          |            |                                                                                                    |   | C.S BHATT UDC(HS)2 |
|--------------------------------------------|------------------------------|---------------------------------------------------|--------------------------------------|----|----------|------------|----------------------------------------------------------------------------------------------------|---|--------------------|
| eFile electronic file sy                   | ystem                        |                                                   |                                      |    |          |            | Search                                                                                                    | £ | Advanced   Help    |
|                                            | Receipt No. Wise Dispatch Re | eport                                             |                                      |    |          |            |                                                                                                    |   |                    |
| Receipts +                                 |                              |                                                   |                                      |    |          |            |                                                                                                    |   |                    |
| Files (+)                                  | Dispatch                     | Date From* 23/0                                   | 9/2014                               | 17 |          | To*        | 23/09/2014                                                                                                    |   |                    |
| Migrate File +<br>Dispatch +<br>Dispatch + |                              | All<br>Ackni<br>Close<br>DO L                     | owledged<br>and Added to GO<br>etter |    | ^        |            | All<br>Accounts related matters<br>Acheivment<br>ACR related matters                                                                    | ^ |                    |
| DSC +                                      | Dispatch                     | Type : DO L<br>Endo<br>GO<br>GO<br>Lette<br>Lette | etter<br>rsement<br>r                |    | <b>~</b> | Category : | Advances<br>All Estates related matters<br>Allocation and distribution work<br>AMC & Demand<br>AMC/FSMA cases<br>Annual Property Return | ~ |                    |
| Notification +                             | VIP :                        | Choo                                              | se one 💙                             |    |          |            | -                                                                                                    |   |                    |
|                                            |                              |                                                   |                                      |    |          | Submit     |                                                                                                    |   |                    |

Fig.eFile.265

As a result, the PDF report gets generated with details as shown as:

| e       | Office                                |     |                                                                | Receipt No W<br>(23/09/201     | /ise Dispatch Report<br>4 to 23/09/2014)                                                                                                    |               |                                       |
|---------|---------------------------------------|-----|----------------------------------------------------------------|--------------------------------|----------------------------------------------------------------------------------------------------|---------------|---------------------------------------|
| Section | n: O/o of HS(MHA                      | \$) |                                                                |                                |                                                                                                    | Date :        | 23-Sep-2014                           |
| S. No.  | Receipt<br>No. / Year                 | VIP | Category                                                       | Sender's Name/<br>Address      | Subject                                                                                                    | Dispatch Type | Dispatch no.<br>/ Date                |
| 1       | 233557/2014/O/o of<br>HS(MHA)<br>2014 |     | All Estates related matters                                    | hgjg<br>fghfg                  | Bussiness                                                                                                    |               | l/3004388/2014<br>23/09/2014 9.37 AM  |
| 2       | 233557/2014/O/o of<br>HS(MHA)<br>2014 |     | All Estates related matters                                    | hgjg<br>fghfg                  | Bussiness                                                                                                    |               | l/3004389/2014<br>23/09/2014 9.39 AM  |
| 3       | 233557/2014/O/o of<br>HS(MHA)<br>2014 |     | All Estates related matters                                    | hgjg<br>fghfg                  | Bussiness                                                                                                    |               | l/3004390/2014<br>23/09/2014 9.42 AM  |
| 4       | 233618/2014/OFFICE OF<br>NSA<br>2014  |     | Allocation and distribution work                               | Gopal Gaur<br>Address1Address2 | Gopal written lengthy remark to<br>test the functionality of displaying<br>remark in reminder report-01<br>Gopal written lengthy remark to<br>test the functionality of displaying<br>remark in reminder report-02 |               | I/3004396/2014<br>23/09/2014 9.53 AM  |
| 5       | 233634/2014/PM section<br>2014        |     | HLC Meeting                                                    | D1<br>Dq                       | jajaja7777777                                                                                                    |               | I/3004411/2014<br>23/09/2014 11.06 AM |
| 6       | 232196/2014/O/o of<br>HS(MHA)<br>2014 |     | Appointment of part time<br>directors in the board of<br>PSU's | dsadsad<br>dsadasd             | dsadasdasd                                                                                                    |               | l/3004412/2014<br>23/09/2014 11.14 AM |
| 7       | 232196/2014/O/o of<br>HS(MHA)<br>2014 |     | Appointment of part time<br>directors in the board of<br>PSU's | dsadsad<br>dsadasd             | dsadasdasd                                                                                                    |               | l/3004413/2014<br>23/09/2014 11.16 AM |
| 8       | 233634/2014/PM section<br>2014        |     | HLC Meeting                                                    | D1<br>Dq                       | jajaja7777777                                                                                                    |               | I/3004416/2014<br>23/09/2014 11.34 AM |

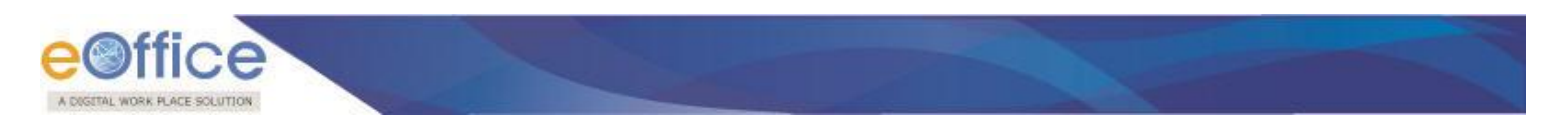

# Settings

This section helps the user to change the preferences/settings in eFile application. The Setting section incorporates following modules for the user:

| 9                                                                                                    |     |
|----------------------------------------------------------------------------------------------------|-----|
| Receipts                                                                                                    | +   |
| Files                                                                                                    | +   |
| Migrate File                                                                                                    | +   |
| Dispatch                                                                                                    | +   |
| Dispatch                                                                                                    | +   |
| DSC                                                                                                    | +   |
| Reports                                                                                                    | +   |
| Settings                                                                                                    |     |
| Preferences                                                                                                    |     |
| Address Book                                                                                                    |     |
| • User Groups                                                                                                    |     |
|                                                                                                    |     |
| <ul> <li>Deactivate DSC</li> </ul>                                                                                                |     |
| Transfer                                                                                                    |     |
| Deactivate DSC     Transfer     Search Privilege                                                                                  |     |
| Deactivate DSC     Transfer     Search Privilege     Configuration                                                                |     |
| <ul> <li>Deactivate DSC</li> <li>Transfer</li> <li>Search Privilege</li> <li>Configuration</li> <li>Section Assignment</li> </ul> | ent |

Fig.eFile.267

### **Preferences:**

This module facilitates the user to change the general preferences and customize the application as per user requirement as shown in Fig.eFile.268.

Preferences module is divided into following sections:

- **General Settings** : It helps the user to modify the General Settings like:
  - Max # of records/page: Refers to numbers of records that listed in a page
  - Auto Save Duration: Refers to set mode into Auto save while making any note in eFile Application
- o Alert Settings: It helps the user to set alerts on Mobile, Email, Both or None.

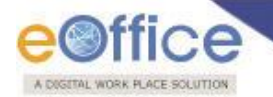

- List View Settings: It helps the user to change the default view mode of Files/Receipts. User can set it to Electronic view, physical view or Default view which comprises of both.
- o **DSC Settings:** It helps the user to view the current status of DSC installed to his/her account (if any).
- Editor Setting: It helps the user to customize the File inner page setting as per requirement. User can set the Font Size of noting editor. And can set the expanded view of Noting or Draft as per requirement.
- **Correspondence View Setting**: User can set the correspondence view size and type as per the requirement.

#### To change the settings, user has to perform the following steps:

1. Click the Preferences Link under Settings section

As a result, Preferences page appear, as shown in Fig.eFile.267:

|                                                                                                    | 🏅 <u>с.s вн</u> / | TT UDC(H   | <u>s)2</u> |
|----------------------------------------------------------------------------------------------------|-------------------|------------|------------|
| eFile electronic file system                                                                                                    | Advar             | ced   Helj | þ          |
| cFile electronic file system     Receipts     Files     Migrate File   Migrate File   Dispatch   Dispatch   Dispa | Advar             | ced   Hel  |            |
| > Search Privilege       Editor Font Size       20       Noting Expanded View       Draft Expanded View         > Configuration       Correspondence View Settings       Correspondence View Size       Correspondence View       Toc         > Search Privilege       Correspondence View Size       1       Correspondence View       Toc         > Section Assignment       Correspondence View Size       1       Correspondence View       Toc         Notification       +       -       -       -       -                                                                                                    |                   |            |            |
| Save                                                                                                    |                   |            |            |

Fig.eFile.268

2. Click the **Save** (Bave) Button to save the altered changes.

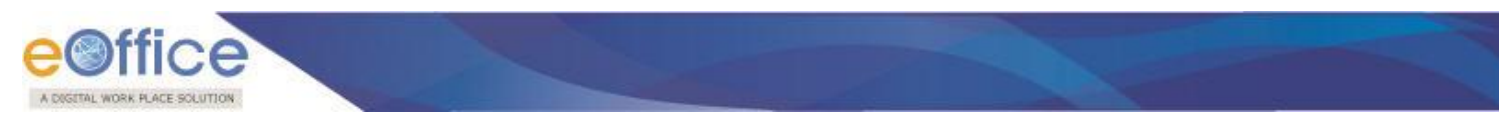

#### Address Book:

This module facilitates the user to create the group and add new contact/user into that group which helps the user while diarizing of a correspondence.

#### To create Group and add users to the group, user has to perform the following steps:

1. Click the Address Book Link under Settings section.

As a result, new window appears as shown in Fig.eFile.269:

|                                                                                                    |                                                                                                    |                 |                                          | 👗 <u>c.</u>        | BHATT UDC(HS)2  |
|----------------------------------------------------------------------------------------------------|----------------------------------------------------------------------------------------------------|-----------------|------------------------------------------|--------------------|-----------------|
| eFile electronic file system                                                                                                    |                                                                                                    |                 | Search                                   | P                  | Advanced   Help |
| Receipts   Files   Migrate File   Dispatch   Dispatch   Disp | Group Name : All Contacts       A.Anbarasu       Aarohi Development & Research Centre       A. Anul Dhas, Ex:SI BSF       Ashravam       Abdush Kumar       Abdush Kumar       Abdul Hadi       Abdul Hamid       Abdul Rehman Bhat       ABHA SHUKLA       <<<1234 567 8 9 10 >>> | Add New Contact | Add to : Choose One S<br><u>Email-10</u> | earch :<br>• Group |                 |

#### Fig.eFile.269

2. Click the Add New Group (Add New Group) button, as a result new window appears. Enter the Group name and click the Save button, as shown in Fig.eFile.270:

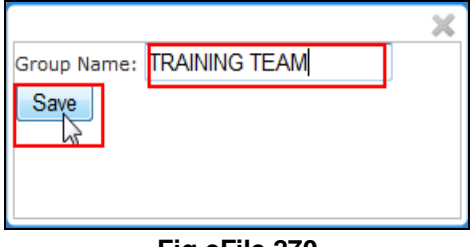

Fig.eFile.270

As a result, a new group is created

### Now to add users to the created group:

1. Click the Group in which user is required to be added up, as shown in Fig.eFile.271:

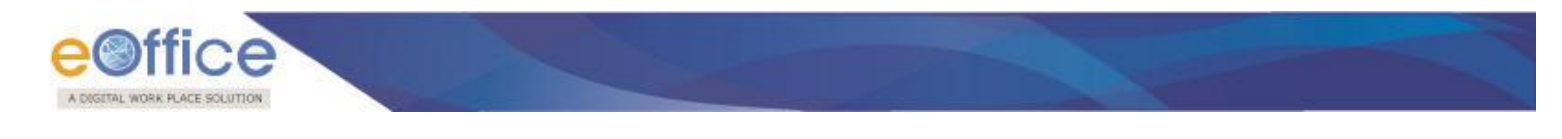

| F)                |      |
|-------------------|------|
| Show All Contacts |      |
| Groups            | -    |
|                   | Î    |
| Training          | iii. |
| test group        | Û    |
| Section officer   | Â    |

Fig.eFile.271

2. Click the Add New Contact (Add New Contact) button (Fig.eFile.269), as a result, user info page appears, shown in Fig.eFile.272:

|                                                                                                    |                                                                                                    |                                                                                                    | SCS BHATT UDC(HS)2 |
|----------------------------------------------------------------------------------------------------|----------------------------------------------------------------------------------------------------|----------------------------------------------------------------------------------------------------|--------------------|
| eFile electronic file system                                                                                                    |                                                                                                    | Search                                                                                                    | Advanced   Help    |
| Receipts       •         Files       •         Migrate File       •         Dispatch       •         Dispatch       •         Dispatch       •         Dispatch       •         Dispatch       •         Dispatch       •         Dispatch       •         Dispatch       •         Sectings       •         > Preferences       •         > Address Book       •         • User Groups       •         > Deactivate DSC       •         • Transfer       •         > Search Privilege       •         • Section Assignment       •         Notification       • | VIP<br>Name*<br>Designation<br>Organization<br>Email<br>Address 1 *<br>Address 2<br>Country<br>State<br>City<br>Pin Code<br>Mobile<br>Ministry<br>Department<br>Telephone | Choose One  Choose One  Choose one  Choose one  Choose one  Choose one  Choose one  Choose one  Choose one  Choose one  Choose one  Choose one | Advanced Help      |
|                                                                                                    | L'ane Call                                                                                                    |                                                                                                    |                    |

Fig.eFile.272

3. Fill the required metadata and Click the **Save** button (Fig.eFile.272).

As a result, the user gets added up in the selected group.

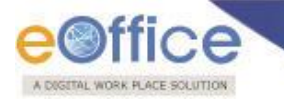

#### **User Groups:**

This module facilitates the user to create a group and add user list to that created group which helps the user while sending a Receipt/File to list of selected users or to a group which comprises of contained user list.

### To create User Group and add users to the group, user has to perform the following steps:

1. Click the User Groups Link under Settings section.

As a result, Create Group page appears, as shown in Fig.eFile.273:

| Create Group |               |
|--------------|---------------|
| Group Name   | • Description |
| test-chandan | test          |
| eoffice123   | eoffice123    |
| NIC          |               |
|              |               |
| Test Grup    | test          |
| admin        |               |
| RDD          | Create Group  |

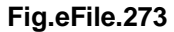

2. Click the Create Group button (Fig.eFile.273), as a result new window appears, as shown in Fig.eFile.274:

| Group Name<br>TRAINING TEAM<br>for eOffice modules |              |                            |
|----------------------------------------------------|--------------|----------------------------|
|                                                    | Search       |                            |
| Name                                               | Marking Abbr | Org Unit                   |
| SUDIP CHATTERJEE                                   | DA(SC)       | ADMINISTRATION             |
| JAGDISH PRASAD BARMOLA                             | DA(JPB)CAN   | CANTEEN                    |
| MOHAMMAD ASLAM                                     | DPA(MA)      | COMPUTER CENTRE            |
| POONAM SINHA                                       | DPA(PS)      | COMPUTER CENTRE            |
| BHAWANA ABHAY PORWAL                               | HI(BAP)      | LANGUAGE FACULTY           |
| BINAY SHANKAR KALA                                 | CMO(BSK)     | MEDICAL CENTRE             |
| SAVITRI JHILDIYAL                                  | DA(SJ)       | CONTROLLER OF EXAM         |
| SUSHILA RAJORI                                     | EPABXOP(SR)  | ELECTRONIC & COMMUNICATION |
| VINOD PRASAD UNIYAL                                | EPABXOP(VPU) | ELECTRONIC & COMMUNICATION |
| MALKIT SINGH                                       | ALIO(MS)     | LIBRARY                    |
|                                                    |              | << 1 2 3 4 5 > >           |

Fig.eFile.274

3. Enter the Group name and description (if any), click the Create button (Fig.eFile.274).

As a result, a new group is created.

### Now to add users to the created group:

1. Click the Group in which user is required to be added up, as shown in Fig.eFile.275:

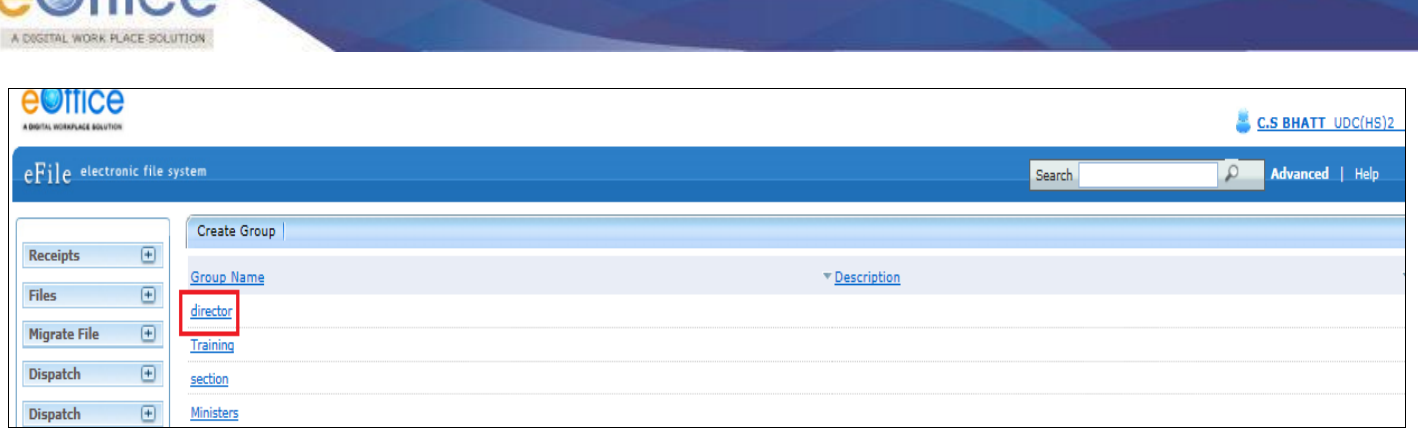

2. Select the users from the list which needs to be added up in the selected group and click the **Save** button, shown in Fig.eFile.276:

|                                                                                                    |                                                                                                    |                    | C.S BHATT UDC(HS)2_        |
|----------------------------------------------------------------------------------------------------|----------------------------------------------------------------------------------------------------|--------------------|----------------------------|
| eFile electronic file s                                                                                                    | system                                                                                              |                    | Search Advanced   Help     |
| Receipts     +       Files     +       Migrate File     +       Dispatch     +       Dispatch     +       DSC     +       Reports     + | Group Name * director<br>Description<br>(Select Users from the list to create user group)<br>Search | $\hat{\checkmark}$ |                            |
| Settings 😑                                                                                                    | Name                                                                                                | Marking Abbr       | Org Unit                   |
| Preferences                                                                                                    | VARINDER GUPTA                                                                                      | US(PLANNING-IFD)   | OFFICE OF US(PLANNING)     |
| Address Book                                                                                                    | ASHOK KUMAR BAWALIA                                                                                 | AFA(PERS)          | OFFICE OF US AFA(PERS)     |
| User Groups                                                                                                    | SADHNA SHARMA                                                                                       | ASSTT(SS)-(OL)     | OFFICE OF ASST. DIR(HINDI) |
| Deactivate DSC                                                                                                    | BALJEET SINGH                                                                                       | PS(BS)             | OFFICE OF UTS-I            |
| Transfer                                                                                                    | T.K TRIVEDI                                                                                         | ASST(T)-HS         | O/o of HS(MHA)             |
| Search Privilege                                                                                                    | UMA MAGESH                                                                                          | SO(NE-II)          | OFFICE OF NE-II            |
| Configuration                                                                                                    | ASHWANI KUMAR DIALANI                                                                               | SO(R&I) Coord.III  | R&I(NB)                    |
| Search Privilege                                                                                                    | ASHUTOSH                                                                                            | PA-SEC(BM)         | Secretary (BM)             |
| Section Assignment                                                                                                    | MANOJ KASANA                                                                                        | DC-II              | OFFICE OF DS(DM-II)        |

Fig.eFile.276

As a result, the user gets added up in the selected group.

### Deactivate DSC:

User can Deactivate/Delete the DSC enrollment through Deactivate link and for Activation link Activate can be used. User can also check the history of registered DSC by clicking the History link, as shown in the Fig.eFile.277:

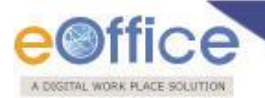

|                       |        |                                 |        |                  |                  |                         |                   | 👗 <u>c</u> | .S BHATT   | UDC(HS)2       |
|-----------------------|--------|---------------------------------|--------|------------------|------------------|-------------------------|-------------------|------------|------------|----------------|
| eFile electronic file | system |                                 |        |                  |                  |                         | Search            | P          | Advanced   | Help           |
| Passints (t)          |        |                                 |        |                  |                  |                         |                   |            | Signing C  | ertificate     |
| Files (±              | Certif | icate Information               |        |                  |                  | Search By User<br>Name: |                   |            |            | Search         |
| Migrate File 😐        | SI.No  | . Certificate                   | Туре   | Validity         | Enroll Date      | User Name               | DeActivation Date |            |            |                |
| Dispatch (+)          | 1      | Khetwal Pankaj Kumar - 14734124 | Signin | 23-09-2015 11:12 | 23-09-2014 12:29 | C.S BHATT               |                   |            | Deactivate | History        |
| Dispatch (±           | 2      | Khetwal Pankaj Kumar - 14734124 | Signin | 23-09-2015 11:12 | 23-09-2014 10:50 | MRUTYUNJAYA MISHRA      | 23-09-2014 11:43  |            | Activate   | <u>History</u> |
| DSC (+)               |        |                                 |        |                  |                  |                         |                   |            |            |                |
| Reports 🛨             |        |                                 |        |                  |                  |                         |                   |            |            |                |
| Settings              |        |                                 |        |                  |                  |                         |                   |            |            |                |

### Transfer

Only Admin has access to this module. In case, an employee is transferred, Admin can transfer his/her data (Files/ Receipts) from his/ her account to any other particular employee's account. Then onwards the transferred data will be worked upon and handled by that employee.

Refer to **Transfer process**.

#### **Search Privileges**

Admin can set the privileges for search process. Privileges can be set separately for Physical and Electronic Files, Receipts and Dispatch.

Search will be now based on **Search Scope** and **Action Scope**. Both Search Scope and Action Scope can be categorized as follows:

- **Individual** (Search for Sent records is not required, only current location of the record is required).
- **Section**(within the unit) (Search for Sent records is not required, only current location of the record is required).
- Individual Hierarchy Downline (Search for Sent records is not required, only current location of the record is required)
- Section Hierarchy Downline (Search for Sent records is not required, only current location of the record is required)
- **Department** (Search for Sent records is not required, only current location of the record is required).

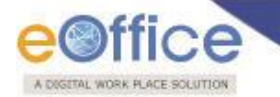

 Global - (across all the units)- (Search for Sent records is not required, only current location of the record is required)

The steps to set the search privileges for a department are as under:

1. Click the **Search Privilege** Ink as shown in the Fig.eFile.278:

|                                                                                                    |                                                                                          |                          | State C.S BHATT UDC(HS)2 |
|----------------------------------------------------------------------------------------------------|------------------------------------------------------------------------------------------|--------------------------|--------------------------|
| eFile electronic file syste                                                                                                    | m                                                                                        | Search                   | Advanced   Help          |
| Receipts     •       Files     •       Migrate File     •       Dispatch     •       Dispatch     •       DSC     •       Reports     •       Settings     •       •     Address Book       •     User Groups       •     Descrivate DSC | Search Setting - File/Receipt/Dispatch Physical Search Scope Global  Action Scope Global | Search Privilege History | ]                        |
| Transfer     Search Privilege     Configuration     Search Privilege     Section Assignment     Notification     +     Ext Department     +                                                                                              | Search Scope Global                                                                      |                          | Save Reset               |

Fig.eFile.278

2. Choose the required Scope (Search and Action) setting for Physical or Electronic Niles/Receipts from the dropdown (Fig.eFile.278).

4. Click the **Save** button to save the search settings.

A user can view: Search Privilege History Search Privilege History :

It shows the history of Search Settings as shown in Fig.eFile.279:

| TAL WORK PLACE SOLUTI   | ON                                  |                      |                               |                 |                          |           |
|-------------------------|-------------------------------------|----------------------|-------------------------------|-----------------|--------------------------|-----------|
|                         |                                     |                      |                               |                 |                          | C.S BHATT |
| ile electronic file sys | tem                                 |                      |                               | Sea             | rch 🔎                    | Advanced  |
|                         | Search Setting - File/Receipt/Dispa | itch                 |                               |                 |                          |           |
| es (+)                  |                                     |                      |                               |                 | Search Privilege History |           |
| grate File (±)          | Physical                            | Search Privilege His | tory                          |                 |                          | ×         |
| spatch (+)              | Search Scope Clobal                 |                      | ,                             |                 |                          | ^         |
| patch 🛨                 | Giobai                              | Nature Search Sco    | Action Scope                  | Activation Date | Deactivation Date        |           |
| C (+)                   |                                     | P Global             | Global                        | 24/03/14 07:37  | 29/03/14 10:58           |           |
| ports (t)               |                                     | E Global             | Global                        | 24/03/14 07:37  | 29/03/14 10:58           |           |
| ports 🖃                 |                                     | P Global             | Section                       | 29/03/14 10:58  | 31/03/14 10:40           |           |
| tings 🔄                 |                                     | E Global             | Individual                    | 29/03/14 10:58  | 31/03/14 10:40           |           |
| Vieterences             |                                     | E Global             | Section                       | 31/03/14 10:40  | 31/03/14 12:10           |           |
| Iser Groups             |                                     | P Individual         | Individual Hierarchy Downline | 31/03/14 10:40  | 31/03/14 12:10           |           |
| Deactivate DSC          |                                     | P Individual         | Individual                    | 31/03/14 12:10  | 31/03/14 12:17           |           |
| ransfer                 | Electronic                          | E Individual         | Individual                    | 31/03/14 12:10  | 31/03/14 12:17           |           |
| and Division            | Liccuonic                           | E Global             | Individual                    | 31/03/14 12:17  | 31/03/14 12:20           |           |
| Configuration           | Search Scope Global                 | P Global             | Individual                    | 31/03/14 12:17  | 31/03/14 12:20           |           |
| ection Assignment       |                                     | P Global             | Global                        | 31/03/14 12:20  | 31/03/14 12:22           |           |
|                         |                                     | E Global             | Global                        | 31/03/14 12:20  | 31/03/14 12:22           |           |
| ification +             |                                     | E Individual         | Individual                    | 31/03/14 12:22  | 31/03/14 12:30           |           |
|                         |                                     | P. Individual        | Individual                    | 31/03/14 12:22  | 31/03/14 12:30           | ~         |

Copyright © NIC, 2014

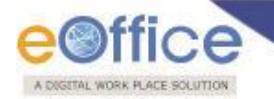

# Notification

User can view the status of all the reminders set by him on the dispatched documents.

Reminders can be viewed by clicking on the Dispatch Followups tab under notification as shown:

| Receipts        | +    |
|-----------------|------|
| Files           | +    |
| Migrate File    | +    |
| Dispatch        | Đ    |
| Dispatch        | +    |
| DSC             | +    |
| Reports         | +    |
| Settings        | +    |
| Notification    | Ξ    |
| Dispatch Follov | vups |

Fig.eFile.280

Clicking on the Dispatch Followups, will display all the reminders set by the user with the history of the reminders.

| eoffice                      |                           |                          |                                                         |                                     |                           |           |                              |                     |                           |
|------------------------------|---------------------------|--------------------------|---------------------------------------------------------|-------------------------------------|---------------------------|-----------|------------------------------|---------------------|---------------------------|
| A DIGITAL WORKPLACE BOLUTION |                           |                          |                                                         |                                     |                           |           | *                            | C.S BHATT U         | DC(HS)2 -                 |
| eFile electronic file :      |                           |                          |                                                         |                                     | Se                        | arch      | P                            | Advanced            | Help                      |
|                              |                           |                          |                                                         |                                     |                           |           |                              |                     |                           |
| Receipts +                   | Close Filter: Today & Pre | vious                    | <b>~</b>                                                |                                     |                           |           |                              |                     |                           |
| Files (+)                    | Issue No date             | * Description            | Ministry                                                | * <u>Department</u>                 | • <u>Address</u>          | Type      | Issued By                    | Issued On▼ A        | tion                      |
| Mierete File (*)             | I/3004112/2014 20/09/2014 | hyhjoji                  |                                                         |                                     | gbghj,ghfuy               | New/Fresh | C.S BHATT/O/o of HS<br>(MHA) | 15/09/2014 <u>C</u> | <u>ose</u> <u>Details</u> |
|                              | I/3003984/2014 20/09/2014 | Blank1                   |                                                         |                                     | satru1,New Delhi          | New/Fresh | C.S BHATT/O/o of HS<br>(MHA) | 11/09/2014 <u>C</u> | <u>ose</u> <u>Details</u> |
| Dispatch (±)                 | I/3004093/2014 20/09/2014 | ff                       |                                                         |                                     | hh,hh                     | Reply     | C.S BHATT/O/o of HS<br>(MHA) | 12/09/2014 <u>C</u> | ose <u>Details</u>        |
| Dispatch +                   | I/3004260/2014 20/09/2014 | Nf123                    | Ministry of Civil Aviation (Nagar Vimana<br>Mantralaya) | n                                   | satru,NEW DELHI           | Reply     | C.S BHATT/O/o of HS<br>(MHA) | 18/09/2014 <u>C</u> | ose <u>Details</u>        |
| DSC ±                        | I/3004116/2014 20/09/2014 | hujh                     |                                                         |                                     | gbghj,ghfuy               | Reminder  | C.S BHATT/O/o of HS<br>(MHA) | 15/09/2014 C        | ose <u>Details</u>        |
| Reports +                    | I/3004261/2014 20/09/2014 | Follow up                | Ministry of Civil Aviation (Nagar Vimana<br>Mantralaya) | n                                   | satru,NEW DELHI           | Reminder  | C.S BHATT/O/o of HS<br>(MHA) | 18/09/2014 <u>C</u> | ose <u>Details</u>        |
| Settings 🛨                   | I/3004214/2014 19/09/2014 | test followup            | MINISTRY OF HOME AFFAIRS(Grih<br>Mantralaya)            | Department of Home (Grih<br>Vibhag) | Narender<br>Modi,address1 | Reply     | C.S BHATT/O/o of HS<br>(MHA) | 17/09/2014 <u>C</u> | ose <u>Details</u>        |
| Notification 🖃               | I/3004251/2014 19/09/2014 | rt                       |                                                         |                                     | rt,tr                     | New/Fresh | C.S BHATT/O/o of HS<br>(MHA) | 18/09/2014 C        | ose <u>Details</u>        |
| Dispatch Followups           | I/3004253/2014 19/09/2014 | hg                       |                                                         |                                     | gh,gh                     | Reminder  | C.S BHATT/O/o of HS<br>(MHA) | 18/09/2014 <u>C</u> | ose <u>Details</u>        |
| Ext Department 😐             | I/3004319/2014 19/09/2014 | ewqeqwe                  |                                                         |                                     | rewrwer,ewrrwer           | New/Fresh | C.S BHATT/O/o of HS<br>(MHA) | 19/09/2014 <u>C</u> | ose Details               |
|                              | I/3004320/2014 19/09/2014 | dewgrewgr<br>erewrer4124 |                                                         |                                     | rwqrwqr,rqwrqr            | New/Fresh | C.S BHATT/O/o of HS<br>(MHA) | 19/09/2014 <u>C</u> | ose Details               |
|                              | I/3004114/2014 19/09/2014 | ууу123                   |                                                         |                                     | gbghj,ghfuy               | Reminder  | C.S BHATT/O/o of HS<br>(MHA) | 15/09/2014 <u>C</u> | ose <u>Details</u>        |
|                              | I/3004250/2014 19/09/2014 | dffd                     |                                                         |                                     | -,reerw                   | New/Fresh | C.S BHATT/O/o of HS<br>(MHA) | 18/09/2014 <u>C</u> | ose Details               |
|                              | I/3004139/2014 19/09/2014 | dsafgsdg                 |                                                         |                                     | saasf,fasfasf             | Reply     | C.S BHATT/O/o of HS<br>(MHA) | 15/09/2014 <u>C</u> | ose <u>Details</u>        |
|                              | I/3004252/2014 19/09/2014 | gh                       |                                                         |                                     | gh,gh                     | New/Fresh | C.S BHATT/O/o of HS<br>(MHA) | 18/09/2014 <u>C</u> | ose Details               |
|                              | I/3003997/2014 18/09/2014 | Main followup            |                                                         |                                     | werw,ewr                  | New/Fresh | C.S BHATT/O/o of HS<br>(MHA) | 11/09/2014 <u>C</u> | ose <u>Details</u>        |
|                              | I/3004305/2014 18/09/2014 | asdsafasf324234234       |                                                         |                                     | fdsfdsf,fsdfdsfsd         | New/Fresh | C.S BHATT/O/o of HS<br>(MHA) | 18/09/2014 <u>C</u> | ose <u>Details</u>        |
|                              | I/3004303/2014 18/09/2014 | fsgfdsgdfg               |                                                         |                                     | sdfsdf,fsdfsf fsdfs       | New/Fresh | C.S BHATT/O/o of HS<br>(MHA) | 18/09/2014 <u>C</u> | ose Details               |
|                              | I/3004259/2014 18/09/2014 | dsfgdsfg                 |                                                         |                                     | sdg dsgds,dgdfgdfgfd      | New/Fresh | C.S BHATT/O/o of HS<br>(MHA) | 18/09/2014 <u>C</u> | ose <u>Details</u>        |
|                              | I/3003843/2014 18/09/2014 | sahoo                    |                                                         |                                     | ss1,ss                    | Reminder  | C.S BHATT/O/o of HS<br>(MHA) | 03/09/2014 <u>C</u> | ose Details               |
|                              | Showing 1 to 20 of 97     |                          |                                                         |                                     |                           |           |                              | << < 1              | 2345>>>                   |

Fig.eFile.281

Refer to Reminder Process section.

Copyright © NIC, 2014

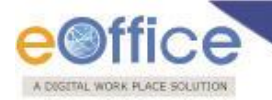

# Search

Search section helps the user to search the File(s)/Receipt(s) or any Dispatched issue from within the Section/Global/Hierarchal view.

#### There are basically 2 different types of search that user can perform:

- Module search
- Advanced Search

Let's learn about these types one by one:

### Module Search

This type of search allows the user to search the Receipt/File/Dispatch from within the application module only.

*For example* – To find any receipt lying under **Receipt inbox**, user first has to select **Receipt Inbox module** and then can search for that particular receipt. If in case user has selected Receipt inbox module and searching any File or any receipt which is not in receipt inbox, then **Module Search** won't allow the user to give the required result.

#### For module search process, perform the following:

1. Select the application module from which the user want to search, as shown in Fig.eFile.282:

| R.            |   |
|---------------|---|
| Receipts      | + |
| Files         | Ξ |
| Inbox (3)     |   |
| Fig.eFile.282 |   |

2. Type the receipt number in **Module search field** which user want to search, as we have chosen **Receipt Inbox** module, and click the **Search** () button as shown in Fig.eFile.283:

|                         | Search        | D-17015  | P | Advanced |
|-------------------------|---------------|----------|---|----------|
|                         |               |          |   |          |
| rarchical View My Files | archical View | My Files |   | -        |

Fig.eFile.283

As a result, Search result appears, as shown in Fig.eFile.284:

| a electronic file system |                      |                   |                  |                |                  | Search E-12       |  |
|--------------------------|----------------------|-------------------|------------------|----------------|------------------|-------------------|--|
|                          |                      |                   | Search Result    | s (File/Inbox) |                  |                   |  |
| Actions                  | ▼ <u>Computer No</u> | ▼ <u>File No.</u> | * <u>Subject</u> | ▼ <u>Owner</u> | ▼ <u>Sent On</u> | ▼ <u>Sender</u>   |  |
| Send Details             | P 5570               | E-12/8/2013-CC    | ftyhh            | ALOK PANDEY    | 11/06/13 04:19   | AJAY KUMAR DHIMAN |  |

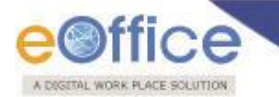

If the searched file is received physically ( $\mathbf{P}$ ), then user first need to receive it by clicking on receive link, only then action can be performed further.

If the searched file is received electronically (*E*), then user can directly perform any action.
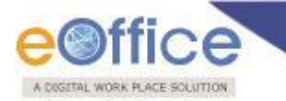

### **Advance Search**

### SEARCHING FILES/RECEIPTS/DISPATCH [BY USER]

Search has been personalized and customized and has been divided into different section based on the Parameters:

- Generic Search Parameters
- Basic Search Parameters
- Advanced Search Parameters

**Generic Search Parameters**- These parameters basically include filters that are configured by the eOffice Administrator at the application level. In addition, some user specific parameter(s) such as, Origin is also included in this section, based on which user can filter the records of the outside department (only in case of File(s)).

| Generic Search Param | neters |                |           |                  |            |
|----------------------|--------|----------------|-----------|------------------|------------|
| Search For           | File   | Creation Year  | 2014      | Origin           | Internal 🗸 |
| Nature               | All    | Physical Scope | Section 🗸 | Electronic Scope | Section    |
|                      |        |                |           |                  |            |

### Fig.eFile.285

**Basic Search Parameters**- These parameters comprises of basic parameters based on which Files/Receipts/Dispatch are mostly searched. For example, Computer No., File No., Subject in case of Files/receipts and Dispatch No., Sent To and Subject in case of Dispatch.

| Basic Parameters Advance Parameters |         |         |  |
|-------------------------------------|---------|---------|--|
| Computer No                         | File No | Subject |  |

### File Basic Parameters Fig.eFile.286

| Basic Parameters | Advance Parameters |    |               |            |    |          |              |            |   |
|------------------|--------------------|----|---------------|------------|----|----------|--------------|------------|---|
| Computer No      |                    |    | Receipt No    |            |    |          | Subject      |            |   |
| Diary Date       | 17                 | 17 | Main Category | Choose one |    | <b>~</b> | Sub Category | Choose one | [ |
| Name of sender   |                    |    | Letter Date   | 17         | 17 |          |              |            |   |

### Receipt Basic Parameters Fig.eFile.287

| Basic Parameters Advance Parameters |                         |         |         |  |
|-------------------------------------|-------------------------|---------|---------|--|
| Dispatch No                         | Reminder of Dispatch No | Sent To | Subject |  |

**Dispatch Basic Parameters Fig.eFile.288** 

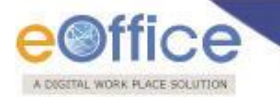

Advanced Search Parameters- These parameters all the advanced parameters such as File Heads,

Classified, Action, Pervious & Later reference, etc in case of File module; Delivery Mode, Ref. Letter No., Diary Remarks, etc, in case of Receipt module and Dispatch Through, Dispatch Date, Language, etc, in case of Dispatch module. Advanced parameters are mainly used in case user is not sure about exact details of Files/Receipts/Dispatch to be searched.

| Basic Parameters      | Advance Parameters   |                  |                     |                     |                       |               |                      |                |
|-----------------------|----------------------|------------------|---------------------|---------------------|-----------------------|---------------|----------------------|----------------|
| Computer No           |                      |                  | File No             |                     |                       | Subject       |                      |                |
| Category              | Select Main Category | ~                | Sub Category        | Select Sub Category | ~                     | Classified    | Choose one           | ~              |
| Previous Reference    |                      |                  | Later Reference     |                     |                       | Creation Date | 17                   | 17             |
| Old Phy File No       |                      |                  |                     |                     |                       |               |                      |                |
|                       |                      |                  |                     |                     |                       |               |                      |                |
| File Heads            | Select Basic Head    | ~                | Select Primary Head | ~                   | Select Secondary Head | ✓             | Select Tertiary Head | ~              |
|                       |                      |                  |                     |                     |                       |               |                      |                |
| Reseived From         | Select               | Department       | ~                   | Select Section      |                       | ~             |                      |                |
| C Received From       | Date                 | 17               | 17                  | Remarks             |                       | Action 0      | Choose one           | ~              |
|                       |                      | File No. Subject |                     | Opening Date        | rrently With Section  |               | Forward Remark       | Pending Day(s) |
| Output Fields: Status |                      |                  |                     |                     |                       |               |                      |                |

### File Advanced Parameters Fig.eFile.289

| Basic Parameters | Advance Parameters      |                   |                  |                |              |                  |
|------------------|-------------------------|-------------------|------------------|----------------|--------------|------------------|
| Computer No      |                         | Recei             | ot No            |                | Subject      | i                |
| Diary Date       | 17                      | Main Cate         | gory Choose one  | ~              | Sub Category | Choose one       |
| Name of sender   |                         | Letter            | Date 17          | 17             |              |                  |
| Delivery Mode    | Choose one              | Diary Ren         | arks             |                | 7            |                  |
| Letter Ref. No   |                         | Received          | Date             | 7              |              |                  |
| Ministry         | Choose one              | ✓ Depart          | ment Choose one  |                | ]            |                  |
| State            | Choose One              | ~                 | City             |                | _            |                  |
| Organisation     |                         | Clas              | ified Choose one | ~              | ]            |                  |
| Designation      |                         | Dealing           | land Choose one  | ~              | ]            |                  |
| Address          |                         |                   |                  |                |              |                  |
|                  | Choose one              |                   | ame Choose one   |                | 1            |                  |
| vir type         |                         |                   |                  | Ľ              | 1            |                  |
|                  | Received From O Sent To | Select Department | $\checkmark$     | Select Section | ✓            |                  |
|                  |                         | Date 🔽            | 17               | Remarks        | A            | ction Choose one |

### **Receipt Advanced Parameters Fig.eFile.290**

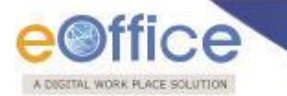

To use the search based on the aforesaid parameters, user can use the Advanced link in the application as follows:

1. Click **Advance** link as shown in Fig.eFile.291:

|     |                           |                           |                     |                     |                       |                  | 4                    | C.S BHATT UD  | C(HS)2 |
|-----|---------------------------|---------------------------|---------------------|---------------------|-----------------------|------------------|----------------------|---------------|--------|
| eFi | e electronic file system  |                           |                     |                     |                       | Search           | Q                    | Advanced      | Help   |
|     | Generic Search Param      | eters                     |                     |                     |                       |                  |                      |               |        |
|     | Search For                | File                      | Creation Year       | 2014                |                       | Origin           | Internal             |               | ~      |
|     | Nature                    | All                       | Physical Scope      | Section             | ~                     | Electronic Scope | Section              |               | ~      |
|     | Basic Parameters          | Advance Parameters        |                     |                     |                       |                  |                      |               |        |
|     | Computer No               |                           | File No             |                     |                       | Subject          |                      |               |        |
|     | Category                  | Select Main Category      | Sub Category        | Select Sub Category | ~                     | Classified       | Choose one           |               | ~      |
|     | Previous Reference        |                           | Later Reference     |                     |                       | Creation Date    | 17                   |               | 17     |
| AND | Old Phy File No           |                           | ]                   |                     |                       |                  |                      |               |        |
| EXP | File Heads                | Select Basic Head         | Select Primary Head | V                   | Select Secondary Head |                  | Select Tertiary Head |               | ~      |
|     | Received From             | Select Department         |                     | Select Section      |                       | Action           | Choose one           |               | ~      |
|     | Output Fields: All Status | Computer No File No Subje | ct 🗹 Location 🗌     | Opening Date Cu     | urrently With Sectio  | n 🗌 Department 🛛 | Forward Remark       | Pending Day(s | )      |
|     |                           | s                         | earch Files         |                     |                       |                  |                      |               |        |
|     |                           |                           |                     |                     |                       |                  |                      |               |        |

### Fig.eFig.291

- 2. Enter the Generic Search Parameters.
- 3. For Output fields, set the checkbox to TRUE for Computer no/File No/Subject/Path etc.

Only the checked fields will be viewed in the Search Output records.

### Note: By Default:

Some output fields will be marked as selected. If required user can select any of the Output fields as per the requirement.

Records will be searched based on Section Scope, displaying the location of the records, where ever it is currently lying in the application.

4. Click the Search Files Search Files button. (Fig.eFile.291)

As a result, the records get displayed as per the selected input parameters. User can perform the actions on the searched records by selecting the searched record and click the action accordingly (Fig.eFile.291).

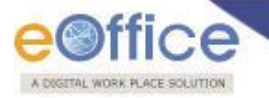

# **Closing / Reopening Process for Files**

### IMPLEMENTATION PROCESS FOR FILE CLOSING/REOPENING

### **Process for File Closing:**

1. Open the file from the file inbox and **initiate the request for closing from the File Inner Page** using the **More→Close File→Send for Approval** link from the menu bar.

|                                                                                                    |                                                                                                    |              |                   |                                                                                                    | 🛎 ASHC            | K SHUKLA | DS(DM-II) - |
|----------------------------------------------------------------------------------------------------|----------------------------------------------------------------------------------------------------|--------------|-------------------|----------------------------------------------------------------------------------------------------|-------------------|----------|-------------|
| eFile electronic file s                                                                                                    | rstem                                                                                                    |              |                   | Search                                                                                              | Q                 | Advance  | i   Help    |
| Receipts       •         Files       •         > Inbox (38)       •         > Submitted Files for       •         > Created       •         • Drafts       •         • Completed       •         • Closed       •         • Closed       •         • Closed       •         • Conversions       •         • Drafts       •         • Conversions       •         • Drafts       •         • Completed       •         • Physical File       • | Computer No: 3237863 File No: 40-8/2014-NDM-II Subject: Non- Monetary Incentiv<br>Noting Correspondence Draft References Link Details Movements Edit F<br>Add Green Note Add Yellow Note<br>23/01/2014 3:21 PM MRUTYUNJAYA MISHRA<br>(HC(DM-II))<br>23/01/2014 3:26 PM ASHISH KUMAR PANDA<br>(US-1(DM-II)) | Scheme - Ser | Award of Certific | More  <br>Close File<br>Park File<br>Park File History<br>Create Volume<br>Merge Details<br>No Atta | Sand for approval | 1/1      | Quick View  |

Fig.1

2. On clicking the **Send for Approval** link, user will be asked to provide mandatory remarks for initiating the closing process of the file and click on "send" button. A message asking for the confirmation will appear on user screen, click "OK".

|                                                                                                    |                                                                                                    | SHOK SHUKLA DS(DM-II) - |
|----------------------------------------------------------------------------------------------------|----------------------------------------------------------------------------------------------------|-------------------------|
| eFile electronic file syst                                                                             | em Search Search                                                                                                    | Advanced   Help         |
| Receipts +<br>Files -                                                                                  | Computer No: 3240873 File No: E-12011/13/2014-OFFICE OF DM-II Subject: Amit - Third Case Noting   Correspondence   Draft   References   Link   Details   Movements   Edit   Reply   Send   Attachment   More   Computer No: 3240873 File No: E-12011/13/2014-OFFICE OF DM-II Subject: Amit - Third Case ToC Recent All Previous Notings ToC Recent All Previous Notings | Quick View              |
| <ul> <li>Inbox (38)</li> <li>Submitted Files for</li> <li>Closing Approval</li> <li>Created</li> </ul> | Computer No 3240873 File No E-12011/13/2014-OFFICE OF DM-II<br>Subject Amit - Third Case                                                                                                    |                         |
| Orafts     Completed     Parked     Closed                                                             | Remarks                                                                                                    |                         |
| Closed Files     Submitted Files for     Reopening Approval                                            | Cancel Send                                                                                                    |                         |
| Sent     Conversions     Drafts                                                                        | HARISH CHANDER BABBAR<br>(ASST-3(DM-III))<br>Digitally Signed                                                                                                    | ed with this file.      |

Fig.2

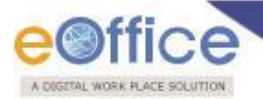

Note: By default, in the Section field, name of the Section will be displayed in which the file was created.

- An Alert message will appear confirming that the "Request for approval of File Closing has been sent." Click "OK".
- 4. File(s) which have been submitted by the user for Closing Approval can be viewed from default subfolder "Submitted Files for Closing Approval" in user File Inbox.

|                           |                                     |                                     |                           |                          |                                  |                   |                        | 2                      | ASHOK    | SHUKLA        | <u>DS(DM-II)</u> →    |
|---------------------------|-------------------------------------|-------------------------------------|---------------------------|--------------------------|----------------------------------|-------------------|------------------------|------------------------|----------|---------------|-----------------------|
| eFile electronic file sys | eFile electronic file system Search |                                     |                           |                          |                                  |                   |                        |                        |          |               |                       |
| Receipts (+)              | Date Range : 29/0<br>View           | 6/2010 To 10/09/2014                |                           |                          |                                  |                   |                        |                        |          |               |                       |
| Files 😑                   | Computer                            | File Number                         | Initiated By              | _ <u>Initiated</u><br>On | Approved/Rejected .              | Approved/Rejected | Dealing<br>Section     | • <u>Remarks</u> •     | Status 🔹 | Action        | •                     |
| ▶ Inbox (38)              | E 3240873                           | E-12011/13/2014-OFFICE OF DM-II     | ASHOK SHUKLA<br>DS(DM-II) | 10/09/14<br>05:48        |                                  |                   | OFFICE OF<br>DM-II     | work is<br>completed   | Pending  | <u>Cancel</u> | View Approvers        |
| Closing Approval          | E 3237863                           | 40-8/2014-NDM-II                    | ASHOK SHUKLA<br>DS(DM-II) | 10/09/14<br>02:32        | Deepika Saini Steno-<br>1(DM-II) | 10/09/14 04:54    | OFFICE OF<br>DM-II     | May close the<br>file  | Approved | <u>Close</u>  | View Approvers        |
| Created                   | E 3240946                           | E-12012/6/2014-OFFICE OF DS(DM-III) | ASHOK SHUKLA<br>DS(DM-II) | 25/08/14<br>12:18        |                                  |                   | OFFICE OF<br>DS(DM-II) | closing<br>Approval    | Pending  | <u>Cancel</u> | View Approvers        |
| Drafts     Completed      | P 3063488                           | 45-11/2008-NDM-VI/II                | ASHOK SHUKLA<br>DS(DM-II) | 07/08/14<br>03:08        |                                  |                   | Secretary (BM)         | Request for<br>closing | Pending  | <u>Cancel</u> | <u>View Approvers</u> |
| - completed               |                                     |                                     |                           |                          |                                  |                   |                        |                        |          |               |                       |

Fig.3

5. From "Submitted Files for Closing Approval" sub-folder, from "Status" column user can check the status of the file(s) for which he had initiated the closing request and from "Action" column he can also "<u>Cancel</u>" that initiated request only if the Status of the file is shown as "Pending" and the file will move back to user File Inbox after filling the remarks.

Note: After Cancellation of the request, user has to again follow the complete process of request for closing approval to resubmit the request.

Also, from "View Approvers" link, the user can view the names of all the user(s) who are having the Approver role in the section where the file was created.

|                                    |                                                             |                                                  | 1                                       | ASHOK SHUKLA DS(DM-II) -                    |
|------------------------------------|-------------------------------------------------------------|--------------------------------------------------|-----------------------------------------|---------------------------------------------|
| eFile electronic file sy:          | stem                                                        |                                                  | Search                                  | Advanced   Help                             |
|                                    | Date Range : 29/06/2010 To 10/09/2014                       | <br>                                             | 1                                       |                                             |
| Receipts +                         | view                                                        | Cancel remarks                                   |                                         |                                             |
| Files 😑                            | □ ▼ Computer<br>No ▼ Initiat                                | Note: Cancelled File will be moved to File Inbox | Dealing<br>Section Remarks              | ▼ <u>Status</u> ▼ <u>Action</u> ▼           |
| Inbox (38)     Submitted Files for |                                                             | Wrongly Initiated                                | OFFICE OF work is<br>DM-II completed    | Pending Cancel View Approvers               |
| Closing Approval                   | E 3237863 40-8/2014-NDM-II DS(DN                            | Remarks *                                        | DM-II file                              | Approved <u>Close</u> <u>View Approvers</u> |
| Created                            | E 3240946 E-12012/6/2014-OFFICE OF DS(DM-III) ASHO<br>DS(DM |                                                  | OFFICE OF closing<br>DS(DM-II) Approval | Pending Cancel View Approvers               |
| Drafts     Completed               | P 3063488 45-11/2008-NDM-VI/II ASHOF<br>DS(DN               | OK Cancel                                        | Secretary (BM) Request for<br>closing   | Pending Cancel View Approvers               |
| Parked                             |                                                             |                                                  | J                                       |                                             |

Fig.4

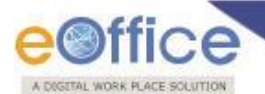

Note: The file(s) in this sub-section will be only in Read-Only mode and no action can be performed in the file.

6. **The user(s) who is/are having the role of Approver** by clicking on "Approval Requests" section in File module will be able to view all the request of closing/reopening sent to him/her for the files which were created by the Approver's Section and are now initiated for closing/reopening by other user(s).

|                          |                                        |                                |                                                                 |                       |                      |                   | 🚪 <u>Deepika Sai</u> | ni Steno-1       | <u>(DM-II)</u> |
|--------------------------|----------------------------------------|--------------------------------|-----------------------------------------------------------------|-----------------------|----------------------|-------------------|----------------------|------------------|----------------|
| eFile electronic file sy | ystem                                  |                                |                                                                 |                       | Search               |                   |                      | ivanced          | Help           |
| Receipts +               | Date Range : 29/06<br>Approve   Reject | /2010 To 10/09/2014<br>  View  |                                                                 |                       |                      |                   |                      |                  |                |
| Files 😑                  | Computer No                            | • <u>File Number</u>           | ▼ <u>Initiated By</u>                                           | ▼ <u>Initiated On</u> | Remarks              | ▼ <u>Status</u> ▼ | Request Type         | • <u>Approve</u> | Reject         |
| ▶ Inbox (3)              | E 3237863                              | 40-8/2014-NDM-II               | ASHOK SHUKLA DS(DM-II)                                          | 10/09/14<br>02:32     | Work is<br>completed | Pending           | Closing Request      | Approve          | Reject         |
| Closing Approval         | E 3241067                              | GR/17/2014-OFFICE OF DM-II     | RAJENDER PARSAD GANDHI ASST(RPG)                                | 02/09/14<br>11:12     | dsfsdfsdfsdaf        | Pending           | Closing Request      | Approve          | Reject         |
| ► Created                | E 3241217                              | A-13/17/2014-OFFICE OF DM-II   | RAJENDER PARSAD GANDHI ASST(RPG)                                | 02/09/14<br>11:07     | sdfsd                | Approved          | Closing Request      | Approve          | Reject         |
| Drafts                   | E 3241107                              | A-12014/3/2014-OFFICE OF DM-II | RAJENDER PARSAD GANDHI ASST(RPG)                                | 02/09/14<br>10:32     | approved             | Closed            | Closing Request      | Approve          | Reject         |
| Completed                | E 3241063                              | A-12014/2/2014-OFFICE OF DM-II | RAJENDER PARSAD GANDHI ASST(RPG)                                | 01/09/14<br>04:11     | ok1                  | Pending           | Closing Request      | Approve          | Reject         |
| Approval Requests        | E 3241053                              | ggretrg                        | HARISH CHANDER BABBAR (DINESH KUMAR PRAJAPATI ASS<br>-1(DM-II)) | T 28/08/14<br>12:50   | approved gopal       | Reopened          | Reopening<br>Request | Approve          | Reject         |
| ► Closed                 | E 3241053                              | ggretra                        | HARISH CHANDER BABBAR (DINESH KUMAR PRAJAPATI ASS<br>-1(DM-II)) | T 28/08/14<br>12:42   | Approved             | Closed            | Closing Request      | Approve          | Reject         |
| → Closed Files           | P 3241049                              | fff121                         | MRUTYUNJAYA MISHRA HC(DM-II)                                    | 28/08/14<br>12:21     | approved             | Closed            | Closing Request      | Approve          | Reject         |

Fig.5

7. After clicking on Approval Requests, User can Approve or Reject the request of closing/reopening of the file by providing mandatory remarks for the same.

|                              |                     |                        |                           |                             |               |                                   |                |                   | Deepika Sa           | ini Steno-:    | L(DM-II) ▼ |
|------------------------------|---------------------|------------------------|---------------------------|-----------------------------|---------------|-----------------------------------|----------------|-------------------|----------------------|----------------|------------|
| eFile electronic file sy     | ystem               |                        |                           |                             |               |                                   | Search         |                   | P A                  | dvanced        | Help       |
| Preside (1)                  | Date Range : 29/06/ | /2010 To 10/09/2014    | Approval P                | omarka                      |               |                                   |                |                   |                      |                |            |
| Filer                        | Computer            |                        | Approval R                | emarks                      |               | . Maria                           |                |                   |                      |                | <u></u>    |
| ► Inbox (3)                  | No No               | File Number            | Approval remarks          |                             | Υ.            | <u>Initiated On</u> *<br>10/09/14 | Work is        | * <u>Status</u> * | Request Type         | <u>Approve</u> | Reject     |
| Submitted Files for          | ✓ E 3237863         | 40-8/2014-NDM-1        | May close<br>Remarks *    | e the File                  |               | 02:32<br>02/09/14                 | completed      | Pending           | Closing Request      | Approve        | Reject     |
| Closing Approval             | E 3241067           | <u>GR/17/2014-OFFI</u> |                           |                             |               | 11:12<br>02/09/14                 | dstsdtsdtsdat  | Pending           | Closing Request      | Approve        | Reject     |
| + Drafts                     | E 3241217           | A-12014/3/2014-        | ОК                        | Cancel                      |               | 11:07<br>02/09/14                 | approved       | Closed            | Closing Request      | Approve        | Reject     |
| → Completed                  | E 3241063           | A-12014/2/2014-OFFIC   | E OF DM-II RAJENDER PAR   | SAD GANDHI ASST(RPG)        |               | 10:32<br>01/09/14                 | ok1            | Pending           | Closing Request      | Approve        | Reject     |
| Parked     Approval Requests | E 3241053           | <u>agretra</u>         | HARISH CHAN<br>-1(DM-II)) | DER BABBAR (DINESH KUMAR P  | RAJAPATI ASST | 04:11<br>28/08/14<br>12:50        | approved gopal | Reopened          | Reopening<br>Request | Approve        | Reject     |
|                              |                     |                        | UADTEL CUAN               | NED BABBAD (NTNECH VIIMAD D | DA1ADATT ACCT | 10/10/14                          |                |                   |                      |                |            |

Fig.6

8. Once the Approver, Approve or Rejects the file:

8(a). History of the files which were Approved or Rejected is maintained in the Approval Requests module.

8(b). The user who had initiated the request for closing of the file will be able to see the **Status** as **Approved** or **Rejected** under his Inbox sub-folder "**Submitted Files for Closing Approval**".

| NIGETAL WORK PLACE SOLUT  | 104                        |                                     | -                         |                   |                                  |                   |                        |                        |          |               |              |
|---------------------------|----------------------------|-------------------------------------|---------------------------|-------------------|----------------------------------|-------------------|------------------------|------------------------|----------|---------------|--------------|
|                           |                            |                                     |                           |                   |                                  |                   |                        | 8                      | ASHOK    | SHUKL         | A DS(DM-II)  |
| File electronic file syst | tem                        |                                     |                           |                   |                                  |                   | Search                 |                        | ρ        | Advance       | ed   Help    |
| Receipts 🛨                | Date Range : 29/06<br>View | i/2010 To 10/09/2014                |                           |                   |                                  |                   |                        |                        |          |               |              |
| iles 😑                    | Computer                   | File Number                         | Initiated By              | Unitiated         | Approved/Rejected .<br>By        | Approved/Rejected | Dealing<br>Section     | Remarks                | Status 🔻 | Action        |              |
| Inbox (38)                | 🗹 E 3240873                | E-12011/13/2014-OFFICE OF DM-II     | ASHOK SHUKLA<br>DS(DM-II) | 10/09/14<br>05:48 | Deepika Saini Steno-<br>1(DM-II) | 10/09/14 06:14    | OFFICE OF<br>DM-II     | file may be<br>closed  | Approved | Close         | View Approve |
| Closing Approval          | E 3237863                  | 40-8/2014-NDM-II                    | ASHOK SHUKLA<br>DS(DM-II) | 10/09/14<br>02:32 | Deepika Saini Steno-<br>1(DM-II) | 10/09/14 04:54    | OFFICE OF<br>DM-II     | May close the file     | Approved | <u>Close</u>  | View Approve |
| Created                   | E 3240946                  | E-12012/6/2014-OFFICE OF DS(DM-III) | ASHOK SHUKLA<br>DS(DM-II) | 25/08/14<br>12:18 |                                  |                   | OFFICE OF<br>DS(DM-II) | closing<br>Approval    | Pending  | <u>Cancel</u> | View Approve |
| Drafts     Completed      | P 3063488                  | 45-11/2008-NDM-VI/II                | ASHOK SHUKLA<br>DS(DM-II) | 07/08/14<br>03:08 |                                  |                   | Secretary (BM)         | Request for<br>closing | Pending  | <u>Cancel</u> | View Approve |
| Darked                    |                            |                                     |                           |                   |                                  |                   |                        |                        |          |               |              |

# Fig.7

9. After getting the approval, the user then closes the file by clicking on "Close".

|                                                                                                    |                                                                                        | Store a store and a store and |
|----------------------------------------------------------------------------------------------------|----------------------------------------------------------------------------------------|----------------------------------------------------------------------------------------------------|
| eFile electronic file sy                                                                                                    | tem                                                                                    | Search Advanced   Help                                                                                                    |
| Receipts     +       Files     -       > Inbox (38)     -       Submitted Files for<br>Closing Approval     -       > Created     -       > Drafts     -       > Completed | Date Range : 29/06/2010 To 10/09/2014           View         Closing remarks <ul></ul> | cted     Dealing     Remarks       Section     File may be     Status * Action       OFFICE OF     file may be     Approved Close       OFFICE OF     May close the     Approved Close       OFFICE OF     May close the     Approved Close       OFFICE OF     Correct of Close     View Approvers       OFFICE OF     Close     View Approvers       OFFICE OF     Close     View Approvers       OFFICE OF     Close     View Approvers       Secretary (BM)     Request for closing     Pending Cancel View Approvers                                                                                                    |
| Parked                                                                                                    |                                                                                        |                                                                                                    |

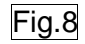

10. The files which are closed by the user will be in the users "Closed Files" sub-section under "Closed" section in the File module.

|                                                           |         |                                |                                                    | 8                  | ASHOK SHUKLA DS(DM-II) -   |
|-----------------------------------------------------------|---------|--------------------------------|----------------------------------------------------|--------------------|----------------------------|
| eFile electronic file sys                                 | stem    |                                |                                                    | Search             | Advanced   Help            |
|                                                           | Reopen  |                                |                                                    |                    |                            |
| Receipts (±)                                              | Comput  | er No 🔻 👻 Number               | ▼ Subject                                          | ▼ <u>Closed on</u> | ▼ <u>Closing Remarks</u> ▼ |
| Files 😑                                                   | 3237863 | E 40-8/2014-NDM-II             | Non- Monetary Incentive Scheme - Award of Certific | 10/09/14 06:26     | work finished              |
| ▶ Inbox (38)<br>Submitted Files for<br>◆ Closing Approval | 3240873 | E E-12011/13/2014-OFFICE OF DM | I-II Amit - Third Case                             | 10/09/14 06:21     | work completed on file     |
| ▶ Created                                                 |         |                                |                                                    |                    |                            |
| <ul> <li>Drafts</li> </ul>                                |         |                                |                                                    |                    |                            |
| → Completed                                               |         |                                |                                                    |                    |                            |
| ▶ Parked                                                  |         |                                |                                                    |                    |                            |
| ▶ Closed                                                  |         |                                |                                                    |                    |                            |
| Closed Files                                              |         |                                |                                                    |                    |                            |
| Submitted Files for<br>Reopening Approval                 |         |                                |                                                    |                    |                            |

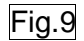

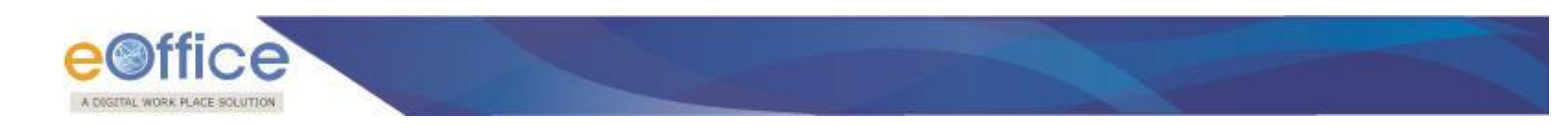

### **Process for File Reopening:**

- 1. If a file needs to be Re-open, user clicks the **Closed Files** sub section under **Closed** section in the **File module.**
- 2. Select the appropriate file from the **Closed Files** sub section and click the **Reopen** link from the main menu bar to initiate the process of Reopening.

|                                                                   |             |                                   |                                                    | -                             | ASHOK SHUKLA DS(DM       | <u>-II)</u> ▼ |
|-------------------------------------------------------------------|-------------|-----------------------------------|----------------------------------------------------|-------------------------------|--------------------------|---------------|
| eFile electronic file sy                                          | ystem       |                                   |                                                    | Search                        | Advanced   Hel           | lp            |
| Pasaints (+)                                                      | Reopen      |                                   |                                                    |                               |                          |               |
| Neceipts                                                          | Computer No | ▼ ▼ <u>Number</u>                 | ▼ Subject                                          | <del>▼</del> <u>Closed on</u> | ▼ <u>Closing Remarks</u> |               |
| Files 🔄                                                           | 3237863     | E 40-8/2014-NDM-II                | Non- Monetary Incentive Scheme - Award of Certific | 10/09/14 06:26                | work finished            |               |
| ▶ Inbox (38)                                                      | 3240873     | E E-12011/13/2014-OFFICE OF DM-II | Amit - Third Case                                  | 10/09/14 06:21                | work completed on file   |               |
| <ul> <li>Submitted Files for</li> <li>Closing Approval</li> </ul> |             |                                   |                                                    |                               |                          |               |
| ▶ Created                                                         |             |                                   |                                                    |                               |                          |               |
| → Drafts                                                          |             |                                   |                                                    |                               |                          |               |
| → Completed                                                       |             |                                   |                                                    |                               |                          |               |
| Parked                                                            |             |                                   |                                                    |                               |                          |               |
| ▶ Closed                                                          |             |                                   |                                                    |                               |                          |               |
| Closed Files                                                      |             |                                   |                                                    |                               |                          |               |
| Submitted Files for<br>Reopening Approval                         |             |                                   |                                                    |                               |                          |               |

## Fig 10

- 3. On clicking the **Reopen** link, user will be prompted :
  - a. In case user is not having the approval for reopening the file, a message appears, "You are not privileged to reopen the file. Approval is required to reopen the file. Do you want to request for reopening approval?"

|                                                                  |                                                |                               |   |                                                                                                    | 8            | ASHOK SHUKLA DS(DM-II) - |
|------------------------------------------------------------------|------------------------------------------------|-------------------------------|---|----------------------------------------------------------------------------------------------------|--------------|--------------------------|
| eFile electronic file sys                                        | stem                                           |                               |   | Search                                                                                                    |              | Advanced   Help          |
| Receipts +                                                       | Reopen                                         | v v Number                    |   | Confirm                                                                                                    | 7            | w Closing Demarks        |
| Files<br>► Inbox (38)<br>Submitted Files for<br>Closing Approval | <ul> <li>✓ 3237863</li> <li>3240873</li> </ul> | E 40-8/2014-1<br>E E-12011/13 | • | You are not privileged to reopen the file. Approval is required to reopen the file. Do you want to request for reopening approval? | 6:26<br>6:21 | work completed on file   |
| Created     Drafts     Completed                                 |                                                |                               |   |                                                                                                    | _            |                          |
| ▶ Parked                                                         |                                                |                               |   | Fig.11                                                                                                    |              |                          |

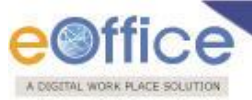

b. If user selects **"OK"**, user will be asked to provide mandatory remarks for initiating the reopening process of the file and click on "send" button. A message asking for the confirmation will appear on user screen, click "**OK**".

|                                                                                                    |                                                                                   |                                                                                                    | SCHOK SHUKLA DS(DM-II)                                                                                                    |
|----------------------------------------------------------------------------------------------------|-----------------------------------------------------------------------------------|----------------------------------------------------------------------------------------------------|----------------------------------------------------------------------------------------------------|
| eFile electronic file sy                                                                                                    | stem                                                                              | Sea                                                                                                    | arch Advanced   Help                                                                                                    |
| Receipts 🛨                                                                                                    | Reopen                                                                            |                                                                                                    |                                                                                                    |
| Files       > Inbox (38)       > Submitted Files for       Closing Approval       > Created       > Drafts       > Completed       > Parked       > Closed       > Closed Files       Submitted Files for       * Submitted Files for       * Submitted Files for | Computer № ▼ Number<br>3237863 E 40-8/2014-NDM-II<br>3240873 E E-12011/13/2014-OF | Send for Reopening Approval details Computer No 38606 File No PullUpMultipleMovement Subject PullUpMultipleMovement Section* CMO-(VIKAK) Remarks* | Closed on Closing Remarks     Colored Remarks     Control Remarks     Control Rem |

Fig.12

Note: In case user is having the Approver role, user can reopen the file(s) which were created by the approver users section.

4. File(s) which have been submitted by the user for Reopening Approval can be viewed from default sub-section "Submitted Files for Reopening Approval" in users **Closed** section in the **File module**.

|                                                                                                    |                            |                      |                              |                                        |                                |                                 |                                     | SHOK SHUKL                      | A DS(DM-II) -         |
|----------------------------------------------------------------------------------------------------|----------------------------|----------------------|------------------------------|----------------------------------------|--------------------------------|---------------------------------|-------------------------------------|---------------------------------|-----------------------|
| eFile electronic file sy                                                                                           | ystem                      |                      |                              |                                        |                                | Sea                             | arch                                | Advanc                          | ed   Help             |
| Receipts +                                                                                                    | Date Range : 30/06<br>View | 6/2010 To 11/09/     | 2014                         |                                        |                                |                                 |                                     |                                 | _                     |
| Files 😑                                                                                                    | Computer No                | ▼ <u>File Number</u> | ▼ Initiated By               | Thitiated On      ▼ Appr     By     By | oved/Rejected _ Approver<br>On | d/Rejected _ Dealing<br>Section | ▼ <u>Remarks</u>                    | ▼ <u>Status</u> ▼ <u>Action</u> | •                     |
| Inbox (38)     Submitted Files for     Closing Approval     Created     Drafts     Completed     Parked     Closed | ✓ E 3237863                | 40-8/2014-NDM        | II ASHOK SHUKLA<br>DS(DM-II) | 11/09/14<br>10:54                      |                                | OFFICE OF<br>II                 | DM- file is needs to be<br>reopened | Pending <u>Cancel</u>           | <u>View Approvers</u> |
|                                                                                                    |                            |                      |                              |                                        |                                |                                 |                                     |                                 |                       |

Fig.13

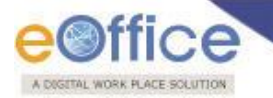

5. By clicking "Submitted Files for Reopening Approval" sub-section, under "Status" column user can check the status of the file(s) for which he had initiated the reopening request and from "Action" column he can also "<u>Cancel</u>" that initiated request only if the Status of the file is shown as "Pending" and the file will move back to user Closed Files sub-section after filling the remarks.

Note: After Cancellation of the request, user has to again follow the complete process of request for reopening approval to resubmit the request.

Also, from "View Approvers" link, the user can view the names of all the user(s) who are having the Approver role in the section where the file was created.

|                         |                           |                         |   |                                |                      |               |                         | 👗 <u>RAJEN</u>     | DER PARSAD       | GANDHI          | ASST(RP       | <u>G)</u> • |
|-------------------------|---------------------------|-------------------------|---|--------------------------------|----------------------|---------------|-------------------------|--------------------|------------------|-----------------|---------------|-------------|
| eFile electronic file s | ystem                     |                         |   |                                |                      |               | Search                  |                    | P                | Advance         | d   Help      |             |
| Receipts 🛨              | Date Range : 29/0<br>View | 6/2010 To 10/09/201     | 1 | Cancel remark                  | S                    | 1             |                         |                    |                  |                 |               |             |
| Files                   | Computer No               | ▼ <u>File Number</u>    |   | Note: Cancelled File will be m | oved to Closed Files | Rejected By 👻 | Approved/Rejected<br>On |                    | ▼ <u>Remarks</u> | ▼ <u>Status</u> | Action        | •           |
| Submitted Files for     | E 3241245                 | C-14/8/2014-OFFI        |   |                                | ^                    | AY ASST       | 08/09/14 02:18          | OFFICE OF<br>NSA   | REJECTED         | Rejected        | Move to in    | <u>nbox</u> |
| Closing Approval        | E 3241067                 | GR/17/2014-OFFI         |   | Remarks *                      | ~                    |               |                         | OFFICE OF<br>DM-II | dsfsdfsdfsda     | f Pending       | <u>Cancel</u> |             |
| Created                 | E 3241217                 | A-13/17/2014-OFF        |   |                                | ocal                 | ni Steno-1(DM | 02/09/14 11:08          | OFFICE OF<br>DM-II | sdfsd            | Approved        | Close         |             |
| Completed               | E 3241063                 | <u>A-12014/2/2014-0</u> |   |                                | ncer                 |               |                         | OFFICE OF<br>DM-II | ok1              | Pending         | <u>Cancel</u> |             |
| ▶ Parked                | ✓ P 3233639               | 15023/64/2013-NSA       |   | ASST(RPG)                      | 03:37                |               |                         | OFFICE OF<br>NSA   | testing          | Pending         | <u>Cancel</u> |             |
| ▶ Closed                |                           |                         |   |                                |                      |               |                         |                    |                  |                 |               |             |
| → Closed Files          |                           |                         |   |                                |                      |               |                         |                    |                  |                 |               |             |

Fig.14

Note: The file(s) in this sub-folder will be only in Read-Only mode and no action can be performed in the file.

 The user(s) who is/are having the role of Approver by clicking on "Approval Requests" section in File module will be able to view all the request of closing/reopening sent to him/her for the files which were created by the Approver's Section and are now initiated for closing/reopening by other user(s).

| A DIGITAL WORKPLACE SOLUTION     |                                               |                                |                                                                  |                   |                      |                 | <u>Deepika Sai</u>   | ni Steno-1       | .(DM-II) 🔻 |
|----------------------------------|-----------------------------------------------|--------------------------------|------------------------------------------------------------------|-------------------|----------------------|-----------------|----------------------|------------------|------------|
| eFile electronic file s          | ystem                                         |                                |                                                                  |                   | Search               |                 |                      | dvanced          | Help       |
| Receipts +                       | <u>Date Range : 29/06</u><br>Approve   Reject | /2010 To 10/09/2014<br>  View  |                                                                  |                   |                      |                 |                      |                  |            |
| Files                            | Computer No                                   | ▼ <u>File Number</u>           | r Initiated By                                                   | • Initiated On    | Remarks              | * <u>Status</u> | Request Type         | • <u>Approve</u> | Reject ~   |
| ▶ Inbox (3)                      | E 3237863                                     | 40-8/2014-NDM-II               | ASHOK SHUKLA DS(DM-II)                                           | 10/09/14<br>02:32 | Work is<br>completed | Pending         | Closing Request      | Approve          | Reject     |
| Closing Approval                 | E 3241067                                     | GR/17/2014-OFFICE OF DM-II     | RAJENDER PARSAD GANDHI ASST(RPG)                                 | 02/09/14<br>11:12 | dsfsdfsdfsdaf        | Pending         | Closing Request      | Approve          | Reject     |
| Created                          | E 3241217                                     | A-13/17/2014-OFFICE OF DM-II   | RAJENDER PARSAD GANDHI ASST(RPG)                                 | 02/09/14<br>11:07 | sdfsd                | Approved        | Closing Request      | Approve          | Reject     |
| Drafts                           | E 3241107                                     | A-12014/3/2014-OFFICE OF DM-II | RAJENDER PARSAD GANDHI ASST(RPG)                                 | 02/09/14<br>10:32 | approved             | Closed          | Closing Request      | Approve          | Reject     |
| Completed                        | E 3241063                                     | A-12014/2/2014-OFFICE OF DM-II | RAJENDER PARSAD GANDHI ASST(RPG)                                 | 01/09/14<br>04:11 | ok1                  | Pending         | Closing Request      | Approve          | Reject     |
| Approval Requests                | E 3241053                                     | ggretrg                        | HARISH CHANDER BABBAR (DINESH KUMAR PRAJAPATI ASST<br>-1(DM-II)) | 28/08/14<br>12:50 | approved gopal       | Reopened        | Reopening<br>Request | Approve          | Reject     |
| ► Closed                         | E 3241053                                     | ggretrg                        | HARISH CHANDER BABBAR (DINESH KUMAR PRAJAPATI ASS<br>-1(DM-II))  | 28/08/14<br>12:42 | Approved             | Closed          | Closing Request      | Approve          | Reject     |
| <ul> <li>Closed Files</li> </ul> | P 3241049                                     | <u>fff121</u>                  | MRUTYUNJAYA MISHRA HC(DM-II)                                     | 28/08/14<br>12:21 | approved             | Closed          | Closing Request      | Approve          | Reject     |

Fig.15

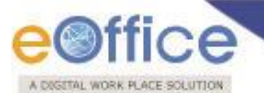

7. After clicking on Approval Requests, User can Approve or Reject the request of closing/reopening of the file by providing mandatory remarks for the same.

|                                         |                                        |                                                |                            |                       |                                            |                                                       |                   | <u>Deepika Sai</u>        | ni Steno-1                                                 | . <u>(DM-II)</u> |
|-----------------------------------------|----------------------------------------|------------------------------------------------|----------------------------|-----------------------|--------------------------------------------|-------------------------------------------------------|-------------------|---------------------------|------------------------------------------------------------|------------------|
| eFile electronic file sy                | ystem                                  |                                                |                            |                       |                                            | Search                                                |                   |                           | dvanced                                                    | Help             |
| Receipts +                              | Date Range : 30/06<br>Approve   Reject | 5/2010 To 11/09/201                            | 4 Approval R               | emarks                |                                            |                                                       |                   |                           |                                                            |                  |
| Files -<br>Inbox (3)                    | Computer<br><u>No</u><br>✓ E 3237863   | ▼ <u>File Number</u><br><u>40-8/2014-NDM-1</u> | Approval remarks           | be opened             | ▼ <u>Initiated On</u><br>11/09/14<br>11/08 | <ul> <li><u>Remarks</u></li> <li>pl reopen</li> </ul> | ▼ <u>Status</u> ▼ | Request Type<br>Reopening | <ul> <li><u>Approve</u></li> <li><u>Approve</u></li> </ul> | Reject           |
| Submitted Files for<br>Closing Approval | E 3240873                              | E-12011/13/2014                                | Remarks *                  | V                     | 10/09/14<br>05:48                          | file may be<br>closed                                 | Closed            | Closing Request           | Approve                                                    | Reject           |
| Created                                 | E 3237863                              | 40-8/2014-NDM-1                                |                            |                       | 10/09/14<br>02:32                          | May close the<br>file                                 | Closed            | Closing Request           | Approve                                                    | Reject           |
| Completed                               | E 3241067                              | <u>GR/17/2014-OFF</u>                          | ОК                         | Cancel                | 02/09/14<br>11:12                          | dsfsdfsdfsdaf                                         | Pending           | Closing Request           | <u>Approve</u>                                             | Reject           |
| Parked                                  | E 3241217                              | A-13/17/2014-OFFI                              | CE OF DM-II RAJENDER PAR   | RSAD GANDHI ASST(RPG) | 02/09/14<br>11:07                          | sdfsd                                                 | Approved          | Closing Request           | Approve                                                    | Reject           |
| <ul> <li>Approval Requests</li> </ul>   | E 3241107                              | A-12014/3/2014-0                               | FICE OF DM-II RAJENDER PAR | RSAD GANDHI ASST(RPG) | 02/09/14<br>10:32                          | approved                                              | Closed            | Closing Request           | Approve                                                    | Reject           |
| ▶ Closed                                | E 3241063                              | A-12014/2/2014-0                               | FICE OF DM-II RAJENDER PAR | RSAD GANDHI ASST(RPG) | 01/09/14<br>04:11                          | ok1                                                   | Pending           | Closing Request           | <u>Approve</u>                                             | <u>Reject</u>    |

### Fig.16

8. Once the Approver, Approve or Rejects the file:

8(a). History of the files which were Approved or Rejected is maintained in the Approvers Approval Requests section.

8(b). The user who had initiated the request for reopening of the file will be able to see the Status as Approved or Rejected under his "Submitted Files for Reopening Approval" sub-section under Closed section in File Module.

| A DIGITAL WORKPLACE SOLUTION                              |                           |                      |                             |                       |                                  |                   |                     |                                            | SHOK SH            | IUKLA DS(DM-II)_▼    |
|-----------------------------------------------------------|---------------------------|----------------------|-----------------------------|-----------------------|----------------------------------|-------------------|---------------------|--------------------------------------------|--------------------|----------------------|
| eFile electronic file sy                                  | stem                      |                      |                             |                       |                                  |                   | Search              |                                            | Ad                 | lvanced   Help       |
| Receipts +                                                | Date Range : 30/0<br>View | 6/2010 To 11/09/2    | 014                         |                       |                                  |                   |                     |                                            |                    |                      |
| Files 😑                                                   | Computer No               | ▼ <u>File Number</u> | ▼ Initiated By              | ▼ <u>Initiated On</u> | • Approved/Rejected By           | Approved/Rejected | Dealing<br>Section  | ▼ <u>Remarks</u>                           |                    | ction* *             |
| ▶ Inbox (38)<br>→ Submitted Files for<br>Closing Approval | E 3237863                 | 40-8/2014-NDM-J      | U ASHOK SHUKLA<br>DS(DM-II) | 11/09/14<br>11:08     | Deepika Saini Steno-1(DM-<br>II) | 11/09/14 11:30    | OFFICE OF DM-<br>II | <ul> <li>File can be<br/>opened</li> </ul> | Approved <u>Re</u> | eopen View Approvers |
| ▶ Created                                                 |                           |                      |                             |                       |                                  |                   |                     |                                            |                    |                      |
| → Drafts                                                  |                           |                      |                             |                       |                                  |                   |                     |                                            |                    |                      |
| → Completed                                               |                           |                      |                             |                       |                                  |                   |                     |                                            |                    |                      |
| Parked                                                    |                           |                      |                             |                       |                                  |                   |                     |                                            |                    |                      |
| ▶ Closed                                                  |                           |                      |                             |                       |                                  |                   |                     |                                            |                    |                      |
| → Closed Files                                            |                           |                      |                             |                       |                                  |                   |                     |                                            |                    |                      |
| Submitted Files for                                       |                           |                      |                             |                       |                                  |                   |                     |                                            |                    |                      |
| ▶ Sent                                                    | 1                         |                      |                             |                       |                                  |                   |                     |                                            |                    |                      |

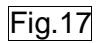

9. After getting the approval to reopen the file, the user now can reopen the file.

|                                                                                                    | e                            |                                                  |                                                |                          | 100 M                                                          |                                                              |                                                      |
|----------------------------------------------------------------------------------------------------|------------------------------|--------------------------------------------------|------------------------------------------------|--------------------------|----------------------------------------------------------------|--------------------------------------------------------------|------------------------------------------------------|
|                                                                                                    |                              |                                                  |                                                |                          |                                                                |                                                              | ASHOK SHUKLA DS(DM-II) ▼                             |
| eFile electronic file sy                                                                                                    | stem                         |                                                  |                                                |                          |                                                                | Search                                                       | Advanced   Help                                      |
| Receipts       Files       > Inbox (38)       Submitted Files for<br>Closing Approval       > Created       > Drafts       > Completed       > Parked       > Closed Files | Date Range : 30/06/3<br>View | 2010 To 11/09/2<br>File Number<br>40-8/2014-NDM- | ✓ Initiated By<br>II ASHOK SHUKLA<br>DS(DM-II) | ✓ Initi:<br>11/0<br>11:0 | Reopening remarks Reopening remarks File is reopened OK Cancel | Dealing<br>Section<br>OFFICE OF DM- File can be<br>II opened | ▼ Status ▼ Action▼<br>Approved Reopen View Approvers |
| Submitted Files for                                                                                                    |                              |                                                  |                                                |                          |                                                                |                                                              |                                                      |

# Fig.18

10. The file(s) reopened by the user will be moved to user's File Inbox.

|                         |                                                                                         |                                                      |                                         | SHOK SHUKLA DS(DM-II)                                                                                                    |
|-------------------------|-----------------------------------------------------------------------------------------|------------------------------------------------------|-----------------------------------------|----------------------------------------------------------------------------------------------------|
| eFile electronic file s | stem                                                                                    |                                                      | Search 3237063                          | Advanced   Help                                                                                                    |
| Receipts +              | Date Range : 30/06/2010 To 11/09/2014<br>Receive   Reply   Send   View   Move To   More |                                                      | Hierarchical View My Files              | ۲                                                                                                    |
| Files 📃                 | Computer, Number   Subject                                                              | ▼ <u>Sender</u>                                      | ▼ <u>Sent on</u>                        | <u>→ Due</u> → <u>Read On</u> → Quick ▲ Action                                                                                                    |
| Submitted Files for     | E 3241345 D-13013/6/2014-OFFICE OF<br>DS(DM-III) amit_105                               | ASHOK SHUK                                           | A,OFFICE OF DS(DM-II) 05/09/14<br>10:49 | 05/09/14 🕞 🏷<br>05/09/14 🕞                                                                                                    |
| Closing Approval        | E 3240872<br><u>BM-II</u> Amit - Case Second                                            | g, NAGARAJA<br>amit_105 G, NAGARAJA<br>SINGH), OFFIC | V (KULDEEP 19/08/14<br>E OF DM-II 12:32 | 19/08/14 J                                                                                                    |
| Orafts                  | E 3240871 E-12011/12/2014-OFFICE OF AMIT - Case First                                   | Deepika Saini,                                       | OFFICE OF DM-II 19/08/14<br>12:26       | - 19/08/14 🔽 🏷<br>12:29 🍼                                                                                                    |
| Completed               | P 3220183         39-2/2013-NMD-II         Writ Petition (Civ                           | vil) No. 823 of 2013 ASHISH KUM<br>US-1(DM-II)       | AR PANDA,OFFICE OF 30/01/14<br>02:42    | e )                                                                                                    |
| Parked                  |                                                                                         | to the contract of the contract where                |                                         | A     A     A |

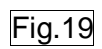

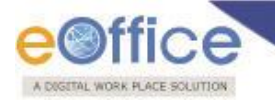

## MAINTAINING HISTORY OF CLOSED/REOPENED FILES

1. History of Closing and Reopening will be maintained under the **Closing File History** sub section under the **More** link in the File Inner page menu bar of the selected file

|                                                                     |                                                                                                    | 2                                                     | ASHOK SHUKLA DS(DM-II) - |
|---------------------------------------------------------------------|----------------------------------------------------------------------------------------------------|-------------------------------------------------------|--------------------------|
| eFile electronic file sy                                            | stem                                                                                                    | Search                                                | Advanced   Help          |
| Receipts +                                                          | Computer No: 3237863         File No: 40-8/2014-NDM-II         Subject: Non- Monetary Incentive Scheme - Award of Certi           Noting   Correspondence   Draft   References   Link   Details   Movements   Edit   Reply   Send   Attachme         Attachme           P         P* ((1)) **         ** | ific<br>ent   More  <br>De Close File Send for approv | val 🔎 🗰 🗄                |
| Inbox (38)     Submitted Files for     Closing Approval     Created | Add Green Note     Add Yellow Note                                                                                                    | Park File History<br>Create Volume<br>Merge Details   |                          |
| Dratts     Completed     Parked     Closed                          | 23/01/2014 3:21 PM MRUTYUNJAYA MISHRA<br>(HC(DM-II))                                                                                                    |                                                       |                          |
|                                                                     | Fig.20                                                                                                    |                                                       |                          |

2. **History of Closing/Reopening** comprises the information related to closing and reopening of the file.

|                                                                                   |                                                                                                    |                                                             |                                                     |                                                              |                                                              |                                            | SHOK SHUKLA             | DS(DM-II) - |
|-----------------------------------------------------------------------------------|----------------------------------------------------------------------------------------------------|-------------------------------------------------------------|-----------------------------------------------------|--------------------------------------------------------------|--------------------------------------------------------------|--------------------------------------------|-------------------------|-------------|
| eFile electronic file sys                                                         | tem                                                                                                    |                                                             |                                                     |                                                              |                                                              | Search                                     | Advanced                | d   Help    |
| Receipts +<br>Files -                                                             | Noting Computer Noting Computer Noting Computer Noting Computer Notice Computer Notice Compute | o: 3237863 File No: 40-8/20<br>orrespondence   Draft   Refe | 14-NDM-II Subject: N<br>rences   Link   Details   N | on- Monetary Incentive Schem<br>Iovements   Edit   Reply   S | e - Award of Certific<br>Send   Attachment   More            | All Presidence Making                      | )<br>X                  | Quick View  |
| Submitted Files for<br>Closing Approval                                           | FILE                                                                                                    | NUMBER - 40-8/2                                             | 2014-NDM-II                                         |                                                              |                                                              |                                            |                         |             |
| Created     Drafts                                                                | Action<br>Close                                                                                                    | Actioned By<br>ASHOK SHUKLA DS(DM-II)                       | Actioned On<br>11/09/2014 11:06 AM                  | Actioned Remarks<br>request wrongly initiated                | Approved By<br>-                                             | Approved On<br>-                           | Approval Remarks<br>-   |             |
| + Completed                                                                       | Reopen<br>Close                                                                                                    | ASHOK SHUKLA DS(DM-II)<br>ASHOK SHUKLA DS(DM-II)            | 11/09/2014 11:43 AM<br>10/09/2014 18:26 PM          | File is reopened<br>work finished                            | Deepika Saini Steno-1(DM-II)<br>Deepika Saini Steno-1(DM-II) | 11/09/2014 11:30 AM<br>10/09/2014 16:54 PM | -<br>May close the file |             |
| Parked     Closed     Closed Files     Submitted Files for     Reopening Approval |                                                                                                    |                                                             |                                                     |                                                              |                                                              |                                            |                         |             |

Fig.21

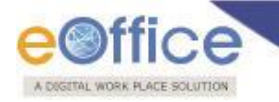

### **Reminder Process**

### Process for Setting Follow Up (Reply Due Date) on Issues:

This provides the user for setting the expected reply date (follow date) on the dispatch that is sent to respective department(s)/ministries.

The user can set the follow up date for a receipt when

### a. Receipt is inside the File

1. User creates the Draft from the file and approves it, or a Draft is sent to the user for approval.

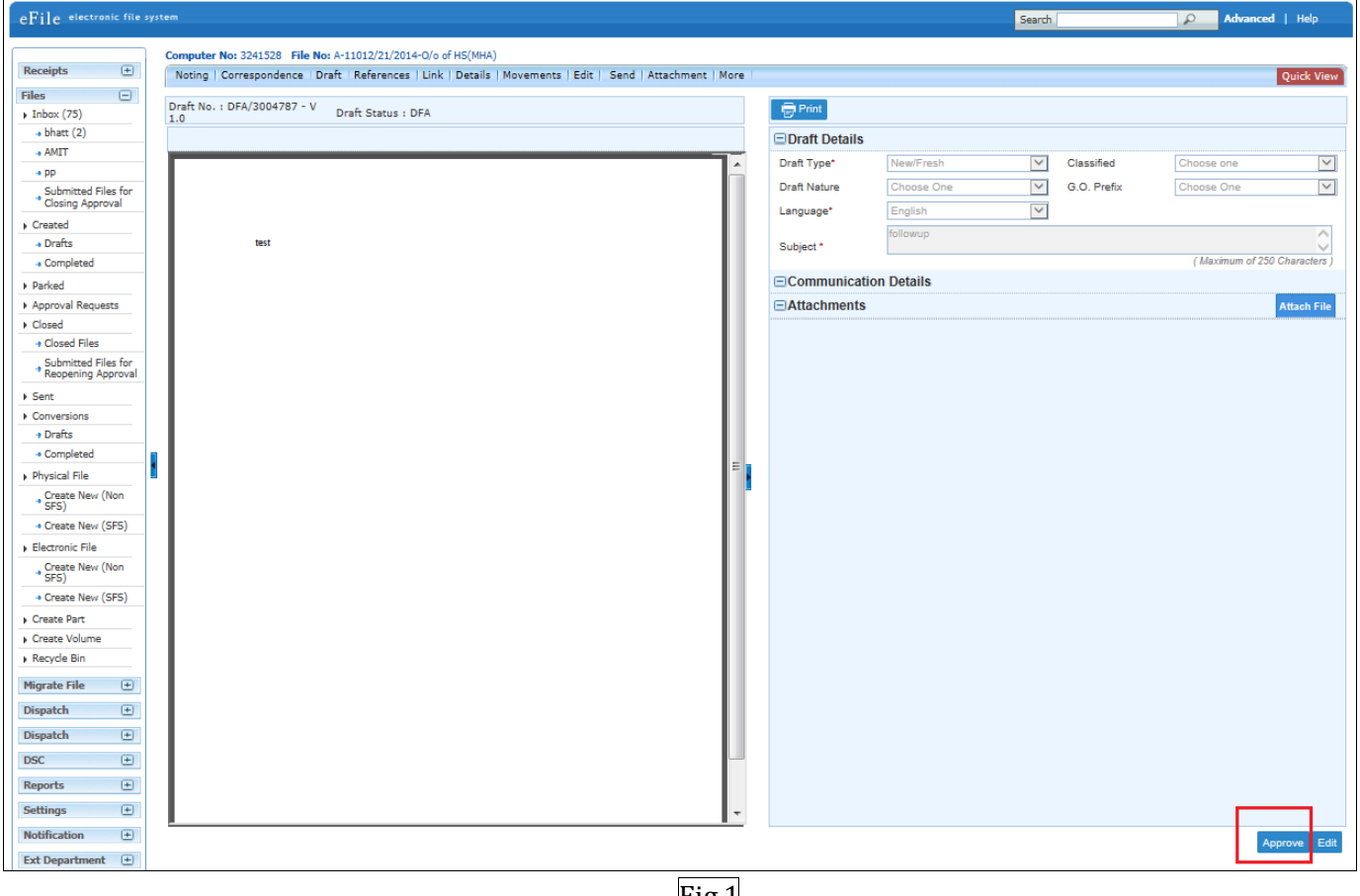

Fig.1

User approves the draft by clicking on **Approve** button (Fig.1).

2. After approving the draft, user will have the options to

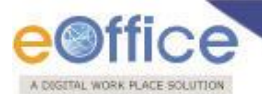

- 2.1 Dispatch By Self
- 2.2 Dispatch By CRU

|                                      | Computer No: 3241528 File No: A-11012/21/2014-O/o of HS(MHA)                                    |       |              |               |              |                 |                      |              |
|--------------------------------------|-------------------------------------------------------------------------------------------------|-------|--------------|---------------|--------------|-----------------|----------------------|--------------|
| Receipts (+)                         | Noting   Correspondence   Draft   References   Link   Details   Movements   Edit   Send   Attac | hment | More         |               |              |                 | Qu                   | iick View    |
| Files 😑                              | Draft No. : DFA/3004787 - Draft Status :                                                        |       | 🛱 Print      |               |              |                 |                      |              |
| ▶ Inbox (75)                         | V 1.0 Approved                                                                                  |       | . <u></u>    |               |              |                 |                      |              |
| Dhatt (2)                            |                                                                                                 | e     | Draft Detail | S             |              |                 |                      |              |
| * AML1                               | · · · · · · · · · · · · · · · · · · ·                                                           |       | Draft Type*  | New/Fresh     | $\checkmark$ | Classified      | Choose one           | $\sim$       |
| Submitted Files for                  |                                                                                                 |       | Draft Nature | Choose One    | $\checkmark$ | G.O. Prefix     | Choose One           | $\checkmark$ |
| Closing Approval                     |                                                                                                 |       | Language*    | English       | ~            |                 |                      |              |
| Created                              |                                                                                                 |       |              | followup      |              |                 |                      | ^            |
| - Drafts                             | test                                                                                            |       | Subject *    |               |              |                 | (Maximum of 250 Ch   |              |
| - Completed                          |                                                                                                 |       | Communics    | ation Dotaile |              |                 | ( Maximum or 250 Chi | raciers )    |
| ▶ Parked                             |                                                                                                 |       |              |               |              |                 |                      |              |
| Approval Requests                    |                                                                                                 |       | Ministry     | Choose one    |              |                 |                      | $\sim$       |
| Closed                               |                                                                                                 |       | Department   | Choose one    |              |                 |                      | $\sim$       |
| Submitted Files for                  |                                                                                                 |       | Name*        | D Ramesh Babu |              | Designation*    | US(SAF)              |              |
| * Reopening Approval                 |                                                                                                 |       | Organization | MEA           |              |                 |                      |              |
| Sent                                 |                                                                                                 |       | Address 1 *  | New Delhi     |              |                 |                      |              |
| <ul> <li>Conversions</li> </ul>      |                                                                                                 |       | Address 2    |               |              |                 |                      |              |
| <ul> <li>Drafts</li> </ul>           |                                                                                                 |       | Country      | INDIA         |              | / State         | Choose one           | $\sim$       |
| <ul> <li>Completed</li> </ul>        |                                                                                                 |       | City         |               |              | Pincode         |                      |              |
| Physical File                        | · · · · · · · · · · · · · · · · · · ·                                                           |       | Mohile       |               |              | Landline        |                      |              |
| Create New (Non<br>SFS)              |                                                                                                 |       | Fax          |               |              | Landinio        |                      |              |
| <ul> <li>Create New (SFS)</li> </ul> |                                                                                                 |       | Email        |               |              | 1               |                      |              |
| Electronic File                      |                                                                                                 |       |              |               |              | 1               | Add More Rec         | ipient(s)    |
| Create New (Non<br>SFS)              |                                                                                                 |       |              |               |              |                 |                      |              |
| ◆ Create New (SFS)                   | 1                                                                                               | G     | Attachment   | S             |              |                 | Att                  | ach File     |
| ▶ Create Part                        | 1                                                                                               |       |              |               |              |                 |                      |              |
| Create Volume                        |                                                                                                 |       |              |               |              |                 |                      |              |
| ▶ Recycle Bin                        |                                                                                                 |       |              |               |              |                 |                      |              |
| Migrate File 😐                       |                                                                                                 |       |              |               |              |                 |                      |              |
| Dispatch 😐                           |                                                                                                 |       |              |               |              |                 |                      |              |
| Dispatch 😐                           |                                                                                                 |       |              |               |              |                 |                      |              |
| DSC +                                |                                                                                                 |       |              |               |              |                 |                      |              |
| Reports +                            |                                                                                                 |       |              |               |              |                 |                      |              |
| Settings (+)                         |                                                                                                 |       |              |               | _            |                 |                      |              |
| Notification (+)                     |                                                                                                 |       |              |               |              | Dispatch By CRU | Dispatch By Self Sig | gn Edit      |
| Ext Department 😐                     |                                                                                                 |       |              |               |              |                 |                      |              |
|                                      |                                                                                                 |       |              |               |              |                 |                      |              |

Fig.2

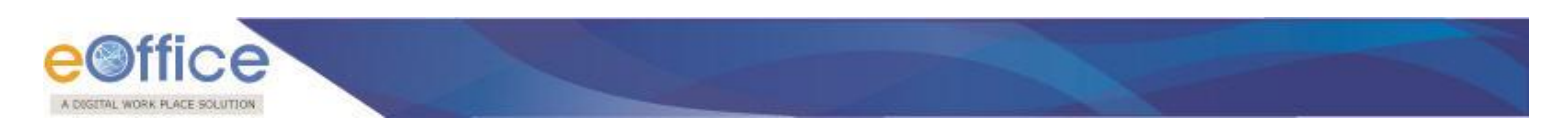

### 3.1 Dispatch By Self

When user clicks on **Dispatch By Self**, user will be asked to send the draft **with Followup** or **without Followup**.

| ceipts (±)          | Noting Correspondence     | Draft References Link | Details   Movements   Edit   Sen | d Attachm | nent More       |                  |   |               |                   | Quick Vie   |
|---------------------|---------------------------|-----------------------|----------------------------------|-----------|-----------------|------------------|---|---------------|-------------------|-------------|
| s 🗆                 | Draft No. : DFA/3004787 - | Draft Status :        |                                  |           | E Print         |                  |   |               |                   |             |
| nbox (75)           | V 1.0                     | Approved              |                                  |           |                 |                  |   |               |                   |             |
| AMIT                |                           |                       |                                  |           | Draft Details   |                  |   |               |                   |             |
| pp                  |                           |                       |                                  | ^         | Communication   | tion Details     |   |               |                   |             |
| Submitted Files for |                           |                       |                                  |           | Attachments     |                  |   |               |                   | Attach File |
| Closing Approval    |                           |                       |                                  |           | Dispatch Op     | tions            |   |               |                   |             |
| Drafts              |                           |                       |                                  |           | Email Details   |                  |   |               |                   |             |
| Completed           | test                      |                       |                                  |           | Boatal & Out F  | logistor Dotaile |   |               |                   |             |
| rked                | 1                         |                       |                                  |           |                 | egister Detalls  |   |               |                   |             |
| proval Requests     | 1                         |                       |                                  |           | Postal Mode     | Choose One       | ~ | Postal Charge |                   |             |
| ed                  | 1                         |                       |                                  |           | Medium          | Choose One       | ~ | Weight        |                   |             |
| osed Files          | 1                         |                       |                                  |           | Peon Book No    |                  |   | Peon Name     | Choose One        | F           |
| opening Approval    | 1                         |                       |                                  |           |                 |                  |   |               |                   |             |
|                     |                           |                       |                                  |           | Out Date        | 17               |   | Out Time      |                   |             |
| versions            |                           |                       |                                  |           | Delivery Date   |                  |   | Delivery Time |                   |             |
| rafts               |                           |                       |                                  |           | Delivery Date   | 17               |   | Delivery Time |                   |             |
| ompleted            |                           |                       |                                  |           | Delivery Status | Choose one       | ~ |               |                   |             |
| sical File          |                           |                       |                                  |           |                 |                  |   |               |                   |             |
| eate New (Non<br>S) |                           |                       |                                  |           |                 |                  |   |               |                   |             |
| reate New (SFS)     |                           |                       |                                  |           |                 |                  |   |               |                   |             |
| tronic File         |                           |                       |                                  |           |                 |                  |   |               |                   |             |
| reate New (Non      |                           |                       |                                  |           |                 |                  |   |               |                   |             |
| reate New (SFS)     |                           |                       |                                  |           |                 |                  |   |               |                   |             |
| te Part             | 1                         |                       |                                  |           |                 |                  |   |               |                   |             |
| ite Volume          | 1                         |                       |                                  |           |                 |                  |   |               |                   |             |
| cle Bin             | 1                         |                       |                                  |           |                 |                  |   |               |                   |             |
| te File 🔳           | 1                         |                       |                                  |           |                 |                  |   |               |                   |             |
| tch (+)             | 1                         |                       |                                  |           |                 |                  |   |               |                   |             |
| tch (±)             | 1                         |                       |                                  |           |                 |                  |   |               |                   |             |
|                     | 1                         |                       |                                  |           |                 |                  |   |               |                   |             |
| Œ                   | 1                         |                       |                                  |           |                 |                  |   |               |                   |             |
| rts 🛨               |                           |                       |                                  |           |                 |                  |   |               |                   |             |
| igs 😐               |                           |                       |                                  | -         |                 |                  |   |               |                   |             |
| ication 🛨           |                           |                       |                                  |           |                 |                  |   | Send without  | Followup Send wit | th Follow   |
|                     |                           |                       |                                  |           |                 |                  |   |               |                   |             |

Fig.3

# Note: In case no reminder setting is required, click the Send Without Follow Up button to send the dispatch without reminder

### Computer No: 3241528 File No: A-11012/21/2014-0/o or H5(MHA) Noting | Correspondence | Draft | References | Link | Details | Movements | Edit | Send | Attachment | More Receipts + Quick View Files Draft No. : DFA/3004787 - Draft Status : 🖶 Prin Inbox (75) bhatt (2) AMIT Draft Details Communication Details Pp Submitted Files for Closing Approval Attach File Attachments Dispatch Options Created Email Details Drafts Completion test Postal & Out Register Details Parked Postal Mode Choose One Postal Charge Approval Requests Closed Medium Choose One Veight + Closed Files ~ Peon Book No Peon Name Choose One Submitted Files for Reopening Approval Out Date Out Time 17 Sent ▶ Conver sions Delivery Date 17 Delivery Time + Drafts + Completed ~ Delivery Status Choose one • Physical File Follow Up Setting 30 Create New (Non SFS) for follow-up $\langle \rangle$ Description \* Create New (SFS) Electronic File Create New (Non SFS) 12/09/2014 Reply Due Date \* Create New (SFS) For Self For Section ▶ Create Part Cancel Ok ▶ Create Volum Recycle Bin to File [ +

### 3.1(a) After clicking the send with Followup button, As a result, the Follow Up Setting dialog appears.

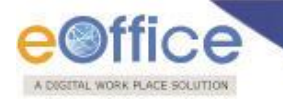

### Fig.4

3.1(b) Enter the **description** for the Reminder and **Reply Due Date**.

3.1 (c) Click the **Ok** button to send the dispatch with reminder date. Also, user can cancel the process of sending by clicking the **Cancel** button.

Note: User can set the follow ups for self or section using the radio button, For Self and For Section. By default, follow ups will be applicable for self.

3.1 (d) The user can view the dispatched issue from Sent sub section under Dispatch Module in the left navigation menu bar.

3.1(e) Also, User can view the notification(s) received on the expected reply dates in the **Notifications** $\rightarrow$ **Dispatch Followups** section in the left navigation.

| DIGITAL WORKPLACE BOLUTION |            |                        |                         |             |                    |              |                                         |               |                          | 🏅 <u>C.S B</u> | HATT UE         | DC(HS)2       |
|----------------------------|------------|------------------------|-------------------------|-------------|--------------------|--------------|-----------------------------------------|---------------|--------------------------|----------------|-----------------|---------------|
| eFile electron             | nic file s | system                 |                         |             |                    |              |                                         |               | Search                   | 🔎 Adva         | inced           | Help          |
| Receipts                   | ÷          | <u>Close</u> Filter: C | hoose one               |             | ~                  |              |                                         |               |                          |                |                 |               |
| Files                      | æ          | Issue No               | ▼ <u>Reply due date</u> | Description | ▼ Ministry         | ▼ Department | * <u>Address</u>                        | * <u>Type</u> | ▼ Issued By              | ▼ Issued On    | ▼ <u>Action</u> | *             |
|                            |            | I/3003666/2014         | 29/08/2014              |             |                    |              | gfdgfdgd,-                              | Issue         | C.S BHATT/O/o of HS(MHA) | 27/08/2014     | Close           | Detail        |
| Migrate File               | Đ          | I/3003654/2014         | 28/08/2014              |             |                    |              | dsfsdf,-                                | Issue         | C.S BHATT/O/o of HS(MHA) | 27/08/2014     | Close           | Detail        |
| Dispatch                   | +          | I/3003660/2014         | 28/08/2014              |             |                    |              | sadsadas,-                              | Issue         | C.S BHATT/O/o of HS(MHA) | 27/08/2014     | Close           | Detail        |
| Dispatch                   | ÷          | I/3003656/2014         | 28/08/2014              |             |                    |              | dsfsdf,-                                | Issue         | C.S BHATT/O/o of HS(MHA) | 27/08/2014     | Close           | Detail        |
| DSC                        | (+)        | I/3003652/2014         | 28/08/2014              |             |                    |              | fdsfdsf,-                               | Issue         | C.S BHATT/O/o of HS(MHA) | 27/08/2014     | Close           | Detail        |
| Deserts                    | -          | I/3003659/2014         | 28/08/2014              |             |                    |              | sdfsd,-                                 | Issue         | C.S BHATT/O/o of HS(MHA) | 27/08/2014     | Close           | Detail        |
| Reports                    | •          | I/3004069/2014         | 12/09/2014              |             |                    |              | dsadsad,-                               | Issue         | C.S BHATT/O/o of HS(MHA) | 12/09/2014     | Close           | Detail        |
| Settings                   | +          | I/3004061/2014         | 12/09/2014              |             |                    |              | dsadsa,-                                | Issue         | C.S BHATT/O/o of HS(MHA) | 12/09/2014     | Close           | Detail        |
| Notification               | Ξ          | I/3004037/2014         | 12/09/2014              |             |                    |              | C. Gopinathan,-                         | Issue         | C.S BHATT/O/o of HS(MHA) | 11/09/2014     | Close           | Detail        |
| Dispatch                   |            | I/3004059/2014         | 12/09/2014              |             |                    |              | Gopal Gaur Testing File,-               | Issue         | C.S BHATT/O/o of HS(MHA) | 12/09/2014     | Close           | Detail        |
| Followups                  |            | I/3004042/2014         | 12/09/2014              |             |                    |              | fdsfsdfsd,-                             | Issue         | C.S BHATT/O/o of HS(MHA) | 12/09/2014     | Close           | Detail        |
| Ext Department             | Ð          | I/3004059/2014(1       | ) 12/09/2014            |             | CABINET SECRETARIA | т            | Gopal Gaur Testing File,-               | Issue         | C.S BHATT/O/o of HS(MHA) | 12/09/2014     | Close           | Detail        |
|                            |            | I/3004043/2014         | 12/09/2014              |             |                    |              | C. Gopinathan,-                         | Reminder      | C.S BHATT/O/o of HS(MHA) | 12/09/2014     | Close           | Detail        |
|                            |            | I/3004015/2014         | 12/09/2014              |             |                    |              | Joshi Nitin, Major Offg SO-1 (Pen/NE),- | Issue         | C.S BHATT/O/o of HS(MHA) | 11/09/2014     | Close           | Detail        |
|                            |            | I/3004023/2014         | 12/09/2014              |             |                    |              | D Ramesh Babu,-                         | Issue         | C.S BHATT/O/o of HS(MHA) | 11/09/2014     | Close           | Detail        |
|                            |            | I/3004041/2014         | 12/09/2014              |             |                    |              | sdfgdfs,-                               | Issue         | C.S BHATT/O/o of HS(MHA) | 12/09/2014     | Close           | Detail        |
|                            |            | I/3004060/2014         | 12/09/2014              |             |                    |              | Gopal Gaur Testing FileReminder,-       | Reminder      | C.S BHATT/O/o of HS(MHA) | 12/09/2014     | Close           | <u>Detail</u> |
|                            |            | I/3003989/2014         | 11/09/2014              |             |                    |              | fdsfds,-                                | Reminder      | C.S BHATT/O/o of HS(MHA) | 11/09/2014     | Close           | <u>Detail</u> |
|                            |            | I/3003973/2014         | 11/09/2014              |             |                    |              | sadas,-                                 | Issue         | C.S BHATT/O/o of HS(MHA) | 11/09/2014     | Close           | <u>Detail</u> |
|                            |            | I/3003990/2014         | 11/09/2014              |             |                    |              | dsadsad,-                               | Issue         | C.S BHATT/O/o of HS(MHA) | 11/09/2014     | Close           | Detai         |
|                            |            | Showing 1 to 20 of 58  |                         |             |                    |              |                                         |               |                          |                | << <            | 123>;         |

Fig.5

3.1(f) After the reply is received, User can close the reminder by clicking on "**Close**" button under Action column and filling the remarks and reply received date.

|                   |                   |            |             |                   |                       |                                   |               |                          | 👗 <u>C.S B</u> ł |                 | JDC        |
|-------------------|-------------------|------------|-------------|-------------------|-----------------------|-----------------------------------|---------------|--------------------------|------------------|-----------------|------------|
| e electronic file | system            |            |             |                   |                       |                                   |               | Search                   | Advar            | nced            | Не         |
| pts (+)           | Close Filter: Ch  | oose one   |             | ~                 |                       |                                   |               |                          |                  |                 |            |
|                   | Issue No          |            | Description | ▼ <u>Ministry</u> | ▼ <u>Department</u> ▼ | ddress                            | * <u>Type</u> | ▼ Issued By              | ▼ Issued On      | * <u>Action</u> | <u>n</u> • |
|                   | I/3003666/2014    | 29/08/2014 |             |                   | s                     | fdgfdgd,-                         | Issue         | C.S BHATT/O/o of HS(MHA) | 27/08/2014       | Close           |            |
| te File 🛨         | I/3003654/2014    | 28/08/2014 |             |                   | c                     | sfsdf,-                           | Issue         | C.S BHATT/O/o of HS(MHA) | 27/08/2014       | Close           |            |
| ch 🛨              | I/3003660/2014    | 28/08/2014 |             |                   | 3                     | adsadas,-                         | Issue         | C.S BHATT/O/o of HS(MHA) | 27/08/2014       | Close           |            |
| ch 🛨              | [ I/3003656/2014  | 28/08/2014 |             |                   | c                     | sfsdf,-                           | Issue         | C.S BHATT/O/o of HS(MHA) | 27/08/2014       | Close           |            |
| (+)               | I/3003652/2014    | 28/08/2014 |             | 1                 | Closin                | n Confirmation                    | Issue         | C.S BHATT/O/o of HS(MHA) | 27/08/2014       | Close           |            |
|                   | I/3003659/2014    | 28/08/2014 |             |                   | 0100111               | goonnaad                          | Issue         | C.S BHATT/O/o of HS(MHA) | 27/08/2014       | Close           |            |
| • •               | [ I/3004069/2014  | 12/09/2014 |             |                   | Do you wa             | nt to close the reminder ?        | Issue         | C.S BHATT/O/o of HS(MHA) | 12/09/2014       | Close           |            |
| le 🕂              | I/3004061/2014    | 12/09/2014 |             |                   |                       |                                   | Issue         | C.S BHATT/O/o of HS(MHA) | 12/09/2014       | Close           |            |
| ation 🖃           | I/3004037/2014    | 12/09/2014 |             |                   | Remarks*              | $\sim$                            | Issue         | C.S BHATT/O/o of HS(MHA) | 11/09/2014       | Close           |            |
| atch              | I/3004059/2014    | 12/09/2014 |             |                   | Reply                 |                                   | Issue         | C.S BHATT/O/o of HS(MHA) | 12/09/2014       | Close           |            |
| wups              | I/3004042/2014    | 12/09/2014 |             |                   | Date*                 |                                   | Issue         | C.S BHATT/O/o of HS(MHA) | 12/09/2014       | Close           |            |
| partment 🖭        | I/3004059/2014(1) | 12/09/2014 |             | CABINET SECRETAR  |                       |                                   | Issue         | C.S BHATT/O/o of HS(MHA) | 12/09/2014       | Close           |            |
|                   | I/3004043/2014    | 12/09/2014 |             |                   |                       |                                   | Reminder      | C.S BHATT/O/o of HS(MHA) | 12/09/2014       | Close           |            |
|                   | I/3004015/2014    | 12/09/2014 |             |                   | Ok                    | Cancel                            | Issue         | C.S BHATT/O/o of HS(MHA) | 11/09/2014       | Close           |            |
|                   | I/3004023/2014    | 12/09/2014 |             | l                 |                       | Kamean babu,                      | Issue         | C.S BHATT/O/o of HS(MHA) | 11/09/2014       | Close           |            |
|                   | I/3004041/2014    | 12/09/2014 |             |                   | 5                     | dfgdfs,-                          | Issue         | C.S BHATT/O/o of HS(MHA) | 12/09/2014       | Close           |            |
|                   | [ 1/3004060/2014  | 12/09/2014 |             |                   | (                     | iopal Gaur Testing FileReminder,- | Reminder      | C.S BHATT/O/o of HS(MHA) | 12/09/2014       | Close           |            |
|                   | [ I/3003989/2014  | 11/09/2014 |             |                   | ſ                     | dsfds,-                           | Reminder      | C.S BHATT/O/o of HS(MHA) | 11/09/2014       | Close           |            |
|                   | I/3003973/2014    | 11/09/2014 |             |                   | s                     | adas,-                            | Issue         | C.S BHATT/O/o of HS(MHA) | 11/09/2014       | Close           |            |
|                   | I/3003990/2014    | 11/09/2014 |             |                   | -                     | sadsad                            | Issue         | C.S.BHATT/O/o of HS(MHA) | 11/09/2014       | Close           |            |

Fig.6

3.1(g) This provides the user to view all the reminder notifications if the reply is not received by the expected reply date (reply due date).

User can also view the details of the notification by clicking the **Details** link (Fig.6). As a result **Notification Details** dialog appears as follows:

|                        |            |        |                    |                         |             |                  |                      |                       |               |                                              | 👗 <u>C.S B</u> | HATT UE         | DC(HS)2        |
|------------------------|------------|--------|--------------------|-------------------------|-------------|------------------|----------------------|-----------------------|---------------|----------------------------------------------|----------------|-----------------|----------------|
| eFile electron         | nic file : | system |                    |                         |             |                  |                      |                       |               | Search                                       | Adva           | inced           | Help           |
| Receipts               | ÷          | Cl     | ose Filter: Cho    | oose one                |             | ~                |                      |                       |               |                                              |                |                 |                |
| Files                  | (Ŧ)        |        | Issue No           | ▼ <u>Reply due date</u> | Description | ▼ <u>Ministr</u> | v <u>Department</u>  | ▼ <u>Address</u>      | * <u>Type</u> | ▼ Issued By                                  | ▼ Issued On    | ▼ <u>Action</u> | -              |
| and the set            | -          |        | I/3003666/2014     | 29/08/2014              |             |                  |                      | gfdgfdgd,-            | Issue         | C.S BHATT/O/o of HS(MHA)                     | 27/08/2014     | Close           | Details        |
| Migrate File           | Œ          |        | I/3003654/2014     | 28/08/2014              |             |                  |                      | dsfsdf,-              | Issue         | C.S BHATT/O/o of HS(MHA)                     | 27/08/2014     | Close           | Details        |
| Dispatch               | Ð          |        | I/3003660/2014     | 28/08/2014              |             |                  | Notification Details |                       | ×             | C.S BHATT/O/o of HS(MHA)                     | 27/08/2014     | Close           | <u>Details</u> |
| Dispatch               | ÷          |        | I/3003656/2014     | 28/08/2014              |             |                  | Issue No:            | 1/3003666/2014        |               | C.S BHATT/O/o of HS(MHA)                     | 27/08/2014     | Close           | Details        |
| DSC                    | Đ          |        | I/3003652/2014     | 28/08/2014              |             |                  | Subject              | dfgfdgdfg             |               | C.S BHATT/O/o of HS(MHA)                     | 27/08/2014     | Close           | Details        |
| Reports                | æ          |        | 1/3003659/2014     | 28/08/2014              |             |                  | Issued Against       | -                     |               | C.S BHATT/O/o of HS(MHA)                     | 27/08/2014     | Close           | Details        |
|                        | 0          |        | 1/3004069/2014     | 12/09/2014              |             |                  | File No.             | I-11/29/2014-SECLAN-D | OIT           | C.S BHATT/O/o of HS(MHA)                     | 12/09/2014     | Close           | <b>Details</b> |
| Settings               | Œ          |        | I/3004061/2014     | 12/09/2014              |             |                  | Receipt No.          | -                     |               | C.S BHATT/O/o of HS(MHA)                     | 12/09/2014     | Close           | <b>Details</b> |
| Notification           |            |        | I/3004037/2014     | 12/09/2014              |             |                  | Closed By            | -                     |               | C.S BHATT/O/o of HS(MHA)                     | 11/09/2014     | Close           | <u>Details</u> |
| Dispatch     Followups |            |        | I/3004059/2014     | 12/09/2014              |             |                  | Closed On            |                       |               | C.S BHATT/O/o of HS(MHA)                     | 12/09/2014     | Close           | <u>Details</u> |
| Tononups               |            |        | I/3004042/2014     | 12/09/2014              |             |                  | Closing Remarks      |                       |               | C.S BHATT/O/o of HS(MHA)                     | 12/09/2014     | Close           | <u>Details</u> |
| Ext Department         | (±)        |        | I/3004059/2014(1)  | 12/09/2014              |             | CABINE           | Reply Received Date  |                       |               | C.S BHATT/O/o of HS(MHA)                     | 12/09/2014     | Close           | <u>Details</u> |
|                        |            |        | I/3004043/2014     | 12/09/2014              |             |                  |                      |                       |               | C.S BHATT/O/o of HS(MHA)                     | 12/09/2014     | Close           | <u>Details</u> |
|                        |            |        | I/3004015/2014     | 12/09/2014              |             |                  |                      |                       |               | <ul> <li>C.S BHATT/O/o of HS(MHA)</li> </ul> | 11/09/2014     | Close           | Details        |
|                        |            |        | 1/3004023/2014     | 12/09/2014              |             |                  |                      |                       |               | C.S BHATT/O/o of HS(MHA)                     | 11/09/2014     | Close           | Details        |
|                        |            |        | I/3004041/2014     | 12/09/2014              |             |                  |                      |                       |               | C.S BHATT/O/o of HS(MHA)                     | 12/09/2014     | Close           | Details        |
|                        |            |        | I/3004060/2014     | 12/09/2014              |             |                  |                      |                       |               | C.S BHATT/O/o of HS(MHA)                     | 12/09/2014     | Close           | Details        |
|                        |            |        | I/3003989/2014     | 11/09/2014              |             |                  |                      |                       |               | C.S BHATT/O/o of HS(MHA)                     | 11/09/2014     | Close           | <u>Details</u> |
|                        |            |        | I/3003973/2014     | 11/09/2014              |             |                  |                      |                       |               | C.S BHATT/O/o of HS(MHA)                     | 11/09/2014     | Close           | <u>Details</u> |
|                        |            |        | I/3003990/2014     | 11/09/2014              |             |                  |                      |                       |               | C.S BHATT/O/o of HS(MHA)                     | 11/09/2014     | Close           | <u>Details</u> |
|                        |            | Show   | ving 1 to 20 of 58 |                         |             |                  |                      |                       |               |                                              |                | << <            | 123>>>         |

User also has the provision of filtering the Dispatch Followups and can select one of the criteria as Today, Next 7 Days, Next 15 Days, Next 30 Days, Previous 7 Days, Previous 15 Days, Previous 30 Days, All Active, All Closed.

| DIGETAL WORK PLACE S   | OLUTION        |                               |             | _                |                     |                  |                          |                    |                 |            |
|------------------------|----------------|-------------------------------|-------------|------------------|---------------------|------------------|--------------------------|--------------------|-----------------|------------|
|                        |                |                               |             |                  |                     |                  |                          | 👗 <u>C.s</u>       | BHATT U         | IDC(HS     |
| File electronic file s | system         |                               |             |                  |                     |                  | Search                   | <u> </u>           | dvanced         | Help       |
| Receipts (+)           | Close Filter:  | Choose one<br>Today           |             |                  |                     |                  |                          |                    |                 |            |
| iles (+)               | Issue No       | Next 7 Days<br>Next 15 Days   | Depart nent | ▼ <u>Address</u> | ▼ <u>Draft Type</u> | ▼ <u>Subject</u> | ▼ <u>Issued By</u>       | ▼ <u>Issued On</u> | ▼ <u>Action</u> | *          |
|                        | I/3003666/201  | Next 30 Days                  |             | gfdgfdgd,-       | Issue               | dfgfdgdfg        | C.S BHATT/O/o of HS(MHA) | 27/08/2014         | Close           | <u>Det</u> |
| ligrate File 😐         | I/3003654/201  | Prev. 7 Days<br>Prev. 15 Days |             | dsfsdf,-         | Issue               | fdsfsfdsf        | C.S BHATT/O/o of HS(MHA) | 27/08/2014         | Close           | Det        |
| ispatch 😐              | I/3003659/201  | Prev. 30 Days                 |             | sdfsd,-          | Issue               | test             | C.S BHATT/O/o of HS(MHA) | 27/08/2014         | <u>Close</u>    | <u>Det</u> |
| ispatch 😐              | I/3003656/201  | All Active<br>All Closed      |             | dsfsdf,-         | Issue               | fdsfsfdsf        | C.S BHATT/O/o of HS(MHA) | 27/08/2014         | <u>Close</u>    | Det        |
| ISC (#)                | I/3003652/201  | 4 28/08/2014                  |             | fdsfdsf,-        | Issue               | dfsfsdf          | C.S BHATT/O/o of HS(MHA) | 27/08/2014         | Close           | Det        |
| 50 0                   | I/3003660/2014 | 4 28/08/2014                  |             | sadsadas,-       | Issue               | dasdsadas        | C.S BHATT/O/o of HS(MHA) | 27/08/2014         | Close           | Det        |
| eports 😐               | I/3003989/2014 | 4 11/09/2014                  |             | fdsfds,-         | Reminder            | fdsfsdf          | C.S BHATT/O/o of HS(MHA) | 11/09/2014         | Close           | Det        |
| ettings 😐              | I/3003973/2014 | 4 11/09/2014                  |             | sadas,-          | Issue               | dsadasdsa        | C.S BHATT/O/o of HS(MHA) | 11/09/2014         | <u>Close</u>    | Det        |
| otification 😑          | I/3003990/2014 | 4 11/09/2014                  |             | dsadsad,-        | Issue               | dsadsad          | C.S BHATT/O/o of HS(MHA) | 11/09/2014         | <u>Close</u>    | Det        |
| Dispatch Followups     | I/3003974/2014 | 4 11/09/2014                  |             | sadas,-          | Reminder            | dsadasdsa        | C.S BHATT/O/o of HS(MHA) | 11/09/2014         | Close           | Det        |

### 3.2 Dispatch By CRU

Create the Draft, approve it, and at the time of dispatch, in case user wants to dispatch the draft through CRU, click the **Dispatch By CRU** button.

3.2(a) When user clicks on **Dispatch By CRU**, user will be asked to send the draft **with Followup** or **without Followup**.

|                                       | Computer No: 3241528 File No: A-11012/21/2014-O/o of HS(MHA)              |                           |                 |                  |                 |                      |           |
|---------------------------------------|---------------------------------------------------------------------------|---------------------------|-----------------|------------------|-----------------|----------------------|-----------|
| Receipts +                            | Noting   Correspondence   Draft   References   Link   Details   Movements | s   Edit   Send   Attachm | ent More        |                  |                 | Q                    | uick View |
| Files 🖃                               | Draft No. + DEA/2004787 - Draft Status +                                  |                           |                 |                  |                 |                      |           |
| <ul> <li>Inbox (75)</li> </ul>        | V 1.0 Approved                                                            |                           | - Prin          |                  |                 |                      |           |
| <ul> <li>bhatt (2)</li> </ul>         |                                                                           |                           | Draft Details   |                  |                 |                      |           |
| <ul> <li>AMIT</li> </ul>              |                                                                           | ~                         | Communica       | tion Details     |                 |                      |           |
| + pp                                  |                                                                           |                           | Attachments     |                  |                 | At                   | tach Eile |
| Closing Approval                      |                                                                           |                           | Dispatch Op     | tions            |                 |                      |           |
| Created                               |                                                                           |                           |                 |                  |                 |                      |           |
| <ul> <li>Drafts</li> </ul>            | test                                                                      |                           | Email Details   | 8                |                 |                      |           |
| <ul> <li>Completed</li> </ul>         |                                                                           |                           | Postal & Out F  | Register Details |                 |                      |           |
| Parked                                |                                                                           |                           | Postal Mode     | Choose One       | V Poetal Charge |                      |           |
| <ul> <li>Approval Requests</li> </ul> |                                                                           |                           | Madium          | Ohaana Oha       | 1 Voice         |                      |           |
| Closed                                |                                                                           |                           | Medium          | Choose One       | vveignt         |                      |           |
| Closed Files                          |                                                                           |                           | Peon Book No    |                  | Peon Name       | Choose One           | ~         |
| * Reopening Approval                  |                                                                           |                           | 0.11 0.11       |                  | OutTime         |                      |           |
| Sent                                  |                                                                           |                           | Out Date        | 17               | Out time        |                      |           |
| Conversions                           |                                                                           |                           | Delivery Date   |                  | Delivery Time   |                      |           |
| Drafts                                |                                                                           |                           |                 | 17               |                 |                      |           |
| <ul> <li>Completed</li> </ul>         |                                                                           |                           | Delivery Status | Choose one       | <u>~</u>        |                      |           |
| Physical File                         |                                                                           |                           |                 |                  |                 |                      |           |
| *SFS)                                 |                                                                           |                           |                 |                  |                 |                      |           |
| <ul> <li>Create New (SFS)</li> </ul>  |                                                                           |                           |                 |                  |                 |                      |           |
| Electronic File                       |                                                                           |                           |                 |                  |                 |                      |           |
| * SFS)                                |                                                                           |                           |                 |                  |                 |                      |           |
| Create New (SFS)                      |                                                                           |                           |                 |                  |                 |                      |           |
| Create Part                           |                                                                           |                           |                 |                  |                 |                      |           |
| Resula Pia                            |                                                                           |                           |                 |                  |                 |                      |           |
| Migrate File (+)                      |                                                                           |                           |                 |                  |                 |                      |           |
| Dispatch +                            |                                                                           |                           |                 |                  |                 |                      |           |
| Directal (D)                          |                                                                           |                           |                 |                  |                 |                      |           |
| Dispatch                              |                                                                           |                           |                 |                  |                 |                      |           |
| DSC +                                 |                                                                           |                           |                 |                  |                 |                      |           |
| Reports (+)                           |                                                                           |                           |                 |                  |                 |                      |           |
| Settings +                            |                                                                           | ~                         |                 |                  |                 |                      |           |
| Notification +                        |                                                                           |                           |                 |                  | Send without    | t Followup Send with | Followup  |
| Ext Department 😐                      |                                                                           |                           |                 |                  |                 |                      |           |

Fig.8

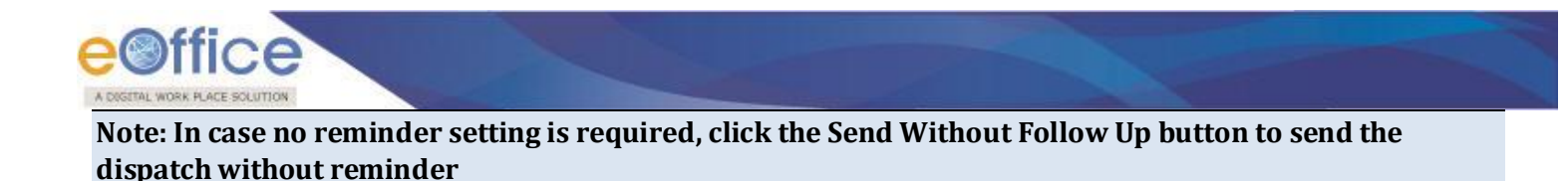

| Files 📃                              | Draft No. , DEA/2004902 - Draft Chatur -                                                                                                    |                    |              |                |         |             |
|--------------------------------------|----------------------------------------------------------------------------------------------------|--------------------|--------------|----------------|---------|-------------|
| <ul> <li>Inbox (75)</li> </ul>       | V 1.0 Approved                                                                                                    | Print              |              |                |         |             |
| <ul> <li>bhatt (2)</li> </ul>        |                                                                                                    | Draft Details      | \$           |                |         |             |
| <ul> <li>AMIT</li> </ul>             |                                                                                                    | €Communica         | tion Details |                |         |             |
| + pp                                 |                                                                                                    |                    | -            |                |         |             |
| Submitted Files for                  |                                                                                                    | ± Attachment       | 5            |                |         | Attach File |
|                                      |                                                                                                    | Dispatch Op        | otions       |                |         |             |
| Created                              |                                                                                                    | Dispatch By CF     | U Details    |                |         |             |
| Completed                            | Create the Draft, approve it, and at the time of<br>dispatch, in case user wants to dispatch the draft through CRU, click the <b>Dispatch By</b> | CRU User(s):       | BALWAN SINGH | Delivery Mode: | By Hand |             |
| Completed                            |                                                                                                    |                    |              |                |         |             |
| Parked                               |                                                                                                    |                    |              | ~              |         |             |
| Approval Requests                    |                                                                                                    | Remarks:           |              | ~              |         |             |
| Closed                               |                                                                                                    |                    |              | *              |         |             |
| Submitted Files for                  |                                                                                                    |                    |              |                |         |             |
| Reopening Approval                   |                                                                                                    |                    |              |                |         |             |
| ▶ Sent                               |                                                                                                    |                    |              |                |         |             |
| <ul> <li>Conversions</li> </ul>      |                                                                                                    |                    |              |                |         |             |
| - Drafts                             |                                                                                                    |                    |              |                |         |             |
| + Completed                          |                                                                                                    |                    |              |                |         |             |
| Physical File                        | Follow Up Setting                                                                                                    |                    | ×            |                |         |             |
| Create New (Non                      | for follow                                                                                                    | vup                |              |                |         |             |
| Croate New (SEC)                     | Description *                                                                                                    |                    | ^            |                |         |             |
| Create New (SFS)                     |                                                                                                    |                    | $\sim$       |                |         |             |
| Electronic File                      |                                                                                                    |                    |              |                |         |             |
| SFS)                                 | Reply Due Date * 12/09/2                                                                                                    | 014                |              |                |         |             |
| <ul> <li>Create New (SFS)</li> </ul> | For S                                                                                                    | Self O For Section |              |                |         |             |
| Create Part                          |                                                                                                    |                    | Cancel Ok    |                |         |             |
| Create Volume                        |                                                                                                    |                    |              |                |         |             |
| ▶ Recycle Bin                        |                                                                                                    |                    |              |                |         |             |
| Migrate File (+)                     |                                                                                                    |                    |              |                |         |             |
|                                      |                                                                                                    |                    |              |                |         |             |
| Uispatch +                           |                                                                                                    |                    |              |                |         |             |
|                                      | Fig.9                                                                                                    |                    |              |                |         |             |

3.2(b) After clicking the send with Followup button, As a result, the **Follow Up Setting** dialog appears.

3.2(c) Enter the **description** for the Reminder and **Reply Due Date**.

3.2(d) Click the **Ok** button to send the dispatch with reminder date. Also, user can cancel the process of sending by clicking the **Cancel** button.

Note: User can set the follow ups for self or section using the radio button, For Self and For Section. By default, follow ups will be applicable for self.

Note: In case CRU returns back the Dispatch (using Return feature, already set follow up will remain intact. In no case, CRU is privileged to set the follow up.

3.2(e) The user can view the dispatched issue from Sent sub section under Dispatch Module in the left navigation menu bar.

3.2(f) Also, User can view the notification(s) received on the expected reply dates in the **Notifications**  $\rightarrow$  **Dispatch Followups** section in the left navigation.

|                      |          |                   |            |             |                  |                     |                                         |               |                          | C C PI      | -               |      |
|----------------------|----------|-------------------|------------|-------------|------------------|---------------------|-----------------------------------------|---------------|--------------------------|-------------|-----------------|------|
| File electronic file | system   |                   |            |             |                  |                     |                                         |               | Search                   | Adva        | nced            | Help |
|                      | C        | lose Filter: Ch   | 900 970    |             |                  |                     |                                         |               |                          |             |                 |      |
| eceipts 😐            | <u> </u> | inter. on         | 0030 0110  |             | -                |                     |                                         |               |                          |             |                 |      |
| es 🛨                 |          | Issue No          |            | Description | ▼ Ministry       | ▼ <u>Department</u> | <del>▼</del> <u>Address</u>             | ▼ <u>Type</u> | <del>▼</del> Issued By   | ▼ Issued On | ▼ <u>Action</u> | Ŧ    |
| arata Filo 🕒         |          | I/3003666/2014    | 29/08/2014 |             |                  |                     | gfdgfdgd,-                              | Issue         | C.S BHATT/O/o of HS(MHA) | 27/08/2014  | Close           | Deta |
| prace rine 🔄         |          | I/3003654/2014    | 28/08/2014 |             |                  |                     | dsfsdf,-                                | Issue         | C.S BHATT/O/o of HS(MHA) | 27/08/2014  | Close           | Deta |
| patch 🛨              |          | I/3003660/2014    | 28/08/2014 |             |                  |                     | sadsadas,-                              | Issue         | C.S BHATT/O/o of HS(MHA) | 27/08/2014  | Close           | Det  |
| patch 🛨              |          | I/3003656/2014    | 28/08/2014 |             |                  |                     | dsfsdf,-                                | Issue         | C.S BHATT/O/o of HS(MHA) | 27/08/2014  | Close           | Det  |
| : +                  |          | I/3003652/2014    | 28/08/2014 |             |                  |                     | fdsfdsf,-                               | Issue         | C.S BHATT/O/o of HS(MHA) | 27/08/2014  | Close           | Det  |
| orts (+)             |          | I/3003659/2014    | 28/08/2014 |             |                  |                     | sdfsd,-                                 | Issue         | C.S BHATT/O/o of HS(MHA) | 27/08/2014  | Close           | Det  |
| . 0                  |          | I/3004069/2014    | 12/09/2014 |             |                  |                     | dsadsad,-                               | Issue         | C.S BHATT/O/o of HS(MHA) | 12/09/2014  | Close           | Det  |
| tings 😐              |          | I/3004061/2014    | 12/09/2014 |             |                  |                     | dsadsa,-                                | Issue         | C.S BHATT/O/o of HS(MHA) | 12/09/2014  | Close           | Det  |
| fication 🖃           |          | I/3004037/2014    | 12/09/2014 |             |                  |                     | C. Gopinathan,-                         | Issue         | C.S BHATT/O/o of HS(MHA) | 11/09/2014  | Close           | Det  |
| ispatch<br>blowups   |          | I/3004059/2014    | 12/09/2014 |             |                  |                     | Gopal Gaur Testing File,-               | Issue         | C.S BHATT/O/o of HS(MHA) | 12/09/2014  | Close           | Det  |
| -                    |          | I/3004042/2014    | 12/09/2014 |             |                  |                     | fdsfsdfsd,-                             | Issue         | C.S BHATT/O/o of HS(MHA) | 12/09/2014  | Close           | Det  |
| Department 🕒         |          | I/3004059/2014(1) | 12/09/2014 |             | CABINET SECRETAR | TAL                 | Gopal Gaur Testing File,-               | Issue         | C.S BHATT/O/o of HS(MHA) | 12/09/2014  | Close           | Det  |
|                      |          | I/3004043/2014    | 12/09/2014 |             |                  |                     | C. Gopinathan,-                         | Reminder      | C.S BHATT/O/o of HS(MHA) | 12/09/2014  | Close           | Det  |
|                      |          | I/3004015/2014    | 12/09/2014 |             |                  |                     | Joshi Nitin, Major Offg SO-1 (Pen/NE),- | Issue         | C.S BHATT/O/o of HS(MHA) | 11/09/2014  | Close           | Det  |
|                      |          | I/3004023/2014    | 12/09/2014 |             |                  |                     | D Ramesh Babu,-                         | Issue         | C.S BHATT/O/o of HS(MHA) | 11/09/2014  | Close           | Det  |
|                      |          | I/3004041/2014    | 12/09/2014 |             |                  |                     | sdfgdfs,-                               | Issue         | C.S BHATT/O/o of HS(MHA) | 12/09/2014  | Close           | Det  |
|                      |          | I/3004060/2014    | 12/09/2014 |             |                  |                     | Gopal Gaur Testing FileReminder,-       | Reminder      | C.S BHATT/O/o of HS(MHA) | 12/09/2014  | Close           | Det  |
|                      |          | I/3003989/2014    | 11/09/2014 |             |                  |                     | fdsfds,-                                | Reminder      | C.S BHATT/O/o of HS(MHA) | 11/09/2014  | Close           | Det  |
|                      |          | I/3003973/2014    | 11/09/2014 |             |                  |                     | sadas,-                                 | Issue         | C.S BHATT/O/o of HS(MHA) | 11/09/2014  | Close           | Det  |
|                      |          | I/3003990/2014    | 11/09/2014 |             |                  |                     | dsadsad,-                               | Issue         | C.S BHATT/O/o of HS(MHA) | 11/09/2014  | Close           | Det  |

Fig.10

3.2(g) After the reply is received, User can close the reminder by clicking on "**Close**" button under Action column and filling the remarks and reply received date.

|                |          |          |                    |                         |             |                  |              |                                   |               |                          | 🏅 <u>C.S BI</u> | IATT UD  | )C(HS)2_       |
|----------------|----------|----------|--------------------|-------------------------|-------------|------------------|--------------|-----------------------------------|---------------|--------------------------|-----------------|----------|----------------|
| eFile electron | nic file | system   |                    |                         |             |                  |              |                                   |               | Search                   | 🔎 🗚 dva         | nced   I | Help           |
| Receipts       | Ŧ        | <u>c</u> | ose Filter: Cho    | oose one                |             | ~                |              |                                   |               |                          |                 |          |                |
| Files          | æ        |          | Issue No           | ▼ <u>Reply due date</u> | Description | ▼ Ministry       | ▼ Department | ▼ Address                         | ▼ <u>Type</u> | ▼ Issued By              | ▼ Issued On     | T Action | Ŧ              |
| THES           | 0        |          | I/3003666/2014     | 29/08/2014              |             |                  |              | gfdgfdgd,-                        | Issue         | C.S BHATT/O/o of HS(MHA) | 27/08/2014      | Close    | Details        |
| Migrate File   | Ξ        |          | I/3003654/2014     | 28/08/2014              |             |                  |              | dsfsdf,-                          | Issue         | C.S BHATT/O/o of HS(MHA) | 27/08/2014      | Close    | Details        |
| Dispatch       | +        |          | I/3003660/2014     | 28/08/2014              |             |                  |              | sadsadas,-                        | Issue         | C.S BHATT/O/o of HS(MHA) | 27/08/2014      | Close    | Details        |
| Dispatch       | +        |          | I/3003656/2014     | 28/08/2014              |             |                  |              | dsfsdf,-                          | Issue         | C.S BHATT/O/o of HS(MHA) | 27/08/2014      | Close    | Details        |
| DSC            | (Ŧ)      |          | I/3003652/2014     | 28/08/2014              |             |                  | CI           | osing Confirmation                | Issue         | C.S BHATT/O/o of HS(MHA) | 27/08/2014      | Close    | Details        |
| Describe       | -        |          | I/3003659/2014     | 28/08/2014              |             |                  |              | using commuton                    | Issue         | C.S BHATT/O/o of HS(MHA) | 27/08/2014      | Close    | Details        |
| Reports        |          |          | I/3004069/2014     | 12/09/2014              |             |                  | Do yo        | ou want to close the reminder ?   | Issue         | C.S BHATT/O/o of HS(MHA) | 12/09/2014      | Close    | Details        |
| Settings       | Ð        |          | I/3004061/2014     | 12/09/2014              |             |                  |              |                                   | Issue         | C.S BHATT/O/o of HS(MHA) | 12/09/2014      | Close    | Details        |
| Notification   | Ξ        |          | I/3004037/2014     | 12/09/2014              |             |                  | Remarks*     | $\checkmark$                      | Issue         | C.S BHATT/O/o of HS(MHA) | 11/09/2014      | Close    | <u>Details</u> |
| Dispatch       |          |          | I/3004059/2014     | 12/09/2014              |             |                  | Reply        |                                   | Issue         | C.S BHATT/O/o of HS(MHA) | 12/09/2014      | Close    | Details        |
| Followups      |          |          | I/3004042/2014     | 12/09/2014              |             |                  | Date*        |                                   | Issue         | C.S BHATT/O/o of HS(MHA) | 12/09/2014      | Close    | Details        |
| Ext Department |          |          | I/3004059/2014(1)  | 12/09/2014              |             | CABINET SECRETAR |              |                                   | Issue         | C.S BHATT/O/o of HS(MHA) | 12/09/2014      | Close    | Details        |
|                |          |          | I/3004043/2014     | 12/09/2014              |             |                  |              |                                   | Reminder      | C.S BHATT/O/o of HS(MHA) | 12/09/2014      | Close    | Details        |
|                |          |          | I/3004015/2014     | 12/09/2014              |             |                  |              | Ok Cancel                         | - Issue       | C.S BHATT/O/o of HS(MHA) | 11/09/2014      | Close    | Details        |
|                |          |          | I/3004023/2014     | 12/09/2014              |             |                  |              | o Namesir Dabu,                   | Issue         | C.S BHATT/O/o of HS(MHA) | 11/09/2014      | Close    | Details        |
|                |          |          | I/3004041/2014     | 12/09/2014              |             |                  |              | sdfgdfs,-                         | Issue         | C.S BHATT/O/o of HS(MHA) | 12/09/2014      | Close    | Details        |
|                |          |          | I/3004060/2014     | 12/09/2014              |             |                  |              | Gopal Gaur Testing FileReminder,- | Reminder      | C.S BHATT/O/o of HS(MHA) | 12/09/2014      | Close    | Details        |
|                |          |          | I/3003989/2014     | 11/09/2014              |             |                  |              | fdsfds,-                          | Reminder      | C.S BHATT/O/o of HS(MHA) | 11/09/2014      | Close    | Details        |
|                |          |          | I/3003973/2014     | 11/09/2014              |             |                  |              | sadas,-                           | Issue         | C.S BHATT/O/o of HS(MHA) | 11/09/2014      | Close    | Details        |
|                |          |          | I/3003990/2014     | 11/09/2014              |             |                  |              | dsadsad,-                         | Issue         | C.S BHATT/O/o of HS(MHA) | 11/09/2014      | Close    | Details        |
|                |          | Sho      | wing 1 to 20 of 58 |                         |             |                  |              |                                   |               |                          |                 | << <     | 123>>>         |
|                |          |          |                    |                         |             |                  |              |                                   |               |                          |                 |          |                |

Fig.11

3.2(h) This provides the user to view all the reminder notifications if the reply is not received by the expected reply date (reply due date).

User also has the provision of filtering the Dispatch Followups and can select one of the criteria as Today, Next 7 Days, Next 15 Days, Next 30 Days, Previous 7 Days, Previous 15 Days, Previous 30 Days, All Active, All Closed.

|                        |                      |                               |            |                  |                     |                  |                          | 👗 <u>c.s</u>       | BHATT U         | JDC(HS    |
|------------------------|----------------------|-------------------------------|------------|------------------|---------------------|------------------|--------------------------|--------------------|-----------------|-----------|
| File electronic file s | system               |                               |            |                  |                     |                  | Search                   | P I                | Advanced        | Help      |
| Receipts +             | <u>Close</u> Filter: | Choose one<br>Today           |            |                  |                     |                  |                          |                    |                 |           |
| Filer (#               | Issue No             | Next 7 Days                   | Department | ▼ <u>Address</u> | ▼ <u>Draft Type</u> | ▼ <u>Subject</u> | ▼ <u>Issued By</u>       | ▼ <u>Issued On</u> | ▼ <u>Action</u> | *         |
| nes 🖸                  | I/3003666/201        | Next 30 Days                  |            | gfdgfdgd,-       | Issue               | dfgfdgdfg        | C.S BHATT/O/o of HS(MHA) | 27/08/2014         | <u>Close</u>    | <u>De</u> |
| ligrate File 🛛 🛨       | I/3003654/201 F      | Prev. 7 Days<br>Prev. 15 Days |            | dsfsdf,-         | Issue               | fdsfsfdsf        | C.S BHATT/O/o of HS(MHA) | 27/08/2014         | <u>Close</u>    | De        |
| ispatch 😐              | I/3003659/201 p      | Prev. 30 Days                 |            | sdfsd,-          | Issue               | test             | C.S BHATT/O/o of HS(MHA) | 27/08/2014         | <u>Close</u>    | De        |
| ispatch 🛨              | I/3003656/201        | All Active<br>All Closed      |            | dsfsdf,-         | Issue               | fdsfsfdsf        | C.S BHATT/O/o of HS(MHA) | 27/08/2014         | Close           | De        |
| sr (#)                 | I/3003652/2014       | 28/08/2014                    |            | fdsfdsf,-        | Issue               | dfsfsdf          | C.S BHATT/O/o of HS(MHA) | 27/08/2014         | Close           | De        |
| 3C 🕑                   | I/3003660/2014       | 28/08/2014                    |            | sadsadas,-       | Issue               | dasdsadas        | C.S BHATT/O/o of HS(MHA) | 27/08/2014         | Close           | De        |
| eports 🛨               | I/3003989/2014       | 11/09/2014                    |            | fdsfds,-         | Reminder            | fdsfsdf          | C.S BHATT/O/o of HS(MHA) | 11/09/2014         | Close           | De        |
| ettings 😐              | I/3003973/2014       | 11/09/2014                    |            | sadas,-          | Issue               | dsadasdsa        | C.S BHATT/O/o of HS(MHA) | 11/09/2014         | Close           | De        |
| otification 😑          | I/3003990/2014       | 11/09/2014                    |            | dsadsad,-        | Issue               | dsadsad          | C.S BHATT/O/o of HS(MHA) | 11/09/2014         | Close           | D         |
| Dispatch Followups     | I/3003974/2014       | 11/09/2014                    |            | sadas            | Reminder            | dsadasdsa        | C.S BHATT/O/o of HS(MHA) | 11/09/2014         | Close           | De        |

### b. Receipt as a Stand alone

eoffice

This provision the user for setting the expected reply date (follow date) on the dispatch that is sent to respective department(s)/ministries.

1. Open the receipt and click on Dispatch button at the top menu bar.

|                                           |                         |                        |                                   |                       |                              |                                                     | 👗 <u>C.S B</u> ł            | HATT UDC(HS)2 -      |
|-------------------------------------------|-------------------------|------------------------|-----------------------------------|-----------------------|------------------------------|-----------------------------------------------------|-----------------------------|----------------------|
| eFile electronic file sy:                 | stem                    |                        |                                   |                       |                              | Search                                              | Adv.                        | anced   Help         |
| Brasista                                  | Send   Reply   Put in a | File   Copy   Dispatch | Details   Movements   Edit   Clos | e   View Draft   Atta | ach File   Attach Re         | ceipt                                               |                             |                      |
| Receipts 😑                                |                         |                        |                                   | A                     | 🖃 Receipt Deta               | ils                                                 |                             |                      |
| Browse and Diarise     Inbox (5)          |                         |                        |                                   |                       | Receipt No :                 | 233284(2)/2014/OFFICE OF US-1(DM-II)                | File No :                   |                      |
| -> shiv                                   |                         |                        |                                   |                       | From :                       | Mansi                                               | Designation :               |                      |
| Email Diarisation                         |                         |                        |                                   |                       | Main Category :              | External Visit                                      | Sub Category :              |                      |
| <ul> <li>Created</li> <li>Sent</li> </ul> | A                       |                        | (D) (I                            |                       | Address :                    | CGO                                                 | Sent Date :                 | 11/09/14 03:16<br>PM |
| Closed                                    |                         |                        |                                   |                       | Letter Ref. No :             |                                                     | Letter Date :               | 4/9/14               |
| Acknowledgement                           | 000                     |                        | (1997) (1997)<br>(1997)           |                       | Subject :                    | eOffice Framework                                   | Enclosures:                 | 12341234             |
| → Created                                 |                         |                        |                                   |                       | Movement D                   | etails                                              |                             |                      |
| + Sent                                    |                         | The e-Off              | fice Framework:                   |                       | Sent By                      | 💌 Sent On 🔍 Sent To                                 | Action Rema                 | arks Read On 👓       |
| Recycle Bin                               |                         | A Way Forward          | d for the Government              |                       | ARUNA BANSAL,OFF<br>1(DM-II) | FICE OF US- 11/09/14 C.S BHATT,O/o o<br>03:16 (MHA) | <sup>FHS</sup> Forward QQQQ | 2Q 11/09/14<br>03:16 |
| Files 😐                                   |                         |                        |                                   |                       |                              |                                                     |                             |                      |
|                                           |                         |                        |                                   | Fig.13                |                              |                                                     |                             |                      |

Note: User can also create the Dispatch w.r.to a receipt from receipt inbox by selecting the corresponding receipt from the check box and clicking the Dispatch button at top menu bar.

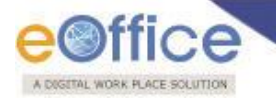

- 2. User creates the draft and approves the draft.
- 3. After approving the draft, user will be having the options to
  - 3.1 Dispatch by Self
  - 3.2 Dispatch by CRU

| eFile electronic file system                |                                                       |      |                       | Search                |                         |               | Advanced            | Help         |
|---------------------------------------------|-------------------------------------------------------|------|-----------------------|-----------------------|-------------------------|---------------|---------------------|--------------|
| Send   Reply   Put in a File   Copy   Dispa | tch   Details   Movements   Edit   Close   View Draft | Atta | ach File   Attach Red | eipt                  |                         |               |                     |              |
| Receipts                                    |                                                       |      |                       |                       |                         |               |                     |              |
| Browse and Diarise     V 1.0     Approved   | 1                                                     |      |                       |                       |                         |               |                     |              |
| ▶ Inbox (5)                                 |                                                       |      | Draft Details         |                       |                         |               |                     |              |
| ◆ shiv                                      |                                                       |      | Draft Type*           | Reply                 | ~                       | Classified    | Choose one          | ~            |
| Email Diarisation                           |                                                       |      | Draft Nature          | Choose One            | $\overline{}$           | G.O. Prefix   | Choose One          | ~            |
| Created                                     |                                                       |      | Language*             | English               | $\overline{\mathbf{v}}$ |               |                     |              |
| ▶ Sent                                      |                                                       |      |                       | deadead               |                         |               |                     | ~            |
| Closed     test receipt dfa                 |                                                       |      | Subject *             | 000000                |                         |               |                     | $\sim$       |
| Created                                     |                                                       |      |                       | 222270/2014/016140    |                         |               | ( Maximum of 250 Ch | aracters )   |
| → Sent                                      |                                                       |      | Receipt Number        | 233219/2014/0/0 01 H5 | <b>*</b>                | Reply Type    | Choose one          | $\sim$       |
| ▶ Recycle Bin                               |                                                       |      | Communication         | ion Details           |                         |               |                     |              |
| Files +                                     |                                                       |      | Ministry              | Choose one            |                         |               |                     | ~            |
| Migrate File 🛨                              |                                                       |      | Department            | Choose one            |                         |               |                     | $\checkmark$ |
| Dispatch 🛨                                  |                                                       |      | Name*                 | dsadsad               |                         | Designation*  | asdsa               |              |
| Dispatch +                                  |                                                       |      | Organization          |                       |                         |               |                     |              |
| DSC +                                       |                                                       |      | Address 1 *           | dad                   |                         |               |                     |              |
| Reports +                                   |                                                       | γ.   | Address 2             |                       |                         |               |                     |              |
| Collinson (D)                               |                                                       |      | Country               | INDIA                 | $\sim$                  | State         | Choose one          | $\checkmark$ |
| Settings                                    |                                                       |      | City                  |                       |                         | Pincode       |                     |              |
| Notification +                              |                                                       |      | Mobile                |                       |                         | Landline      |                     |              |
| Ext Department (+)                          |                                                       |      | Fax                   |                       |                         |               |                     |              |
|                                             |                                                       |      | Email                 |                       |                         |               |                     |              |
|                                             |                                                       |      |                       |                       |                         |               | Add More Rec        | ipient(s)    |
|                                             |                                                       |      |                       |                       |                         |               |                     |              |
|                                             |                                                       |      | Attachments           |                       |                         |               | At                  | tach File    |
|                                             |                                                       |      |                       |                       |                         |               |                     |              |
|                                             |                                                       |      |                       |                       |                         |               |                     |              |
|                                             |                                                       |      |                       |                       |                         |               |                     |              |
|                                             |                                                       |      |                       |                       |                         |               |                     |              |
|                                             |                                                       |      |                       |                       |                         |               |                     |              |
|                                             |                                                       |      |                       |                       |                         |               |                     |              |
|                                             |                                                       |      |                       |                       |                         |               |                     |              |
|                                             |                                                       |      |                       |                       |                         |               |                     | _            |
|                                             |                                                       | _    |                       |                       |                         | Dispatch By ( | CRU Dispatch By S   | elf Edit     |
|                                             |                                                       |      |                       |                       |                         |               |                     |              |
|                                             | Fig.14                                                |      |                       |                       |                         |               |                     |              |

# Note: In case no reminder setting is required, click the Send Without Follow Up button to send the dispatch without reminder

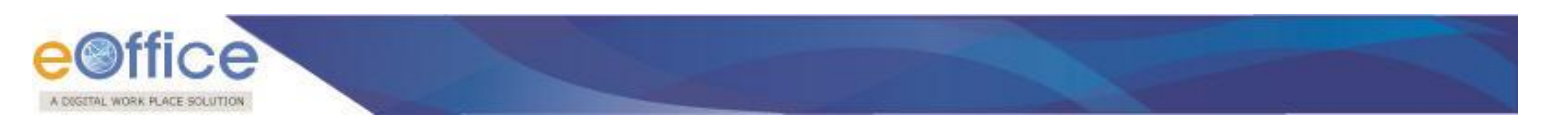

### 3.1 Dispatch By Self

3.1 (a) After clicking Dispatch By Self, users clicks on the send with Followup button, As a result, the **Follow Up Setting** dialog appears.

| eFile electronic file sy      | stem                               |                            |         |              |              |            |       |                     |                       | Search |               | ρ      | Advanced    | Help       |    |
|-------------------------------|------------------------------------|----------------------------|---------|--------------|--------------|------------|-------|---------------------|-----------------------|--------|---------------|--------|-------------|------------|----|
|                               | 1                                  |                            |         |              |              |            |       |                     |                       |        |               |        |             |            | _  |
| Receipts 😑                    | Send   Reply   Put in a File       | Copy Dispatch              | Details | Movements    | Edit   Close | View Draft | Att   | ach File   Attach R | eceipt                |        |               |        |             |            |    |
| Browse and Diarise            | Draft No. : DFA/3004813 -<br>V 1.0 | Draft Status :<br>Approved |         |              |              |            |       |                     |                       |        |               |        |             |            |    |
| <ul> <li>Inbox (5)</li> </ul> |                                    |                            |         |              |              |            |       | Draft Details       | \$                    |        |               |        |             |            |    |
| → shiv                        |                                    |                            |         |              |              | -          |       | Communica           | tion Details          |        |               |        |             |            |    |
| Email Diarisation             |                                    |                            |         |              |              |            |       | Attachments         | S                     |        |               |        |             | Attach Fil | le |
| Sent                          |                                    |                            |         |              |              | - L        |       | Dispatch Op         | otions                |        |               |        |             |            |    |
| ▶ Closed                      |                                    |                            |         |              |              | - L        |       | Email Detail        | \$                    |        |               |        |             |            |    |
| Acknowledgement               | test receipt dfa                   |                            |         |              |              | - L        |       | Destal 8 Out 1      | -<br>Dogiator Dataila |        |               |        |             |            |    |
| → Created                     |                                    |                            |         |              |              |            |       | V Postal & Out P    | Register Details      |        |               |        |             |            |    |
| → Sent                        |                                    |                            |         |              |              | - L        |       | Postal Mode         | Choose One            | ~      | Postal Charge |        |             |            |    |
| ▶ Recycle Bin                 |                                    |                            |         |              |              | - L        |       | Medium              | Choose One            | ~      | Weight        |        |             |            |    |
| Files +                       |                                    |                            |         |              |              | - L        |       | Peon Book No        |                       |        | Peon Name     | Ch     | oose One    |            | ~  |
| Migrate File +                |                                    |                            |         |              |              | - L        |       | Out Date            |                       |        | Out Time      |        |             |            |    |
| Dispatch 😐                    |                                    |                            |         |              |              | - L        |       | Out Date            | 17                    |        | Out fille     |        |             |            | 1  |
| Dispatch 😐                    |                                    |                            |         |              |              | - L        |       | Delivery Date       | 17                    |        | Delivery Time |        |             |            | 1  |
| DSC +                         |                                    |                            |         |              |              | - L        |       | Delivery Status     | Choose one            | ~      |               |        |             |            |    |
| Reports +                     |                                    |                            | r       |              |              |            |       | ,                   |                       |        |               |        |             |            |    |
| Settings +                    |                                    |                            |         | Follow Up Se | etting       |            |       |                     |                       | ×      |               |        |             |            |    |
| Notification 😐                |                                    |                            |         |              |              |            |       |                     |                       | ~      |               |        |             |            |    |
| Ext Department 😐              |                                    |                            |         | Description  | •            |            |       |                     |                       | ~      |               |        |             |            |    |
|                               |                                    |                            |         |              |              |            |       |                     |                       |        |               |        |             |            |    |
|                               |                                    |                            |         | Reply Due D  | Date *       |            |       | 17                  |                       |        |               |        |             |            |    |
|                               |                                    |                            |         |              |              | € F        | or Se | elf O For Section   |                       |        |               |        |             |            |    |
|                               |                                    |                            |         |              |              |            |       |                     | Cancel C              | Dk     |               |        |             |            |    |
|                               |                                    |                            |         |              |              |            |       |                     |                       |        |               |        |             |            |    |
|                               |                                    |                            |         |              |              |            |       |                     |                       |        |               |        |             |            |    |
|                               |                                    |                            |         |              |              |            |       |                     |                       |        |               |        |             |            |    |
|                               |                                    |                            |         |              |              |            |       |                     |                       |        |               |        |             |            |    |
|                               |                                    |                            |         |              |              |            |       |                     |                       |        |               |        |             |            |    |
|                               |                                    |                            |         |              |              |            |       |                     |                       |        |               |        |             |            |    |
|                               |                                    |                            |         |              |              |            |       |                     |                       |        |               |        |             |            |    |
|                               |                                    |                            |         |              |              |            |       |                     |                       |        |               |        |             | _          |    |
|                               |                                    |                            |         |              |              |            |       |                     |                       |        | Send without  | Follow | up Send wit | h Follow   | up |
|                               |                                    |                            |         |              |              |            |       |                     |                       |        |               |        |             |            |    |
|                               |                                    |                            |         |              |              |            |       |                     |                       |        |               |        |             |            |    |

Fig.15

3.1(b) Enter the **description** for the Reminder and **Reply Due Date**.

3.1 (c) Click the **Ok** button to send the dispatch with reminder date. Also, user can cancel the process of sending by clicking the **Cancel** button.

Note: User can set the follow ups for self or section using the radio button, For Self and For Section. By default, follow ups will be applicable for self.

3.1 (d) The user can view the dispatched issue from Sent sub section under Dispatch Module in the left navigation menu bar.

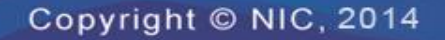

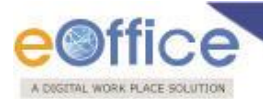

3.1(e) Also, User can view the notification(s) received on the expected reply dates in the **Notifications** $\rightarrow$ **Dispatch Followups** section in the left navigation.

|                       |                       |            |             |                     |                     |                                         |               |                          | 👗 <u>C.S B</u>     | HATT UD         | DC(HS)2 -      |
|-----------------------|-----------------------|------------|-------------|---------------------|---------------------|-----------------------------------------|---------------|--------------------------|--------------------|-----------------|----------------|
| eFile electronic file | e system              |            |             |                     |                     |                                         |               | Search                   | Adva               | inced           | Help           |
| Receipts (+)          | Close Filter: Ch      | oose one   |             | ~                   |                     |                                         |               |                          |                    |                 |                |
| Files (*)             | Issue No              |            | Description | ▼ <u>Ministry</u>   | ▼ <u>Department</u> | ▼ <u>Address</u>                        | * <u>Type</u> | ▼ Issued By              | ▼ <u>Issued On</u> | ▼ <u>Action</u> | ¥.             |
|                       | I/3003666/2014        | 29/08/2014 |             |                     |                     | gfdgfdgd,-                              | Issue         | C.S BHATT/O/o of HS(MHA) | 27/08/2014         | Close           | Details        |
| Migrate File +        | I/3003654/2014        | 28/08/2014 |             |                     |                     | dsfsdf,-                                | Issue         | C.S BHATT/O/o of HS(MHA) | 27/08/2014         | Close           | Details        |
| Dispatch +            | I/3003660/2014        | 28/08/2014 |             |                     |                     | sadsadas,-                              | Issue         | C.S BHATT/O/o of HS(MHA) | 27/08/2014         | Close           | Details        |
| Dispatch 😐            | I/3003656/2014        | 28/08/2014 |             |                     |                     | dsfsdf,-                                | Issue         | C.S BHATT/O/o of HS(MHA) | 27/08/2014         | Close           | Details        |
| DSC +                 | I/3003652/2014        | 28/08/2014 |             |                     |                     | fdsfdsf,-                               | Issue         | C.S BHATT/O/o of HS(MHA) | 27/08/2014         | Close           | Details        |
| Paparte (*)           | I/3003659/2014        | 28/08/2014 |             |                     |                     | sdfsd,-                                 | Issue         | C.S BHATT/O/o of HS(MHA) | 27/08/2014         | Close           | Details        |
| Reports 🕑             | I/3004069/2014        | 12/09/2014 |             |                     |                     | dsadsad,-                               | Issue         | C.S BHATT/O/o of HS(MHA) | 12/09/2014         | Close           | <u>Details</u> |
| Settings +            | I/3004061/2014        | 12/09/2014 |             |                     |                     | dsadsa,-                                | Issue         | C.S BHATT/O/o of HS(MHA) | 12/09/2014         | Close           | <u>Details</u> |
| Notification 📃        | I/3004037/2014        | 12/09/2014 |             |                     |                     | C. Gopinathan,-                         | Issue         | C.S BHATT/O/o of HS(MHA) | 11/09/2014         | Close           | <u>Details</u> |
| Dispatch              | I/3004059/2014        | 12/09/2014 |             |                     |                     | Gopal Gaur Testing File,-               | Issue         | C.S BHATT/O/o of HS(MHA) | 12/09/2014         | Close           | Details        |
| Tonowaps              | I/3004042/2014        | 12/09/2014 |             |                     |                     | fdsfsdfsd,-                             | Issue         | C.S BHATT/O/o of HS(MHA) | 12/09/2014         | Close           | Details        |
| Ext Department 🕒      | I/3004059/2014(1)     | 12/09/2014 |             | CABINET SECRETARIAT |                     | Gopal Gaur Testing File,-               | Issue         | C.S BHATT/O/o of HS(MHA) | 12/09/2014         | Close           | Details        |
|                       | I/3004043/2014        | 12/09/2014 |             |                     |                     | C. Gopinathan,-                         | Reminder      | C.S BHATT/O/o of HS(MHA) | 12/09/2014         | Close           | Details        |
|                       | I/3004015/2014        | 12/09/2014 |             |                     |                     | Joshi Nitin, Major Offg SO-1 (Pen/NE),- | Issue         | C.S BHATT/O/o of HS(MHA) | 11/09/2014         | Close           | Details        |
|                       | I/3004023/2014        | 12/09/2014 |             |                     |                     | D Ramesh Babu,-                         | Issue         | C.S BHATT/O/o of HS(MHA) | 11/09/2014         | Close           | Details        |
|                       | I/3004041/2014        | 12/09/2014 |             |                     |                     | sdfgdfs,-                               | Issue         | C.S BHATT/O/o of HS(MHA) | 12/09/2014         | Close           | Details        |
|                       | I/3004060/2014        | 12/09/2014 |             |                     |                     | Gopal Gaur Testing FileReminder,-       | Reminder      | C.S BHATT/O/o of HS(MHA) | 12/09/2014         | Close           | <u>Details</u> |
|                       | I/3003989/2014        | 11/09/2014 |             |                     |                     | fdsfds,-                                | Reminder      | C.S BHATT/O/o of HS(MHA) | 11/09/2014         | Close           | <u>Details</u> |
|                       | I/3003973/2014        | 11/09/2014 |             |                     |                     | sadas,-                                 | Issue         | C.S BHATT/O/o of HS(MHA) | 11/09/2014         | Close           | <u>Details</u> |
|                       | I/3003990/2014        | 11/09/2014 |             |                     |                     | dsadsad,-                               | Issue         | C.S BHATT/O/o of HS(MHA) | 11/09/2014         | Close           | <u>Details</u> |
|                       | Showing 1 to 20 of 58 |            |             |                     |                     |                                         |               |                          |                    | << <            | 123>>>         |
|                       |                       |            |             |                     |                     |                                         |               |                          |                    |                 |                |

Fig.16

3.1(f) After the reply is received, User can close the reminder by clicking on "**Close**" button under Action column and filling the remarks and reply received date.

|                |          |                       |                         |             |                  |                     |                                   |               |                          | 👗 <u>C.S B</u> F | IATT UD         | <u>C(HS)2</u> - |
|----------------|----------|-----------------------|-------------------------|-------------|------------------|---------------------|-----------------------------------|---------------|--------------------------|------------------|-----------------|-----------------|
| eFile electron | nic file | system                |                         |             |                  |                     |                                   |               | Search                   | Advar            | nced   H        | telp            |
| Receipts       | (H)      | Close Filter: Ch      | noose one               |             | ~                |                     |                                   |               |                          |                  |                 |                 |
| Files          | (F)      | Issue No              | ▼ <u>Reply due date</u> | Description | ▼ Ministry       | ▼ <u>Department</u> | ▼ <u>Address</u>                  | ▼ <u>Type</u> | ▼ Issued By              | ▼ Issued On      | ▼ <u>Action</u> | • •             |
|                | 0        | I/3003666/2014        | 29/08/2014              |             |                  |                     | gfdgfdgd,-                        | Issue         | C.S BHATT/O/o of HS(MHA) | 27/08/2014       | Close           | Details         |
| Migrate File   | Ð        | I/3003654/2014        | 28/08/2014              |             |                  |                     | dsfsdf,-                          | Issue         | C.S BHATT/O/o of HS(MHA) | 27/08/2014       | Close           | Details         |
| Dispatch       | ÷        | [ I/3003660/2014      | 28/08/2014              |             |                  |                     | sadsadas,-                        | Issue         | C.S BHATT/O/o of HS(MHA) | 27/08/2014       | Close           | Details         |
| Dispatch       | +        | [ I/3003656/2014      | 28/08/2014              |             |                  |                     | dsfsdf,-                          | Issue         | C.S BHATT/O/o of HS(MHA) | 27/08/2014       | Close           | Details         |
| DSC            | +        | I/3003652/2014        | 28/08/2014              |             |                  | CI                  | osing Confirmation                | Issue         | C.S BHATT/O/o of HS(MHA) | 27/08/2014       | Close           | Details         |
| Reports        |          | I/3003659/2014        | 28/08/2014              |             |                  | -                   |                                   | Issue         | C.S BHATT/O/o of HS(MHA) | 27/08/2014       | Close           | Details         |
| Reports        | 0        | I/3004069/2014        | 12/09/2014              |             |                  | Co yo               | ou want to close the reminder ?   | Issue         | C.S BHATT/O/o of HS(MHA) | 12/09/2014       | Close           | Details         |
| Settings       | (±)      | I/3004061/2014        | 12/09/2014              |             |                  |                     | <u>^</u>                          | Issue         | C.S BHATT/O/o of HS(MHA) | 12/09/2014       | Close           | <b>Details</b>  |
| Notification   |          | I/3004037/2014        | 12/09/2014              |             |                  | Remarks*            | $\sim$                            | Issue         | C.S BHATT/O/o of HS(MHA) | 11/09/2014       | Close           | Details         |
| Dispatch       |          | I/3004059/2014        | 12/09/2014              |             |                  | Reply               |                                   | Issue         | C.S BHATT/O/o of HS(MHA) | 12/09/2014       | Close           | Details         |
| Tonowaps       |          | I/3004042/2014        | 12/09/2014              |             |                  | Date*               | V                                 | Issue         | C.S BHATT/O/o of HS(MHA) | 12/09/2014       | Close           | Details         |
| Ext Department | +        | [ I/3004059/2014(1]   | ) 12/09/2014            |             | CABINET SECRETAR |                     |                                   | Issue         | C.S BHATT/O/o of HS(MHA) | 12/09/2014       | Close           | Details         |
|                |          | I/3004043/2014        | 12/09/2014              |             |                  |                     |                                   | Reminder      | C.S BHATT/O/o of HS(MHA) | 12/09/2014       | Close           | Details         |
|                |          | I/3004015/2014        | 12/09/2014              |             |                  |                     | Ok Cancel                         | - Issue       | C.S BHATT/O/o of HS(MHA) | 11/09/2014       | Close           | Details         |
|                |          | I/3004023/2014        | 12/09/2014              |             |                  |                     | o Kamesir babu,                   | Issue         | C.S BHATT/O/o of HS(MHA) | 11/09/2014       | Close           | Details         |
|                |          | I/3004041/2014        | 12/09/2014              |             |                  |                     | sdfgdfs,-                         | Issue         | C.S BHATT/O/o of HS(MHA) | 12/09/2014       | Close           | Details         |
|                |          | I/3004060/2014        | 12/09/2014              |             |                  |                     | Gopal Gaur Testing FileReminder,- | Reminder      | C.S BHATT/O/o of HS(MHA) | 12/09/2014       | Close           | Details         |
|                |          | I/3003989/2014        | 11/09/2014              |             |                  |                     | fdsfds,-                          | Reminder      | C.S BHATT/O/o of HS(MHA) | 11/09/2014       | Close           | Details         |
|                |          | I/3003973/2014        | 11/09/2014              |             |                  |                     | sadas,-                           | Issue         | C.S BHATT/O/o of HS(MHA) | 11/09/2014       | Close           | Details         |
|                |          | I/3003990/2014        | 11/09/2014              |             |                  |                     | dsadsad,-                         | Issue         | C.S BHATT/O/o of HS(MHA) | 11/09/2014       | Close           | Details         |
|                |          | Showing 1 to 20 of 58 |                         |             |                  |                     |                                   |               |                          |                  | << < )          | 123>>>          |
|                |          |                       |                         |             |                  |                     |                                   |               |                          |                  |                 |                 |

Fig.17

3.1(g) This provides the user to view all the reminder notifications if the reply is not received by the expected reply date (reply due date).

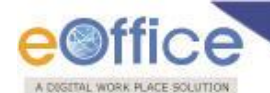

User also has the provision of filtering the Dispatch Followups and can select one of the criteria as Today, Next 7 Days, Next 15 Days, Next 30 Days, Previous 7 Days, Previous 15 Days, Previous 30 Days, All Active, All Closed.

|                       |                             |             |                  |                     |                  |                          | 👗 <u>c.s</u>       | BHATT U         | DC(HS)2        |
|-----------------------|-----------------------------|-------------|------------------|---------------------|------------------|--------------------------|--------------------|-----------------|----------------|
| eFile electronic file | system                      |             |                  |                     |                  | Search                   | P                  | dvanced         | Help           |
| Pagainte (#)          | Close Filter: Choose one    |             |                  |                     |                  |                          |                    |                 |                |
| Neceipto 🖸            | Issue No Next 7 Days        | Depart nent | ▼ <u>Address</u> | ▼ <u>Draft Type</u> | ▼ <u>Subject</u> | ▼ Issued By              | ▼ <u>Issued On</u> | ▼ <u>Action</u> | •              |
| Files +               | I/3003666/201 Next 15 Days  |             | gfdgfdgd,-       | Issue               | dfgfdgdfg        | C.S BHATT/O/o of HS(MHA) | 27/08/2014         | Close           | Details        |
| Migrate File 😐        | I/3003654/201 Prev. 7 Days  |             | dsfsdf,-         | Issue               | fdsfsfdsf        | C.S BHATT/O/o of HS(MHA) | 27/08/2014         | Close           | <u>Details</u> |
| Dispatch 😐            | I/3003659/201 Prev. 30 Days |             | sdfsd,-          | Issue               | test             | C.S BHATT/O/o of HS(MHA) | 27/08/2014         | Close           | <u>Details</u> |
| Dispatch +            | I/3003656/201 All Active    |             | dsfsdf,-         | Issue               | fdsfsfdsf        | C.S BHATT/O/o of HS(MHA) | 27/08/2014         | Close           | <u>Details</u> |
| DSC (+)               | 1/3003652/2014 28/08/2014   |             | fdsfdsf,-        | Issue               | dfsfsdf          | C.S BHATT/O/o of HS(MHA) | 27/08/2014         | <u>Close</u>    | <u>Details</u> |
| 550                   | I/3003660/2014 28/08/2014   |             | sadsadas,-       | Issue               | dasdsadas        | C.S BHATT/O/o of HS(MHA) | 27/08/2014         | Close           | <u>Details</u> |
| Reports +             | I/3003989/2014 11/09/2014   |             | fdsfds,-         | Reminder            | fdsfsdf          | C.S BHATT/O/o of HS(MHA) | 11/09/2014         | <u>Close</u>    | <u>Details</u> |
| Settings 😑            | I/3003973/2014 11/09/2014   |             | sadas,-          | Issue               | dsadasdsa        | C.S BHATT/O/o of HS(MHA) | 11/09/2014         | Close           | Details        |
| Notification 😑        | I/3003990/2014 11/09/2014   |             | dsadsad,-        | Issue               | dsadsad          | C.S BHATT/O/o of HS(MHA) | 11/09/2014         | Close           | <u>Details</u> |
| Dispatch Followups    | I/3003974/2014 11/09/2014   |             | sadas,-          | Reminder            | dsadasdsa        | C.S BHATT/O/o of HS(MHA) | 11/09/2014         | Close           | <u>Details</u> |
| <u>.</u>              |                             |             | Fig              | g.18                |                  |                          |                    |                 |                |

### 3.2 Dispatch By CRU

Create the Draft, approve it, and at the time of dispatch, in case user wants to dispatch the draft through CRU, click the **Dispatch By CRU** button.

3.2(a) When user clicks on **Dispatch By CRU**, user will be asked to send the draft **with Followup** or **without Followup**.

| eFile electronic file sy | stem                         |                 |             |               |                 |           |                                         | Sea           | arch |                |          | vanced      | Help     |
|--------------------------|------------------------------|-----------------|-------------|---------------|-----------------|-----------|-----------------------------------------|---------------|------|----------------|----------|-------------|----------|
|                          | Send   Reply   Put in a File | Copy   Dispatch | Details Mov | ements   Edit | Close   View Dr | aft   Att | ach File   Attach R                     | eceipt        |      |                |          |             |          |
| Receipts 😑               | Draft No. 1 DEA/3004814 -    | Draft Status :  |             |               |                 |           |                                         |               |      |                |          |             |          |
| Browse and Diarise       | V 1.0                        | Approved        |             |               |                 |           |                                         |               |      |                |          |             |          |
| ▶ Inbox (5)              |                              |                 |             |               |                 |           | Draft Details                           | S             |      |                |          |             |          |
| -> shiv                  |                              |                 |             |               |                 | ~         | Communication                           | ation Details |      |                |          |             |          |
| Email Diarisation        |                              |                 |             |               |                 |           |                                         | S             |      |                |          | Att         | ach File |
| Created                  |                              |                 |             |               |                 |           | Dispatch Op                             | ptions        |      |                |          |             |          |
| Closed                   |                              |                 |             |               |                 |           | Dispatch By CE                          | RU Details    |      |                |          |             |          |
| Acknowledgement          | this is test                 |                 |             |               |                 |           | 000000000000000000000000000000000000000 |               |      | Dellara Mada   | Duttered |             | La el    |
| + Created                |                              |                 |             |               |                 |           | CRU User(s):                            | BALWAN SINGH  | Ľ    | Delivery Mode: | by Hand  |             | <b></b>  |
| - Sent                   |                              |                 |             |               |                 |           |                                         |               | ~    |                |          |             |          |
| ▶ Recycle Bin            |                              |                 |             |               |                 |           | Remarks:                                |               |      |                |          |             |          |
| Files +                  |                              |                 |             |               |                 |           |                                         |               |      |                |          |             |          |
| Migrate File +           |                              |                 |             |               |                 |           |                                         |               |      |                |          |             |          |
| Dispatch +               |                              |                 |             |               |                 |           |                                         |               |      |                |          |             |          |
| Dispatch +               | 1                            |                 |             |               |                 |           |                                         |               |      |                |          |             |          |
| DSC (+)                  |                              |                 |             |               |                 |           |                                         |               |      |                |          |             |          |
| December (2)             |                              |                 |             |               |                 |           |                                         |               |      |                |          |             |          |
| Reports                  |                              |                 |             |               |                 |           |                                         |               |      |                |          |             |          |
| Settings (+)             |                              |                 |             |               |                 |           |                                         |               |      |                |          |             |          |
| Notification +           |                              |                 |             |               |                 |           |                                         |               |      |                |          |             |          |
| Ext Department 😐         |                              |                 |             |               |                 |           |                                         |               |      |                |          |             |          |
|                          |                              |                 |             |               |                 |           |                                         |               |      |                |          |             |          |
|                          |                              |                 |             |               |                 |           |                                         |               |      |                |          |             |          |
|                          |                              |                 |             |               |                 |           |                                         |               |      |                |          |             |          |
|                          |                              |                 |             |               |                 |           |                                         |               |      |                |          |             |          |
|                          |                              |                 |             |               |                 |           |                                         |               |      |                |          |             |          |
|                          |                              |                 |             |               |                 |           |                                         |               |      |                |          |             |          |
|                          |                              |                 |             |               |                 |           |                                         |               |      |                |          |             |          |
|                          |                              |                 |             |               |                 |           |                                         |               |      |                |          |             |          |
|                          |                              |                 |             |               |                 |           |                                         |               |      |                |          |             |          |
|                          | 1                            |                 |             |               |                 |           |                                         |               |      |                |          |             |          |
|                          |                              |                 |             |               |                 |           |                                         |               |      |                |          |             |          |
|                          |                              |                 |             |               |                 | -         |                                         |               |      |                |          |             |          |
|                          |                              |                 |             |               |                 |           |                                         |               |      | Send without   | Followup | Send with I | Followup |
|                          |                              |                 |             |               |                 |           |                                         |               |      |                |          |             |          |
|                          |                              |                 |             |               | Fig 1           | Q         |                                         |               |      |                |          |             |          |
|                          |                              |                 |             |               | i ig.i          | . )       |                                         |               |      |                |          |             |          |

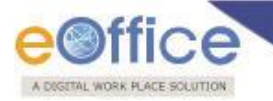

Note: In case no reminder setting is required, click the Send Without Follow Up button to send the dispatch without reminder

3.2(b) After clicking the send with Followup button, As a result, the **Follow Up Setting** dialog appears.

| eFile electronic file system                        |                                                  |                        | Search        |                | Advanced        | l   Help      |
|-----------------------------------------------------|--------------------------------------------------|------------------------|---------------|----------------|-----------------|---------------|
| Send   Reply   Put in a File   Copy   Dispatch   De | ails   Movements   Edit   Close   View Draft   A | Attach File   Attach F | Receipt       |                |                 |               |
| Receipts  Draft No. : DFA/3004814 - Draft Status :  |                                                  |                        |               |                |                 |               |
| Browse and Diarise     V 1.0     Approved           |                                                  |                        |               |                |                 |               |
| ► Inbox (5)                                         |                                                  | Draft Detail           | S             |                |                 |               |
| Sniv                                                | <u>^</u>                                         | Communic               | ation Details |                |                 |               |
|                                                     |                                                  | Attachmen              | ts            |                |                 | Attach File   |
| ▶ Sent                                              |                                                  | Dispatch O             | ptions        |                |                 |               |
| ► Closed                                            |                                                  | Dispatch By C          | RU Details    |                |                 |               |
| Acknowledgement     this is test                    |                                                  | CRU User(s):           | BALWAN SINGH  | Delivery Mode: | By Hand         | <b>~</b>      |
| + Created                                           |                                                  |                        |               |                |                 |               |
| → Sent                                              |                                                  | Remarks:               |               | ^              |                 |               |
| Recycle Bin                                         |                                                  |                        |               | $\sim$         |                 |               |
| Files +                                             |                                                  |                        |               |                |                 |               |
| Migrate File 😐                                      |                                                  |                        |               |                |                 |               |
| Dispatch +                                          |                                                  |                        |               |                |                 |               |
| Dispatch (+)                                        |                                                  |                        |               |                |                 |               |
| DSC +                                               |                                                  |                        |               |                |                 |               |
| Reports +                                           |                                                  |                        |               |                |                 |               |
| Settings +                                          | Follow Up Setting                                |                        | ×             |                |                 |               |
| Notification (+)                                    | reply by                                         | tomorrow               |               |                |                 |               |
| Ext Denartment                                      | Description *                                    |                        | 0             |                |                 |               |
|                                                     |                                                  |                        | · · · ·       |                |                 |               |
|                                                     | Reply Due Date * 13/09/2                         | 2014                   |               |                |                 |               |
|                                                     | For                                              | Self O For Section     |               |                |                 |               |
|                                                     |                                                  |                        | Cancel Ok     |                |                 |               |
|                                                     |                                                  |                        |               |                |                 |               |
|                                                     |                                                  |                        |               |                |                 |               |
|                                                     |                                                  |                        |               |                |                 |               |
|                                                     |                                                  |                        |               |                |                 |               |
|                                                     |                                                  |                        |               |                |                 |               |
|                                                     |                                                  |                        |               |                |                 |               |
|                                                     |                                                  |                        |               |                |                 |               |
|                                                     |                                                  |                        |               |                |                 |               |
|                                                     |                                                  |                        |               | Send without   | Followup Send v | vith Followup |
|                                                     |                                                  |                        |               |                |                 |               |

Fig.20

3.2(c) Enter the **description** for the Reminder and **Reply Due Date**.

3.2(d) Click the **Ok** button to send the dispatch with reminder date. Also, user can cancel the process of sending by clicking the **Cancel** button.

Note: User can set the follow ups for self or section using the radio button, For Self and For Section. By default, follow ups will be applicable for self.

Note: In case CRU returns back the Dispatch (using Return feature, already set follow up will remain intact. In no case, CRU is privileged to set the follow up.

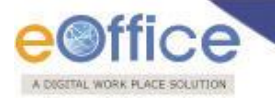

3.2(e) The user can view the dispatched issue from Sent sub section under Dispatch Module in the left navigation menu bar.

3.2(f) Also, User can view the notification(s) received on the expected reply dates in the **Notifications** $\rightarrow$ **Dispatch Followups** section in the left navigation.

| BITAL WORKPLACE SOLUTION |                      |                         |             |                     |                     |                                         |               |                          | 👗 <u>C.S E</u> | BHATT U         | DC(HS)2       |
|--------------------------|----------------------|-------------------------|-------------|---------------------|---------------------|-----------------------------------------|---------------|--------------------------|----------------|-----------------|---------------|
| File electronic file     |                      |                         |             |                     |                     |                                         |               | Search                   | Adv.           | anced           | Help          |
| eceipts (+)              | <u>Close</u> Filter  | Choose one              |             | ~                   |                     |                                         |               |                          |                |                 |               |
| iles (+)                 | Issue No             | ▼ <u>Reply due date</u> | Description | ▼ Ministry          | ▼ <u>Department</u> | ▼ <u>Address</u>                        | ▼ <u>Type</u> | ▼ <u>Issued Bv</u>       | ▼ Issued On    | ▼ <u>Action</u> | 1 -           |
|                          | I/3003666/20         | 14 29/08/2014           |             |                     |                     | gfdgfdgd,-                              | Issue         | C.S BHATT/O/o of HS(MHA) | 27/08/2014     | Close           | Detai         |
| igrate File 🔶 🛨          | I/3003654/20         | 14 28/08/2014           |             |                     |                     | dsfsdf,-                                | Issue         | C.S BHATT/O/o of HS(MHA) | 27/08/2014     | Close           | Detai         |
| spatch 🛨                 | [ I/3003660/20       | 14 28/08/2014           |             |                     |                     | sadsadas,-                              | Issue         | C.S BHATT/O/o of HS(MHA) | 27/08/2014     | Close           | Detai         |
| spatch 😐                 | [ I/3003656/20       | 14 28/08/2014           |             |                     |                     | dsfsdf,-                                | Issue         | C.S BHATT/O/o of HS(MHA) | 27/08/2014     | Close           | Detail        |
| SC (+)                   | I/3003652/20         | 14 28/08/2014           |             |                     |                     | fdsfdsf,-                               | Issue         | C.S BHATT/O/o of HS(MHA) | 27/08/2014     | Close           | Detai         |
| noste (t)                | I/3003659/20         | 14 28/08/2014           |             |                     |                     | sdfsd,-                                 | Issue         | C.S BHATT/O/o of HS(MHA) | 27/08/2014     | Close           | Detai         |
| ores 🖭                   | I/3004069/20         | 14 12/09/2014           |             |                     |                     | dsadsad,-                               | Issue         | C.S BHATT/O/o of HS(MHA) | 12/09/2014     | Close           | Detai         |
| ttings 🛨                 | I/3004061/20         | 14 12/09/2014           |             |                     |                     | dsadsa,-                                | Issue         | C.S BHATT/O/o of HS(MHA) | 12/09/2014     | Close           | Detai         |
| tification 📃             | I/3004037/20         | 14 12/09/2014           |             |                     |                     | C. Gopinathan,-                         | Issue         | C.S BHATT/O/o of HS(MHA) | 11/09/2014     | Close           | Detai         |
| Dispatch                 | [ I/3004059/20       | 14 12/09/2014           |             |                     |                     | Gopal Gaur Testing File,-               | Issue         | C.S BHATT/O/o of HS(MHA) | 12/09/2014     | Close           | <u>Detai</u>  |
| Followups                | I/3004042/20         | 14 12/09/2014           |             |                     |                     | fdsfsdfsd,-                             | Issue         | C.S BHATT/O/o of HS(MHA) | 12/09/2014     | Close           | Detai         |
| t Department 🛛 🛨         | I/3004059/20         | 14(1) 12/09/2014        |             | CABINET SECRETARIAT |                     | Gopal Gaur Testing File,-               | Issue         | C.S BHATT/O/o of HS(MHA) | 12/09/2014     | Close           | Detai         |
|                          | I/3004043/20         | 14 12/09/2014           |             |                     |                     | C. Gopinathan,-                         | Reminder      | C.S BHATT/O/o of HS(MHA) | 12/09/2014     | Close           | Detail        |
|                          | I/3004015/20         | 14 12/09/2014           |             |                     |                     | Joshi Nitin, Major Offg SO-1 (Pen/NE),- | Issue         | C.S BHATT/O/o of HS(MHA) | 11/09/2014     | Close           | Detail        |
|                          | I/3004023/20         | 14 12/09/2014           |             |                     |                     | D Ramesh Babu,-                         | Issue         | C.S BHATT/O/o of HS(MHA) | 11/09/2014     | Close           | Detail        |
|                          | I/3004041/20         | 14 12/09/2014           |             |                     |                     | sdfgdfs,-                               | Issue         | C.S BHATT/O/o of HS(MHA) | 12/09/2014     | Close           | Detai         |
|                          | [ I/3004060/20       | 14 12/09/2014           |             |                     |                     | Gopal Gaur Testing FileReminder,-       | Reminder      | C.S BHATT/O/o of HS(MHA) | 12/09/2014     | Close           | Detail        |
|                          | I/3003989/20         | 14 11/09/2014           |             |                     |                     | fdsfds,-                                | Reminder      | C.S BHATT/O/o of HS(MHA) | 11/09/2014     | Close           | Detai         |
|                          | I/3003973/20         | 14 11/09/2014           |             |                     |                     | sadas,-                                 | Issue         | C.S BHATT/O/o of HS(MHA) | 11/09/2014     | Close           | <u>Detail</u> |
|                          | I/3003990/20         | 14 11/09/2014           |             |                     |                     | dsadsad,-                               | Issue         | C.S BHATT/O/o of HS(MHA) | 11/09/2014     | Close           | Detai         |
|                          | Showing 1 to 20 of 5 | 8                       |             |                     |                     |                                         |               |                          |                | << <            | 1235          |

Fig.21

3.2(g) After the reply is received, User can close the reminder by clicking on "**Close**" button under Action column and filling the remarks and reply received date.

|                       |                           |                    |            |             |                  |             |                                   |               |                          | 👗 <u>C.S B</u> I | HATT UD         | <u>)C(HS)2</u> - |
|-----------------------|---------------------------|--------------------|------------|-------------|------------------|-------------|-----------------------------------|---------------|--------------------------|------------------|-----------------|------------------|
| eFile electronic fil  | le system                 |                    |            |             |                  |             |                                   |               | Search                   | Adva             | nced   H        | Help             |
| Receipts +            | <u>c</u>                  | ose Filter: Cho    | oose one   |             |                  |             |                                   |               |                          |                  |                 |                  |
| Files (+)             |                           | Issue No           |            | Description | ▼ Ministry       | ▼ Departmen | t ▼ <u>Address</u>                | ▼ <u>Type</u> |                          | ▼ Issued On      | ▼ <u>Action</u> | • •              |
| Minute File (1)       |                           | I/3003666/2014     | 29/08/2014 |             |                  |             | gfdgfdgd,-                        | Issue         | C.S BHATT/O/o of HS(MHA) | 27/08/2014       | Close           | Details          |
| riigrate riie         |                           | I/3003654/2014     | 28/08/2014 |             |                  |             | dsfsdf,-                          | Issue         | C.S BHATT/O/o of HS(MHA) | 27/08/2014       | Close           | Details          |
| Dispatch 😐            |                           | I/3003660/2014     | 28/08/2014 |             |                  |             | sadsadas,-                        | Issue         | C.S BHATT/O/o of HS(MHA) | 27/08/2014       | Close           | Details          |
| Dispatch 🛨            |                           | I/3003656/2014     | 28/08/2014 |             |                  |             | dsfsdf,-                          | Issue         | C.S BHATT/O/o of HS(MHA) | 27/08/2014       | Close           | Details          |
| DSC +                 |                           | I/3003652/2014     | 28/08/2014 |             | (                | C           | osing Confirmation                | Issue         | C.S BHATT/O/o of HS(MHA) | 27/08/2014       | Close           | Details          |
| Reports +             |                           | I/3003659/2014     | 28/08/2014 |             |                  | -           |                                   | Issue         | C.S BHATT/O/o of HS(MHA) | 27/08/2014       | Close           | Details          |
|                       |                           | I/3004069/2014     | 12/09/2014 |             |                  | Co you      | ou want to close the reminder ?   | Issue         | C.S BHATT/O/o of HS(MHA) | 12/09/2014       | Close           | Details          |
| Settings (±           |                           | I/3004061/2014     | 12/09/2014 |             |                  |             | ^                                 | Issue         | C.S BHATT/O/o of HS(MHA) | 12/09/2014       | Close           | Details          |
| Notification -        |                           | I/3004037/2014     | 12/09/2014 |             |                  | Remarks*    | ~                                 | Issue         | C.S BHATT/O/o of HS(MHA) | 11/09/2014       | Close           | Details          |
| Dispatch<br>Followype |                           | I/3004059/2014     | 12/09/2014 |             |                  | Reply       |                                   | Issue         | C.S BHATT/O/o of HS(MHA) | 12/09/2014       | Close           | Details          |
| Tonowaps              | I/3004042/2014 12/09/2014 |                    |            | Date*       | 17               | Issue       | C.S BHATT/O/o of HS(MHA)          | 12/09/2014    | Close                    | Details          |                 |                  |
| Ext Department 😐      |                           | I/3004059/2014(1)  | 12/09/2014 |             | CABINET SECRETAR |             |                                   | Issue         | C.S BHATT/O/o of HS(MHA) | 12/09/2014       | Close           | Details          |
|                       |                           | I/3004043/2014     | 12/09/2014 |             |                  |             |                                   | Reminder      | C.S BHATT/O/o of HS(MHA) | 12/09/2014       | Close           | Details          |
|                       |                           | I/3004015/2014     | 12/09/2014 |             |                  | L           | Ok Cancel                         | - Issue       | C.S BHATT/O/o of HS(MHA) | 11/09/2014       | Close           | Details          |
|                       |                           | I/3004023/2014     | 12/09/2014 |             | l                |             | o Keniesii Debuy                  | Issue         | C.S BHATT/O/o of HS(MHA) | 11/09/2014       | Close           | Details          |
|                       |                           | I/3004041/2014     | 12/09/2014 |             |                  |             | sdfgdfs,-                         | Issue         | C.S BHATT/O/o of HS(MHA) | 12/09/2014       | Close           | Details          |
|                       |                           | I/3004060/2014     | 12/09/2014 |             |                  |             | Gopal Gaur Testing FileReminder,- | Reminder      | C.S BHATT/O/o of HS(MHA) | 12/09/2014       | Close           | Details          |
|                       |                           | I/3003989/2014     | 11/09/2014 |             |                  |             | fdsfds,-                          | Reminder      | C.S BHATT/O/o of HS(MHA) | 11/09/2014       | Close           | Details          |
|                       |                           | I/3003973/2014     | 11/09/2014 |             |                  |             | sadas,-                           | Issue         | C.S BHATT/O/o of HS(MHA) | 11/09/2014       | Close           | Details          |
|                       |                           | I/3003990/2014     | 11/09/2014 |             |                  |             | dsadsad,-                         | Issue         | C.S BHATT/O/o of HS(MHA) | 11/09/2014       | Close           | Details          |
|                       | Sho                       | wing 1 to 20 of 58 |            |             |                  |             |                                   |               |                          |                  | << < ;          | 123>>>           |
|                       |                           |                    |            |             |                  |             |                                   |               |                          |                  |                 |                  |

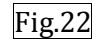

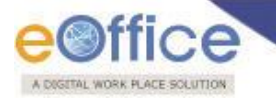

3.2(h) This provides the user to view all the reminder notifications if the reply is not received by the expected reply date (reply due date).

User also has the provision of filtering the Dispatch Followups and can select one of the criteria as Today, Next 7 Days, Next 15 Days, Next 30 Days, Previous 7 Days, Previous 15 Days, Previous 30 Days, All Active, All Closed.

|                              |                                                                                                    |                                                                        | 👗 <u>C.S I</u>                                           | BHATT UDC(HS)2                                             |
|------------------------------|----------------------------------------------------------------------------------------------------|------------------------------------------------------------------------|----------------------------------------------------------|------------------------------------------------------------|
| eFile electronic file        | system                                                                                                    | Search                                                                 | Ad                                                       | vanced   Help                                              |
| Receipts +                   | Close Filter: Choose one Today                                                                                                    |                                                                        |                                                          |                                                            |
| Files +                      | Istyle No     Next 7 Days     Next 7 Days     Next 3 Days     Next 30 Days     dfgfdgd,- Issue dfgfdgdfg                                                                              | <ul> <li><u>Issued By</u></li> <li>C.S BHATT/O/o of HS(MHA)</li> </ul> | <ul> <li><u>Issued On</u></li> <li>27/08/2014</li> </ul> | <u>Action</u> <u>Close</u> <u>Details</u>                  |
| Migrate File +<br>Dispatch + | 1/2003654/201         Prev. 7 Days         dsfsdf,-         Issue         fdsfsdfsf           1/2003659/201         Prev. 30 Days         sdfsd,-         Issue         test          | C.S BHATT/O/o of HS(MHA)<br>C.S BHATT/O/o of HS(MHA)                   | 27/08/2014<br>27/08/2014                                 | <u>Close</u> <u>Details</u><br><u>Close</u> <u>Details</u> |
| Dispatch 😐                   | □ 1/2003656/201 All Active<br>All Closed         dsfsdf,-         Issue         fdsfsdfsf           □ 1/2003652/2014         fdsfsdf,-         Issue         dfsfsdf                  | C.S BHATT/O/o of HS(MHA)<br>C.S BHATT/O/o of HS(MHA)                   | 27/08/2014<br>27/08/2014                                 | <u>Close</u> <u>Details</u><br><u>Close</u> <u>Details</u> |
| Reports +                    | 1/3003660/2014         28/08/2014         sadsadas,-         Issue         dasdsadas           1/2003860/2014         11/09/2014         friefds -         Reminder         friefds - | C.S BHATT/O/o of HS(MHA)                                               | 27/08/2014                                               | <u>Close</u> <u>Details</u>                                |
| Settings +                   | 1/3003973/2014         11/09/2014         sadas,-         Issue         dsadasdsa                                                                                                    | C.S BHATT/O/o of HS(MHA)                                               | 11/09/2014                                               | <u>Close</u> <u>Details</u>                                |
| Dispatch Followups           | 1/3003990/2014         11/09/2014         dsadsad         Issue         dsadsad           1/3003974/2014         11/09/2014         sadsa,-         Reminder         dsadsadsa        | C.S BHATT/O/o of HS(MHA)<br>C.S BHATT/O/o of HS(MHA)                   | 11/09/2014                                               | <u>Close</u> <u>Details</u><br><u>Close</u> <u>Details</u> |

Fig.23

### CREATION OF REMINDERS W.R.TO AN ISSUE

This enables the user for creating a reminder draft w.r.to an issue already sent to the respective department(s)/ministries in case the reply is not received by the expected reply date (reminder date).

- 1. User created a new draft, and selects Draft Type as Reminder.
- 2. Once the Draft Type as Reminder is selected, a new field Issue Number gets displayed, having the list of all the Dispatched Issues which were sent in the file.

|                                           |                                                                                                    |                   |                          |              | 👗 <u>C.S BHATT_U</u> | JDC(HS)2    |
|-------------------------------------------|----------------------------------------------------------------------------------------------------|-------------------|--------------------------|--------------|----------------------|-------------|
| lle electronic file sy                    | stem                                                                                                |                   | Search                   |              | Advanced             | Help        |
|                                           | Computer No: 3241551 File No: F/81/2014-O/o of HS(MHA)                                              |                   |                          |              |                      |             |
| ceipts 🛨                                  | Noting   Correspondence   Draft   References   Link   Details   Movements   Edit   Reply   Send   A | Attachment   More |                          |              | Q                    | Quick Viev  |
| <u>-</u>                                  |                                                                                                    |                   |                          |              |                      |             |
| 1box (76)                                 |                                                                                                    | - Prim            |                          |              |                      |             |
| bhatt (2)                                 | New Draft                                                                                           | Draft Details     | 3                        |              |                      |             |
| AMIT                                      | Choose from Template(s) OF Upload File                                                              | Draft Type*       | New/Fresh                | Classified   | Choose one           | ~           |
| pp                                        |                                                                                                    | Uratt Nature      | Reminder                 | G.O. Prefix  | Choose One           | ~           |
| Closing Approval                          |                                                                                                    | Languaget         | English                  |              |                      |             |
| reated                                    |                                                                                                    | Lunguage          | Ligion                   |              |                      |             |
| Drafts                                    | X 🖓 🕼 📾 🐻 A 🖓   — 22 🕅   X, X, ΙΩ 🙃 🏠 関 📼   Μ Μ                                                     | Subject *         |                          |              |                      | 0           |
| Completed                                 | 📝   🚍 🔄   🚰 🛼 📴   🦏 🔐 🦞   🏭 📰   🛕 • 💆 •   🗟 🛄   English (F12) 🔹                                     |                   |                          |              | ( Maximum of 250 Cl  | haracters ) |
| arked                                     |                                                                                                    | Issue Number      | Choose One               |              | View Reminders       | <u>s</u>    |
| Approval Requests                         |                                                                                                    | Communica         | tion Deta //3004041/2014 |              |                      |             |
| losed                                     |                                                                                                    | Ministry          | Choose 1/3004042/2014    |              |                      | ~           |
| Closed Files                              |                                                                                                    | Department        | Choose one               |              |                      | ~           |
| Submitted Files for<br>Reopening Approval |                                                                                                    | Name*             | -                        | Designation* |                      |             |
| ent                                       |                                                                                                    | Organization      |                          |              |                      |             |
| inversions                                |                                                                                                    | Address 1 *       |                          |              |                      |             |
| Drafts                                    |                                                                                                    | Address 7         |                          |              |                      |             |
| + Completed                               |                                                                                                    | Audiess 2         |                          |              |                      |             |

3. Select the issue for which reminder is to send. As a result, all the information of the Issue gets auto filled in the Draft creation screen.

| eFile electronic file s                           | system                                                                        |                   | Search                       |                           | Advanced              | Help       |
|---------------------------------------------------|-------------------------------------------------------------------------------|-------------------|------------------------------|---------------------------|-----------------------|------------|
| Preside (1)                                       | Computer No: 3241551 File No: F/81/2014-O/o of HS(MHA)                        |                   |                              |                           |                       |            |
| Keceipts (±                                       | Noting Correspondence Draft References Link Details Movements Edit Reply Send | Attachment   More |                              |                           | Quie                  | :k View    |
| Files -                                           |                                                                               | 🚍 Print           |                              |                           |                       |            |
| <ul> <li>Inbox (76)</li> <li>bbatt (2)</li> </ul> |                                                                               |                   |                              |                           |                       |            |
| AMIT                                              | New Draft                                                                     | Draft Detail      | S                            |                           |                       |            |
| + pp                                              | Choose from Template(s) OF Upload File                                        | Draft Type*       | Reminder 🗸                   | Classified                | Choose one            | ~          |
| Submitted Files for<br>Closing Approval           | B I U AAC E = = = Styles • Paragraph • Font Family •                          | Draft Nature      | Choose One                   | G.O. Prefix               | Choose One            | $\sim$     |
| ▶ Created                                         | Font Size 🔹   🗄 + ) 🗄 +   🤃 💷 🕼 🔰 🕐   🚥 🔅 🖞 🟈 🕑                               | Language*         | English 🗸                    |                           |                       |            |
| + Drafts                                          | 👗 🐚 🛍 🛍   AA 🌿   — 🖉 🧱   🛪 😵   🖂 🕮 🗰   👫 👫                                    | Subject •         | sdadsad                      |                           |                       | $\bigcirc$ |
| <ul> <li>Completed</li> </ul>                     | 🚮 🔲 🗐 📑 🖏 🎐 🖣 👘 📲 🦞 🔛 📰 🗛 • 💇 • 🗟 🔲 🛛 English (F12) 🔹                         |                   |                              | -                         | ( Maximum of 250 Char | acters )   |
| Parked                                            | DG of Audit (Central Expendidture)                                            | Issue Number      | I/3004039/2014 🗸             | ·                         | View Reminders        |            |
| <ul> <li>Approval Requests</li> </ul>             |                                                                               |                   | ation Details                |                           |                       |            |
| Closed                                            |                                                                               | Ministry          | DEPARTMENT OF DISINVE        | STMENT                    |                       | ~          |
| Closed Files                                      |                                                                               | Department        | Choose one                   |                           |                       | ~          |
| Submitted Files for<br>Reopening Approval         |                                                                               | Name*             | C. Gopinathan                | Designation*              | DG                    |            |
| ▶ Sent                                            |                                                                               | Organization      | DG of Audit (Central Expendi | dture)                    | -                     |            |
| Conversions                                       |                                                                               | Address 1 *       | New Delhi                    |                           |                       |            |
| - Drafts                                          |                                                                               | Address 2         |                              |                           |                       |            |
| Completed                                         |                                                                               | Country           | INDIA                        | <ul> <li>State</li> </ul> | Choose one            | ~          |
| Physical File                                     |                                                                               | City              |                              | Pincode                   |                       |            |
| SFS)                                              |                                                                               | Mobile            |                              | Landline                  |                       |            |
| <ul> <li>Create New (SFS)</li> </ul>              |                                                                               | Fax               |                              | ]                         |                       |            |
| Electronic File                                   |                                                                               | Email             |                              | Ĩ                         |                       |            |
| <ul> <li>Create New (Non<br/>SFS)</li> </ul>      |                                                                               |                   |                              |                           | Add More Recip        | ient(s)    |
| <ul> <li>Create New (SFS)</li> </ul>              |                                                                               |                   |                              |                           |                       |            |
| Create Part                                       |                                                                               | Attachment        | s                            |                           | Atta                  | h File     |
| Create Volume                                     |                                                                               |                   |                              |                           |                       |            |
| Recycle Bin                                       |                                                                               |                   |                              |                           |                       |            |
| Migrate File 😐                                    |                                                                               |                   |                              |                           |                       |            |
| Dispatch (+)                                      |                                                                               |                   |                              |                           |                       |            |
| Dispatch 🛨                                        |                                                                               |                   |                              |                           |                       |            |
| DSC +                                             |                                                                               |                   |                              |                           |                       |            |
| Reports +                                         | Path: p Words:5                                                               |                   |                              |                           |                       |            |
| Settings (+)                                      |                                                                               |                   |                              |                           |                       | Saus       |
| Mattinetics (1)                                   |                                                                               |                   |                              |                           |                       | Save       |
|                                                   | Fig.25                                                                        |                   |                              |                           |                       |            |

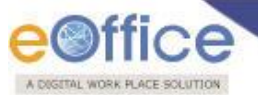

4. Click on Save and then Approve the Draft, and at the time of dispatch user can again follow the same steps to set the expected reply date (reminder date) as explained in the (**Process for Setting Follow Up (Reply Due Date) on Issues**).

Note: In case no issue is lying in the file, **Reminder** value will not be displayed under the **Draft Type** drop down.

5. User can also set the reminder for a Dispatched Issue form the TOC list menu in the file.

| Computer No: 3241551 File No: F/81/2014-0/o of HS(MHA) Subject: sdadfsafaff      Noting   Correspondence   Draft   References   Link   Details   Movements   Edit   Reply   Send   Attachment   More      Files     Inbox (76)     bhatt (2)     Dispatch Number: U/3004039/2014 File Number: 0/o of HS Receipt Number: 233266/2014/0/o                                                                                                    | Quick View         |
|----------------------------------------------------------------------------------------------------|--------------------|
| Computer No: 3241551     File No: F/81/2014-0/o of HS(MHA)     Subject: sdadfsafaff       Receipts     Noting     Correspondence     Draft     References     Link     Details     Movements     Edit     Reply     Search     Advance       Files     Image: State of the state of the state                                                                                                    | U Help             |
| Computer No: 3241551       File No: F/81/2014-0/o of HS(MHA)       Subject: sdadfsafaff         Receipts       Image: Correspondence   Draft   References   Link   Details   Movements   Edit   Reply   Send   Attachment   More         Files       Image: Correspondence   Draft   References   Link   Details   Movements   Edit   Reply   Send   Attachment   More         Image: Image: Correspondence   Draft   References   Link   Details   Movements   Edit   Reply   Send   Attachment   More         Files       Image: Correspondence   Draft   References   Link   Details   Reminder List Details   Reminder List Details   Reminder List Details   Reminder List Details   Reminder List Details   Reminder List Of 000039/2014   File Number : 0/0 of HS Receipt Number : 0/0 of HS Receipt Number                                                                                                    | Quick View         |
| Receipts          Noting Correspondence   Draft   References   Link   Details   Movements   Edit   Reply   Send   Attachment   More          Files          Inbox (76)             binbox (76)             bhatt (2)          Dispatch Number :       U/3004039/2014   File Number :         0/o of HS       Receipt Number :         233266/2014/0/o                                                                                                    | Quick View         |
| Files     All     Previous Notings       > Inbox (76)     >     >       > bhatt (2)     Dispatch Number:     U/3004039/2014                                                                                                    | 100                |
| Inbox (76)         Reminder List Details         Keninder List Details           • bhatt (2)         Dispatch Number:         1/3004039/2014         File Number:         0/o of HS         Receipt Number:         233266/2014/0/o                                                                                                    |                    |
| bhatt (2)     Dispatch Number: I/3004039/2014     File Number: O/o of HS     Receipt Number: action for the state of the state of  |                    |
| (MHA) OT DS(MDA) Choo                                                                                                    | se One 🗸           |
| + Annu to the stadsad Subject is stadsad Subject is stadsad Subject is stadsad size No. * Subject Type * Attached Orr Details Page                                                                                                    | er Action          |
| Submitted Files for Dispatch On : 11/09/14 06:03                                                                                                    | 0                  |
| Create Reminder                                                                                                    | 9 Reminders        |
| Created     Construction for the second second | Deminders          |
| Drafts     Drafts     Drafts | s <u>Reminders</u> |
| Completed Uspatch No. v Uspatch Subject v Uspatch 2014     Sdadsad Issue 06:03     details 2/-2     Vana v Vana v Va | Reminders          |
| Parked     Addred     Addred | <u>Reopen</u>      |
| Attach                                                                                                    |                    |
| > Cosed                                                                                                    |                    |
| Submitted Files for<br>Recepting Approval                                                                                                    |                    |
| > Sent                                                                                                    |                    |
| > Conversions                                                                                                    |                    |
| → Drafts                                                                                                    |                    |
|                                                                                                    |                    |
| > Physical File                                                                                                    |                    |
| Create New (Non<br>SFS)                                                                                                    |                    |
| Create New (SFS)                                                                                                    |                    |
| Electronic File                                                                                                    |                    |
| ◆ Create New (Non<br>SFS)                                                                                                    |                    |
| Create New (SFS)                                                                                                    |                    |
| > Create Part                                                                                                    |                    |
| Create Volume                                                                                                    |                    |
| Recycle Bin                                                                                                    |                    |
| Fig 26                                                                                                    |                    |

### Note: Reminder will be created w.r.to the parent dispatch issue.

Using the Create Reminder link will redirect the user to the draft creation screen will all the metadata pre filled w.r.to the parent dispatch issue.

- 6. After clicking on Create Reminder tab, user can follow the above mentioned step 3 and step 4.
- 7. In addition, user can also create of Reminder w.r.to Issue/Reminder from the already sent dispatches (Issues) to respective Ministries/departments using the **Create Reminder** link.

| GETAL WORK PLACE SO   | LUTION                |                       |               |        |                                                       |                   |                             |                                   |                               |                  |                        |              |
|-----------------------|-----------------------|-----------------------|---------------|--------|-------------------------------------------------------|-------------------|-----------------------------|-----------------------------------|-------------------------------|------------------|------------------------|--------------|
| ottice                | COVING 1              |                       |               |        |                                                       |                   |                             |                                   |                               |                  | 🚊 C.S BH               | ATT UDC(HS)  |
|                       |                       |                       |               |        |                                                       |                   |                             |                                   |                               |                  |                        |              |
| ile electronic file s | ystem                 |                       |               |        |                                                       |                   |                             |                                   | Search                        |                  | 🔎 Adva                 | anced   Help |
|                       | Date I                | Range : 01/07         | /2010 To 12/0 | 9/20   | 14                                                    |                   |                             |                                   |                               |                  |                        |              |
| eipts 🛨               | Prin                  | t Envelope   C        | reate Reminde | er   V | iew Reminders                                         |                   |                             |                                   |                               |                  |                        |              |
| s (+)                 |                       | Dispatch<br>Number.   | v .           | ,      | Address                                               | ▼ <u>Sent On</u>  | • Sent Through              | File Number                       | ▼ <u>Receipt Number</u>       | • Issued Against | Status - S             | anction 🚽    |
| ate File 😑            |                       | E <u>1/3004043/2</u>  | )14 Reminder  |        | C. Gopinathan, New Delhi                              | 12/09/14<br>09:53 | UDC-2(CSR-III<br>B)   (CRU) | F/81/2014-O/o of HS<br>(MHA)      |                               | I/3004039/2014   | Issued & Sent          | 0            |
| atch 😑                |                       | E <u>1/3004042/20</u> | )14 Issue     |        | fdsfsdfsd, fdsfsd                                     | 12/09/14<br>09:27 | UDC(HS)1  <br>(Self)        | F/81/2014-O/o of HS<br>(MHA)      |                               |                  | Issued &<br>Dispatched | 0            |
| nt                    | <ul> <li>✓</li> </ul> | E <u>I/3004041/20</u> | )14 Issue     |        | sdfgdfs, dfgdfgdfg                                    | 12/09/14<br>08:49 | UDC-2(CSR-III<br>B)   (CRU) | F/81/2014-O/o of HS<br>(MHA)      |                               |                  | Issued & Sent          | Ũ            |
| turned                |                       | E 1/3004039/20        | )14 Issue     |        | sdadsad, dsadsad                                      | 11/09/14<br>06:03 | UDC(HS)1  <br>(Self)        | F/81/2014-O/o of HS<br>(MHA)      | 233266/2014/O/o of<br>HS(MHA) |                  | Issued &<br>Dispatched | Ũ            |
| atch 🛨                |                       | E <u>1/3004037/20</u> | )14 Issue     |        | C. Gopinathan, New Delhi                              | 11/09/14<br>05:31 | UDC-2(CSR-III<br>B)   (CRU) | A-11012/21/2014-O/o<br>of HS(MHA) |                               |                  | Issued & Sent          | 0            |
| Ŧ                     |                       | E 1/3004023/20        | )14 Issue     |        | D Ramesh Babu, New Delhi                              | 11/09/14<br>04:40 | UDC(HS)1  <br>(Self)        | A-11012/21/2014-0/o<br>of HS(MHA) |                               |                  | Issued &<br>Dispatched | 0            |
| orts 🛨                |                       | E <u>I/3004016/20</u> | 014 Issue     | Ø      | wqdf, wqd                                             | 11/09/14<br>03:44 | UDC(HS)1  <br>(Self)        | Number not generated              |                               |                  | Issued &<br>Dispatched | 0            |
| ngs 🛨                 |                       | E <u>1/3004015/2</u>  | )14 Issue     |        | Joshi Nitin, Major Offg SO-1<br>(Pen/NE), DG AR Shill | 11/09/14<br>03:39 | UDC(HS)1  <br>(Self)        | A-11012/21/2014-O/o<br>of HS(MHA) |                               |                  | Issued &<br>Dispatched | 0            |
| fication 🛨            |                       | E <u>I/3004014/2</u>  | )14 Issue     |        | ddsad, dasda                                          | 11/09/14<br>03:36 | UDC(HS)1  <br>(Self)        | G/42/2014-O/o of HS<br>(MHA)      |                               |                  | Issued &<br>Dispatched | Ũ            |
| Department 🛨          |                       | E <u>I/3004010/20</u> | 014 Reminder  |        | fdsfsdf, fdsfsd                                       | 11/09/14<br>02:36 | UDC(HS)1  <br>(Self)        | G/42/2014-O/o of HS<br>(MHA)      |                               | I/3004007/2014   | Issued &<br>Dispatched | Ũ            |
|                       |                       | E <u>1/3004007/20</u> | )14 Issue     |        | fdsfsdf, fdsfsd                                       | 11/09/14<br>02:01 | UDC(HS)1  <br>(Self)        | G/42/2014-O/o of HS<br>(MHA)      |                               |                  | Issued &<br>Dispatched | Ũ            |
|                       |                       | F 1/3004006/20        | 14 Issue      |        | dsadsad, dasd                                         | 11/09/14          | UDC(HS)1                    | G/42/2014-O/o of HS               |                               |                  | Issued &               | <u></u>      |

8. After clicking on Create Reminder, user can follow the above mentioned step 3 and step 4.

### SEARCH OF ISSUES OF TYPE REMINDER

This use case provisions the user to search all the reminders based on reminder date, file no., computer file no., Issue no., Receipt no., and Subject. Search will be of two types:

- Module level Serach
- Advanced Search

### **Module level Search**

User can user the Search box in the header of the application adjacent to Advanced link.

| DOGETAL WORK PLACE SO     | LUTION                 |                                               |                    |                                   |                   |                    |             |
|---------------------------|------------------------|-----------------------------------------------|--------------------|-----------------------------------|-------------------|--------------------|-------------|
|                           |                        | -                                             |                    |                                   |                   | 💄 <u>C.S BHA</u> T | TT UDC(HS)2 |
| File electronic file :    | system                 |                                               |                    | Search                            | h I/3004044/2014  | X 🔎 Advan          | ced   Help  |
|                           | Date Range : 01/07/201 | .0 To 12/09/2014<br>d   View   Move To   More |                    | Hierarchical View                 | My Files          |                    |             |
| Files -                   | Computer               | • Number                                      | ▼ <u>Subject</u>   | ▼ <u>Sender</u>                   | • Sent on • Due   | ▼ <u>Read On</u> ▼ | Quick       |
| Inbox (76)<br>→ bhatt (2) | E 3241551              | F/81/2014-O/o of HS(MHA)                      | sdadfsafaff        | C.S BHATT,O/o of HS(MHA)          | 11/09/14 06:01 -  | 11/09/14<br>06:02  |             |
| → AMIT                    | E 3241516              | Ee/14/2014-ESTABLISHMENT-DOIT                 | Sahoo11            | ABID ALI, OFFICE OF US(K-VI )     | 11/09/14 05:46 -  | 11/09/14<br>05:51  | 0<br>C      |
| Submitted Files for       | E 3241509              | A-11011/110/2014-0/oofHS(MHA)                 | Shiv 11 sept       | ABID ALI, OFFICE OF US(K-<br>VI)  | 11/09/14<br>05:46 | -                  | □           |
| Created                   | E 3241528              | A-11012/21/2014-0/o of HS(MHA)                | File for Reminders | SUNIL KUMAR DHAWAN,O/o of HS(MHA) | 11/09/14 05:35 -  | 11/09/14<br>05:35  | 日 う<br>ぐ    |
| → Drafts                  | P 3241541              | H/16/2014-UID-DOIT                            | satru XYZ          | RAJESH SIROHAYA,GOR               | 11/09/14 05:14 -  | 11/09/14<br>05:14  | 日 う<br>ぐ    |
| Parked                    | 🗌 📕 E 3241523          | D-14013/5/2014-O/o of HS(MHA)                 | satru !a           | RAJESH SIROHAYA,GOR               | 11/09/14 03:10 -  | 11/09/14<br>03:15  | □ ↑<br>¢    |
| Approval Requests         | E 3238957              |                                               | fdsfdsfsd          | C.S BHATT.O/o of HS(MHA)          | 11/09/14 01:03 -  | 11/09/14           | 5           |

User can type/enter the values based on the parameters mentioned above in the Search Box of the Notifications listing page to search the notifications (**Refer Fig.5 for Follow Up listing page**).

### **Advanced Search**

1. User can user the Advanced link in the header of the application

As a result, **Advanced Search** module appears.

2. Select the Dispatch value under the Search For drop down from the Generic Search Parameters section as shown in Fig.10:

| ADIGIT | Office                     |                     |                  |                 |            |         |         |              |             | SC.S BHATT U | DC(HS)2 |
|--------|----------------------------|---------------------|------------------|-----------------|------------|---------|---------|--------------|-------------|--------------|---------|
| eF     | ile electronic file system | n                   |                  |                 |            |         |         | Search I/300 | 4044/2014   | Advanced     | Help    |
|        | Generic Search Para        | File                |                  |                 |            |         |         |              |             |              |         |
|        | Search For                 | Dispatch            |                  | Creation Year   | 2014       |         |         |              |             |              |         |
|        | Basic Parameters           | Advance Parameters  |                  |                 |            |         |         |              |             |              |         |
|        | Reminder of Dispato        | h No                | Dispatch         | h No            |            | Sent To |         |              | Subject     |              |         |
|        | Dispatch Date              | ş                   | 17               | Language        | Choose one |         | ~       |              |             |              |         |
|        | Delivery Mode              | Choose one          | ~                | Classified      | Choose one |         | ~       |              |             |              |         |
|        | File No                    | File No.            |                  |                 |            |         |         |              |             |              |         |
| AND    | Ministry                   | Ministry Choose one |                  | Department      | Choose one |         | ~       |              |             |              |         |
| XP/    | State                      | Choose one          | ~                | City            |            |         |         |              |             |              |         |
| ۳      | Designation                | 1                   |                  | Organisation    |            |         |         |              |             |              |         |
|        | Dispatch Through           | Choose one          | ~                |                 |            |         |         |              |             |              |         |
|        | Output Fields: 🗌 A         | II 🗹 Dispatch No.   | Z File No Receip | ot No 🗹 Subject | Addressee  | Sent By | Section | Department   | Dispatch By | Dispatch On  |         |
|        |                            |                     | Sear             | ch Dispatch     |            |         |         |              |             |              |         |
|        | L                          |                     |                  |                 |            |         |         |              |             |              |         |
|        |                            |                     |                  |                 | Fig.29     |         |         |              |             |              |         |

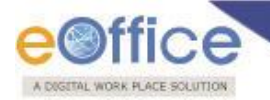

### CREATION OF MULTIPLE REMINDERS OF AN ISSUE

This enables the user for creating a reminder draft w.r.to an already sent reminder draft to respective department(s)/ministries in case the reply is not received by the expected reply date (reminder date), even after sending a reminder.

### Refer Creation of Reminder w.r.to Issue for process.

### **REPORTS FOR REMINDER**

Reports module helps the user to generate the report(s) for all the notifications based on their status, from where reply awaited, and by what time it is not received. User can generate the 4 reports based on the input parameters explained above as follows:

- 1. Diary for Active follow ups
- 2. Issues for which reply is received before reply due date
- 3. Issues for which reply is received after reply due date
- 4. Diary for Active/Closed follow ups

Above Reports has been explained in Reports Section.

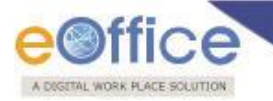

# **TRANSFER PROCESS**

File transfer interface, is a feature that will allow the transfer the Files/Receipts from one post (Active/Inactive) to another post (Active).

### **Process Flow in File Transfer Interface**

Through this interface in eFile, the eOffice Administrator will be able to transfer files from one post to another post.

1. Any user having the local administrator role in eFile will have the Transfer link in the Settings option available in the left hand navigation menu.

|                                                 |                                                                                                    |         | State C.S BHATT UDC(HS)2 |
|-------------------------------------------------|----------------------------------------------------------------------------------------------------|---------|--------------------------|
| eFile electronic file sy                        | ystem                                                                                               | Search  | Advanced   Help          |
| Receipts +<br>Files +                           | Transfer      Department From Select Department     Section From Select Section     Transfer From * |         | ]                        |
| Migrate File (+)<br>Dispatch (+)                | Department To Select Department V Section To Select Section V Transfer To *                         |         | ✓ Share Sent Items       |
| Dispatch (+) DSC (+) Recent                     | Year Subject Opening Date                                                                           | 17 То 🕅 |                          |
| Settings -<br>Preferences                       | File No.       Main Category       Choose one       Sub Category       Choose One                   |         |                          |
| Address Book     User Groups     Deactivate DSC |                                                                                                    |         | Search                   |
| Configuration     Sourch Brivilage              |                                                                                                    |         | Transfer                 |
| Dealing Rights                                  | Fig.1                                                                                               |         |                          |

- 2. The local administrator managing this module will be able to search all employees from his/her department only in the "Transfer **From**" field.
- 3. The local administrator user with File Transfer role will be able to **Search all files/receipts for any Post**.

|               | fic<br>PLACE SO | e              |                      |   |              |                |   |                 |        |    |                     |
|---------------|-----------------|----------------|----------------------|---|--------------|----------------|---|-----------------|--------|----|---------------------|
|               | 2               |                |                      |   |              |                |   |                 |        |    | C.S BHATT_UDC(HS)2_ |
| eFile electr  | onic file :     | system         |                      |   |              |                |   |                 | Search |    | Advanced   Help     |
| Pacainte      | e               | 🖃 Transfer     |                      |   |              |                |   |                 |        |    |                     |
| Files         | Ð               | Department Fro | Select Department    | ~ | Section From | Select Section | ~ | Transfer From * |        |    |                     |
| Migrate File  | Ŧ               | Department     | To Select Department | ~ | Section To   | Select Section | ~ | Transfer To *   |        |    | Share Sent Items    |
| Dispatch      | Đ               | Trans          | fer File             | ~ |              |                |   |                 |        |    |                     |
| Dispatch      | +               | Ye             | ear                  |   |              |                |   | Subject         |        |    |                     |
| DSC           | +               | Computer N     | 10.                  |   |              |                |   | Opening Date    | To To  | 17 |                     |
| Reports       | +               | File 1         | ło.                  |   |              |                |   |                 |        |    |                     |
| Settings      | Ξ               | Main Catego    | Choose one           |   | ~            |                |   |                 |        |    |                     |
| Preferences   |                 | Sub Catego     | Choose One           |   | ~            |                |   |                 |        |    |                     |
| Address Book  |                 |                |                      |   |              |                |   |                 |        |    | Search              |
| Deactivate DS | c               |                |                      |   |              |                |   |                 |        |    |                     |
| Transfer      |                 |                |                      |   |              |                |   |                 |        |    | Transfer            |
| Configuration |                 |                |                      |   |              |                |   |                 |        |    |                     |

Fig.2

### Note: Administrator will be able to search all the employees (Active/Inactive) in the Department

### Note: Administrator will be able to search all the post (Active/Inactive) in the Department.

4. The local administrator will be able to transfer all Files/receipts to **Active employees having Active post** only.

|                           | 📒 <u>C.S.B</u>                                                                                                    | HATT UDC(HS)2 |
|---------------------------|----------------------------------------------------------------------------------------------------|---------------|
| eFile electronic file sys | em Search Adv                                                                                                    | vanced   Help |
| Berriste (D)              | - Transfer                                                                                                    |               |
| Files (+)                 | Department From Ministry Of Home Affairs Section From AFA(Budget) AFA(Budget) AFA(Budget) AFA(Budget) AFA(Budget) AFA(Budget) |               |
| Migrate File 🛨            | Department To Ministry Of Home Affairs Section To AD-III Transfer To * BALDEV SINGH RAWATUDC4(AD-III)AD-III                   | re Sent Items |
| Dispatch 🛨                | Transfer File                                                                                                    |               |
| Dispatch 🛨                | Year Subject                                                                                                    |               |
| DSC +                     | Computer No. Opening Date To To                                                                                               |               |
| Reports +                 | File No.                                                                                                    |               |
| Settings 🖃                | Main Category Choose one                                                                                                    |               |
| Preferences               | Sub Category Choose One                                                                                                    |               |
| Address Book              |                                                                                                    | Search        |
| Deactivate DSC            |                                                                                                    |               |
| Transfer                  |                                                                                                    | Transfer      |
| Configuration             |                                                                                                    |               |
| Search Privilege          |                                                                                                    |               |
| ▶ Dealing Rights          |                                                                                                    |               |
|                           | Fig.3                                                                                                    |               |
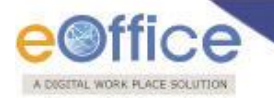

5. The local administrator will have to enter mandatory Remarks before transferring files/receipts or he needs to upload an Authorization Document for transferring the files/receipts.

| eFile electronic file :                                                                                                    | system                                                                                                    |                                                                                                    | Search Advanced   Help                                                                                 |
|----------------------------------------------------------------------------------------------------|----------------------------------------------------------------------------------------------------|----------------------------------------------------------------------------------------------------|----------------------------------------------------------------------------------------------------|
| Receipts       +         Files       +         Migrate File       +         Dispatch       +         Dispatch       +         DSC       +         Reports       +         Settings       -         > Preferences       >         > Address Book       >         > Deactivate DSC       >         > Transfer       > | Transfer  Department From Ministry Of Home Affairs Department To Ministry Of Home Affairs  Transfer File  Year Computer No. File No. Main Category Choose one Sub Category Choose One  Expand all   Collapse all | Record(s) Transfer Confirmation         • Please upload document         • Please enter remarks         Do you want to transfer the selected item(s)?         Remarks*         transfer         Authorization Document (Only PDF uplo 5 mb)*         Note : (Document once uploaded can not be replaced correct document is uploaded)         Ok | VFA(H)<br>ENO 'D' ADMIN-IAADMIN-I ✓ Share Sent Items<br>Upload<br>I. Ensure that<br>Search<br>Transfer |
| Configuration     Search Privilege     Dealing Rights     Notification                                                                                                    | Nature     Con       Image: Conset     Image: Conset       Image: Conset     Image: Conset       Image: Conset     Image: Conset       Image: Conset     Image: Conset                                           | puter No File No Subje                                                                                                    | act                                                                                                    |

Fig.4

- 6. Files from Inbox, Created, Parked and Closed will move to the recipient's respective folders.
- 7. Dispatch Sent items would also be transferred along with other File/receipt components.

## eOffice Project Division National Informatics Centre

Department of Electronics and Information Technology Ministry of Communications and Information Technology A-Block, CGO Complex, Lodhi Road, New Delhi - 110003 India